# Oracle® Banking Liquidity Management User Guide

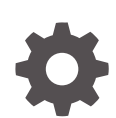

Release 14.7.3.0.0 F94376-02 February 2024

ORACLE

Oracle Banking Liquidity Management User Guide, Release 14.7.3.0.0

F94376-02

Copyright © 2018, 2024, Oracle and/or its affiliates.

This software and related documentation are provided under a license agreement containing restrictions on use and disclosure and are protected by intellectual property laws. Except as expressly permitted in your license agreement or allowed by law, you may not use, copy, reproduce, translate, broadcast, modify, license, transmit, distribute, exhibit, perform, publish, or display any part, in any form, or by any means. Reverse engineering, disassembly, or decompilation of this software, unless required by law for interoperability, is prohibited.

The information contained herein is subject to change without notice and is not warranted to be error-free. If you find any errors, please report them to us in writing.

If this is software, software documentation, data (as defined in the Federal Acquisition Regulation), or related documentation that is delivered to the U.S. Government or anyone licensing it on behalf of the U.S. Government, then the following notice is applicable:

U.S. GOVERNMENT END USERS: Oracle programs (including any operating system, integrated software, any programs embedded, installed, or activated on delivered hardware, and modifications of such programs) and Oracle computer documentation or other Oracle data delivered to or accessed by U.S. Government end users are "commercial computer software," "commercial computer software documentation," or "limited rights data" pursuant to the applicable Federal Acquisition Regulation and agency-specific supplemental regulations. As such, the use, reproduction, duplication, release, display, disclosure, modification, preparation of derivative works, and/or adaptation of i) Oracle programs (including any operating system, integrated software, any programs embedded, installed, or activated on delivered hardware, and modifications of such programs), ii) Oracle computer documentation and/or iii) other Oracle data, is subject to the rights and limitations specified in the license contained in the applicable contract. The terms governing the U.S. Government's use of Oracle cloud services are defined by the applicable contract for such services. No other rights are granted to the U.S. Government.

This software or hardware is developed for general use in a variety of information management applications. It is not developed or intended for use in any inherently dangerous applications, including applications that may create a risk of personal injury. If you use this software or hardware in dangerous applications, then you shall be responsible to take all appropriate fail-safe, backup, redundancy, and other measures to ensure its safe use. Oracle Corporation and its affiliates disclaim any liability for any damages caused by use of this software or hardware in dangerous applications.

Oracle®, Java, MySQL, and NetSuite are registered trademarks of Oracle and/or its affiliates. Other names may be trademarks of their respective owners.

Intel and Intel Inside are trademarks or registered trademarks of Intel Corporation. All SPARC trademarks are used under license and are trademarks or registered trademarks of SPARC International, Inc. AMD, Epyc, and the AMD logo are trademarks or registered trademarks of Advanced Micro Devices. UNIX is a registered trademark of The Open Group.

This software or hardware and documentation may provide access to or information about content, products, and services from third parties. Oracle Corporation and its affiliates are not responsible for and expressly disclaim all warranties of any kind with respect to third-party content, products, and services unless otherwise set forth in an applicable agreement between you and Oracle. Oracle Corporation and its affiliates will not be responsible for any loss, costs, or damages incurred due to your access to or use of third-party content, products, or services, except as set forth in an applicable agreement between you and Oracle.

# Contents

### Preface

| Purpose                     | Х    |
|-----------------------------|------|
| Audience                    | Х    |
| Documentation Accessibility | Х    |
| Diversity and Inclusion     | xi   |
| Related Resources           | xi   |
| Conventions                 | xi   |
| Screenshot Disclaimer       | xi   |
| Acronyms and Abbreviations  | xi   |
| Basic Actions               | xii  |
| Symbols and Icons           | xiii |
|                             |      |

### 1 Liquidity Management - An Overview

### 2 Cash Concentration Methods

| 2.1  | Zero Balance                   | 2-1 |
|------|--------------------------------|-----|
| 2.2  | Fixed Sweep                    | 2-2 |
| 2.3  | Target Balance/Minimum Balance | 2-2 |
| 2.4  | Threshold                      | 2-3 |
| 2.5  | Collor                         | 2-4 |
| 2.6  | Percentage                     | 2-5 |
| 2.7  | Range Based Balancing          | 2-5 |
| 2.8  | Investment Sweeps              | 2-5 |
| 2.9  | Cover Overdrafts               | 2-6 |
| 2.10 | Additional Sweep Parameters    | 2-6 |
|      |                                |     |

### 3 Notional Pooling

| 3.1                              | Benefits of Notional Pooling | 3-2 |  |
|----------------------------------|------------------------------|-----|--|
| 3.2                              | Notional Pooling Structures  | 3-2 |  |
| 3.3 Interest Calculation Methods |                              |     |  |
| 3                                | 3.3.1 Interest Method        | 3-3 |  |
|                                  |                              |     |  |

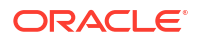

|                                 | 3.3.2                     | Advantage Method              | 3-3 |  |  |  |
|---------------------------------|---------------------------|-------------------------------|-----|--|--|--|
|                                 | 3.3.3                     | Ratio Method                  | 3-4 |  |  |  |
| 3.4 Interest Allocation Methods |                           |                               |     |  |  |  |
| 3.5                             | 5 Interest Reallocation 3 |                               |     |  |  |  |
| 3.6 Interest Optimization       |                           |                               |     |  |  |  |
|                                 | 3.6.1                     | Create Interest Optimization  | 3-7 |  |  |  |
|                                 | 3.6.2                     | Interest Optimization Closure | 3-9 |  |  |  |

### 4 Multi Bank Cash Concentration

| 4-1 |
|-----|
| 4-1 |
| 4-2 |
| 4-4 |
|     |

# 5 Maintenance for Liquidity Management

| 5.1 Acc  | ount Group                    | 5-2  |  |  |
|----------|-------------------------------|------|--|--|
| 5.1.1    | Create Interest Account Group | 5-2  |  |  |
| 5.1.2    | View Interest Account Group   | 5-3  |  |  |
| 5.2 Acc  | ount Parameters               | 5-4  |  |  |
| 5.2.1    | Create Account Parameters     | 5-4  |  |  |
| 5.2.2    | View Account Parameters       | 5-7  |  |  |
| 5.3 Acc  | ount Special Rate             | 5-8  |  |  |
| 5.3.1    | Create Account Special Rate   | 5-8  |  |  |
| 5.3.2    | View Account Special Rate     | 5-10 |  |  |
| 5.4 App  | lication Parameters           | 5-11 |  |  |
| 5.5 Ban  | k Parameters                  | 5-15 |  |  |
| 5.5.1    | Create Bank Parameters        | 5-15 |  |  |
| 5.5.2    | View Bank Parameters          | 5-18 |  |  |
| 5.6 Brai | nch Parameters                | 5-19 |  |  |
| 5.6.1    | Create Branch Parameters      | 5-19 |  |  |
| 5.6.2    | View Branch Parameters        | 5-22 |  |  |
| 5.7 Cou  | 5.7 Country Parameters        |      |  |  |
| 5.7.1    | Create Country Parameters     | 5-24 |  |  |
| 5.7.2    | View Country Parameters       | 5-25 |  |  |
| 5.8 Curi | rency Parameters              | 5-26 |  |  |
| 5.8.1    | Create Currency Parameters    | 5-27 |  |  |
| 5.8.2    | View Currency Parameters      | 5-28 |  |  |
| 5.9 Cus  | stomer Parameters             | 5-29 |  |  |
| 5.9.1    | Create Customer Parameters    | 5-29 |  |  |
| 5.9.2    | View Customer Parameters      | 5-30 |  |  |

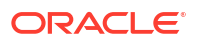

| 5.10        | ) Frequency      |                              |      |  |
|-------------|------------------|------------------------------|------|--|
| 5.10.1 Crea |                  | Create Frequency             | 5-32 |  |
| 5           | .10.2            | View Frequency               | 5-34 |  |
| 5.11        | Inter            | face Instruction             | 5-35 |  |
| 5           | .11.1            | Create Interface Instruction | 5-35 |  |
| 5           | .11.2            | View Interface Instruction   | 5-36 |  |
| 5.12        | MBC              | CC Currency Cutoff           | 5-37 |  |
| 5           | .12.1            | Create MBCC Currency Cut Off | 5-38 |  |
| 5           | .12.2            | View MBCC Currency Cutoff    | 5-39 |  |
| 5.13        | Payr             | ment Instruction             | 5-40 |  |
| 5           | .13.1            | Create Payment Instruction   | 5-40 |  |
| 5           | .13.2            | View Payment Instruction     | 5-42 |  |
| 5.14        | Swe              | ep Instruction               | 5-43 |  |
| 5           | .14.1            | Create Sweep Instruction     | 5-43 |  |
| 5           | .14.2            | View Sweep Instruction       | 5-45 |  |
| 5.15        | User             | r Linkage                    | 5-45 |  |
| 5           | .15.1            | Create UserLinkage           | 5-46 |  |
| 5           | .15.2            | View UserLinkage             | 5-47 |  |
| 5.16        | Inter            | rest Maintenances            | 5-48 |  |
| 5.17        | 5.17 File Upload |                              |      |  |

### 6 Structure Maintenance

| 6.1 Accou  | 6-1                    |      |
|------------|------------------------|------|
| 6.1.1      | 6-2                    |      |
| 6.1.       | 1.1 Structure Details  | 6-3  |
| 6.1.       | 1.2 Link Account       | 6-10 |
| 6.1.       | 1.3 Structure Priority | 6-26 |
| 6.1.       | 1.4 Structure Summary  | 6-28 |
| 6.1.2      | Edit Structure         | 6-32 |
| 6.1.3      | Structure Closure      | 6-34 |
| 6.2 Struct | ure Approval           | 6-36 |
|            |                        |      |

# 7 Structure Maintenance - New UX

| 7.1 Cre | ate Account Structure             | 7-1  |
|---------|-----------------------------------|------|
| 7.1.1   | Structure Details                 | 7-2  |
| 7.1.2   | Link Account for Sweep Structure  | 7-9  |
| 7.1.3   | Link Account for Pool Structure   | 7-23 |
| 7.1.4   | Link Account for Hybrid Structure | 7-32 |
| 7.1.5   | Structure Priority                | 7-49 |
| 7.1.6   | Structure Summary                 | 7-50 |

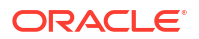

| View Account Structure | 7-54                                                                                        |
|------------------------|---------------------------------------------------------------------------------------------|
| Edit Account Structure | 7-55                                                                                        |
| Structure Closure      | 7-56                                                                                        |
| Structure Approval     | 7-57                                                                                        |
|                        | View Account Structure<br>Edit Account Structure<br>Structure Closure<br>Structure Approval |

### 8 Balance Build

# 9 Monitors and Batches

| 9.1 | Monitors |       |                              | 9-1  |
|-----|----------|-------|------------------------------|------|
|     | 9.1.1    | Exce  | eption Monitor               | 9-2  |
|     | 9.1.2    | Inter | est Accrual Monitor          | 9-3  |
|     | 9.1.3    | Inter | face Monitor                 | 9-4  |
|     | 9.1.4    | MBC   | C Monitor                    | 9-6  |
|     | 9.1.5    | Mes   | sage Monitor                 | 9-7  |
|     | 9.1.6    | Pend  | ding Authorization           | 9-9  |
|     | 9.1.7    | Pool  | Monitor                      | 9-11 |
|     | 9.1.8    | Real  | location Monitor             | 9-12 |
|     | 9.1.9    | Reve  | erse Sweep Monitor           | 9-14 |
|     | 9.1.10   | Stru  | ucture Query                 | 9-16 |
|     | 9.1.11   | Sw    | eep Monitor                  | 9-17 |
| 9.2 | Batc     | nes   |                              | 9-20 |
|     | 9.2.1    | Acco  | ount Pair Sweep              | 9-20 |
|     | 9.2      | .1.1  | Initiate Account Pair Sweep  | 9-20 |
|     | 9.2.1.2  |       | View Account Pair Sweep      | 9-22 |
|     | 9.2      | .1.3  | Authorize Account Pair Sweep | 9-23 |
|     | 9.2.2    | End   | of Cycle                     | 9-25 |
|     | 9.2.3    | Man   | ual Status Update            | 9-27 |
|     | 9.2      | .3.1  | Update Status                | 9-28 |
|     | 9.2      | .3.2  | Authorize Status             | 9-30 |
|     | 9.2.4    | Pool  | Batch                        | 9-32 |
|     | 9.2.5    | Strue | cture Sweep                  | 9-33 |
|     | 9.2      | .5.1  | Initiate Structure Sweep     | 9-34 |
|     | 9.2      | .5.2  | View Structure Sweep         | 9-36 |
|     | 9.2      | .5.3  | Authorize Structure Sweep    | 9-37 |
|     |          |       |                              |      |

# 10 BVT Handling

# 11 Withholding Tax

| 11.1 | .1 Oracle Banking Liquidity Management Accounts with IC |                     |      |  |  |  |
|------|---------------------------------------------------------|---------------------|------|--|--|--|
| 11.2 | Pool Interest Method                                    |                     |      |  |  |  |
| 11.3 | Advantage Method                                        |                     |      |  |  |  |
| 11   | L.3.1 WHT                                               | Γ Interest Map      | 11-3 |  |  |  |
|      | 11.3.1.1                                                | Create Interest Map | 11-4 |  |  |  |
|      | 11.3.1.2                                                | View Interest Map   | 11-5 |  |  |  |

### 12 Simulation Details

| 12.1 Simulatio  | on                                       | 12-1  |
|-----------------|------------------------------------------|-------|
| 12.1.1 Cre      | eate Simulation                          | 12-2  |
| 12.1.1.1        | Simulation Details                       | 12-2  |
| 12.1.1.2        | Structure Details                        | 12-8  |
| 12.1.1.3        | Link Account                             | 12-13 |
| 12.1.1.4        | Structure Summary                        | 12-22 |
| 12.1.1.5        | Simulation Summary                       | 12-25 |
| 12.1.2 Edi      | it Simulation Structure                  | 12-27 |
| 12.1.3 Sin      | nulation File Upload                     | 12-28 |
| 12.2 Interest C | Optimization Simulation                  | 12-29 |
| 12.2.1 Cre      | eate IO Simulation                       | 12-30 |
| 12.2.1.1        | Interest Optimization Simulation Details | 12-31 |
| 12.2.1.2        | Interest Optimization Detail             | 12-36 |
| 12.2.1.3        | IO Structure Summary                     | 12-38 |
| 12.2.1.4        | IO Simulation Summary                    | 12-39 |
| 12.2.2 Edi      | it IO Structure Summary                  | 12-40 |

# 13 Simulation Details - New UX

| 13.1 Crea | ate Simulation DS                            | 13-1  |
|-----------|----------------------------------------------|-------|
| 13.1.1    | Simulation Details                           | 13-2  |
| 13.1.2    | Structure Details                            | 13-7  |
| 13.1.3    | Link Account for Sweep Simulation Structure  | 13-12 |
| 13.1.4    | Link Account for Pool Simulation Structure   | 13-25 |
| 13.1.5    | Link Account for Hybrid Simulation Structure | 13-34 |
| 13.1.6    | Structure Summary                            | 13-49 |
| 13.1.7    | Simulation Summary                           | 13-52 |
| 13.2 View | / Simulation DS                              | 13-53 |
| 13.3 Edit | Simulation Structure                         | 13-54 |
| 13.4 Simu | ulation File Upload                          | 13-54 |

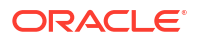

### 14 Dashboards

| 14.1                      | Banker Dashboard                                                                                                    | 14-1                                                                   |
|---------------------------|----------------------------------------------------------------------------------------------------|------------------------------------------------------------------------|
| 14.2                      | RM Dashboard                                                                                                    | 14-3                                                                   |
| Adv                       | vices                                                                                                    |                                                                        |
| 15.1                      | Generate Advices                                                                                                    | 15-1                                                                   |
| Rea                       | al Time Liquidity Management                                                                                                    |                                                                        |
|                           |                                                                                                    |                                                                        |
| 16.1                      | RTL Structure Maintenance                                                                                                    | 16-1                                                                   |
| 16.1<br>1                 | RTL Structure Maintenance<br>L6.1.1 Create RTL Structure                                                                                                    | 16-1<br>16-1                                                           |
| 16.1<br>1                 | RTL Structure Maintenance<br>L6.1.1 Create RTL Structure<br>16.1.1.1 Create Structure Details                                                                                                   | 16-1<br>16-1<br>16-2                                                   |
| 16.1<br>1                 | RTL Structure Maintenance<br>L6.1.1 Create RTL Structure<br>16.1.1.1 Create Structure Details<br>16.1.1.2 Link Account                                                                          | 16-1<br>16-1<br>16-2<br>16-5                                           |
| 16.1<br>1                 | RTL Structure Maintenance<br>L6.1.1 Create RTL Structure<br>16.1.1.1 Create Structure Details<br>16.1.1.2 Link Account<br>16.1.1.3 Group Account                                                | 16-1<br>16-1<br>16-2<br>16-5<br>16-7                                   |
| 16.1<br>1                 | RTL Structure Maintenance<br>L6.1.1 Create RTL Structure<br>16.1.1.1 Create Structure Details<br>16.1.1.2 Link Account<br>16.1.1.3 Group Account<br>16.1.1.4 Summary                            | 16-1<br>16-1<br>16-2<br>16-5<br>16-7<br>16-9                           |
| 16.1<br>1<br>16.2         | RTL Structure Maintenance<br>L6.1.1 Create RTL Structure<br>16.1.1.1 Create Structure Details<br>16.1.1.2 Link Account<br>16.1.1.3 Group Account<br>16.1.1.4 Summary<br>RTL Flow                | 16-1<br>16-1<br>16-2<br>16-5<br>16-7<br>16-9<br>16-10                  |
| 16.1<br>1<br>16.2<br>16.3 | RTL Structure Maintenance<br>L6.1.1 Create RTL Structure<br>16.1.1.1 Create Structure Details<br>16.1.1.2 Link Account<br>16.1.1.3 Group Account<br>16.1.1.4 Summary<br>RTL Flow<br>RTL Monitor | 16-1<br>16-1<br>16-2<br>16-5<br>16-5<br>16-7<br>16-9<br>16-10<br>16-11 |

### 17 Third Party Maintenance

| 17.1 Third | Party Account Parameters              | 17-1  |
|------------|---------------------------------------|-------|
| 17.1.1     | Create Third Party Account Parameters | 17-1  |
| 17.1.2     | View Third Party Account Parameters   | 17-3  |
| 17.2 Third | Party Bank Parameters                 | 17-4  |
| 17.2.1     | Create Third Party Bank Parameters    | 17-5  |
| 17.2.2     | View Third Party Bank Parameters      | 17-9  |
| 17.3 Third | Party Branch Parameters               | 17-10 |
| 17.3.1     | Create Third Party Branch Parameters  | 17-10 |
| 17.3.2     | View Third Party Branch Parameters    | 17-12 |
|            |                                       |       |

### 18 Inter Company Loans

| 18.1 Limit              | 18-1 |
|-------------------------|------|
| 18.1.1 Create Limit     | 18-1 |
| 18.1.2 View Limit       | 18-3 |
| 18.2 Structure Creation | 18-4 |
| 18.3 Limit Query        | 18-5 |
| 18.4 Loan Query         | 18-6 |
| 18.5 Settlement         | 18-9 |
|                         |      |

### 19 Charges

| 19.1 Cha  | rge Code                             | 19-2  |
|-----------|--------------------------------------|-------|
| 19.1.1    | Create Charge Code                   | 19-2  |
| 19.1.2    | View Charge Code                     | 19-3  |
| 19.2 Cha  | rge Rule                             | 19-4  |
| 19.2.1    | Create Charge Rule                   | 19-4  |
| 19.       | 2.1.1 Examples for Tier Based Amount | 19-8  |
| 19.2.2    | View Charge Rule                     | 19-9  |
| 19.3 Pric | ing Schemes                          | 19-10 |
| 19.3.1    | Create Pricing Schemes               | 19-11 |
| 19.3.2    | View Pricing Schemes                 | 19-12 |
| 19.4 Cha  | rge Decisioning                      | 19-12 |
| 19.4.1    | Create Charge Decisioning            | 19-13 |
| 19.4.2    | View Charge Decisioning              | 19-16 |
| 19.5 Cha  | rge Preferential Pricing             | 19-17 |
| 19.5.1    | Create Charge Preferential Pricing   | 19-18 |
| 19.5.2    | View Charge Preferential Pricing     | 19-20 |
| 19.6 Cha  | rge Inquiry                          | 19-21 |
|           |                                      |       |

A Error Code and Messages

### B Functional Activity Codes

### C IC Formulae

Index

# Preface

- Purpose
- Audience
- Documentation Accessibility
- Diversity and Inclusion
- Related Resources
- Conventions
- Screenshot Disclaimer
- Acronyms and Abbreviations
- Basic Actions
- Symbols and Icons

### Purpose

This guide is designed to help acquaint you with the Global Liquidity Management application. This guide provides answers to specific features and procedures that the user need to be aware of the module to function successfully.

# Audience

This guide is intended for the following User/User Roles:

#### Table 1 Audience

| Role                          | Function                                                 |
|-------------------------------|----------------------------------------------------------|
| Back Office Data Entry Clerk  | Input functions for maintenance related to the interface |
| Back Office Managers/Officers | Authorization functions                                  |

# **Documentation Accessibility**

For information about Oracle's commitment to accessibility, visit the Oracle Accessibility Program website at http://www.oracle.com/pls/topic/lookup?ctx=acc&id=docacc.

#### Access to Oracle Support

Oracle customers that have purchased support have access to electronic support through My Oracle Support. For information, visit http://www.oracle.com/pls/topic/lookup?ctx=acc&id=info or visit http://www.oracle.com/pls/topic/lookup?ctx=acc&id=trs if you are hearing impaired.

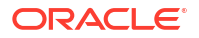

# **Diversity and Inclusion**

Oracle is fully committed to diversity and inclusion. Oracle respects and values having a diverse workforce that increases thought leadership and innovation. As part of our initiative to build a more inclusive culture that positively impacts our employees, customers, and partners, we are working to remove insensitive terms from our products and documentation. We are also mindful of the necessity to maintain compatibility with our customers' existing technologies and the need to ensure continuity of service as Oracle's offerings and industry standards evolve. Because of these technical constraints, our effort to remove insensitive terms is ongoing and will take time and external cooperation.

# **Related Resources**

For more information on any related features, refer to the following documents:

- Getting Started User Guide
- Oracle Banking Security Management System User Guide
- Oracle Banking Microservices Platform Foundation User Guide
- Routing Hub Configuration User Guide
- Oracle Banking Common Core User Guide
- Interest and Charges User Guide
- Oracle Banking Liquidity Management Configuration Guide
- Oracle Banking Liquidity Management File Upload User Guide

## Conventions

The following text conventions are used in this document:

| Convention | Meaning                                                                                                    |
|------------|----------------------------------------------------------------------------------------------------|
| boldface   | Boldface type indicates graphical user interface elements associated with an action, or terms defined in text or the glossary.         |
| italic     | Italic type indicates book titles, emphasis, or placeholder variables for which you supply particular values.                          |
| monospace  | Monospace type indicates commands within a paragraph, URLs, code in examples, text that appears on the screen, or text that you enter. |

## Screenshot Disclaimer

Personal information used in the interface or documents is dummy and does not exist in the real world. It is only for reference purposes.

# Acronyms and Abbreviations

The list of the acronyms and abbreviations that are used in this guide are as follows:

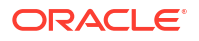

| Table 2 | Acronyms | and | Abbreviations |
|---------|----------|-----|---------------|
|---------|----------|-----|---------------|

| Abbreviation | Description                       |
|--------------|-----------------------------------|
| DDA          | Demand Deposit Accounts           |
| ECA          | External Credit Approval          |
| EOD          | End of Day                        |
| IBAN         | International Bank Account Number |

# **Basic Actions**

The basic actions performed in the screens are as follows:

| Actions              | Description                                                                                                    |
|----------------------|----------------------------------------------------------------------------------------------------|
| New                  | <ul> <li>Click New to add a new record. The system displays a new record to specify the required data. The fields marked with asterisk are mandatory.</li> <li>This button is displayed only for the records that are already created.</li> </ul>                                                                 |
| Save                 | Click Save to save the details entered or selected in the screen.                                                                                                    |
| Unlock               | <ul> <li>Click <b>Unlock</b> to update the details of an existing record. The system displays an existing record in editable mode.</li> <li>This button is displayed only for the records that are already created.</li> </ul>                                                                                    |
| Authorize            | <ul> <li>Click Authorize to authorize the record created. A maker of the screen is not allowed to authorize the same. Only a checker can authorize a record.</li> <li>This button is displayed only for the already created records. For more information on the process, refer Authorization Process.</li> </ul> |
| Approve              | Click <b>Approve</b> to approve the initiated record.<br>• This button is displayed once the user click <b>Authorize</b> .                                                                                                    |
| Audit                | <ul> <li>Click Audit to view the maker details, checker details of the particular record.</li> <li>This button is displayed only for the records that are already created.</li> </ul>                                                                                                    |
| Close                | Click <b>Close</b> to close a record. This action is available only when a record is created.                                                                                                    |
| Confirm              | Click <b>Confirm</b> to confirm the action performed.                                                                                                    |
| Cancel               | Click Cancel to cancel the action performed.                                                                                                    |
| Compare              | <ul> <li>Click <b>Compare</b> to view the comparison through the field values of old record and the current record.</li> <li>This button is displayed in the widget once the user click <b>Authorize</b>.</li> </ul>                                                                                              |
| View                 | Click <b>View</b> to view the details in a particular modification stage.<br>• This button is displayed in the widget once the user click <b>Authorize</b> .                                                                                                    |
| View Difference only | Click <b>View Difference only</b> to view a comparison through the field<br>element values of old record and the current record, which has<br>undergone changes.<br>• This button is displayed once the user click <b>Compare</b> .                                                                               |
| Expand All           | Click <b>Expand All</b> to expand and view all the details in the sections.<br>• This button is displayed once the user click <b>Compare</b> .                                                                                                    |

#### Table 3 Basic Actions

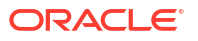

#### Table 3 (Cont.) Basic Actions

| Actions      | Description                                                                                                    |
|--------------|----------------------------------------------------------------------------------------------------|
| Collapse All | <ul> <li>Click Collapse All to hide the details in the sections.</li> <li>This button is displayed once the user click Compare.</li> </ul> |
| ОК           | Click <b>OK</b> to confirm the details in the screen.                                                                                      |

# Symbols and Icons

This guide has the following list of symbols and icons.

| Table 4 Symbols and | Icons - Common |
|---------------------|----------------|
|---------------------|----------------|

| Symbol/Icon | Function                        |
|-------------|---------------------------------|
| J L         | Minimize                        |
| ٦Γ          |                                 |
| <b>Г</b> 7  | Maximize                        |
| L ]         |                                 |
| X           | Close                           |
| Q           | Perform Search                  |
| •           | Open a list                     |
| Ŧ           | Add a new record                |
| K           | Navigate to the first record    |
| Х           | Navigate to the last record     |
| •           | Navigate to the previous record |
| •           | Navigate to the next record     |

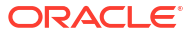

| Table 4 (Cont.) Symbols and Icons - Con |
|-----------------------------------------|
|-----------------------------------------|

| Symbol/Icon | Function                                                 |
|-------------|----------------------------------------------------------|
| 88          | Grid view                                                |
|             | List view                                                |
| Ģ           | Refresh                                                  |
| +           | Click this icon to add a new row.                        |
| -           | Click this icon to delete a row, which is already added. |
|             | Calendar                                                 |
| Û           | Alerts                                                   |

#### Table 5 Symbols and Icons – Audit Details

| Symbol/Icon  | Function                      |
|--------------|-------------------------------|
| 00           | A user                        |
| Ē            | Date and time                 |
| A            | Unauthorized or Closed status |
| $\checkmark$ | Authorized or Open status     |
| $\odot$      | Rejected status               |

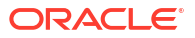

| Symbol/Icon | Function            |
|-------------|---------------------|
| £           | Open status         |
|             | Unauthorized status |
| £           | Closed status       |
| $\Box >$    | Authorized status   |
| <b>₽</b> ×  | Rejected status     |
|             | Modification Number |

Table 6 Symbols and Icons - Widget

# 1 Liquidity Management - An Overview

This topic describes the overview about the Liquidity Management application.

Liquidity Management refers to the services that the bank provides to its corporate customers, there by allowing them to optimize interest on their checking / current accounts and pool funds from different accounts. The corporate customers can manage the daily liquidity in their business in a consolidated way.

Customers need to define the account structures which forms the basis of liquidity management. The account structure reflects the hierarchical relationship of the accounts as well as the corporate strategies in organizing accounts relationships.

Liquidity Management services are broadly classified as follows:

- **Sweeping**: Physical funds are moved in account structure from child to parent or parent to child.
- Pooling: Funds are not physically moved in and out of accounts. Instead, the account balances are notionally consolidated and interest computations are carried out on such notional balances.

Oracle Banking Liquidity Management application supports a multi-branch and multi-currency liquidity management structure. This enables the system to keep track of balances in accounts in the structure, calculates the interest on the accounts in the structure, and track the history of the sweep/ pool structure.

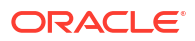

# 2 Cash Concentration Methods

This topic describes about the various cash concentration methods supported by the application.

This topic contains the following subtopics:

- Zero Balance This topic provides the information about the Zero Balance method.
- Fixed Sweep This topic provides the information about the Fixed Sweep method.
- Target Balance/Minimum Balance
   This topic provides the information about the Target Balance/Minimum Balance method.
- Threshold This topic provides the information about the Threshold method.
- Collor This topic provides the information about the Collor Method.
- Percentage This topic provides the information about the Percentage method.
- Range Based Balancing This topic provides the information about the Range Based Balancing method.
- Investment Sweeps This topic provides the information about the Investment Sweeps method.
- Cover Overdrafts This topic provides the information about the Cover Overdrafts method.
- Additional Sweep Parameters This topic provides the information about the Additional Sweep Parameters.

# 2.1 Zero Balance

This topic provides the information about the Zero Balance method.

In this method, all balances from the sub-account\child account are automatically transferred to the master account at the EOD or on an intra-day basis with the original value dates. Therefore, the top account holds the total net cash position of the company or group of companies. The top account is usually held by the parent company or group treasury.

#### 1 Way Scenario

The system tries to zero balance the child account. The child account balances are swept to leave a zero balance in the child account. If the child account balance is zero or negative, the system does not execute any sweep instructions.

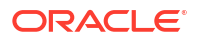

#### 2 Way Scenario

The system tries to bring the child account to zero balance if it has a negative balance. If the balance in the parent account is not sufficient to cover the overdraft in the child account, either sweep is not executed or sweep is executed up to the balance available in the parent account.

If more than one child account is in negative balance, the transfer from the parent account is based on the priority set at the child account (Least numeric is given top priority) and the available balance on the major account.

When sweeping from major account to minor account, the major account balance cannot go below Zero if the unlimited OD is not selected at the account level. If it is checked, the sweeps can be executed without any limit to cover the child overdrafts till all the minor account balances are set to zero.

# 2.2 Fixed Sweep

This topic provides the information about the Fixed Sweep method.

A fixed amount is transferred from the sub account to the main account. If the credit balance in the sub account is below the fixed amount, then no transfers are affected.

#### 1 Way Scenario

If the minor account balance is above or equal to the fixed amount, the system sweeps the fixed amount from the minor account. If the minor account balance is above zero, but less than the fixed amount, the system does not initiate the sweep instruction.

#### 2 Way Scenario

The 2 way sweep in this concentration method transfers only that amount which is required to cover overdrafts on the child accounts that is, Fixed 2 way sweep only covers the child overdraft balances and does not follow the fixed parameter, provided the parent account has sufficient balance to cover the debit balance on the child account.

The system tries to bring the child account to zero balance if it has a negative balance. If the balance in the parent account is not sufficient to cover the overdraft in the child account, either sweep is not executed or sweep is executed up to the balance available in the parent account.

If more than one child account is in negative balance, the transfer from the parent account is based on the priority set at the child account (Least numeric is given top priority) and the available balance on the major account.

When sweeping from major account to minor account, the major account balance cannot go below Zero if the unlimited OD is not selected at the account level. If it is checked, the sweeps can be executed without any limit to cover the child overdrafts till all the minor account balances are set to zero.

# 2.3 Target Balance/Minimum Balance

This topic provides the information about the Target Balance/Minimum Balance method.

There are two different types of the target balance as follows:

 Constant Target Balance/Minimum Balance: The system ensures that a specific amount is present in the minor account by moving the balances from the sub accounts to the main

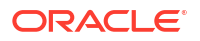

account and vice versa. The balances in the sub accounts are constant and cannot be zero.

• **Fixed Target Balance**: The system ensures that a fixed target balance is present while moving funds from sub accounts to main account. When the sub accounts have a debit balance, the 2 way sweep from main account to the sub account is equal to the debit amount on sub account which brings the sub account to zero balance.

#### **1 Way Scenario**

If the child account balance is above the minimum balance, the system sweeps the positive difference between the child account balance and minimum balance to the major account (sweep balances above the minimum balance from the child account). If the child account balance is below or equal to the minimum balance, the system does not execute the sweep instruction.

#### 2 Way Scenario

If the child account balance is below the Minimum\Target Balance, the system tries to bring the child account balance to the target amount (Constant Target).

If the child account balance is positive but below the Target Balance, the system tries to bring the child account balance to the target amount (Fixed Target).

If the child account balance is negative and below the Target Balance, the system tries to bring the child account balance to zero (Fixed Target).

If the minor balance is below the minimum balance or is overdrawn, and the major balance is negative or not sufficient to cover the OD + minimum balance the system does not execute any sweep instruction.

If the balance in the parent account is not sufficient to cover the overdraft in the child account either sweep is not executed or sweep is executed up to the balance available in the parent account.

If more than one child account is in negative balance, the transfer from the parent account is based on the priority set at the child account (Least numeric is given top priority) and the available balance on the major account.

When sweeping from major account to minor account, the major account balance cannot go below Zero if unlimited OD is not selected at the account level. If it is checked, sweeps can be executed without any limit to cover the child overdrafts till all the minor account balances are set to zero.

# 2.4 Threshold

This topic provides the information about the Threshold method.

The funds are moved only when the account has more balance than a set limit. The child account keeps accumulating the funds till the threshold is reached and sweeps out all the balances from the child account once the threshold is attained.

#### **1 Way Scenario**

If the child account balance is equal or above the threshold balance amount, the system sweeps the entire balances from the child account. If the child account balance is below the threshold balance, the system does not execute the sweep instruction.

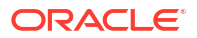

#### 2 Way Scenario

If the child account balance is below the threshold balance, the system does not perform any sweeps under any circumstances even if the major account is in credit balance. If the child account balance is below zero, then the sweeps are performed from major account to minor account to bring minor account balance to zero.

If more than one child account is in negative balance, the transfer from the parent account is based on the priority set at the child account (Least numeric is given top priority) and the available balance on the major account.

The system tries to bring the child account to zero balance if it has a negative balance. If the balance in the parent account is not sufficient to cover the overdraft in the child account, either sweep is not executed or sweep is executed up to the balance available in the parent account.

If more than one child account is in negative balance, the transfer from the parent account is based on the priority set at the child account (Least numeric is given top priority) and the available balance on the major account.

When sweeping from major account to minor account, the major account balance cannot go below Zero if the unlimited OD is not selected at the account level. If it is checked, the sweeps can be executed without any limit to cover the child overdrafts till all the minor account balances are set to zero.

# 2.5 Collor

This topic provides the information about the Collor Method.

On reaching a threshold value, the funds are swept from the minor account but leaving behind a balance defined as the Collor.

#### 1 Way Scenario

If the child account balance is above the threshold balance amount or equal to the threshold balance amount, the system sweeps the balances from the child account leaving behind the pre-set balance in the child account (Collor). If the child account balance is below the threshold, the system does not execute the sweep instruction.

#### 2 Way Scenario

If the child account balance is below the threshold balance, the system does not perform any sweeps under any circumstances even if the major account is in credit balance. If the child account balance is below zero, the sweeps are performed from major account to minor account to bring minor account balance to zero.

If more than one child account is in negative balance, the transfer from the parent account is based on the priority set at the child account (Least numeric is given top priority) and the available balance on the major account.

The system tries to bring the child account to zero balance if it has a negative balance. If the balance in the parent account is not sufficient to cover the overdraft in the child account, either sweep is not executed or sweep is executed up to the balance available in the parent account.

If more than one child account is in negative balance, the transfer from the parent account is based on the priority set at the child account (Least numeric is given top priority) and the available balance on the major account.

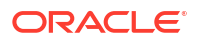

When sweeping from major account to minor account, the major account balance cannot go below Zero if the unlimited OD is not selected at the account level. If it is checked, the sweeps can be executed without any limit to cover the child overdrafts till all the minor account balances are set to zero.

## 2.6 Percentage

This topic provides the information about the Percentage method.

In Percentage Sweeps, a certain set percentage of funds available in the minor account is swept out to the parent account. The system supports both 1 way and 2 way sweeps.

#### 1 Way Scenario

When the child account balance is above zero, the system sweeps a certain percentage (preset) of the balance to the parent account.

#### 2 Way Scenario

The system tries to bring the child account to zero balance if it has a negative balance. If the balance in the parent account is not sufficient to cover the overdraft in the child account, either sweep is not executed or sweep is executed up to the balance available in the parent account.

If more than one child account is in negative balance, the transfer from the parent account is based on the priority set at the child account (Least numeric is given top priority) and the available balance on the major account.

When sweeping from major account to minor account, the major account balance cannot go below Zero if the unlimited OD is not selected at the account level. If it is checked, the sweeps can be executed without any limit to cover the child overdrafts till all the minor account balances are set to zero.

# 2.7 Range Based Balancing

This topic provides the information about the Range Based Balancing method.

The funds are swept when the available balances are beyond a certain range. A minimum and a maximum range is defined based on which sweeps are initiated from or to child account to make the child account attain a fixed balance.

**Example:** If a child account fixed balance is 50, the minimum range amount is 10, and the maximum range amount is 100. Then, if the child account balance goes below 10, the sweeps to child account happens to make the child account balance 50 (Sweep of 41 if the Balance is 9), but if the child account balance is more than 100, then the balances above 50 is swept away from the child account.

# 2.8 Investment Sweeps

This topic provides the information about the Investment Sweeps method.

The system supports the investment sweeps wherein funds are invested either in Money Market instruments or term deposits.

Steps to achieve investment sweeps are as follows:

- Create an account in Oracle Banking Liquidity Management which is a Notional account with no balances (this account is created only in Oracle Banking Liquidity Management and is not present in core banking).
- Create a structure with the notional account as the header.
- Pair wise concentration methods to be defined for the structure including for the notional pair (ZBA, Percentage, etc.).
- Pair wise sweep frequencies to be defined including the notional pair.
- Payment instructions to be defined for all the pairs including the notional pair.
- While defining payment instructions for the Notional pair either Money market placement or Term deposit creation parameters needs to be captured.
- Oracle Banking Liquidity Management generates handoff message for the investment sweeps at the defined frequencies to the core banking system/external system.

## 2.9 Cover Overdrafts

This topic provides the information about the Cover Overdrafts method.

This type of sweeps are executed by the system only to cover overdrafts in parent or child accounts.

#### Child to Parent (Cover Overdrafts) 1 Way

If the balance in the parent account is greater than or equal to zero, the system does perform any sweep.

The sweep from child account to parent account is executed only when the balance in the parent account is less than zero.

#### Parent to Child (Cover Overdrafts) 2 Way

If the balance in the child account is greater than or equal to zero, the system does not perform any sweep.

The sweep from parent account to child account is executed only when the balance in the child account is less than zero.

The system tries to bring the child account to zero balance, if it has a negative balance. If the balance in the parent account is not sufficient to cover the overdraft in the child account, either sweep is not executed or sweep is executed up to the balance available in the parent account.

# 2.10 Additional Sweep Parameters

This topic provides the information about the Additional Sweep Parameters.

- Minimum Sweep Amount: The system allows to specify a minimum amount for sweep. If the sweep amount calculated by the system is less than the minimum amount, then the sweep from the sub-account to the main account does not take place.
- Maximum Sweep Amount: The system allows to specify a maximum amount for sweep. If the sweep amount calculated by the system is greater than the maximum amount, only the maximum amount is transferred from the sub-account to the main account.
- **Minimum Deficit Sweep Amount**: The system allows to specify a minimum amount for deficit sweep. If the deficit sweep amount arrived by the system is less than the minimum

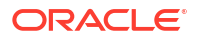

deficit sweep amount, then the sweep from the main account to the sub-account does not take place.

- **Maximum Deficit Sweep Amount**: The system allows to specify a maximum amount for deficit sweep. If the sweep amount arrived by the system is greater than the maximum deficit sweep amount, only the maximum deficit sweep amount is transferred from the sub-account to the main account.
- Sweep Multiple: The system allows to specify a sweep multiple. The amount from subaccounts are swept at a pegged multiple.
   The sweeps can be executed from child account to parent account in terms of the defined multiple. Once a sweep multiple is set at an account pair, the amount from sub-accounts is always swept at a pegged multiple.

#### Example 2-1

Available amount in account: 900 USD

Target Balance: 100 USD

Sweep Multiple: 250 USD

Amount arrived by the system for Sweep = 800

After applying the Sweep Multiple, the final Sweep amount arrived by system = 750 USD

#### Note:

- **1.** Deficit Sweep: Balance transfers from the main account to the sub-account when the sub-account is in debit balance.
- 2. Currently Partial Sweep Allowed flag is hidden from the front end and is always be checked by default. Users are not provided an option to uncheck the same.

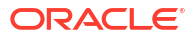

# 3 Notional Pooling

This topic describes the information about the Notional Pooling feature.

The system supports notional pooling of accounts for cash concentration benefits. Under notional pooling, balances remain on participating accounts. The bank charges or credits interest on net balance of the pooled accounts thereby mitigating the cost of overdrafts on participant accounts.

Notional Pooling of is a mechanism for calculating interest on the combined credit and debit balances of accounts that a corporate parent chooses to cluster together, without transferring any funds. It is ideal for companies with decentralized organizations that want to allow some autonomy to their subsidiaries, including their control over bank accounts.

Pool participant accounts are aggregated for interest compensation purposes. Funds are not physically moved but are notionally combined. There is no commingling of funds, and the integrity of the individual account position is maintained.

Notional Pooling can be combined within the framework of a global cash concentration structure to provide comprehensive overlay structures to meet even the most complex organization's needs.

Notional pooling can have multi-layered overlays like in country pools sweeping into regional pools which in turn sweep into global pools. This type of structure is provided to mirror the corporates regional treasury arrangements.

Once a company earns interest on the funds in a notional pooling account, interest income is usually allocated back to each of the accounts comprising the pool. For tax management reasons the corporate parent usually charges the subsidiaries participating in the pool for some cash concentration administration expenses related to management of the pool. This scenario works best if the corporate subsidiaries are located in high-tax regions where reduced reportable income results in reduced taxes.

The main downside of notional pooling is not allowed in some countries. It is difficult to find anything but a large multi-national bank that offers cross-currency notional pooling. Instead, it is most common to have a separate notional cash pool for each currency area.

Notional pooling is normally done within one branch so that the bank gets the right of offset on its balance sheet (from the regulators and clients). Else, the bank must set aside capital to cover the gross pooled balances.

This topic contains the following subtopics:

- Benefits of Notional Pooling This topic describes the information about the benefits of Notional Pooling.
- Notional Pooling Structures
   This topic describes the information about the Notional Pooling Structures.
- Interest Calculation Methods
   This topic describes the information about the Interest Calculation Methods.
- Interest Allocation Methods
   This topic describes the information about the Interest Allocation methods.

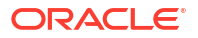

- Interest Reallocation This topic describes the information about the Interest Reallocation methods.
- Interest Optimization This topic provides the information about the Interest Optimization maintenance.

# 3.1 Benefits of Notional Pooling

This topic describes the information about the benefits of Notional Pooling.

The benefits of Notional Pooling are as follows:

- Minimizes interest expense and improves balance sheet for corporate by off-setting debit and credit positions.
- Single liquidity position without commingling of funds.
- Allows each subsidiary company to take advantage of a single, centralized liquidity position, while still retaining daily cash management privileges.
- Preserves autonomy, control and record-keeping.
- Benefit from off-setting without movement of funds and saving on administrative costs by avoiding foreign exchange costs.
- Avoids inter-company loans by avoiding the use of cash transfers to a central pooling account.
- Automation of interest reallocation.
- Reduction in operating expenses by reducing short term borrowings.
- Concentration of balances.
- Largely eliminates the need to arrange overdraft lines with local banks.

# **3.2 Notional Pooling Structures**

This topic describes the information about the Notional Pooling Structures.

Notional Pooling can take any of the following structures:

- Single currency, Single country
- Single currency, Cross border
- Multi-currency, Single country
- Multi-currency, Cross border

# **3.3 Interest Calculation Methods**

This topic describes the information about the Interest Calculation Methods.

Interest on pool participants can be calculated in the following ways:

- **Interest Method** The system will have interest suppressed at the participant accounts and will make a single payment/charge as required based on the pool header balance.
- Advantage Method Interest is initially calculated without taking the pooling arrangement into account and then a rebate is paid to the group.

 Ratio Method – Interest is calculated at the individual participant account based on the net pool position and to the extent each participant account's balance covers the debit & credit portion of the pooled balance.

This topic contains the following subtopics:

- Interest Method This topic provides the information about the Interest method for Interest calculation.
- Advantage Method This topic provides the information about the Advantage method for Interest calculation.
- Ratio Method This topic provides the information about the Ratio method for Interest calculation.

### 3.3.1 Interest Method

This topic provides the information about the Interest method for Interest calculation.

The system will have interest suppressed at the participant accounts and will make a single payment/charge as required based on the pool header balance.

To process Interest method in the system Pool type structure with Interest method as Interest needs to be created.

The required IC setup are as follows:

- Period Code Maintenance
- Branch Parameters
- Interest Rule Maintenance
- Product Maintenance
- IC Group Input (Mapping of Oracle Banking Liquidity Management and IC Group)
- IC Group Product Mapping (Mapping of Group to an IC Product)
- IC Rate code Maintenance
- Rate Input Maintenance
- UDE Value Input

The Expression, Condition and Result needs to be maintained in the IC rule for processing Interest method of pooling in the system. please refer to the **IC Formuale** section.

### 3.3.2 Advantage Method

This topic provides the information about the Advantage method for Interest calculation.

In this method, the interest is calculated at each participant account as per their balances with an applicable rate, debits and credits posted to the participants accordingly.

Next interest is calculated based on the pool balance at notional header in notional header currency.

The difference between the interest arrived at the pool level and the summation of interest arrived at the participant level is called the Advantage Interest (Z-I).

To process the Advantage Method in the system, the pool type structure with Advantage method as interest needs to be created.

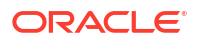

The required IC setup are as follows:

- Period Code Maintenance
- Branch Parameters
- Interest Rule Maintenance
- Product Maintenance
- IC Group Input (Mapping of Oracle Banking Liquidity Management and IC Group)
- IC Group Product Mapping (Mapping of Group to an IC Product)
- IC Rate code Maintenance
- Rate Input Maintenance
- UDE Value Input

### 3.3.3 Ratio Method

This topic provides the information about the Ratio method for Interest calculation.

In this method, Interest is calculated at the individual account level based on the net pool position and the individual account balance. The interest debits and credits posted to the participants accordingly.

The system calculates the appropriate interest rate at the account level based on the following scenarios:

- If the Net Pool Position is positive and the individual account balance is credit. Both Coverage Credit Interest and Residual Credit Interest should get accrued.
- If the Net Pool Position is positive and the individual account balance is debit. Only Debit Coverage Interest will get accrued.
- If the Net Pool Position is negative and the individual account balance is credit. Both Coverage Debit Interest and Residual Debit interest should get accrued.
- If the Net Pool Position is negative and the individual account balance is debit. Only Debit Coverage Interest will get accrued.

The Expression, Condition and Result needs to be maintained in the IC rule for processing Interest Ratio method of pooling in the system. please refer the **IC Formulae** section.

# **3.4 Interest Allocation Methods**

This topic describes the information about the Interest Allocation methods.

The interest calculated for notional pooling must be distributed to the participant accounts. The different Interest Allocation models supported by the system are as follows:

#### **Central Distribution Model**

In this method, the interest \ advantage interest arrived is credited to one central account which can be one of the participant accounts or any other account.

#### **Even Distribution Model**

In this method, the interest \ advantage arrived is evenly distributed amongst the participant accounts.

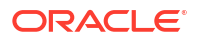

#### **Even Direct Distribution Model**

In this method, the interest reward is evenly spread across all accounts with positive balances.

#### **Percentage Distribution Model**

In this method, the pre-defined percentage of the interest \ advantage arrived is distributed amongst the participant accounts.

#### **Fair Share Model**

In this method, if the interest benefit is positive, the interest/advantage interest arrived is distributed amongst the positive contributors in the ratio of their contribution (Both in Interest and Advantage models).

If the interest benefit is negative, the interest amount is distributed amongst the negative contributors in the ratio of their contribution (Interest model).

If the interest benefit is negative, then no reallocation would happen for advantage method.

#### **Reverse Fair Share Model**

In this method, if the interest benefit is positive, the interest/advantage interest arrived is distributed amongst the negative contributors in the ratio of their contribution (Both in Interest and Advantage models).

If the interest benefit is negative, the interest amount is distributed amongst the positive contributors in the ratio of their contribution (Interest model).

If the interest benefit is negative, then no reallocation would happen for advantage method.

#### **Absolute Pro-Rata Model**

In this method, the absolute balances of all accounts are considered and interest is shared proportionately to all accounts.

# 3.5 Interest Reallocation

This topic describes the information about the Interest Reallocation methods.

Interest Reallocation is applicable only to Central Distribution model of Interest allocation. The interest / advantage interest credited to the central account that can be a treasury account is re-distributed amongst the participant accounts using any of the above discussed allocation models.

In allocation models, the debit happens on Bank GL. In Reallocation model, the debit happens on central treasury.

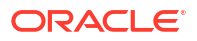

#### Note:

- Interest for the pool is calculated in the base currency of the pool header.
- Interest Reallocation from the header accounts is in the account currency.
- If the beneficiary account of a notional pool is in a different currency to that of the pool header, the interest amount posted is converted from the header account currency to the beneficiary account currency using the agreed FX rate between the two currencies.

# 3.6 Interest Optimization

This topic provides the information about the Interest Optimization maintenance.

Interest Optimization enables the bank to offer additional interest income to customers with accounts that have balances beyond a pre-set threshold. Bank will be able to set up currency wise interest rates that the pool of accounts would additionally earn if their balance is beyond the threshold amount. Bank can nominate an account where the additional interest income is credited.

Specify User ID and Password, and login to Home screen.

- On Home screen, click Liquidity Management. Under Liquidity Management, click Structure.
- 2. Under Structure, click Interest Optimization.

The Interest Optimization Summary screen displays.

| 4 + 0                                                   |                                                                             |                                                            |                                                         |                                                               |                                                       | BE |
|---------------------------------------------------------|-----------------------------------------------------------------------------|------------------------------------------------------------|---------------------------------------------------------|---------------------------------------------------------------|-------------------------------------------------------|----|
| Structure ID:<br>IO2022930132566123167                  | Structure ID:<br>IO2023216743448295323                                      | Structure ID:<br>IO20217301318203873135                    | Structure ID:<br>IO2021101293538267983                  | Structure ID:<br>IO2022122949368028961                        | Structure ID:<br>IO20211012913241792026               |    |
| Customer ID 000001<br>Structure sim003<br>Threshold USD | Customer ID DEMO<br>Structure IO Demo Structure<br>Threshold GBP            | Customer ID JKMCUST01<br>Structure Test<br>Threshold USD   | Customer ID 000462<br>Structure TESTTG<br>Threshold USD | Customer ID STRCUST67<br>Structure IO SIM VS<br>Threshold USD | Customer ID 000040<br>Structure ABCD<br>Threshold EUR |    |
| 🗅 Unauthorized 🔓 Open 🖾 1                               | 🗋 Unauthorized 🔓 Open 🖉 2                                                   | 🕞 Rejected 🔓 Open 🖾 12                                     | 🗋 Unauthorized 🔓 Open 🖉 7                               | 🗋 Unauthorized 🔓 Open 🖉 2                                     | 🗋 Unauthorized 🔓 Open 🖾 1                             |    |
| Structure ID:<br>IO2022121112766076334                  | Structure ID:<br>IO202211181049177923588                                    | Structure ID:<br>IO20218181449575814876                    | Structure ID:<br>IO2022930537375687027                  |                                                               |                                                       |    |
| Customer ID 000156<br>Structure Test1<br>Threshold USD  | Customer ID STRCUSTGROUP<br>Structure IO Nomination Existi<br>Threshold USD | Customer ID SUB1<br>Structure BNPP IO UC1<br>Threshold EUR | Customer ID 000001<br>Structure sim002<br>Threshold USD |                                                               |                                                       |    |
| Unauthorized 🔓 Open 🕅 1                                 | D Unauthorized 🔓 Open 🖾 2                                                   | D Unauthorized A Closed 23                                 | 🗅 Unauthorized 🔓 Open 🖉 8                               |                                                               |                                                       |    |

#### Figure 3-1 Interest Optimization Summary

For more information on fields, refer to the field description table.

 Table 3-1
 Interest Optimization Summary - Field Description

| Field                 | Description                                |
|-----------------------|--------------------------------------------|
| Structure ID          | Displays the Structure ID.                 |
| Customer ID           | Displays the Customer ID.                  |
| Structure Description | Displays the description of the Structure. |
| Threshold Currency    | Displays the threshold currency.           |

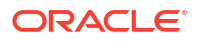

| Field                | Description                                                                                                    |
|----------------------|----------------------------------------------------------------------------------------------------|
| Authorization Status | Displays the authorization status of the record.<br>The available options are:<br>• Authorized<br>• Unauthorized |
| Record Status        | Displays the status of the record.<br>The available options are:<br>• Open<br>• Closed                           |
| Modification Number  | Displays the number of modification made to the record.                                                          |

#### Table 3-1 (Cont.) Interest Optimization Summary - Field Description

- 3. Click + button to create new interest optimization details.
- Create Interest Optimization This topic describes the systematic instructions to create a interest optimization.
- Interest Optimization Closure This topic describes the systematic instructions to close the Interest Optimization.

### 3.6.1 Create Interest Optimization

This topic describes the systematic instructions to create a interest optimization.

1. Click + button on the Interest Optimization screen

The Interest Optimization screen displays.

| Interest Optimization                                   |                       |                                     |                  |            | ;;×         |
|---------------------------------------------------------|-----------------------|-------------------------------------|------------------|------------|-------------|
| Structure ID<br>IO2023622135125382136                   | Structure Description | Customer ID<br>Q<br>Required        | Source<br>OBLMUI |            |             |
| Effective Date                                          | End Date              | Threshold Currency<br>Q<br>Required | Threshold Amount | Ired       |             |
| Existing structure ID Q Interest Dotinination Rate Tone | Enrich                | Pause Start Date                    | Pause End Date   |            |             |
|                                                         | Q                     |                                     |                  |            |             |
| Participating Account                                   |                       |                                     |                  |            | +           |
| Account Number 0                                        | Currency Code 🛛 🗘     | Branch Code 🗢                       | Available Balar  | nce O      | Action 0    |
| No data to display.                                     |                       |                                     |                  |            |             |
| Page 1 (0 of 0 items)  < ( 1 → >                        |                       |                                     |                  |            |             |
| Currency Rates                                          |                       |                                     |                  |            |             |
| Røte Type 🗘                                             | Currency Code 0       | From Amount 0                       | To Amount 🗘      | Rate (%) 🗘 | Action 0    |
| No data to display.                                     |                       |                                     |                  |            |             |
| Page 1 (0 of 0 items)  < 4 1 → >                        |                       |                                     |                  |            |             |
| Currency Threshold Details                              |                       |                                     |                  |            |             |
| Currency Code                                           |                       | Threshold Amount 0                  |                  |            | Action 0    |
| No data to display.                                     |                       |                                     |                  |            |             |
| Page 1 (0 of 0 items)  < ( 1 → >                        |                       |                                     |                  |            |             |
|                                                         |                       |                                     |                  |            | Cancel Save |

#### Figure 3-2 Interest Optimization

2. Specify the fields on Interest Optimization Maintenance screen.

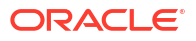

#### Note:

The fields marked as **Required** are mandatory.

For more information on fields, refer to the field description table.

 Table 3-2
 Interest Optimization Maintenance - Field Description

| Field                              | Description                                                                                                    |
|------------------------------------|----------------------------------------------------------------------------------------------------|
| Structure ID                       | Displays the structure ID that is auto generated.                                                                                                    |
| Structure Description              | Specify a description for the Structure ID.                                                                                                    |
| Customer ID                        | Click Search icon and select the customer ID from the list.                                                                                                    |
| Source                             | Displays the source.                                                                                                    |
| Effective Date                     | Select the effective date for the interest optimization.                                                                                                    |
| End Date                           | Select the end date for the interest optimization. The end date should be more than the effective date.                                                                        |
| Threshold Currency                 | Click Search icon and select the threshold currency from the list.                                                                                                    |
| Threshold Amount                   | Specify the threshold amount.                                                                                                    |
| Existing Structure ID              | Click Search icon and select the existing structure ID from the list.                                                                                                    |
| Enrich                             | Click <b>Enrich</b> to fetch the rates and threshold details from the existing structure.                                                                                      |
| Pause Start Date                   | Select the pause start date to pause the interest optimization.                                                                                                    |
| Pause End Date                     | Select the pause end date to resume the interest optimization.                                                                                                    |
| Interest Optimization Rate<br>Type | Click <b>Search</b> icon and select the rate type from the list.                                                                                                    |
| Nominated Account                  | Click Search icon and select the nominated account from the list.                                                                                                    |
| Account Number                     | Click Search icon and select the participating account from the list.                                                                                                    |
| Currency Code                      | Displays the currency code of the participating account.                                                                                                    |
| Branch Code                        | Displays the branch code of the participating account.                                                                                                    |
| Available Balance                  | Displays the available balance of the participating account.                                                                                                    |
| Rate Type                          | <ul> <li>Select the rate type from the drop-down list.</li> <li>The available options are:</li> <li>Enhancement Rate</li> <li>Nomination Rate</li> <li>Premium Rate</li> </ul> |
| Currency Code                      | Click Search icon and select the currency code from the list.                                                                                                    |
| From Amount                        | Specify the amount from when the rate is applied.                                                                                                    |
| To Amount                          | Specify the amount to when the rate is applied.                                                                                                    |
| Rate (%)                           | Specify the rate percentage.                                                                                                    |
| Currency Code                      | Click Search icon and select the currency code from the list.                                                                                                    |
| Threshold Amount                   | Specify the threshold amount.                                                                                                    |

3. Click **Add** button to add participating accounts, currency rates and currency threshold details.

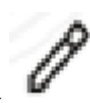

4. Click details.

icon to edit the participating accounts, currency rates and currency threshold ils.

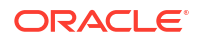

 Click Click conto save the modified participating accounts, currency rates and currency threshold details.

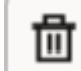

- 5. Click icon to delete the participating accounts, currency rates and currency threshold details.
- 6. Click Save.

The user can view the created Structure ID using Interest Optimization Summary screen.

 Click Cancel to discard the updated details and close the Interest Optimization screen. In such case, the updated details will not be saved.

### 3.6.2 Interest Optimization Closure

This topic describes the systematic instructions to close the Interest Optimization.

During the closure of an Interest Optimization structure:

- On structure closure authorization, system will immediately liquidate and allocate the interest to all the accounts in the structure.
- System will disable the 'IC required' flag from 'Yes' to 'No' for all the accounts and will stop doing further interest accruals for the structure.
- 3. During the reopening of the structure, user should update the relevant account groups for all the accounts and system will resume interest accruals for the structure.

Specify User ID and Password, and login to Home screen.

- On Home screen, click Liquidity Management. Under Liquidity Management, click Structure.
- 2. Under Structure, click Interest Optimization.

The Interest Optimization screen displays.

#### Note:

For more information on the screen, refer to the Interest Optimization section.

- 3. Click on the Interest Optimization widget, click Close to close the interest optimization. Perform the anyone of the following actions in the popup screen:
  - a. Click **Proceed** to close the interest optimization.
  - b. Click View to view the interest optimization summary.
- 4. Click **Proceed** to close the interest optimization.

The Close popup screen displays.

| Close                        |                    |              |        |         |
|------------------------------|--------------------|--------------|--------|---------|
| Are you sure you want to clo | se the record? Ple | ease confirm |        |         |
| Remarks                      |                    |              |        |         |
|                              |                    |              |        |         |
|                              |                    |              |        |         |
|                              |                    |              |        |         |
|                              |                    |              | Cancel | Confirm |

#### Figure 3-3 Close popup

- a. Click **Confirm** to confirm the interest optimization closure.
- b. Click **Cancel** to discard the interest optimization closure.

# 4 Multi Bank Cash Concentration

This topic describes the information about the Multi Bank Cash Concentration feature.

Multi Bank Cash Concentration (MBCC) are automated cash management systems for corporations with atleast one third party bank account.

It is an automated tool for centralizing balances maintained at third-party banks of the corporate (In this process, the liquidity is either transferred to the various TPB accounts or Liquidity is pulled out of various TPB accounts).

It caters to the corporate need to maintain important third-party local bank relationships for rendering truly localized services while optimizing the potential yield from liquidity consolidated with a global concentration bank.

This topic contains the following subtopics:

- Benefits of MBCC This topic describes the information about the various benefits of MBCC.
- Features in MBCC This topic describes the information about the various features in MBCC.
- Sweep Mechanism This topic describes the information about the sweep mechanism.
- MBCC System Setup This topic describes the information about the MBCC System Setup.

# 4.1 Benefits of MBCC

This topic describes the information about the various benefits of MBCC.

The benefits of MBCC are as follows:

- Consolidates Cash balances effectively
- Enhances yield on surplus cash
- Better overview and easier access to group-wide liquidity
- Timely access to information and improved liquidity management

# 4.2 Features in MBCC

This topic describes the information about the various features in MBCC.

The following features are provided for MBCC in Liquidity Management:

- Automated movement of funds across multiple third-party bank accounts, currencies, banks, and geographic regions.
- Multi Bank Cash Concentration though SWIFT using MT940\MT941, MT942, CAMT.052, CAMT.053
- Flexibility to add or delete accounts in the MBCC structure.

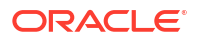

- Flexibility of movement at end of day, intra-day, weekly (particular day of a week), or monthly (particular day of a month).
- Flexible sweep types such as Zero / Target / Threshold / Collar balancing / Percentage.
- Multi-currency multi bank cash concentration.
- For sweeps (both inward and outward) which involve a currency conversion the FX rate would be picked up from maintenance.

# 4.3 Sweep Mechanism

This topic describes the information about the sweep mechanism.

The following steps list out the sweep mechanism:

- Mirror accounts for all the third-party accounts are created in the Third-Party Maintenance.
- Multi Bank Cash Concentration structures are created.
- The Third-Party Bank accounts are created as child account in the MBCC structures.
- MBCC cut offs are maintained for each BIC.

#### Sweep In

The steps followed for sweep in are as follows:

- Account balances from the third-party accounts uploaded in to the system through MT940 or MT941 or MT942 or CAMT.052 or CAMT.053 as per the pre-defined frequency parameters and time intervals for each mirror account.
- Mirror account balances will be updated by processing the incoming MT940, MT941, MT942, CAMT.052 and CAMT.053.
- Balances will be updated based on either MT940 (Customer Statement) or MT941(Balance report) or MT942 (Interim transaction report) or CAMT.052 (Interim Transaction report or Balance report) or CAMT.053 (Customer Statement).
  - MT 940: Balance can be updated based on the closing available balance tag of the message and duplicates can be checked based on statement number/sequence number tag.
  - MT 941: Balance can be updated based on the closing available balance tag of the message and duplicates can be checked based on statement number tag.
  - MT 942: Interim Transaction report from the last statement or Balance report or Last Interim report is received the current available balance in the external account will be determined. The same is achieved by taking the balance from the previous MT940 or MT942. The credits are added and debits are subtracted.
  - CAMT.052 and CAMT.053: Balance is updated based on the following tags available in the incoming message:
    - \* Closing Balance
    - \* Interim Balances
    - \* Opening Balances
    - \* Transaction entries
    - \* Total Debit entries
    - \* Total Credit entries

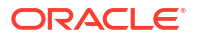

- \* Total Net entry
- If the response \ incoming MT940, MT941, MT942, CAMT.052 and CAMT.053 updates a balance greater than the target balance in the mirror account, then a MT103 will be generated at the set time maintained for a sweep-out to regularize the debit balance on the third-party account.
- The processing of MT103 which is received in response to MT101 will update the designated CASA Account.
- MT101 generation caters to the following sweep types on third party accounts:
  - Zero balance sweep
  - Target balancing (Fixed)
  - Threshold balancing
  - Collar balancing
  - Percentage sweep

#### Table 4-1 MT/CAMT Report Purpose

| MT/CAMT  | Message                                         | Purpose                                                                                                    |
|----------|-------------------------------------------------|----------------------------------------------------------------------------------------------------|
| MT940    | Customer Statement<br>Message                   | Provides the balance and transaction details of an account to a Financial Institution on behalf of the account owner.                                                                                                    |
| MT941    | Balance Report                                  | Provides the balance information of an account to<br>a Financial Institution on behalf of the account<br>owner.                                                                                                    |
| MT942    | Interim Transaction Report                      | <ul> <li>Provides the balance and transaction details of an account for a specified period to a Financial Institution on behalf of an account owner.</li> <li>It is used to transmit detailed and/or summary information about entries debited or credited to the account since:</li> <li>The last statement or balance report, or</li> <li>The last interim transaction report (sent in the period since the last statement or balance report).</li> </ul>                                                                                                    |
| CAMT.052 | Interim Transaction report or<br>Balance report | <ul> <li>Provides balance and transaction details of an account for a specified period to a Financial Institution on behalf of an account owner.</li> <li>It is used to transmit the balance report.</li> <li>It is used transmit detailed and/or summary information about entries debited or credited to the account since: <ul> <li>The last statement or balance report</li> <li>The last interim transaction report (sent in the period since the last statement or balance report).</li> </ul> </li> <li>The CAMT.052 replaces the MT941 and MT942 messages</li> </ul> |

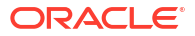
| MT/CAMT  | Message                       | Purpose                                                                                                    |
|----------|-------------------------------|----------------------------------------------------------------------------------------------------|
| CAMT.053 | Customer Statement<br>Message | <ul> <li>Provides balance and transaction details of an account to a Financial Institution on behalf of the account owner.</li> <li>It is used to transmit the balance report.</li> <li>It is used transmit detailed and/or summary information about entries debited or credited to the account since: <ul> <li>The last statement or balance report</li> <li>The last interim transaction report (sent in the period since the last statement or balance report).</li> </ul> </li> <li>The CAMT.053 replaces the MT940/ MT950 messages.</li> </ul> |

## Table 4-1 (Cont.) MT/CAMT Report Purpose

## Sweep Out

The steps followed for sweep out are as follows:

- If the response \ incoming MT940, MT941, MT942, CAMT.052 and CAMT.053 updates a Debit balance in the mirror account, then a MT103 will be generated at the set time maintained for a sweep-out to regularize the debit balance on the third-party account.
- The system follows the sweep parameters set at the account level when arriving at the amount to be transferred via a MT103.
- The following sweep parameters can be set as an independent or a combination:
  - Zero balance sweep
  - Target balancing (Fixed)
  - Threshold balancing
  - Collar balancing
  - Percentage sweep

# 4.4 MBCC System Setup

This topic describes the information about the MBCC System Setup.

The following maintenance screens must be configured to set up multi bank cash concentration structure:

- Application Parameters Maintenance
- Country Maintenance
- Bank Maintenance
- Branch Maintenance
- Interface Instruction Maintenance
- MBCC Currency Cut Off Maintenance

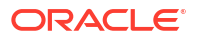

### **Application Parameters Maintenance**

Multi Bank Cash Concentration flag should be checked at the Application Parameters to enable the system to process MBCC structures.

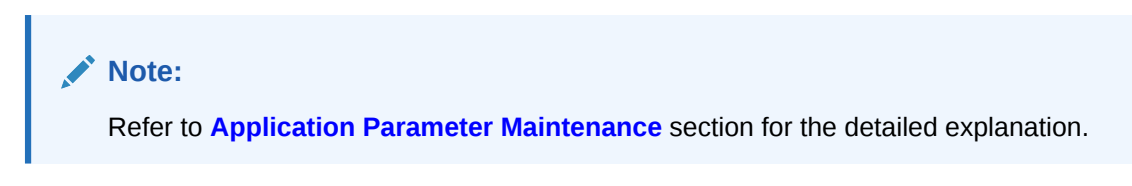

## **Country Maintenance**

The regulatory system must allow the corporate to set-up MBCC in the country where liquidity management instance is running.

While defining a MBCC group, the system will validate whether the multiple bank facility is allowed in particular country.

| Note:                                                                     |  |
|---------------------------------------------------------------------------|--|
| Refer to <b>Country Maintenance</b> section for the detailed explanation. |  |

## **Bank Maintenance**

The Bank level maintenance allows the Multi-Bank Cash Concentration to be set up in the bank where the liquidity management instance is running.

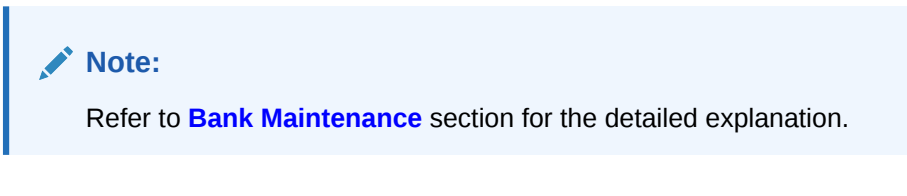

## **Branch Maintenance**

The Branch level maintenance allows Multi-Bank Cash Concentration to be set up in the bank where the liquidity management instance is running.

## Note:

Refer to Branch Maintenance section for the detailed explanation.

## Interface Instruction Maintenance

The system allows to maintain payment parameter values at bank level for all the internal and external banks participating in liquidity management structure. The values captured in this screen will be handed off to payment systems to initiate domestic or cross border sweep.

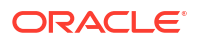

## Note:

Refer to Interface Instruction Maintenance section for the detailed explanation.

## **MBCC Currency Cutoff Maintenance**

The system allows to maintain the incoming and outgoing cut-off times for a combination of BIC, Currency and Message. This cutoff is referred till when the sweep frequencies should be maintained in the MBCC structures.

## Note:

Refer to MBCC Currency Cut Off Maintenance section for the detailed explanation.

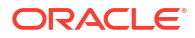

# 5

# Maintenance for Liquidity Management

This topic describes the information to maintain the various setup in order to start using the application.

This topic contains the following subtopics:

- Account Group This topic describes the information to maintain the account group.
- Account Parameters
   This topic describes the information to define the participating accounts for a customer ID.
- Account Special Rate This topic describes the information to maintain and define the account special rate supported by the bank.
- Application Parameters This topic describes the systematic instructions to configure the system level parameters.
- Bank Parameters
   This topic describes the information to capture the details of the bank participating in
   Oracle Banking Liquidity Management.
- Branch Parameters This topic describes the information to maintain the branch details.
- Country Parameters This topic describes the information to define the country level liquidity management regulatory compliance.
- Currency Parameters

This topic describes the information to maintain and define the currencies supported by the bank.

- Customer Parameters This topic describes the information to define the customer parameters.
- Frequency This topic describes the information to define custom frequencies for sweeps.
- Interface Instruction This topic describes the information about the Interface Instruction maintenance.
- MBCC Currency Cutoff This topic describes the information to maintain the MBCC Currency cutoff.
- Payment Instruction

This topic describes the information to capture the details of the bank participating in Oracle Banking Liquidity Management.

- Sweep Instruction This topic describes the information to maintain the different sweep instructions in the system.
  - User Linkage This topic describes the information to maintain the Customer and User Linkage.

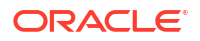

- Interest Maintenances This topic describes the information about the Interest Maintenances.
- File Upload

This topic describes the information about the file upload functionality and the supported file upload templates.

# 5.1 Account Group

This topic describes the information to maintain the account group.

This topic contains the following subtopics:

- Create Interest Account Group This topic describes the systematic instructions to configure the interest account group.
- View Interest Account Group This topic describes the systematic instructions to view the list of configured interest account group.

# 5.1.1 Create Interest Account Group

This topic describes the systematic instructions to configure the interest account group.

A group of accounts can be linked to an account group. While creating an account, the user can link the account to an account group. The account group is in turn linked to an IC group which in turn is linked to an IC product. The account group is provided for user ease of operation.

In the absence of account group, the user must link each account to an IC product which is time consuming. With the application of account group, the user can link a group of accounts to an IC product and the IC product is applied to all the accounts in the group.

Specify User ID and Password, and login to Home screen.

- 1. On Home screen, click Liquidity Management. Under Liquidity Management, click Maintenance.
- 2. Under Maintenance, click Account Group. Under Account Group, click Create Interest Account Group.

The Create Interest Account Group screen displays.

# 

## Figure 5-1 Create Interest Account Group

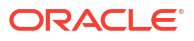

3. Specify the fields on Create Interest Account Group screen.

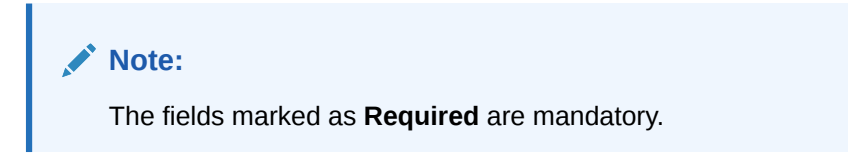

For more information on fields, refer to the field description table.

Table 5-1 Create Interest Account Group - Field Description

| Field             | Description                                                                             |
|-------------------|-----------------------------------------------------------------------------------------|
| Group Code        | Specify the group code to be maintained.<br>The group codes are a five-character field. |
| Group Description | Specify the description for the group code.                                             |

4. Click Save to save the details.

# 5.1.2 View Interest Account Group

This topic describes the systematic instructions to view the list of configured interest account group.

Specify User ID and Password, and login to Home screen.

- 1. On Home screen, click Liquidity Management. Under Liquidity Management, click Maintenance.
- 2. Under Maintenance, click Account Group. Under Account Group, click View Interest Account Group.

The View Interest Account Group screen displays.

| 4 + O                     |                         |                         |                           |                           |                      |
|---------------------------|-------------------------|-------------------------|---------------------------|---------------------------|----------------------|
| Group Code:<br>12345      | Group Code:<br>12356    | Group Code:<br>34697    | Group Code:<br>98765      | Group Code:<br>AAAW1      | Group Code:<br>ABBBB |
| Group Test case           | Group Test case review  | Group 34697278          | Group Test case           | Group GroupDescription1   | Group ABBBB          |
| Closed 2 2                | 🗈 Authorized 🔒 Open 🖾 1 | 🗅 Authorized 🔒 Open 🖾 1 | 🗅 Unauthorized 🔓 Open 🖾 1 | 🗋 Unauthorized 🔓 Open 🖾 1 | D Authorized         |
|                           |                         |                         |                           |                           |                      |
| Group Code:<br>ABC12      | Group Code:<br>ABCDE    | Group Code:<br>ACDER    | Group Code:<br>AK123      |                           |                      |
| Group Test for tristha    | Group absdfasd22        | Group ACD               | Group Account Group       |                           |                      |
| 🗅 Unauthorized 🔓 Open 🖾 1 | 🕻 Authorized 🔓 Open 🖉 2 | DAuthorized 🔓 Open 🕅 1  | 🗅 Authorized 🔓 Open 🖉 1   |                           |                      |

Figure 5-2View Interest Account Group

For more information on fields, refer to the field description table.

Table 5-2 View Interest Account Group - Field Description

| Field      | Description              |
|------------|--------------------------|
| Group Code | Displays the group code. |

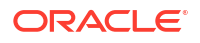

;;× ≣ 88

| Field                | Description                                                  |
|----------------------|--------------------------------------------------------------|
| Group Description    | Displays the description for the group code.                 |
| Authorization Status | Displays the authorization status of the record.             |
|                      | The available options are:                                   |
|                      | Authorized                                                   |
|                      | Rejected                                                     |
|                      | Unauthorized                                                 |
| Record Status        | Displays the status of the record.                           |
|                      | The availables options are:                                  |
|                      | • Open                                                       |
|                      | Closed                                                       |
| Modification Number  | Displays the number of modification performed on the record. |

## Table 5-2 (Cont.) View Interest Account Group - Field Description

# **5.2 Account Parameters**

This topic describes the information to define the participating accounts for a customer ID.

This topic contains the following subtopics:

- Create Account Parameters
   This topic describes the systematic instructions to configure account parameters.
- View Account Parameters This topic provides the systematic instructions to view the list of configured account parameters.

## 5.2.1 Create Account Parameters

This topic describes the systematic instructions to configure account parameters.

Specify User ID and Password, and login to Home screen.

- On Home screen, click Liquidity Management. Under Liquidity Management, click Maintenance.
- 2. Under Maintenance, click Account Parameters. Under Account Parameters, click Create Account Parameters.

The Create Account Parameters screen displays.

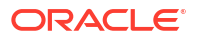

| Create Account Parameters |                           |                        |                          | 11 |
|---------------------------|---------------------------|------------------------|--------------------------|----|
| Contractions ID           | Customer Name             | Account Number         | Account Description      |    |
|                           | Customer Name             |                        | Account Description      |    |
| Required                  |                           | Required               |                          |    |
| Branch Code               | Currency Code             | Multi-Currency Account | No Credit                |    |
| ٩                         |                           | No                     | No                       |    |
| No Debit                  | Blocked                   | Frozen                 | Dormant                  |    |
| No                        | No                        | No                     | No                       |    |
| Account Type              | Balance Type              | No Balance Handling    | Resident Type            |    |
| Internal                  |                           | Error                  | <b>•</b>                 |    |
| Category                  | Allow Unlimited Debit     | Regulated Debits       | IBAN                     |    |
| · ·                       |                           |                        |                          |    |
| Source System ID          | Entity ID                 | Entity Name            | Virtual Account          |    |
|                           |                           |                        | No                       |    |
| Available Balance         | Last Updated on           | IC Required            | Location                 |    |
|                           | <b></b>                   |                        |                          |    |
| Account Group             | Account Group Description | Source                 | Interest Booking Account |    |
| Q                         |                           | OBLMUI                 | Q                        |    |
| Booking Account Currency  | Booking Account Branch    |                        | required                 |    |
| USD                       | BI2                       |                        |                          |    |
|                           |                           |                        |                          |    |
|                           |                           |                        |                          |    |

Figure 5-3 Create Account Parameters

3. Specify the fields on **Create Account Parameters** screen.

Note:

The fields marked as **Required** are mandatory.

| Field                  | Description                                                                                                    |
|------------------------|----------------------------------------------------------------------------------------------------|
| Customer ID            | Click Search to view and select the customer ID.                                                                                                    |
| Customer Name          | Displays the customer name based on the selected Customer ID.                                                                                                    |
| Account Number         | Click Search to view and select the account number of the customer.                                                                                                    |
| Account Description    | Displays the account description based on the selected <b>Account Number</b> .                                                                                                    |
| Branch Code            | Displays the branch code defaulted from common core.                                                                                                    |
| Currency Code          | Displays the currency code defaulted from common core                                                                                                    |
| Multi-Currency Account | Displays the Multi-Currency account defaulted from common core.<br>If the account class of the account is Multi Currency Account, then it<br>displays as <b>Yes</b> else displays as <b>No</b> . |
| No Credit              | Displays the Status defaulted from common core (whether Credit is allowed on the Account).                                                                                                    |
| No Debit               | Displays the Status defaulted from common core (whether Debit is allowed on the Account).                                                                                                    |
| Blocked                | Displays the Status defaulted from common core (when Blocked both Debit and Credit not allowed).                                                                                                 |
| Frozen                 | Displays the Status defaulted from common core (when Frozen both Debit and Credit not allowed).                                                                                                  |
| Dormant                | Displays the Status defaulted from common core (when Dormant Both Debit and Credit allowed).                                                                                                    |

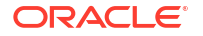

| Field                        | Description                                                                                                    |
|------------------------------|----------------------------------------------------------------------------------------------------|
| Account Type                 | This field is always defaulted to <b>Internal</b> .<br>External Accounts are created from Third Party Maintenance.                                                                                                    |
| Balance Type                 | This field is defaulted from common core – Branch setup.                                                                                                    |
| No Balance Handling          | <ul> <li>Select the option for failure of offline balance fetch (internal and external accounts) from the drop-down list.</li> <li>The available options are:</li> <li>Error (Default Value)</li> <li>Use Last Available Balance</li> <li>Assume Zero Balance</li> </ul>      |
| Category                     | <ul> <li>Select the category type of the account from the drop-down list.</li> <li>The available options are:</li> <li>Saving</li> <li>Current</li> <li>TD</li> <li>Nostro</li> </ul>                                                                                         |
| Allow Unlimited Debit        | Select the toggle to allow the unlimited debit for the account while processing 2-way sweep transactions.                                                                                                    |
| Regulated Debits             | Select the toggle to mark the account as Yes or No for Regulated Debits.                                                                                                    |
| IBAN                         | IBAN is defaulted from the common core.                                                                                                    |
| Source System ID             | Displays the source system ID.<br>This field is defaulted from the branch of the account. It represents<br>the DDA to which the account belongs to.                                                                                                    |
| Entity ID                    | Displays the Entity ID for the branch.<br>This field is left blank if there are no details provided in Branch<br>parameters.                                                                                                    |
| Entity Name                  | Displays the Entity Name for the branch.<br>This field is left blank if there are no details provided in Branch<br>parameters.                                                                                                    |
| Virtual Account              | This field is defaulted from common core.<br>If the account class of the account is Virtual Account, then it displays<br>as <b>Yes</b> else, displays as <b>No</b> .                                                                                                    |
| Available Balance            | Displays the available balance of the account.                                                                                                    |
| Last Updated On              | Displays the date of last update for the available balance.                                                                                                    |
| IC Required                  | Select the toggle to calculate the Interest for the account in Liquidity Management System.                                                                                                    |
| Location                     | This field is defaulted from the location selected at the branch of the account.                                                                                                    |
| Account Group                | If IC required is selected, this specifies the account group to which<br>the account is to be tagged.<br>The account group is tagged to the IC account groups, which are<br>tagged to the IC product.<br>By grouping accounts, the user avoids linking the same IC product to |
|                              | multiple accounts, the user group can be linked instead of the accounts and the IC product is applied to the accounts of that group.                                                                                                    |
| Account Group<br>Description | Displays the defaulted on selection of <b>Account Group</b> .                                                                                                    |
| Source                       | Displays the source of maintenance. If created from front end, it defaults to Oracle Banking Liquidity Management UI.                                                                                                    |

 Table 5-3
 (Cont.) Create Account Parameters – Field Description

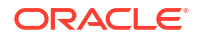

| Field                       | Description                                                                                             |
|-----------------------------|----------------------------------------------------------------------------------------------------|
| Interest Booking Account    | Click the <b>Search</b> to view, and select the booking account to which interest needs to be credited. |
| Booking Account<br>Currency | Displays the currency of the account based on the selection of interest booking account.                |
| Booking Account Branch      | Displays the branch of the account based on the selection of interest booking account.                  |

## Table 5-3 (Cont.) Create Account Parameters – Field Description

## Note:

Added account must be authorized by the different user which has the authorization role assigned.

4. Click **Save** to save the details.

## 5.2.2 View Account Parameters

This topic provides the systematic instructions to view the list of configured account parameters.

Specify User ID and Password, and login to Home screen.

- On Home screen, click Liquidity Management. Under Liquidity Management, click Maintenance.
- 2. Under Maintenance, click Account Parameters. Under Account Parameters, click View Account Parameters.

The View Account Parameters screen displays.

| ( + 0                                                         |                                                               |                                                               |                                                               |                                                               |                                                               | 8= |
|---------------------------------------------------------------|---------------------------------------------------------------|---------------------------------------------------------------|---------------------------------------------------------------|---------------------------------------------------------------|---------------------------------------------------------------|----|
| Account Number:<br>00000000420096                             | Account Number:<br>000000004200989                            | Account Number:<br>00000000420108 :                           | Account Number:<br>00000000420110                             | Account Number:<br>00000000420121 :                           | Account Number: 00000000420336 :                              |    |
| Branch Code 000<br>Currency Name EUR<br>Customer ID RTLCUST01 | Branch Code 000<br>Currency Name EUR<br>Customer ID RTLCUST01 | Branch Code 000<br>Currency Name AUD<br>Customer ID RTLCUST01 | Branch Code 000<br>Currency Name GBP<br>Customer ID RTLCUST01 | Branch Code 000<br>Currency Name USD<br>Customer ID RTLCUST01 | Branch Code 000<br>Currency Name USD<br>Customer ID RTLCUST01 |    |
| 🕻 Authorized 🔓 Open 🖉 12                                      | 🖹 Authorized 🔓 Open 🖾 4                                       | 🕻 Authorized 🔓 Open 🖉 5                                       | 🕞 Rejected 🔓 Open 🖾 7                                         | 🗅 Authorized 🛛 🛆 Closed 🖉 3                                   | 🗅 Authorized 🔓 Open 🔯 1                                       |    |
| Account Number:<br>00000000420347 :                           | Account Number:<br>00000000420358                             | Account Number:<br>00000000420369 :                           | Account Number:<br>00000000420378                             |                                                               |                                                               |    |
| Branch Code 000<br>Currency Name USD<br>Customer ID RTLCUST01 | Branch Code 000<br>Currency Name USD<br>Customer ID RTLCUST01 | Branch Code 000<br>Currency Name USD<br>Customer ID RTLCUST01 | Branch Code 000<br>Currency Name USD<br>Customer ID RTLCUST01 |                                                               |                                                               |    |
| 🗘 Authorized 🔒 Open 🖉 3                                       | 🗅 Unauthorized 🗎 Closed 🖾 4                                   | 🕃 Authorized 🔓 Open 🖾 4                                       | CAuthorized 🔓 Open 🖉 2                                        |                                                               |                                                               |    |

Figure 5-4 View Account Parameters

Table 5-4 View Account Parameters – Field Description

| Field          | Description                  |
|----------------|------------------------------|
| Account Number | Displays the account number. |
| Branch Code    | Displays the branch code.    |

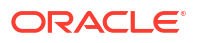

| Field                | Description                                                                                                    |
|----------------------|----------------------------------------------------------------------------------------------------|
| Currency Name        | Displays the currency name.                                                                                                    |
| Customer ID          | Displays the customer ID.                                                                                                    |
| Authorization Status | Displays the authorization status of the record.<br>The available options are:<br>• Authorized<br>• Rejected<br>• Unauthorized |
| Record Status        | Displays the status of the record.<br>The available options are:<br>• Open<br>• Closed                                         |
| Modification Number  | Displays the number of modification performed on the record.                                                                   |

## Table 5-4 (Cont.) View Account Parameters – Field Description

# 5.3 Account Special Rate

This topic describes the information to maintain and define the account special rate supported by the bank.

This topic contains the following subtopics:

- Create Account Special Rate
   This topic describes the systematic instructions to configure the account special rate.
- View Account Special Rate This topic describes the systematic instructions to view the list of configured account special rate.

# 5.3.1 Create Account Special Rate

This topic describes the systematic instructions to configure the account special rate.

Specify User ID and Password, and login to Home screen.

- 1. On Home screen, click Liquidity Management. Under Liquidity Management, click Maintenance.
- 2. Under Maintenance, click Account Special Rate. Under Account Special Rate, click Create Account Special Rate.

The Create Account Special Rate screen displays.

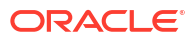

| reate Account Special Rate                            |                   |                     |               |          |
|-------------------------------------------------------|-------------------|---------------------|---------------|----------|
| ranch Code                                            | Account Number    | Account Description | Customer ID   |          |
| ustomer Name                                          | IBAN              | Account Currency    | Account Group |          |
| C Group                                               | Product Code      | Effective Date      |               |          |
| Enrich                                                |                   | nou                 | arcu          |          |
| iser Defined Elements                                 |                   |                     |               |          |
| UDE ld 0                                              | UDE Description 0 | UDE Value 0         | Rate Code 🗢   | Action 0 |
| éodata to display.<br>age 1 (0 of 0 items)  < ∢ 1 → > | I.                |                     |               |          |
|                                                       |                   |                     |               |          |
|                                                       |                   |                     |               |          |
|                                                       |                   |                     |               |          |

## Figure 5-5 Create Account Special Rate

3. Specify the required fields on **Create Account Special Rate** screen.

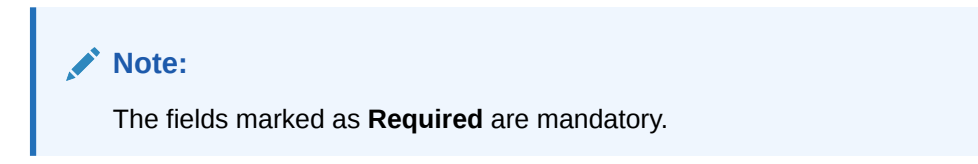

| Table 5-5 | Create Account | Special Rate | – Field Description |
|-----------|----------------|--------------|---------------------|
|-----------|----------------|--------------|---------------------|

| Field               | Description                                                            |
|---------------------|------------------------------------------------------------------------|
| Branch Code         | Click Search to view and select the branch code.                       |
| Account Number      | Click <b>Search</b> to view and select the account number.             |
|                     | Note:<br>Account Number is fetch based on the branch code<br>selected. |
| Account Description | Displays the account description based on the account number selected. |
| Customer ID         | Displays the customer ID based on the account number selected.         |
| Customer Name       | Displays the customer name based on the account number selected.       |
| IBAN                | Displays the IBAN based on the account number selected.                |
| Account Currency    | Displays the account currency based on the account number selected.    |
| Account Group       | Displays the account group based on the account number selected.       |
| IC Group            | Displays the IC group based on the account number selected.            |
| Product Code        | Click Search to view and select the branch code                        |

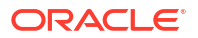

| Field          | Description                                                                         |
|----------------|-------------------------------------------------------------------------------------|
| Effective Date | Select the date from when the account special rate becomes effective.               |
|                | Note:<br>This date cannot be less than the system date but can be<br>a future date. |

 Table 5-5
 (Cont.) Create Account Special Rate – Field Description

4. Click **Enrich** button to populate the User Defined Elements.

The **User Defined Elements** table grid displays with the value.

## Table 5-6 User Defined Elements - Field Description

| Field           | Description                                          |
|-----------------|------------------------------------------------------|
| UDE ID          | Displays the UDE ID                                  |
| UDE Description | Displays the description for the UDE ID              |
| UDE Value       | Specify the UDE value.                               |
| Rate Code       | Click Search icon to fetch and select the rate code. |
| Actions         | Click these icons to edit/delete the UDE.            |

- 5. Click icon to edit the UDE values.

icon to save the modified UDE values.

峃

- Click icon to delete the UDE values.
- 7. Click **Save** to save the details.
- 8. Click Cancel to close the details without saving.

# 5.3.2 View Account Special Rate

This topic describes the systematic instructions to view the list of configured account special rate.

Specify User ID and Password, and login to Home screen.

- On Home screen, click Liquidity Management. Under Liquidity Management, click Maintenance.
- 2. Under Maintenance, click Account Special Rate. Under Account Special Rate, click View Account Special Rate.

The View Account Special Rate screen displays.

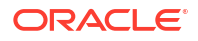

| Figure 5-6 | View Account Special Rate |  |
|------------|---------------------------|--|
|            |                           |  |

| (+ <del>0</del>                                                                     |                                                                                    |                                                                                     |                                                                                    |                                                                                   |                                                                           | BΞ 88 |
|-------------------------------------------------------------------------------------|------------------------------------------------------------------------------------|-------------------------------------------------------------------------------------|------------------------------------------------------------------------------------|-----------------------------------------------------------------------------------|---------------------------------------------------------------------------|-------|
| Branch:<br>000 :                                                                    | Branch:<br>000                                                                     | Branch:<br>000 :                                                                    | Branch:<br>000                                                                     | Branch:<br>LMB                                                                    | Branch:<br>ST2                                                            |       |
| Account 00000000420096<br>IC Group DH001<br>Product DH01 Effective Date: 2022-11-01 | Account 0000000420347<br>IC Group DH001<br>Product DH01 Effective Date: 2018-11-30 | Account 00000000420347<br>IC Group DH001<br>Product DH01 Effective Date: 2023-03-01 | Account 0000000420391<br>IC Group ICLGP<br>Product IC01 Effective Date: 2022-09-15 | Account 118000001057<br>IC Group IC1G3<br>Product ICS2 Effective Date: 2022-09-07 | Account ACC2<br>IC Group ST2AG<br>Product ST2R Effective Date: 2022-10-01 |       |
| 🔓 Rejected 🔒 Open 🖉 2                                                               | 🗅 Unauthorized 🔓 Open 🖾 1                                                          | 🗅 Unauthorized 🔓 Open 🔯 1                                                           | 🗅 Unauthorized 🔓 Open 🖾 1                                                          | 🗅 Unauthorized 🔓 Open 🕅 1                                                         | 🗅 Unauthorized 🔓 Open 🖾 1                                                 |       |
| Branch:<br>ST1 :                                                                    | Branch:<br>ST1                                                                     | Branch:<br>006                                                                      | Branch:<br>ST1                                                                     |                                                                                   |                                                                           |       |
| Account STISIMU1<br>IC Group ST2AG<br>Product ST2R Effective Date: 2022-09-01       | Account STISIMU2<br>IC Group ST2AG<br>Product ST2R Effective Date: 2018-11-30      | Account STPLINTMN3<br>IC Group ST2AG<br>Product ST2R Effective Date: 2022-11-26     | Account STRAC2<br>IC Group GRP01<br>Product IC01 Effective Date: 2022-08-01        |                                                                                   |                                                                           |       |
| Authorized 🔓 Open 🖉 1                                                               | 🗅 Unauthorized 🔓 Open 🖉 1                                                          | 🗅 Unauthorized 🔓 Open 🖾 1                                                           | 🗅 Unauthorized 🔓 Open 🖉 6                                                          |                                                                                   |                                                                           |       |

For more information on fields, refer to the field description table.

| Field                | Description                                                                                                    |
|----------------------|----------------------------------------------------------------------------------------------------|
| Account Number       | Displays the account number.                                                                                                   |
| IC Group             | Displays the IC group.                                                                                                    |
| Product              | Displays the product.                                                                                                    |
| Effective Date       | Displays the effective date.                                                                                                   |
| Authorization Status | Displays the authorization status of the record.<br>The available options are:<br>• Authorized<br>• Rejected<br>• Unauthorized |
| Record Status        | Displays the status of the record.<br>The available options are:<br>• Open<br>• Closed                                         |
| Modification Number  | Displays the number of modification performed on the record.                                                                   |

Table 5-7 View Account Special Rate - Field Description

# **5.4 Application Parameters**

This topic describes the systematic instructions to configure the system level parameters.

Specify User ID and Password, and login to Home screen.

- On Home screen, click Liquidity Management. Under Liquidity Management, click 1. Maintenance.
- 2. Under Maintenance, click Application Parameters. Under Application Parameters, click View Application Parameters.

The View Application Parameters screen displays.

## Figure 5-7 View Application Parameters

| View Application Parameters                       | :: ×          |
|---------------------------------------------------|---------------|
| 9.0                                               | <b>I</b> ≡ 88 |
| Application Nerwic<br>ORACLE BANKING LIQUID :     |               |
| Application ID LM001<br>Release Version 14.72.0.0 |               |
| D Authorized & Open 1220                          |               |
| Page 1 of 1 (1-1of liems) 16 4 1 > 31             |               |

For more information on fields, refer to the field description table.

 Table 5-8
 View Application Parameters - Field Description

| Field                | Description                                                      |
|----------------------|------------------------------------------------------------------|
| Application Name     | Displays the application name.                                   |
| Application ID       | Displays the application ID.                                     |
| Release Version      | Displays the release version.                                    |
| Authorization Status | Displays the authorization status of the record.                 |
|                      | The availables options are:  • Authorized • Unauthorized         |
| Record Status        | Displays the status of the record.<br>The available options are: |
|                      | <ul><li>Open</li><li>Closed</li></ul>                            |
| Modification Number  | Displays the number of modification made to the record.          |

3. Click three-dots button and click Unlock.

The Application screen displays.

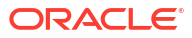

| pplication                                        |                                               |                                                                                                    |                               |  |
|---------------------------------------------------|-----------------------------------------------|----------------------------------------------------------------------------------------------------|-------------------------------|--|
| upplication Name                                  | Release Version                               | Application Host Country Code                                                                                                    | Application Host Country Name |  |
| RACLE BANKING LIQUIDITY MANAGEI                   | 14.7.2.0.0                                    | USA                                                                                                    | United States of America      |  |
|                                                   |                                               |                                                                                                    |                               |  |
| Iti Bank Cash Concentration                       | Allow Account In Multiple Structures          |                                                                                                    |                               |  |
|                                                   |                                               |                                                                                                    |                               |  |
| tion When Account Is Blocked / Insufficient Funds | Sweep Basis                                   | Action On Multi-Currency Accounts                                                                                                    |                               |  |
| Skip Account Pair                                 | Value Dated Balance                           | O Use Multi-Currency Account Number                                                                                                    |                               |  |
| Skip Whole Structure                              | Available Balance                             | Subsection State State Stat |                               |  |
| insaction Failure Retry Count                     | Netting for Reverse Sweep                     | Netting for Reallocation                                                                                                    | Enable IC                     |  |
| 0 × ^                                             |                                               |                                                                                                    |                               |  |
| erest Optimization Rate Type                      | Adjust Sweep For Back Value Dated Transaction | Re-Compute Pool For Value Dated Transcation                                                                                                    |                               |  |
| ۹                                                 | Only On Back Value Date                       |                                                                                                    |                               |  |
|                                                   |                                               |                                                                                                    |                               |  |
| veep                                              | Domestic                                      | Cross Border                                                                                                    | Cross Currency                |  |
| D                                                 |                                               |                                                                                                    |                               |  |
| ol                                                | Domestic                                      | Cross Border                                                                                                    | Cross Currency                |  |
|                                                   |                                               |                                                                                                    |                               |  |
| brid                                              | Domestic Sweep                                | Cross Border Sweep                                                                                                    | Cross Currency Sweep          |  |
|                                                   |                                               |                                                                                                    |                               |  |
| imestic Pool                                      | Cross Border Pool                             | Cross Currency Pool                                                                                                    |                               |  |
| D                                                 |                                               |                                                                                                    |                               |  |
|                                                   |                                               |                                                                                                    |                               |  |
|                                                   |                                               |                                                                                                    |                               |  |

## Figure 5-8 Application

4. Specify the fields on **Application** screen.

Note: The fields marked as Required are mandatory.

 Table 5-9
 Application – Field Description

| Field                                                     | Description                                                                                                    |
|-----------------------------------------------------------|----------------------------------------------------------------------------------------------------|
| Application Name                                          | Specify the unique application name.<br>This is usually a back-end upload.                                                                                                    |
| Release Version                                           | Specify the LM release number.<br>This is usually a back-end upload.                                                                                                    |
| Application Host Country<br>Code                          | Click Search and select the ISO code of the country.                                                                                                    |
| Application Host Country<br>Name                          | Displays the name of the country based on the <b>Application Host Country Code</b> selected.                                                                                                    |
| BVT allowed                                               | Select the toggle to allow BVT.                                                                                                    |
| Multiple Bank Cash<br>Concentration                       | Select the toggle to allow the setup of Multi Bank Cash<br>Concentration Liquidity Structures.                                                                                                    |
| Allow Account in Multiple<br>Structure                    | Select the toggle to allow account in Multiple Structure.                                                                                                    |
| Action When Account Is<br>Blocked / Insufficient<br>Funds | <ul> <li>Displays the action to take when the account in the structure is blocked.</li> <li>The available options are:</li> <li>Skip Account Pair: Skip the account pair and continue with the rest of the structure</li> <li>Skip Whole Structure: Skip the whole structure.</li> </ul> |

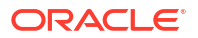

| Field                                            | Description                                                                                                    |
|--------------------------------------------------|----------------------------------------------------------------------------------------------------|
| Sweep Basis                                      | Select the type of balance on which the Sweep needs to be executed<br>in the system.<br>The available options are:<br>• Available Balance<br>• Value Dated Balance                                                                                                    |
| Action on Multi-Currency<br>Accounts             | <ul> <li>Select this option to store the Multi-currency account is created in Liquidity Management.</li> <li>The available options are:</li> <li>Use Multi Currency Account Number</li> <li>Use Linked Account Number</li> <li>Multi-Currency Accounts usage is restricted to ASPAC region.</li> </ul>                                                                                                    |
| Transaction Failure Retry<br>Count               | Specify the retry count for the system when the sweep hand off fails.                                                                                                    |
| Netting for Reverse Sweep                        | Select the toggle to allow the netting for reverse sweep.                                                                                                    |
| Netting for Reallocation                         | Select the toggle to allow th netting for reallocation.                                                                                                    |
| Enable IC                                        | Select the toggle to enable IC in application.                                                                                                    |
| Interest Optimization Rate<br>Type               | Click the <b>Search</b> icon, and select the rate type for Interest optimization.                                                                                                    |
| Adjust Sweep for Back<br>Value Dated Transaction | <ul> <li>Select the toggle to enable the sweep for Back Value Dated Transaction.</li> <li>The available options are:-</li> <li>Only on Back Value Date - The System would check and perform sweeps for back value dated transactions only on the transaction's value date</li> <li>All Days from Back Value Date - The system would check and perform sweeps for back value dated transactions on the transaction's value date as well as on subsequent days if there is any impact on the balances for the subsequent days.</li> </ul> |
| Re-compute Pool for Value Dated Transaction      | Select the toggle to enable the recalculation of interest rate for the BVT transaction.                                                                                                    |
| Products                                         | Select the type of products allowed for the branch.<br>The available options are:<br>• Sweep<br>• Pool<br>• Hybrid                                                                                                    |
| Sweep                                            | Select this toggle to select the domestic/cross border/cross currency in sweep structures.                                                                                                    |
| Domestic                                         | Select this toggle to allow Domestic accounts in sweep structures.                                                                                                    |
| Cross Border                                     | Select this toggle to allow Cross Border accounts in sweep structures.                                                                                                    |
| Cross Currency                                   | Select this toggle to allow Cross currency accounts in sweep structures.                                                                                                    |
| Pool                                             | Select this toggle to select the domestic/cross border/cross currency in pool structures.                                                                                                    |
| Domestic                                         | Select this toggle to allow Domestic accounts in pool structures.                                                                                                    |
| Cross Border                                     | Select this toggle to allow Cross Border accounts in pool structures.                                                                                                    |
| Cross Currency                                   | Select this toggle to allow Cross Currency accounts in pool structures.                                                                                                    |
| Hybrid                                           | Select this toggle to select the domestic/cross border/cross currency in hybrid structures.                                                                                                    |

| Table 5-9 (C | ont.) Ap | plication – | Field | Descri | otion |
|--------------|----------|-------------|-------|--------|-------|
|--------------|----------|-------------|-------|--------|-------|

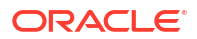

| Field                | Description                                                                     |
|----------------------|---------------------------------------------------------------------------------|
| Domestic Sweep       | Select this toggle to allow Domestic sweep accounts in hybrid structures.       |
| Cross Border Sweep   | Select this toggle to allow Cross Border sweep accounts in hybrid structures.   |
| Cross Currency Sweep | Select this toggle to allow Cross Currency sweep accounts in hybrid structures. |
| Domestic Pool        | Select this toggle to allow Domestic pool accounts in hybrid structures.        |
| Cross Border Pool    | Select this toggle to allow Cross Border pool accounts in hybrid structures.    |
| Cross Currency Pool  | Select this toggle to allow Cross Currency pool accounts in hybrid structures.  |

Table 5-9 (Cont.) Application – Field Description

- 5. Click **Save** to save the details.
- 6. Click Audit to audit the details.
- 7. Click Cancel to close the details without saving.

# 5.5 Bank Parameters

This topic describes the information to capture the details of the bank participating in Oracle Banking Liquidity Management.

This setup is done both for Host bank and External banks from the third party maintenance screens.

This topic contains the following subtopics:

- Create Bank Parameters
   This topic describes the systematic instructions to configure bank level parameters.
- View Bank Parameters

This topic describes the systematic instructions to view a list of configured bank level parameters.

## 5.5.1 Create Bank Parameters

This topic describes the systematic instructions to configure bank level parameters.

Specify User ID and Password, and login to Home screen.

- On Home screen, click Liquidity Management. Under Liquidity Management, click Maintenance.
- 2. Under Maintenance, click Bank Parameters. Under Bank Parameters, click Create Bank Parameters.

The Create Bank Parameters screen displays.

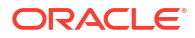

#### Create Bank Parameters ;; × Bank Type Internal Bank Code Bank Name Source OBLMUI Q Multi Bank Cash Con BVT Allowed Products Sweep Pool Hybrid Dome Cross Border Pool + Action 0 Value 0 Name No data to displa Page 1 (0 of 0 items) |< (1 > >| Charge External External Cancel Save

## Figure 5-9 Create Bank Parameters

3. Specify the fields on Create Bank Parameters screen.

✓ Note: The fields marked as Required are mandatory.

 Table 5-10
 Create Bank Parameters – Field Description

| Field                            | Description                                                                                                    |  |
|----------------------------------|----------------------------------------------------------------------------------------------------|--|
| Bank Code                        | Click Search to view and select the required bank code.                                                               |  |
| Bank Name                        | Displays the bank name based on the bank code selected.                                                               |  |
| Bank Type                        | This is default to <b>Internal</b> .<br>External banks are created from Third Party Maintenance screens.              |  |
| Source                           | Displays the source of maintenance.<br>The <b>OBLMUI</b> is default if created from front end.                        |  |
| Multi Bank Cash<br>Concentration | Select the toggle if the selected bank allows MBCC.<br>If this option is selected, the host bank supports MBCC.       |  |
| BVT Allowed                      | Select the toggle if selected banks allows BVT.                                                                       |  |
| Products                         | Select the type of products allowed for the Host Bank.<br>The available options are:<br>• Sweep<br>• Pool<br>• Hybrid |  |
| Sweep                            | Select the toggle to select domestic/cross border/cross currency in Sweep structures.                                 |  |

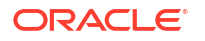

| Field                | Description                                                                                                    |
|----------------------|----------------------------------------------------------------------------------------------------|
| Domestic             | Select the toggle if the bank allows Domestic accounts to participate in sweep structures.                                                                                                    |
| Cross Border         | Select the toggle if the bank allows Cross Border accounts in sweep structures.                                                                                                    |
| Cross Currency       | Select the toggle if the bank allows Cross Currency accounts in sweep structures.                                                                                                    |
| Pool                 | Select the toggle to select domestic/cross border/cross currency in pool structures.                                                                                                    |
| Domestic             | Select the toggle if the bank allows Domestic sweep accounts in pool structures.                                                                                                    |
| Cross Border         | Select the toggle if the bank allows Cross Border accounts in pool structures.                                                                                                    |
| Cross Currency       | Select the toggle if the bank allows Cross Currency accounts in pool structures.                                                                                                    |
| Hybrid               | Select the toggle to select domestic/cross border/cross currency in Hybrid (Combination of Sweep and Pool) structures.                                                                                                    |
| Domestic Sweep       | Select the toggle if the bank allows Domestic sweep accounts in hybrid structures.                                                                                                    |
| Cross Border Sweep   | Select the toggle if the bank allows Cross Border accounts in hybrid structures.                                                                                                    |
| Cross Currency Sweep | Select the toggle if the bank allows Cross Currency accounts in hybrid structures.                                                                                                    |
| Domestic Pool        | Select the toggle if the bank allows Domestic sweep accounts in hybrid structures.                                                                                                    |
| Cross Border Pool    | Select the toggle if the bank allows Cross Border accounts in hybrid structures.                                                                                                    |
| Cross Currency Pool  | Select the toggle if the bank allows Cross Currency accounts in hybrid structures.                                                                                                    |
| Name                 | Specify the branch parameter name.                                                                                                    |
| Value                | Specify the branch parameter value.<br># Values indicates that the values is populated dynamically during<br>the hand off process.                                                                                                    |
| Action               | Displays the action to edit or delete the parameter.                                                                                                    |
| Charge Calculation   | Select the option whether the charges are calculated internally or by<br>an external system.<br>The available options are:<br>Internal<br>External                                                                                                    |
| Charge Collection    | <ul> <li>Select the option whether the charge postings are performed internally or by an external system.</li> <li>The available options are: <ul> <li>Internal</li> <li>External</li> </ul> </li> <li>If the Charge Calculation is selected as External, the Charge Collection is always External.</li> </ul> |

## Table 5-10 (Cont.) Create Bank Parameters – Field Description

- 4. Click + to add name and its value.
- 5. Click to remove a row.
- 6. Click **Save** to save the details.

# 5.5.2 View Bank Parameters

This topic describes the systematic instructions to view a list of configured bank level parameters.

- 1. On Home screen, click Oracle Banking Liquidity Management System. Under Oracle Banking Liquidity Management System, click Maintenance.
- 2. Under Maintenance, click Bank Parameters. Under Bank Parameters, click View Bank Parameters.

The View Bank Parameters screen displays.

| Bank Code:<br>0000                                                | Bank Code:<br>0020 :                                         | Bank Code:<br>0023                                          | Bank Code:<br>0052                                    |
|-------------------------------------------------------------------|--------------------------------------------------------------|-------------------------------------------------------------|-------------------------------------------------------|
| Bank Name FLEXCUBE UNIVERS<br>Bank Type Internal<br>Source OBLMFU | Bank Name Futura Bank<br>Bank Type Internal<br>Source OBLMUI | Bank Name LM BANK 23<br>Bank Type Internal<br>Source OBLMUI | Bank Name CITI<br>Bank Type Internal<br>Source OBLMFU |
| 🗅 Unauthorized 🔒 Open 🖾 7                                         | 🗈 Authorized 🔒 Open 🖾 12                                     | 🗈 Authorized 🔓 Open 🖉 2                                     | 🗈 Authorized 🔓 Open 🖾 2                               |
| Bank Code:<br>ASD :                                               | Bank Code:<br>ASL :                                          |                                                             |                                                       |
| Bank Name CITI<br>Bank Type Internal<br>Source OBLMFU             | Bank Name CITI<br>Bank Type Internal<br>Source OBLMFU        |                                                             |                                                       |
| 🗅 Authorized 🔓 Open 🔯 1                                           | 🗈 Authorized 🔒 Open 🔯 1                                      |                                                             |                                                       |

Figure 5-10 View Bank Parameters

 Table 5-11
 View Bank Parameters – Field Description

| Field                | Description                                                                                                    |  |
|----------------------|----------------------------------------------------------------------------------------------------|--|
| Bank Code            | Displays the bank code.                                                                                                    |  |
| Bank Name            | Displays the bank name.                                                                                                    |  |
| Bank Type            | Displays the bank type.                                                                                                    |  |
| Source               | Displays the source.                                                                                                    |  |
| Authorization Status | Displays the authorization status of the record.<br>The available options are:<br>• Authorized<br>• Rejected<br>• Unauthorized |  |
| Record Status        | Displays the status of the record.<br>The available options are:<br>• Open<br>• Closed                                         |  |
| Modification Number  | Displays the number of modification performed on the record.                                                                   |  |

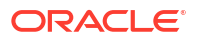

# 5.6 Branch Parameters

This topic describes the information to maintain the branch details.

This topic contains the following subtopics:

- Create Branch Parameters This topic describes the systematic instructions to configure the branch level parameters.
- View Branch Parameters This topic describes the systematic instructions to view the list of configured branch parameters.

# 5.6.1 Create Branch Parameters

This topic describes the systematic instructions to configure the branch level parameters.

Specify User ID and Password, and login to Home screen.

- 1. On Home screen, click Liquidity Management. Under Liquidity Management, click Maintenance.
- 2. Under Maintenance, click Branch Parameters. Under Branch Parameters, click Create Branch Parameters.

The Create Branch Parameters screen displays.

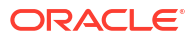

| anch Code                         | Branch Name                     | Bank Code           | Currency Code        |          |
|-----------------------------------|---------------------------------|---------------------|----------------------|----------|
| Required                          |                                 | Required            |                      |          |
| ernal/Source System ID            | Entity ID                       | Entity Name         | BIC Code             |          |
|                                   |                                 |                     | · ·                  |          |
|                                   |                                 |                     | Required             |          |
| псе Туре                          | Balance Update Offset (Minutes) | Local Clearing Code | External Reference   |          |
| lect •                            |                                 |                     |                      |          |
|                                   | Source                          | Host Code           |                      |          |
| cember 5, 2018                    | OBLMUI                          |                     |                      |          |
|                                   |                                 |                     |                      |          |
| roer Dotaile                      |                                 |                     |                      |          |
| ess Line 1                        | Address Line 2                  | Address Line 3      | Address Line 4       |          |
|                                   |                                 |                     |                      |          |
|                                   |                                 |                     |                      |          |
| ntry Code                         | City ID                         | Region              | Time Zone            |          |
| Q                                 | ٩                               | Q                   |                      |          |
|                                   |                                 |                     |                      |          |
| ducts                             |                                 |                     |                      |          |
| ep                                | Domestic                        | Cross Border        | Cross Currency       |          |
|                                   |                                 |                     |                      |          |
| al                                | Domestic                        | Cross Border        | Cross Currency       |          |
|                                   |                                 |                     |                      |          |
| ibrid                             | Domestic Sweep                  | Cross Border Sweep  | Cross Currency Sweep |          |
|                                   |                                 |                     |                      |          |
|                                   |                                 |                     |                      |          |
| mestic Pool                       | Cross Border Pool               | Cross Currency Pool |                      |          |
|                                   |                                 |                     |                      |          |
| ramatere                          |                                 |                     |                      |          |
|                                   |                                 |                     |                      |          |
| ] Name C                          |                                 | Value 0             |                      | Action 0 |
| lo data to display.               |                                 |                     |                      |          |
| age 1 (0 of 0 items)  < - ↓ 1 → > |                                 |                     |                      |          |
|                                   |                                 |                     |                      |          |
| arge Exchange Rate Preferences    | Rate Code                       |                     |                      |          |
| 0                                 | Mid Rate Buy/Sell Rate          |                     |                      |          |
| ~                                 | ady/ Jen Pare                   |                     |                      |          |

## Figure 5-11 Create Branch Parameters

3. Specify the fields on **Create Branch Parameters** screen.

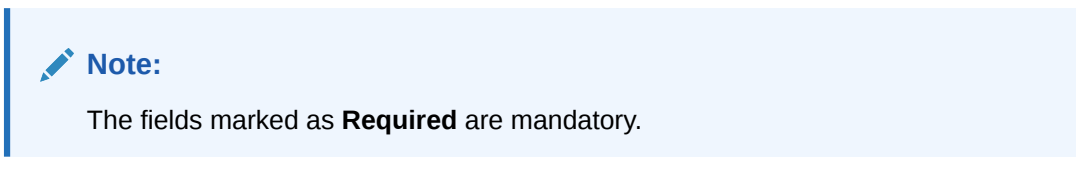

| Table 5-12 | Create Branch Parameters | - Field Description |
|------------|--------------------------|---------------------|
|------------|--------------------------|---------------------|

| Field              | Description                                                                                                    |
|--------------------|----------------------------------------------------------------------------------------------------|
| Branch Code        | Click <b>Search</b> and select the Branch code from the LOV.<br>The Branch is already created as part of common core.                            |
| Branch Name        | Displays the branch name based on the branch code selected.                                                                                      |
| Bank Code          | Click Search to view and select the bank code.                                                                                                   |
| Currency Code      | Select the local currency used by the branch from the drop-down list.                                                                            |
| External System ID | Click <b>Search</b> to view and select the External System ID for branch.<br>This is to identify the DDA of the branch in an multi DDA scenario. |
| Entity ID          | Specify the Entity ID for branch.                                                                                                    |
| Entity Name        | Specify the Entity name for branch.                                                                                                    |

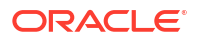

| Field                              | Description                                                                                                    |
|------------------------------------|----------------------------------------------------------------------------------------------------|
| BIC Code                           | Displays the BIC code defaulted from the common core                                                                                                    |
| Balance Type                       | Select the balance type from the drop-down list.<br>The available options are:<br>• Online<br>• Offline                                                                                                    |
| Balance Update Offset<br>(Minutes) | Specify the balance offset beyond which the balances are considered stale for offline balance fetch.                                                                                                    |
| Local Clearing Code                | Specify the local clearing code for the selected branch.                                                                                                    |
| External Reference                 | Specify the external reference.<br>When the branch code is maintained differently in Oracle Banking<br>Liquidity Management from DDA, this field stores the actual Branch<br>code as defined in DDA and gets linked with the Oracle Banking<br>Liquidity Management branch code. |
| Date                               | Displays the current Branch date.<br>When a new branch is getting created, this gets defaulted to the LMB<br>branch date. The date changes automatically on completion of the<br>EOC process for the branch.                                                                     |
| Source                             | Displays the source of maintenance.<br>The <b>OBLMUI</b> is default if created from front end.                                                                                                    |
| Host Code                          | Displays the host code is defaulted from the common core.<br>This parameter is not used in Oracle Banking Liquidity Management.                                                                                                    |
| Address Line 1 - 4                 | Specify the bank address.                                                                                                    |
| Country Code                       | Click <b>Search</b> to view and select the country code of the Branch.                                                                                                    |
| City ID                            | Click <b>Search</b> to view and select the city ID of the Branch.                                                                                                    |
| Region                             | Click <b>Search</b> to view and select the region of the Branch.                                                                                                    |
| Time Zone                          | Displays the defaulted time zone of the region.                                                                                                    |
| Products                           | <ul> <li>Select the type of products allowed for the Branch.</li> <li>The available options are:</li> <li>Sweep</li> <li>Pool</li> <li>Hybrid</li> </ul>                                                                                                    |
| Sweep                              | Select the toggle to select domestic/cross border/cross currency in sweep structures.                                                                                                    |
| Domestic                           | Select the toggle to allow accounts from the branch to participate in Domestic sweep structures.                                                                                                    |
| Cross Border                       | Select the toggle to allow accounts from the branch to participate in Cross Border sweep structures.                                                                                                    |
| Cross Currency                     | Select the toggle to allow accounts from the branch to participate in Cross Currency sweep structures.                                                                                                    |
| ΡοοΙ                               | Select the toggle to select domestic/cross border/cross currency in pool structures.                                                                                                    |
| Domestic                           | Select the toggle to allow accounts from the branch to participate in Domestic pool structures.                                                                                                    |
| Cross Border                       | Select the toggle to allow accounts from the branch participate in Cross Border pool structures.                                                                                                    |
| Cross Currency                     | Select the toggle to allow accounts from the branch participate in Cross Currency pool structures.                                                                                                    |
| Hybrid                             | Select the toggle select domestic/cross border/cross currency in Hybrid (Combination of Sweep and Pool) structures.                                                                                                    |

| tion |
|------|
| )    |

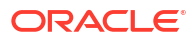

| Field                | Description                                                                                                    |
|----------------------|----------------------------------------------------------------------------------------------------|
| Domestic Sweep       | Select the toggle if the accounts from the branch are allowed as Domestic sweep accounts in hybrid structures.                     |
| Cross Border Sweep   | Select the toggle if the accounts from the branch are allowed as Cross Border sweep accounts in hybrid structures.                 |
| Cross Currency Sweep | Select the toggle if the accounts from the branch are allowed as Cross Currency sweep accounts in hybrid structures.               |
| Domestic Pool        | Select the toggle if the accounts from the branch are allowed as Domestic pool accounts in hybrid structures                       |
| Cross Border Pool    | Select the toggle if the accounts from the branch are allowed as Cross Border pool accounts in hybrid structures.                  |
| Cross Currency Pool  | Select the toggle if the accounts from the branch are allowed as Cross Currency pool accounts in hybrid structures.                |
| Name                 | Specify the branch parameter name.                                                                                                 |
| Value                | Specify the branch parameter value.<br># Values indicates that the values is populated dynamically during<br>the hand off process. |
| Action               | Displays the action to edit or delete the parameter.                                                                               |
| Rate Type            | Click Search to view and select the rate type.                                                                                     |
| Rate Code            | Select the rate code.<br>The available options are:<br>• Mid Rate<br>• Buy/Sell Rate                                               |

Table 5-12 (Cont.) Create Branch Parameters – Field Description

- 4. Click + to add name and its value.
- 5. Click to remove a row.
- 6. Click **Save** to save the details.

# 5.6.2 View Branch Parameters

This topic describes the systematic instructions to view the list of configured branch parameters.

Specify User ID and Password, and login to Home screen.

- On Home screen, click Liquidity Management. Under Liquidity Management, click Maintenance.
- 2. Under Maintenance, click Branch Parameters. Under Branch Parameters, click View Branch Parameters.

The View Branch Parameters screen displays.

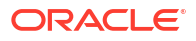

| Branch Code:                                           | Branch Code:<br>001                                    | Branch Code:                                                     | Branch Code:                                          |  |
|--------------------------------------------------------|--------------------------------------------------------|------------------------------------------------------------------|-------------------------------------------------------|--|
| ••••                                                   |                                                        |                                                                  |                                                       |  |
| Branch Name RTL Branch<br>Bank Code 0020<br>Branch GBP | Branch Name PNC Branch1<br>Bank Code ASD<br>Branch USD | Branch Name Bank Futura Deposits<br>Bank Code 0000<br>Branch GBP | Branch Name LIQUIDITY<br>Bank Code 0023<br>Branch EUR |  |
| 🗈 Authorized 🔒 Open 🖾 8                                | 🗈 Authorized 🔒 Open 🖾 2                                | Authorized Authorized 2 2                                        | Closed 2 2                                            |  |
| Branch Code:<br>500 :                                  | Branch Code:<br>601                                    | Branch Code:<br>777 :                                            | Branch Code:                                          |  |
| Branch Name 500<br>Bank Code 0020<br>Branch GBP        | Branch Name 601 branch<br>Bank Code 0020<br>Branch USD | Branch Name Wells Testing Branch<br>Bank Code 0000<br>Branch USD | Branch Name 800<br>Bank Code 0000<br>Branch EUR       |  |
| 🗈 Authorized 🔓 Open 🖾 2                                | 🗈 Authorized 🔓 Open 🖾 2                                | D Authorized                                                     | 🗈 Authorized 🔓 Open 🖾 1                               |  |
| Branch Code:<br>888 :                                  | Branch Code:<br>AAA :                                  |                                                                  |                                                       |  |
| Branch Name AU3<br>Bank Code 0020<br>Branch GBP        | Branch Name AAA<br>Bank Code ASD<br>Branch GBP         |                                                                  |                                                       |  |
| D Authorized C Open F2                                 | D Authorized C Open 521                                |                                                                  |                                                       |  |

Figure 5-12 View Branch Parameters

For more information on fields, refer to the field description table.

Field Description **Branch Code** Displays the branch code. **Branch Name** Displays the branch name. **Bank Code** Displays the bank code. **Branch Currency** Displays the branch currency. **Authorization Status** Displays the authorization status of the record. The available options are: Authorized Rejected • Unauthorized **Record Status** Displays the status of the record. The availables options are: Open Closed **Modification Number** Displays the number of modification performed on the record.

Table 5-13 View Branch Parameters – Field Description

# 5.7 Country Parameters

This topic describes the information to define the country level liquidity management regulatory compliance.

This topic contains the following subtopics:

- Create Country Parameters This topic describes the systematic instructions to configure the country parameters.
- View Country Parameters This topic describes the systematic instructions to view the list of configured country parameters.

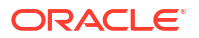

# 5.7.1 Create Country Parameters

This topic describes the systematic instructions to configure the country parameters.

Specify User ID and Password, and login to Home screen.

- 1. On Home screen, click Liquidity Management. Under Liquidity Management, click Maintenance.
- 2. Under Maintenance, click Country Parameters. Under Country Parameters, click Create Country Parameters.

The Create Country Parameters screen displays.

| reate Country Parameters |                   |                     |                      | :: |
|--------------------------|-------------------|---------------------|----------------------|----|
| Country Code             | Country Name      | Currency Code       | 10 Benefit Allowed   |    |
| Q                        |                   | Q                   |                      |    |
| ) Participation Allowed  |                   |                     |                      |    |
| 3                        |                   |                     |                      |    |
| roducts                  |                   |                     |                      |    |
| weep                     | Domestic          | Cross Border        | Cross Currency       |    |
| 3                        |                   |                     |                      |    |
| lool                     | Domestic          | Cross Border        | Cross Currency       |    |
| 3                        |                   |                     |                      |    |
| ybrid                    | Domestic Sweep    | Cross Border Sweep  | Cross Currency Sweep |    |
|                          |                   |                     |                      |    |
| Iomestic Pool            | Cross Border Pool | Cross Currency Pool |                      |    |
|                          |                   |                     |                      |    |
|                          |                   |                     |                      |    |
|                          |                   |                     |                      |    |
|                          |                   |                     | Cancel               | Sm |

Figure 5-13 Create Country Parameters

3. Specify the fields on Create Country Parameters screen.

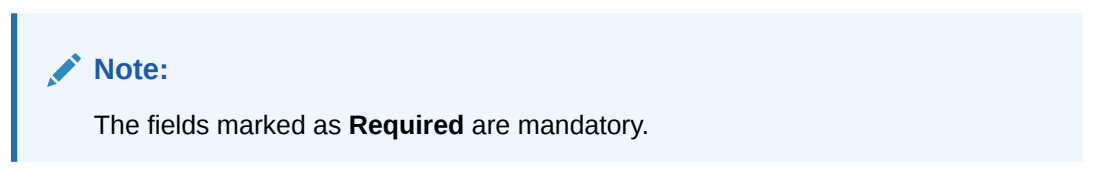

Table 5-14 Create Country Parameters – Field Description

| Field            | Description                                                                                                    |
|------------------|----------------------------------------------------------------------------------------------------|
| Country Code     | Click <b>Search</b> to view and select the country code.<br>The details are fetched from common core maintenance. |
| Country Name     | Specify the name of the currency.                                                                                 |
| Currency Code    | Click Search to view and select the currency code.                                                                |
| IE Participation | Select the toggle to allow Interest Enhancement participation for this currency.                                  |
| IE Benefit       | Select the toggle to allow Interest Enhancement benefit for this currency                                         |

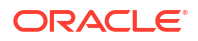

| Field                | Description                                                                                                    |
|----------------------|----------------------------------------------------------------------------------------------------|
| Products             | Select the type of products allowed for the Country.<br>The available options are:<br>• Sweep<br>• Pool<br>• Hybrid    |
| Sweep                | Select the toggle to select domestic/cross border/cross currency in sweep structures.                                  |
| Domestic             | Select the toggle if the country allows the Domestic accounts to participate in sweep structures.                      |
| Cross Border         | Select the toggle if the country allows Cross Border accounts in sweep structures.                                     |
| Cross Currency       | Select the toggle if the country allows Cross Currency accounts in sweep structures.                                   |
| Pool                 | Select the toggle to select domestic/cross border/cross currency in pool structures.                                   |
| Domestic             | Select the toggle if the country allows Domestic accounts in pool structures.                                          |
| Cross Border         | Select the toggle if the country allows Cross Border accounts in pool structures.                                      |
| Cross Currency       | Select the toggle if the country allows Cross Currency accounts in pool structures.                                    |
| Hybrid               | Select the toggle to select domestic/cross border/cross currency in Hybrid (Combination of Sweep and Pool) structures. |
| Domestic Sweep       | Select the toggle if the country allows Domestic sweep accounts in hybrid structures.                                  |
| Cross Border Sweep   | Select the toggle if the country allows Cross Border sweep accounts in hybrid structures.                              |
| Cross Currency Sweep | Select the toggle if the country allows Cross Currency sweep accounts in hybrid structures.                            |
| Domestic Pool        | Select the toggle if the country allows Domestic pool accounts in hybrid structures.                                   |
| Cross Border Pool    | Select the toggle if the country allows Cross Border pool accounts in hybrid structures.                               |
| Cross Currency Pool  | Select the toggle if the country allows Cross Currency pool accounts in hybrid structures.                             |

| Table 5-14 | (Cont.) Create Country Parameters – Field Description |
|------------|-------------------------------------------------------|
|------------|-------------------------------------------------------|

4. Click Save to save the details.

# 5.7.2 View Country Parameters

This topic describes the systematic instructions to view the list of configured country parameters.

Specify User ID and Password, and login to Home screen.

- 1. On Home screen, click Liquidity Management. Under Liquidity Management, click Maintenance.
- 2. Under Liquidity Management, click Country Parameters. Under Country Parameters, click View Country Parameters.

The View Country Parameters screen displays.

| 235000000000000000000000000000000000000           |                                                   |                                                          |                                                       |                                                   |                                                   |
|---------------------------------------------------|---------------------------------------------------|----------------------------------------------------------|-------------------------------------------------------|---------------------------------------------------|---------------------------------------------------|
| R + 0                                             |                                                   |                                                          |                                                       |                                                   | E                                                 |
| Country Code:<br>ABC :                            | Country Code:<br>ACG                              | Country Code:<br>AFN :                                   | Country Code:<br>ARB                                  | Country Code:<br>AU3                              | Country Code:<br>AU4 :                            |
| Country Name ABC<br>Currency Code AUA<br>Source - | Country Name ACG<br>Currency Code SAN<br>Source - | Country Name AFGANISTAN<br>Currency Code GBP<br>Source - | Country Name ARABIAN<br>Currency Code GBP<br>Source - | Country Name AU3<br>Currency Code AUB<br>Source - | Country Name AU4<br>Currency Code AUB<br>Source - |
| 🗅 Authorized 🔓 Open 🖉 1                           | 🔁 Authorized 🔓 Open 🖉 1                           | Dauthorized 🔓 Open 🖉 1                                   | 🔁 Authorized 🔓 Open 🖉 1                               | 🗅 Unauthorized 🔓 Open 🔯 8                         | 🗋 Unauthorized 🔓 Open 🔯 1                         |
| Country Code:<br>AU5                              | Country Code:<br>AU6                              | Country Code:<br>AUS :                                   | Country Code:<br>AYW :                                |                                                   |                                                   |
| Country Name AU5<br>Currency Code AUB<br>Source - | Country Name AU6<br>Currency Code AUB<br>Source - | Country Name Australia<br>Currency Code AUD<br>Source -  | Country Name Country<br>Currency Code GBP<br>Source - |                                                   |                                                   |
| CAuthorized 🔓 Open 🖾 1                            | 🗅 Unauthorized 🔓 Open 🖾 3                         | 🗘 Authorized 🔒 Open 🖾 2                                  | 🗘 Authorized 🔓 Open 🖾 1                               |                                                   |                                                   |

Figure 5-14 View Country Parameters

For more information on fields, refer to the field description table.

 Table 5-15
 View Country Parameters – Field Description

| Field                | Description                                                                                       |
|----------------------|---------------------------------------------------------------------------------------------------|
| Country Code         | Displays the country code.                                                                        |
| Country Name         | Displays the country name.                                                                        |
| Currency Code        | Displays the currency code.                                                                       |
| Source               | Displays the source.                                                                              |
| Authorization Status | Displays the authorization status of the record.                                                  |
|                      | The available options are: <ul> <li>Authorized</li> <li>Rejected</li> <li>Unauthorized</li> </ul> |
| Record Status        | Displays the status of the record.                                                                |
|                      |                                                                                                   |
|                      | Open                                                                                              |
|                      | Closed                                                                                            |
| Modification Number  | Displays the number of modification performed on the record.                                      |

# **5.8 Currency Parameters**

This topic describes the information to maintain and define the currencies supported by the bank.

This topic contains the following subtopics:

- Create Currency Parameters
   This topic describes the systematic instructions to configure the currency parameters.
- View Currency Parameters This topic describes the systematic instructions to view the list of configured currency parameters.

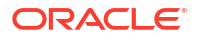

# 5.8.1 Create Currency Parameters

This topic describes the systematic instructions to configure the currency parameters.

Specify User ID and Password, and login to Home screen.

- 1. On Home screen, click Liquidity Management. Under Liquidity Management, click Maintenance.
- 2. Under Maintenance, click Currency Parameters. Under Currency Parameters, click Create Currency Parameters.

The Create Currency Parameters screen displays.

| reate Currency Parameters |               |                  |            |  |
|---------------------------|---------------|------------------|------------|--|
| urrency Code              | Currency Name | IO Participation | IO Benefit |  |
| Q                         |               |                  |            |  |
|                           |               |                  |            |  |
|                           |               |                  |            |  |
|                           |               |                  |            |  |
|                           |               |                  |            |  |
|                           |               |                  |            |  |
|                           |               |                  |            |  |
|                           |               |                  |            |  |
|                           |               |                  |            |  |
|                           |               |                  |            |  |
|                           |               |                  |            |  |

Figure 5-15 Create Currency Parameters

3. Specify the fields on Create Currency Parameters screen.

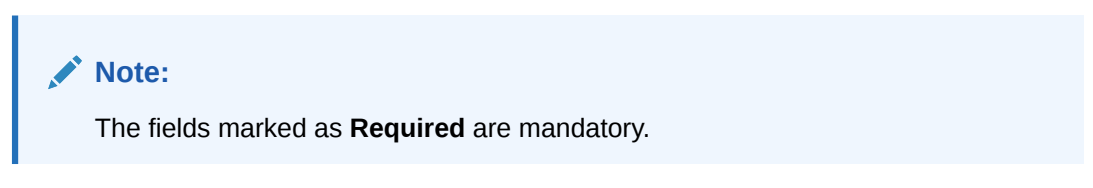

For more information on fields, refer to the field description table.

 Table 5-16
 Create Currency Parameters – Field Description

| Field            | Description                                                                                                    |
|------------------|----------------------------------------------------------------------------------------------------|
| Currency Code    | Click <b>Search</b> to view and select the currency code.<br>The details are fetched from common core maintenance. |
| Currency Name    | Specify the name of the currency.                                                                                  |
| IO Participation | Select the toggle to allow Interest Enhancement participation for this currency.                                   |
| IO Benefit       | Select the toggle to allow Interest Enhancement benefit for this currency                                          |

4. Click **Save** to save the details.

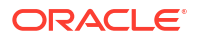

# 5.8.2 View Currency Parameters

This topic describes the systematic instructions to view the list of configured currency parameters.

Specify User ID and Password, and login to Home screen.

- 1. On Home screen, click Liquidity Management. Under Liquidity Management, click Maintenance.
- 2. Under Maintenance, click Currency Parameters. Under Currency Parameters, click View Currency Parameters.

The View Currency Parameters screen displays.

Figure 5-16 View Currency Parameters

| + 0                                                             |          |                                                         |                                                                     |                                                         |                                                               |                                                         | 83 8 |
|-----------------------------------------------------------------|----------|---------------------------------------------------------|---------------------------------------------------------------------|---------------------------------------------------------|---------------------------------------------------------------|---------------------------------------------------------|------|
| urrency Code:<br>AED                                            | :        | Currency Code:<br>AUA                                   | Currency Code:<br>AUB                                               | Currency Code:<br>AUC                                   | Currency Code:<br>AUD                                         | Currency Code:<br>AUF                                   |      |
| urrency Name Emirati Dirham<br>D Participation Y<br>D Benefit Y |          | Currency Name AUA<br>IO Participation -<br>IO Benefit Y | Currency Name AUB<br>IO Participation -<br>IO Benefit Y             | Currency Name AUC<br>IO Participation -<br>IO Benefit Y | Currency Name Au Dollar<br>IO Participation Y<br>IO Benefit Y | Currency Name AUF<br>IO Participation -<br>IO Benefit Y |      |
| Authorized 🔒 Open                                               | 1        | 🗋 Unauthorized 🔒 Open 🖾 1                               | 🗅 Unauthorized 🔓 Open 🖾 1                                           | 🗅 Unauthorized 🔓 Open 🖾 1                               | DAuthorized 🔓 Open 🖄 2                                        | D Authorized 🔓 Open 🖄 1                                 |      |
| urrency Code:<br>NUG                                            | :        | Currency Code:<br>AUT                                   | Currency Code:<br>CAD :                                             | Currency Code:<br>CZK                                   |                                                               |                                                         |      |
| urrency Name AUA<br>) Participation Y<br>) Benefit -            |          | Currency Name AUT<br>IO Participation -<br>IO Benefit Y | Currency Name Canadian Dollar<br>IO Participation Y<br>IO Benefit Y | Currency Name CZK<br>IO Participation Y<br>IO Benefit - |                                                               |                                                         |      |
| Unauthorized 🔓 Open                                             | <b>1</b> | 🗅 Unauthorized 🔓 Open 🖾 3                               | 🗅 Authorized 🔓 Open 🖾 1                                             | 🗅 Unauthorized 🔓 Open 🖾 1                               |                                                               |                                                         |      |

 Table 5-17
 View Currency Parameters – Field Description

| Field                | Description                                                                                       |
|----------------------|---------------------------------------------------------------------------------------------------|
| Currency Code        | Displays the currency code.                                                                       |
| Currency Name        | Displays the currency name.                                                                       |
| IO Participation     | Displays the IO participation.                                                                    |
| IO Benefit           | Displays the benefit of IO.                                                                       |
| Authorization Status | Displays the authorization status of the record.                                                  |
|                      | The available options are: <ul> <li>Authorized</li> <li>Rejected</li> <li>Unauthorized</li> </ul> |
| Record Status        | Displays the status of the record.                                                                |
|                      | The availables options are:                                                                       |
|                      | • Open                                                                                            |
|                      | Closed                                                                                            |
| Modification Number  | Displays the number of modification performed on the record.                                      |

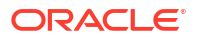

# **5.9 Customer Parameters**

This topic describes the information to define the customer parameters.

This topic contains the following subtopics:

- Create Customer Parameters
   This topic describes the systematic instructions to configure the customer parameters.
- View Customer Parameters
   This topic describes the systematic instructions to view the list of customer parameters.

# 5.9.1 Create Customer Parameters

This topic describes the systematic instructions to configure the customer parameters.

Specify User ID and Password, and login to Home screen.

- 1. On Home screen, click Liquidity Management. Under Liquidity Management, click Maintenance.
- 2. Under Maintenance, click Customer Parameters. Under Customer Parameters, click Create Customer Parameters.

The Create Customer Parameters screen displays.

| Create Customer Parameters            |                   |                      |                       | ::>         |
|---------------------------------------|-------------------|----------------------|-----------------------|-------------|
| Customer ID Q Required                | Customer Nørne    | Parent Customer Name | Parent Customer 10    |             |
| Address                               | Address Line 2    | Address Line 3       | Address Line 4        |             |
|                                       |                   |                      |                       |             |
| Pricing Scheme                        |                   |                      |                       |             |
| Q                                     | Description       |                      |                       |             |
| Charge Account<br>Real Account Number | Real Account Name | Real Account Branch  | Real Account Currency |             |
| Q                                     |                   |                      |                       |             |
| Charge Collection Branch              |                   |                      |                       |             |
| Q                                     | Lescoption        |                      |                       |             |
| Source                                |                   |                      |                       |             |
| OBLMUI                                |                   |                      |                       |             |
|                                       |                   |                      |                       | Court Court |

Figure 5-17 Create Customer Parameters

3. Specify the fields on Create Customer Parameters screen.

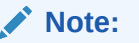

The fields marked as **Required** are mandatory.

| Field C                | Description                                                                                                    |  |
|------------------------|----------------------------------------------------------------------------------------------------|--|
|                        | Click Search to view and select the customer ID (LOV/ dotails come                                                                                                    |  |
| Customer ID fr         | rom Common Core).                                                                                                    |  |
| Customer Name          | Displays the customer name based on the customer ID selected.                                                                                                    |  |
| Parent Customer ID C   | Click <b>Search</b> to view and select the parent customer of the new customer.                                                                                                    |  |
| Parent Customer Name S | Displays the parent customer name based on the parent customer IE selected.                                                                                                    |  |
| Address Line 1 - 4     | Displays the address of the customer.                                                                                                    |  |
| Pricing Scheme C       | Click <b>Search</b> to view and select the required pricing scheme.                                                                                                    |  |
|                        | ✓ Note:<br>If a pricing scheme linked to a customer is changed in the<br>middle of a charge cycle, the charges configured for the<br>updated pricing scheme will be applied for the entire<br>charge cycle. Any pending event-based charges<br>(Customer setup and Structure setup charges) will be<br>calculated based on the existing pricing scheme. Any<br>newly created structure will be charged based on the<br>updated pricing scheme. |  |
| Description D          | Displays the description of pricing scheme based on the selection.                                                                                                    |  |
| Real Account Number    | Click <b>Search</b> to view and select the required real account number to collect the charges.                                                                                                    |  |
| Real Account Name      | Displays the real account name based on the Real Account Number selected.                                                                                                    |  |
| Real Account Branch    | Displays the real account branch based on the Real Account Number selected.                                                                                                    |  |
| Real Account Currency  | Displays the real account currency based on the Real Account Number selected.                                                                                                    |  |
| Branch Code            | Displays the real account name based on the Real Account Number selected.                                                                                                    |  |
| Description D          | Displays the branch description based on the Branch Code selected.                                                                                                    |  |
|                        |                                                                                                    |  |

## Table 5-18 Create Customer Parameters – Field Description

## Note:

Added Customer must be authorized by different user which has the authorization role assigned.

4. Click **Save** to save the details.

# 5.9.2 View Customer Parameters

This topic describes the systematic instructions to view the list of customer parameters.

Specify User ID and Password, and login to Home screen.

- 1. On Home screen, click Liquidity Management. Under Liquidity Management, click Maintenance.
- 2. Under Maintenance, click Customer Parameters. Under Customer Parameters, click View Customer Parameters.

The View Customer Parameters screen displays.

| . + 0                                            |                                            |                                          |                                            |                                             | E                                        |
|--------------------------------------------------|--------------------------------------------|------------------------------------------|--------------------------------------------|---------------------------------------------|------------------------------------------|
| Customer ID:<br>0000001 :                        | Customer ID:<br>000040                     | Customer ID:<br>0000401 :                | Customer ID:<br>000156                     | Customer ID:<br>000462 :                    | Customer ID:<br>000464                   |
| Customer NameBIBECUBS CUST00001<br>Source OBLMUI | Customer NameINDIVIDUAL 1<br>Source OBLMUI | Customer Name0000401<br>Source OBLMUI    | Customer NameASHOK JAIN<br>Source OBLMUI   | Customer NameABZ Solutions<br>Source OBLMUI | Customer NameALL Sports<br>Source OBLMUI |
| 🗅 Authorized 🔓 Open 🖾 1                          | D Authorized 🔓 Open 🖾 1                    | D Authorized 🔓 Open 🖾 1                  | D Authorized 🔓 Open 🖾 4                    | D Authorized 🔓 Open 🖾 2                     | D Authorized 🔓 Open 🖾 4                  |
| Customer ID:<br>000500                           | Customer ID:<br>000501                     | Customer ID:<br>000502 :                 | Customer ID:<br>000527                     |                                             |                                          |
| Customer NameABC INC<br>Source OBLMUI            | Customer NameABC DIGITAL<br>Source OBLMUI  | Customer NameABC RETAIL<br>Source OBLMUI | Customer NameOBLMAUTCUST2<br>Source OBLMUI |                                             |                                          |
| 🕻 Authorized 🔓 Open 🖾 1                          | 🗅 Authorized 🔒 Open 🖉 2                    | 🕃 Authorized 🔓 Open 🖉 3                  | 🗅 Unauthorized 🔓 Open 🖾 3                  |                                             |                                          |

Figure 5-18 View Customer Parameters

For more information on fields, refer to the field description table.

| Field                | Description                                                                                       |
|----------------------|---------------------------------------------------------------------------------------------------|
| Customer ID          | Displays the customer ID.                                                                         |
| Customer Name        | Displays the customer name.                                                                       |
| Source               | Displays the source.                                                                              |
| Authorization Status | Displays the authorization status of the record.                                                  |
|                      | The available options are: <ul> <li>Authorized</li> <li>Rejected</li> <li>Unauthorized</li> </ul> |
| Record Status        | Displays the status of the record.<br>The availables options are:<br>• Open<br>• Closed           |
| Modification Number  | Displays the number of modification performed on the record.                                      |

Table 5-19 View Customer Parameters – Field Description

# 5.10 Frequency

This topic describes the information to define custom frequencies for sweeps.

This topic contains the following subtopics:

- Create Frequency This topic describes the systematic instructions to create the custom frequencies for sweeps.
- View Frequency

This topic describes the systematic instructions to view list of configured sweep frequency.

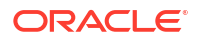

# 5.10.1 Create Frequency

This topic describes the systematic instructions to create the custom frequencies for sweeps.

Specify User ID and Password, and login to Home screen.

- 1. On Home screen, click Liquidity Management. Under Liquidity Management, click Maintenance.
- 2. Under Maintenance, click Frequency. Under Frequency, click Create Frequency. The Create Frequency screen displays.

| aency IID<br>Required                                 | Description                                   |                                            |                                               |
|-------------------------------------------------------|-----------------------------------------------|--------------------------------------------|-----------------------------------------------|
| eecy<br>ect an option                                 |                                               |                                            |                                               |
| ) Repetitive-Frequency<br>) Intra-Day<br>800<br>9 EOD | Frequency Start Near Select an option Imparts | Preparent End Hear Select an option Begans | Frequency in Minutes Select an option Biguine |
|                                                       |                                               |                                            |                                               |
|                                                       |                                               |                                            |                                               |

Figure 5-19 Create Frequency

3. Specify the fields on **Create Frequency** screen.

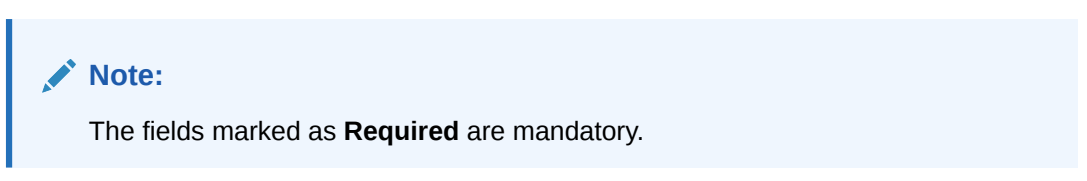

| Table 5-20 | Create Frequency – | <b>Field Description</b> |
|------------|--------------------|--------------------------|
|------------|--------------------|--------------------------|

| Field        | Description                                                                                                    |
|--------------|----------------------------------------------------------------------------------------------------|
| Frequency ID | Specify a frequency ID.                                                                                                    |
| Description  | Specify the description for the new frequency.                                                                                                    |
| Frequency    | Select the frequency in which the sweep is to be executed from the<br>drop-down list.<br>The available options are:<br>Daily<br>Weekly<br>Monthly<br>Yearly<br>Sweep Calendar<br>Fortnightly |

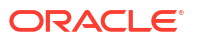

| Field                                     | Description                                                                                                    |
|-------------------------------------------|----------------------------------------------------------------------------------------------------|
| Every Day(s)                              | Specify the number of days in which the sweep is to be executed.<br>This field displays only if the <b>Frequency</b> is selected as <b>Daily</b> .                                                                                                    |
| Every Weekday                             | Select the option to execute sweep in every weekday.<br>This field displays only if the <b>Frequency</b> is selected as <b>Daily</b> .                                                                                                    |
| Weekdays Toggle                           | Select the weekday toggle to execute the sweep in particular day of every week.<br>This field displays only if the <b>Frequency</b> is selected as <b>Weekly</b> .                                                                                                    |
| Day of Every Month(s)                     | Select this option and specify the day in every specific 'n' month to execute the sweep.                                                                                                    |
| 1st, 2nd, 3rd, or 4th<br>Weekday of Month | Select this option and specify the 1st, 2nd, 3rd, or 4th weekday of the month to execute the sweep yearly.<br>This field displays only if the <b>Frequency</b> is selected as <b>Yearly</b> or <b>Monthly</b> .                                                                                                    |
| Every Month End                           | Select this option to execute the sweep in every month end.<br>This field displays only if the <b>Frequency</b> is selected as <b>Monthly</b> .                                                                                                    |
| Every Month                               | Select this option and specify the day and month in every year to execute the sweep.<br>This field displays only if the <b>Frequency</b> is selected as <b>Yearly</b> .                                                                                                    |
| Sweep Calendar                            | Select the dates randomly in the calendar. Sweeps will get executed<br>on the selected dates.<br>Note:<br>Sweep Calendar is available only for account pair level<br>sweeps.                                                                                                    |
| Fortnight Weekdays<br>Toggle              | Select the weekday toggle to execute the sweep in particular day of every alternate weeks.<br>This field displays only if the <b>Frequency</b> is selected as <b>Fortnightly</b> .                                                                                                    |
| Frequency Execution Time                  | <ul> <li>Select the frequency execution time to execute the sweep.</li> <li>The available options are:</li> <li>Repetitive-Frequency</li> <li>Intra-Day</li> <li>BOD</li> <li>EOD</li> </ul>                                                                                                    |
| Repetitive-Frequency                      | <ul> <li>Specify the following fields for the Frequency execution time.</li> <li>The available options are:</li> <li>Frequency Start Hour</li> <li>Frequency Start Hour</li> <li>Frequency in Minutes</li> <li>This field displays only if the Frequency is selected as Daily, Weekly, Monthly and Yearly.</li> </ul> |
| Intra-Day                                 | Select the following fields for the Frequency execution time.<br>The available options are:<br>• Hour<br>• Minute                                                                                                    |
| BOD                                       | Select this option to execute the sweep on the beginning of the day.<br>EOC batch will take care of the execution                                                                                                    |

 Table 5-20
 (Cont.) Create Frequency – Field Description

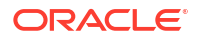
#### Table 5-20 (Cont.) Create Frequency – Field Description

| Field | Description                                                                                                 |
|-------|----------------------------------------------------------------------------------------------------|
| EOD   | Select this option to execute the sweep on the end of the day.<br>EOC batch will take care of the execution |

4. Click Save to save the details.

# 5.10.2 View Frequency

This topic describes the systematic instructions to view list of configured sweep frequency.

Specify User ID and Password, and login to Home screen.

- On Home screen, click Liquidity Management. Under Liquidity Management, click Maintenance.
- 2. Under Maintenance, click Frequency. Under Frequency, click View Frequency.

The View Frequency screen displays.

Figure 5-20 View Frequency

| + 0                                  |                                             |                                             |                                             |                                          |                                       |
|--------------------------------------|---------------------------------------------|---------------------------------------------|---------------------------------------------|------------------------------------------|---------------------------------------|
| iquency ID:                          | Frequency ID:<br>2132                       | Frequency ID:<br>231vaibhav                 | Frequency ID:<br>34094133                   | Frequency ID:<br>3days                   | Frequency ID:<br>435                  |
| scription Test8<br>DD N<br>DD N      | Description 213<br>BOD N<br>EOD N           | Description ad<br>BOD N<br>EOD N            | Description 34094133<br>BOD N<br>EOD N      | Description after3days<br>BOD Y<br>EOD N | Description bvjhbjb<br>BOD N<br>EOD N |
| Unauthorized 🔓 Open 🖾 11             | D Authorized 🔓 Open 🖄 1                     | D Authorized 🔓 Open 🖉 2                     | 🗋 Unauthorized 🔓 Open 🖾 1                   | D Authorized 🔓 Open 🖾 1                  | D Authorized 🔓 Open 🖾 2               |
| NIGHT                                | Frequency ID:<br>AUTFREQUENCY2              | Frequency ID:<br>AUTFREQUENCY3              | Frequency ID:<br>AUTFREQUENCY4              |                                          |                                       |
| scription Fornight fer<br>D N<br>D N | Description AUTFREQUENCY2<br>BOD N<br>EOD N | Description AUTFREQUENCY3<br>BOD Y<br>EOD N | Description AUTFREQUENCY4<br>BOD N<br>EOD N |                                          |                                       |
| Authorized 🔓 Open 🖾 1                | 🗅 Unauthorized 🔓 Open 🖄 1                   | 🗅 Unauthorized 🔓 Open 🖾 1                   | 🗅 Unauthorized 🔓 Open 🖾 2                   |                                          |                                       |

Table 5-21 View Frequency – Field Description

| Field                | Description                                      |
|----------------------|--------------------------------------------------|
| Frequency ID         | Displays the frequency ID.                       |
| Description          | Displays the description.                        |
| BOD                  | Displays the BOD.                                |
| EOD                  | Displays the EOD.                                |
| Authorization Status | Displays the authorization status of the record. |
|                      | The available options are:                       |
|                      | Authorized                                       |
|                      | Rejected                                         |
|                      | Unauthorized                                     |

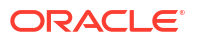

| Field               | Description                                                  |
|---------------------|--------------------------------------------------------------|
| Record Status       | Displays the status of the record.                           |
|                     | The available options are:                                   |
|                     | • Open                                                       |
|                     | Closed                                                       |
| Modification Number | Displays the number of modification performed on the record. |

#### Table 5-21 (Cont.) View Frequency – Field Description

# 5.11 Interface Instruction

This topic describes the information about the Interface Instruction maintenance.

Interface Instructions are maintained in the system to integrate the Liquidity Management system with other External Systems like DDA, Payments.

This topic contains the following subtopics:

- Create Interface Instruction This topic describes the systematic instructions to configure the interface instruction.
- View Interface Instruction
   This topic describes the systematic instructions to view the list of configured interface
   instructions.

### 5.11.1 Create Interface Instruction

This topic describes the systematic instructions to configure the interface instruction.

Specify User ID and Password, and login to Home screen.

- On Home screen, click Liquidity Management. Under Liquidity Management, click Maintenance.
- 2. Under Maintenance, click Interface Instruction. Under Interface Instruction, click Create Interface Instruction.

The Create Interface Instruction screen displays.

### Figure 5-21 Create Interface Instruction

| Interface                        | Service Name | Network Type        | Message Type |          |
|----------------------------------|--------------|---------------------|--------------|----------|
| Service Type                     | muquntuu     |                     |              |          |
| Enrich                           |              |                     |              |          |
| Parameters                       |              |                     |              |          |
| □ Name ≎                         |              | Value 0             |              | Action C |
| No data to display.              |              |                     |              |          |
| Page 1 (0 of 0 items)  < . € 1 → | Я            |                     |              |          |
| Event                            |              |                     |              |          |
|                                  |              |                     |              | +        |
| Event Code 0                     |              | Event Description 0 |              | Action 0 |
| No data to display.              |              |                     |              |          |
| Page 1 (0 of 0 items)  <         | К            |                     |              |          |
|                                  |              |                     |              |          |

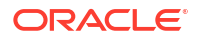

3. Specify the fields on **Create Interface Instruction** screen.

#### Note:

The fields marked as **Required** are mandatory.

For more information on fields, refer to the field description table.

| Field             | Description                                                                                                    |
|-------------------|----------------------------------------------------------------------------------------------------|
| Interface         | Specify the interface name for interface instruction.                                                                                                |
| Service Name      | Click <b>Search</b> icon to view and select the service name for which the instruction is to be set.                                                 |
| Network Type      | Displays the network type for the selected service name.                                                                                             |
| Message Type      | Displays the message type for the selected service name.                                                                                             |
| Service Type      | Displays the service type for the selected service name.                                                                                             |
| Name              | Specify the interface parameter name.                                                                                                    |
| Value             | Specify the interface parameter value.<br># Values indicates that the values is populated dynamically during<br>the hand off process.                |
| Action            | Displays the action to edit or delete the parameter.                                                                                                 |
| Event Code        | Specify the event code for interface instruction.<br>These codes are used internally by the system to track the current<br>status of an interaction. |
| Event Description | Specify the event description for interface instruction.                                                                                             |

Table 5-22 Create Interface Instruction – Field Description

#### **Parameters:**

Parameters maintains the tag values for the interface service which is getting maintained.

- 4. Click + to add name and its value.
- 5. Click to remove a row.

#### Event

- 6. Click + to add event code and event description.
- 7. Click Save to save the details.

### 5.11.2 View Interface Instruction

This topic describes the systematic instructions to view the list of configured interface instructions.

Specify User ID and Password, and login to Home screen.

- 1. On Home screen, click Liquidity Management. Under Liquidity Management, click Maintenance.
- 2. Under Maintenance, click Interface Instruction. Under Interface Instruction, click View Interface Instruction.

The View Interface Instruction screen displays.

| . + 0                            |                              |    |                                  |                    |                          |             |                          |       |                          |            |    | I≡ |
|----------------------------------|------------------------------|----|----------------------------------|--------------------|--------------------------|-------------|--------------------------|-------|--------------------------|------------|----|----|
| Interface:<br>ABCD               | Interface:<br>ABCd           | :  | Interface:<br>ADFGHJYTRESDXCVBNM | ADFGHJYTRESDXCVBNM |                          |             | Interface:<br>BALANCEREQ | :     | Interface:<br>BALANCERED | :          | :  |    |
| Service Name PMXborderOutService | Service Name FCUBSIFService  |    | Service Name PMXborderOutSe      | ervice             | Service Name BALANCERED  | z           | Service Name BALANCER    | Q     | Service Name E           | IALANCEREQ |    |    |
| 🕻 Authorized 🔓 Open 🖉 1          | D Authorized 🔒 Closed        | 2  | 🗅 Unauthorized 🔓 Open            | @1                 | D Authorized 🔓 Open      | <b>2</b> 52 | D Authorized             | n 🖄 7 | C Authorized             | 🔓 Open     | ₿8 |    |
|                                  |                              |    |                                  |                    |                          |             |                          |       |                          |            |    |    |
| Interface:<br>BALANCEREQZ        | Interface:<br>BB1            | :  | Interface:<br>BB2                | :                  | Interface:<br>BB3        | :           |                          |       |                          |            |    |    |
| Service Name BALANCEREQZ         | Service Name PMRftOutService |    | Service Name PMRftOutService     |                    | Service Name PMRftOutSer | /ice        |                          |       |                          |            |    |    |
| CAuthorized & Open 27            | D Authorized                 | 図1 | D Authorized 🔓 Open              | 図1                 | D Authorized             | 图1          |                          |       |                          |            |    |    |

Figure 5-22 View Interface Instruction

For more information on fields, refer to the field description table.

| Field                | Description                                                  |
|----------------------|--------------------------------------------------------------|
| Interface            | Displays the name of the interface.                          |
| Service Name         | Displays the name of the service.                            |
| Authorization Status | Displays the authorization status of the record.             |
|                      | The available options are:                                   |
|                      | Authorized                                                   |
|                      | Rejected                                                     |
|                      | Unauthorized                                                 |
| Record Status        | Displays the status of the record.                           |
|                      | The availables options are:                                  |
|                      | • Open                                                       |
|                      | Closed                                                       |
| Modification Number  | Displays the number of modification performed on the record. |

 Table 5-23
 View Interface Instruction – Field Description

# 5.12 MBCC Currency Cutoff

This topic describes the information to maintain the MBCC Currency cutoff.

This topic contains the following subtopics:

Create MBCC Currency Cut Off

This topic describes the systematic instructions to maintain the incoming and outgoing cutoff times for a combination of BIC, Currency, and Message.

View MBCC Currency Cutoff
 This topic describes the systematic instructions to view the list of configured MBCC Currency Cutoff.

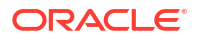

# 5.12.1 Create MBCC Currency Cut Off

This topic describes the systematic instructions to maintain the incoming and outgoing cutoff times for a combination of BIC, Currency, and Message.

This cutoff has to be referred to when maintaining the sweep frequencies in the MBCC structures.

Specify User ID and Password, and login to Home screen.

- 1. On Home screen, click Liquidity Management. Under Liquidity Management, click Maintenance.
- 2. Under Maintenance, click MBCC Currency Cutoff . Under MBCC Currency Cutoff , click Create MBCC Currency Cutoff .

The Create MBCC Currency Cutoff screen displays.

#### Figure 5-23 Create MBCC Currency Cutoff

| Create MBCC Currency Cute  | off            |                   |                    |                      |                     | ::        |
|----------------------------|----------------|-------------------|--------------------|----------------------|---------------------|-----------|
| BIC Code Q Required        |                |                   |                    |                      |                     |           |
| Cut Off Paramaters         |                |                   |                    |                      |                     |           |
| Currency Code O            | Message Type 0 | Input CutOff Hour | Input CutOff Min 0 | Output CutOff Hour 0 | Output CutOff Min 0 | Action 0  |
| No data to display.        |                |                   |                    |                      |                     |           |
| Page 1 (0 of 0 items)  < € | 1 → >          |                   |                    |                      |                     |           |
|                            |                |                   |                    |                      |                     |           |
|                            |                |                   |                    |                      |                     | Cencel Se |

3. Specify the fields on Create MBCC Currency Cutoff screen.

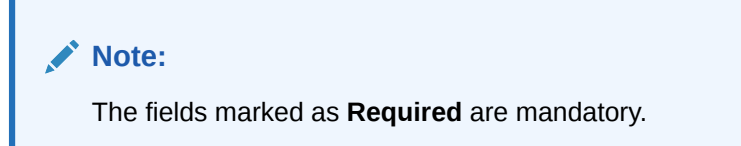

 Table 5-24
 Create MBCC Currency Cutoff – Field Description

| Field         | Description                                                                                                    |
|---------------|----------------------------------------------------------------------------------------------------|
| BIC Code      | Click <b>Search</b> icon to view and select the BIC Code of the branch for which currency cutoffs are to be maintained. |
| Currency Code | Click <b>Search</b> icon to view and select the currency for which the cut off time is to be set.                       |
| Message Type  | Click <b>Search</b> icon to view and select the message type to be associated with the currency.                        |

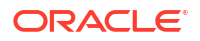

| Field              | Description                                          |
|--------------------|------------------------------------------------------|
| Input Cutoff Hour  | Specify the incoming cut off hour.                   |
| Input Cutoff Min   | Specify the incoming cut off minute.                 |
| Output Cutoff Hour | Specify the outgoing cut off hour.                   |
| Output Cutoff Min  | Specify the outgoing cut off minute.                 |
| Action             | Displays the action to edit or delete the parameter. |

#### Table 5-24 (Cont.) Create MBCC Currency Cutoff – Field Description

- 4. Click + to add parameters.
- 5. Click to remove parameters.
- 6. Click Save to save the details.

# 5.12.2 View MBCC Currency Cutoff

This topic describes the systematic instructions to view the list of configured MBCC Currency Cutoff.

Specify User ID and Password, and login to Home screen.

- 1. On Home screen, click Liquidity Management. Under Liquidity Management, click Maintenance.
- 2. Under Maintenance, click MBCC Currency Cutoff. Under MBCC Currency Cutoff, click View MBCC Currency Cutoff.

The View MBCC Currency Cutoff screen displays.

#### Figure 5-24 View MBCC Currency Cutoff

| BIC Code:<br>111         |        | : BIC Code:<br>123 : |                       | :      | BIC Code:<br>7777 : |                       |        | BIC Code:<br>AAEMNL21XXX |                       |        | BIC Code:<br>ABPUNE12XB1 |              | :      | BIC Code:<br>APACGB61001 |             |        |            |  |
|--------------------------|--------|----------------------|-----------------------|--------|---------------------|-----------------------|--------|--------------------------|-----------------------|--------|--------------------------|--------------|--------|--------------------------|-------------|--------|------------|--|
| C Authorized             | 6 Open | <b>2</b> 1           | C Authorized          | & Open | <b>2</b> 1          | D Unauthorized        | 🔓 Open | <b>2</b> 3               | C Authorized          | 🔓 Open | <b>2</b> 1               | D Authorized | 🔓 Open | <b>≥</b> 2               | C: Rejected | 🔓 Open | <b>2</b> 1 |  |
| BIC Code:<br>APACGB61XXX |        | :                    | BIC Code:<br>AUTBIC12 |        | :                   | BIC Code:<br>AUTBIC13 |        | :                        | BIC Code:<br>AUTBIC14 |        | :                        |              |        |                          |             |        |            |  |
| C Authorized             | 🔓 Open | ₫4                   | D Unauthorized        | 🔓 Open | 図1                  | C Authorized          | 🔓 Open | <b>2</b> 1               | D Unauthorized        | 🔓 Open | 23                       |              |        |                          |             |        |            |  |

For more information on fields, refer to the field description table.

#### Table 5-25 View MBCC Currency Cutoff – Field Description

| Field    | Description            |
|----------|------------------------|
| BIC Code | Displays the BIC code. |

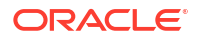

| Field                | Description                                                  |  |
|----------------------|--------------------------------------------------------------|--|
| Authorization Status | Displays the authorization status of the record.             |  |
|                      | The available options are:                                   |  |
|                      | Authorized                                                   |  |
|                      | Rejected                                                     |  |
|                      | Unauthorized                                                 |  |
| Record Status        | Displays the status of the record.                           |  |
|                      | The available options are:                                   |  |
|                      | • Open                                                       |  |
|                      | Closed                                                       |  |
| Modification Number  | Displays the number of modification performed on the record. |  |

#### Table 5-25 (Cont.) View MBCC Currency Cutoff – Field Description

# 5.13 Payment Instruction

This topic describes the information to capture the details of the bank participating in Oracle Banking Liquidity Management.

Default Payment Instruction allows the user to maintain a matrix that decides the default payment service for an account pair involved in a liquidity structure, based on parameters like DDA/Hosts involved, Entities involved, and the Type of Payment (Internal/Domestic/Cross-Border).

This topic contains the following subtopics:

Create Payment Instruction

This topic describes the systematic instructions to configure the default payment instruction.

 View Payment Instruction This topic describes the systematic instructions to view the list of configured payment instruction.

### 5.13.1 Create Payment Instruction

This topic describes the systematic instructions to configure the default payment instruction.

Specify User ID and Password, and login to Home screen.

- On Home screen, click Liquidity Management. Under Liquidity Management, click Maintenance.
- 2. Under Maintenance, click Payment Instruction. Under Payment Instruction, click Create Payment Instruction.

The Create Payment Instruction screen displays.

| Ost Code                  | Description |            | Customer ID<br>Q | Customer Name               |          |
|---------------------------|-------------|------------|------------------|-----------------------------|----------|
| DDA of From & To Accounts |             | DDA Entity | Type of Transfer | Default Payment Instruction | Action © |
| Same                      |             | Same       | Domestic         |                             | 1        |
| Same                      |             | Different  | Domestic         |                             | 1        |
| iame                      |             | Different  | Cross-Border     |                             |          |
| Different                 |             | NA         | Domestic         |                             | 1        |
| lifferent                 |             | NA         | Cross-Border     |                             | 1        |
| o External Account        |             | NA         | Domestic         |                             |          |
| rom External Account      |             | NA         | Domestic         |                             | 1        |
| o External Account        |             | NA         | Cross-Border     |                             | ľ        |
| rom External Account      |             | NA         | Cross-Border     |                             | 1        |

#### Figure 5-25 Create Payment Instruction

3. Specify the fields on Create Payment Instruction screen.

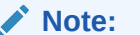

The fields marked as **Required** are mandatory.

| Table 5-26 | <b>Create Payment Instruction – Field Description</b> |
|------------|-------------------------------------------------------|
|------------|-------------------------------------------------------|

| Field                         | Description                                                                                                    |  |  |
|-------------------------------|----------------------------------------------------------------------------------------------------|--|--|
| Host Code                     | Click Search icon to view and select the host code.                                                                                                    |  |  |
| Description                   | Displays the description of the host code                                                                                                    |  |  |
| Customer ID                   | Click <b>Search</b> icon to view and select the customer ID (LOV details come from Common Core).                                                                                                    |  |  |
| Customer Name                 | Displays the customer name based on the Customer ID selected.                                                                                                    |  |  |
| DDAs of From & To<br>Accounts | <ul> <li>Displays the DDAs of From &amp; To Accounts.<br/>The values are:</li> <li>Same – To represent From and To accounts being in same DDA</li> <li>Different – To represent From and To accounts being in different DDAs</li> <li>To External Bank – To represent a sweep being done to an external bank</li> <li>From External Bank – To represent a sweep being done from an external bank</li> </ul> |  |  |
| DDA Entity                    | <ul> <li>Displays the DDA Entity.</li> <li>The values are:</li> <li>Same – To represent From and To accounts being in same entity</li> <li>Different – To represent From and To accounts being in different entities</li> <li>NA – To represent Not Applicable when Entities are not there, or Entity is not a factor in deciding the Payment Instruction</li> </ul>                                        |  |  |

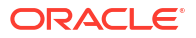

| Field                          | Description                                                                                                    |
|--------------------------------|----------------------------------------------------------------------------------------------------|
| Type of Transfer               | <ul> <li>Displays the type of transfer.</li> <li>The values are:</li> <li>Domestic – To represent a Domestic transfer</li> <li>Cross-Border- To represent an Cross-Border transfer</li> </ul> |
| Default Payment<br>Instruction | Click <b>Search</b> icon and select the Payment Templates from the list.<br>This field is enabled only if the <b>Action</b> button is selected.                                               |
| Action                         | Click the Action button to enable the default payment instruction.                                                                                                    |

#### Table 5-26 (Cont.) Create Payment Instruction – Field Description

4. Click **Save** to save the details.

# 5.13.2 View Payment Instruction

This topic describes the systematic instructions to view the list of configured payment instruction.

Specify User ID and Password, and login to Home screen.

- 1. On Home screen, click Liquidity Management. Under Liquidity Management, click Maintenance.
- 2. Under Maintenance, click Payment Instruction. Under Payment Instruction, click View Payment Instruction.

The View Payment Instruction screen displays.

| R + 0                                                 |                                                       |                                                       |                                                       |                                 | BE B                            |
|-------------------------------------------------------|-------------------------------------------------------|-------------------------------------------------------|-------------------------------------------------------|---------------------------------|---------------------------------|
| Host Code:<br>0099                                    | Host Code:<br>AUDEFPY1                                | Host Code:<br>AUDEFPY2                                | Host Code:<br>AUHOSTCO                                | Host Code:<br>DPHOST :          | Host Code:<br>DUBLIN            |
| Customer ID 000001<br>Customer NameBIBFCUBS CUST00001 | Customer ID STRCUSTGROUP<br>Customer NameSTRCUSTGROUP | Customer ID STRCUSTGROUP<br>Customer NameSTRCUSTGROUP | Customer ID STRCUSTGROUP<br>Customer NameSTRCUSTGROUP | Customer ID -<br>Customer Name- | Customer ID -<br>Customer Name- |
| Rejected 🔓 Open 🙆 1                                   | 🗅 Authorized 🔓 Open 🖾 1                               | 🗅 Unauthorized 🔓 Open 🖾 1                             | Closed 2 2                                            | D Authorized 🔓 Open 🖾 1         | 🖪 Rejected 🔓 Open 🖾 7           |
| Host Code:<br>HOST1                                   | Host Code:<br>HOST1                                   | Host Code:<br>HOST1                                   | Host Code:<br>HOST1                                   |                                 |                                 |
| Customer ID PRICUST01<br>Customer NamePRICUST01       | Customer ID -<br>Customer Name-                       | Customer ID 000500<br>Customer NameABC INC            | Customer ID 000040<br>Customer NameINDIVIDUAL 1       |                                 |                                 |
| DAuthorized 🔓 Open 🖾 4                                | DAuthorized 🔓 Open 🖾 2                                | 🕞 Rejected 🔒 Open 🖉 3                                 | 🗅 Unauthorized 🔓 Open 🖾 1                             |                                 |                                 |

#### Figure 5-26 View Payment Instruction

 Table 5-27
 View Payment Instruction – Field Description

| Field         | Description                 |
|---------------|-----------------------------|
| Host Code     | Displays the host code.     |
| Customer ID   | Displays the customer ID.   |
| Customer Name | Displays the customer name. |

| Field                | Description                                                  |  |
|----------------------|--------------------------------------------------------------|--|
| Authorization Status | Displays the authorization status of the record.             |  |
|                      | The available options are:                                   |  |
|                      | Authorized                                                   |  |
|                      | Rejected                                                     |  |
|                      | Unauthorized                                                 |  |
| Record Status        | Displays the status of the record.                           |  |
|                      | The availables options are:                                  |  |
|                      | • Open                                                       |  |
|                      | Closed                                                       |  |
| Modification Number  | Displays the number of modification performed on the record. |  |

#### Table 5-27 (Cont.) View Payment Instruction – Field Description

# 5.14 Sweep Instruction

This topic describes the information to maintain the different sweep instructions in the system.

This topic contains the following subtopics:

- Create Sweep Instruction This topic describes the systematic instructions to configure the sweep instruction.
- View Sweep Instruction This topic describes the systematic instructions to view the list of configured sweep instruction.

# 5.14.1 Create Sweep Instruction

This topic describes the systematic instructions to configure the sweep instruction.

Specify User ID and Password, and login to Home screen.

- On Home screen, click Liquidity Management. Under Liquidity Management, click Maintenance.
- 2. Under Maintenance, click Sweep Instruction. Under Sweep Instruction, click Create Sweep Instruction.

The Create Sweep Instruction screen displays.

#### Figure 5-27 Create Sweep Instruction

| Create Sweep Instruction     |                         |                         |                     | ;; × |
|------------------------------|-------------------------|-------------------------|---------------------|------|
| Instruction ID               | Instruction Description | Product Code Q Required | Product Description |      |
| Parameters                   |                         |                         |                     |      |
| □ Name ≎                     | v                       | alue 0                  | Mandatory 0         |      |
| No data to display.          |                         |                         |                     |      |
| Page 1 (0 of 0 items)  < ∢ 1 | ) ► X                   |                         |                     |      |
|                              |                         |                         |                     |      |
|                              |                         |                         |                     |      |
|                              |                         |                         |                     |      |
|                              |                         |                         |                     |      |
|                              |                         |                         |                     |      |

3. Specify the fields on **Create Sweep Instruction** screen.

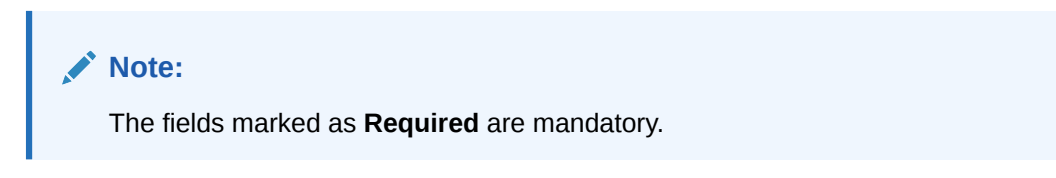

For more information on fields, refer to the field description table.

 Table 5-28
 Create Sweep Instruction – Field Description

| Field          | Description                                                                                                    |
|----------------|----------------------------------------------------------------------------------------------------|
| Instruction ID | Specify the instruction ID for the instruction, this is a user input.                                                                                   |
| Product Code   | Click <b>Search</b> icon to view and select the product code from the LOV.<br>The list displays all the factory shipped sweep concentration<br>methods. |
| Description    | Displays the description of the product.                                                                                                    |
| Name           | Displays the name of the parameter.                                                                                                    |
| Value          | Displays the value of the parameter.                                                                                                    |
| Mandatory      | Displays whether the parameter is mandatory or not.                                                                                                    |

#### Parameters

The system displays the list of parameters associated with the selected product ID and their values can be input by the user.

The parameters change as per the selected product code, the parameters available for ZBA sweep are:

- Maximum
- Maximum Deficit
- Minimum
- Minimum Deficit
- Multiple

For details information on sweep parameters, refer to Cash Concentration Methods topic.

4. Click **Save** to save the details.

# 5.14.2 View Sweep Instruction

This topic describes the systematic instructions to view the list of configured sweep instruction.

Specify User ID and Password, and login to Home screen.

- 1. On Home screen, click Liquidity Management. Under Liquidity Management, click Maintenance.
- 2. Under Maintenance, click Sweep Instruction. Under Sweep Instruction, click View Sweep Instruction.

The View Sweep Instruction screen displays.

::× View Sweep Instruction 9 + 0 NE 88 : Instr 111 instructio : 123 : 1234 12345 : Product Code 103 Description Target Model -... 🔓 Open 🛛 🖾 4 2 D Autho D Autho 🔓 Open ₿z D Authorized 🔓 Open 🔓 Open **⊠**2 D Aut **1** ۵u **2**1 D Una 6 Oper Instruction II 123qeq Instru 124 Instruction ID: 34766844 AUF2 ÷ : Product Code ID1 Description ZERO BALANCE. Product Code I01 Description Bugs Product Code IO1 D Au 🔓 Open 2 D Author 🔓 Open 🖄 1 🗋 Unaut ized 🔓 Open 🖾 3 🗋 Reje of 11 (1-10 of 106 items) K 4 1 2 3 4 5 .... 11 + X Page 1

Figure 5-28 View Sweep Instruction

For more information on fields, refer to the field description table.

 Table 5-29
 View Sweep Instruction – Field Description

| Field                | Description                                                                                       |  |  |
|----------------------|---------------------------------------------------------------------------------------------------|--|--|
| Instruction ID       | Displays the instruction ID.                                                                      |  |  |
| Product Code         | Displays the product code.                                                                        |  |  |
| Description          | Displays the description of the product.                                                          |  |  |
| Authorization Status | Displays the authorization status of the record.                                                  |  |  |
|                      | The available options are: <ul> <li>Authorized</li> <li>Rejected</li> <li>Unauthorized</li> </ul> |  |  |
| Record Status        | Displays the status of the record.<br>The available options are:<br>• Open<br>• Closed            |  |  |
| Modification Number  | Displays the number of modification performed on the record.                                      |  |  |

# 5.15 User Linkage

This topic describes the information to maintain the Customer and User Linkage.

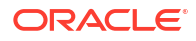

This topic contains the following subtopics:

- Create UserLinkage This topic describes the systematic instructions to configure customer and user linkage.
- View UserLinkage This topic describes the systematic instructions to view the list of configured customer and user linkage.

### 5.15.1 Create UserLinkage

This topic describes the systematic instructions to configure customer and user linkage.

A user can be liked to a customer or group of customers or all the customers available in the system. The Customer and User Linkage is provided for administrative and privacy purposes. A user can view only the linked customer data across the system, the user cannot view any data of the customers who are not linked to the user. In the absence of such a linkage, any user can view any customer data which can lead to privacy and administrative issues.

Specify User ID and Password, and login to Home screen.

- 1. On Home screen, click Liquidity Management. Under Liquidity Management, click Maintenance.
- 2. Under Maintenance, click UserLinkage. Under UserLinkage, click Create UserLinkage.

The Create UserLinkage screen displays.

| eate User Linka     | ge             |          |                    | 1             |
|---------------------|----------------|----------|--------------------|---------------|
| er ID               | 0              | Username | Link All Customers |               |
|                     | ď              |          |                    |               |
| stomers             |                |          |                    |               |
| 1                   | Customer ID 0  |          | Customer Name 0    | -<br>Action © |
| o data to display.  |                |          |                    |               |
| ige 1 (0 of 0 items | ;)  < -< 1 > > |          |                    |               |
|                     |                |          |                    |               |
|                     |                |          |                    |               |
|                     |                |          |                    |               |
|                     |                |          |                    |               |
|                     |                |          |                    |               |
|                     |                |          |                    |               |
|                     |                |          |                    |               |
|                     |                |          |                    |               |
|                     |                |          |                    |               |

#### Figure 5-29 Create UserLinkage

3. Specify the fields on **Create UserLinkage** screen.

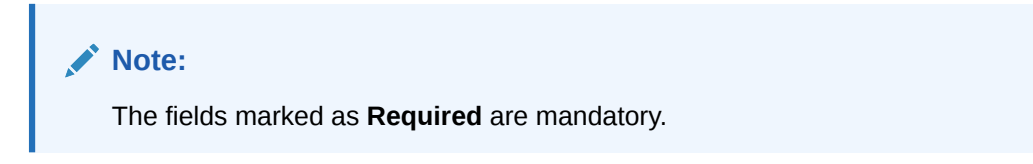

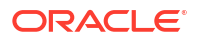

| Field              | Description                                                                                                    |
|--------------------|----------------------------------------------------------------------------------------------------|
| User ID            | Click <b>Search</b> icon to view and select the User ID for which the linkage needs to be done.<br>This field is an LOV which fetches all the users maintained in the system.                                                                                                    |
| Username           | Displays the user name based on the user ID selected.                                                                                                    |
| Link All Customers | Select the toggle if the user needs to be linked to all the customers<br>available in the system.<br>If user selects Link All Customers option, then the customers created<br>in future also gets automatically linked to the user.<br>If the requirement is to restrict the user linkage only to a specific<br>customer or a group of customers, do not select this option. |
| Customers          | Select this option if the user needs to be linked to a specific customer<br>or specific group of customers but not all the customers in the<br>system.                                                                                                    |
| Customer ID        | Click Search icon to view and select the customer ID.                                                                                                    |
| Customer Name      | Displays the customer name.                                                                                                    |
| Action             | Displays the action to edit or delete the customer details.                                                                                                    |

Table 5-30 Create UserLinkage – Field Description

- 4. Click + to enable the Customer ID LOV. The process needs to be repeated to link the next customer.
- 5. Click Save to save the details.

### 5.15.2 View UserLinkage

This topic describes the systematic instructions to view the list of configured customer and user linkage.

Specify User ID and Password, and login to Home screen.

- On Home screen, click Liquidity Management. Under Liquidity Management, click Maintenance.
- 2. Under Maintenance, click UserLinkage. Under UserLinkage, click View UserLinkage.

The View UserLinkage screen displays.

| + 0                             |                                 |                                 |                               |                              |                                 |
|---------------------------------|---------------------------------|---------------------------------|-------------------------------|------------------------------|---------------------------------|
| Jser ID:<br>209 E               | User ID:<br>300                 | User ID:<br>AMANUSER1           | User ID:<br>AMANUSER2         | User ID:<br>ANAMIKA          | User ID:<br>AUTOBLM1            |
| Jsername -<br>Jink All N        | Username -<br>Link All N        | Username AMAN1<br>Link Al Y     | Username AMAN2<br>Link All Y  | Username ANAMIKA<br>Link All | Username AUTOBLM1<br>Link All Y |
| Authorized 🔓 Open 🖾 1           | D Authorized 🔓 Open 🖾 1         | D Authorized 🔓 Open 🖾 1         | D Authorized 🔓 Open 🖾 1       | D Authorized & Open 1        | 🗈 Authorized 🔓 Open 🖾 1         |
| Jser ID:<br>AUTOBLM2            | Uwer ID:<br>AUTTEST1            | User ID:<br>AUTTEST2            | User ID:<br>BIBILU            |                              |                                 |
| Jsername AUTOBLM2<br>.ink All Y | Username AUTTEST1<br>Link All Y | Username AUTTEST2<br>Link All Y | Username BIBILU<br>Link All N |                              |                                 |
| Authorized 🔓 Open 🔯 1           | 🗅 Authorized 🔓 Open 🖉 3         | 🗅 Authorized 🔓 Open 🖉 3         | 🗅 Authorized 🔓 Open 🖉 4       |                              |                                 |

Figure 5-30 View UserLinkage

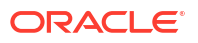

| Field                             | Description                                                  |  |
|-----------------------------------|--------------------------------------------------------------|--|
| User ID                           | Displays the user ID.                                        |  |
| User Name Displays the user name. |                                                              |  |
| Authorization Status              | Displays the authorization status of the record.             |  |
|                                   | The available options are:                                   |  |
|                                   | Authorized                                                   |  |
|                                   | Rejected                                                     |  |
|                                   | Unauthorized                                                 |  |
| Record Status                     | Displays the status of the record.                           |  |
|                                   | The available options are:                                   |  |
|                                   | • Open                                                       |  |
|                                   | Closed                                                       |  |
| Modification Number               | Displays the number of modification performed on the record. |  |

#### Table 5-31 View UserLinkage – Field Description

# **5.16 Interest Maintenances**

This topic describes the information about the Interest Maintenances.

To calculate Interest in the system, the user needs to maintain the following Interest parameters.

- Interest Rule Maintenance
- Product Maintenance (Interest)
- IC Group Input
- IC Group Product Mapping Input
- Branch Parameter (Interest)
- UDE Value Input
- IC Accounting Entry Maintenance
- Charge Product Preferences
- Customer Interest Role to Head Mapping
- IC Rate Code Maintenance
- Rate Input Maintenance
- Period Code Maintenance
- Product UDE Limits

#### Note:

Refer to the Interest and Charges User Guide for detailed explanation.

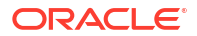

# 5.17 File Upload

This topic describes the information about the file upload functionality and the supported file upload templates.

File upload functionality allows the user to bulk upload the files for performing all the parameter setups.

This function is now available under File Management Menu.

Oracle Banking Liquidity Management supports the following file uploads templates:

- Account Setup File Upload
- Bank Setup File Upload
- Branch Setup File Upload
- Country Definition File Upload
- Currency CutOff File Upload
- Currency Definition File Upload
- Customer Setup File Upload
- Interface Setup File Upload
- Sweep Instruction File Upload
- VD Balance File Upload

#### Note:

Refer to the **Oracle Banking Microservices Platform Foundation User Guide** for detailed explanation on the File upload functionality.

#### Note:

Refer to the File Upload User Guide for the file upload template.

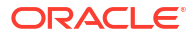

# 6 Structure Maintenance

This topic describes the various steps for developing a new structure.

Structures are created within a framework to allow sweeps/ notional pooling. Structure maintenance allows you to do the following:

- Create/Edit Structures
- Add accounts to it.
- Assign instruction to pair of accounts
- Assign frequencies to marked instructions

The system allows the user to add as many accounts and as many hierarchies as required. It also enables hybrid structures, where both pool and sweep can be configured. Hybrid structures are basically pool over sweep structures.

This topic contains the following subtopics:

Account Structure

This topic describes the systematic instructions to view the list of the account structure maintained in Liquidity Management system.

 Structure Approval This topic provides the systematic instructions to approve/reject the Liquidity structures along with the remarks.

# 6.1 Account Structure

This topic describes the systematic instructions to view the list of the account structure maintained in Liquidity Management system.

Specify User ID and Password, and login to Home screen.

- On Home screen, click Liquidity Management. Under Liquidity Management, click Structure.
- 2. Under Structure, click Account Structure.

The Account Structure screen displays.

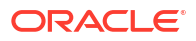

| 2 + 0                                                          |                                                   |                                                               |                                                 |                                                 |                                                                | <b>8</b> ≡ 88 |
|----------------------------------------------------------------|---------------------------------------------------|---------------------------------------------------------------|-------------------------------------------------|-------------------------------------------------|----------------------------------------------------------------|---------------|
| Structure Name:<br>333577342                                   | Structure Name:<br>Feb Pool Str1 Edit             | Structure Name:<br>Structure_api_testing_01                   | Structure Name:<br>200T4                        | Structure Name:<br>Sweep4                       | Structure Name:<br>AUT_Pool_EvenDist                           |               |
| Customer ld BIBC001<br>Structure ld ST202192464113385260       | Customer ld 000464<br>Structure ld STOLCNG30HLS   | Customer Id STRCUSTGROUP<br>Structure Id ST20221208365035022( | Customer Id 000464<br>Structure Id STZ1DZEBXRP8 | Customer ld 002576<br>Structure ld ST1G8K1PAJKW | Customer Id STRCUSTGROUP<br>Structure Id ST2022112186143882448 |               |
| 🗅 Unauthorized 🛕 In Progress 🖾 30                              | C Authorized A Closed 23                          | 🗅 Unauthorized 🛕 In Progress 🖾 16                             | 🗅 Unauthorized 🔓 Open 🖾 30                      | 🗅 Unauthorized 🔓 Open 🖄 7                       | 🗈 Authorized 🔓 Open 🖾 19                                       |               |
| Structure Name:<br>STR_POOL_PERCENT                            | Structure Name:<br>BranchCode 31131385            | Structure Name:<br>Regulated Debit2                           | Structure Name:<br>Pool 19721 copied            |                                                 |                                                                |               |
| Customer Id STRCUSTGROUP<br>Structure Id ST2022118143111791527 | Customer ld 000040<br>Structure ld ST202061161044 | Customer ld 000156<br>Structure ld ST202121843934501200       | Customer Id 000464<br>Structure Id STJOKUZBSZ20 |                                                 |                                                                |               |
| Dunauthorized 🔓 Open 🖉 12                                      | 🗅 Unauthorized 🔓 Open 🔯 7                         | 🗅 Unauthorized 🔓 Open 🖉 11                                    | C Authorized ▲ In Progress 24                   |                                                 |                                                                |               |
| age 1 of 2                                                     | 141 (1 - 10 of 2404 items) K 4 1                  | 2 3 4 5 241 <b>&gt; &gt;</b>                                  |                                                 |                                                 |                                                                |               |
|                                                                |                                                   |                                                               |                                                 |                                                 |                                                                |               |
|                                                                |                                                   |                                                               |                                                 |                                                 |                                                                |               |
|                                                                |                                                   |                                                               |                                                 |                                                 |                                                                |               |

Figure 6-1 Account Structure

For more information on fields, refer to the field description table.

Table 6-1 Account Structure - Field Description

| Field                | Description                                                                                                    |  |
|----------------------|----------------------------------------------------------------------------------------------------|--|
| Structure Name       | Displays the name of the structure.                                                                                  |  |
| Customer ID          | Displays the customer ID.                                                                                            |  |
| Structure ID         | Displays the Structure ID.                                                                                           |  |
| Authorization Status | Displays the authorization status of the record.<br>The options are:<br>• Authorized<br>• Rejected<br>• Unauthorized |  |
| Record Status        | Displays the status of the record.<br>The options are:<br>• Open<br>• Closed                                         |  |
| Modification Number  | Displays the number of modification made to the record.                                                              |  |

- Create Structure This topic describes the systematic instruction to create a new structure in Liquidity Management.
- Edit Structure
   This topic describes the systematic instructions to edit the existing account structures.
- Structure Closure This topic describes the systematic instructions to close the account structures.

# 6.1.1 Create Structure

This topic describes the systematic instruction to create a new structure in Liquidity Management.

This topic contains the following subtopics:

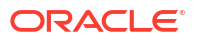

- Structure Details This topic describes the systematic instructions to update the structure details for creating a new structure.
- Link Account This topic describes the systematic instruction to link the accounts and form a structure.
- Structure Priority
   This topic describes the instruction to update the structure priority for the account number/ name created.
- Structure Summary This topic describes the systematic instruction to view the structure details with the tree created.

### 6.1.1.1 Structure Details

This topic describes the systematic instructions to update the structure details for creating a new structure.

Specify User ID and Password, and login to Home screen.

- 1. On Home screen, click Liquidity Management. Under Liquidity Management, click Structure.
- 2. Under Structure, click Account Structure.
- 3. Click + button on the Account Structure to add a new structure.

The Structure Details screen displays.

| Structures         |                                  |                                              |                             |                           |
|--------------------|----------------------------------|----------------------------------------------|-----------------------------|---------------------------|
| Structure Details  | Structure Details                |                                              |                             | Screen                    |
| Unk Account        |                                  |                                              |                             |                           |
| Structure Priority | Customer ID                      | Customer Name                                | Structure ID                | Structure Description     |
| Structure Summary  |                                  |                                              | 5120251501527579294515      | (BOURD                    |
|                    | Structure Type                   | Interest Method                              | investment Sweep            | FX Rate Pickup            |
|                    | Select Structure Type 👻          | Interest 👻                                   | Select Investment Sweep     | Offline                   |
|                    | Repres                           |                                              |                             |                           |
|                    | Effective Date                   | End Date                                     | Track ICL                   |                           |
|                    | <u> </u>                         |                                              |                             |                           |
|                    | Required                         | Do Communic Deal Fee Links Dated Terrarelian |                             |                           |
|                    | C. Only On Back Value Date       | ne-compose you you value bales manscastor    |                             |                           |
|                    | O All Davis From Back Value Date |                                              |                             |                           |
|                    |                                  |                                              |                             |                           |
|                    |                                  |                                              |                             |                           |
|                    | Instruction ID                   | Default Frequency                            | Reverse Frequency           | Resilication Method       |
|                    | α                                | Q                                            | Q                           | No Reellocation           |
|                    | Central Account Number           | Central Account Branch                       | Central Account Currency    | Reellocation on Delinking |
|                    |                                  |                                              |                             | No                        |
|                    |                                  |                                              |                             |                           |
|                    | Sweep on Currency Holidays       | Consider Post Sweep Balance                  | Currency Holiday Rate       | Rate Type                 |
|                    |                                  |                                              | Select Holiday Rate *       | Q                         |
|                    |                                  |                                              |                             |                           |
|                    | Holiday Treatment                | Maximum Backward Days                        | Backward Treatment          | Status                    |
|                    | Holday                           |                                              | Select Backward Treatment + | incomplete •              |
|                    | Pause Start Date                 | Pause End Date                               | Cross Currency              | Cross Border              |
|                    |                                  |                                              |                             |                           |
|                    |                                  |                                              |                             |                           |
|                    | Multi Bank cash concentration    | Version Number                               |                             |                           |
|                    |                                  |                                              |                             |                           |
|                    | Charge Account                   |                                              |                             |                           |
|                    | Account harriber                 | account Name                                 | Account Reench              | Acoust Currency           |
|                    | 0                                |                                              |                             |                           |
|                    |                                  |                                              |                             |                           |
|                    |                                  |                                              |                             |                           |
|                    |                                  |                                              |                             |                           |

#### Figure 6-2 Structure Details

4. Specify the fields on Structure Details screen.

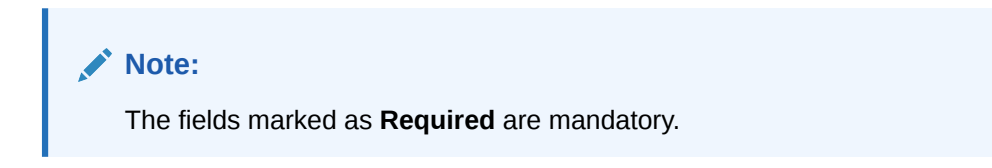

| Field                 | Description                                                                                                    |
|-----------------------|----------------------------------------------------------------------------------------------------|
| Customer ID           | Click <b>Search</b> to view and select the customer ID from the list. The list displays all the customer IDs maintained in the system.                                                                                                    |
| Customer Name         | Displays the customer names based on the <b>Customer ID</b> selected.                                                                                                    |
| Structure ID          | Displays the unique structure ID.                                                                                                    |
| Structure Description | Specify the description for the new structure.                                                                                                    |
| Structure Type        | Select the type of structure from the drop-down list.<br>The available options are:<br>• Sweep<br>• Pool<br>• Hybrid                                                                                                    |
| Interest Method       | <ul> <li>Select the interest method for the structure from the drop-down list. The available options are:</li> <li>Interest</li> <li>Advantage</li> <li>Ratio</li> </ul> Note: <ul> <li>This field is editable only for Pool Structures. For Sweep and Hybrid Structures, it is automatically populated to Interest Method.</li> </ul>                                  |
| Investment Sweeps     | Select the investment sweeps for the structure from the drop-down<br>list.<br>The available options are:<br>• Term Deposit<br>• Money Market                                                                                                    |
|                       | Note:<br>This field is editable only if the Structure Type is selected<br>as Sweep.                                                                                                    |
| FX Rate Pickup        | <ul> <li>Select the FX rate pickup for the structure from the drop-down list. The available options are:</li> <li>Online: The system needs to integrate with an external system to fetch the rates in an online mode.</li> <li>Offline: This option is selected by default wherein the rate available in the system is used for cross currency calculations.</li> </ul> |

Table 6-2 Structure Details – Field Description

| Field                                            | Description                                                                                                    |  |  |  |
|--------------------------------------------------|----------------------------------------------------------------------------------------------------|--|--|--|
| Effective Date                                   | Select the date from when the structure becomes effective.                                                                                                    |  |  |  |
|                                                  | Note:<br>This date cannot be less than the system date but can be<br>a future date.                                                                                                    |  |  |  |
| End Date                                         | Select the date till when the structure is effective.                                                                                                    |  |  |  |
|                                                  | Note:<br>This date should always be greater than the effective date.                                                                                                    |  |  |  |
| Track ICL                                        | Select the toggle to enable the ICL tracking.                                                                                                    |  |  |  |
| Adjust Sweep for Back<br>Value Dated Transaction | <ul> <li>Select the toggle to enable the sweep for Back Value Dated Transaction.</li> <li>The available options are:-</li> <li>Only on Back Value Date - The System would check and perform sweeps for back value dated transactions only on the transaction's value date</li> <li>All Days from Back Value Date - The system would check and perform sweeps for back value dated transactions on the transaction's value date as well as on subsequent days if there is any impact on the balances for the subsequent days.</li> </ul> |  |  |  |
|                                                  | Note:<br>This field is applicable only if Structure Type is selected<br>as Sweep or Hybrid                                                                                                    |  |  |  |
| Re-compute Pool for Value<br>Dated Transaction   | Select the toggle to enable the recalculation of interest rate for the BVT transaction.                                                                                                    |  |  |  |
|                                                  | Note:<br>This field is applicable only if Structure Type is selected<br>as Pool                                                                                                    |  |  |  |

### Table 6-2 (Cont.) Structure Details – Field Description

| Field             | Description                                                                                                    |
|-------------------|----------------------------------------------------------------------------------------------------|
| Instruction ID    | Click <b>Search</b> icon to view and select the instruction ID from the list.<br>The list displays all the instruction types maintained in the system.<br>If the Instruction ID is applied at the structure level, then all the pairs<br>of the structure is processed with the same Instruction ID.                                                                                                    |
|                   | Note:<br>This field is editable only if the Structure Type is selected<br>as Sweep.                                                                                                    |
| Default Frequency | Click <b>Search</b> icon to view and select the default frequency to be<br>executed from the list. The list displays all the frequencies maintained<br>in the system.<br>The frequency defined at the structure level is applied to all the<br>account pairs in the structure, but the user can override and define a<br>specific frequency for a specific pair of account. This changed<br>preference overrides the global preference.     |
|                   | Note:<br>This field is editable only if the Structure Type is selected<br>as Sweep and Hybrid.                                                                                                    |
| Reverse Frequency | Click <b>Search</b> icon to view and select the reverse frequency to be<br>executed from the list. The list displays all the frequencies maintained<br>in the system.<br>The frequency defined at the structure level gets defaulted to all the<br>account pairs in the structure, but the user can override and define a<br>specific frequency for a specific pair of account. This changed<br>preference overrides the global preference. |
|                   | Note:<br>This field is editable only if the Structure Type is selected<br>as Sweep.                                                                                                    |

### Table 6-2 (Cont.) Structure Details – Field Description

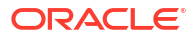

| Field                    | Description                                                                                                    |
|--------------------------|----------------------------------------------------------------------------------------------------|
| Reallocation Method      | <ul> <li>Select the reallocation method from the drop-down list. This option refers to the method in which the interest is shared with the participating account entities.</li> <li>The available options are: <ul> <li>Sweep Structure</li> <li>No Reallocation - No interest is paid back to the child accounts.</li> </ul> </li> <li>Pool Structure <ul> <li>Central Distribution - The interest arrived is credited to one central account, which can be any one of the participating accounts or a separate account.</li> <li>Even Distribution - The interest is evenly distributed among the participating accounts.</li> </ul> </li> <li>Percentage Based Distribution - The pre-defined percentage of the interest is distributed among the participating accounts.</li> </ul>                                                                                                    |
|                          | Note:<br>This option is applicable only at the pair level.                                                                                                    |
|                          | <ul> <li>Fair Share Distribution - If the interest is positive, it is distributed among the positive contributors in the ratio of their contribution. If the interest is negative, it is distributed among the negative contributors in the ratio of their contribution.</li> <li>Reverse Fair Share Distribution - If the interest is positive, it is distributed among the negative contribution - If the interest is positive, it is distributed among the negative contributions in the ratio of their contribution. If the interest is negative, it is distributed among the negative contributors in the ratio of their contribution. If the interest is negative, it is distributed among the positive contributors in the ratio of their contribution.</li> <li>Absolute Pro-Data Distribution - Absolute balances of all accounts are considered and the interest would be shared proportionally to all accounts.</li> </ul> |
| Central Account Number   | Click <b>Search</b> icon to view and select the central account number to<br>be applied from the list. The list displays all the accounts maintained<br>in the system.<br>This field is editable only if the <b>Reallocation Method</b> is selected as<br><b>Central Distribution</b> . The interest reallocation for the structure is<br>done to the selected account.                                                                                                    |
| Central Account Branch   | Displays the central account branch.                                                                                                    |
| Central Account Currency | Displays the central account currency.                                                                                                    |

 Table 6-2
 (Cont.) Structure Details – Field Description

| Field                          | Description                                                                                                    |
|--------------------------------|----------------------------------------------------------------------------------------------------|
| Reallocation on Delinking      | <ul> <li>Select the reallocation on delinking option from the dropdown list.<br/>The available options are:</li> <li>Yes - The system will immediately do the liquidation and reallocation to all the accounts.</li> <li>No - The system will do the liquidation and reallocation as per the normal liquidation cycle.</li> </ul>                                                                                                    |
|                                | Note:<br>This field is active only for Pool (Interest, and Advantage<br>method) and Hybrid (Interest Method) structures.                                                                                                    |
| Sweep on Currency<br>Holidays  | Select the toggle to allow sweep on currency holidays.                                                                                                    |
| Consider Post Sweep<br>Balance | Select the toggle to consider the post sweep balances on the accounts.<br>When sweeping from level II, this toggle should be checked if the Original Account Balance + Sweep Amount is to be considered for further sweep processing.<br>If this toggle is not checked, the sweep are performed on the account participating in the structure based on the original fetched balances.<br>Do not consider the incremental balances post sweep. |
| Currency Holiday Rate          | Select the rate pick up for the sweeps on currency holidays from the drop-down list.<br>The available option is:<br>• Previous Days Rate                                                                                                    |
|                                | Note:<br>This field is enabled only if the Sweep on Currency<br>Holidays toggle is selected.                                                                                                    |
| Rate Type                      | Click <b>Search</b> to view and select the <b>Rate Type</b> from the list. The list displays all the <b>Rate Type</b> maintained in the system.                                                                                                    |
| Holiday Treatment              | <ul> <li>Select the type of holiday treatment from the drop-down list.</li> <li>The available option are:</li> <li>Next Working Date - Perform the action on the next working day.</li> <li>Previous Working Date - Perform the action on the previous working day.</li> <li>Holiday – Do not perform the sweep and mark it as holiday.</li> </ul>                                                                                            |

### Table 6-2 (Cont.) Structure Details – Field Description

| Field                            | Description                                                                                                    |
|----------------------------------|----------------------------------------------------------------------------------------------------|
| Maximum Backward Days            | Specify the maximum number of days the system can go back to execute the structure when the execution day falls on a holiday.                                                                                                    |
|                                  | Note:<br>This field is enabled only if the Holiday Treatment is<br>selected as Previous Working Date.                                                                                                    |
| Declaused Treatment              | Coloct the health and the strength to be applied from the dram down list                                                                                                    |
| Backward freatment               | <ul> <li>Move Forward - The action is performed on the next working day.</li> <li>Holiday - Do not perform the sweep.</li> </ul>                                                                                                    |
|                                  |                                                                                                    |
|                                  | Note:                                                                                                    |
|                                  | This field is enabled only if the <b>Holiday Treatment</b> is selected as <b>Previous Working Date</b> .                                                                                                    |
|                                  | When the <b>Maximum Backward Days</b> set is also falling on a holiday, then the system determines the day on which the action is executed based on the <b>Backward Treatment</b>                                                                                                    |
| Status                           | <ul> <li>Displays the current status of the structure and is populated by the system.</li> <li>The available options are:</li> <li>Active: The structure is complete and is in Active status.</li> <li>Paused: The structure is on temporary hold.</li> <li>Incomplete: The structure is still being created.</li> <li>Expired: The structure is expired.</li> <li>In-Active: The structure is not active and is in operational at a future date.</li> </ul> |
| Pause Start Date                 | Select the date from when the structure gets paused.                                                                                                    |
|                                  | Note:<br>This field can be a future date but should not be less than<br>the system date.                                                                                                    |
| Pause End Date                   | Select the date till when the structure gets paused                                                                                                    |
| Cross Currency                   | This field gets automatically selected on save if the underlying structure is created with accounts which are in different currencies.                                                                                                    |
| Cross Border                     | This field gets automatically selected on save if the underlying structure is created with accounts which are from two or more different countries.                                                                                                    |
| Multi Bank Cash<br>Concentration | This field gets automatically selected on save if the underlying structure created has external bank accounts.                                                                                                    |

| Table 6-2 | (Cont.) | Structure De | tails – Field | Description |
|-----------|---------|--------------|---------------|-------------|
|-----------|---------|--------------|---------------|-------------|

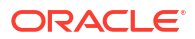

| Field            | Description                                                                                                    |  |
|------------------|----------------------------------------------------------------------------------------------------|--|
| Version Number   | Displays the version number of the structure.                                                                                                    |  |
| Account Number   | Click <b>Search</b> to view and select the required account number to collect the charges. The charge account number will be the accounts belonging to the parent customer and linked child customers. |  |
| Account Name     | Displays the account name based on the account number selected.                                                                                                    |  |
| Account Branch   | Displays the account branch based on the account number selected.                                                                                                    |  |
| Account Currency | Displays the account currency based on the account number selected.                                                                                                    |  |

#### Table 6-2 (Cont.) Structure Details – Field Description

Parameters like **Frequency**, **Reverse Frequency** and **Instruction Type** which are defined at the structure level is applicable at each account pair level in the structure. However, the user can change these parameters at the account pairing level. If the user changes them at the account pair level, the system ignores the structure level set up and go by the pair level settings.

- 5. Click Next to save and navigate to the next screen (Link Account).
- 6. Click Save and Close. to save and close the details.
- 7. Click **Cancel** to discard the changes and close the window.

### 6.1.1.2 Link Account

This topic describes the systematic instruction to link the accounts and form a structure.

Accounts are fetched to create and modify a structure.

1. Click Next in the Structure Details screen to link the accounts.

The Link Account screen displays.

| Structures         |                      | :: ×                                |
|--------------------|----------------------|-------------------------------------|
| Structure Details  | Link Account         | Screen(2/4                          |
| Link Account       |                      |                                     |
| Structure Priority | Q. Type to search +  |                                     |
| Structure Summary  | No items to display. |                                     |
|                    |                      |                                     |
|                    |                      |                                     |
|                    |                      |                                     |
|                    |                      |                                     |
|                    |                      |                                     |
|                    |                      |                                     |
|                    |                      |                                     |
|                    |                      |                                     |
|                    |                      |                                     |
|                    |                      |                                     |
|                    |                      |                                     |
|                    |                      |                                     |
|                    |                      |                                     |
|                    |                      |                                     |
|                    |                      |                                     |
|                    |                      |                                     |
|                    |                      | Previous Next Save and Close Cancel |

#### Figure 6-3 Link Account

 Click Add icon to add the required accounts for structure creation. The Link Account Dialog displays.

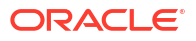

| <ul> <li>Filt</li> </ul> | er Accounts                                                                                                    |                                                                                                    |                                                                       |                                                                                                    |                                                                                                    |                                                                    |                                                                                         |            |                                                            |
|--------------------------|----------------------------------------------------------------------------------------------------|----------------------------------------------------------------------------------------------------|-----------------------------------------------------------------------|----------------------------------------------------------------------------------------------------|----------------------------------------------------------------------------------------------------|--------------------------------------------------------------------|-----------------------------------------------------------------------------------------|------------|------------------------------------------------------------|
| Accour                   | it Number                                                                                                    | Branch                                                                                                    | Code                                                                  |                                                                                                    | Account Currency                                                                                                    |                                                                    | BIC Code                                                                                |            |                                                            |
|                          |                                                                                                    | ۹                                                                                                    | C                                                                     | 2                                                                                                    |                                                                                                    | Q                                                                  |                                                                                         | Q          |                                                            |
| Accour                   | it Type                                                                                                    | Notion                                                                                                    | al                                                                    |                                                                                                    | Regulated Debits                                                                                                    |                                                                    |                                                                                         |            |                                                            |
| Sele                     | ct Account Type                                                                                                    | ▼ No                                                                                                    |                                                                       | -                                                                                                    | Select Regulated Debit                                                                                                    | •                                                                  |                                                                                         |            |                                                            |
|                          |                                                                                                    |                                                                                                    |                                                                       |                                                                                                    |                                                                                                    |                                                                    |                                                                                         |            |                                                            |
| _                        |                                                                                                    |                                                                                                    |                                                                       | 6 m 10 . 0                                                                                                    |                                                                                                    |                                                                    |                                                                                         | aug. 1 . 0 |                                                            |
|                          | Account Number ©                                                                                                    | Account Description ©                                                                                                    | Branch Code ≎                                                         | Entity ID 0                                                                                                    | Entity Name O                                                                                                    | Currency O                                                         | Account Type ©                                                                          | BIC Code ♀ | Regulated Debits 0                                         |
|                          | Account Number ©<br>EXT123456                                                                                                    | Account Description ©<br>External Account                                                                                                    | Branch Code 0<br>HEL                                                  | Entity ID 0<br>HEL_ENTITY_ID                                                                                                    | Entity Name ©<br>HEL_ENTITY_NAME                                                                                                    | Currency ©<br>GBP                                                  | Account Type<br>External                                                                | BIC Code 🗘 | Regulated Debits<br>N                                      |
|                          | Account Number<br>EXT123456<br>HEL0046400178<br>HEL0046400078                                                                       | Account Description<br>External Account<br>HEL0046400178<br>ALL SPORTS                                                                                                    | Branch Code<br>HEL<br>HEL<br>HEL                                      | Entity ID<br>HEL_ENTITY_ID<br>HEL_ENTITY_ID<br>HEL_ENTITY_ID                                                                      | Entity Name ©<br>HEL_ENTITY_NAME<br>HEL_ENTITY_NAME<br>HEL_ENTITY_NAME                                                                             | Currency ©<br>GBP<br>GBP                                           | Account Type $\diamond$<br>External<br>Internal                                         | BIC Code 🗘 | Regulated Debits<br>N<br>N                                 |
|                          | Account Number<br>EXT123456<br>HEL0046400178<br>HEL0046400078<br>HEL0046400067                                                      | Account Description  Categorian  Categoria | Branch Code ©<br>HEL<br>HEL<br>HEL<br>HEL                             | Entity ID<br>HEL_ENTITY_ID<br>HEL_ENTITY_ID<br>HEL_ENTITY_ID<br>HEL_ENTITY_ID                                                     | Entity Name   HEL_ENTITY_NAME HEL_ENTITY_NAME HEL_ENTITY_NAME HEL_ENTITY_NAME                                                                      | Currency ©<br>GBP<br>GBP<br>GBP                                    | Account Type                                                                            | BIC Code O | Regulated Debits ©<br>N<br>N<br>N                          |
|                          | Account Number ©<br>EXT123456<br>HEL0046400178<br>HEL0046400078<br>HEL0046400067<br>HEL0046400034                                   | Account Description<br>External Account<br>HELO046400178<br>ALL SPORTS<br>ALL SPORTS                                                                                                    | Branch Code<br>HEL<br>HEL<br>HEL<br>HEL<br>HEL                        | Entity ID<br>HEL_ENTITY_ID<br>HEL_ENTITY_ID<br>HEL_ENTITY_ID<br>HEL_ENTITY_ID<br>HEL_ENTITY_ID                                    | Entity Name   HEL_ENTITY_NAME HEL_ENTITY_NAME HEL_ENTITY_NAME HEL_ENTITY_NAME                                                                      | Currency ©<br>GBP<br>GBP<br>GBP<br>GBP                             | Account Type  C External Internal Internal Internal Internal Internal Internal Internal | BIC Code 🗢 | Regulated Debits   N N N N N N N N N N N N N N N N N N     |
|                          | Account Number ©<br>EXT123450<br>HEL004400178<br>HEL004400078<br>HEL004400079<br>HEL004400089                                       | Account Description <sup>0</sup> External Account<br>HEL0046400178<br>ALL SPORTS<br>ALL SPORTS<br>ALL SPORTS<br>ALL SPORTS                                                                                                    | Branch Code 0<br>HEL<br>HEL<br>HEL<br>HEL<br>HEL<br>HEL               | EntityID<br>HEL_ENTITY_ID<br>HEL_ENTITY_ID<br>HEL_ENTITY_ID<br>HEL_ENTITY_ID<br>HEL_ENTITY_ID<br>HEL_ENTITY_ID                    | Exity Name C<br>HEL_ENTITY_NAME<br>HEL_ENTITY_NAME<br>HEL_ENTITY_NAME<br>HEL_ENTITY_NAME<br>HEL_ENTITY_NAME                                        | Currency ¢<br>GBP<br>GBP<br>GBP<br>GBP<br>GBP                      | Account Type ©<br>External<br>Internal<br>Internal<br>Internal<br>Internal              | BIC Code O | Regulated Debits 0<br>N<br>N<br>N<br>N<br>N<br>N           |
|                          | Account Number ©<br>EXT123456<br>HEL004400078<br>HEL004400067<br>HEL004400089<br>HEL004400089<br>HEL004400089                       | Account Description ©<br>External Account<br>HELO040400778<br>ALL SPORTS<br>ALL SPORTS<br>ALL SPORTS<br>ALL SPORTS                                                                                                    | Branch Code 2<br>HEL<br>HEL<br>HEL<br>HEL<br>HEL<br>HEL<br>HEL        | Entity ID<br>HEL_ENTITY_ID<br>HEL_ENTITY_ID<br>HEL_ENTITY_ID<br>HEL_ENTITY_ID<br>HEL_ENTITY_ID<br>HEL_ENTITY_ID                   | Entity Name ©<br>HEL_ENTITY_NAME<br>HEL_ENTITY_NAME<br>HEL_ENTITY_NAME<br>HEL_ENTITY_NAME<br>HEL_ENTITY_NAME<br>HEL_ENTITY_NAME                    | Currency ©<br>GBP<br>GBP<br>GBP<br>GBP<br>GBP<br>GBP<br>GBP        | Account Type O<br>External<br>Internal<br>Internal<br>Internal<br>Internal<br>Internal  | BIC Code O | Regulated Debits 0<br>N<br>N<br>N<br>N<br>N<br>N<br>N<br>N |
|                          | Account Number ©<br>EXT123456<br>HEL0046400178<br>HEL0046400078<br>HEL0046400087<br>HEL0046400089<br>HEL0046400025<br>HEL0046400088 | Account Description     0       External Account       HEL0040400778       ALL SPORTS       ALL SPORTS       ALL SPORTS       ALL SPORTS       ALL SPORTS                                                                                                    | Branch Code C<br>HEL<br>HEL<br>HEL<br>HEL<br>HEL<br>HEL<br>HEL<br>HEL | Entry ID 0<br>HEL_ENTITY_JD<br>HEL_ENTITY_JD<br>HEL_ENTITY_JD<br>HEL_ENTITY_JD<br>HEL_ENTITY_JD<br>HEL_ENTITY_JD<br>HEL_ENTITY_JD | Entity Name ©<br>HEL_ENTITY_NAME<br>HEL_ENTITY_NAME<br>HEL_ENTITY_NAME<br>HEL_ENTITY_NAME<br>HEL_ENTITY_NAME<br>HEL_ENTITY_NAME<br>HEL_ENTITY_NAME | Currency ©<br>GBP<br>GBP<br>GBP<br>GBP<br>GBP<br>GBP<br>GBP<br>GBP | Account Type ©<br>External<br>Internal<br>Internal<br>Internal<br>Internal<br>Internal  | BKC Code O | Regulated Debits 0 N N N N N N N N N N N N N N N N N N N   |

#### Figure 6-4 Link Account Dialog

3. On the Link Account Dialog screen, specify the filter criteria to filter the accounts.

| Table 6-3 | Link Account | Dialog – Field | Description |
|-----------|--------------|----------------|-------------|
|-----------|--------------|----------------|-------------|

| Field            | Description                                                                                                    |
|------------------|----------------------------------------------------------------------------------------------------|
| Account Number   | Click <b>Search</b> icon to view and select the account number to add the structure.<br>If the customer hierarchy is maintained at the customer level and the parent customer is selected for structure creation, then all the accounts of parent and child customers will be displayed for selection. |
| Branch Code      | Click <b>Search</b> icon to view and select the branch code to filter the accounts.                                                                                                    |
| Account Currency | Click <b>Search</b> icon to view and select the account currency to filter the accounts.                                                                                                    |
| BIC Code         | Click <b>Search</b> icon to view and select the BIC code to filter the accounts.                                                                                                    |
| Account Type     | Select the account type to filter the accounts.<br>The available options are<br>• External Account<br>• Internal Account                                                                                                    |
| Notional         | <ul> <li>Select the required option whether the account is notional or not.<br/>The available options are</li> <li>Yes</li> <li>No</li> <li>The user can select the required option to filter the accounts.</li> </ul>                                                                                 |
| Regulated Debits | <ul> <li>Select the required option whether the account is regulated for debits or not.</li> <li>The available options are</li> <li>Yes</li> <li>No</li> <li>The user can select the required option to filter the accounts.</li> </ul>                                                                |
| Account Number   | Displays the account number for the structure creation.                                                                                                    |

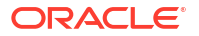

| Field               | Description                                                                                                |  |
|---------------------|----------------------------------------------------------------------------------------------------|--|
| Account Description | Displays the description of the account.                                                                   |  |
| Branch Code         | Displays the branch code for the account.                                                                  |  |
| Entity ID           | Displays the Entity ID for the account.                                                                    |  |
| Entity Name         | Displays the name of the Entity ID.                                                                        |  |
| Currency            | Displays the currency of the account.                                                                      |  |
| Account Type        | Displays the account type.<br>The available options are<br>• External<br>• Internal                        |  |
| BIC Code            | Displays the BIC code for the account.                                                                     |  |
| Regulated Debits    | Displays whether the account is regulated for debits or not.<br>The available options are<br>• Yes<br>• No |  |

Table 6-3 (Cont.) Link Account Dialog – Field Description

- 4. Click **Search** button to filter the accounts which need to be added to the structure.
- 5. Select the required accounts from the list.

The **Warning Message - Regulated Debit** screen displays if the selected account is marked Regulated Debits as Y.

#### Figure 6-5 Warning Message - Regulated Debit

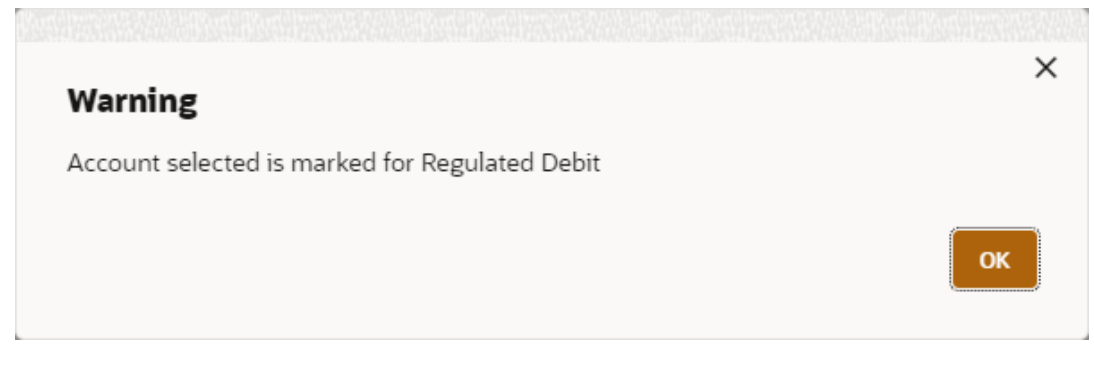

6. Click **OK** to add the selected accounts to the **Link Account** screen.

The Link Account screen displays with the accounts added in the left pane.

7. Drag and Drop the accounts into the drawing pane in the required hierarchy and create the structure.

The Link Account - View displays with the accounts added in the tree hierarchy.

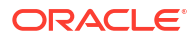

| Structure Details  | 5                                                                                | 1: ×                                |
|--------------------|----------------------------------------------------------------------------------|-------------------------------------|
| Structure Details  | Link Account                                                                     | Screen(2/4)                         |
|                    |                                                                                  |                                     |
| Structure Priority | Q. e.g. HEL0046400778 C + Trite Party A/c 🛄 Sureep A/c 💭 Pool A/c 💭 Netional A/c |                                     |
| Structure Summary  | III HELOO45400778 GO O                                                           |                                     |
|                    | HELO04400078 GBP * ALL SPORTS                                                    |                                     |
|                    |                                                                                  |                                     |
|                    | HEL0040400778-686P<br>HEL0046400178 *                                            |                                     |
|                    |                                                                                  |                                     |
|                    | HELOO46400078 GBP<br>ALL SPORTS *                                                |                                     |
|                    |                                                                                  |                                     |
|                    |                                                                                  |                                     |
|                    |                                                                                  |                                     |
|                    |                                                                                  |                                     |
|                    |                                                                                  |                                     |
|                    |                                                                                  |                                     |
|                    |                                                                                  |                                     |
|                    |                                                                                  | Previous Next Save and Close Cancel |

#### Figure 6-6 Link Account - View

For more information on fields, refer to the field description table.

| Table 6-4 | Account List/Ca | psule - Field | Description |
|-----------|-----------------|---------------|-------------|
|-----------|-----------------|---------------|-------------|

| Field               | Description                                                                                                    |  |
|---------------------|----------------------------------------------------------------------------------------------------|--|
| Account Number      | Displays the account number.                                                                                                    |  |
| Account Description | Displays the description of the particular account.                                                                                                    |  |
|                     | Note:<br>If the account description is long, the graph will show three<br>dots at the end of the description. The user can view the<br>complete description in Account Details tooltip. |  |
| Currency            | Displays the currency of the particular account.                                                                                                    |  |

#### Note:

If an account added is already a part of another structure, the account capsule will be displayed with an asterisk (\*) mark.

8. Point to an account on Account List and click the **info** icon, as well as Point to an account on the tree hierarchy.

The Account Details tooltip displays.

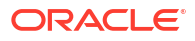

#### Figure 6-7 Account Details

| Account<br>Number:   | MBCCPARENT    |
|----------------------|---------------|
| Description:         | MBCCPARENT    |
| Account<br>Currency: | GBP           |
| Bank Name:           | Futura Bank   |
| Bank Code:           | 0020          |
| Branch Code:         | SKP           |
| IBAN:                |               |
| Entity ID:           | SKP_ENTITY_ID |
| Location:            | Central       |
|                      |               |

For more information on fields, refer to the field description table.

| Table 0-5 Account Details - Field Description | Table 6-5 | Account Details - Field Description |
|-----------------------------------------------|-----------|-------------------------------------|
|-----------------------------------------------|-----------|-------------------------------------|

| Field               | Description                                             |  |  |  |
|---------------------|---------------------------------------------------------|--|--|--|
| Account Number      | Displays the account number.                            |  |  |  |
| Account Description | Displays the description of the particular account.     |  |  |  |
| Account Number      | Displays the account number.                            |  |  |  |
| Description         | Displays the description of the account.                |  |  |  |
| Account Currency    | Displays the currency of the account.                   |  |  |  |
| Bank Name           | Displays the bank name of the account.                  |  |  |  |
|                     | Note:<br>This field appears only for External Accounts. |  |  |  |
|                     |                                                         |  |  |  |
| Bank Code           | Displays the bank code of the account.                  |  |  |  |
| Branch Code         | Displays the branch code of the account.                |  |  |  |
| IBAN                | Displays the IBAN number of the account.                |  |  |  |
| Entity ID           | Displays the Entity ID of the account.                  |  |  |  |
|                     | Note:<br>This field appears only on the Account List.   |  |  |  |
| Location            | Displays the location of the account.                   |  |  |  |

9. Point to an account on the Account List and click the **Delete** icon to remove the account from the account list.

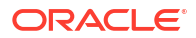

#### Note:

- Only the newly added account can be deleted.
- Accounts currently available within the account structure cannot be removed. Remove the account from the structure before removing it from the Account List.
- 10. Right click on an account in structure.
  - a. Click Edit to edit the account pair level parameters.
  - **b.** Click **Delete Account** to delete the account from the structure.
  - c. Click **Delete Hierarchy** to delete a hierarchy of the selected account from the structure.
  - d. Click Replace to replace the account from the Account List.
- **11.** Click **Previous** to navigate to the previous screen (**Structure Details**).
- 12. Click Next to save and navigate to the next screen (Structure Priority).

The Alert Message - Accounts in Multiple Structure popup screen displays. If an account added is already a part of another structure.

#### Figure 6-8 Alert Message - Accounts in Multiple Structure

|                                                                                                    | ×              |
|----------------------------------------------------------------------------------------------------|----------------|
| Accounts are participating in multiple structures<br>Are you sure you want to proceed? Please confirm |                |
|                                                                                                    | Cancel Confirm |

- Click **Confirm** to confirm and proceed to next datasegment.
- Click Cancel to cancel the action and stay on the same datasegment.
- 13. Click **Save and Close** to save and close the Structure screen. In such case, the structure gets saved and available in Summary screen.
- 14. Click **Cancel** to discard the updated details and close the Structure screen. In such case, the structure will not get saved.

Once the desired structure is in place, the next step is to maintain the account pair level parameters.

The following account pair parameters needs to be maintained:

- Account Details This topic describes the systematic instruction to view and update the account details.
- Parent Account Details
   This topic describes the systematic instruction to view the parent account details.

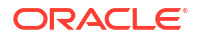

- Instruction Details This topic describes the systematic instruction to setup the instruction details for the account pair.
- Reverse Sweep Details This topic describes the systematic instruction to set the reverse sweep frequency for the account pair.
- Payment Instructions This topic describes the systematic instruction to maintain the payment instructions for the account pair.
- Reallocation This topic describes the systematic instructions to maintain the reallocation parameter.
- ICL Details This topic describes the systematic instruction to enable ICL for the account pair.

#### 6.1.1.2.1 Account Details

This topic describes the systematic instruction to view and update the account details.

- 1. On the Linked Account screen, right-click on the accounts in Tree Hierarchy.
- 2. Click Edit to maintain the account pair level parameters.

The Account Details screen displays.

| Account Information    |                                |                            |                                 |                                        |    |        |
|------------------------|--------------------------------|----------------------------|---------------------------------|----------------------------------------|----|--------|
| Account Details        | Account Number<br>VUB004154150 | Bank Code<br>0020          | Branch Code<br>VUB              | IBAN                                   |    |        |
| Parent Account Details | Entity ID<br>ENTITY_ID1        | Entity Name<br>ENTITY_ID1  | Currency Code<br>USD            | Available Balance<br>USD 10,089,202.64 |    |        |
| Payment Instructions   | Country Code                   | Account Type               | Customer Name                   | Location                               |    |        |
| Reallocation           | USA<br>Account Category        | Internal<br>Sweep Priority | Bib customer<br>Sweep Direction | Kenner<br>Hold                         |    |        |
| Reverse Sweep Details  | Sweep                          | 1 *                        | One Way 👻                       |                                        |    |        |
| Instruction Details    |                                |                            |                                 |                                        |    |        |
| ICL Details            |                                |                            |                                 |                                        |    |        |
|                        |                                |                            |                                 |                                        | Ok | Cancel |

#### Figure 6-9 Account Details

3. On Account Details screen, specify the fields.

#### Note:

The fields marked as **Required** are mandatory.

For more information on fields, refer to the field description table.

#### Table 6-6 Account Details - Field Description

| Field          | Description                                          |
|----------------|------------------------------------------------------|
| Account Number | Displays the account number of the selected account. |
| Bank Code      | Displays the bank code of the account.               |

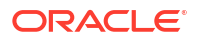

| Field             | Description                                                                                                    |  |  |  |  |
|-------------------|----------------------------------------------------------------------------------------------------|--|--|--|--|
| Branch Code       | Displays the branch code of the account.                                                                                    |  |  |  |  |
| IBAN              | Displays the IBAN number of the account.                                                                                    |  |  |  |  |
| Entity ID         | Displays the Entity ID of the account.                                                                                      |  |  |  |  |
| Entity Name       | Displays the Entity Name of the account.                                                                                    |  |  |  |  |
| Currency Code     | Displays the currency code of the account.                                                                                  |  |  |  |  |
| Available Balance | Displays the available balance of the account.                                                                              |  |  |  |  |
| Country Code      | Displays the country code of the account.                                                                                   |  |  |  |  |
| Account Type      | Select the account type. The available options are                                                                          |  |  |  |  |
|                   | Internal                                                                                                    |  |  |  |  |
|                   | • External                                                                                                    |  |  |  |  |
| Customer Name     | Displays the name of the customer.                                                                                          |  |  |  |  |
| Location          | Displays the location of the account.                                                                                       |  |  |  |  |
| Account Category  | Select the account category. The available options are <ul> <li>Sweep</li> </ul>                                            |  |  |  |  |
|                   | • Pool                                                                                                    |  |  |  |  |
|                   | • Hybrid                                                                                                    |  |  |  |  |
|                   | For Sweep structure, it is defaulted to Sweep.<br>For Pool structures, it is defaulted to Pool                              |  |  |  |  |
|                   | For Hybrid structures, the user needs to select Sweep or Pool as per the requirement.                                       |  |  |  |  |
| Sweep Priority    | Select the sweep priority of the account.                                                                                   |  |  |  |  |
|                   |                                                                                                    |  |  |  |  |
|                   | Note:                                                                                                    |  |  |  |  |
|                   | account with the least phonty will gets executed hist.                                                                      |  |  |  |  |
|                   |                                                                                                    |  |  |  |  |
| Sweep Direction   | <ul> <li>Select the sweep direction for the account. The available options are</li> <li>One Way</li> <li>Two Way</li> </ul> |  |  |  |  |
| Hold              | Select the toggle to suspend the account participation in the structure temporarily.                                        |  |  |  |  |
| Hold Start Date   | Select the date from when the account participation in the structure has to be suspended.                                   |  |  |  |  |
|                   | <b>Note:</b> This field appears only if the <b>Hold</b> toggle is ON.                                                       |  |  |  |  |

### Table 6-6 (Cont.) Account Details - Field Description

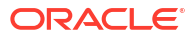

| Field         | Description                                                                               |  |  |
|---------------|-------------------------------------------------------------------------------------------|--|--|
| Hold End Date | Select the date till when the account participation in the structure has to be suspended. |  |  |
|               | <b>Note:</b> This field appears only if the <b>Hold</b> toggle is ON.                     |  |  |

#### Table 6-6 (Cont.) Account Details - Field Description

### 6.1.1.2.2 Parent Account Details

This topic describes the systematic instruction to view the parent account details.

• On the **Account Details** screen, click on the **Parent Account Details** tab to view the parent account details, after successfully capturing the data.

The Parent Account Details screen displays.

#### Figure 6-10 Parent Account Details

| Account Information    |                         |                           |               |                   |
|------------------------|-------------------------|---------------------------|---------------|-------------------|
| Account Details        | Account Number          | Bank Code                 | Branch Code   | IBAN              |
| Parent Account Details | Entity ID<br>ENTITY_ID1 | Entity Name<br>ENTITY_ID1 | Currency Code | Available Balance |
| Payment Instructions   | Country Code            | Account Type              | Customer Name | Location          |
| Reallocation           |                         |                           |               |                   |
| Reverse Sweep Details  |                         |                           |               |                   |
| Instruction Details    |                         |                           |               |                   |
| ICL Details            |                         |                           |               |                   |
|                        |                         |                           |               | Ok                |

 Table 6-7
 Parent Account Details - Field Description

| Field             | Description                                           |  |  |  |
|-------------------|-------------------------------------------------------|--|--|--|
| Account Number    | Displays the account number of the parent account.    |  |  |  |
| Bank Code         | Displays the bank code of the parent account          |  |  |  |
| Branch Code       | Displays the branch code of the parent account.       |  |  |  |
| IBAN              | Displays the IBAN number of the parent account.       |  |  |  |
| Entity ID         | Displays the Entity ID of the parent account.         |  |  |  |
| Entity Name       | Displays the Entity Name of the parent account.       |  |  |  |
| Currency Code     | Displays the currency code of the parent account.     |  |  |  |
| Available Balance | Displays the available balance of the parent account. |  |  |  |
| Country Code      | Displays the country code of the parent account.      |  |  |  |

| Field         | Description                                                                    |  |  |
|---------------|--------------------------------------------------------------------------------|--|--|
| Account Type  | Displays the account type of the parent account.<br>The available options are: |  |  |
|               | • Sweep                                                                        |  |  |
|               | • Pool                                                                         |  |  |
| Customer Name | Displays the name of the parent customer.                                      |  |  |
| Location      | Displays the location of the parent account.                                   |  |  |

#### Table 6-7 (Cont.) Parent Account Details - Field Description

### 6.1.1.2.3 Instruction Details

This topic describes the systematic instruction to setup the instruction details for the account pair.

- 1. On the **Parent Account Details** screen, click **Instruction Details** tab to add the instructions for the account pair, after successfully capturing the data.
- 2. Click Add to add the pair level instruction for the selected account.

The Instruction Details screen displays.

#### Figure 6-11 Instruction Details

| Account Information    |                |                     |           |                          |                       |            |
|------------------------|----------------|---------------------|-----------|--------------------------|-----------------------|------------|
| Account Details        |                |                     |           |                          |                       | Add Remove |
| Parent Account Details | Instruction    | 1                   |           |                          |                       | -          |
| Payment Instructions   | Instruction ID |                     | Instructi | on Priority              | Suspension Start Date |            |
| Reallocation           | 1              | Q                   | 1         | •                        | May 11, 2023          | Ē          |
| Reverse Sweep Details  | Suspension End | Suspension End Date |           |                          |                       |            |
| Instruction Details    | May 19, 2023   | Ē                   |           |                          |                       |            |
| ICL Details            | Frequency      | Parameters          |           |                          |                       |            |
|                        |                | Frequency ID 0      |           | Frequency Description \$ |                       | Action 0   |
|                        |                | BOD                 |           | During BOD               |                       | Ø          |
|                        |                |                     |           |                          |                       | Add        |
|                        |                |                     |           |                          |                       | Ok Cancel  |

3. On the Instruction Details screen, specify the details.

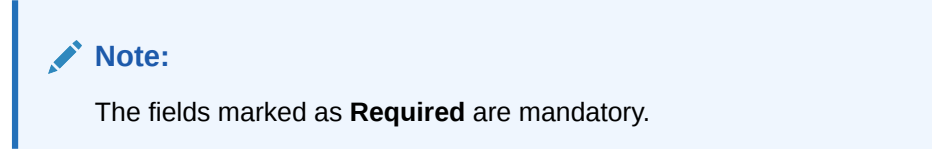

| Table 6-8 | Instruction Details - Field Description |
|-----------|-----------------------------------------|
|-----------|-----------------------------------------|

| Field          | Description                                                                                                    |  |
|----------------|----------------------------------------------------------------------------------------------------|--|
| Instruction ID | Click <b>Search</b> icon to view and select the Instruction ID from the list that is applicable for the account pair. |  |

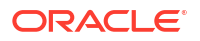

| Field                 | Description                                                                                                    |  |  |
|-----------------------|----------------------------------------------------------------------------------------------------|--|--|
| Instruction Priority  | Select the priority for the instruction. Instruction Priority is useful when there is multiple instruction for the same pair. |  |  |
| Suspension Start Date | Select the date from when the instruction has to be suspended.                                                                |  |  |
| Suspension End Date   | Select the date till when the instruction has to be suspended.                                                                |  |  |
|                       | Note:<br>If the Suspended End Date is not updated, the instruction<br>will be suspended perpetually.                          |  |  |

#### Table 6-8 (Cont.) Instruction Details - Field Description

4. Click Add to add new frequency.

For more information on fields, refer to the field description table.

#### Table 6-9 Frequency - Field Description

| Field                 | Description                                                                                             |  |
|-----------------------|----------------------------------------------------------------------------------------------------|--|
| Frequency ID          | Click <b>Search</b> icon to view and select the Frequency ID when the instruction needs to be executed. |  |
| Frequency Description | Specify the frequency description.                                                                      |  |

- 5. Click **Remove** button to remove the existing frequency.
- 6. Click **Parameters** tab to view the parameters values set for an instruction.

The Instruction Details - Parameters screen displays.

#### Figure 6-12 Instruction Details - Parameters

| Account Information    |                      |                      |                       |  |
|------------------------|----------------------|----------------------|-----------------------|--|
| Account Details        |                      |                      | Add Remove            |  |
| Parent Account Details | Instruction 1        |                      | -                     |  |
| Payment Instructions   | Instruction ID       | Instruction Priority | Suspension Start Date |  |
| Reallocation           | _ 1                  | 1 +                  | May 11, 2023          |  |
| Reverse Sweep Details  | Suspension End Date  |                      |                       |  |
| Instruction Details    | May 19, 2023         |                      |                       |  |
| ICL Details            | Frequency Parameters |                      |                       |  |
|                        | Name 0               | Value 🗘              | Edit 0                |  |
|                        | Maximum              | 12                   |                       |  |
|                        | MinimumDeficit       |                      |                       |  |
|                        | Minimum              |                      |                       |  |
|                        | Multiple             |                      |                       |  |
|                        | MaximumDeficit       | 12                   | I                     |  |
|                        |                      |                      |                       |  |
|                        |                      |                      | Ok Cancel             |  |

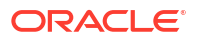
#### Table 6-10 Parameters - Field Description

| Field | Description                          |
|-------|--------------------------------------|
| Name  | Displays the name of the parameter.  |
| Value | Specify the value for the parameter. |

7. Select the existing instructions and click Remove to remove the selected instructions.

#### 6.1.1.2.4 Reverse Sweep Details

This topic describes the systematic instruction to set the reverse sweep frequency for the account pair.

Reverse Sweep Frequency is the frequency at which the swept funds are remitted back to Remitter Account.

1. On the **Instruction Details** screen, click **Reverse Sweep Details** tab to enable the reverse sweep frequency for the account pair.

The Reverse Sweep Details screen displays.

#### Figure 6-13 Reverse Sweep Details

| Account Information    |                          |
|------------------------|--------------------------|
| Account Details        | Reverse Sweep Allowed    |
| Parent Account Details |                          |
| Payment Instructions   | Reverses Sweep Frequency |
| Reallocation           |                          |
| Reverse Sweep Details  |                          |
| Instruction Details    |                          |
| ICL Details            |                          |
|                        |                          |

2. On the Reverse Sweep Details screen, specify the details.

For more information on fields, refer to the field description table.

Table 6-11 Reverse Sweep Details - Field Description

| Field                   | Description                                                                                                    |
|-------------------------|----------------------------------------------------------------------------------------------------|
| Reverse Sweep Allowed   | Select the toggle to enable the Reverse Sweep for the account pair.                                                                              |
| Reverse Sweep Frequency | Click <b>Search</b> icon to view and select the Frequency for the Reverse Sweep. The list displays all the frequencies maintained in the system. |

#### 6.1.1.2.5 Payment Instructions

This topic describes the systematic instruction to maintain the payment instructions for the account pair.

Payment Instruction drives the accounting between the account pair. The system defaults the payment instruction for a given account pair based on Default Payment Instruction maintained. The Default Payment Instruction could be maintained at the bank level or at the customer level.

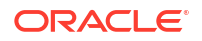

1. On the **Reverse Sweep Details** screen, click **Payment Instructions** tab to set the payment instructions for the account pair.

The Payment Instructions screen displays.

| Account Information    |                              |                 |  |
|------------------------|------------------------------|-----------------|--|
| Account Details        | Use Default Instructions     |                 |  |
| Parent Account Details |                              |                 |  |
| Payment Instructions   | Oneway                       |                 |  |
| Populacation           | FCUBSMMSAVINGS<br>Parameters | Ŧ               |  |
| Reallocation           | Name 0                       | Value ≎         |  |
| Reverse Sweep Details  | CRBRN                        | #TO ACC BRANCH  |  |
| Instruction Details    | VALDT                        | #VALUE_DT       |  |
| ICL Details            | userrefno1                   | 000MB0114BIB004 |  |
|                        | CRACC                        | #TO_ACC         |  |
|                        | AMOUNT                       | #TO_AMOUNT      |  |
|                        | productcode                  | MB01            |  |
|                        | XREF                         | REF001          |  |
|                        | VALDT                        | #VALUE_DT       |  |
|                        | CRBRN                        | #TO_ACC_BRANCH  |  |
|                        | TRADEDT                      | #LOG_TIME       |  |
|                        | CRACC                        | #TO_ACC         |  |
|                        | TRADEDT                      | #LOSTOMER_ID    |  |
|                        | CURRENCY                     | #TO ACC CCY     |  |
|                        | DBTACC                       | #FROM_ACC       |  |

Figure 6-14 Payment Instructions

2. On the **Payment Instructions** screen, specify the details.

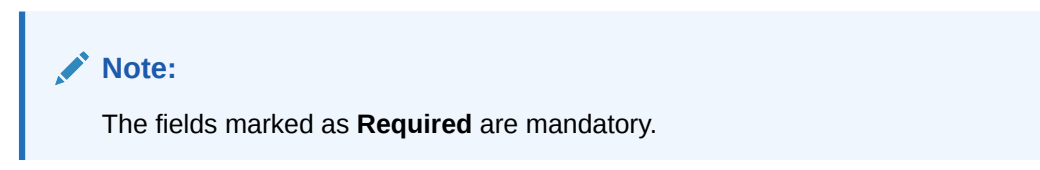

Table 6-12 Payment Instructions - Field Description

| Field                    | Description                                                                                                    |
|--------------------------|----------------------------------------------------------------------------------------------------|
| Use Default Instructions | Select the toggle whether the default payment instruction is being<br>applied or not.<br>The system always defaults the toggle ON for the account pair to use<br>the default payment instruction.<br>Disable the toggle to allow the user to select the different payment<br>instruction. |

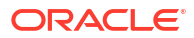

| Field      | Description                                                                                                    |  |  |
|------------|----------------------------------------------------------------------------------------------------|--|--|
| Oneway     | Select the one-way parameters from the drop-down list. The list displays all the parameters that are set for the account in Payment Parameters setup. |  |  |
|            | Note:<br>This field is editable only if the Use Default Instructions toggle is disabled.                                                              |  |  |
|            |                                                                                                    |  |  |
| Twoway     | Select the two-way parameters from the drop-down list. The list displays all the parameters that are set for the account in payment parameters setup. |  |  |
|            | Note:                                                                                                    |  |  |
|            | This field is displayed only if the account pair is set for Two Way.                                                                                  |  |  |
|            | This field is editable only if the <b>Use Default Instructions</b> toggle is disabled.                                                                |  |  |
|            |                                                                                                    |  |  |
| Parameters | Displays the table with the name and value set for the selected parameter.                                                                            |  |  |

#### Table 6-12 (Cont.) Payment Instructions - Field Description

#### 6.1.1.2.6 Reallocation

This topic describes the systematic instructions to maintain the reallocation parameter.

Reallocation details can be set up for Sweeps (ICL and Non-ICL) through One-way Account Group and Two-way Account Group fields.

The Reallocation accordion displays all the child Accounts of the selected account. If there are no Child Accounts for the selected account, it will display a message as "No data to display". Reallocation details can be setup for Sweeps (ICL and Non ICL) as well through One way Account Group and Two way Account Group fields

1. On the **Payment Instructions** screen, click **Reallocation** tab to maintain the reallocation parameter for the account pair.

The Reallocation screen displays.

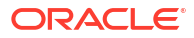

#### Figure 6-15 Reallocation

| Account Information    |                     |                        |                        |
|------------------------|---------------------|------------------------|------------------------|
| Account Details        | Reallocation Method |                        |                        |
| Parent Account Details | No Reallocation     | Ŧ                      |                        |
| Payment Instructions   | Account Number 0    | Oneway Account Group 0 | Twoway Account Group 💲 |
| Reallocation           | HEL0046400078       | Q                      | Q                      |
| Reverse Sweep Details  |                     |                        |                        |
| Instruction Details    |                     |                        |                        |
| ICL Details            |                     |                        |                        |
|                        |                     |                        |                        |

2. On the **Reallocation** screen, specify the details.

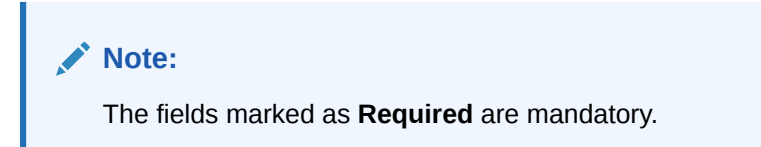

| Table 6-13 Rea | Illocation - | Field | Description |
|----------------|--------------|-------|-------------|
|----------------|--------------|-------|-------------|

| Field                | Description                                                                                                    |  |  |
|----------------------|----------------------------------------------------------------------------------------------------|--|--|
| Reallocation Method  | Select the Reallocation Method from the list.                                                                                                    |  |  |
|                      | Note:<br>This field is defaulted as No Reallocation for Sweep<br>structures.                                                                                                    |  |  |
|                      |                                                                                                    |  |  |
| Account Number       | Displays all the child account numbers associated with the Parent account.                                                                                                    |  |  |
| Oneway Account Group | Select the account group to maintain Interest Rate for reallocation a<br>Parent-Child Pair level.<br>The One-way Account Group interest rate will be applicable for<br>reallocations happening for a sweep from Child to Parent direction.<br>(Reallocation will be from Parent to Child) |  |  |
|                      | Note:<br>The field is mandatory for the ICL enabled Child accounts.                                                                                                    |  |  |

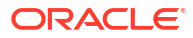

| Field                | Description                                                                                                    |
|----------------------|----------------------------------------------------------------------------------------------------|
| Twoway Account Group | Select the account group to maintain Interest Rate for reallocation at<br>Child-Parent Pair level.<br>The Two-way Account Group interest rate will be applicable for<br>reallocations happening for sweep from Parent to Child direction.<br>(Reallocation will be from Child to Parent) |
|                      | Note:<br>The field is mandatory for the ICL enabled Child accounts.                                                                                                    |

#### Table 6-13 (Cont.) Reallocation - Field Description

#### 6.1.1.2.7 ICL Details

This topic describes the systematic instruction to enable ICL for the account pair.

ICL details have to be captured for the child account to treat the sweep transaction between the account pair as the ICL transaction.

1. On the **Structure Priority** screen, click **ICL Details** tab to define the ICL details for the account.

The ICL Details screen displays.

| Account Information    |           |               |
|------------------------|-----------|---------------|
| Account Details        | Track ICL | ICL Reference |
| Parent Account Details | No        |               |
| Payment Instructions   | Loan Type |               |
| Reallocation           | Fixed     |               |
| Reverse Sweep Details  |           |               |
| Instruction Details    |           |               |
| ICL Details            |           |               |

#### Figure 6-16 ICL Details

2. On the ICL Details screen, specify the details.

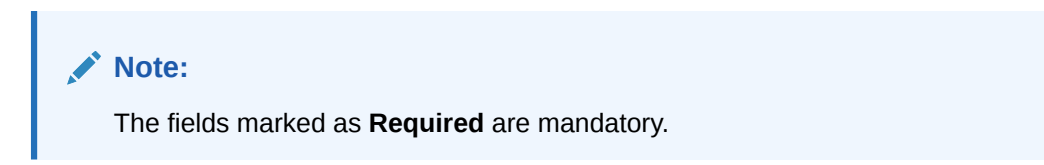

| Field                 | Description                                                                                                    |  |  |
|-----------------------|----------------------------------------------------------------------------------------------------|--|--|
| Track ICL             | Select whether the ICL tracking required or not. The available options are <ul> <li>Yes</li> <li>No</li> </ul>          |  |  |
| ICL Reference         | Specify the ICL Reference.                                                                                              |  |  |
| Loan Type             | Displays the type of the loan.                                                                                          |  |  |
| ICL Booking Report    | Select whether the ICL Booking Report required or not. The available options are <ul> <li>Yes</li> <li>No</li> </ul>    |  |  |
| ICL Settlement Report | Select whether the ICL Settlement Report required or not. The available options are <ul> <li>Yes</li> <li>No</li> </ul> |  |  |

 Table 6-14
 ICL Details - Field Description

# 6.1.1.3 Structure Priority

This topic describes the instruction to update the structure priority for the account number/ name created.

When the same account participates in multiple structures, the structure priority is needed to determine the order of structure execution.

The system detects the accounts participating in multiple structures and lists them along with the details of the structure in which they are participating. System will consider all structures available for this customer as well as its parent and child customers. The system will automatically assign a structure priority n+1 ("n" being the highest structure priority already assigned). User is allowed to modify the priority of the current structure as well as other structures to suit the business needs.

1. Click **Next** in the **Link Account** screen to update the structure priority for the accounts participating in multiple structures.

The Structure Priority screen displays.

|               | Structure Priority                                                                                                    |             |                        |                                |                    |                    |                                     | 5                           |
|---------------|----------------------------------------------------------------------------------------------------|-------------|------------------------|--------------------------------|--------------------|--------------------|-------------------------------------|-----------------------------|
| ture Priority | Accounts Participating in Multiple Struc                                                                                                    | ctures      |                        |                                |                    |                    |                                     |                             |
| ture Summary  | Account Number/Account Name                                                                                                    |             | Structure ID 0         | Structure Description 0        | Structure Type     | Ste                | Structure Status 0                  |                             |
|               | HEL0046400078/ALL SPORTS                                                                                                    |             | ST00ZUUPK3LC           | snHybrid2                      | Hybrid             | In                 | Inactive                            |                             |
|               | HEL0046400078/ALL SPORTS                                                                                                    |             | ST014AOTQL4W           | createStrSweep                 | Sweep              | In                 | Inactive                            |                             |
|               | HELO04040078/ALL SPORTS<br>HELO0400078/ALL SPORTS<br>HELO0400078/ALL SPORTS<br>HELO0400078/ALL SPORTS<br>HELO0400078/ALL SPORTS<br>HELO0400078/ALL SPORTS<br>HELO0400078/ALL SPORTS |             | ST014AOTQL4W           | createStrSweep                 | Sweep              | In                 | active                              |                             |
|               |                                                                                                    |             | ST01X5467BG0           | Sweep Structure EXT 001        | Sweep              | Ac                 | tive                                |                             |
|               |                                                                                                    |             | ST0288W7XSJK           | TableSweepAutomation50         | Sweep              | In                 | active                              |                             |
|               |                                                                                                    |             | ST03JLLOROK0           | InterfaceTest                  | Sweep              | In                 | active                              |                             |
|               |                                                                                                    |             | ST04H9ZW7JV4           | Automation Edit Instr Sweep152 | Sweep              | In                 | active                              |                             |
|               |                                                                                                    |             | ST05N0N88S8W           | Automation Edit Instr Hybrid96 | Hybrid             | In                 | active                              |                             |
|               |                                                                                                    |             | ST0HAY7P08CG           | sasa                           | Sweep              |                    | Inactive                            |                             |
|               | HEL0046400078/ALL SPORTS                                                                                                    |             | ST0K1J7VHYDS           | LMSweepSweta68                 | Sweep              | In                 | active                              |                             |
|               | Structure ID 0                                                                                                    | Structure E | Nescription 0          | CIF ID/CIF Name 0              | Structure Type 🛛 🌣 | Structure Status 0 | Existing<br>Structure O<br>Priority | New<br>Structur<br>Priority |
|               | ST2129159257                                                                                                    | Sweep cre   | sate 001 test          | 000464/ALL Sports              | Sweep              | Active             |                                     | ,                           |
|               | ST00ZUUPK3LC                                                                                                    | snHybrid.   | 2                      | 000464/ALL Sports              | Hybrid             | Inactive           | 840                                 | 84                          |
|               | STIDJYUS2CSW                                                                                                    | Automati    | on Edit Instr Sweep195 | 000464/ALL Sports              | Sweep              | Inactive           | 801                                 | 8                           |
|               | STINWYICUQ9C                                                                                                    | crHybrid    |                        | 002857/Linked Cust             | Hybrid             | Inactive           | 862                                 | 8                           |
|               | STITPEVJCWCG                                                                                                    | copyReini   | tiateHybrid            | 002857/Linked Cust             | Hybrid             | Inactive           | 863                                 | 8                           |
|               | ST20221124112423079541                                                                                                    | raghaven    | dran r                 | 043825/ICL                     | Sweep              | Active             | 46                                  | 4                           |
|               | ST2022112411343933094                                                                                                    | raghaven    | dran r                 | 043825/ICL                     | Sweep              | Active             | 1                                   |                             |
|               | ST20221124114355303825                                                                                                    | raghaven    | dran r                 | 043825/ICL                     | Sweep              | Active             | 2                                   | 2                           |
|               | ST2022112484646236229                                                                                                    | raghaven    | dran                   | 043825/ICL                     | Sweep              | Active             | 47                                  | 4                           |
|               |                                                                                                    |             | dran                   | 043825/ICI                     | Sweep              | Expired            | 3                                   |                             |
|               | ST202211281020277489152                                                                                                    | ragnaven    | or an                  | 0400207102                     |                    |                    |                                     |                             |

#### Figure 6-17 Structure Priority

On Structure Prioritytable, specify the new structure priority for the each structure ID.
 For more information on fields, refer to the field description table.

Table 6-15 Structure Priority - Field Description

| Field                          | Description                                                          |
|--------------------------------|----------------------------------------------------------------------|
| Account Number/Account<br>Name | Displays the account number/account name for the structure creation. |
| Structure ID                   | Displays the Structure ID associated with the account.               |
| Structure Description          | Displays the description for the structure.                          |
| Structure Type                 | Displays the type of the structure.                                  |
| Structure Status               | Displays the status of the structure.                                |
| CIF ID/CIF Name                | Displays the CIF ID/CIF name associated with the structure ID.       |
| Existing Structure Priority    | Displays the existing priority number of the structure.              |
| New Structure Priority         | Specify the new priority number for the structure.                   |

During sweep processing, the structure with the high priority gets executed first, followed by the next priority structure.

If the user provides the same priority in different structures, the system will throw a warning message to change the same.

# × Error Structure Priorities contain duplicate values. Please correct them and try again OK 3. Click **Previous** to navigate to the previous screen (Link Account).

- Click Next to save and navigate to the next screen (Structure Summary). 4.
- Click Save and Close. to save and close the details. 5.

Figure 6-18 Warning message - Structure Priority

Click **Cancel** to discard the updated details and close the Structure screen. In such case, 6. the structure will not get saved.

# 6.1.1.4 Structure Summary

This topic describes the systematic instruction to view the structure details with the tree created.

The Structure Summary screen provides the summary of the structure created or modified. The tree will display unidirectional or bidirectional arrows as per the direction of sweep between the Child and Parent accounts.

Click Next in the Link Account screen after successfully capturing the data, to view the 1. summary screen.

The Structure Summary screen displays.

| - Soucture Details | Charles Company                                                                                                    |                                                                                                    |                                                                                                    |                                                                                                    |                                                                                                    |                                                                                                    |                                                                                                    |
|--------------------|----------------------------------------------------------------------------------------------------|----------------------------------------------------------------------------------------------------|----------------------------------------------------------------------------------------------------|----------------------------------------------------------------------------------------------------|----------------------------------------------------------------------------------------------------|----------------------------------------------------------------------------------------------------|----------------------------------------------------------------------------------------------------|
|                    | Structure Summary                                                                                                    |                                                                                                    |                                                                                                    |                                                                                                    |                                                                                                    |                                                                                                    | Screen(4/                                                                                                    |
| Link Account       | Delete                                                                                                    |                                                                                                    |                                                                                                    |                                                                                                    |                                                                                                    | Export 👻                                                                                                    | Company                                                                                                    |
| Structure Priority | ✓ Structure Details                                                                                                    |                                                                                                    |                                                                                                    |                                                                                                    |                                                                                                    |                                                                                                    |                                                                                                    |
| Structure Summary  | Customer ID                                                                                                    | Customer Name                                                                                                    | Structure ID                                                                                                    | Struc                                                                                                    | ture Description                                                                                                    |                                                                                                    |                                                                                                    |
|                    | Structure Type                                                                                                    | Interest Method                                                                                                    | Investment Sweep                                                                                                    | Swee                                                                                                    | 904                                                                                                    |                                                                                                    |                                                                                                    |
|                    | Sweep<br>FX Rate Pickup                                                                                                    | Interest<br>Effective Date                                                                                                    | End Date                                                                                                    | Track                                                                                                    | ICL                                                                                                    |                                                                                                    |                                                                                                    |
|                    | Offline                                                                                                    | Nov 30, 2018                                                                                                    | Aug 25, 2021                                                                                                    |                                                                                                    |                                                                                                    |                                                                                                    |                                                                                                    |
|                    | Instruction ID                                                                                                    | Default Frequency                                                                                                    | Reverse Frequency                                                                                                    | Really                                                                                                    | ocation Method                                                                                                    |                                                                                                    |                                                                                                    |
|                    | Central Account Number                                                                                                    | Central Account Branch                                                                                                    | Central Account Currency                                                                                                    | No F                                                                                                    | eallocation                                                                                                    |                                                                                                    |                                                                                                    |
|                    | Sweep on Currency Holidays                                                                                                    | Consider Post Sweep Balance                                                                                                    | Currency Holiday Rate                                                                                                    | Rate                                                                                                    | Туре                                                                                                    |                                                                                                    |                                                                                                    |
|                    | No<br>Holiday Treatment                                                                                                    | Yes<br>Maximum Backward Davs                                                                                                    | Backward Treatment                                                                                                    | STAL                                                                                                    | NDARD                                                                                                    |                                                                                                    |                                                                                                    |
|                    | Holiday                                                                                                    |                                                                                                    |                                                                                                    |                                                                                                    |                                                                                                    |                                                                                                    |                                                                                                    |
|                    | Structure Priority                                                                                                    | Active                                                                                                    | Pause start Date                                                                                                    | Paus                                                                                                    | e End Date                                                                                                    |                                                                                                    |                                                                                                    |
|                    | Cross Currency<br>Vor                                                                                                    | Cross Border                                                                                                    | Multi Bank Cash Concentration                                                                                                    | Versi                                                                                                    | on Number                                                                                                    |                                                                                                    |                                                                                                    |
|                    | Charge Account Number                                                                                                    | Charge Account Name                                                                                                    | Charge Account Branch                                                                                                    | Charg                                                                                                    | ge Account Currency                                                                                                    |                                                                                                    |                                                                                                    |
|                    |                                                                                                    |                                                                                                    |                                                                                                    |                                                                                                    |                                                                                                    |                                                                                                    |                                                                                                    |
|                    | Third Party A/c 📗 Sweep A/c 🗾 Pool A/c                                                                                                    | Notional A/c                                                                                                    |                                                                                                    |                                                                                                    |                                                                                                    |                                                                                                    |                                                                                                    |
|                    |                                                                                                    |                                                                                                    |                                                                                                    |                                                                                                    |                                                                                                    |                                                                                                    |                                                                                                    |
|                    |                                                                                                    |                                                                                                    |                                                                                                    |                                                                                                    |                                                                                                    |                                                                                                    |                                                                                                    |
|                    |                                                                                                    |                                                                                                    |                                                                                                    |                                                                                                    |                                                                                                    |                                                                                                    |                                                                                                    |
|                    |                                                                                                    |                                                                                                    |                                                                                                    |                                                                                                    |                                                                                                    |                                                                                                    |                                                                                                    |
|                    |                                                                                                    |                                                                                                    |                                                                                                    |                                                                                                    |                                                                                                    |                                                                                                    |                                                                                                    |
|                    |                                                                                                    |                                                                                                    |                                                                                                    |                                                                                                    |                                                                                                    |                                                                                                    |                                                                                                    |
|                    |                                                                                                    |                                                                                                    |                                                                                                    |                                                                                                    |                                                                                                    |                                                                                                    |                                                                                                    |
|                    |                                                                                                    |                                                                                                    |                                                                                                    |                                                                                                    |                                                                                                    |                                                                                                    |                                                                                                    |
|                    |                                                                                                    | HELO252600026                                                                                                    | can                                                                                                    |                                                                                                    |                                                                                                    |                                                                                                    |                                                                                                    |
|                    |                                                                                                    | HEL 02578-00026<br>Rel Acc1 *                                                                                                    | æ                                                                                                    |                                                                                                    |                                                                                                    |                                                                                                    |                                                                                                    |
|                    |                                                                                                    | HEL02576400024<br>RelAcct *                                                                                                    | CRP                                                                                                    |                                                                                                    |                                                                                                    |                                                                                                    |                                                                                                    |
|                    |                                                                                                    | HELOS/MAGOAN<br>Bel Acct *                                                                                                    | CRP                                                                                                    |                                                                                                    |                                                                                                    |                                                                                                    |                                                                                                    |
|                    |                                                                                                    | HLIQ:SA0000<br>Ref.Act J<br>HLIQ:SA00007                                                                                                    | CAP<br>EUR                                                                                                    |                                                                                                    |                                                                                                    |                                                                                                    |                                                                                                    |
|                    |                                                                                                    | HELDS:BOOM<br>Bel Act *<br>HELDS:BOOM<br>HELDS:BOOM                                                                                                    |                                                                                                    |                                                                                                    |                                                                                                    |                                                                                                    |                                                                                                    |
|                    |                                                                                                    | HELDSSGOOD                                                                                                    | OF<br>DR                                                                                                    |                                                                                                    |                                                                                                    |                                                                                                    |                                                                                                    |
|                    |                                                                                                    | HELOFONOMOUS<br>In A Cut *                                                                                                    |                                                                                                    |                                                                                                    |                                                                                                    |                                                                                                    |                                                                                                    |
|                    |                                                                                                    | HE ADD ROOMS<br>IN A CALL<br>HE ADD ROOMS<br>IN A CALL<br>HE ADD ROOMS<br>IN A CALL<br>HE ADD ROOMS                                                                                                    | GW                                                                                                    |                                                                                                    |                                                                                                    |                                                                                                    |                                                                                                    |
|                    |                                                                                                    | HE BORROWS<br>IN AUT<br>HE DORROWS<br>IN AUX-                                                                                                    | OF<br>DR                                                                                                    |                                                                                                    |                                                                                                    |                                                                                                    |                                                                                                    |
|                    |                                                                                                    | HE ASY MODION<br>WAT AND THE ASY MODION<br>HE ASY WAT AND THE ASY MODION OF ASY AND THE ASY AND THE ASY AND                                                                                                    | GR                                                                                                    |                                                                                                    |                                                                                                    |                                                                                                    |                                                                                                    |
|                    |                                                                                                    | HE ADDRONOU<br>In According<br>HE ADDRONOU<br>IN ACCORDING<br>HE ADDRONOU<br>IN ACCORDING                                                                                                    | GR<br>LM                                                                                                    |                                                                                                    |                                                                                                    |                                                                                                    |                                                                                                    |
|                    | Structure Priorry                                                                                                    | HE BERROOM<br>IN A 21<br>HE BERROOM<br>IN A 20<br>HE BERROOM                                                                                                    | OF<br>DR                                                                                                    |                                                                                                    |                                                                                                    |                                                                                                    |                                                                                                    |
|                    | <ul> <li>Structure Priority</li> </ul>                                                                                                    |                                                                                                    |                                                                                                    |                                                                                                    |                                                                                                    | Eesting                                                                                                    | New                                                                                                    |
|                    | <ul> <li>&gt; Structure Priority</li> <li>Structure D ○</li> </ul>                                                                                                    | Hit document<br>in A care of the second second se                                                                                                    | GIF<br>THE<br>CIF E/QFF Name 2                                                                                                    | Soucces Type 2                                                                                                    | Stucture Setus ©                                                                                                    | Ekisting<br>Structure O<br>Phontry O                                                                                                    | New<br>Structure 1                                                                                                    |
|                    | <ul> <li>Structure Priority</li> <li>Structure 0 ○</li> <li>STRUMENCE</li> </ul>                                                                                                    | He do normality of the document of the document of the documen                                                                                                    | CIF<br>CIF<br>CIF D(CF Name : 0<br>002576/Reharce Erregy                                                                                                    | Structure Type C<br>Soveep                                                                                                    | Sincture Steins ©<br>Inactive                                                                                                    | Existing<br>Structure O<br>Priority<br>18                                                                                                    | New<br>Structure<br>Priority<br>18                                                                                                    |
|                    | <ul> <li>Structure Priority</li> <li>Soutrer ID °</li> <li>STURANCTOR</li> <li>STGROPAJKW</li> </ul>                                                                                                    | In Address weeks<br>In Address weeks<br>In In Address weeks<br>In Address weeks<br>In Addres                                                                                                    | CF EUCF Name 0<br>002570/Roharce Energy<br>002570/Roharce Energy                                                                                                    | Sincep<br>Since                                                                                                    | Structure Sotto ©<br>Interceire<br>Active                                                                                                    | Evision of the second second s                                                                                                    | New<br>Structure<br>Priority<br>18<br>2                                                                                                    |
|                    | <ul> <li>✓ Structure Priority</li> <li>Øruture D</li> <li>Strukture D</li> <li>STURAMACTAB</li> <li>STIGRIPARKW</li> <li>STIMERFARKW</li> <li>STIMERFARKW</li> </ul>                                                                                                    | In Build House<br>In Build House<br>In Build House                                                                                                    | CIF<br>CIF RU/CF Name 0<br>CIF RU/CF Name 0<br>OU2579/Rehance Energy<br>OU2579/Rehance Energy                                                                                                    | Souccure Type 0<br>Souccure Type 0<br>Soveep<br>Soveep                                                                                                    | Snuckee Setus ©<br>Inactive<br>Active                                                                                                    | Existing<br>Shucture 0<br>Promy 0<br>18<br>2<br>2                                                                                                    | New<br>Shucture<br>Phonty<br>18<br>2<br>67                                                                                                    |
|                    | Structure Priority     Smuture 0     STIAJMANCTA8     STIGRIPAJAW     STHERRIPSQL4     STI2212770411702044                                                                                                    | Sincher Description C<br>Sincephilabilitätsat<br>Sincephilabilitätsat<br>Sincephi                                                                                                    | CIVE<br>CIVE<br>CIVE<br>CIFE (D)(OF Manne 0<br>CIFE (D)(OF Manne 10<br>002570/(Pahance Errorgy<br>002570/(Pahance Errorgy<br>002570/(Pahance Errorgy                                                                                                    | Soucture Type 0<br>Soucture Type 0<br>Soncep<br>Soncep<br>Soncep<br>Soncep<br>Soncep                                                                                                    | Sincture Solution Control Control Cont                                                                                                    | Existing<br>Structure 0<br>Priority 0<br>18<br>2<br>07<br>07<br>104                                                                                                    | New<br>Structure<br>Priority<br>18<br>2<br>67<br>104                                                                                                    |
|                    | <ul> <li>Structure Priority</li> <li>Structure 0 °</li> <li>STIAIRANCTAB</li> <li>STIGRPARW</li> <li>STIRRINGF024</li> <li>STORFARW</li> <li>STIRRINGF024</li> <li>STO2217704IT70284</li> <li>STO22017704IT70284</li> </ul>                                                                                                    | Souture Description C<br>Sovep/Viabrio&Data57<br>Sovep/Viabrio&Data57<br>Sovep/Viabrio&Data57<br>Sovep/Viabrio&Data57<br>Sovep/Viabrio&Data57<br>Sovep/Viabrio&Data57<br>Sovep/Viabrio&Data57<br>Sovep/Viabrio&Data57<br>Sovep/Viabrio&Data57<br>Sovep/Sovep/Viabrio&Data57<br>Sovep/Sovep/Viabrio&Data57<br>Sovep/Sovep/Viabrio&Data57<br>Sovep/Sovep/Viabrio&Data57<br>Sovep/Sovep/Viabrio&Data57<br>Sovep/Sovep/Viabrio&Data57<br>Sovep/Sovep/Viabrio&Data57<br>Sovep/Sovep/Viabrio&Data57<br>Sovep/Sovep/Viabrio&Data57<br>Sovep/Sovep/Viabrio&Data57<br>Sovep/Sovep/Viabrio&Data57<br>Sovep/Sovep/Viabrio&Data57<br>Sovep/Sovep/Viabrio&Data57<br>Sovep/Viabrio&Data57<br>Sovep/Viabrio&Data57<br>Sovep/Viabrio&Data57<br>Sovep/Viabrio&Data57<br>Sovep/Viabrio&Data57<br>Sovep/Viabrio&Data57                                                                                                    | ClF 0/ClF Name 2     ClF 0/ClF Name 2     ClF 0/ClF Name 2     ClF 0/ClF Name 2     ClF 0/ClF Name Energy     O02579/Naharos Energy     O02579/Naharos Energy     O02579/Naharos Energy     O02579/Naharos Energy     O02579/Naharos Energy                                                                                                    | Streep<br>Sweep<br>Sweep<br>Sweep<br>Sweep<br>Sweep<br>Sweep<br>Sweep<br>Sweep<br>Sweep                                                                                                    | Structure Status 0<br>Inactive<br>Active<br>Active<br>Active                                                                                                    | Enterne<br>Structure 0<br>18<br>2<br>67<br>104<br>105                                                                                                    | New<br>Soucture<br>Priority<br>18<br>2<br>67<br>104<br>105                                                                                                    |
|                    | <ul> <li>✓ Structure Priority</li> <li>Ørnuter ID ○</li> <li>STUJAKANCTAB</li> <li>STUJAKPARKM</li> <li>STINERSFARKM</li> <li>STINERSFARK</li> <li>STQ22177041170204</li> <li>STQ22217041170204</li> <li>STQ2225706835160477</li> <li>STGMARKENIK</li> </ul>                                                                                                    | Sinceture Description 0<br>Sinceture Description 0<br>Sincet                                                                                                    | Off BU/CF Name         0           Off BU/CF Name         0           002570/Polance Energy         002570/Polance Energy           002570/Polance Energy         002570/Polance Energy           002570/Polance Energy         002570/Polance Energy           002570/Polance Energy         002570/Polance Energy           002570/Polance Energy         002570/Polance Energy           002570/Polance Energy         002570/Polance Energy                                                                                                    | Souccure Type 0<br>Souccure Type 0<br>Soveep                                                                                                    | Structure Sonia ©<br>Inactive<br>Active<br>Active<br>Active<br>Active<br>Active                                                                                                    | Enemp<br>Premy<br>Premy<br>19<br>2<br>67<br>104<br>105<br>4                                                                                                    | New<br>Structure<br>Priority<br>18<br>2<br>67<br>104<br>105<br>4                                                                                                    |
|                    | <ul> <li>Structure Priority</li> <li>Structure Priority</li> <li>Souther ID 0</li> <li>STGARMANCTAB</li> <li>STGGRAPAJAW</li> <li>STGGRAPAJAW</li> <li>STGGRAPAJAW</li> <li>STGGRAPAJAWA</li> <li>STGGRAPAJAWA</li></ul>                                                                                                    | Sectore Description C<br>Sectore Description C<br>Sectore D<br>Sectore Description C<br>Sectore D<br>Sectore D<br>Se | CIV<br>CIV<br>CIV<br>CIV<br>CIV<br>CIV<br>CIV<br>CIV                                                                                                    | Soucture Type C<br>Sweep<br>Sweep<br>Sweep<br>Sweep<br>Sweep<br>Sweep<br>Sweep<br>Sweep<br>Sweep<br>Sweep<br>Sweep<br>Sweep<br>Sweep                                                                                                    | Sincture Setus ©<br>Inactive<br>Active<br>Active<br>Active<br>Active<br>Expired                                                                                                    | Evening<br>Potenty<br>Potenty<br>10<br>10<br>10<br>10<br>10<br>10<br>10<br>10<br>10<br>10<br>10<br>10<br>10                                                                                                    | New<br>Structure<br>Priority<br>18<br>2<br>67<br>104<br>105<br>4<br>23                                                                                                    |
|                    | <ul> <li>Structure Priority</li> <li>Structure Priority</li> <li>Structure Priority</li> <li>Structure D ©</li> <li>STLORPHAXW</li> <li>STLORPHAXW</li> </ul>                                                                                                    | Sinchure Description C<br>Sincepart Description C<br>Sincepart Description C<br>Sincepa                                                                                                    | CIF<br>CIF B/CF Name 0<br>CIF B/CF Name 0<br>OUS576/Naharos Energy<br>OUS576/Naharos Energy<br>OUS576/Naharos Energy<br>OUS576/Naharos Energy<br>OUS576/Naharos Energy<br>OUS576/Naharos Energy<br>OUS576/Naharos Energy                                                                                                    | Souther Type 0<br>Souther Type 0<br>Somep<br>Somep<br>Somep<br>Somep<br>Somep<br>Somep<br>Somep<br>Somep                                                                                                    | Structure Status 0<br>Inactive<br>Active<br>Ac | Externing 0<br>Proteiny 0<br>Proteiny 0                                                                                                    | New<br>Structure<br>Priority<br>18<br>2<br>67<br>104<br>105<br>4<br>23<br>56                                                                                                    |
|                    | <ul> <li>✓ Structure Priority</li> <li>✓ Structure Priority</li> <li>✓ Structure Priority</li> <li>✓ Structure D</li> <li>○</li> <li>✓ STURAMETAB</li> <li>✓ STURAMETABA</li> <li>✓ STURAMETABA</li> <li>✓ STURAMETABA</li></ul>                                                                                                    | Sector Decrytein C<br>Society Decrytein C<br>Society Sector Sector Sect                                                                                                    | Off BU/CF Name         0           Off BU/CF Name         0           002570/Palance Energy         002570/Palance Energy           002570/Palance Energy         002570/Palance Energy           002570/Palance Energy         002570/Palance Energy           002570/Palance Energy         002570/Palance Energy           002570/Palance Energy         002570/Palance Energy           002570/Palance Energy         002570/Palance Energy           002570/Palance Energy         002570/Palance Energy           002570/Palance Energy         002570/Palance Energy                                                                                                    | Souccure Type 2<br>Souccure Type 2<br>Soveep 2<br>Soveep 2<br>Soveep 2<br>Soveep 2<br>Soveep 2<br>Soveep 2<br>Soveep 2<br>Soveep 2<br>Soveep 2<br>Soveep 2<br>Soveep 2<br>Soveep 3<br>Soveep 3<br>Sove 3<br>Sove 3<br>S                                                                                                    | Structure Sonia ©<br>Inactive<br>Active<br>Active<br>Active<br>Espined<br>Active<br>Espined<br>Inactive                                                                                                    | Evoting<br>Sourcestre o<br>Protecting of<br>Protecting of<br>Protectin                                                                                                    | New<br>Priority           18           2           67           104           105           4           23           56           78                                                                                          |
|                    | <ul> <li>Structure Priority</li> <li>Structure Priority</li> <li>Structure ID 0</li> <li>STLAINANTAB</li> <li>STLGKNPAJKW</li> <li>STLGKNPAJKW</li> <li>STLGKNPAJKW</li> <li>STG2027070070004</li> <li>STG2025698535166977</li> <li>STG4070FETS</li> <li>STG4070FETS</li> <li>STG</li></ul>                                                                                                    | Buckere Description C<br>Souge/WithHaBDus27<br>Souge/WithHaBDus27<br>Souge/WithHaBDus27<br>Souge/A<br>LMSouge/Castel/LuthHaB<br>Souge/Santhy Intraday<br>Souge/Santhy Intraday<br>Souge/Santhy Intraday<br>LMSouge/Castel/LuthHaB                                                                                                    | CIV<br>CIV<br>CIV<br>CIV<br>CFE (PL)(F Marre 0<br>CFE (PL)(F Marre 10<br>002579/Reharce Errorgy<br>002579/Reharce Errorgy<br>002579/Reharce Errorgy<br>002579/Reharce Errorgy<br>002579/Reharce Errorgy<br>002579/Reharce Errorgy<br>002579/Reharce Errorgy<br>002579/Reharce Errorgy<br>002579/Reharce Errorgy<br>002579/Reharce Errorgy<br>002579/Reharce Errorgy                                                                                                    | Soucture Typer 0<br>Soucep 0<br>Sweep 0<br>Sweep 0<br>Sweep 0<br>Sweep 0<br>Sweep 0<br>Sweep 0<br>Sweep 0<br>Sweep 0<br>Sweep 0<br>Hybrid 0<br>Sweep 0<br>Hybrid 0<br>Sweep 0                                                                                                    | Sincture Setus ©<br>Inactive<br>Active<br>Active<br>Active<br>Active<br>Active<br>Expired<br>Active<br>Expired<br>Active<br>Inactive<br>Inactive<br>Inactive                                                                                                    | Energy 0<br>Pretry 0<br>10<br>2<br>07<br>104<br>105<br>104<br>105<br>23<br>56<br>56<br>78<br>28                                                                                                    | New<br>Structure           18           2           67           104           105           4           23                                                                                                    |
|                    | <ul> <li>Structure Priorry</li> <li>Structure Priorry</li> <li>Structure Priorry</li> <li>Structure Annual Structure Annual St</li></ul>                                                                                                    | Breachaire Description 0<br>Sinsequer Description 0<br>Sinsequer Description 0<br>Sinse                                                                                                    | CIF<br>CIF ID/CIF Neme ©<br>CIF ID/CIF Neme ©<br>CIF ID/CIF NEme ©<br>CIF ID/CIF NEme ©<br>CIF ID/CIF NEme ©<br>CIF ID/CIF NEme ©<br>CIF ID/CIF NEme ©<br>CIF ID/CIF NEme ©<br>CIF ID/C | Sweep<br>Sweep<br>Sweep | Structure Status ©<br>Inactive<br>Active<br>Active<br>Active<br>Active<br>Active<br>Expired<br>Active<br>Expired<br>Inactive<br>Inactive<br>Active                                                                                                    | Existing<br>Section 0<br>Newsyl 2<br>Newsyl 2<br>Ne                                                                                                    | New Function           Prior function           Prior function           2           67           104           105           2           67           104           105           56           78           28           298 |
|                    | <ul> <li>✓ Structure Priority</li> <li>Øronter® 0</li> <li>STULINENTER</li> <li>STUGRINPARKA</li> <li>STUGRINPARKA</li> <li< td=""><td>Sector Decrytein C<br/>Sixedur Decrytein C<br/>SixeepCreateintdurb84<br/>EST UPCOMING LOSS<br/>SixeepS<br/>SixeepS<br/>Hybrid Structure 001<br/>LMS/weepCreateintdurb84<br/>EST UPCOMING LOSS<br/>SixeepS<br/>Hybrid Structure 001<br/>LMS/weepCreateintdurb84<br/>LMS/weepCreateintdurb84<br/>LMS/weepCreateintdurb84<br/>LMS/weepCreateintdurb87<br/>LMS/weepCreateintdurb89<br/>LMS/weepSiturbreExecute Test<br/>SixeepS</td><td>OF         D/OF Mane:         0           OF B/OF Name:         0         0           OD570/Palance Energy         0         0           OD570/Palance Energy         0         0</td><td>Sreep</td><td>Structure Status 2<br/>Interceire<br/>Active<br/>Active<br/>Active<br/>Active<br/>Expired<br/>Active<br/>Expired<br/>Active<br/>Expired<br/>Interceire<br/>Interceire<br/>Interceire<br/>Interceire<br/>Interceire<br/>Interceire</td><td>Enstance<br/>Structure<br/>Privetty 0<br/>18<br/>2<br/>3<br/>7<br/>7<br/>104<br/>105<br/>104<br/>105<br/>104<br/>2<br/>3<br/>5<br/>5<br/>9<br/>8<br/>9<br/>8<br/>5</td><td>New Functure Priority 10</td></li<></ul> | Sector Decrytein C<br>Sixedur Decrytein C<br>SixeepCreateintdurb84<br>EST UPCOMING LOSS<br>SixeepS<br>SixeepS<br>Hybrid Structure 001<br>LMS/weepCreateintdurb84<br>EST UPCOMING LOSS<br>SixeepS<br>Hybrid Structure 001<br>LMS/weepCreateintdurb84<br>LMS/weepCreateintdurb84<br>LMS/weepCreateintdurb84<br>LMS/weepCreateintdurb87<br>LMS/weepCreateintdurb89<br>LMS/weepSiturbreExecute Test<br>SixeepS                                                                                                    | OF         D/OF Mane:         0           OF B/OF Name:         0         0           OD570/Palance Energy         0         0           OD570/Palance Energy         0         0                                                                                                    | Sreep                                                                                                    | Structure Status 2<br>Interceire<br>Active<br>Active<br>Active<br>Active<br>Expired<br>Active<br>Expired<br>Active<br>Expired<br>Interceire<br>Interceire<br>Interceire<br>Interceire<br>Interceire<br>Interceire                                                                                                    | Enstance<br>Structure<br>Privetty 0<br>18<br>2<br>3<br>7<br>7<br>104<br>105<br>104<br>105<br>104<br>2<br>3<br>5<br>5<br>9<br>8<br>9<br>8<br>5                                                                                                    | New Functure Priority 10                                                                                                    |
|                    | <ul> <li>Structure Priority</li> <li>Smither ®</li> <li>STLARMANT TAB</li> <li>STLARMANT TAB</li> <li>STLARMANT TAB</li> <li>STLARMANT TAB</li> <li>STLARMANT TAB</li> <li>STLARMANT TAB</li> <li>STLARMANT TAB</li> <li>STLARMANT TAB</li> <li>STLARMANT TAB</li> <li>STLAND TAB</li> <li>STLAND</li></ul>                                                                                                    | Sincher Beschlen C<br>Sincephrishistic C<br>Sincephrishistic C<br>Sincephrishis                                                                                                    | Cell D/CF Mane: 0           Cell D/CF Mane: 0           Cell D/CF Mane: 0           002573/Naharos Enregy           002573/Naharos Enregy                                                                                                    | Sweep Composition of the system of the system of the syste                                                                                                    | Structure Status D<br>Inactive<br>Active<br>Active<br>Active<br>Active<br>Active<br>Active<br>Expired<br>Active<br>Expired<br>Active<br>Inactive<br>Inactive<br>Inactive<br>Active<br>A    | Exetung<br>Pointy<br>Pointy<br>P | New           New           Priority           10           105           50           105           50           78           98           95                                                                                |

#### Figure 6-19 Structure Summary

| Table 6-16 | Structure | Summary – | Field | Description |
|------------|-----------|-----------|-------|-------------|
|------------|-----------|-----------|-------|-------------|

| Field                 | Description                                                                         |
|-----------------------|-------------------------------------------------------------------------------------|
| Customer ID           | Displays the customer ID.                                                           |
| Customer Name         | Displays the name of the customer.                                                  |
| Structure ID          | Displays the unique structure ID.                                                   |
| Structure Description | Displays the description for the structure.                                         |
| Structure Type        | Displays the type of structure.                                                     |
| Interest Method       | Displays the interest method.                                                       |
| Investment Sweeps     | Displays the interest method.<br>This field is available only for sweep structures. |
| Balance Type          | Displays the type of balance.                                                       |
| FX Rate Pickup        | Displays the FX rate pickup.                                                        |
| Effective Date        | Displays the effective date from when the structure is effective.                   |
| End Date              | Displays the date till when the structure is effective.                             |
| Track ICL             | Displays whether the ICL tracking is enabled or not.                                |

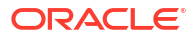

| Field                          | Description                                                                                                    |
|--------------------------------|----------------------------------------------------------------------------------------------------|
| Instruction ID                 | Displays the instruction ID.                                                                                                    |
|                                | This field appears only for sweep type of structure                                                                                                    |
| Default Frequency              | Displays the default frequency to be executed.                                                                                                    |
| Reverse Frequency              | Displays the reverse frequency to be executed.                                                                                                    |
|                                | Note:<br>This field appears only for sweep type of structure.                                                                                                    |
| Reallocation Method            | Displays the reallocation method.<br>The available options are:<br>• Sweep Structure<br>– No Reallocation<br>• Pool Structure<br>– Central Distribution<br>– Even Distribution<br>– Even Direct Distribution<br>– Percentage Based Distribution<br>– Pair Share Distribution<br>– Reverse Fair Share Distribution<br>– Absolute Pro-Data Distribution<br>Displays the central account number to be applied. |
|                                | This field appears only for the <b>Reallocation Method</b> is selected as <b>Central Distribution</b> .                                                                                                    |
| Central Account Branch         | Displays the central account branch.                                                                                                    |
| Central Account Currency       | Displays the central account currency.                                                                                                    |
| Sweep on Currency<br>Holidays  | Displays whether the sweep on currency holidays is allowed or not.<br>The available options are<br>• Yes<br>• No                                                                                                    |
| Consider Post Sweep<br>balance | Displays whether the sweep balance is considered or not. The available options are <ul> <li>Yes</li> <li>No</li> </ul>                                                                                                    |
| Currency Holiday Rate          | Displays the rate pick up for the sweeps on currency holidays.                                                                                                    |
| Rate Type                      | Displays the rate type to be used if the underlying structure has cross currency pairs.                                                                                                    |

#### Table 6-16 (Cont.) Structure Summary – Field Description

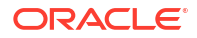

| Field                            | Description                                                                                                    |
|----------------------------------|----------------------------------------------------------------------------------------------------|
| Holiday Treatment                | Displays the type of holiday treatment.<br>The available option are:<br>• Next Working Date<br>• Previous Working Date<br>• Holiday                               |
| Maximum Backward Days            | Displays the maximum number of days that the system can go back to execute the structure when the execution day falls on a holiday.                               |
| Backward Treatment               | Displays the backward treatment to be applied. The available options<br>are:<br>• Move Forward<br>• Holiday                                                       |
| Structure Priority               | Displays the structure priority.                                                                                                    |
| Status                           | Displays the current status of the structure.<br>The structure can have the following status:<br>• Active<br>• Paused<br>• Incomplete<br>• Expired<br>• In-Active |
| Pause Start Date                 | Displays the date from when the structure gets paused.                                                                                                    |
|                                  | Note:<br>The selected date can be a future date but should not be<br>less than the system date.                                                                   |
| Pause End Date                   | Displays the date till when the structure gets paused.                                                                                                    |
| Cross Currency                   | Displays whether the structure is created with accounts in different<br>currencies or not. The available options are<br>• Yes<br>• No                             |
| Cross Border                     | Displays whether the structure is created with accounts in different<br>countries or not. The available options are<br>• Yes<br>• No                              |
| Multi Bank Cash<br>Concentration | Displays whether the structure is created with the external bank or<br>not. The available options are<br>• Yes<br>• No                                            |
| Version Number                   | Displays the version number of the structure.                                                                                                    |
| Structure ID                     | Displays the Structure ID associated with the account.                                                                                                    |
| Structure Description            | Displays the description for the structure.                                                                                                    |
| CIF ID/CIF Name                  | Displays the CIF ID/CIF name associated with the structure ID.                                                                                                    |
| Structure Type                   | Displays the type of the structure.                                                                                                    |
| Structure Status                 | Displays the status of the structure.                                                                                                    |
| Existing Structure Priority      | Displays the existing priority number of the structure.                                                                                                    |
| New Structure Priority           | Displays the new priority number of the structure.                                                                                                    |

#### Table 6-16 (Cont.) Structure Summary – Field Description

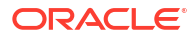

2. Point to an account on the tree hierarchy.

The Account Details tooltip displays.

Note:

Refer the Figure 6-7 section in Link Account topic for a detailed explanation.

- 3. Select **Delete** to delete the structure.
- 4. Select **Excel** from the **Export** dropdown list to download the structure details in excel (.xls) format.
- 5. Select **Compare** to compare the difference in values.
- 6. Click **Previous** to navigate to the previous screen (Link Account). In case, the user wants to make some changes before saving the structure.
- 7. Click Submit to save and submit the structure.

The Overridable Warning message displays if the any of the selected account is marked Regulated Debits as Y.

#### Figure 6-20 Warning Message - Regulated Debit

| Warning                                        | ×  |
|------------------------------------------------|----|
| Account selected is marked for Regulated Debit |    |
|                                                | ок |

Else, the Confirmation message displays.

8. Click **Cancel** to discard the updated details and close the Structure screen. In such case, the structure will not get saved.

# 6.1.2 Edit Structure

This topic describes the systematic instructions to edit the existing account structures.

Specify User ID and Password, and login to Home screen.

- On Home screen, click Liquidity Management. Under Liquidity Management, click Structure.
- 2. Under Structure, click Account Structure.

The Account Structure screen displays.

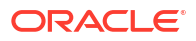

### Note:

For more information on the screen, refer to the **Account Structure** section.

 Right click on the Account Structure widget, click View to view the structure summary. The Structure Summary displays.

| Autor data   223   223   223   223   223   223   223   223   223   223   223   223   223   223   223   223   223   223   223   223   223   223   223   223   223   223   223   223   223   223   223   223   223   223   223   223   223   223   223   223   223   223   223   223   223   223   223   223   223   223   223   223   223   223   223   223   223   223   223   223   223   223   223   223   223   223   223   223   223   223   223   223   223   223   223   223   223   223   223   223   223   223   223   223 <th></th> <th></th> <th></th> <th></th> <th></th> <th></th> <th>E</th> <th>xport 👻 Cor</th>                                                                                                    |                                                |                               |                                  |                          |        |                                | E       | xport 👻 Cor |
|----------------------------------------------------------------------------------------------------|------------------------------------------------|-------------------------------|----------------------------------|--------------------------|--------|--------------------------------|---------|-------------|
| mm     mm    <                                                                                                    | ructure Details                                |                               |                                  |                          |        |                                |         |             |
| 25%     Nation     Prick Prick Prov     Neeped       sep of inform     instant Maria     National Samp     National Samp     National Samp       sep of inform     instant Maria     instant Maria     National Samp     National Samp       sep of inform     instant Maria     instant Maria     National Samp     National Samp       sep of inform     instant Maria     central Maria     National Samp     National Samp       sep of inform     instant Maria     central Maria     National Samp     National Samp       sep of inform     instant Maria     instant Maria     National Samp     National Samp       sep of inform     instant Maria     instant Maria     National Samp     National Samp       sep of instant     instant Maria     instant Maria     National Samp     National Samp       sep of instant     instant Maria     instant Maria     National Samp     National Samp       sep of instant     instant Maria     instant Maria     National Samp     National Samp       sep of instant     instant Maria     instant Maria     National Samp     National Samp       sep of instant     instant Maria     instant Maria     National Samp     National Samp       sep of instant     instant Maria     instant Maria     National Samp <t< th=""><th>tomer ID</th><th>Customer Name</th><th></th><th>Structure ID</th><th></th><th>Structure Description</th><th>1</th><th></th></t<>                                                                                                    | tomer ID                                       | Customer Name                 |                                  | Structure ID             |        | Structure Description          | 1       |             |
| taken byoe binder binder bind                                                                                                    | 2576                                           | Reliance Energy               |                                  | ST1G8K1PAJKW             |        | Sweep4                         |         |             |
| norms       https://disput/list       build       new         vig 20 30 million       Aug 25 201       Aug 25 201       Aug 25 201       Aug 25 201         name of the figure of the figure of                                                                                                    | ucture Type                                    | Interest Method               |                                  | Investment Sweep         |        | FX Rate Pickup<br>Offline      |         |             |
| res 2, 201     Aig 25, 2021       instance     Before Fregency     Berner Fregency     Before Fregency     Before Fregency <td< td=""><td>ective Date</td><td>End Date</td><td></td><td>Track ICL</td><td></td><td></td><td></td><td></td></td<>                                                                                                    | ective Date                                    | End Date                      |                                  | Track ICL                |        |                                |         |             |
| namo in da far far gar in the meria in a da far far gar in the da far far far in the data far far far in the data far far far in the data far far far in the data far far far in the data far far far in the data far far far in the data far far in the data far far in the data far far in the data far far in the data far in the data far                                                                                                    | v 30, 2018                                     | Aug 25, 2021                  |                                  |                          |        |                                |         |             |
| and accent fields     Canada Canada Can                                                                                                    | truction ID                                    | Default Frequency             |                                  | Reverse Frequency        |        | Reallocation Method            |         |             |
| en or namer hannen hannen hann                                                                                                    | ntral Account Number                           | Central Account Branch        |                                  | Central Account Currency |        |                                |         |             |
| importance       ref       ref       jake/set/set/set/set/set/set/set/set/set/se                                                                                                    | eep on Currency Holidays                       | Consider Post Sweep Balance   |                                  | Currency Holiday Rate    |        | Rate Type                      |         |             |
| inder in de la fait de la fait d                                                                                                    | )<br>liday Treatment<br>Jiday                  | Yes<br>Maximum Backward Days  |                                  | Backward Treatment       |        | STANDARD<br>Structure Priority |         |             |
| ng forder No No No No No No No No No No No No No                                                                                                    | ucture Validity Status<br>tive                 | Pause Start Date              |                                  | Pause End Date           |        | Cross Currency<br>Yes          |         |             |
| nge Account Number Charge Account Nume Charge Account Nume Charge Account Number Charge Account Number Charge Account Charge Account                                                                                                    | iss Border                                     | Multi Bank Cash Concentration |                                  | Version No               |        |                                |         |             |
| rege Account Number<br>rege Account Number<br>ThAJMLIACTAB<br>NeeepWithHoldADate57<br>NUSPPA<br>ThAJMLIACTAB<br>NeeepWithHoldADate57<br>NeeepA<br>NoweepCreateIntIAuthB4<br>O2570/Relance Energy<br>NeeepA<br>Active<br>NeeepS3<br>NeeepS3<br>NeeepS3<br>NoweepCreateIntIAuthB4<br>NoweepCreateIntIAuthB4<br>Now |                                                | No                            |                                  | 6                        |        |                                |         |             |
| tructure Priority         TVAJMLMCTA8       sweep/WithHoldDate37       002570/Reliance Energy       Sweep       Inscrive       18       18         TIGSRIPAJKW       Sweep4       002570/Reliance Energy       Sweep       Active       2       2         TIGSRIPAJKW       Sweep4       002570/Reliance Energy       Sweep       Active       07       07         TIQ2DTIT/DAUTT02044       TEST UPCOMING LOGS       002570/Reliance Energy       Sweep       Active       4       4         T020PUTPRETS       Hybrid Structure 001       002570/Reliance Energy       Sweep       Active       4       4         T02052CL8YO       LMHybridCreateInit/Auth/93       002570/Reliance Energy       Sweep       Active       78       78         T020KLSPAG       LMHybridCreateInit/Auth/93       002570/Reliance Energy       Hybrid       Inactive       78       78         T020KLSPAG       LMHybridCreateInit/Auth/93       002570/Reliance Energy       Sweep       Active       78       78         T020KLSPAG       LMHybridCreateInit/Auth/93       002570/Reliance Energy       Sweep       Active       78       78         T120MIC54       Sweep2       002570/Reliance Energy       Sweep       Active       78       54       54                                                                                                    | arge Account Number                            | Charge Account Name           |                                  | Charge Account Branch    |        | Charge Account Curr            | ency    |             |
| THK8Y3FQ24       LMSweepCreateInIIAuth84       OO2576/Reliance Energy       Sweep       Active       67       67         T2022117104111702014       TEST UPCOMING LOGS       O02576/Reliance Energy       Sweep       Active       104       104         T63MAUKR1NK       Sweep31       O02576/Reliance Energy       Sweep       Active       4       4         T67VPDPBETS       Hybrid Stucture 001       O02576/Reliance Energy       Sweep       Active       56       56         T60VSZCL8YO       LMSweepCreateInIIAuth93       O02576/Reliance Energy       Sweep       Active       78       78         T60VSGCL8YO       LMSweepCreateInIIAuth93       O02576/Reliance Energy       Sweep       Active       78       78         T620MIK54G       LMSweepCreateInIIAuth93       O02576/Reliance Energy       Sweep       Active       78       78         T620MIK54G       LMSweepCreateInIIAuth93       O02576/Reliance Energy       Sweep       Active       78       78         T620HEWHOCIA       SweepCreateInIIAuth93       O02576/Reliance Energy       Sweep       Active       78       78         T620HEWHOCIA       Sweep2 Active Test       O02576/Reliance Energy       Sweep       Active       54       54         T01JY6C4HS                                                                                                    | FIAJMLMCTA8 SV<br>FIG8KIPAJKW SV               | veepWithHoldDate37<br>veep4   | 002576/Reliand<br>002576/Reliand | e Energy<br>e Energy     | Sweep  | Inactive                       | 18<br>2 | 18<br>2     |
| T202117104111702044       TEST UPCOMING LOGS       002570/Reliance Energy       Sweep       Active       104       104         T63MALURQINK       Sweep51       002570/Reliance Energy       Sweep       Active       4       4         T69VPDPRETS       Hybrid Structure 001       002570/Reliance Energy       Hybrid       Expired       23       23         TA0VJFZZEMO       LMSweepCreated       002570/Reliance Energy       Sweep       Active       56       56         TB0Q5CL0NO       LMHybridCreateInitAuth93       002570/Reliance Energy       Sweep       Inactive       78       28         TD2VMKP4G       SweepS Structure Execute Test       002570/Reliance Energy       Sweep       Active       98       28         TD2VMKP4G       SweepS Structure Execute Test       002570/Reliance Energy       Sweep       Active       98       98         TD2VMKP4G       SweepS Structure Execute Test       002570/Reliance Energy       Sweep       Active       54       54         TV1JVr6C4HS       LMCEDITADD45       002570/Reliance Energy       Sweep       Active       54       54                                                                                                    | T1HK8Y3FQZ4                                    | v/SweepCreateInitAuth84       | 002576/Reliand                   | e Energy                 | Sweep  | Active                         | 67      | 67          |
| ToBMAUKRINK       Sweep51       0025%/Reliance Energy       Sweep       Active       4       4         ToPVPDPBETS       Hybrid Structure 001       0025%/Reliance Energy       Hybrid       Expired       23       23         TADVJFZZEMO       LMSweepCreated       0025%/Reliance Energy       Sweep       Active       50       50         TBOQSCLEVO       LMHybrid/createinitAuth93       0025%/Reliance Energy       Sweep       Inactive       78       28         TD26MIKE94G       LMsweepCreateinitAuth93       0025%/Reliance Energy       Sweep       Inactive       98       28         TD26MIKE94G       Sweep Structure Execute Test       0025%/Reliance Energy       Sweep       Active       98       98         TD26MIKP94G       Sweep Structure Execute Test       0025%/Reliance Energy       Sweep       Active       98       54       54         TV1UPV6C4HS       Sweep Active Test       0025%/Reliance Energy       Sweep       Active       54       54                                                                                                    | T2022117104111702614 TI                        | EST UPCOMING LOGS             | 002576/Reliand                   | e Energy                 | Sweep  | Active                         | 104     | 104         |
| ToPVPDPBETS     Hybrid Structure 001     002578/Reliance Energy     Hybrid     Expired     23     23       TADYJEZZEMO     LMSweepCreate4     002576/Reliance Energy     Sweep     Active     54     54       TBOQSCLEVO     LMHybrid/CreateinitAuth95     002576/Reliance Energy     Hybrid     Inactive     78     78       T204MIKE94G     LMSweepCreateinitAuth95     002576/Reliance Energy     Sweep     Inactive     28     28       T204MIKE94G     Sweep Structure Execute Tesct     002576/Reliance Energy     Sweep     Active     88     38       T204MIKE94G     Sweep CateinitAuth95     002576/Reliance Energy     Sweep     Inactive     54     54       T204MIKE94G     Sweep CateinitAuth95     002576/Reliance Energy     Sweep     Inactive     54     54       TYULY0624HS     Sweep CateinitAuth95     002576/Reliance Energy     Sweep     Inactive     54     54       TYULY0624HS     LMCEDITADD45     002576/Reliance Energy     Sweep     Active     54     54                                                                                                    | T63MAUKRJNK Sv                                 | veep31                        | 002576/Reliand                   | e Energy                 | Sweep  | Active                         | 4       | 4           |
| TADY/FZZEMO       LMSweepCreate4       002570/Reliance Energy       Sweep       Active       56       56         TBDQSCCL8YO       LMHybridCreateInitAuth93       002570/Reliance Energy       Hybrid       Inactive       78       78         TI20MIKE94G       LMSweepCreate4initAuth89       002570/Reliance Energy       Sweep       Inactive       88       88         TI20MIKE94G       SweepS Structure Execute Test       002570/Reliance Energy       Sweep       Active       98       98         TRX4RPW00ZK       Sweep2       002570/Reliance Energy       Sweep       Active       54       54         TV1JV6C4HS       LMCEDTADD45       002570/Reliance Energy       Sweep       Active       54       54                                                                                                    | T6PVPDP8ETS H                                  | ybrid Structure 001           | 002576/Reliand                   | e Energy                 | Hybrid | Expired                        | 23      | 23          |
| TBDQSCCL8YO       LMH-bytridCreateInItAutH93       002570/Reliance Energy       Hybrid       inactive       78       78         TI2DMIKE94G       LMSweepCreateInItAutH98       002570/Reliance Energy       Sweep       inactive       88       28         TI2DMIKE94G       Sweep Structure Execute Test       002570/Reliance Energy       Sweep       Active       98       98         TRXARPW00ZK       Sweep2       002570/Reliance Energy       Sweep       Inactive       5       5         TV11JV6C4HS       LMCEDITADD45       002570/Reliance Energy       Sweep       Active       54       54                                                                                                    | TAOYJFZZEMO LY                                 | v/SweepCreate4                | 002576/Reliand                   | e Energy                 | Sweep  | Active                         | 56      | 56          |
| Ti2dMKE94G       LMSweepCreateIntAuth89       002570/Reliance Energy       Sweep       nactive       28       28         TU2MUH0C14       Sweep Structure Execute Test       002570/Reliance Energy       Sweep       Active       98       98         TRX4KPV90ZK       Sweep2       002570/Reliance Energy       Sweep       Inactive       5       5         TV1JV6C4HS       LMCEDITADD45       002570/Reliance Energy       Sweep       Active       54       54                                                                                                    | TBDQSCCL8YO LM                                 | dHybridCreateInitAuth93       | 002576/Reliand                   | e Energy                 | Hybrid | Inactive                       | 78      | 78          |
| TUDEWDHOCJ4         Sweep Structure Execute Test         002570/Reliance Energy         Sweep         Active         98         98           TRX4PPW00ZX         Sweep2         002570/Reliance Energy         Sweep0         nactive         5         5           TV1JY6C4HS         LMCEDITADD45         002570/Reliance Energy         Sweep0         Active         54         54                                                                                                    | TI26MIKE94G                                    | v/SweepCreateInitAuth89       | 002576/Reliand                   | e Energy                 | Sweep  | Inactive                       | 28      | 28          |
| TRXARPM00ZK         Sweep2         002576/Reliance Energy         Sweep         Active         5           TYLJY6C4HS         LMCEDITADD45         002576/Reliance Energy         Sweep         Active         54         54                                                                                                    | TJUEWJHOCJ4 Sv                                 | veep Structure Execute Test   | 002576/Reliand                   | e Energy                 | Sweep  | Active                         | 98      | 98          |
| TYM1/V6C4HS         LMCED/TADD45         002576/fteliance Energy         Sweep         Active         54         54                                                                                                    | TRX4KPW90ZK Sv                                 | veep2                         | 002576/Reliand                   | e Energy                 | Sweep  | Inactive                       | 5       | 5           |
| Tried Party A/C 🔤 Sweep A/C 💭 Pool A/C 💭 Notional A/C                                                                                                    | TYIJJY6C4HS LP                                 | VCEDITADD45                   | 002576/Reliand                   | e Energy                 | Sweep  | Active                         | 54      | 54          |
| HELDSS/MODOS Gam<br>Bell Acct                                                                                                    | Third Party A/C 🔤 Simep A/C 🔳 Pool A/C 🔳 Notic | ral A/t                       | HE 025766<br>Bel Acct            | 8034 GBP                 |        |                                |         |             |

#### Figure 6-21 Structure Summary

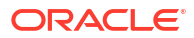

For more information on fields, refer to the field description in the **Structure Summary** screen.

4. Click Edit to edit the account structure.

The Structure Details screen displays.

Note:

Follow the instructions in the Create Structure to modify the account structure.

- 5. Select Delete to delete the structure.
- 6. Select **Excel** from the **Export** dropdown list to download the structure details in excel (.xls) format.
- 7. Select **Compare** to compare the difference in values.

# 6.1.3 Structure Closure

This topic describes the systematic instructions to close the account structures.

#### **Sweep Structure**

1. Sweep will not get executed after the Sweep structures are closed.

#### **Pool Structure**

- **1.** On structure closure authorization, system will immediately liquidate and allocate the interest to all the accounts in the structure.
- 2. System will disable the 'IC required' flag from 'Yes' to 'No' for the Notional Header and will stop doing further interest accruals for the structure.
- 3. During the reopening of the structure, user should update the relevant account groups to the Notional header and system will resume interest accruals for the structure.

#### **Hybrid Structure**

- Sweep
  - 1. Sweep will not get executed after the Sweep structures are closed.
- Pool
  - 1. On structure closure authorization, system will immediately liquidate and allocate the interest to all the accounts in the structure.
  - 2. System will disable the 'IC required' flag from 'Yes' to 'No' for the Notional Header and will stop doing further interest accruals for the structure.
  - 3. During the reopening of the structure, user should update the relevant account groups to the Notional header and system will resume interest accruals for the structure.

Specify User ID and Password, and login to Home screen.

- On Home screen, click Liquidity Management. Under Liquidity Management, click Structure.
- 2. Under Structure, click Account Structure.

The Account Structure screen displays.

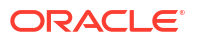

Note: For more information on the screen, refer to the Account Structure section.

3. Click • on the Account Structure widget, click View to view the structure summary. The Structure Summary displays.

| tructure Summary                                                                                                    |                                             |                                                                                                    |                           | 11     |
|----------------------------------------------------------------------------------------------------|---------------------------------------------|----------------------------------------------------------------------------------------------------|---------------------------|--------|
| in Close                                                                                                    |                                             |                                                                                                    |                           | Export |
|                                                                                                    |                                             |                                                                                                    |                           |        |
| Structure Details                                                                                                    |                                             |                                                                                                    |                           |        |
|                                                                                                    |                                             |                                                                                                    |                           |        |
| ustomer ID                                                                                                    | Customer Name                               | Structure ID                                                                                                    | Structure Description     |        |
| TRCUSTGROUP                                                                                                    | STRCUSTGROUP                                | ST2022112186143882448                                                                                                    | AUT_Pool_EvenDist         |        |
| tructure Type                                                                                                    | Interest Method                             | Investment Sweep                                                                                                    | FX Rate Pickup            |        |
| iool                                                                                                    | Interest                                    | Total III                                                                                                    | omine                     |        |
| lovember 30, 2018                                                                                                    | December 31, 2099                           | No                                                                                                    |                           |        |
| idjust Sweep For Back Value Dated Transaction                                                                                                    | Re-Compute Pool For Value Dated Transaction |                                                                                                    |                           |        |
| ło                                                                                                    | No                                          |                                                                                                    |                           |        |
|                                                                                                    |                                             |                                                                                                    |                           |        |
|                                                                                                    |                                             |                                                                                                    |                           |        |
| struction ID                                                                                                    | Default Frequency                           | Reverse Frequency                                                                                                    | Reallocation Method       |        |
|                                                                                                    | C . 14                                      | e                                                                                                    | Even Distribution         |        |
| ntrai Account Number                                                                                                    | Central Account Branch                      | Central Account Currency                                                                                                    | Resilication on Delinking |        |
|                                                                                                    |                                             |                                                                                                    |                           |        |
| weep on Currency Holidays                                                                                                    | Consider Post Sweep Balance                 | Currency Holiday Rate                                                                                                    | Rate Type                 |        |
| lo                                                                                                    | No                                          |                                                                                                    |                           |        |
| ioliday Treatment                                                                                                    | Maximum Backward Days                       | Backward Treatment                                                                                                    | Structure Priority        |        |
| oliday                                                                                                    |                                             |                                                                                                    | 69                        |        |
| ructure Validity Status                                                                                                    | Pause Start Date                            | Pause End Date                                                                                                    | Cross Currency            |        |
| ctive                                                                                                    |                                             |                                                                                                    | 105                       |        |
| ross Border                                                                                                    | Not No                                      | 6                                                                                                    |                           |        |
|                                                                                                    |                                             |                                                                                                    |                           |        |
|                                                                                                    |                                             |                                                                                                    |                           |        |
|                                                                                                    |                                             |                                                                                                    |                           |        |
| harge Account Number                                                                                                    | Charge Account Name                         | Charge Account Branch                                                                                                    | Charge Account Currency   |        |
| harge Account Number                                                                                                    | Charge Account Name                         | Charge Account Branch                                                                                                    | Charge Account Currency   |        |
| harge Account Number                                                                                                    | Charge Account Name                         | Charge Account Branch                                                                                                    | Onege Account Correcy     |        |
| Thirge Account Number                                                                                                    | Charge Account Name                         | Charge Account Branch                                                                                                    | Charge Account Currency   |        |
| harge Account Number                                                                                                    | Charge Account Name                         | Charge Account Branch                                                                                                    | Charge Account Currency   |        |
| harge Account Number                                                                                                    | Charge Account Name                         | Charge Account Branch                                                                                                    | Charge Account Currency   |        |
| harger Account Number                                                                                                    | Charge Account Name                         | Charge Account Branch                                                                                                    | Charge Account Currency   |        |
| step Account Number                                                                                                    | Charge Account Name                         | Charge Account Branch                                                                                                    | Charge Account Currency   |        |
| ange Account Number                                                                                                    | Charge Account Name                         | Charge Account Branch                                                                                                    |                           |        |
| harge Account Number                                                                                                    | Charge Account Hone                         | Charge Account Branch                                                                                                    | Charge Account Currency   |        |
| sege Account Number                                                                                                    | Charge Account Name                         | Charge Account Branch                                                                                                    | Charge Account Currency   |        |
| ange Account Number                                                                                                    | Charge Account Name                         | Charge Account Branch<br>STEPLHDR2 USD<br>STEPLHDR2                                                                                                    |                           |        |
| harge Account Number                                                                                                    | Charge Account Name                         | Charge Account Banch                                                                                                    | Charge Account Currency   |        |
| ange Account Number                                                                                                    | Change Account Name                         | Charge Account Branch                                                                                                    |                           |        |
| nge Account Number                                                                                                    | Charge Account Have                         | Charge Account Banch                                                                                                    |                           |        |
| ange Account Number                                                                                                    | Charge Account Name                         | Charge Account Banch                                                                                                    | Charge Account Currency   |        |
| ange Account Number                                                                                                    | Charge Account Hume                         | Charge Account Banch                                                                                                    | Charge Account Currency   |        |
| harge Account Number                                                                                                    | Cherge Account Name                         | Charge Account Banch                                                                                                    | Charge Account Currency   |        |
| ange Account Number                                                                                                    | Charge Account Name                         | Charge Account Branch<br>STPL-LIDR2 USD<br>STFL=LIDR2<br>STFL=LIDR2<br>STFL=STFL=<br>STFL=STFL=STFL=<br>STFL=STFL=<br>STFL=STFL=<br>STFL=STFL=<br>STFL=STFL=<br>STFL=STFL=<br>STFL=STFL=<br>STFL=STFL=<br>STFL=STFL=<br>STFL=STFL=<br>STFL=STFL=<br>STFL=STFL=<br>STFL=STFL=<br>STFL=STFL=<br>STFL=STFL=<br>STFL=STFL=<br>STFL=STFL=<br>STFL=STFL=<br>STFL=STFL=<br>STFL=STFL=<br>STFL=STFL=<br>STFL=STFL=STFL=<br>STFL=STFL=STFL=STFL=<br>STFL=STFL=STFL=STFL=STFL=STFL=STFL=STFL=                                                                                                    | Charge Account Currency   |        |
| step Account Number                                                                                                    | Charge Account Hane                         | Charge Account Banch<br>STPL-LIDR2 USD<br>STPL-LIDR2<br>STPL-LIDR2<br>STPL-LID | Charge Account Currency   |        |
| The f Party A (2) Seege A (2) Part A (2) Part A (2) Pa | Charge Account Name                         | Charge Account Banch                                                                                                    | Chage Account Currency    |        |
| arge Account Number                                                                                                    | Charge Account Have                         | Charge Account Branch                                                                                                    | Charge Account Currency   |        |
| nge Actourt Number                                                                                                    | Charge Account Name                         | Charge Account Banch                                                                                                    | Charge Account Currency   |        |

Figure 6-22 Structure Summary

For more information on fields, refer to the field description in the screen.

4. Click **Close** to close the account structure.

The  $\ensuremath{\textbf{Close popup}}$  screen displays.

| Close                                                     |        |         |
|-----------------------------------------------------------|--------|---------|
| Are you sure you want to close the record? Please confirm |        |         |
|                                                           |        |         |
| Remarks                                                   |        |         |
|                                                           |        |         |
|                                                           |        |         |
| ·                                                         |        |         |
|                                                           |        |         |
|                                                           | Cancel | Confirm |

#### Figure 6-23 Close popup

- a. Click **Confirm** to confirm the structure closure.
- b. Click Cancel to discard the structure closure.
- 5. Select **Excel** from the **Export** dropdown list to download the structure details in excel (.xls) format.

# 6.2 Structure Approval

This topic provides the systematic instructions to approve/reject the Liquidity structures along with the remarks.

Specify User ID and Password, and login to Home screen.

- 1. On Home screen, click Liquidity Management. Under Liquidity Management, click Structure.
- 2. Under Structure, click Structure Approval.

The Structure Approval screen displays.

#### Figure 6-24 Structure Approval

| istomer ID      | Q               | Structure ID    | Q                       | Structure Description |         | Authorization<br>Unauthori: | Status<br>ced 💌        |                      |          |
|-----------------|-----------------|-----------------|-------------------------|-----------------------|---------|-----------------------------|------------------------|----------------------|----------|
| quest From Date | Ħ               | Request To Date | 臣                       |                       |         |                             |                        |                      |          |
| Lustomer ID 0   | Customer Name 0 | Structure ID 0  | Structure Description 0 | Version Number 0      | Maker © | Request Date 0              | Authorization Status 0 | Authorization Date 0 | Action 0 |
|                 |                 |                 |                         |                       |         |                             |                        |                      |          |

3. Specify the fields on Structure Approval screen.

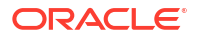

#### Note:

The fields marked as **Required** are mandatory.

For more information on fields, refer to the field description table.

 Table 6-17
 Structure Approval – Field Description

| Field                 | Description                                                                                                    |
|-----------------------|----------------------------------------------------------------------------------------------------|
| Customer ID           | Click <b>Search</b> to view and select the customer ID for whom the structure needs to be approved. The list displays all the customer IDs maintained in the system. |
| Structure ID          | Click <b>Search</b> to view and select the Structure ID which needs to be approved.                                                                                  |
| Structure Description | Displays the description of the structure based on the selected structure.                                                                                           |
| Authorization Status  | Select the Authorization Status for the structure from the drop-down<br>list.<br>The available options are:<br>• Authorized<br>• Unauthorized<br>• Rejected<br>• All |
| Request From Date     | Select the date from when the structure approval request needs to be fetched.                                                                                        |
| Request To Date       | Select the date till when the structure approval request needs to be fetched.                                                                                        |

4. Click **Fetch** button to query the search result.

The **Search Result** screen displays. For more information on fields, refer to the field description table.

#### Table 6-18 Search Result – Field Description

| Field                 | Description                                                                                                    |
|-----------------------|----------------------------------------------------------------------------------------------------|
| Customer ID           | Displays the Customer ID.                                                                                                    |
| Customer Name         | Displays the name of the customer.                                                                                              |
| Structure ID          | Displays the Structure ID.                                                                                                    |
| Structure Description | Displays the description of the structure.                                                                                      |
| Version No            | Displays the version number of the structure.                                                                                   |
| Maker                 | Displays the maker of the structure.                                                                                            |
| Request Date          | Displays the date and time when the structure approval is requested.                                                            |
| Authorization Status  | Displays the authorization status.                                                                                              |
| Authorization Date    | Displays the date and time when the structure is authorized.                                                                    |
| Action                | Click the action button for the following actions. <ul> <li>View</li> <li>Authorize</li> <li>Reject</li> <li>Remarks</li> </ul> |

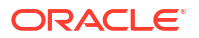

#### View Structure Details:

5.

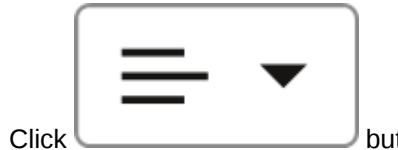

button and select **View** to view the structure details.

The Structure Details popup screen displays.

#### Figure 6-25 Structure Details

| Customer ID                            | Customer Name                 | Structure ID                                                                                  | Structure Description |
|----------------------------------------|-------------------------------|-----------------------------------------------------------------------------------------------|-----------------------|
| 000001                                 | BIBFCUBS CUST00001            | ST202351615435955110291                                                                       | TesT IsBVT            |
| Structure Type                         | Interest Method               | Investment Sweep                                                                              | Balance Type          |
| Sweep                                  | Interest                      |                                                                                               | Value Date            |
| FX Rate Pickup                         | Effective Date                | End Date                                                                                      | Track ICL             |
| Offline                                | 5/1/2020, 5:30:00 AM          | 1/1/1970, 5:30:00 AM                                                                          | No                    |
| Instruction ID                         | Default Frequency             | Reverse Frequency                                                                             | Reallocation Method   |
| Central Account Number                 | Central Account Branch        | Central Account Currency                                                                      |                       |
| Sweep on Currency Holidays             | Consider Post Sweep Balance   | Currency Holiday Rate                                                                         | Rate Type             |
| No                                     | Yes                           |                                                                                               |                       |
| Holiday Treatment<br>Holiday           | Maximum Backward Days         | Backward Treatment                                                                            | Structure Priority    |
| Status<br>Active                       | Pause Start Date              | Pause End Date                                                                                | Cross Currency<br>No  |
| Cross Border                           | Multi Bank Cash Concentration | Version Number                                                                                |                       |
| No                                     | No                            | 1                                                                                             |                       |
| Third Party A/C 🔤 Sweep A/C 📄 Pool A/C | Notional A/c                  |                                                                                               |                       |
|                                        |                               |                                                                                               |                       |
|                                        |                               |                                                                                               |                       |
|                                        |                               | BI20000010030 USD<br>BI20000010030                                                            |                       |
|                                        |                               | BI20000010030 USD<br>BI20000010030<br>BI20000010041 USD                                       |                       |
|                                        |                               | BI20000010030 USD<br>BI20000010030<br>BI20000010041 USD<br>BI20000010041                      |                       |
|                                        |                               | BI20000010030 USD<br>BI20000010030<br>BI20000010041 USD<br>BI20000010041                      |                       |
|                                        |                               | BI20000010030 USD<br>BI20000010030<br>BI20000010041 USD<br>BI20000010041 USD<br>BI20000010041 |                       |

For more information on fields, refer to the Table 6-2 table.

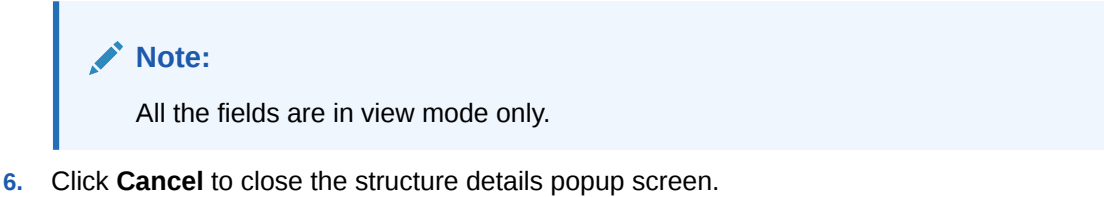

Approve Structure:

|  | • |
|--|---|
|  |   |

7. Click button and select **Approve** to approve the structure.

The **Confirm - Approve Structure** screen displays.

| Figure 6-26 | Confirm - | <ul> <li>Approve</li> </ul> | Structure |
|-------------|-----------|-----------------------------|-----------|
|-------------|-----------|-----------------------------|-----------|

| Confirm                                          |                |
|--------------------------------------------------|----------------|
| Are you sure you want to Approve? Please confirm |                |
|                                                  |                |
| Remarks                                          |                |
|                                                  |                |
|                                                  |                |
|                                                  |                |
|                                                  | Cancel Confirm |

- 8. Specify the remarks (if any) in **Remarks** field.
- 9. Click **Confirm** to confirm the approval.
- **10.** Click **Cancel** to cancel the operation.

#### **Reject Structure:**

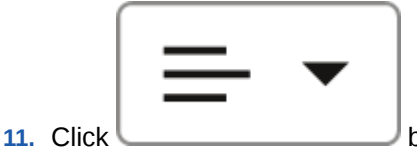

 $\downarrow$  button and select **Reject** to reject the structure.

The Confirm - Reject Structure screen displays.

| Confirm          |                             |     |  |
|------------------|-----------------------------|-----|--|
| Are you sure you | want to Reject? Please conf | irm |  |
| Remarks          |                             |     |  |
|                  |                             |     |  |
|                  |                             |     |  |

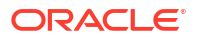

- 12. Specify the remarks (if any) in Remarks field.
- **13.** Click **Confirm** to confirm the rejection.
- **14.** Click **Cancel** to cancel the operation.

#### View Remarks:

| $\bullet$ |
|-----------|
|           |

15. Click 🦳

\_\_\_\_\_\_ button and select **Remarks** to view the maker and checker remarks of the structure.

The Remarks - Structure Approval popup screen displays.

#### Figure 6-28 Remarks - Structure Approval

| Checker Remarks 🗘                               |    |  |  |
|-------------------------------------------------|----|--|--|
| Checker: , Date & Time:                         |    |  |  |
| Comments:                                       |    |  |  |
|                                                 |    |  |  |
|                                                 |    |  |  |
| Maker Remarks ♀                                 |    |  |  |
| Maker: OBDX01, Date & Time: 11/30/2018, 3:52:2: | PM |  |  |
| Comments:                                       |    |  |  |

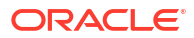

# 7 Structure Maintenance - New UX

This topic describes the various steps for developing a new structure.

Structures are created within a framework to allow sweeps/ notional pooling. Structure maintenance allows you to do the following:

- Create/Edit Structures
- Add accounts to it.
- Assign instruction to pair of accounts
- Assign frequencies to marked instructions

The system allows the user to add as many accounts and as many hierarchies as required. It also enables hybrid structures, where both pool and sweep can be configured. Hybrid structures are basically pool over sweep structures.

This topic contains the following subtopics:

- Create Account Structure
   This topic describes the systematic instruction to create account structure in Liquidity
   Management.
- View Account Structure This topic describes the systematic instructions to view the list of the account structure maintained in Liquidity Management system.
- Edit Account Structure This topic describes the systematic instructions to edit the existing account structures.
- Structure Closure This topic describes the systematic instructions to close the account structures.
- Structure Approval

This topic provides the systematic instructions to approve/reject the Liquidity structures along with the remarks.

# 7.1 Create Account Structure

This topic describes the systematic instruction to create account structure in Liquidity Management.

This topic contains the following subtopics:

• Structure Details

This topic describes the systematic instructions to update the structure details for creating a new structure.

- Link Account for Sweep Structure This topic describes the systematic instruction to link the accounts and form a sweep structure.
- Link Account for Pool Structure This topic describes the systematic instruction to link the accounts and form a pool structure.

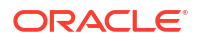

- Link Account for Hybrid Structure This topic describes the systematic instruction to link the accounts and form a hybrid structure.
- Structure Priority This topic describes the instruction to update the structure priority for the account number/ name created.
- Structure Summary This topic describes the systematic instruction to view the structure details with the tree created.

# 7.1.1 Structure Details

This topic describes the systematic instructions to update the structure details for creating a new structure.

Specify User ID and Password, and login to Home screen.

- 1. On Home screen, click Liquidity Management. Under Liquidity Management, click Structure.
- 2. Under Structure, click Account Structure DS. Under Account Structure DS, click Create Account Structure.

The Create Account Structure - Structure Details screen displays.

| Structures                           |                                                                                                    |                                             |                                                 | () ×                                |
|--------------------------------------|----------------------------------------------------------------------------------------------------|---------------------------------------------|-------------------------------------------------|-------------------------------------|
| Structure Details                    | Structure Details                                                                                   |                                             |                                                 | Screen(I/4)                         |
| Structure Priority Structure Summary | Customer ID<br>Q<br>Recurso                                                                         | Customer Name                               | Structure ID<br>ST202311301327579294515         | Source Description                  |
|                                      | Soucture Type Select Structure Type Report                                                          | Interest Method<br>Interest                 | Investment Sweep                                | PX Start POlop Office               |
|                                      | Diffective Date                                                                                     | End Date                                    | Track ICL                                       |                                     |
|                                      | Adjust sweep for Back Value Dated Transaction Only On Back Value Date All Days From Back Value Date | Re-compute Pool For Value Dated Transcation |                                                 |                                     |
|                                      | Ci notraction D                                                                                     | Default Requirincy                          | Reverse Frequency                               | Nalkostvo Hethod<br>No Restlocation |
|                                      | Central Account Number                                                                              | Central Account Branch                      | central Account currency                        | trailocation on bellinking<br>No    |
|                                      | Sweep on Currency Holidays                                                                          | Consider Post Sweep Balance                 | Currency Haliday Rate                           | See Type Q.                         |
|                                      | Holiday •                                                                                           | Maximum Backward Days                       | Backward Treatment<br>Select Backward Treatment | State<br>Incomplete •               |
|                                      | Pause Start Date                                                                                    | Pouse End Date                              | Cross Currency                                  | Cross Surder                        |
|                                      | Multi Bank Cash Concentration                                                                       | Version Number<br>1                         |                                                 |                                     |
|                                      | Charge Account<br>Acount hamber<br>Q                                                                | Account Name                                | Account Branch                                  | Acount Gamery                       |
|                                      |                                                                                                    |                                             |                                                 | Next Save and Close Cancel          |

Figure 7-1 Structure Details

3. Specify the fields on Structure Details screen.

#### Note:

The fields marked as **Required** are mandatory.

| Field                 | Description                                                                                                    |
|-----------------------|----------------------------------------------------------------------------------------------------|
| Customer ID           | Click <b>Search</b> to view and select the customer ID from the list. The list displays all the customer IDs maintained in the system.                                                                                                    |
| Customer Name         | Displays the customer names based on the <b>Customer ID</b> selected.                                                                                                    |
| Structure ID          | Displays the unique structure ID.                                                                                                    |
| Structure Description | Specify the description for the new structure.                                                                                                    |
| Structure Type        | <ul> <li>Select the type of structure from the drop-down list.</li> <li>The available options are:</li> <li>Sweep</li> <li>Pool</li> <li>Hybrid</li> </ul>                                                                                                    |
| Interest Method       | Select the interest method for the structure from the drop-down list.<br>The available options are:<br>Interest<br>Advantage<br>Ratio                                                                                                    |
|                       | Note:<br>This field is editable only for Pool Structures. For Sweep<br>and Hybrid Structures, it is automatically populated to<br>Interest Method.                                                                                                    |
|                       |                                                                                                    |
| Investment Sweeps     | Select the investment sweeps for the structure from the drop-down<br>list.<br>The available options are:<br>• Term Deposit<br>• Money Market                                                                                                    |
|                       | Note:<br>This field is editable only if the Structure Type is selected<br>as Sweep.                                                                                                    |
| EV Data Diakura       | Colort the EV rate pickup for the structure from the draw down list                                                                                                    |
| гл кате міскир        | <ul> <li>Select the FX rate pickup for the structure from the drop-down list.<br/>The available options are:</li> <li>Online: The system needs to integrate with an external system to fetch the rates in an online mode.</li> <li>Offline: This option is selected by default wherein the rate available in the system is used for cross currency calculations.</li> </ul> |
| Effective Date        | Select the date from when the structure becomes effective.                                                                                                    |
|                       | Note:<br>This date cannot be less than the system date but can be<br>a future date.                                                                                                    |

 Table 7-1
 Structure Details – Field Description

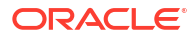

| Field                                            | Description                                                                                                    |
|--------------------------------------------------|----------------------------------------------------------------------------------------------------|
| End Date                                         | Select the date till when the structure is effective.                                                                                                    |
|                                                  | Note:<br>This date should always be greater than the effective date.                                                                                                    |
| Track ICL                                        | Select the toggle to enable the ICL tracking.                                                                                                    |
| Adjust Sweep for Back<br>Value Dated Transaction | <ul> <li>Select the toggle to enable the sweep for Back Value Dated Transaction.</li> <li>The available options are:-</li> <li>Only on Back Value Date - The System would check and perform sweeps for back value dated transactions only on the transaction's value date</li> <li>All Days from Back Value Date -The system would check and perform sweeps for back value dated transactions on the transaction's value date as well as on subsequent days if there is any impact on the balances for the subsequent days.</li> </ul> |
|                                                  | Note:<br>This field is applicable only if Structure Type is selected<br>as Sweep or Hybrid                                                                                                    |
| Re-compute Pool for Value<br>Dated Transaction   | Select the toggle to enable the recalculation of interest rate for the BVT transaction.                                                                                                    |
|                                                  | Note:<br>This field is applicable only if Structure Type is selected<br>as Pool                                                                                                    |
| Instruction ID                                   | Click <b>Search</b> icon to view and select the instruction ID from the list.<br>The list displays all the instruction types maintained in the system.<br>If the Instruction ID is applied at the structure level, then all the pairs<br>of the structure is processed with the same Instruction ID.                                                                                                    |
|                                                  | Note:<br>This field is editable only if the Structure Type is selected<br>as Sweep.                                                                                                    |

# Table 7-1 (Cont.) Structure Details – Field Description

| Field             | Description                                                                                                    |
|-------------------|----------------------------------------------------------------------------------------------------|
| Default Frequency | Click <b>Search</b> icon to view and select the default frequency to be<br>executed from the list. The list displays all the frequencies maintained<br>in the system.<br>The frequency defined at the structure level is applied to all the<br>account pairs in the structure, but the user can override and define a<br>specific frequency for a specific pair of account. This changed<br>preference overrides the global preference. |
|                   | Note:<br>This field is editable only if the Structure Type is selected<br>as Sweep and Hybrid.                                                                                                    |
| Reverse Frequency | Click <b>Search</b> icon to view and select the reverse frequency to be executed from the list. The list displays all the frequencies maintained in the system.<br>The frequency defined at the structure level gets defaulted to all the account pairs in the structure, but the user can override and define a specific frequency for a specific pair of account. This changed preference overrides the global preference.            |
|                   | Note:<br>This field is editable only if the Structure Type is selected<br>as Sweep.                                                                                                    |

 Table 7-1
 (Cont.) Structure Details – Field Description

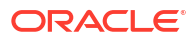

| Field                    | Description                                                                                                    |
|--------------------------|----------------------------------------------------------------------------------------------------|
|                          |                                                                                                    |
|                          | <ul> <li>Select the reallocation method from the drop-down list. This option refers to the method in which the interest is shared with the participating account entities.</li> <li>The available options are: <ul> <li>Sweep Structure</li> <li>No Reallocation - No interest is paid back to the child accounts.</li> </ul> </li> <li>Pool Structure <ul> <li>Central Distribution - The interest arrived is credited to one central account, which can be any one of the participating accounts or a separate account.</li> <li>Even Distribution - The interest is evenly distributed among the participating accounts.</li> </ul> </li> <li>Even Direct Distribution - The interest reward is evenly spread across all accounts with positive balances.</li> <li>Percentage Based Distribution - The pre-defined percentage of the interest is distributed among the participating accounts.</li> </ul>                                                           |
|                          | Note:                                                                                                    |
|                          | <ul> <li>Fair Share Distribution - If the interest is positive, it is distributed among the positive contributors in the ratio of their contribution. If the interest is negative, it is distributed among the negative contributors in the ratio of their contribution.</li> <li>Reverse Fair Share Distribution - If the interest is positive, it is distributed among the negative contributors in the ratio of their contribution. If the interest is negative, it is distributed among the negative contributors in the ratio of their contribution. If the interest is negative, it is distributed among the positive contributors in the ratio of their contribution. If the interest is negative, it is distributed among the positive contributors in the ratio of their contribution.</li> <li>Absolute Pro-Rata Distribution - Absolute balances of all accounts are considered and the interest would be shared proportionally to all accounts.</li> </ul> |
| Central Account Number   | Click <b>Search</b> icon to view and select the central account number to<br>be applied from the list. The list displays all the accounts maintained<br>in the system.<br>This field is editable only if the <b>Reallocation Method</b> is selected as<br><b>Central Distribution</b> . The interest reallocation for the structure is<br>done to the selected account.                                                                                                    |
| Central Account Branch   | Displays the central account branch.                                                                                                    |
| Central Account Currency | Displays the central account currency.                                                                                                    |

 Table 7-1
 (Cont.) Structure Details – Field Description

| Field                          | Description                                                                                                    |
|--------------------------------|----------------------------------------------------------------------------------------------------|
|                                |                                                                                                    |
| Reallocation on Delinking      | <ul> <li>Select the reallocation on delinking option from the dropdown list.<br/>The available options are:</li> <li>Yes - The system will immediately do the liquidation and reallocation to all the accounts.</li> <li>No - The system will do the liquidation and reallocation as per the normal liquidation cycle.</li> </ul> |
|                                | Note:<br>This field is active only for Pool (Interest, and Advantage<br>method) and Hybrid (Interest Method) structures.                                                                                                    |
| Sweep on Currency<br>Holidays  | Select the toggle to allow sweep on currency holidays.                                                                                                    |
| Consider Post Sweep<br>Balance | Select the toggle to consider the post sweep balances on the accounts.<br>When sweeping from level II, this toggle should be checked if the Original Account Balance + Sweep Amount is to be considered for further sweep processing.                                                                                             |
|                                | participating in the structure based on the original fetched balances.<br>Do not consider the incremental balances post sweep.                                                                                                    |
| Currency Holiday Rate          | <ul> <li>Select the rate pick up for the sweeps on currency holidays from the drop-down list.</li> <li>The available option is:</li> <li>Previous Days Rate</li> </ul>                                                                                                    |
|                                | Note:<br>This field is enabled only if the Sweep on Currency<br>Holidays toggle is selected.                                                                                                    |
| Rate Type                      | Click <b>Search</b> to view and select the <b>Rate Type</b> from the list. The list displays all the <b>Rate Type</b> maintained in the system.                                                                                                    |
| Holiday Treatment              | <ul> <li>Select the type of holiday treatment from the drop-down list.</li> <li>The available option are: <ul> <li>Next Working Date - Perform the action on the next working day.</li> </ul> </li> <li>Previous Working Date - Perform the action on the previous working day.</li> </ul>                                        |
|                                | <b>nonday</b> – Do not perform the sweep and mark it as holiday.                                                                                                    |

# Table 7-1 (Cont.) Structure Details – Field Description

| Field                            | Description                                                                                                    |
|----------------------------------|----------------------------------------------------------------------------------------------------|
| Maximum Backward Days            | Specify the maximum number of days the system can go back to execute the structure when the execution day falls on a holiday.                                                                                                    |
|                                  | Note:<br>This field is enabled only if the Holiday Treatment is<br>selected as Previous Working Date.                                                                                                    |
| Backward Treatment               | <ul> <li>Select the backward treatment to be applied from the drop-down list. The available options are:</li> <li>Move Forward - The action is performed on the next working day.</li> <li>Holiday - Do not perform the sweep.</li> </ul>                                                                                                    |
|                                  | Note:<br>This field is enabled only if the Holiday Treatment is<br>selected as Previous Working Date.                                                                                                    |
|                                  | When the <b>Maximum Backward Days</b> set is also falling on a holiday, then the system determines the day on which the action is executed based on the <b>Backward Treatment</b>                                                                                                    |
| Status                           | <ul> <li>Displays the current status of the structure and is populated by the system.</li> <li>The available options are:</li> <li>Active: The structure is complete and is in Active status.</li> <li>Paused: The structure is on temporary hold.</li> <li>Incomplete: The structure is still being created.</li> <li>Expired: The structure is expired.</li> <li>In-Active: The structure is not active and is in operational at a future date.</li> </ul> |
| Pause Start Date                 | Select the date from when the structure gets paused.                                                                                                    |
|                                  | Note:<br>This field can be a future date but should not be less than<br>the system date.                                                                                                    |
| Pause End Date                   | Select the date till when the structure gets paused                                                                                                    |
| Cross Currency                   | This field gets automatically selected on save if the underlying structure is created with accounts which are in different currencies.                                                                                                    |
| Cross Border                     | This field gets automatically selected on save if the underlying structure is created with accounts which are from two or more different countries.                                                                                                    |
| Multi Bank Cash<br>Concentration | This field gets automatically selected on save if the underlying structure created has external bank accounts.                                                                                                    |

| Table 7-1 | (Cont.) | Structure Detail | s – Field Description |
|-----------|---------|------------------|-----------------------|
|-----------|---------|------------------|-----------------------|

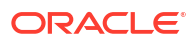

| Field            | Description                                                                                                    |  |
|------------------|----------------------------------------------------------------------------------------------------|--|
| Version Number   | Displays the version number of the structure.                                                                                                    |  |
| Account Number   | Click <b>Search</b> to view and select the required account number to collect the charges. The charge account number will be the accounts belonging to the parent customer and linked child customers. |  |
| Account Name     | Displays the account name based on the account number selected.                                                                                                    |  |
| Account Branch   | Displays the account branch based on the account number selected.                                                                                                    |  |
| Account Currency | Displays the account currency based on the account number selected.                                                                                                    |  |

#### Table 7-1 (Cont.) Structure Details – Field Description

Parameters like **Frequency**, **Reverse Frequency** and **Instruction Type** which are defined at the structure level is applicable at each account pair level in the structure. However, the user can change these parameters at the account pairing level. If the user changes them at the account pair level, the system ignores the structure level set up and go by the pair level settings.

- 4. Click Next to save and navigate to the next screen (Link Account).
  - If the **Structure Type** is selected as **Sweep**, then refer to the **Link Account for Sweep Structure** section.
  - If the Structure Type is selected as Pool, then refer to the Link Account for Pool Structure section.
  - If the **Structure Type** is selected as **Hybrid**, then refer to the **Link Account for Hybrid Structure** section.
- 5. Click Save and Close. to save and close the details.
- 6. Click **Cancel** to discard the changes and close the window.

# 7.1.2 Link Account for Sweep Structure

This topic describes the systematic instruction to link the accounts and form a sweep structure.

1. Click Next in the Structure Details screen to link the accounts.

The Link Account screen displays.

| Create Account S   | tructure                                         |                            | ::×                      |
|--------------------|--------------------------------------------------|----------------------------|--------------------------|
| Structure Details  | Link Account                                     |                            | Screen(2/4)              |
| Link Account       | Third Party A/c Screep A/c Pool A/c Notional A/c |                            |                          |
| Structure Priority |                                                  |                            |                          |
| Structure Summary  |                                                  | + Stært Building Structure |                          |
|                    |                                                  |                            |                          |
|                    |                                                  |                            |                          |
|                    |                                                  |                            |                          |
|                    |                                                  |                            |                          |
|                    |                                                  |                            |                          |
|                    |                                                  |                            |                          |
|                    |                                                  | No data to display         |                          |
|                    |                                                  |                            |                          |
|                    |                                                  |                            |                          |
|                    |                                                  |                            |                          |
|                    |                                                  |                            |                          |
|                    |                                                  |                            |                          |
|                    |                                                  |                            |                          |
|                    |                                                  |                            |                          |
|                    |                                                  |                            | Samuel Care Mart         |
|                    |                                                  | Carcei Dac                 | A B and and close M Next |

Figure 7-2 Link Account

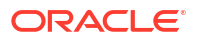

2. Click Start Building Structure to add the header account for the structure.

The Add Header Account screen displays.

| ilter | Accounts         |                       |               |               |                 |            |                |            |                    |
|-------|------------------|-----------------------|---------------|---------------|-----------------|------------|----------------|------------|--------------------|
| ilter |                  | •                     |               |               |                 |            |                |            |                    |
|       | Account Number ^ | Account Description 0 | Branch Code 0 | Entity ID 0   | Entity Name 🗘   | Currency O | Account Type 0 | BIC Code 0 | Regulated Debits 0 |
| )     | 21403            | TestAcc1              | 000           | 000_ENTITY_ID | 000_ENTITY_NAME | GBP        | Internal       |            | N                  |
| )     | 21404            | TestAcc2              | 000           | 000_ENTITY_ID | 000_ENTITY_NAME | GBP        | Internal       |            | N                  |
| )     | 0000053830       | VA 001                | HEL           | HEL_ENTITY_ID | HEL_ENTITY_NAME | GBP        | Internal       |            | N                  |
| )     | 0000053831       | VA 002                | HEL           | HEL_ENTITY_ID | HEL_ENTITY_NAME | GBP        | Internal       |            | N                  |
| )     | 1002210          | LMVAMVE01             | HEL           | HEL_ENTITY_ID | HEL_ENTITY_NAME | GBP        | Internal       |            | N                  |
| )     | 1002211          | 1002211               | HEL           | HEL_ENTITY_ID | HEL_ENTITY_NAME | GBP        | Internal       |            | N                  |
| )     | 1002366          | LMVAMVE01             | HEL           | HEL_ENTITY_ID | HEL_ENTITY_NAME | GBP        | Internal       |            | N                  |
| )     | 1002368          | 1002368               | HEL           | HEL_ENTITY_ID | HEL_ENTITY_NAME | GBP        | Internal       |            | N                  |
| )     | 0004641000       | Test Account 1        | TEL           |               |                 | GBP        | Internal       |            | N                  |
| )     | 0004641001       | Test Account 2        | TEL           |               |                 | GBP        | Internal       |            | N                  |

Figure 7-3 Add Header Account

For more information on fields, refer to the field description table.

Table 7-2 Add Header Account – Field Description

| Field               | Description                                                                                                    |  |
|---------------------|----------------------------------------------------------------------------------------------------|--|
| Filter Account      | Specify and search the complete or partial account details to display the list of accounts that matches across the fields. |  |
| Account Number      | Displays the account number for the structure creation.                                                                    |  |
| Account Description | Displays the description of the account.                                                                                   |  |
| Branch Code         | Displays the branch code of the account.                                                                                   |  |
| Entity ID           | Displays the Entity ID of the account.                                                                                     |  |
| Entity Name         | Displays the name of the Entity ID.                                                                                        |  |
| Currency            | Displays the currency of the account.                                                                                      |  |
| Account Type        | Displays the account type.<br>The available options are<br>• External<br>• Internal                                        |  |
| BIC Code            | Displays the BIC code for the account.                                                                                     |  |
| Regulated Debits    | Displays whether the account is regulated for debits or not.<br>The available options are<br>• Yes<br>• No                 |  |

3. Select the account in the Add Header Account screen to add the header account.

4. Click **Build** to add the selected header account to the Structure.

The selected account is added to **Create Account Structure – Added Header Account** screen.

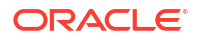

| Create Account S   | Structure                            | ::×        |
|--------------------|--------------------------------------|------------|
| Structure Details  | Link Account                         | Screen(2/4 |
| Link Account       | Trielbright Gampan Bar Barlah Barlah |            |
| Structure Priority |                                      |            |
| Structure Summary  |                                      |            |
|                    |                                      |            |
|                    |                                      |            |
|                    |                                      |            |
|                    |                                      |            |
|                    | 000005383311 Sudney :                |            |
|                    |                                      |            |
|                    |                                      |            |
|                    |                                      |            |
|                    |                                      |            |
|                    |                                      |            |
|                    |                                      |            |
|                    |                                      |            |
|                    |                                      |            |
|                    |                                      |            |
|                    |                                      |            |
|                    |                                      |            |

Figure 7-4 Create Account Structure – Added Header Account

For more information on fields, refer to the field description table.

| Field               | Description                                                                                                |  |
|---------------------|----------------------------------------------------------------------------------------------------|--|
| Account Number      | Displays the account number of the header account.                                                         |  |
| Account Description | Displays the description of the account.                                                                   |  |
| Location            | Displays the location of the account.                                                                      |  |
| Currency            | Displays the currency of the account.                                                                      |  |
| ↑ 2                 | Displays the sweep direction and number of the child account(s) linked to the header account.              |  |
|                     | Upward arrow direction represent child to parent and downward arrow direction represent is parent to child |  |
|                     |                                                                                                    |  |

Table 7-3 Create Account Structure – Added Header Account - Field Description

- 5. Perform anyone of the following actions on the header node.
  - a. Click and then click Link Account to add the child accounts for the header account.

#### Note:

For more details information, please refer to the Step 6.

b. Click • and then click View Account Details to view the account details of header account.

The Account Details screen displays

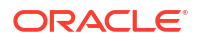

| ustomer Name     | Entity Name     | Account Number |
|------------------|-----------------|----------------|
| LL Sports        | HEL_ENTITY_NAME | 0000053830     |
| lescription      | Bank Name       | Bank Code      |
| /A 001           | Futura Bank     | 0020           |
| vailable Balance | IBAN            | Branch Code    |
| BP 140,000.00    |                 | HEL            |
| account Category | Location        | Country Code   |
| weep             | Sydney          | AUS            |
| fold             |                 |                |
|                  |                 |                |
|                  |                 |                |

#### Figure 7-5 Account Details

 Table 7-4
 Account Details - Field Description

| Field             | Description                                                |
|-------------------|------------------------------------------------------------|
| Customer Name     | Displays the name of the customer.                         |
| Entity Name       | Displays the name of the entity.                           |
| Account Number    | Displays the account number.                               |
| Description       | Displays the description of the particular account.        |
| Bank Name         | Displays the bank name in which the account is maintained. |
|                   | Note:<br>This field appears only for External Accounts.    |
| Bank Code         | Displays the bank code of the account.                     |
| Available Balance | Displays the available balance in the account              |
| IBAN              | Displays the IBAN number of the account.                   |
| Branch Code       | Displays the branch code of the account.                   |
| Account Category  | Displays the category of the account.                      |
| Location          | Displays the location of the account.                      |
| Country Code      | Displays the country code for the account                  |
| Hold              | Select the toggle to enable the hold for the account.      |
| Hold Start Date   | Select the hold start date for the account.                |
| Hold End Date     | Select the hold end date for the account.                  |

c. Click and then click **Delink Account** to delink the child account from header account.

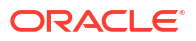

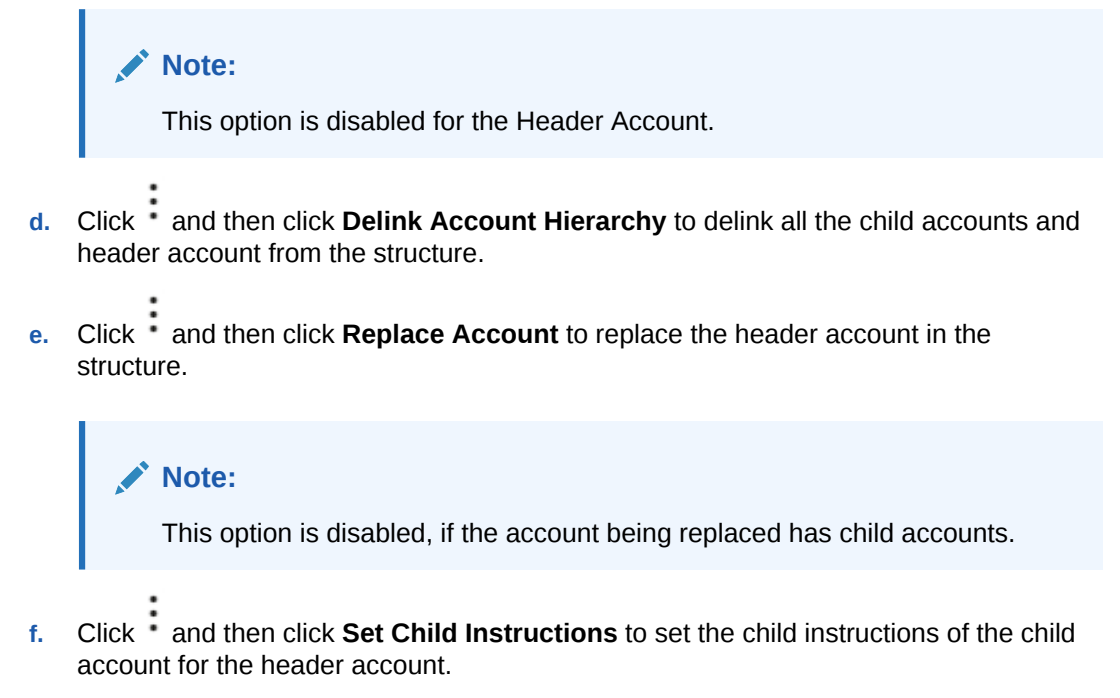

#### **Create Account Structure - Append Accounts in Structure**

6. Click and then click Link Account to add the child accounts for the header account.

The Append Accounts in Structure screen displays.

| inter  | riccounts             |                        |               |               |                 |            |                |            |                    |
|--------|-----------------------|------------------------|---------------|---------------|-----------------|------------|----------------|------------|--------------------|
| Filter |                       | 0                      |               |               |                 |            |                |            |                    |
|        | Account Number ^      | Account Description \$ | Branch Code 🗘 | Entity ID 🗘   | Entity Name 0   | Currency 0 | Account Type 0 | BIC Code 🗘 | Regulated Debits 0 |
|        | 21403                 | TestAcc1               | 000           | 000_ENTITY_ID | 000_ENTITY_NAME | GBP        | Internal       |            | N                  |
|        | 21404                 | TestAcc2               | 000           | 000_ENTITY_ID | 000_ENTITY_NAME | GBP        | Internal       |            | N                  |
|        | 0000053831            | VA 002                 | HEL           | HEL_ENTITY_ID | HEL_ENTITY_NAME | GBP        | Internal       |            | N                  |
|        | 1002210               | LMVAMVE01              | HEL           | HEL_ENTITY_ID | HEL_ENTITY_NAME | GBP        | Internal       |            | N                  |
|        | 1002211               | 1002211                | HEL           | HEL_ENTITY_ID | HEL_ENTITY_NAME | GBP        | Internal       |            | N                  |
|        | 1002366               | LMVAMVE01              | HEL           | HEL_ENTITY_ID | HEL_ENTITY_NAME | GBP        | Internal       |            | N                  |
|        | 1002368               | 1002368                | HEL           | HEL_ENTITY_ID | HEL_ENTITY_NAME | GBP        | Internal       |            | N                  |
|        | 0004641000            | Test Account 1         | TEL           |               |                 | GBP        | Internal       |            | N                  |
|        | 0004641001            | Test Account 2         | TEL           |               |                 | GBP        | Internal       |            | N                  |
|        | EXT123456             | External Account       | HEL           | HEL_ENTITY_ID | HEL_ENTITY_NAME | GBP        | External       |            | N                  |
| age    | 1 of 9 (1-10 of 90 in | tems)  <               | 5 9 • X       |               |                 |            |                |            |                    |

#### Figure 7-6 Append Accounts in Structure

| Table 1-5 Append Accounts in Structure – Field Description | Table 7-5 | Append Accounts in Structure – Field Description | on |
|------------------------------------------------------------|-----------|--------------------------------------------------|----|
|------------------------------------------------------------|-----------|--------------------------------------------------|----|

| Field          | Description                                                                                                    |
|----------------|----------------------------------------------------------------------------------------------------|
| Filter Account | Specify and search the complete or partial account details to display the list of accounts that matches across the fields. |

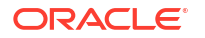

| Field                                             | Description                                                                                                    |  |  |  |
|---------------------------------------------------|----------------------------------------------------------------------------------------------------|--|--|--|
| Account Number                                    | Displays the account number for the structure creation.                                                                                                    |  |  |  |
| Account Description                               | Displays the description of the account.                                                                                                    |  |  |  |
| Branch Code                                       | Displays the branch code for the account.                                                                                                    |  |  |  |
| Entity ID Displays the Entity ID for the account. |                                                                                                    |  |  |  |
| Entity Name                                       | Displays the name of the Entity ID.                                                                                                    |  |  |  |
| Currency                                          | cy Displays the currency of the account.                                                                                                    |  |  |  |
| Account Type                                      | <ul> <li>Displays the account type.</li> <li>The available options are</li> <li>External (An account which is external to the Bank and linked for liquidity management)</li> <li>Internal (An account which is internal to the Bank)</li> </ul> |  |  |  |
| BIC Code Displays the BIC code for the account.   |                                                                                                    |  |  |  |
| Regulated Debits                                  | Displays whether the account is regulated for debits or not.<br>The available options are<br>• Yes<br>• No                                                                                                    |  |  |  |

Table 7-5 (Cont.) Append Accounts in Structure – Field Description

- 7. Select the **Checkbox** of the accounts to be added as child accounts for the header account.
- 8. Click Set Instructions to set the instruction of the selected child accounts.

The Set Instructions screen displays.

|             | ACLE                           |                                 |               |             | DEFAULTENTITY (DEFAULT | LM BRANCH ( LMB)<br>November 50, 2018 |                     |
|-------------|--------------------------------|---------------------------------|---------------|-------------|------------------------|---------------------------------------|---------------------|
| Create      | Set Instruction                |                                 |               |             |                        |                                       | :: ×                |
| Structure   | Parent Account Number and Name | Child Account Number and Name 0 | 2 Way Sweep ○ | Priority* ≎ |                        | Instruction ©                         |                     |
| Structure I | ► 0000053830<br>VA 001         | 21403<br>TestAcc1               |               | 1           |                        | •                                     |                     |
|             | ► 0000053830<br>VA 001         | 21404<br>TestAcc2               |               | 2           |                        | •                                     |                     |
|             | ► 0000053830<br>VA 001         | 0000053831<br>VA 002            |               | 3           |                        | •                                     |                     |
|             |                                |                                 |               |             |                        |                                       |                     |
|             |                                |                                 |               |             |                        |                                       |                     |
|             |                                |                                 |               |             |                        |                                       |                     |
|             |                                |                                 |               |             |                        |                                       |                     |
|             |                                |                                 |               |             |                        |                                       | _                   |
|             |                                |                                 |               |             |                        |                                       |                     |
|             |                                |                                 |               |             |                        | Build                                 | Cancel              |
|             |                                |                                 |               |             |                        | Cancel Back                           | Save and Close Next |

Figure 7-7 Set Instructions

| Field                       | Description                                                                                                   |
|-----------------------------|----------------------------------------------------------------------------------------------------|
| Parent Account No &<br>Name | Displays the parent account number & name of the structure.                                                   |
| Child Account No & Name     | Displays the child account number & name of the structure.                                                    |
| 2 Way Sweep                 | Select the toggle to enable the two-way sweep for the account pair.                                           |
| Priority                    | Specify the sweep priority used to determine the order of execution across pairs at a level in the structure. |
| Instruction                 | Displays the instruction type for the account pair.                                                           |

#### Table 7-6 Append Accounts in Structure – Field Description

9. Click **Expand** icon to view the instructions for the account pair.

#### **Set Instructions - Instruction & Frequency**

 Click Instruction & Frequency tab to set the instruction and frequency for the account pair.

The **Set Instructions – Instruction & Frequency** screen displays.

#### Figure 7-8 Set Instructions – Instruction & Frequency

|             | CLE                           |                         |                     |                      |               |                      | DEFAULTENTITY (DEFAULT | LM BRANCH ( LMB)<br>November 50, 2018 | Û        |              |
|-------------|-------------------------------|-------------------------|---------------------|----------------------|---------------|----------------------|------------------------|---------------------------------------|----------|--------------|
| Create      | Set Instruction               |                         |                     |                      |               |                      |                        |                                       |          | ::: ×        |
| Structure   | Proved Assessed March 2       |                         |                     | - Alberta - A        | 1990 France A | Division A           |                        | Instantion A                          |          | Screen(2/4)  |
| Structure F | • 0000053830     VA 001       |                         | 21403<br>TestAcc1   | nd Name 🔍            | 2 Way Sweep 0 | Phonty* ~            |                        | •                                     |          |              |
|             | Instructions and Frequency Re | verse Sweep ICL Details | Payment Instruction | ы                    |               |                      |                        |                                       |          |              |
|             | ~ Instruction                 |                         | Free                | juency               |               | Instruction Priority |                        |                                       | <b>1</b> |              |
|             | Instruction ID                | Q                       | le le               | Instruction Priority |               | Suspension Start Dat | •                      |                                       |          |              |
|             | Suspension End Date           |                         |                     |                      |               |                      |                        |                                       |          |              |
|             |                               |                         |                     |                      |               |                      |                        |                                       |          |              |
|             | Frequency ID                  | Q 🗇                     |                     |                      |               |                      |                        |                                       |          |              |
|             | + Add Frequency               |                         |                     |                      |               |                      |                        |                                       |          |              |
|             | + Add Sweep                   |                         |                     |                      |               |                      |                        |                                       |          |              |
|             | Save                          |                         |                     |                      |               |                      |                        |                                       |          |              |
|             | • 0000053830                  |                         | 21404               |                      | -             |                      |                        | _                                     |          |              |
|             |                               |                         |                     |                      |               |                      |                        | Build                                 | Cancel   |              |
| munum - m   |                               |                         |                     |                      |               |                      |                        | Cancel Back                           | Save and | i Close Next |

Table 7-7 Set Instructions – Instruction & Frequency – Field Description

| Field                 | Description                                                                                              |
|-----------------------|----------------------------------------------------------------------------------------------------|
| Instruction ID        | Click the <b>Search</b> icon and select the instruction ID to set within the account pair.               |
| Instruction Priority  | Specify the instruction priority across multiple instructions within an account pair.                    |
| Suspension Start Date | Select the suspension start date of the account pair.                                                    |
| Suspension End Date   | Select the suspension end date of the account pair.                                                      |
| Frequency ID          | Click the <b>Search</b> icon and select the frequency at which the account structure should be executed. |

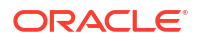

| Field            | Description                                                                                                    |
|------------------|----------------------------------------------------------------------------------------------------|
| Collar Amount    | Specify the collar amount set for executing sweep is displayed.                                                                               |
|                  | Note:<br>This field appears if the Instruction ID is selected as<br>Collar Model from the list.                                               |
|                  | Value set at the product processor is displayed in an editable form.                                                                          |
| Maximum          | Specify the maximum amount for one way sweep execution.<br>Value set at the product processor is displayed in an editable form.               |
| Maximum Deficit  | Specify the maximum amount for two way sweep execution.<br>Value set at the product processor is displayed in an editable form.               |
| Minimum          | Specify the minimum amount for one way sweep execution.<br>Value set at the product processor is displayed in an editable form.               |
| Minimum Deficit  | Specify the minimum amount for two way sweep execution.<br>Value set at the product processor is displayed in an editable form.               |
| Threshold Amount | Specify the threshold amount for executing sweep.                                                                                             |
|                  | Note:<br>This field appears if the Instruction ID is selected as<br>Threshold Model or Collar Model from the list.                            |
|                  | Value set at the product processor is displayed in an editable form.                                                                          |
| Multiple         | Specify the amount in multiples of which the sweep is to be executed.<br>Value set at the product processor is displayed in an editable form. |
| Percentage       | Specify the percentage for which the sweep is to be executed.                                                                                 |
|                  | Note:<br>This field appears if the Instruction ID is selected as<br>Percentage Model from the list.                                           |
|                  | Value set at the product processor is displayed in an editable form.                                                                          |
| Fixed Amount     | Specify the fixed amount for which the sweep is to be executed.                                                                               |
|                  | Note:<br>This field appears if the Instruction ID is selected as Fixed<br>Amount Model or Range Based Model from the list.                    |
|                  | Value set at the product processor is displayed in an editable form.                                                                          |

# Table 7-7 (Cont.) Set Instructions – Instruction & Frequency – Field Description
- 11. Perform the following actions on the **Set Instructions Instruction & Frequency** screen.
  - a. Click icon to delete the Instruction or Frequency of the account pair.
  - b. Click Add Sweep to add the multiple instruction for the account pair.
  - c. Click Add Frequency to add the multiple frequency for the account pair.

#### **Set Instructions - Reverse Sweep**

12. Click **Reverse Sweep** tab to set the reverse sweep instruction for the account pair.

The Set Instructions – Reverse Sweep screen displays.

Figure 7-9 Set Instructions – Reverse Sweep

| Set Instruction       Odd Account Mumber and Name ©       2100 yaneep ©       Poorly °       Isstancian ©       Isstancian ©       Isstancian                                                                                                    | CLE                                                  |                                 |               |             | DEFAULTENTITY ( DEFAULT | LM BRANCH ( LMB)<br>November 30, 2018 | Q LMADMIN1 √ |
|----------------------------------------------------------------------------------------------------|------------------------------------------------------|---------------------------------|---------------|-------------|-------------------------|---------------------------------------|--------------|
| Peent Account Number and Nume ©       Oxid Account Numbers and Nume ©       2 Way Surrego ©       Pouring" ©       National Count Number and Nume ©       Database Count Number and Nume ©       National Count Number and Nume ©       National Count Number and Nume Pound Number and Nume Pound Number and Nume Pound Number and Number and Number and Number and Number and Number and Number and Number and Number and Number and Number and Number and Number and Number and Number and Number and Number and Numer and Numer and Number and Number and Number and Number                                                                                                    | Set Instruction                                      |                                 |               |             |                         |                                       | ::>          |
| • 0000053820<br>NA 001         24405<br>TestAct1         •           Instructions and Frequency<br>Reverse Sweep Alored         •         •           Image: Sweep Alored         •         •           Image: S                                                                                                    | Parent Account Number and Name 🌣                     | Child Account Number and Name 0 | 2 Way Sweep 🗢 | Priority* ≎ |                         | Instruction ©                         | Screen(2     |
| Instructions and Frequency         Reverse Sweep         KL. Details         Pagment Instructions           Reverse Sweep Allowed                                                                                                    | ▼ 0000053830<br>VA 001                               | 21403<br>TestAcc1               |               | 1           |                         | •                                     |              |
| Revise Sweep Review         Q         Image: Composition of the set of the set o | Instructions and Frequency Reverse Sweep ICL Details | Payment Instructions            |               |             |                         |                                       |              |
| Remoss Sweep Frequency         Q           Sweet         -           • 0000053530         2404<br>Tetal.cc2         •           • 0000053530         040025331         •                                                                                                    | Reverse Sweep Allowed                                |                                 |               |             |                         |                                       |              |
| Swe         2         -           • 0000053830         21404         I         2         -           • 0000053830         1         I         2         -           • 0000053830         0         0000053831         3         -                                                                                                    | Reverse Sweep Frequency                              |                                 |               |             |                         |                                       |              |
| • 0000058800         24404<br>FestAcc2         • 0000058800         2         • •           • 0000058800         0000058810         • • • • • • • • • • • • • • • • • • •                                                                                                    | Save                                                 |                                 |               |             |                         |                                       | - 11         |
| > 0000055850 0000055851                                                                                                    | > 0000053830<br>VA 001                               | 21404<br>TestAcc2               |               | 2           |                         | •                                     |              |
|                                                                                                    | > 0000053830<br>VA 001                               | 0000053831<br>VA 002            |               | 3           |                         | •                                     |              |
|                                                                                                    |                                                      |                                 |               |             |                         | Build                                 | Cancel       |

For more information on fields, refer to the field description table.

Table 7-8 Set Instructions – Reverse Sweep – Field Description

| Field                   | Description                                                                                      |
|-------------------------|--------------------------------------------------------------------------------------------------|
| Reverse Sweep Allowed   | Select the <b>Reverse Sweep Allowed</b> toggle to enable the reverse sweep for the account pair. |
| Reverse Sweep Frequency | Select the frequency at which the reverse sweep for the account structure should be executed.    |
|                         | Note:<br>This field appears only if the Reverse Sweep Allowed<br>toggle is enabled               |

Set Instructions - ICL Details

- 13. Click ICL Details tab to set the Intercompany loan instruction for the account pair.
  - The Set Instructions ICL Details screen displays.

| ACLE                                              |                               |                      |             | DEFAULTENTITY ( DEFAULT | IIII November 50, 2015 | Û      |
|---------------------------------------------------|-------------------------------|----------------------|-------------|-------------------------|------------------------|--------|
| Set Instruction                                   |                               |                      |             |                         |                        |        |
| Parent Account Number and Name                    | Child Account Number and Name | 2 Way Sweep 🗢        | Priority* 0 |                         | Instruction 0          |        |
| <ul> <li>✓ 0000053830</li> <li>∨A 001</li> </ul>  | 21403<br>TestAcc1             |                      | 1           |                         | -                      |        |
| Instructions and Frequency Reverse Sweep ICL Deta | IIs Payment Instructions      |                      |             |                         |                        |        |
| Track ICL                                         |                               |                      |             |                         |                        |        |
| ICL Reference                                     | Loan Type                     | Oneway Account Group |             |                         |                        |        |
|                                                   | Fixed -                       |                      | Q           |                         |                        |        |
| Twoway Account Group                              |                               |                      |             |                         |                        |        |
| Sove                                              |                               |                      |             |                         |                        |        |
| ▶ 0000053830<br>VA 001                            | 21404<br>TestAcc2             |                      | 2           |                         | •                      |        |
| > 0000053830<br>VA 001                            | 0000053831<br>VA 002          |                      | 3           |                         | -                      |        |
|                                                   |                               |                      |             |                         | Build                  | Cancel |
|                                                   |                               |                      |             |                         |                        | _      |

Figure 7-10 Set Instructions – ICL Details

|  | Table 7-9 | Set Instructions – ICL Details – Field Description |
|--|-----------|----------------------------------------------------|
|--|-----------|----------------------------------------------------|

| Field                | Description                                                                                                    |  |
|----------------------|----------------------------------------------------------------------------------------------------|--|
| Track ICL            | Select the Track ICL toggle to enable the ICL for the account pair.                                                                                                    |  |
| ICL Reference        | Specify the Intercompany Loan Reference details.                                                                                                    |  |
|                      | This field appears only if the <b>Track ICL</b> toggle is enabled                                                                                                    |  |
| Loan Type            | Displays the type of the loan.                                                                                                    |  |
|                      | <ul> <li>If Reverse Sweep Allowed toggle is ON, the Loan Type is displayed as Fixed.</li> <li>If Reverse Sweep Allowed toggle is OFF, the Loan Type is displayed as Open.</li> </ul>                                                                                                    |  |
|                      | Note:<br>This field appears only if the Track ICL toggle is enabled                                                                                                    |  |
|                      |                                                                                                    |  |
| Oneway Account Group | Click <b>Search</b> and select the account group to maintain Interest Rate<br>for reallocation at Parent-Child Pair level.<br>The One-way Account Group interest rate will be applicable for<br>reallocations happening for a sweep from Child to Parent direction.<br>(Reallocation will be from Parent to Child) |  |

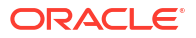

| Field                | Description                                                                                                    |
|----------------------|----------------------------------------------------------------------------------------------------|
| Twoway Account Group | Click <b>Search</b> and select the account group to maintain Interest Rate<br>for reallocation at Child-Parent Pair level.<br>The Two-way Account Group interest rate will be applicable for<br>reallocations happening for sweep from Parent to Child direction.<br>(Reallocation will be from Child to Parent) |
|                      | Note:<br>This field appears only if the Twoway sweep toggle is<br>enabled.                                                                                                    |

# Table 7-9 (Cont.) Set Instructions – ICL Details – Field Description

**Set Instructions - Payment Instructions** 

14. Click Payment Instructions tab to set the payment instruction for the account pair.

The Set Instructions – Payment Instructions screen displays.

| Figure 7-11 | Set Instructions – Payment Instructions |
|-------------|-----------------------------------------|
|-------------|-----------------------------------------|

| ORA     | CLE                                      |                                 |                | DEFAULTENTITY | (DEFAULT IM BRANCH ( LMB) Q LMADMI |
|---------|------------------------------------------|---------------------------------|----------------|---------------|------------------------------------|
| ate /   | Set Instruction                          |                                 |                |               | 3<br>1<br>2<br>2<br>2              |
| Accou   | Parent Account Number and Name           | Child Account Number and Name 🗘 | 2 Way Sweep 🗢  | Priority* 0   | Instruction ©                      |
| cture F | ▼ 0000053830<br>VA 001                   | 21403<br>TestAcc1               |                | 1             | · .                                |
|         | Instructions and Frequency Reverse Sweep | CL Details Payment Instructions |                |               |                                    |
| L       | Use Default Instructions                 |                                 |                |               |                                    |
|         | Oneway                                   |                                 | Twoway         |               |                                    |
|         | FCUBSIFSERVICEFSFS -                     |                                 | Term Deposit   | •             |                                    |
|         | Parameters                               |                                 | Parameters     |               |                                    |
|         | Name ©                                   | Value 0                         | Name O         | Value O       |                                    |
|         | TXNNARRATIVE.SWEEP                       | Sweep                           | serviceName    | TermDeposit   |                                    |
|         | TXNNARRATIVE.BVTSWEEP                    | BVT Sweep                       | currency       | #TO_ACC_CCY   |                                    |
|         | TRNCODE.SWEEP                            | 000                             | amount         | #TO_AMOUNT    |                                    |
|         | TRNCODE.REALLOC                          | 000                             | customerNumber | #CUSTOMER_ID  |                                    |
|         |                                          |                                 |                |               |                                    |
|         |                                          |                                 |                |               | Build Cancel                       |
|         |                                          |                                 |                |               |                                    |

| Table 7-10 | Set Instructions - | <ul> <li>Payment Instruction –</li> </ul> | Field Description |
|------------|--------------------|-------------------------------------------|-------------------|
|------------|--------------------|-------------------------------------------|-------------------|

| Field                    | Description                                                                                                    |
|--------------------------|----------------------------------------------------------------------------------------------------|
| Use Default Instructions | Select the <b>Use Default Instructions</b> toggle whether the default payment instruction is being applied or not.<br>The system always defaults the toggle <b>ON</b> for the account pair to use the default payment instruction. |

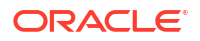

| Field      | Description                                                                                                    |  |
|------------|----------------------------------------------------------------------------------------------------|--|
| Oneway     | Select the one-way parameters from the drop-down list. The list displays all the parameters that are set for the account in Payment Parameters setup. |  |
|            | Note:<br>This field appears only if the Use Default Instructions<br>toggle is disabled                                                                |  |
|            |                                                                                                    |  |
| Twoway     | Select the two-way parameters from the drop-down list. The list displays all the parameters that are set for the account in payment parameters setup. |  |
|            | Note:<br>This field appears only if the Use Default Instructions<br>toggle is disabled                                                                |  |
| Parameters | Displays the table with the name and value set for the selected                                                                                       |  |
|            | parameter.                                                                                                    |  |

# Table 7-10 (Cont.) Set Instructions – Payment Instruction – Field Description

**15.** Click **Build** to add the child accounts to the structure.

The Create Account Structure - Link Account - View screen displays.

| Figure 7-12 | Create Account Structure - Link Account - View |
|-------------|------------------------------------------------|
|-------------|------------------------------------------------|

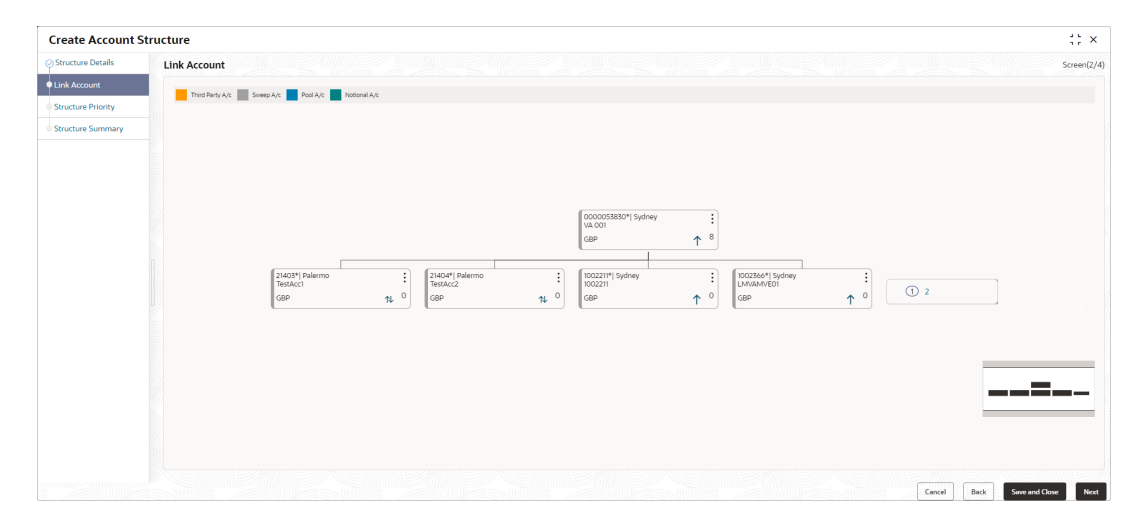

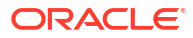

# Note: Only Header node and its immediate child accounts will appear on the screen initially. To view further nodes, click on the respective nodes to expand and view its child accounts. Pagination will be displayed at every level of structure layer and displayed if the number of nodes exceeds the allowed limit as per the configuration

- **16.** Perform anyone of the following actions on the child accounts node.
  - a. Click <sup>•</sup> and then click Link Account to add the additional child accounts.
  - b. Click and then click View Account Details to view the account details of the accounts. The Account Details screen displays

| istomer Name     | Entity Name     | Account Number |  |
|------------------|-----------------|----------------|--|
| LL Sports        | HEL_ENTITY_NAME | 0000053830     |  |
| escription       | Bank Name       | Bank Code      |  |
| A 001            | Futura Bank     | 0020           |  |
| railable Balance | IBAN            | Branch Code    |  |
| BP 140,000.00    |                 | HEL            |  |
| count Category   | Location        | Country Code   |  |
| veep             | Sydney          | AUS            |  |
| old              |                 |                |  |
|                  |                 |                |  |
|                  |                 |                |  |

Figure 7-13 Account Details

Table 7-11 Account Details - Field Description

| Field             | Description                                             |  |
|-------------------|---------------------------------------------------------|--|
| Customer Name     | Displays the customer name.                             |  |
| Entity Name       | Displays the entity name.                               |  |
| Account Number    | Displays the account number.                            |  |
| Description       | Displays the description of the particular account.     |  |
| Bank Name         | Displays the bank name of the account.                  |  |
|                   | Note:<br>This field appears only for External Accounts. |  |
|                   |                                                         |  |
| Bank Code         | Displays the bank code of the account.                  |  |
| Available Balance | Displays the balance of the account.                    |  |

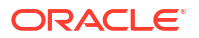

| Field                                                  | Description                               |
|--------------------------------------------------------|-------------------------------------------|
| IBAN                                                   | Displays the IBAN number of the account.  |
| Branch Code                                            | Displays the branch code of the account.  |
| Account Category Displays the Category of the account. |                                           |
| Location                                               | Displays the location of the account.     |
| Country Code                                           | Displays the country code of the account. |
| Hold                                                   | Select the toggle to hold the account.    |

Table 7-11 (Cont.) Account Details - Field Description

- c. Click and then click **Delink Account** to delink the child account from parent account.
- d. Click \* and then click **Delink Account Hierarchy** to delink all the child accounts and parent account of the structure.
- e. Click and then click **Replace Account** to replace the account in the structure.

# Note:

This option is disabled, if the account being replaced has child accounts.

- f. Click and then click **Set Child Instructions** to set the child instructions to the child account.
- 17. Click Previous to navigate to the previous screen (Structure Details).
- 18. Click Next to save and navigate to the next screen (Structure Priority).

The Alert Message - Accounts in Multiple Structure popup screen displays. If an account added is already a part of another structure.

#### Figure 7-14 Alert Message - Accounts in Multiple Structure

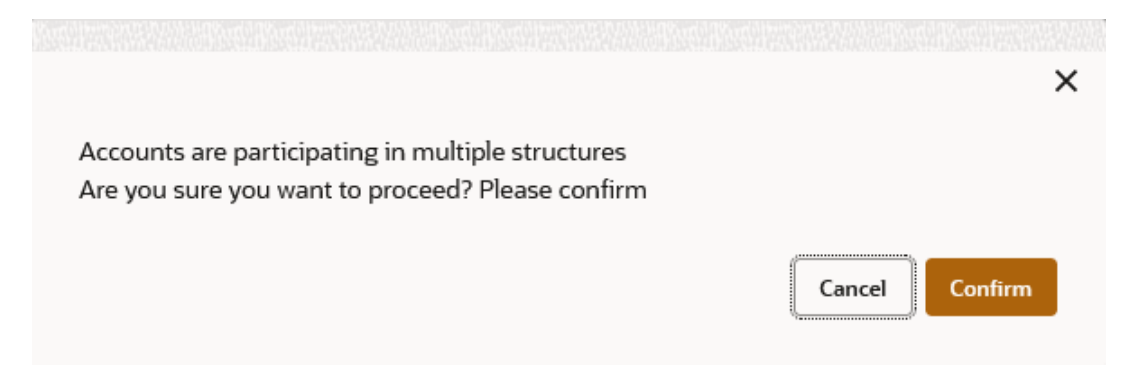

- Click **Confirm** to confirm and proceed to next datasegment.
- Click **Cancel** to cancel the action and stay on the same datasegment.
- **19.** Click **Save and Close** to save and close the Structure screen. In such case, the structure gets saved and available in Summary screen.

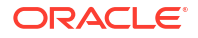

20. Click **Cancel** to discard the updated details and close the Structure screen. In such case, the structure will not get saved.

# 7.1.3 Link Account for Pool Structure

This topic describes the systematic instruction to link the accounts and form a pool structure.

1. Click Next in the Structure Details screen to link the accounts.

The Link Account screen displays.

Figure 7-15 Link Account

| Create Account Str | ucture                                                                                                    | () ×        |
|--------------------|----------------------------------------------------------------------------------------------------|-------------|
| Structure Details  | Link Account                                                                                                    | icreen(2/3) |
| Link Account       | 1719 Barly Ac Suppl Ac Barly Ac Suppl Ac Barly Ac Suppl Ac Suppl A |             |
| Structure Summary  |                                                                                                    |             |
|                    | + sortabling southe                                                                                                    |             |
|                    |                                                                                                    |             |
|                    |                                                                                                    |             |
|                    |                                                                                                    |             |
|                    |                                                                                                    |             |
|                    |                                                                                                    |             |
|                    |                                                                                                    |             |
|                    | to data to digitay                                                                                                    |             |
|                    |                                                                                                    |             |
|                    |                                                                                                    |             |
|                    |                                                                                                    |             |
|                    |                                                                                                    |             |
|                    |                                                                                                    |             |
|                    |                                                                                                    |             |
|                    |                                                                                                    |             |
|                    |                                                                                                    |             |
|                    |                                                                                                    |             |
|                    |                                                                                                    |             |
|                    |                                                                                                    |             |
|                    |                                                                                                    |             |
|                    |                                                                                                    | -           |
|                    | Cancel Back Senerard Close                                                                                                    | Next        |

2. Click Start Building Structure to link the account for the structure.

The Add Header Account screen displays.

| Filter Accounts |                  |                       |               |               |                 |            |                |            |                    |
|-----------------|------------------|-----------------------|---------------|---------------|-----------------|------------|----------------|------------|--------------------|
|                 |                  | _                     |               |               |                 |            |                |            |                    |
| filter          |                  | 8                     |               |               |                 |            |                |            |                    |
|                 | Account Number ^ | Account Description 0 | Branch Code 🛛 | Entity ID 🗘   | Entity Name 0   | Currency 0 | Account Type 0 | BIC Code 🗘 | Regulated Debits 0 |
| )               | 21403            | TestAcc1              | 000           | 000_ENTITY_ID | 000_ENTITY_NAME | GBP        | Internal       |            | N                  |
| )               | 21404            | TestAcc2              | 000           | 000_ENTITY_ID | 000_ENTITY_NAME | GBP        | Internal       |            | N                  |
| )               | 0000053830       | VA 001                | HEL           | HEL_ENTITY_ID | HEL_ENTITY_NAME | GBP        | Internal       |            | N                  |
| )               | 0000053831       | VA 002                | HEL           | HEL_ENTITY_ID | HEL_ENTITY_NAME | GBP        | Internal       |            | N                  |
| )               | 1002210          | LMVAMVE01             | HEL           | HEL_ENTITY_ID | HEL_ENTITY_NAME | GBP        | Internal       |            | N                  |
| )               | 1002211          | 1002211               | HEL           | HEL_ENTITY_ID | HEL_ENTITY_NAME | GBP        | Internal       |            | N                  |
| )               | 1002366          | LMVAMVE01             | HEL           | HEL_ENTITY_ID | HEL_ENTITY_NAME | GBP        | Internal       |            | N                  |
| )               | 1002368          | 1002368               | HEL           | HEL_ENTITY_ID | HEL_ENTITY_NAME | GBP        | Internal       |            | N                  |
| )               | 0004641000       | Test Account 1        | TEL           |               |                 | GBP        | Internal       |            | N                  |
| )               | 0004641001       | Test Account 2        | TEI           |               |                 | GBP        | Internal       |            | N                  |

Figure 7-16 Add Header Account

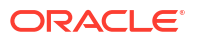

| Field               | Description                                                                                                    |  |
|---------------------|----------------------------------------------------------------------------------------------------|--|
| Filter Account      | Specify and search the complete or partial account details to display the list of accounts that matches across the fields. |  |
| Account Number      | Displays the account number for the structure creation.                                                                    |  |
| Account Description | Displays the description of the account.                                                                                   |  |
| Branch Code         | Displays the branch code of the account.                                                                                   |  |
| Entity ID           | Displays the Entity ID of the account.                                                                                     |  |
| Entity Name         | Displays the name of the Entity ID.                                                                                        |  |
| Currency            | Displays the currency of the account.                                                                                      |  |
| Account Type        | Displays the account type.<br>The available options are<br>• External<br>• Internal                                        |  |
| BIC Code            | Displays the BIC code for the account.                                                                                     |  |
| Regulated Debits    | Displays whether the account is regulated for debits or not.<br>The available options are<br>• Yes<br>• No                 |  |

Table 7-12 Add Header Account – Field Description

- 3. Select the notional account in the Add Header Account screen to add the notional header account.
- 4. Click **Build** to add the selected header account in the Structure.

The selected account is added to **Create Account Structure – Added Header Account** screen.

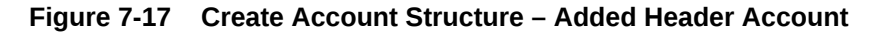

| Create Account St | tructure :: **                                                                                                    |
|-------------------|----------------------------------------------------------------------------------------------------|
| Structure Details | Link Account Screek(2/5)                                                                                                    |
| Link Account      |                                                                                                    |
| Structure Summary | Internal Control Control Contr |
|                   |                                                                                                    |
|                   |                                                                                                    |
|                   |                                                                                                    |
|                   |                                                                                                    |
|                   |                                                                                                    |
|                   |                                                                                                    |
|                   |                                                                                                    |
|                   |                                                                                                    |
|                   |                                                                                                    |
|                   |                                                                                                    |
|                   |                                                                                                    |
|                   |                                                                                                    |
|                   |                                                                                                    |
|                   |                                                                                                    |
|                   |                                                                                                    |
|                   |                                                                                                    |
|                   |                                                                                                    |
|                   |                                                                                                    |
|                   |                                                                                                    |
|                   | cover lack Generative Meri                                                                                                    |

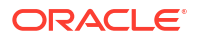

| Field               | Description                                                                                                    |  |  |
|---------------------|----------------------------------------------------------------------------------------------------|--|--|
| Account Number      | Displays the account number of the header account.                                                                     |  |  |
| Account Description | Displays the description of the account.                                                                               |  |  |
| Location            | Displays the location of the account.                                                                                  |  |  |
| Currency            | Displays the currency of the account.                                                                                  |  |  |
| ↑ 2                 | Displays the sweep direction and number of the child account(s) linked to the header account.                          |  |  |
|                     | Note:<br>Upward arrow direction represent child to parent and<br>downward arrow direction represent is parent to child |  |  |

# Table 7-13 Create Account Structure – Added Header Account - Field Description

- 5. Perform anyone of the following actions on the header node.
  - a. Click and then click Link Account to add the child accounts for the header account

Note:

For more details information, please refer to the Step 6.

**b.** Click and then click **View Account Details** to view the account details of header account.

The Account Details screen displays

#### Figure 7-18 Account Details

| Account Details             |                                |                                  |
|-----------------------------|--------------------------------|----------------------------------|
| Customer Name<br>ASHOK JAIN | Entity Name<br>000_ENTITY_NAME | Account Number<br>00000001560013 |
| Description<br>RTLAcc1      | Bank Name<br>Futura Bank       | Bank Code<br>0020                |
| Available Balance           | IBAN                           | Branch Code<br>000               |
| Account Category<br>Pool    | Location<br>Palermo            | Country Code<br>ITA              |
| Hold                        |                                |                                  |
|                             |                                |                                  |
|                             |                                | ск                               |
|                             |                                |                                  |

| Table 7-14 | Account | <b>Details</b> - | Field | Description |
|------------|---------|------------------|-------|-------------|
|------------|---------|------------------|-------|-------------|

| Field         | Description                        |
|---------------|------------------------------------|
| Customer Name | Displays the name of the customer. |

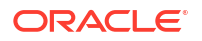

| Field             | Description                                                |  |
|-------------------|------------------------------------------------------------|--|
| Entity Name       | Displays the name of the entity.                           |  |
| Account Number    | Displays the account number.                               |  |
| Description       | Displays the description of the particular account.        |  |
| Bank Name         | Displays the bank name in which the account is maintained. |  |
|                   | Note:<br>This field appears only for External Accounts.    |  |
| Bank Code         | Displays the bank code of the account.                     |  |
| Available Balance | Displays the available balance in the account              |  |
| IBAN              | Displays the IBAN number of the account.                   |  |
| Branch Code       | Displays the branch code of the account.                   |  |
| Account Category  | Displays the category of the account.                      |  |
| Location          | Displays the location of the account.                      |  |
| Country Code      | Displays the country code for the account                  |  |
| Hold              | Select the toggle to enable the hold for the account.      |  |
| Hold Start Date   | Select the hold start date for the account.                |  |
| Hold End Date     | Select the hold end date for the account.                  |  |

#### Table 7-14 (Cont.) Account Details - Field Description

c. Click \* and then click **Delink Account** to delink the child account from header account.

# Note:

This option is disabled for the Header Account.

- d. Click and then click **Delink Account Hierarchy** to delink all the child accounts and header account from the structure.
- e. Click and then click **Replace Account** to replace the header account in the structure.

# Note:

This option is disabled, if the account being replaced has child accounts.

f. Click \* and then click **Set Child Instructions** to set the child instructions to the child account of the header account.

## **Create Account Structure - Append Accounts in Structure**

6. Click and then click Link Account to add the child accounts for the header account.

The Append Accounts in Structure screen displays.

| 5   | Account Number ^       | Account Description 0 | Branch Code 🗘     | Entity ID 0   | Entity Name 0   | Currency 0 | Account Type 0 | BIC Code 0 | Regulated Debits 0 |
|-----|------------------------|-----------------------|-------------------|---------------|-----------------|------------|----------------|------------|--------------------|
| )   | 21403                  | TestAcc1              | 000               | 000_ENTITY_ID | 000_ENTITY_NAME | GBP        | Internal       |            | N                  |
| ]   | 21404                  | TestAcc2              | 000               | 000_ENTITY_ID | 000_ENTITY_NAME | GBP        | Internal       |            | N                  |
| )   | 0000053831             | VA 002                | HEL               | HEL_ENTITY_ID | HEL_ENTITY_NAME | GBP        | Internal       |            | N                  |
|     | 1002210                | LMVAMVE01             | HEL               | HEL_ENTITY_ID | HEL_ENTITY_NAME | GBP        | Internal       |            | N                  |
|     | 1002211                | 1002211               | HEL               | HEL_ENTITY_ID | HEL_ENTITY_NAME | GBP        | Internal       |            | N                  |
|     | 1002366                | LMVAMVE01             | HEL               | HEL_ENTITY_ID | HEL_ENTITY_NAME | GBP        | Internal       |            | N                  |
|     | 1002368                | 1002368               | HEL               | HEL_ENTITY_ID | HEL_ENTITY_NAME | GBP        | Internal       |            | N                  |
|     | 0004641000             | Test Account 1        | TEL               |               |                 | GBP        | Internal       |            | N                  |
|     | 0004641001             | Test Account 2        | TEL               |               |                 | GBP        | Internal       |            | N                  |
|     | EXT123456              | External Account      | HEL               | HEL_ENTITY_ID | HEL_ENTITY_NAME | GBP        | External       |            | N                  |
| ige | 1 of 9 (1-10 of 90 its | ems)  <               | 5 9 <b>&gt;</b> > |               |                 |            |                |            |                    |

## Figure 7-19 Append Accounts in Structure

For more information on fields, refer to the field description table.

| Field               | Description                                                                                                    |  |  |
|---------------------|----------------------------------------------------------------------------------------------------|--|--|
| Filter Account      | Specify and search the complete or partial account details to display the list of accounts that matches across the fields.                                                                                                    |  |  |
| Account Number      | Displays the account number for the structure creation.                                                                                                    |  |  |
| Account Description | Displays the description of the account.                                                                                                    |  |  |
| Branch Code         | Displays the branch code for the account.                                                                                                    |  |  |
| Entity ID           | Displays the Entity ID for the account.                                                                                                    |  |  |
| Entity Name         | Displays the name of the Entity ID.                                                                                                    |  |  |
| Currency            | Displays the currency of the account.                                                                                                    |  |  |
| Account Type        | <ul> <li>Displays the account type.</li> <li>The available options are</li> <li>External (An account which is external to the Bank and linked for liquidity management)</li> <li>Internal (An account which is internal to the Bank)</li> </ul> |  |  |
| BIC Code            | Displays the BIC code for the account.                                                                                                    |  |  |
| Regulated Debits    | Displays whether the account is regulated for debits or not.<br>The available options are<br>• Yes<br>• No                                                                                                    |  |  |

Table 7-15 Append Accounts in Structure – Field Description

- 7. Select the **Checkbox** of the accounts to be added as child accounts for the header account.
- 8. Click **Set Instructions** to set the instruction of the selected the child accounts.

The Set Instructions screen displays.

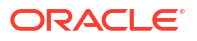

## Figure 7-20 Set Instructions

| Set Instruction                  |                                 |
|----------------------------------|---------------------------------|
| Reflocation Medical Notice       |                                 |
| Parent Account Number and Name 0 | Child Account Number and Name 0 |
| > 001122334455<br>test_notional  | 2002305<br>Childaec3            |
| O01122334455 test_notional       | 2002306<br>ChildAcc4            |
| > 001122334455<br>test_notional  | 2002307<br>ChildAcc5            |
| coll22334455 test_notional       | 2000501<br>ChildAcc1            |
| > 00122334455<br>fest_rotional   | 2000592<br>ChildAcc2            |
|                                  |                                 |

Build Cancel

For more information on fields, refer to the field description table.

Table 7-16 Set Instructions – Field Description

| Field                       | Description                                                                                                    |
|-----------------------------|----------------------------------------------------------------------------------------------------|
| Reallocation Method         | Select the method in which the interest is shared with the participating accounts within the account structure.         The options are:         Absolute Pro-Rata Distribution         Central Distribution         Even Direct Distribution         Even Distribution         Fair Share Distribution         No Reallocation         Percentage         Reverse Fair Share Distribution |
| Parent Account No &<br>Name | Displays the parent account number & name of the structure.                                                                                                    |
| Child Account No & Name     | Displays the child account number & name of the structure.                                                                                                    |

#### **Set Instructions - Reallocation Method**

9. Select the **Reallocation Method** as **Percentage** in which the interest is shared with the participating accounts within the account structure.

The Reallocation Method - Percentage screen displays.

Build Cancel

| eallocation Method<br>Percentage |                                 |                         |
|----------------------------------|---------------------------------|-------------------------|
| arent Account Number and Name    | Child Account Number and Name © | Allocation Percentage 0 |
| OO1122334455 test_notional       | 2002305<br>ChildAcc3            | 20                      |
| O01122354455 test_notional       | 2002506<br>ChildAcc4            | 20                      |
| OO1122334455 test_notional       | 2002507<br>ChildAcc5            | 20                      |
| 001122334455     test_notional   | 2000301<br>ChildAcc1            | 20                      |
| • 001122334455<br>test_notional  | 2000502<br>ChildAcc2            | 20                      |
|                                  |                                 |                         |
|                                  |                                 |                         |
|                                  |                                 |                         |

# Figure 7-21 Reallocation Method - Percentage

For more information on fields, refer to the field description table.

| Table 7-17 | Reallocation Method | Percentage – Field | Description |
|------------|---------------------|--------------------|-------------|
|------------|---------------------|--------------------|-------------|

| Field                       | Description                                                                                                    |  |  |  |
|-----------------------------|----------------------------------------------------------------------------------------------------|--|--|--|
| Reallocation Method         | Displays the method in which the interest is shared with the participating accounts within the account structure. By default, This field displays as <b>Percentage</b> .                       |  |  |  |
| Parent Account No &<br>Name | Displays the parent account number & name of the structure.                                                                                                    |  |  |  |
| Child Account No & Name     | Displays the child account number & name of the structure.                                                                                                    |  |  |  |
| Allocation Percentage       | Specify the allocation percentage for the child accounts.                                                                                                    |  |  |  |
|                             | Note:<br>The sum of the allocation percentage for all the child<br>accounts must be 100. This condition is applicable only for<br>first level (accounts directly linked with Notional Header). |  |  |  |
|                             |                                                                                                    |  |  |  |

10. Click **Build** to add the child accounts to the structure.

The Create Account Structure - Link Account - View screen displays.

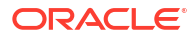

| Create Account S  | tructure                                         |                               |                                  |                                  |                                  |    |   | () ×      |
|-------------------|--------------------------------------------------|-------------------------------|----------------------------------|----------------------------------|----------------------------------|----|---|-----------|
| Structure Details | Link Account                                     |                               |                                  |                                  |                                  |    | 5 | creen(2/3 |
| Link Account      | Third Perty Arc Screep Arc Pool Arc Notional Arc |                               |                                  |                                  |                                  |    |   |           |
| Structure Summary |                                                  |                               |                                  |                                  |                                  |    |   |           |
|                   |                                                  |                               |                                  |                                  |                                  |    |   |           |
|                   |                                                  |                               |                                  |                                  |                                  |    |   |           |
|                   |                                                  |                               |                                  |                                  |                                  |    |   |           |
|                   |                                                  |                               |                                  |                                  |                                  |    |   |           |
|                   |                                                  |                               |                                  | RTLACCI                          |                                  |    |   |           |
|                   |                                                  |                               |                                  |                                  |                                  |    |   |           |
|                   |                                                  | 2002505*  New Delhi ChildAccs | 2002306*  New Delhi<br>ChildAcc4 | 2002307*  New Delhi<br>ChildAcc5 | 2000501*  New Delhi<br>ChildAcci |    |   |           |
|                   |                                                  | GBP Ø                         | GB₽ Ø <sup>0</sup>               | GBP Ø                            | GBP (                            | »• |   |           |
|                   |                                                  |                               |                                  |                                  |                                  |    |   |           |
|                   |                                                  |                               |                                  |                                  |                                  |    |   |           |
|                   |                                                  |                               |                                  |                                  |                                  |    |   |           |
|                   |                                                  |                               |                                  |                                  |                                  |    |   |           |
|                   |                                                  |                               |                                  |                                  |                                  |    |   |           |
|                   |                                                  |                               |                                  |                                  |                                  |    |   |           |
|                   |                                                  |                               |                                  |                                  |                                  |    |   |           |
|                   |                                                  |                               |                                  |                                  |                                  |    |   |           |
|                   |                                                  |                               |                                  |                                  |                                  |    |   |           |
|                   |                                                  |                               |                                  |                                  |                                  |    |   |           |
|                   |                                                  |                               |                                  |                                  |                                  |    |   |           |
|                   |                                                  |                               |                                  |                                  |                                  |    |   |           |

#### Figure 7-22 Create Account Structure - Link Account - View

## Note:

Only Header node and its immediate child accounts will appear on the screen initially. To view further nodes, click on the respective nodes to expand and view its child accounts. Pagination will be displayed at every level of structure layer and displayed if the number of nodes exceeds the allowed limit as per the configuration

- **11**. Perform anyone of the following actions on the child accounts node.
  - a. Click <sup>•</sup> and then click Link Account to add the additional child accounts.

## Note:

For more details information, please refer to the Step 6.

 b. Click and then click View Account Details to view the account details of the accounts. The Account Details screen displays

Figure 7-23 Account Details

| Account Details             |                                |                                  |  |
|-----------------------------|--------------------------------|----------------------------------|--|
| Customer Name<br>ASHOK JAIN | Entity Name<br>000_ENTITY_NAME | Account Number<br>00000001560013 |  |
| Description<br>RTLAcc1      | Bank Name<br>Futura Bank       | Bank Code<br>0020                |  |
| Available Balance           | IBAN                           | Branch Code<br>000               |  |
| Account Category<br>Pool    | Location<br>Palermo            | Country Code<br>ITA              |  |
| Hold                        |                                |                                  |  |
|                             |                                |                                  |  |
|                             |                                | OK                               |  |

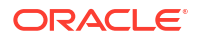

| Field             | Description                                             |  |  |
|-------------------|---------------------------------------------------------|--|--|
| Customer Name     | Displays the customer name.                             |  |  |
| Entity Name       | Displays the entity name.                               |  |  |
| Account Number    | Displays the account number.                            |  |  |
| Description       | Displays the description of the particular account.     |  |  |
| Bank Name         | Displays the bank name of the account.                  |  |  |
|                   | Note:<br>This field appears only for External Accounts. |  |  |
| Bank Code         | Displays the bank code of the account.                  |  |  |
| Available Balance | Displays the balance of the account.                    |  |  |
| IBAN              | Displays the IBAN number of the account.                |  |  |
| Branch Code       | Displays the branch code of the account.                |  |  |
| Account Category  | Displays the Category of the account.                   |  |  |
| Location          | Displays the location of the account.                   |  |  |
| Country Code      | Displays the country code of the account.               |  |  |
| Hold              | Select the toggle to hold the account.                  |  |  |

#### Table 7-18 Account Details - Field Description

- c. Click and then click **Delink Account** to delink the child account from parent account.
- d. Click and then click **Delink Account Hierarchy** to delink all the child accounts and parent account of the structure.
- e. Click and then click **Replace Account** to replace the account in the structure.

#### Note:

This option is disabled, if the account being replaced has child accounts.

- f. Click and then click **Set Child Instructions** to set the child instructions to the child account of the header account.
- 12. Click Previous to navigate to the previous screen (Structure Details).
- 13. Click Next to save and navigate to the next screen (Structure Summary).

The **Alert Message - Accounts in Multiple Structure** popup screen displays. If an account added is already a part of another structure.

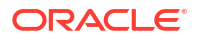

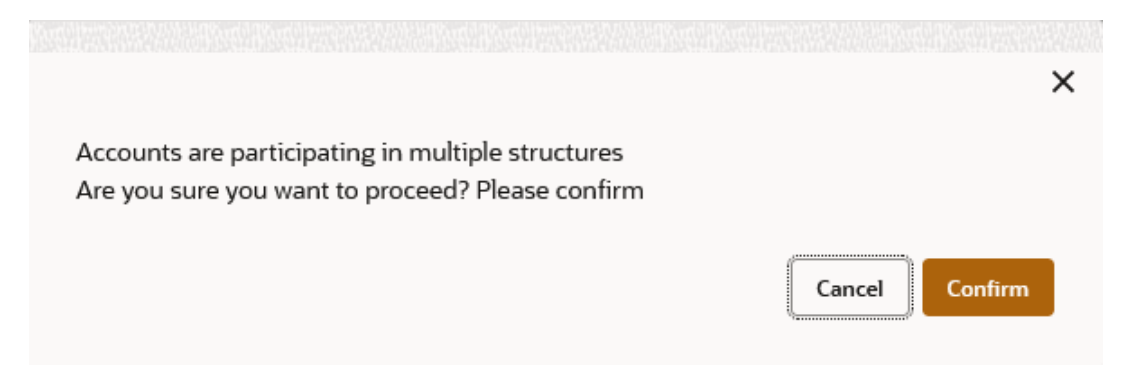

Figure 7-24 Alert Message - Accounts in Multiple Structure

- Click **Confirm** to confirm and proceed to next datasegment.
- Click Cancel to cancel the action and stay on the same datasegment.
- 14. Click **Save and Close** to save and close the Structure screen. In such case, the structure gets saved and available in Summary screen.
- **15.** Click **Cancel** to discard the updated details and close the Structure screen. In such case, the structure will not get saved.

# 7.1.4 Link Account for Hybrid Structure

This topic describes the systematic instruction to link the accounts and form a hybrid structure.

1. Click Next in the Structure Details screen to link the accounts.

The Link Account screen displays.

| Figure | 7-25 | Link | Account |
|--------|------|------|---------|
|--------|------|------|---------|

| Create Account     | Structure                                                                                                    |                            | ::×                               |
|--------------------|----------------------------------------------------------------------------------------------------|----------------------------|-----------------------------------|
| Structure Details  | Link Account                                                                                                    |                            | Screen(2/4)                       |
| Link Account       | Third Barty & (r Smann & (r Drod & (r Drod & dr                                                                                                    |                            |                                   |
| Structure Priority | Constanting and an and the second second sec |                            |                                   |
| Structure Summary  |                                                                                                    | + Stert Building Structure |                                   |
|                    |                                                                                                    |                            |                                   |
|                    |                                                                                                    |                            |                                   |
|                    |                                                                                                    |                            |                                   |
|                    |                                                                                                    |                            |                                   |
|                    |                                                                                                    |                            |                                   |
|                    |                                                                                                    |                            |                                   |
|                    |                                                                                                    |                            |                                   |
|                    |                                                                                                    | No data to display         |                                   |
|                    |                                                                                                    |                            |                                   |
|                    |                                                                                                    |                            |                                   |
|                    |                                                                                                    |                            |                                   |
|                    |                                                                                                    |                            |                                   |
|                    |                                                                                                    |                            |                                   |
|                    |                                                                                                    |                            |                                   |
|                    |                                                                                                    |                            |                                   |
|                    |                                                                                                    |                            | Cancel Back Server and Close Next |

 Click Start Building Structure to link the accounts for the structure. The Add Header Account screen displays.

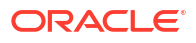

| Filter | liter Accounts   |                       |               |               |                 |            |                |            |                    |
|--------|------------------|-----------------------|---------------|---------------|-----------------|------------|----------------|------------|--------------------|
| Filter |                  | ٢                     |               |               |                 |            |                |            |                    |
|        | Account Number ^ | Account Description 0 | Branch Code 0 | Entity ID 0   | Entity Name 🗘   | Currency 0 | Account Type 0 | BIC Code 0 | Regulated Debits 0 |
| 0      | 21403            | TestAcc1              | 000           | 000_ENTITY_ID | 000_ENTITY_NAME | GBP        | Internal       |            | N                  |
| 0      | 21404            | TestAcc2              | 000           | 000_ENTITY_ID | 000_ENTITY_NAME | GBP        | Internal       |            | N                  |
| 0      | 0000053830       | VA 001                | HEL           | HEL_ENTITY_ID | HEL_ENTITY_NAME | GBP        | Internal       |            | N                  |
| 0      | 0000053831       | VA 002                | HEL           | HEL_ENTITY_ID | HEL_ENTITY_NAME | GBP        | Internal       |            | N                  |
| 0      | 1002210          | LMVAMVE01             | HEL           | HEL_ENTITY_ID | HEL_ENTITY_NAME | GBP        | Internal       |            | N                  |
| 0      | 1002211          | 1002211               | HEL           | HEL_ENTITY_ID | HEL_ENTITY_NAME | GBP        | Internal       |            | N                  |
| 0      | 1002366          | LMVAMVE01             | HEL           | HEL_ENTITY_ID | HEL_ENTITY_NAME | GBP        | Internal       |            | N                  |
| 0      | 1002368          | 1002368               | HEL           | HEL_ENTITY_ID | HEL_ENTITY_NAME | GBP        | Internal       |            | N                  |
| 0      | 0004641000       | Test Account 1        | TEL           |               |                 | GBP        | Internal       |            | N                  |
| 0      | 0004641001       | Test Account 2        | TEI           |               |                 | GBP        | Internal       |            | N                  |

Figure 7-26 Add Header Account

For more information on fields, refer to the field description table.

| Table 7-19 | Add Header | Account – | Field | Description |
|------------|------------|-----------|-------|-------------|
|------------|------------|-----------|-------|-------------|

| Field               | Description                                                                                                    |
|---------------------|----------------------------------------------------------------------------------------------------|
| Filter Account      | Specify and search the complete or partial account details to display the list of accounts that matches across the fields. |
| Account Number      | Displays the account number for the structure creation.                                                                    |
| Account Description | Displays the description of the account.                                                                                   |
| Branch Code         | Displays the branch code of the account.                                                                                   |
| Entity ID           | Displays the Entity ID of the account.                                                                                     |
| Entity Name         | Displays the name of the Entity ID.                                                                                        |
| Currency            | Displays the currency of the account.                                                                                      |
| Account Type        | Displays the account type.<br>The available options are<br>• External<br>• Internal                                        |
| BIC Code            | Displays the BIC code for the account.                                                                                     |
| Regulated Debits    | Displays whether the account is regulated for debits or not.<br>The available options are<br>• Yes<br>• No                 |

3. Select the notional account in the Add Header Account screen to add the notional header account.

4. Click **Build** to add the selected header account in the Structure.

The selected account is added to **Create Account Structure – Added Header Account** screen.

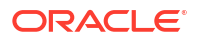

|                    |                                                                                                    | E UM STANCH (LMS)<br>November 30, 2018 | ₽ u            |             |
|--------------------|----------------------------------------------------------------------------------------------------|----------------------------------------|----------------|-------------|
| Create Account     | Structure                                                                                                    |                                        |                | () ×        |
| Structure Details  | Link Account                                                                                                    |                                        |                | Screen(2/4) |
| Link Account       |                                                                                                    |                                        |                |             |
| Structure Priority | Interesting Company Company Com<br>Company Company Company Company Company Company Company Company Company Company Company Company Company Company Company Company Company Company Company Company Company Company Company Company Company Company Company Company Company Com |                                        |                |             |
| Structure Summary  |                                                                                                    |                                        |                |             |
|                    |                                                                                                    |                                        |                |             |
|                    | onutioned former i<br>as                                                                                                    |                                        |                |             |
|                    |                                                                                                    |                                        |                |             |
|                    |                                                                                                    |                                        |                |             |
|                    |                                                                                                    | I                                      |                |             |
|                    |                                                                                                    |                                        |                |             |
|                    |                                                                                                    |                                        |                |             |
|                    |                                                                                                    |                                        |                |             |
|                    |                                                                                                    |                                        |                |             |
|                    |                                                                                                    |                                        |                |             |
|                    |                                                                                                    |                                        |                |             |
|                    |                                                                                                    | Cancel Back                            | Server and Cla |             |

Figure 7-27 Create Account Structure – Added Header Account

For more information on fields, refer to the field description table.

| Table 7-20 ( | Create Account Structure – | <b>Added Header</b> | <b>Account - Field</b> | Description |
|--------------|----------------------------|---------------------|------------------------|-------------|
|--------------|----------------------------|---------------------|------------------------|-------------|

| Field               | Description                                                                                   |  |  |  |  |
|---------------------|-----------------------------------------------------------------------------------------------|--|--|--|--|
| Account Number      | Displays the account number of the header account.                                            |  |  |  |  |
| Account Description | Displays the description of the account.                                                      |  |  |  |  |
| Location            | Displays the location of the account.                                                         |  |  |  |  |
| Currency            | Displays the currency of the account.                                                         |  |  |  |  |
| ↑ 2                 | Displays the sweep direction and number of the child account(s) linked to the header account. |  |  |  |  |
|                     | downward arrow direction represent is parent to child                                         |  |  |  |  |

- 5. Perform anyone of the following actions on the header node.
  - a. Click and then click Link Account to add the child accounts for the header account

## Note:

For more details information, please refer to the Step 6.

b. Click and then click View Account Details to view the account details of header account.

#### The Account Details screen displays

# Figure 7-28 Account Details

| Account Details                     |                                |                              |
|-------------------------------------|--------------------------------|------------------------------|
| Customer Name<br>ALL Sports         | Entity Name<br>HEL_ENTITY_NAME | Account Number<br>0000053830 |
| Description<br>VA 001               | Bank Name<br>Futura Bank       | Bank Code<br>0020            |
| Available Balance<br>GBP 140,000.00 | IBAN                           | Branch Code<br>HEL           |
| Account Category<br>Sweep           | Location<br>Sydney             | Country Code<br>AUS          |
| Hold                                |                                |                              |
|                                     |                                |                              |
|                                     |                                | ок                           |

 Table 7-21
 Account Details - Field Description

| Field             | Description                                                |
|-------------------|------------------------------------------------------------|
| Customer Name     | Displays the name of the customer.                         |
| Entity Name       | Displays the name of the entity.                           |
| Account Number    | Displays the account number.                               |
| Description       | Displays the description of the particular account.        |
| Bank Name         | Displays the bank name in which the account is maintained. |
|                   | Note:<br>This field appears only for External Accounts.    |
| Bank Code         | Displays the bank code of the account.                     |
| Available Balance | Displays the available balance in the account              |
| IBAN              | Displays the IBAN number of the account.                   |
| Branch Code       | Displays the branch code of the account.                   |
| Account Category  | Displays the category of the account.                      |
| Location          | Displays the location of the account.                      |
| Country Code      | Displays the country code for the account                  |
| Hold              | Select the toggle to enable the hold for the account.      |
| Hold Start Date   | Select the hold start date for the account.                |
| Hold End Date     | Select the hold end date for the account.                  |

c. Click \* and then click **Delink Account** to delink the child account from header account.

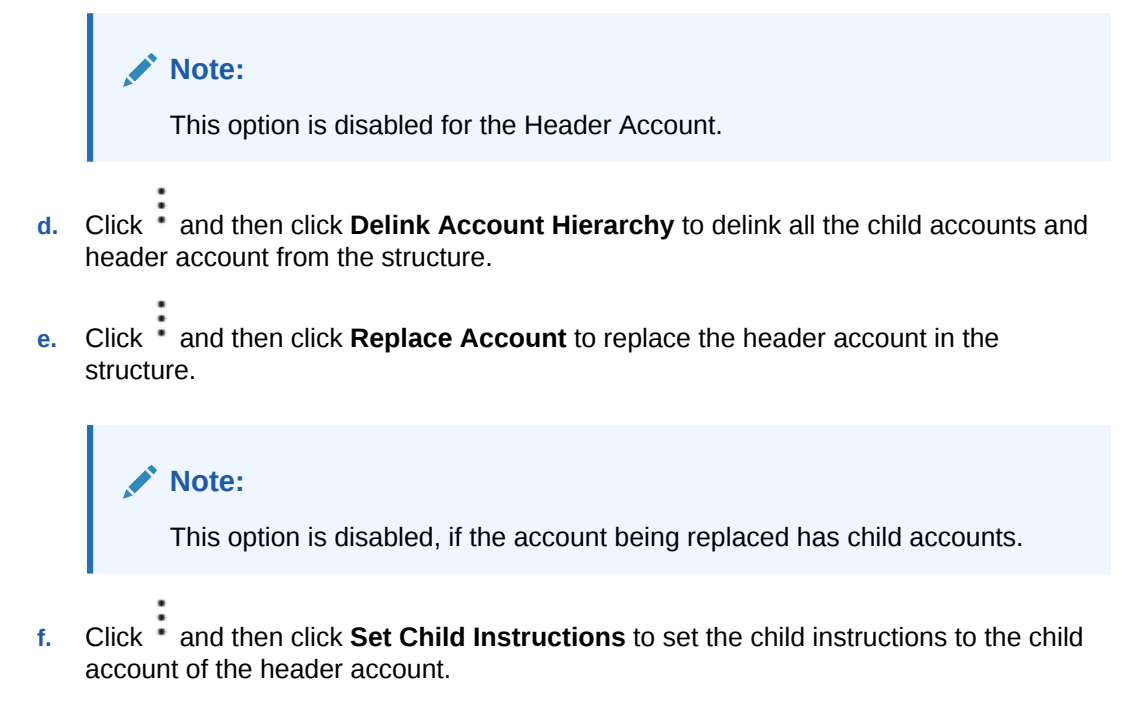

#### **Create Account Structure - Append Accounts in Structure**

By default,only pool accounts are allowed when adding child nodes at the notional header level.

6. Click and then click Link Account to add the child accounts for the header account.

The Append Accounts in Structure screen displays.

| Swe  | ep @ Pool                 |                       |               |               |                 |            |                |            |                    |
|------|---------------------------|-----------------------|---------------|---------------|-----------------|------------|----------------|------------|--------------------|
| lter | Accounts                  |                       |               |               |                 |            |                |            |                    |
|      | Accounts                  |                       |               |               |                 |            |                |            |                    |
| iter | 0                         |                       |               |               |                 |            |                |            |                    |
|      | Account Number 0          | Account Description 0 | Branch Code 0 | Entity ID 0   | Entity Name 0   | currency 0 | Account Type 0 | BIC Code 0 | Regulated Debits 0 |
|      | 00000786101003            | ABC RETAIL            | DUB           | DUB_ENTITY_ID | DUB_ENTITY_NAME | USD        | Internal       |            | N                  |
|      | 00000123101003            | ABC RETAIL            | DUB           | DUB_ENTITY_ID | DUB_ENTITY_NAME | EUR        | Internal       |            | N                  |
|      | 2002305                   | ChildAcc3             | ICC           |               |                 | GBP        | Internal       |            | N                  |
|      | 2002306                   | ChildAcc4             | ICC           |               |                 | GBP        | Internal       |            | N                  |
|      | 2002307                   | ChildAcc5             | ICC           |               |                 | GBP        | Internal       |            | N                  |
|      | 0000001560013             | RTLAcc1               | 000           | 000_ENTITY_ID | 000_ENTITY_NAME | GBP        | Internal       |            | N                  |
|      | 0000001560024             | RTLAcc2               | 001           |               |                 | GBP        | Internal       |            | N                  |
|      | 0000001560035             | RTLAcc3               | 000           | 000_ENTITY_ID | 000_ENTITY_NAME | GBP        | Internal       |            | N                  |
|      | 2000301                   | ChildAcc1             | ICC           |               |                 | GBP        | Internal       |            | N                  |
|      | 2000300                   | HeaderAcc             | ICC           |               |                 | GBP        | Internal       |            | N                  |
| 3e   | 1 of 2 (1-10 of 16 items) | K ≪ 1 2 → X           |               |               |                 |            |                |            |                    |
|      |                           |                       |               |               |                 |            |                |            |                    |
|      |                           |                       |               |               |                 |            |                |            |                    |
|      |                           |                       |               |               |                 |            |                |            |                    |
|      |                           |                       |               |               |                 |            |                |            |                    |
|      |                           |                       |               |               |                 |            |                |            |                    |
|      |                           |                       |               |               |                 |            |                |            |                    |

#### Figure 7-29 Append Accounts in Structure

| Field               | Description                                                                                                    |
|---------------------|----------------------------------------------------------------------------------------------------|
| Filter Account      | Specify and search the complete or partial account details to display the list of accounts that matches across the fields.                                                                                                    |
| Account Number      | Displays the account number for the structure creation.                                                                                                    |
| Account Description | Displays the description of the account.                                                                                                    |
| Branch Code         | Displays the branch code for the account.                                                                                                    |
| Entity ID           | Displays the Entity ID for the account.                                                                                                    |
| Entity Name         | Displays the name of the Entity ID.                                                                                                    |
| Currency            | Displays the currency of the account.                                                                                                    |
| Account Type        | <ul> <li>Displays the account type.</li> <li>The available options are</li> <li>External (An account which is external to the Bank and linked for liquidity management)</li> <li>Internal (An account which is internal to the Bank)</li> </ul> |
| BIC Code            | Displays the BIC code for the account.                                                                                                    |
| Regulated Debits    | Displays whether the account is regulated for debits or not.<br>The available options are<br>• Yes<br>• No                                                                                                    |

 Table 7-22
 Append Accounts in Structure – Field Description

- 7. Select the **Checkbox** of the accounts to be added as child accounts for the header account.
- 8. Click **Set Instructions** to set the instruction of the selected the child accounts.

The Set Instructions screen displays.

# Figure 7-30 Set Instructions

| Set Instruction                       |                                 |
|---------------------------------------|---------------------------------|
| Aediocitos Natiod<br>No Restruction + |                                 |
| Parent Account Number and Name        | Child Account Number and Name 0 |
| > 001122334455<br>test_notional       | 2002305<br>Childae3             |
| ► 001122354495<br>test_notional       | 2002306<br>Childacc4            |
| > 001122354495<br>test_notional       | 2002307<br>ChildAct5            |
| ▶ 001122354495<br>test_notional       | 2000301<br>Childacc1            |
| > 001122354495<br>test_notional       | 200302<br>Childac2              |
|                                       |                                 |
|                                       |                                 |
|                                       |                                 |
|                                       |                                 |
|                                       |                                 |
|                                       |                                 |
|                                       | suid Cancel                     |

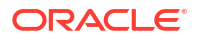

| Field                    | Description                                                                                                    |
|--------------------------|----------------------------------------------------------------------------------------------------|
| Reallocation Method      | Select the method in which the interest is shared with the participating accounts within the account structure.         The options are:         Absolute Pro-Rata Distribution         Central Distribution         Even Direct Distribution         Even Distribution         Fair Share Distribution         No Reallocation         Percentage         Reverse Fair Share Distribution |
| Parent Account No & Name | Displays the parent account number & name of the structure.                                                                                                    |
| Child Account No & Name  | Displays the child account number & name of the structure.                                                                                                    |

## Table 7-23 Set Instructions – Field Description

**Set Instructions - Reallocation Method** 

9. Select the **Reallocation Method** as **Percentage** in which the interest is shared with the participating accounts within the account structure.

The Reallocation Method - Percentage screen displays.

# Figure 7-31 Reallocation Method - Percentage

| Set Instruction                  |                                 |                         |
|----------------------------------|---------------------------------|-------------------------|
| Resilication Method Percentage   |                                 |                         |
| Parent Account Number and Name 0 | Child Account Number and Name 0 | Allocation Percentage 0 |
| ▶ 001122334455<br>test_notional  | 2002305<br>ChildAcc3            | 20                      |
| ▶ 001122354455<br>test_notional  | 2002306<br>ChildAcc4            | 20                      |
| ▶ 001122354455<br>test_notional  | 2002507<br>ChildAcc5            | 20                      |
| ▶ 001122354455<br>best_notional  | 2000501<br>ChildAcc1            | 20                      |
| ▶ 001122354455<br>test_notional  | 2000302<br>ChildAcc2            | 20                      |
|                                  |                                 |                         |
|                                  |                                 |                         |

For more information on fields, refer to the field description table.

| Table 7-24 | Reallocation Method | <ul> <li>Percentage –</li> </ul> | <ul> <li>Field Descrip</li> </ul> | otion |
|------------|---------------------|----------------------------------|-----------------------------------|-------|
|------------|---------------------|----------------------------------|-----------------------------------|-------|

| Field               | Description                                                                                                    |
|---------------------|----------------------------------------------------------------------------------------------------|
| Reallocation Method | Displays the method in which the interest is shared with the participating accounts within the account structure. By default, This field displays as <b>Percentage</b> . |

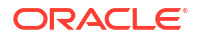

Build

| Field                    | Description                                                                                                    |  |  |  |  |
|--------------------------|----------------------------------------------------------------------------------------------------|--|--|--|--|
| Parent Account No & Name | Displays the parent account number & name of the structure.                                                                                                    |  |  |  |  |
| Child Account No & Name  | Displays the child account number & name of the structure.                                                                                                    |  |  |  |  |
| Allocation Percentage    | Specify the allocation percentage for the child accounts.                                                                                                    |  |  |  |  |
|                          | Note:<br>The sum of the allocation percentage for all the child<br>accounts must be 100. This condition is applicable only for<br>first level (accounts directly linked with Notional Header). |  |  |  |  |

#### Table 7-24 (Cont.) Reallocation Method - Percentage – Field Description

**10.** Click **Build** to add the pool accounts to the structure.

```
11. Click and then click Link Account to add the child accounts for the parent account
```

# **Create Account Structure - Append Accounts in Structure**

Once the child accounts are linked to header account, the user can further set the instruction between an account pair along with the parent and child account information.

**12.** Click and then click **Link Account** to add the child accounts for the header account.

The Append Accounts in Structure screen displays.

| Iter Act | 0.100            |                       |               |               |                 |            |                |            |                    |
|----------|------------------|-----------------------|---------------|---------------|-----------------|------------|----------------|------------|--------------------|
| lter Aci |                  |                       |               |               |                 |            |                |            |                    |
|          | counts           |                       |               |               |                 |            |                |            |                    |
|          |                  |                       |               |               |                 |            |                |            |                    |
| lter     | 8                |                       |               |               |                 |            |                |            |                    |
|          | Account Number 0 | Account Description 0 | Branch Code 0 | Entity ID 0   | Entity Name 0   | Currency 0 | Account Type 0 | BIC Code 0 | Regulated Debits 0 |
|          | 00000786101003   | ABC RETAIL            | DUB           | DUB_ENTITY_ID | DUB_ENTITY_NAME | USD        | Internal       |            | N                  |
|          | 00000123101003   | ABC RETAIL            | DUB           | DUB_ENTITY_ID | DUB_ENTITY_NAME | EUR        | Internal       |            | N                  |
|          | 0000001560013    | RTLAcc1               | 000           | 000_ENTITY_ID | 000_ENTITY_NAME | GBP        | Internal       |            | N                  |
|          | 0000001560024    | RTLAcc2               | 001           |               |                 | GBP        | Internal       |            | N                  |
|          | 0000001560035    | RTLAcc3               | 000           | 000_ENTITY_ID | 000_ENTITY_NAME | GBP        | Internal       |            | N                  |
|          | 2000300          | HeaderAcc             | ICC           |               |                 | GBP        | Internal       |            | N                  |
|          | 0000001560024    | RTLAcc2               | 000           | 000_ENTITY_ID | 000_ENTITY_NAME | GBP        | Internal       |            | N                  |
|          | TES1000          | TestingAcc            | TEL           |               |                 | GBP        | Internal       |            | N                  |
|          | TES10001         | ChildAcc              | TEL           |               |                 | GBP        | Internal       |            | N                  |
|          | TNSPOOLLACC01    | TNSPOOLLACC01         | TS1           | ENTITY_ID1    | ENTITY_NAME     | USD        | External       |            | N                  |

#### Figure 7-32 Append Accounts in Structure

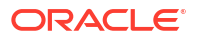

| Field               | Description                                                                                                    |  |  |  |
|---------------------|----------------------------------------------------------------------------------------------------|--|--|--|
| Sweep/Pool          | Select the account category for the account pair.<br>The options are:<br>• Pool<br>• Sweep                                                                                                    |  |  |  |
| Filter Account      | Specify and search the complete or partial account details to display the list of accounts that matches across the fields.                                                                                                    |  |  |  |
| Account Number      | Displays the account number for the structure creation.                                                                                                    |  |  |  |
| Account Description | Displays the description of the account.                                                                                                    |  |  |  |
| Branch Code         | Displays the branch code for the account.                                                                                                    |  |  |  |
| Entity ID           | Displays the Entity ID for the account.                                                                                                    |  |  |  |
| Entity Name         | Displays the name of the Entity ID.                                                                                                    |  |  |  |
| Currency            | Displays the currency of the account.                                                                                                    |  |  |  |
| Account Type        | <ul> <li>Displays the account type.</li> <li>The available options are</li> <li>External (An account which is external to the Bank and linked for liquidity management)</li> <li>Internal (An account which is internal to the Bank)</li> </ul> |  |  |  |
| BIC Code            | Displays the BIC code for the account.                                                                                                    |  |  |  |
| Regulated Debits    | Displays whether the account is regulated for debits or not.<br>The available options are<br>• Yes<br>• No                                                                                                    |  |  |  |

Table 7-25 Append Accounts in Structure – Field Description

- Select the Checkbox of the accounts to be added as child accounts for the header account.
- 14. Click Set Instructions to set the instruction of the selected the child accounts.

The Set Instructions screen displays.

|             | CLE                                            |                                 |               |             | DEFAULTENTITY (DEFAULT | LM BRANCH ( LMB)<br>November 30, 2018 |                      |
|-------------|------------------------------------------------|---------------------------------|---------------|-------------|------------------------|---------------------------------------|----------------------|
| Create      | Set Instruction                                |                                 |               |             |                        |                                       | ; + ×<br>screen(2/4) |
| Link Accou  | Parent Account Number and Name                 | Child Account Number and Name 🗘 | 2 Way Sweep 🗘 | Priority* 0 |                        | Instruction 0                         |                      |
| Structure I | ► 0000053830<br>VA 001                         | 21403<br>TestAcc1               |               | 1           |                        | •                                     |                      |
|             | <ul> <li>0000053830</li> <li>VA 001</li> </ul> | 21404<br>TestAcc2               |               | 2           |                        | •                                     |                      |
|             | > 0000053830<br>VA 001                         | 0000053831<br>VA 002            |               | 3           |                        | •                                     |                      |
|             |                                                |                                 |               |             |                        |                                       |                      |
|             |                                                |                                 |               |             |                        |                                       |                      |
|             |                                                |                                 |               |             |                        |                                       |                      |
|             |                                                |                                 |               |             |                        |                                       |                      |
|             |                                                |                                 |               |             |                        |                                       |                      |
|             |                                                |                                 |               |             |                        |                                       |                      |
|             |                                                |                                 |               |             |                        | Build                                 | Cancel               |
| munum       |                                                |                                 |               |             |                        | Canal Rash                            | Sam and Claum Mart   |

Figure 7-33 Set Instructions

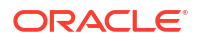

| Field                       | Description                                                                                                   |
|-----------------------------|----------------------------------------------------------------------------------------------------|
| Parent Account No &<br>Name | Displays the parent account number & name of the structure.                                                   |
| Child Account No & Name     | Displays the child account number & name of the structure.                                                    |
| 2 Way Sweep                 | Select the toggle to enable the two-way sweep for the account pair                                            |
| Priority                    | Specify the sweep priority used to determine the order of execution across pairs at a level in the structure. |
| Instruction                 | Displays the instruction type for the account pair.                                                           |

#### Table 7-26 Append Accounts in Structure – Field Description

**15.** Click **Expand** icon to view the instructions for the account pair.

#### **Set Instructions - Instruction & Frequency**

 Click Instruction & Frequency tab to set the instruction and frequency for the account pair.

The **Set Instructions – Instruction & Frequency** screen displays.

# Figure 7-34 Set Instructions – Instruction & Frequency

|             | CLE                                    |                          |                      |               |                      | DEFAULTENTITY (DEFAULT | LM BRANCH ( LMB)<br>November 30, 2018 | Û         |              |
|-------------|----------------------------------------|--------------------------|----------------------|---------------|----------------------|------------------------|---------------------------------------|-----------|--------------|
| Create      | Set Instruction                        |                          |                      |               |                      |                        |                                       |           | :: ×         |
| Structure   | Parent Account Number and Name 0       | Child Account            | Number and Name 0    | 2 Way Sweep 0 | Priority* 0          |                        | Instruction ¢                         |           | Screen(2/4)  |
| Structure F | ▼ 0000053830<br>VA 001                 | 21403<br>TestAcc1        |                      |               | 1                    |                        | •                                     |           |              |
|             | Instructions and Frequency Reverse Swe | ep ICL Details Payment I | nstructions          |               |                      |                        |                                       |           |              |
|             | ✓ Instruction                          |                          | Frequency            |               | Instruction Priority |                        |                                       | 団         |              |
|             | Instruction ID                         |                          | Instruction Priority | •             | Suspension Start Di  | te                     |                                       |           |              |
|             | Suspension End Date                    |                          |                      |               |                      |                        |                                       |           |              |
|             | Frequency ID                           |                          |                      |               |                      |                        |                                       |           |              |
|             | Q t                                    | =                        |                      |               |                      |                        |                                       |           |              |
|             | + Add Frequency                        |                          |                      |               |                      |                        |                                       |           |              |
|             | + Add Sweep                            |                          |                      |               |                      |                        |                                       |           |              |
|             | Save                                   |                          |                      |               |                      |                        |                                       |           |              |
|             | ► 0000053830                           | 21404                    |                      | -             |                      |                        |                                       |           |              |
|             |                                        |                          |                      |               |                      |                        | Build                                 | Cancel    |              |
| Munum- 19   |                                        |                          |                      |               |                      |                        | Cancel Back                           | Serve and | I Close Next |

| <b>Table 7-27</b> | Set Instructions - | - Instruction & | & Frequency | y – Field Description |
|-------------------|--------------------|-----------------|-------------|-----------------------|
|-------------------|--------------------|-----------------|-------------|-----------------------|

| Field                 | Description                                                                                              |
|-----------------------|----------------------------------------------------------------------------------------------------|
| Instruction ID        | Click the <b>Search</b> icon and select the instruction ID to set between the account pair.              |
| Instruction Priority  | Specify the instruction priority across multiple instructions within an account pair.                    |
| Suspension Start Date | Select the suspension start date of the account pair.                                                    |
| Suspension End Date   | Select the suspension end date of the account pair.                                                      |
| Frequency ID          | Click the <b>Search</b> icon and select the frequency at which the account structure should be executed. |

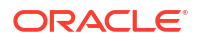

| Field            | Description                                                                                                    |
|------------------|----------------------------------------------------------------------------------------------------|
| Collar Amount    | Specify the collar amount set for executing sweep is displayed.                                                                               |
|                  | Note:<br>This field appears if the Instruction ID is selected as<br>Collar Model from the list.                                               |
|                  | Value set at the product processor is displayed in an editable form.                                                                          |
| Maximum          | Specify the maximum amount for executing sweep.<br>Value set at the product processor is displayed in an editable form.                       |
| Maximum Deficit  | Specify the maximum deficit amount for executing sweep.<br>Value set at the product processor is displayed in an editable form.               |
| Minimum          | Specify the minimum amount for executing sweep.<br>Value set at the product processor is displayed in an editable form.                       |
| Minimum Deficit  | Specify the minimum deficit amount for executing sweep.<br>Value set at the product processor is displayed in an editable form.               |
| Threshold Amount | Specify the threshold amount for executing sweep.                                                                                             |
|                  | Note:<br>This field appears if the Instruction ID is selected as<br>Threshold Model or Collar Model from the list.                            |
|                  | Value set at the product processor is displayed in an editable form.                                                                          |
| Multiple         | Specify the amount in multiples of which the sweep is to be executed.<br>Value set at the product processor is displayed in an editable form. |
| Percentage       | Specify the percentage for which the sweep is to be executed.                                                                                 |
|                  | Note:<br>This field appears if the Instruction ID is selected as<br>Percentage Model from the list.                                           |
|                  | Value set at the product processor is displayed in an editable form.                                                                          |
| Fixed Amount     | Specify the fixed amount for which the sweep is to be executed.                                                                               |
|                  | Note:<br>This field appears if the Instruction ID is selected as Fixed<br>Amount Model or Range Based Model from the list.                    |
|                  | Value set at the product processor is displayed in an editable form.                                                                          |

# Table 7-27 (Cont.) Set Instructions – Instruction & Frequency – Field Description

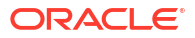

- 17. Perform the following actions on the Set Instructions Instruction & Frequency screen.
  - a. Click icon to delete the Instruction or Frequency of the account pair.
  - b. Click Add Sweep to add the new instruction for the account pair.
  - c. Click Add Frequency to add the new frequency for the account pair.

#### Set Instructions - Reverse Sweep

18. Click Reverse Sweep tab to set the reverse sweep instruction for the account pair.

The Set Instructions – Reverse Sweep screen displays.

Figure 7-35 Set Instructions – Reverse Sweep

| CLE I                                          |                               |               |             | DEFAULTENTITY (DEFAULT | LM BRANCH ( LMB)<br>November 30, 2018 |                   |
|------------------------------------------------|-------------------------------|---------------|-------------|------------------------|---------------------------------------|-------------------|
| Set Instruction                                |                               |               |             |                        |                                       | ::>               |
| Parent Account Number and Name ©               | Child Account Number and Name | 2 Way Sweep 🗢 | Priority* 0 |                        | Instruction 0                         | Screen(2          |
| ▼ 0000053830<br>VA 001                         | 21403<br>TestAcc1             |               | 1           |                        | •                                     |                   |
| Instructions and Frequency Reverse Sweep ICL I | Details Payment Instructions  |               |             |                        |                                       |                   |
| Reverse Sweep Allowed                          |                               |               |             |                        |                                       |                   |
| Reverse Sweep Frequency                        |                               |               |             |                        |                                       |                   |
| Save                                           |                               |               |             |                        |                                       | - 11              |
| • 0000053830                                   | 21404                         |               |             |                        |                                       |                   |
| VA 001                                         | TestAcc2                      |               | 2           |                        | •                                     |                   |
| VA 001                                         | VA 002                        |               | 3           |                        | •                                     |                   |
|                                                |                               |               |             |                        | Build                                 | Cancel            |
|                                                |                               |               |             |                        | Canal Rash                            | Samuel Clause - M |

For more information on fields, refer to the field description table.

Table 7-28 Set Instructions – Reverse Sweep – Field Description

| Field                   | Description                                                                                      |
|-------------------------|--------------------------------------------------------------------------------------------------|
| Reverse Sweep Allowed   | Select the <b>Reverse Sweep Allowed</b> toggle to enable the reverse sweep for the account pair. |
| Reverse Sweep Frequency | Select the frequency at which the reverse sweep for the account structure should be executed.    |
|                         | Note:<br>This field appears only if the Reverse Sweep Allowed<br>toggle is enabled               |

Set Instructions - ICL Details

- 19. Click ICL Details tab to set the Intercompany loan instruction for the account pair.
  - The Set Instructions ICL Details screen displays.

| Set Instruction                  |                        |                                 |                      |             |               |      |
|----------------------------------|------------------------|---------------------------------|----------------------|-------------|---------------|------|
|                                  |                        |                                 |                      |             |               |      |
| Parent Account Number and Name 0 |                        | Child Account Number and Name 0 | 2 Way Sweep 🗢        | Priority* 0 | Instruction 0 |      |
| ▼ 0000053830<br>VA 001           |                        | 21403<br>TestAcc1               |                      | 1           | •             |      |
| Instructions and Frequency Re    | verse Sweep ICL Detail | s Payment Instructions          |                      |             |               |      |
| Track ICL                        |                        |                                 |                      |             |               |      |
|                                  |                        |                                 |                      |             |               |      |
| ICL Reference                    |                        | Loan Type                       | Oneway Account Group | -           |               |      |
|                                  |                        | Fixed $	au$                     |                      | Q           |               |      |
| Twoway Account Group             |                        |                                 |                      |             |               |      |
|                                  | Q                      |                                 |                      |             |               |      |
| Save                             |                        |                                 |                      |             |               |      |
| > 0000053830<br>VA 001           |                        | 21404<br>TestAcc2               |                      | 2           | •             |      |
| ► 0000053830<br>VA 001           |                        | 0000053831<br>VA 002            |                      | 3           | •             |      |
|                                  |                        |                                 |                      |             | Build         | Canc |

Figure 7-36 Set Instructions – ICL Details

| Table 7-29 | Set Instructions – | ICL Details - | <b>Field Description</b> |
|------------|--------------------|---------------|--------------------------|
|------------|--------------------|---------------|--------------------------|

| Field                | Description                                                                                                    |
|----------------------|----------------------------------------------------------------------------------------------------|
| Track ICL            | Select the Track ICL toggle to enable the ICL for the account pair.                                                                                                    |
| ICL Reference        | Specify the Intercompany Loan Reference details.   Note:  This field appears only if the Track ICL toggle is enabled                                                                                                    |
|                      |                                                                                                    |
| Loan Type            | <ul> <li>Displays the type of the loan.</li> <li>If Reverse Sweep Allowed toggle is ON, the Loan Type is displayed as Fixed.</li> <li>If Reverse Sweep Allowed toggle is OFF, the Loan Type is displayed as Open.</li> </ul>                                                                                       |
|                      | Note:<br>This field appears only if the Track ICL toggle is enabled                                                                                                    |
| Oneway Account Group | Click <b>Search</b> and select the account group to maintain Interest Rate<br>for reallocation at Parent-Child Pair level.<br>The One-way Account Group interest rate will be applicable for<br>reallocations happening for a sweep from Child to Parent direction.<br>(Reallocation will be from Parent to Child) |

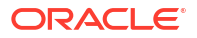

| Field                | Description                                                                                                    |
|----------------------|----------------------------------------------------------------------------------------------------|
| Twoway Account Group | Click <b>Search</b> and select the account group to maintain Interest Rate<br>for reallocation at Child-Parent Pair level.<br>The Two-way Account Group interest rate will be applicable for<br>reallocations happening for sweep from Parent to Child direction.<br>(Reallocation will be from Child to Parent) |
|                      | Note:<br>This field appears only if the Twoway sweep toggle is<br>enabled.                                                                                                    |

# Table 7-29 (Cont.) Set Instructions – ICL Details – Field Description

**Set Instructions - Payment Instructions** 

20. Click Payment Instructions tab to set the payment instruction for the account pair.

The Set Instructions – Payment Instructions screen displays.

| Figure 7-37 | Set Instructions - | Payment | Instructions |
|-------------|--------------------|---------|--------------|
|-------------|--------------------|---------|--------------|

| ORA       | CLE                                                                                                    |                                 |                | DEFAULTENTITY | (DEFAULT IM BRANCH ( LMB) Q LMADMI |  |
|-----------|----------------------------------------------------------------------------------------------------|---------------------------------|----------------|---------------|------------------------------------|--|
| ate /     | Set Instruction                                                                                                    |                                 |                |               | 3<br>1<br>2<br>2<br>2              |  |
| Accou     | Set Instruction         Peerst Account Humber and Hanne ©         Oth6 Account Humber and Hanne ©         • 0000005830         • 0000005830         • 0000005830         • 0000005830         • 0000005830         • 0000005830         • 0000005830         • 0000005830         • 0000005830         • 0000005830         • 0000005830         • 0000005830         • 0000005830         • 0000000000         • 00000000000         • 000000000000         • 000000000000000000000000000000000000 |                                 | 2 Way Sweep 🗢  | Priority* 0   | Instruction ©                      |  |
| ructure : | ▼ 0000053830<br>VA 001                                                                                                    | 21403<br>TestAcc1               |                | 1             | · .                                |  |
|           | Instructions and Frequency Reverse Sweep                                                                                                    | CL Details Payment Instructions |                |               |                                    |  |
| L         | Use Default Instructions                                                                                                    |                                 |                |               |                                    |  |
|           | Oneway                                                                                                    |                                 | Twoway         |               |                                    |  |
|           | FCUBSIFSERVICEFSFS -                                                                                                    |                                 | Term Deposit   |               |                                    |  |
|           | Parameters                                                                                                    |                                 | Parameters     |               |                                    |  |
|           | Name ©                                                                                                    | Value 0                         | Name O         | Value O       |                                    |  |
|           | TXNNARRATIVE.SWEEP                                                                                                    | Sweep                           | serviceName    | TermDeposit   |                                    |  |
|           | TXNNARRATIVE.BVTSWEEP                                                                                                    | BVT Sweep                       | currency       | #TO_ACC_CCY   |                                    |  |
|           | TRNCODE.SWEEP                                                                                                    | 000                             | amount         | #TO_AMOUNT    |                                    |  |
|           | TRNCODE.REALLOC                                                                                                    | 000                             | customerNumber | #CUSTOMER_ID  |                                    |  |
|           |                                                                                                    |                                 |                |               |                                    |  |
|           |                                                                                                    |                                 |                |               | Build Cancel                       |  |
|           |                                                                                                    |                                 |                |               |                                    |  |

| Table 7-30 | Set Instructions – | Payment Instruction - | Field Description |
|------------|--------------------|-----------------------|-------------------|
|------------|--------------------|-----------------------|-------------------|

| Field                    | Description                                                                                                    |
|--------------------------|----------------------------------------------------------------------------------------------------|
| Use Default Instructions | Select the <b>Use Default Instructions</b> toggle whether the default payment instruction is being applied or not.<br>The system always defaults the toggle <b>ON</b> for the account pair to use the default payment instruction. |

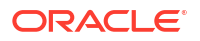

| Field      | Description                                                                                                    |
|------------|----------------------------------------------------------------------------------------------------|
| Oneway     | Select the one-way parameters from the drop-down list. The list displays all the parameters that are set for the account in Payment Parameters setup. |
|            | Note:<br>This field appears only if the Use Default Instructions<br>toggle is disabled                                                                |
|            |                                                                                                    |
| Twoway     | Select the two-way parameters from the drop-down list. The list displays all the parameters that are set for the account in payment parameters setup. |
|            | Note:<br>This field appears only if the Use Default Instructions<br>toggle is disabled                                                                |
| Parameters | Displays the table with the name and value set for the selected                                                                                       |
|            | parameter.                                                                                                    |

### Table 7-30 (Cont.) Set Instructions – Payment Instruction – Field Description

**21.** Click **Build** to add the child accounts to the structure.

The Create Account Structure - Link Account - View screen displays.

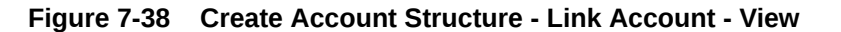

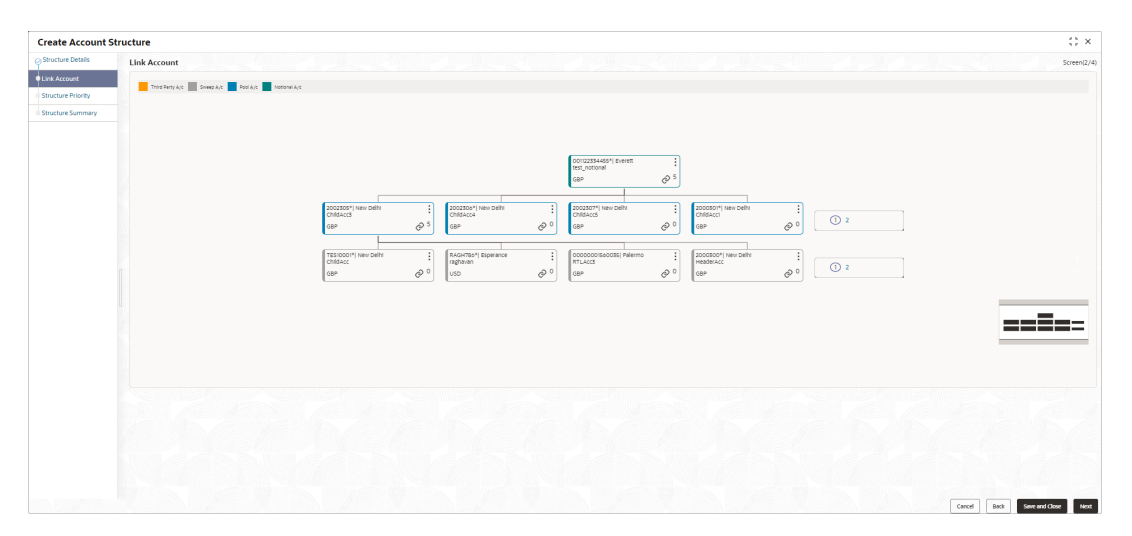

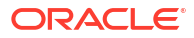

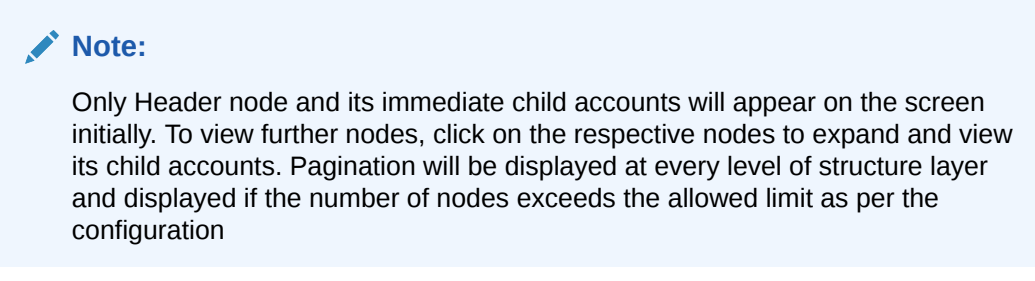

- **22.** Perform anyone of the following actions on the child accounts node.
  - a. Click and then click Link Account to add the additional child accounts.
  - **b.** Click and then click **View Account Details** to view the account details of the accounts.

The Account Details screen displays

Figure 7-39 Account Details

| ustomer Name     | Entity Name     | Account Number |  |
|------------------|-----------------|----------------|--|
| LL Sports        | HEL_ENTITY_NAME | 0000053830     |  |
| escription       | Bank Name       | Bank Code      |  |
| A 001            | Futura Bank     | 0020           |  |
| vailable Balance | IBAN            | Branch Code    |  |
| BP 140,000.00    |                 | HEL            |  |
| ccount Category  | Location        | Country Code   |  |
| weep             | Sydney          | AUS            |  |
| old              |                 |                |  |
|                  |                 |                |  |
|                  |                 |                |  |
|                  |                 |                |  |
|                  |                 |                |  |

Table 7-31 Account Details - Field Description

| Field          | Description                                                                                  |
|----------------|----------------------------------------------------------------------------------------------|
| Customer Name  | Displays the customer name.                                                                  |
| Entity Name    | Displays the entity name.                                                                    |
| Account Number | Displays the account number.                                                                 |
| Description    | Displays the description of the particular account.                                          |
| Bank Name      | Displays the bank name of the account.  Note: This field appears only for External Accounts. |
| Bank Code      | Displays the bank code of the account.                                                       |

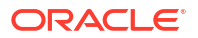

| Field             | Description                               |
|-------------------|-------------------------------------------|
| Available Balance | Displays the balance of the account.      |
| IBAN              | Displays the IBAN number of the account.  |
| Branch Code       | Displays the branch code of the account.  |
| Account Category  | Displays the Category of the account.     |
| Location          | Displays the location of the account.     |
| Country Code      | Displays the country code of the account. |
| Hold              | Select the toggle to hold the account.    |

Table 7-31 (Cont.) Account Details - Field Description

- c. Click \* and then click **Delink Account** to delink the child account from parent account.
- d. Click and then click **Delink Account Hierarchy** to delink all the child accounts and parent account of the structure.
- e. Click and then click **Replace Account** to replace the account in the structure.

Note:

This option is disabled, if the account being replaced has child accounts.

- 23. Click **Search** button to filter the accounts which need to be added to the structure.
- 24. Click Previous to navigate to the previous screen (Structure Details).
- 25. Click Next to save and navigate to the next screen (Structure Priority).

The Alert Message - Accounts in Multiple Structure popup screen displays. If an account added is already a part of another structure.

#### Figure 7-40 Alert Message - Accounts in Multiple Structure

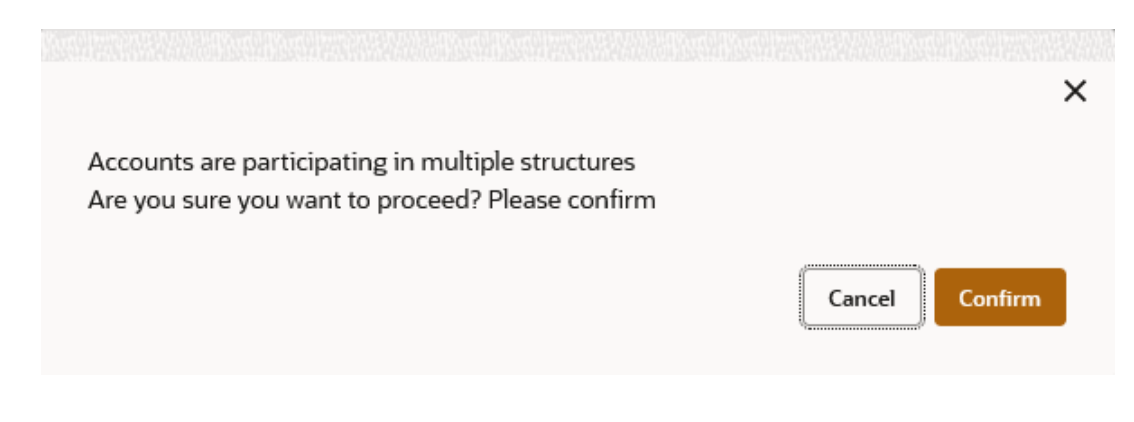

- Click **Confirm** to confirm and proceed to next datasegment.
- Click Cancel to cancel the action and stay on the same datasegment.
- Click Save and Close to save and close the Structure screen. In such case, the structure gets saved and available in Summary screen.

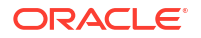

27. Click **Cancel** to discard the updated details and close the Structure screen. In such case, the structure will not get saved.

Once the desired structure is in place, the next step is to maintain the account pair level parameters.

The following account pair parameters needs to be maintained:

# 7.1.5 Structure Priority

This topic describes the instruction to update the structure priority for the account number/ name created.

When the same account participates in multiple structures, the structure priority is needed to determine the order of structure execution.

The system detects the accounts participating in multiple structures and lists them along with the details of the structure in which they are participating. System will consider all structures available for this customer as well as its parent and child customers. The system will automatically assign a structure priority n+1 ("n" being the highest structure priority already assigned). User is allowed to modify the priority of the current structure as well as other structures to suit the business needs.

 Click Next in the Link Account screen to update the structure priority for the accounts participating in multiple structures.

The Structure Priority screen displays.

|             | Structure Priority                                                                                                    |                                                                                                    |                                                                                                    |                                                                                                    |                                                                                                    |                                                                                                    |                                                                                                    | So                                                                                                 |
|-------------|----------------------------------------------------------------------------------------------------|----------------------------------------------------------------------------------------------------|----------------------------------------------------------------------------------------------------|----------------------------------------------------------------------------------------------------|----------------------------------------------------------------------------------------------------|----------------------------------------------------------------------------------------------------|----------------------------------------------------------------------------------------------------|----------------------------------------------------------------------------------------------------|
| count       | Accounts Participating in Multiple Struct                                                                                                    | tures                                                                                                    |                                                                                                    |                                                                                                    |                                                                                                    |                                                                                                    |                                                                                                    |                                                                                                    |
| re Priority | Factories i a tespating in Franche Strate                                                                                                    |                                                                                                    |                                                                                                    |                                                                                                    |                                                                                                    |                                                                                                    |                                                                                                    |                                                                                                    |
| re Summary  | Account Number/Account Name 0                                                                                                    |                                                                                                    | Structure ID 🗘                                                                                                    | Structure Description 0                                                                                                    | Structure Type                                                                                            | ≎ Str                                                                                                    | ucture Status 0                                                                                                    |                                                                                                    |
|             | HEL0046400078/ALL SPORTS                                                                                                    |                                                                                                    | ST00ZUUPK3LC                                                                                                    | snHybrid2                                                                                                    | Hybrid                                                                                                    | Ina                                                                                                    | ctive                                                                                                    |                                                                                                    |
|             | HEL0046400078/ALL SPORTS                                                                                                    |                                                                                                    | ST014A0TQL4W                                                                                                    | createStrSweep                                                                                                    | Sweep                                                                                                    | Ina                                                                                                    | ctive                                                                                                    |                                                                                                    |
|             | HEL0046400078/ALL SPORTS                                                                                                    |                                                                                                    | ST014A0TQL4W                                                                                                    | createStrSweep                                                                                                    | Sweep                                                                                                    | Ina                                                                                                    | ctive                                                                                                    |                                                                                                    |
|             | HEL0046400078/ALL SPORTS                                                                                                    |                                                                                                    | ST01X5467BG0                                                                                                    | Sweep Structure EXT 001                                                                                                    | Sweep                                                                                                    | Ac                                                                                                    | tive                                                                                                    |                                                                                                    |
|             | HEL0046400078/ALL SPORTS                                                                                                    |                                                                                                    | ST0288W7XSJK                                                                                                    | TableSweepAutomation50                                                                                                    | Sweep                                                                                                    | Ina                                                                                                    | ictive                                                                                                    |                                                                                                    |
|             | HEL0046400078/ALL SPORTS                                                                                                    |                                                                                                    | ST03JLLOROK0                                                                                                    | InterfaceTest                                                                                                    | Sweep                                                                                                    | Ina                                                                                                    | ictive                                                                                                    |                                                                                                    |
|             | HEL0046400078/ALL SPORTS                                                                                                    |                                                                                                    | ST04H9ZW7JV4                                                                                                    | Automation Edit Instr Sweep152                                                                                                    | Sweep                                                                                                    | Ina                                                                                                    | ictive                                                                                                    |                                                                                                    |
|             | HEL0046400078/ALL SPORTS                                                                                                    |                                                                                                    | ST05N0N88S8W                                                                                                    | Automation Edit Instr Hybrid96                                                                                                    | Hybrid                                                                                                    | Ina                                                                                                    | ictive                                                                                                    |                                                                                                    |
|             | HEL0046400078/ALL SPORTS                                                                                                    |                                                                                                    | STOHAY7P08CG                                                                                                    | sasa                                                                                                    | Sweep                                                                                                    | Ina                                                                                                    | ctive                                                                                                    |                                                                                                    |
|             | HEL0046400078/ALL SPORTS                                                                                                    |                                                                                                    | ST0K137VHYDS                                                                                                    | LMSweepSweta68                                                                                                    | Sweep                                                                                                    | Ins                                                                                                    | ctive                                                                                                    |                                                                                                    |
|             |                                                                                                    |                                                                                                    |                                                                                                    |                                                                                                    |                                                                                                    |                                                                                                    |                                                                                                    |                                                                                                    |
|             | Structure ID 0                                                                                                    | Structure De                                                                                                    | escription 0                                                                                                    | CIF ID/CIF Name 0                                                                                                    | Structure Type 0                                                                                          | Structure Status 0                                                                                                    | Structure 0                                                                                                    | New<br>Structure                                                                                   |
|             | Structure ID ©                                                                                                    | Structure De                                                                                                    | scription C                                                                                                    | CIFID/CIFName ©                                                                                                    | Structure Type O                                                                                          | Structure Status 0                                                                                                    | Structure O<br>Priority                                                                                                    | New<br>Structure<br>Priority                                                                       |
|             | Structure ID ©<br>ST2120150257<br>ST00ZUUPK3LC                                                                                                    | Structure De<br>Sweep crea<br>snHybrid2                                                                                                    | cate 001 test                                                                                                    | CIF ID/CIF Name 0<br>000464/ALL Sports<br>000464/ALL Sports                                                                                                    | Structure Type<br>Sweep<br>Hybrid                                                                         | Structure Status   Active Inactive                                                                                                    | Structure C<br>Priority<br>840                                                                                                    | New<br>Structum<br>Priority<br>84                                                                  |
|             | Structure ID 0<br>ST2120150257<br>ST00ZUUPK3LC<br>ST1DJYU52CSW                                                                                                    | Structure De<br>Sweep crea<br>snHybrid2<br>Automatio                                                                                                    | °<br>ate 001 test<br>n Edit Instr Sweep195                                                                                                    | CIF ID/CIF Name         0           0000404/ALL Sports         000464/ALL Sports           0000464/ALL Sports         0000464/ALL Sports                                                                                                    | Structure Type O<br>Sweep<br>Hybrid<br>Sweep                                                              | Structure Status  Active Inactive Inactive                                                                                                    | Existing<br>Structure O<br>Priority<br>840<br>801                                                                                                    | New<br>Structure<br>Priority<br>84<br>80                                                           |
|             | Switchine ID ©<br>ST2120559257<br>ST002UUPK3LC<br>STIDJYUS2CSW<br>STINWYYCUQ9C                                                                                                    | Structure De<br>Sweep crea<br>snHybrid2<br>Automatio<br>crHybrid                                                                                                 | 0<br>xe 001 test<br>n Edit Instr Sweep195                                                                                                    | CFEB/CFName     0     000464/ALLSports     000464/ALLSports     000464/ALLSports     000464/ALLSports     0002857/Linked Cust                                                                                                    | Structure Type O<br>Sweep<br>Hybrid<br>Sweep<br>Hybrid                                                    | Structure Status C<br>Active<br>Inactive<br>Inactive<br>Inactive                                                                                                    | B40<br>B01<br>B62                                                                                                    | New<br>Structum<br>Priority<br>84<br>80<br>80                                                      |
|             | SwitzerB ©<br>5721095957<br>51002UUPK3LC<br>51102YUS2CSW<br>5119WYYCLQ9C<br>51170EV2CWCG                                                                                                    | Structure De<br>Sweep crea<br>snHybrid2<br>Automatio<br>crHybrid<br>copyReinit                                                                                   | ke DOI test<br>n Edit Instr Sweep195                                                                                                    | CIF BJCF Name     O     O0044/ALL Sports     O0044/ALL Sports     O0044/ALL Sports     O0044/ALL Sports     O00557/Linked Cust     O02557/Linked Cust                                                                                                    | Structure Type O<br>Sweep<br>Hybrid<br>Sweep<br>Hybrid<br>Hybrid                                          | Structure Status  C Active Inactive Inactive Inactive Inactive Inactive Inactive                                                                                                    | Existing<br>Structure O<br>Priority<br>840<br>801<br>862<br>863                                                                                                    | New<br>Structure<br>Priority<br>844<br>80<br>86                                                    |
|             | Structure ID ©<br>5121095957<br>51002UJPK3LC<br>51102YUS2CSW<br>511WWYICLQOC<br>51110EUZCWCG<br>512022112412422079541                                                                                                    | Structure De<br>Sweep crea<br>snHybrid2<br>Automatio<br>crHybrid<br>copyReinit<br>raghavend                                                                      | constant     constant     constant     constant     constant     constant     constant     constant     constant     constant     constant                                                                                                    | CIF BJCF Name     O     O                 O     O                        | Sructure Type O<br>Sweep<br>Hybrid<br>Sweep<br>Hybrid<br>Hybrid<br>Sweep                                  | Structure Status                                                                                                    | Existing<br>Priority<br>840<br>801<br>862<br>863<br>46                                                                                                    | New<br>Structure<br>Priority<br>844<br>80<br>86<br>86                                              |
|             | Structure ID ©<br>5121055957<br>51002UJPK3LC<br>51102VUSSCSW<br>511WWYICUQ0C<br>511176EV2CWCG<br>5120221124112422070541<br>51202211241134933004                                                                                                    | Structure De<br>Sweep crea<br>snHybrid2<br>Automatio<br>crHybrid<br>copyReinit<br>raghavend<br>raghavend                                                         | Contract     Contract     Contract | CFEB/CEN.tem     O     O | Structure Type O<br>Sweep<br>Hybrid<br>Sweep<br>Hybrid<br>Hybrid<br>Sweep<br>Sweep                        | Structure Status     0       Active     Inactive       Inactive     Inactive       Inactive     Inactive       Active     Active                                                                                                    | Existing<br>Priority<br>840<br>801<br>862<br>863<br>46<br>1                                                                                                    | New<br>Structure<br>Priority<br>840<br>807<br>862<br>863<br>863<br>863<br>863<br>863<br>863<br>863 |
|             | Structure ID ©<br>51210/59257<br>51002ULPK3LC<br>517102VUSCSW<br>517102VUSCQC<br>5171702V2CWCG<br>51720221124112422070541<br>51202211241124933004<br>5120221124114595303825                                                                                                    | Structure De<br>Sweep cre-<br>anHybrid2<br>Automatio<br>crHybrid<br>copyReinit<br>raghavend<br>raghavend<br>raghavend                                            | Contract     Contract     Contract | CFEQ/CFIName     O     CFEQ/CFIName     O     O  | Sinuture Type O<br>Sineap<br>Hybrid<br>Sineap<br>Hybrid<br>Sineap<br>Sineap<br>Sineap                     | Structure Status  Active Active Inactive Inactive Inactive Inactive Active Acti | Structure O<br>Priority O<br>840<br>801<br>862<br>863<br>46<br>1<br>2                                                                                                    | New Structure Priority 840 800 860 860 860 10 10 10 10 10 10 10 10 10 10 10 10 10                  |
|             | Structure ID ©<br>51721095957<br>517020LIPK3LC<br>517020LIPK3LC<br>517020200<br>517020200<br>517020200<br>517020200<br>517020200<br>517020200<br>517020200<br>517020200<br>517020200<br>517020200<br>5170200<br>517000<br>51700<br>51700<br>517000<br>5170000<br>517000<br>5170000<br>5170000<br>5170000<br>5170000<br>5170000<br>5170000<br>5170000<br>5170000<br>51700000<br>51700000<br>5170000000<br>517000000000000000000000000000000000000                                                                                                    | Structure Dr.<br>Sweep creaters<br>antHybrid2<br>Automatio<br>crHybrid<br>copyReinit<br>raghavend<br>raghavend<br>raghavend                                      | O                                                                                                    | CFEQ/CFINem 0      O0044/ALL Sports     00044/ALL Sports     00044/ALL Sports     00044/ALL Sports     00044/ALL Sports     000857/Linked Cust     002857/Linked Cust     045805/ICL     045805/ICL     045805/ICL                                                                                                    | Sinuture Type O<br>Sineap<br>Hybrid<br>Sineap<br>Hybrid<br>Hybrid<br>Sineap<br>Sineap<br>Sineap           | Structure Status     0       Active     Inactive       Inactive     Inactive       Inactive     Inactive       Inactive     Active       Active     Active       Active     Active       Active     Active       Active     Active       Active     Active       Active     Active       Active     Active                                                                                                    | Exerning Control Control Contr | New Structures 1 1 1 1 1 1 1 1 1 1 1 1 1 1 1 1 1 1 1                                               |
|             | Structure ID ©<br>51721095957<br>517020LUFK3LC<br>517020LUFK3LC<br>51702VUSCG<br>517020200<br>517020200<br>51702210200<br>51702210200<br>51702210200<br>51702210200<br>51702210200<br>51702210200<br>51702210<br>51702210<br>51702210<br>5170220<br>5170220<br>5170220<br>5170220<br>5170220<br>5170220<br>5170220<br>5170220<br>5170220<br>5170220<br>517020<br>517000<br>517020<br>517020<br>517020<br>517020<br>517020<br>517020<br>517020<br>517020<br>517020<br>517020<br>517020<br>517020<br>517020<br>517020<br>51700<br>517000<br>51700<br>51700<br>517000<br>517000<br>517000<br>517000<br>517000<br>517000<br>517000<br>517000<br>517000<br>517000<br>517000<br>517000<br>517000<br>517000<br>5170000<br>517000<br>5170000<br>5170000<br>5170000<br>5170000<br>51700000<br>51700000<br>517000000000000000000000000000000000000 | Structure Dr<br>Sweep creater<br>anHybrid2<br>Automatio<br>crHybrid<br>copyReinit<br>copyReinit<br>caghavend<br>raghavend<br>raghavend<br>raghavend<br>raghavend | O                                                                                                    | CFE/D/CFN.mm         0           00044/ALL Sports         00044/ALL Sports           00044/ALL Sports         00084/ALL Sports           00084/ALL Sports         000857Linked Cust           002857Linked Cust         048825/LL           048825/LL         048825/LL           048825/LL         048825/LL           048825/LL         048825/LL                                                                                                    | Sinuture Type O<br>Sineap<br>Hybrid<br>Sineap<br>Hybrid<br>Sineap<br>Sineap<br>Sineap<br>Sineap<br>Sineap | Structure Status   Active  Active  Active  Inactive  Inactive  Active  Active Active  Active  Active  Active  Active  Active  Active  Active  Active  Active  Active  Active  Active  Active  Active  Active  Active  Active  Active  Active  Active  Active  Active  Active Active  Active Active Activ | Badding o C<br>Penerity 0<br>B40<br>B01<br>B62<br>B63<br>46<br>1<br>1<br>2<br>2<br>47<br>3                                                                                                    | New Structures 1 1 1 1 1 1 1 1 1 1 1 1 1 1 1 1 1 1 1                                               |

#### Figure 7-41 Structure Priority

2. On **Structure Priority**table, specify the new structure priority for the each structure ID. For more information on fields, refer to the field description table.

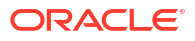

| Field                          | Description                                                          |
|--------------------------------|----------------------------------------------------------------------|
| Account Number/Account<br>Name | Displays the account number/account name for the structure creation. |
| Structure ID                   | Displays the Structure ID associated with the account.               |
| Structure Description          | Displays the description for the structure.                          |
| Structure Type                 | Displays the type of the structure.                                  |
| Structure Status               | Displays the status of the structure.                                |
| CIF ID/CIF Name                | Displays the CIF ID/CIF name associated with the structure ID.       |
| Existing Structure Priority    | Displays the existing priority number of the structure.              |
| New Structure Priority         | Specify the new priority number for the structure.                   |

#### Table 7-32 Structure Priority - Field Description

During sweep processing, the structure with the high priority gets executed first, followed by the next priority structure.

If the user provides the same priority in different structures, the system will throw a warning message to change the same.

#### Figure 7-42 Warning message - Structure Priority

Error

Structure Priorities contain duplicate values. Please correct them and try again

- 3. Click Previous to navigate to the previous screen (Link Account).
- 4. Click Next to save and navigate to the next screen (Structure Summary).
- 5. Click Save and Close. to save and close the details.
- 6. Click **Cancel** to discard the updated details and close the Structure screen. In such case, the structure will not get saved.

# 7.1.6 Structure Summary

This topic describes the systematic instruction to view the structure details with the tree created.

The **Structure Summary** screen provides the summary of the structure created or modified. The tree will display unidirectional or bidirectional arrows as per the direction of sweep between the Child and Parent accounts.

 Click Next in the Link Account screen after successfully capturing the data, to view the summary screen.

The Structure Summary screen displays.

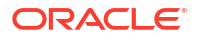

×

OK

| Susciss Design         Customer Remer         Source De         Source Design         Source Design           ODD064         AL Sports         STODA4200050373233         Source Designer           Source To'         Backaner Remer         Structure Designer         Source Designer           Source To'         Backaner Remer         Structure Designer         Source Designer           Source To'         Backaner Remer         Source Designer         Source Designer           Source To'         Backaner Remer         Source Designer         Tack KL           Source Designer         Backaner Remer         Source Designer         No           Advancement Remer         Defails frequency         Remerer frequency         Remerer frequency         Remerer frequency           Viconi         DOO         Defails frequency         Remerer frequency         Remerer frequency         Remerer frequency           Viconi         DOO         Defails frequency         Remerer frequency         Remerer frequency                                                                                                    | Structure Details Conterne 10 ODDAM     AL Sports     Structure 0 DDAM     AL Sports     Structure 0 DDAM     AL Sports     Structure 0 DDAM     AL Sports     Structure 0 DDAM     AL Sports     Structure 0 DDAM     AL Sports     Structure 0 DDAM     AL Sports     Structure 0 DDAM     AL Sports     Structure 0 DDAM     AL Sports     Structure 0 DDAM     AL Sports     Structure 0 DDAM     AL Sports     Structure 0 DDAM     AL Sports     Structure 0 DDAM     AL Sports     Structure 0 DDAM     Structure 0 DDAM     Structure 0                                                                                                    | <ul> <li>Statuse Plansis             <ul></ul></li></ul>                                                                                                    | Social Debils      Concerning      Concerning      Concen                                                                                                    |                                                                                                    |                                                     |                                                   |                                       |                                      | _                                        |
|----------------------------------------------------------------------------------------------------|----------------------------------------------------------------------------------------------------|----------------------------------------------------------------------------------------------------|----------------------------------------------------------------------------------------------------|----------------------------------------------------------------------------------------------------|-----------------------------------------------------|---------------------------------------------------|---------------------------------------|--------------------------------------|------------------------------------------|
| <ul> <li>Structure Details</li></ul>                                                                                                    | ✓ Success Deals         Contexe Rener         Soutcas R         Soutcas Rener         Soutcas Rener         Rener           Main Sees Ren Rener         Ballo Status Rener         Bello Status Rener         Rener Rener         Rener         Rener         No           Totas Rener         BOD         Bello Status Rener         Centra Rener         Rener Rener         Rener         Rener         No           Totas         BOD         Centra Rener         Centra Rener         Rener Rener         Rener         Rener         No         No         <                                                                                                    |                                                                                                    | V SUCUE PLAIS       Souther Name       Souther Name <t< td=""><td>Source Cash       Source The Source The Source T</td><td>-</td><td></td><td></td><td></td><td>Exp</td></t<>                                                                                                    | Source Cash       Source The Source The Source T                                                                                                    | -                                                   |                                                   |                                       |                                      | Exp                                      |
| Catter Data         Catter None         South None         South None         No         No                                                                                                    | Service Details         Survice Details         Survice D         Survice D <td>Secure Peters       Secure Notes       Secure Notes       &lt;</td> <td>• Secure Units       Gatases Name       Secure U       Secure U<td>&gt; Souther Details       Souther Details       Souther Details       Souther Details         Souther Details       Souther Details       Souther Details       Souther Details         Souther Details       Souther Details       Souther Details       Souther Details         Souther Details       Souther Details       Souther Details       Souther Details         Souther Details       Souther Details       Souther Details       Souther Details         Souther Details       Souther Details       Souther Details       Souther Details         Souther Details       Souther Details       Souther Details       Souther Details         Souther Details       Conser before Souther Details       Souther Details       Souther Details         Souther Details       Conser before Souther Details       Souther Details       Souther Details         Souther Details       Conser before       Souther Details       Souther Details       Souther Details         Souther Details       Conser before       Souther Details       Souther Details       Souther Details       Souther Details         Souther Details       Conser before       Souther Details       Souther Details       Souther Details       Souther Details         Souther Details       Souther Details       Souther Details       Souther Details</td><td></td><td></td><td></td><td></td><td></td></td>                                                                                                    | Secure Peters       Secure Notes       Secure Notes       <                                                                                                    | • Secure Units       Gatases Name       Secure U       Secure U <td>&gt; Souther Details       Souther Details       Souther Details       Souther Details         Souther Details       Souther Details       Souther Details       Souther Details         Souther Details       Souther Details       Souther Details       Souther Details         Souther Details       Souther Details       Souther Details       Souther Details         Souther Details       Souther Details       Souther Details       Souther Details         Souther Details       Souther Details       Souther Details       Souther Details         Souther Details       Souther Details       Souther Details       Souther Details         Souther Details       Conser before Souther Details       Souther Details       Souther Details         Souther Details       Conser before Souther Details       Souther Details       Souther Details         Souther Details       Conser before       Souther Details       Souther Details       Souther Details         Souther Details       Conser before       Souther Details       Souther Details       Souther Details       Souther Details         Souther Details       Conser before       Souther Details       Souther Details       Souther Details       Souther Details         Souther Details       Souther Details       Souther Details       Souther Details</td> <td></td> <td></td> <td></td> <td></td> <td></td>                                                                                                    | > Souther Details       Souther Details       Souther Details       Souther Details         Souther Details       Souther Details       Souther Details       Souther Details         Souther Details       Souther Details       Souther Details       Souther Details         Souther Details       Souther Details       Souther Details       Souther Details         Souther Details       Souther Details       Souther Details       Souther Details         Souther Details       Souther Details       Souther Details       Souther Details         Souther Details       Souther Details       Souther Details       Souther Details         Souther Details       Conser before Souther Details       Souther Details       Souther Details         Souther Details       Conser before Souther Details       Souther Details       Souther Details         Souther Details       Conser before       Souther Details       Souther Details       Souther Details         Souther Details       Conser before       Souther Details       Souther Details       Souther Details       Souther Details         Souther Details       Conser before       Souther Details       Souther Details       Souther Details       Souther Details         Souther Details       Souther Details       Souther Details       Souther Details                                                                                                    |                                                     |                                                   |                                       |                                      |                                          |
| Content ID         Content Name         Structure ID         Structure ID         Structure ID           Content Name         Structure ID         Structure ID         Structure ID         Structure ID           Structure Name         Interst Method         Interst Method         Interst Method         Interst Method           Structure Name         Effective Date         End Date         Tab KC         No           Alguit Streep for Back Value Dated Transaction         No         No         No         No           Instructure Of Data Value Dated Transaction         No         Recrease freguency         Recrease freguency         Recrease freguency         No         Redication Method         No         Recrease freguency         No         Redication Method         No         Recrease freguency         Recrease freguency         No         Recrease freguency         No         Recrease freguency         No         Recrease freguency         No         Recrease freguency         No         Recrease freguency         No         Recrease freguency         No         Recrease freguency         No         Recrease freguency         No         Recrease freguency         No         Recrease freguency         No         Recrease freguency         No         Recrease freguency         No         Recrease freguency         No         <                                                                                                    | Conteme ID         Catherer Mere         Structure ID         Structure Decision           Sources ID         ALL Sports         Structure Decision         Structure Decision           Sources ID         Interest Refac         Interest Structure Decision         Task LC.           Offline         Interest Refac         End Date         Interest Structure Decision         No           Vision ID         Efficience Date         End Date         Interest Structure Decision         No           Vision ID         Data ID 2024         Interest Structure Decision         No           Vision ID         Data ID 2024         No         No           Vision ID         Data ID 2024         No         No           Vision ID         Data ID 2024         No         No           Vision ID         Data ID 2024         No         No           Vision ID         Data ID 2024         No         No           Vision ID         Data ID 2024         No         No           Structure Decision ID         Data ID 2024         No         No           Structure Decision ID         Canada Account Rescont ID         Rescont Noney         Rescont Noney           No         Canada Account Rescont ID         Canada Account Noney         Rescont Noney <td>control 0     Control Nume     Social 0     Social 0     Social 0       200004     ALL Sports     Social 0     Social 0       200004     Social 0     Social 0     Social 0       200004     Social 0     Social 0     Social 0</td> <td>Control 0     Control None     Soutcart 0     Soutcart 0<!--</td--><td>Control 0     Control Norm     Sinch Park     Sinch Park       Develor     All Sont     Sinch Park     Sinch Park       Sinch Park     Horn Tank     Time Tank     Sinch Park       Sinch Park     Sinch Park     Time Tank     Time Tank       Sinch Park     Sinch Park     Time Tank     Time Tank       Sinch Park     Sinch Park     Time Tank     Time Tank       Sinch Park     Sinch Park     Time Tank     Time Tank       Sinch Park     Sinch Park     Time Tank     Time Tank       Sinch Park     Sinch Park     Sinch Park     Time Tank       Sinch Park     Sinch Park     Sinch Park     Sinch Park       Sinch Park     Sinch Park     Sinch Park     Sinch Park       Sinch Park     Sinch Park     Sinch Park     Sinch Park       Sinch Park     Sinch Park     Sinch Park     Sinch Park       Sinch Park     Sinch Park     Sinch Park     Sinch Park       Sinch Park     Sinch Park     Sinch Park     Sinch Park       Sinch Park     Sinch Park     Sinch Park     Sinch Park       Sinch Park     Sinch Park     Sinch Park     Sinch Park       Sinch Park     Sinch Park     Sinch Park     Sinch Park       Sinch Park     Sinch Park</td><td>✓ Structure Details</td><td></td><td></td><td></td><td></td></td>                                                                                                    | control 0     Control Nume     Social 0     Social 0     Social 0       200004     ALL Sports     Social 0     Social 0       200004     Social 0     Social 0     Social 0       200004     Social 0     Social 0     Social 0                                                                                                    | Control 0     Control None     Soutcart 0     Soutcart 0 </td <td>Control 0     Control Norm     Sinch Park     Sinch Park       Develor     All Sont     Sinch Park     Sinch Park       Sinch Park     Horn Tank     Time Tank     Sinch Park       Sinch Park     Sinch Park     Time Tank     Time Tank       Sinch Park     Sinch Park     Time Tank     Time Tank       Sinch Park     Sinch Park     Time Tank     Time Tank       Sinch Park     Sinch Park     Time Tank     Time Tank       Sinch Park     Sinch Park     Time Tank     Time Tank       Sinch Park     Sinch Park     Sinch Park     Time Tank       Sinch Park     Sinch Park     Sinch Park     Sinch Park       Sinch Park     Sinch Park     Sinch Park     Sinch Park       Sinch Park     Sinch Park     Sinch Park     Sinch Park       Sinch Park     Sinch Park     Sinch Park     Sinch Park       Sinch Park     Sinch Park     Sinch Park     Sinch Park       Sinch Park     Sinch Park     Sinch Park     Sinch Park       Sinch Park     Sinch Park     Sinch Park     Sinch Park       Sinch Park     Sinch Park     Sinch Park     Sinch Park       Sinch Park     Sinch Park     Sinch Park     Sinch Park       Sinch Park     Sinch Park</td> <td>✓ Structure Details</td> <td></td> <td></td> <td></td> <td></td>                                                                                                    | Control 0     Control Norm     Sinch Park     Sinch Park       Develor     All Sont     Sinch Park     Sinch Park       Sinch Park     Horn Tank     Time Tank     Sinch Park       Sinch Park     Sinch Park     Time Tank     Time Tank       Sinch Park     Sinch Park     Time Tank     Time Tank       Sinch Park     Sinch Park     Time Tank     Time Tank       Sinch Park     Sinch Park     Time Tank     Time Tank       Sinch Park     Sinch Park     Time Tank     Time Tank       Sinch Park     Sinch Park     Sinch Park     Time Tank       Sinch Park     Sinch Park     Sinch Park     Sinch Park       Sinch Park     Sinch Park     Sinch Park     Sinch Park       Sinch Park     Sinch Park     Sinch Park     Sinch Park       Sinch Park     Sinch Park     Sinch Park     Sinch Park       Sinch Park     Sinch Park     Sinch Park     Sinch Park       Sinch Park     Sinch Park     Sinch Park     Sinch Park       Sinch Park     Sinch Park     Sinch Park     Sinch Park       Sinch Park     Sinch Park     Sinch Park     Sinch Park       Sinch Park     Sinch Park     Sinch Park     Sinch Park       Sinch Park     Sinch Park                                                                                                    | ✓ Structure Details                                 |                                                   |                                       |                                      |                                          |
| Butcher Type       Interest Mathad       Interest Type       Interest Type       Interest Type       Tem Deposit         Sinterp D       Effection Der<br>Jahl 2004       Jahl 2004       Jahl 2004       No         Algel Sinter Park Mach Deter Treasaction<br>No       Becken Fregenery<br>No       Reverse Fregenery<br>No       Reverse Fregenery<br>No                                                                                                    | Sector Type         Sector Stated         Sector State Stated         Sector State State                                                                                                    | Status Type       Maxees Mathel       Subset Mathele       Subset Mathele         Status Type       Maxees Mathele       Subset Mathele       Subset Mathele       Subset Mathele         Status Die Status Mathele       Berlein Flore       Subset Mathele       Subset Mathele       Subset Mathele         Status Die Status Mathele       Berlein Flore       Subset Mathele       Subset Mathele       Subset Mathele         Status Die Status Mathele       Subset Mathele       Subset Mathele       Subset Mathele       Subset Mathele         Status Die Status Mathele       Subset Mathele       Subset Mathele       Subset Mathele       Subset Mathele         Status Die Status Mathele       Subset Mathele       Subset Mathele       Subset Mathele       Subset Mathele         Status Die Status Mathele       Subset Mathele       Subset Mathele       Subset Mathele       Subset Mathele         Status Die Status Die Status Di                                                                                                    | bener been been been been been been been                                                                                                    | Server bare Marrie Mandi Marrie Mandi Marrie Marrie Mar                                                                                                    | Customer ID<br>000464                               | Customer Name<br>ALL Sports                       | Structure ID<br>ST2024129103031735213 | Structure Description<br>Sweep Test1 |                                          |
| Singe b         Interest         Term Deposit           FMate Policy         Before hole         Goldes         Task ICL           Offine A         Jan 3, 2024         Jan 53, 2024         No           Maint Sives FBBS Walk Dates Trimsaction         Referes Fregency         Referes Fregency         Referes Fregency           No         Default Fregency         Referes Fregency         Referes Fregency         Referes Fregency           Series Currency Malking         Constre Policy Series Balance         Currency Malking Net         Referes Fregency         Referes Fregency           Series Currency Malking         Constre Policy Series Balance         Currency Malking Net         Referes Fregency         Referes Fregency           No         Yei         Maximum Backawaid Dape         Backawaid Treatment         Social to Policy Yei           Series Currency Malking Sonia         Pone Sin Date         Pone Sin Date         Constre Account Nume         Constre Account Nume           Outger Account Nume         Outger Account Nume         Constre Account Nume         Social Pone Sin Pone         Social Pone Sin Pone         Social Pone Sin Pone         Social Pone Sin Pone         Social Pone Sin Pone         Social Pone Sin Pone         Social Pone Sin Pone         Social Pone Sin Pone         Social Pone Sin Pone         Social Pone Sin Pone         Social Pone Sin Pone<                                                                                                    | Single or State Point         Interest in the set in the Deposit         The Deposit           Marce Point Point                                                                                                    | Simple     Interest     Tem Depail       Diffier     Lin 1, 2024     Lin 1, 2024     No       Appliant-Server for the kick the first Transcine     Re-compare Mark Web Department     No       No     No     No       Vision first     Status the first the first Transcine     Re-compare Mark Web Department     No       Vision first     Status the first the first transcine     No     No       Vision first     Status the first transcine     No     No       Vision first     Status the first transcine     No     No       No     Status the first transcine     No     No       No     No     No     No     No       No     No     No     No     No       No     No     No     No     No       No     No     No     No     No       No     No     No     No     No       No     No     No     No     No       No     No     No     No     No       No     No     No     No     No       No     No     No     No     No       No     No     No     No     No       No     No     No     No     No       <                                                                                                    | Steep (up to perform the set of the set of                                                                                                    | Same Pulse       Interest       Tame Pulse       Interest Pulse Pulse Puls                                                                                                    | Structure Type                                      | Interest Method                                   | Investment Sweep                      |                                      |                                          |
| Mater Parage     Deficite     Deficite     Deficite       Offline     Jan 2,022     Jan 2,022     No       Alget Sweep Re Back Value Dater Dates Offline     Jan 2,024     No       Alget Sweep Re Back Value Dater Dates Offline     Re-Compare Research     No       Sweep Re Back Value Dater Dates Offline     Perford Research     Research Research     Research Research       Sweep Re Back Value Dater Dates Offline     Outline Research Research     Research Research     Research Research       Sweep Re Back Value Dater Dates Offline     Outline Research Research     Research Research     Research Research       Sweep Re Back Value Dater Dates Offline     Constant Account Research     Constant Research     Research Research       Sweep Re Back Value Dates Date     Proce Search Date     Constant Research     Constant Research       Sweep Re Back Value Dates Date     Proce Search Date     Constant Research     Constant Corrency       Version Number     Constant Research Research Research Research Research     Constant Corrency     Research Research Resea                                                                                                    | Minise     Effective Link     Data Dial     Data Dial       Adjust Sees for Back Wate Dates Transaction     Re-Compute Dates Manufactures Dials USA     Junit J. 2024     No       Adjust Sees for Back Wate Dates Transaction     Re-Compute Dates Marked Dates Transaction     No     Research Freesency     Readouties an Data Data Data Data Data Data Data D                                                                                                    | Markenson     Bettere for de basis     Balting     Balting     Balting       Marine     Balting     Balting     Balting       Apprise     Bettere for basis Make Date If Instanction     Balting     Balting       More for basis Make Date If Instanction     Balting     Balting     Balting       More for basis Make Date If Instanction     Balting     Balting     Balting       More for basis Make Date If Instanction     Balting     Balting     Balting       More for basis     Constant Name     Constant Name     Balting     Balting       Constant Name     Constant Name     Constant Name     Constant Name     Balting       No     Year     Balting Constant     Part of Balting     Balting       Statuted Name     Maxem Balting     Part of Balting     Balting       Statuted Name     Maxem Balting     Part of Balting     Balting       Statuted Name     Rescent Name     Part of Balting     Balting       Constant Name     Rescent Name     Year     Balting       Datage Account Name     Datage Account Name     Balting     Balting       Statuted Pointy     Maxem Balting     Galting     Galting     Galting       Statuted Pointy     Maxem Balting     Soctant Name     Balting     Balting <t< td=""><td>NAME Price         Ender Date         Date Date         Intel Control           Adjust-Brender         Sam 2, 2024         No         No           Adjust-Brender         Date Control for Make Elens Transaction         No         No           Strictschild         Date Control for Make Elens Transaction         No         No           Strictschild         Date Control for Make Elens Transaction         No         No           Strictschild         Date Control for Make Elens Transaction         No         No           Strictschild         Date Control for Make Elens Transaction         No         No           Strictschild         Date Transaction         No         No         No           Strictschild         Date Transaction         No         No         No           Strictschild         Make Makee Elens Transaction         No         No         No           Strictschild         Makee Transaction         No         No         No         No           Strictschild         Makee Makee Elens Control No         No         No         No         No           Strictschild         No         1         Orage Account Banch         Oader Account Banch         No         No         No           Strictschild         No<td>Junce     liste State     junce     liste State     junce     liste State       Sige States fields Much black funcations     No     liste State     liste State     liste State       No     Minet State     Minet State     Restates Mondel     liste State       Minet State     Minet State     Restates Mondel     Minet State     Restates Mondel       Minet State     Control Anceases     Restates Mondel     Restates Mondel       Minet State     Control Anceases     Restates Mondel     Restates Mondel       Minet State     Control Anceases     Restates Mondel     Restates Mondel       No     No     No     Restates Mondel     Restates Mondel       Minet State     Control Anceases States     Restates Mondel     Restates Mondel       Minet State     No     No     No     No       Minet State     Darge Ancease Mondel     No     No       States Minite     Darge Ancease Mondel     No     No       States Minite     Darge Ancease Mondel     No     No       States Minite     Darge Ancease Mondel     No     No       States Minite     Darge Ancease Mondel     No     No       States Minite     States Mondel     Darge Ancease Mondel     No       States Minite     States Mond</td><td>Sweep</td><td>Interest</td><td>Term Deposit</td><td></td><td></td></td></t<>                                                                                                    | NAME Price         Ender Date         Date Date         Intel Control           Adjust-Brender         Sam 2, 2024         No         No           Adjust-Brender         Date Control for Make Elens Transaction         No         No           Strictschild         Date Control for Make Elens Transaction         No         No           Strictschild         Date Control for Make Elens Transaction         No         No           Strictschild         Date Control for Make Elens Transaction         No         No           Strictschild         Date Control for Make Elens Transaction         No         No           Strictschild         Date Transaction         No         No         No           Strictschild         Date Transaction         No         No         No           Strictschild         Make Makee Elens Transaction         No         No         No           Strictschild         Makee Transaction         No         No         No         No           Strictschild         Makee Makee Elens Control No         No         No         No         No           Strictschild         No         1         Orage Account Banch         Oader Account Banch         No         No         No           Strictschild         No <td>Junce     liste State     junce     liste State     junce     liste State       Sige States fields Much black funcations     No     liste State     liste State     liste State       No     Minet State     Minet State     Restates Mondel     liste State       Minet State     Minet State     Restates Mondel     Minet State     Restates Mondel       Minet State     Control Anceases     Restates Mondel     Restates Mondel       Minet State     Control Anceases     Restates Mondel     Restates Mondel       Minet State     Control Anceases     Restates Mondel     Restates Mondel       No     No     No     Restates Mondel     Restates Mondel       Minet State     Control Anceases States     Restates Mondel     Restates Mondel       Minet State     No     No     No     No       Minet State     Darge Ancease Mondel     No     No       States Minite     Darge Ancease Mondel     No     No       States Minite     Darge Ancease Mondel     No     No       States Minite     Darge Ancease Mondel     No     No       States Minite     Darge Ancease Mondel     No     No       States Minite     States Mondel     Darge Ancease Mondel     No       States Minite     States Mond</td> <td>Sweep</td> <td>Interest</td> <td>Term Deposit</td> <td></td> <td></td>                                                                                                    | Junce     liste State     junce     liste State     junce     liste State       Sige States fields Much black funcations     No     liste State     liste State     liste State       No     Minet State     Minet State     Restates Mondel     liste State       Minet State     Minet State     Restates Mondel     Minet State     Restates Mondel       Minet State     Control Anceases     Restates Mondel     Restates Mondel       Minet State     Control Anceases     Restates Mondel     Restates Mondel       Minet State     Control Anceases     Restates Mondel     Restates Mondel       No     No     No     Restates Mondel     Restates Mondel       Minet State     Control Anceases States     Restates Mondel     Restates Mondel       Minet State     No     No     No     No       Minet State     Darge Ancease Mondel     No     No       States Minite     Darge Ancease Mondel     No     No       States Minite     Darge Ancease Mondel     No     No       States Minite     Darge Ancease Mondel     No     No       States Minite     Darge Ancease Mondel     No     No       States Minite     States Mondel     Darge Ancease Mondel     No       States Minite     States Mond                                                                                                    | Sweep                                               | Interest                                          | Term Deposit                          |                                      |                                          |
| Algen Specifie Nex Value Deter Transaction<br>No         Re-Compart Forewords<br>No         Re-Compart Forewords<br>No         Re-Compart Forewords<br>No         Re-Compart Forewords<br>No         Re-Compart Forewords<br>No         Readication Method<br>No         Readication Method<br>NoNo         Readication Method<br>No                                                                                                    | Adds (see prof. bick Wale Date Transaction<br>No       Re-Compatibility<br>BO       Renout On the Second Second S                                                                                                    | Address for Back Mache Bates Statustion     Re-compare Main Flagenery<br>Bo     Referse Flagenery<br>Bo     Referse Flagenery<br>Bo                                                                                                    | Apple field Watchards Financian<br>No       Recompany field Watchards Financian<br>No       Recompany field Watchards Financian<br>No       Recompany field Watchards<br>No       Recompany field Watchards<br>No <threcompany field="" watchards<br="">No       Recompany</threcompany>                                                                                                    | hater of the Nature for the Nature Transmit       be Compared for the Nature Transmit       Material for the Nature Transmit       Material for the Nature Transmit       Material for the Nature Transmit         Stream of the Nature Transmit       Construct Nature Transmit       Material for the Nature Transmit       Material for the Nature                                                                                                    | PX Rate Pickup<br>Offline                           | Effective Date<br>Jain 3, 2024                    | Lind Date<br>Jain 31, 2024            | Track ICL<br>No                      |                                          |
| Instruction ID     Default Requestry<br>BOD     Reverse Requestry<br>BOD     Reverse Requestry<br>Reverse Requestry<br>Reverse Requestry<br>Reverse Requestry<br>Reverse Requestry<br>Reverse Requestry<br>Reverse Requestry<br>Reverse Requestry<br>Reverse Requestry<br>Reverse Requestry<br>Reverse Requestry<br>Reverse Requestry<br>Reverse Requestry<br>Reverse Requestry<br>Reverse Reverse Reverse<br>Reverse Reverse Reverse Reverse<br>Reverse Reverse Reverse<br>Reverse Reverse<br>Reverse Reverse Reverse<br>Reverse Reverse Reverse<br>Reverse<br>Reverse Reverse Reverse<br>Reverse<br>Reverse<br>Reverse<br>Reverse Reverse<br>Reverse<br>Reverse                                                                                                    | Instruction ID     Default Frequency<br>BOD     Reverse Frequency<br>BOD     Reverse Frequency<br>BOD     Reverse Frequency<br>BoD     Reverse Frequency<br>BoD     Reverse Freverse Freverse     Reverse Frequency<br>BoD     R                                                                                                    | Binnettin B     Betah frequency<br>BOD     Rever of Fegency<br>Control Account Mankin     Rever of Account Sector<br>Mathematic<br>Sector Account Mankin     Rever of Account Sector<br>Mathematic<br>Sector Account Control<br>Mathematic<br>Sector Account Manking     Rever frequency<br>Rever of Account Sector<br>Mathematic<br>Sector Account Manking     Rever frequency<br>Rever of Account Sector<br>Mathematic<br>Sector Sector<br>Mathematic<br>Sector<br>Mathematic<br>Sector<br>Mathematic<br>Sector<br>Sector<br>Sec                                                                                                    | Instruction D<br>USHed     Default frequency<br>BOO     Reverse frequency<br>Control Account Conney     Reduction Instruction<br>IN Default Control<br>No Default Account Conney       Searce of conney bidding<br>in<br>the parameter<br>in the parameter<br>in                                                                                                    | binder binder bi                                                                                                    | Adjust Sweep For Back Value Dated Transaction<br>No | Re-Compute Pool For Value Dated Transaction<br>No |                                       |                                      |                                          |
| Liced     DOUL     DOUL     DOUL     DOUL       Liced     Centrick Account Number     Centrick Account Standon     Centrick Account Number     Centrick Account Standon       Sereeg on Centrecy Holdstyn     Centrick Account Standon     Centrick Account Standon     Rate Type       Nob     Yes     Standonum Standonum Standou St                                                                                                    | Model     BUD     Diversion     Rest     Rest       Server on Currency Holding     Conside Routs Beach     Currency Holding Rest     Rest     Rest       No     Test Account Beach     Currency Holding Rest     Rest     Rest       No     Yes     Backward Treatment     Sociative Priority     No       No     No     No     1     Create Account Rest     No       No     No     No     1     Create Account Rest     No       No     No     No     1     Create Account Rest     No       No     No     1     Create Account Rest     No     No       V     Structure Priority     Structure Priority     Structure Priority     Structure Priority       Structure Priority     Structure Priority     Structure Priority     Structure Priority       Structure Priority     Structure Priority     Structure Priority     Structure Priority       Structure Priority     Structure Priority     Structure Priority     Structure Priority       Structure Priority     Structure Priority     Structure Priority     Structure Priority       Structure Priority     Structure Priority     Structure Priority     Structure Priority       Structure Priority     Structure Priority     Structure Priority     Structure Priority <td>Licen     BOD     No Restauration       Carrel Account Number     Canada Account Revels     Carrely Nubling Nate     Rate Type       Series of Carrely Nubling Nate     Canada Account Revels     Carrely Nubling Nate     Rate Type       No     Yes     Rate Type     Statute Priority     Nubling Nate     Rate Type       No     Yes     Proceeded Date     Carrely Nubling Nate     Rate Type       No     No     No     No     Carrely Nubling Nate     Carrely Nubling Nate       No     No     No     No     No     No       Survalue Valuity Sates     Proce Sate Date     Carrely Nubling Nate     Carrely Nubling Nate       No     No     No     No     No     No       Crease Account Number     No     1     Carrely Nubling Nate     Carrely Nubling Nate       No     No     No     No     No     No       Structure Priority     Mate Rate Carle Carrenter     Versite Nubling     Structure Sates X     Structure Nubling Nate       Structure Priority     Mate Rate Data Sates Data Sate Data Sates Data Sates</td> <td>LOSING     BOD     Description       Control Account Number     Garda Account Samaly     Garda Account Samaly       Serge Accounty Nubley     Garda Account Samaly     Reachanged Trauteures       No     No     Structure Priority       Serge Accounty Nubley States     Parce Sam States     Structure Priority       Serge Account Number     No     3       Orange Account Number     No     3       Orange Account Number     No     3       Structure Priority     Structure Priority     Structure Priority       Structure Priority     Structure Priority     Structure Priority       Structure Priority     Structure Priority     Structure Priority       Structure Priority     Structure Priority     Structure Priority       Structure Priority     Structure Priority     Structure Priority       Structure Priority     Structure Priority     Structure Priority       Structure Priority     Structure Priority     Structure Priority       Structure Priority     Structure Priority     Structure Priority       Structure Priority     Structure Priority     Structure Priority       Structure Priority     Structure Priority     Structure Priority       Structure Priority     Structure Priority     Structure Priority       Structure Priority     Structure Priority<td>biolef<br/>dividual durant functiones<br/>biological durant functiones<br/>biological durant functiones</td><td>Instruction ID</td><td>Default Frequency</td><td>Reverse Frequency</td><td>Reallocation Method</td><td></td></td> | Licen     BOD     No Restauration       Carrel Account Number     Canada Account Revels     Carrely Nubling Nate     Rate Type       Series of Carrely Nubling Nate     Canada Account Revels     Carrely Nubling Nate     Rate Type       No     Yes     Rate Type     Statute Priority     Nubling Nate     Rate Type       No     Yes     Proceeded Date     Carrely Nubling Nate     Rate Type       No     No     No     No     Carrely Nubling Nate     Carrely Nubling Nate       No     No     No     No     No     No       Survalue Valuity Sates     Proce Sate Date     Carrely Nubling Nate     Carrely Nubling Nate       No     No     No     No     No     No       Crease Account Number     No     1     Carrely Nubling Nate     Carrely Nubling Nate       No     No     No     No     No     No       Structure Priority     Mate Rate Carle Carrenter     Versite Nubling     Structure Sates X     Structure Nubling Nate       Structure Priority     Mate Rate Data Sates Data Sate Data Sates Data Sates                                                                                                    | LOSING     BOD     Description       Control Account Number     Garda Account Samaly     Garda Account Samaly       Serge Accounty Nubley     Garda Account Samaly     Reachanged Trauteures       No     No     Structure Priority       Serge Accounty Nubley States     Parce Sam States     Structure Priority       Serge Account Number     No     3       Orange Account Number     No     3       Orange Account Number     No     3       Structure Priority     Structure Priority     Structure Priority       Structure Priority     Structure Priority     Structure Priority       Structure Priority     Structure Priority     Structure Priority       Structure Priority     Structure Priority     Structure Priority       Structure Priority     Structure Priority     Structure Priority       Structure Priority     Structure Priority     Structure Priority       Structure Priority     Structure Priority     Structure Priority       Structure Priority     Structure Priority     Structure Priority       Structure Priority     Structure Priority     Structure Priority       Structure Priority     Structure Priority     Structure Priority       Structure Priority     Structure Priority     Structure Priority       Structure Priority     Structure Priority <td>biolef<br/>dividual durant functiones<br/>biological durant functiones<br/>biological durant functiones</td> <td>Instruction ID</td> <td>Default Frequency</td> <td>Reverse Frequency</td> <td>Reallocation Method</td> <td></td> | biolef<br>dividual durant functiones<br>biological durant functiones<br>biological durant functiones                                                                                                    | Instruction ID                                      | Default Frequency                                 | Reverse Frequency                     | Reallocation Method                  |                                          |
| Samep on Carrine y Hölding     Conside Plot Samep Balance<br>Yes     Carrence y Hölding Balance<br>Yes     Rate Type     Rate Type       Haddang Transmert     Mailer Bana Carlo Carrence y Hölding     Baname Balance dogs     Baname Balance dogs     Soutcure Priority       Strockure Khölding     Phone Sam Date     Pauce End Date     Ceres Gordine<br>No     Ceres Gordine<br>No <td< td=""><td>Serrer on Currency Holdshys     Consider Proof Serrer Behanze<br/>Vis     Currency Holdshy faiter     Reft Type       No     No     Backmant Texatoment     Sonctave Woldshy faiter     Reft Type       No     Sonctave Woldshy Sohns     Proore Sent Date     Proore Sent Date     Creas Currency<br/>No       Sonctave Woldshy Sohns     Proore Sent Date     Proore Sent Date     Creas Currency<br/>No       Crease Morear     Mahl Back Cale Concentration     Version Humber     No       Darge Account Humber     No     1</td><td>Samep on Cuttinery Holdingh<br/>Holding<br/>Holding<br/>H</td><td>Samp on Control Holdshyn<br/>No     Goude Port Samp Balance<br/>Yeig     Goude Port Samp Balance<br/>Yeig     Backsamt Taxtamet     Structure Portuly       Holds Transmett<br/>Holdsy<br/>Taxtamet     Manametablasand Days     Backsamt Taxtamet     Structure Portuly       Holds Taxtamet     Main Balance Calce     Goude Campy<br/>Holds     Goude Campy<br/>Holds     Goude Campy<br/>Holds       Could on Balance     Main Balance Calce Construction<br/>No     Warten Hunter     Goude Portule     Goude Access Taxtamet       V     Structure Priority     Darge Access Taxtamet Err GOI     Goude Access Taxtamet Err GOI     Goude Access Taxtamet Err GOI       Structure Priority     Sourchan Farst Hunter     Oculd Ack Laports     Sourchan Taxtamet Campy     Acrow     Ref.       Structure Priority     Sourchan Farst Hunter     Oculd Ack Laports     Sourchan Taxtamet Campy     Acrow     Ref.       Structure Priority     Sourchan Farst Hunter     Oculd Ack Laports     Sourchan Taxtamet Campy     Acrow     Ref.       Structure Priority     Sourchan Farst Hold Oculd Ack Laports     Sourchan Taxtamet Campy     Acrow     Ref.       Structure Priority     Sourchan Farst Hold Oculd Ack Laports     Sourchan Taxtamet Campy     Acrow     Ref.       Structure Priority     Sourchan Taxtamet Err GOI     Oculd Ack Laports     Sourchan Taxtamet Campy     Ref.     Ref.       Structure Priority     Sou</td><td>Sector Sector Sector</td><td>Central Account Number</td><td>Central Account Branch</td><td>Central Account Currency</td><td>Reallocation on Delinking</td><td></td></td<> | Serrer on Currency Holdshys     Consider Proof Serrer Behanze<br>Vis     Currency Holdshy faiter     Reft Type       No     No     Backmant Texatoment     Sonctave Woldshy faiter     Reft Type       No     Sonctave Woldshy Sohns     Proore Sent Date     Proore Sent Date     Creas Currency<br>No       Sonctave Woldshy Sohns     Proore Sent Date     Proore Sent Date     Creas Currency<br>No       Crease Morear     Mahl Back Cale Concentration     Version Humber     No       Darge Account Humber     No     1                                                                                                    | Samep on Cuttinery Holdingh<br>Holding<br>Holding<br>H                                                                                                    | Samp on Control Holdshyn<br>No     Goude Port Samp Balance<br>Yeig     Goude Port Samp Balance<br>Yeig     Backsamt Taxtamet     Structure Portuly       Holds Transmett<br>Holdsy<br>Taxtamet     Manametablasand Days     Backsamt Taxtamet     Structure Portuly       Holds Taxtamet     Main Balance Calce     Goude Campy<br>Holds     Goude Campy<br>Holds     Goude Campy<br>Holds       Could on Balance     Main Balance Calce Construction<br>No     Warten Hunter     Goude Portule     Goude Access Taxtamet       V     Structure Priority     Darge Access Taxtamet Err GOI     Goude Access Taxtamet Err GOI     Goude Access Taxtamet Err GOI       Structure Priority     Sourchan Farst Hunter     Oculd Ack Laports     Sourchan Taxtamet Campy     Acrow     Ref.       Structure Priority     Sourchan Farst Hunter     Oculd Ack Laports     Sourchan Taxtamet Campy     Acrow     Ref.       Structure Priority     Sourchan Farst Hunter     Oculd Ack Laports     Sourchan Taxtamet Campy     Acrow     Ref.       Structure Priority     Sourchan Farst Hold Oculd Ack Laports     Sourchan Taxtamet Campy     Acrow     Ref.       Structure Priority     Sourchan Farst Hold Oculd Ack Laports     Sourchan Taxtamet Campy     Acrow     Ref.       Structure Priority     Sourchan Taxtamet Err GOI     Oculd Ack Laports     Sourchan Taxtamet Campy     Ref.     Ref.       Structure Priority     Sou                                                                                                    | Sector Sector                                                                                                    | Central Account Number                              | Central Account Branch                            | Central Account Currency              | Reallocation on Delinking            |                                          |
| Mailug Transment     Normalisation     Backweit Transment     Southure Priority       Southure Vielding     Priore Sett Date     Priore Sett Date     Crass Excite       Southure Vielding     Mail Bank Calk Concentration     Vielding Handler     No       No     No     1     No       Crass Excite     Mail Bank Calk Concentration     Vielding Handler     No       No     No     1     No       Crass Excite     Mail Bank Calk Concentration     Vielding Handler       No     No     1       Crass Excite     Oberge Account Numer     Oberge Account Numer       Structure Priority     Structure Priority     Structure Priority       Structure Priority     Structure Excite     Structure Structure Excite       Structure Priority     Structure Excite     Structure Structure Excite       Structure Priority     Structure Excite     Structure Structure Excite       Structure Priority     Structure Floot Structure Excite     Structure Structure Excite       Structure Priority     Structure Floot Structure Floot                                                                                                    | Notice     Description     Description       Moding Treatment     Moding Treatment     Sourchare Moderny       Moding Treatment     Back and Treatment     Sourchare Moderny       Moding Treatment     Moding Treatment     Grees Action     Grees Action       Moding Treatment     Moding Treatment     Wreisen Humber     Description       Outrige Account Number     Ohange Account Number     Ohange Account Number     Description       V     Structure Priority     Structure Priority     Structure Priority       Structure Priority     Structure Priority     Structure Priority     Structure Priority       Structure Priority     Structure Priority     Structure Priority       Structure Priority     Structure Priority     Structure Priority       Structure Priority     Structure Priority     Structure Priority       Structure Priority     Structure Priority     Structure Priority       Structure Priority     Structure Priority     Structure Priority       Structure Priority     Structure Priority     Structure Priority       Structure Priority     Structure Priority     Structure Priority       Structure Priority     Structure Priority     Structure Priority       Structure Priority     Structure Priority     Structure Priority       Structure Priority     Structure Priority     <                                                                                                    | Make Transme     Maximum Backward Days     Backward Transment     Structure Priority       Structure Minding     Annue     Proor Set Dife     Proor Set Dife     Cons. Convert, No.       Structure Minding     Multi Back Cale Concentration     Venum Humber     No.       Structure Minding     No.     No.     No.       Creare Account Humber     No.     No.     No.       Creare Account Humber     No.     No.     No.       Structure Priority     Structure Difference     Structure Minding     Structure Difference       Structure Priority     Structure Falor Q Edit     Oxider Account Humber     No.       Structure Difference     Structure Difference     Structure Type O     Structure Difference     Structure Difference       Structure Difference     Structure Difference     Structure Difference     Structure Difference     Structure Difference       Structure Difference     Structure Difference     Structure Difference     Structure Difference     Structure Difference       Structure Difference     Structure Difference     Structure Difference     Structure Difference     Structure Difference       Structure Difference     Structure Structure Difference     Structure Structure Difference     Structure Structure Difference     Structure Structure Difference       Structure Prior Difference     Structure Structure Fal                                                                                                    | Total     Total     Total     Maximum Backawel Days     Backawel Twatenemi     Sourcher Nichtery       Sourcher Nichtery     Proce Statt Date     Proce Statt Date <t< td=""><td>Note of partname     Name Reduced Days     Backward Reserved     Source Provide       Served Daily Status     Pares Statu Dail     Pares Status     Pares Status     Pares Status       Served Daily Status     No     Back Acta Constructions     No     No       Darge Alexand Reserve     No     Darge Alexand Reserve     Darge Alexand Reserve     Darge Alexand Reserve       Structure Priority     Secure Priority     Darge Alexand Reserve     Secure Priority       Structure Priority     Secure Reserve     Secure Priority     Secure Priority       Structure Priority     Secure Reserve     Secure Priority     Secure Priority       Structure Priority     Secure Reserve     Secure Priority     Secure Priority       Structure Priority     Secure Priority     Secure Priority     Secure Priority       Structure Priority     Accountion Chill Chill     ODE44/ALL Sports     Secore Secure     Res       Structure Priority     Accountion Chill Chill Priority     ODE44/ALL Sports     Secore Secore Secore Secore     Nachone     Structure       Structure Priority     Accountion Chill Chill Priority     ODE44/ALL Sports     Secore Secore Secore Secore Secore Secore Secore Secore Secore Secore Secore Secore Secore Secore Secore Secore Secore Secore Secore Secore Secore Secore Secore Secore Secore Secore Secore Secore Secore Secore Secore Secore Secore Secore Secore Secore Secore Secore Secore Secore Secore Sec</td><td>Sweep on Currency Holidays</td><td>Consider Post Sweep Balance<br/>Vac</td><td>Currency Holiday Rate</td><td>Rate Type</td><td></td></t<>                                                                                                    | Note of partname     Name Reduced Days     Backward Reserved     Source Provide       Served Daily Status     Pares Statu Dail     Pares Status     Pares Status     Pares Status       Served Daily Status     No     Back Acta Constructions     No     No       Darge Alexand Reserve     No     Darge Alexand Reserve     Darge Alexand Reserve     Darge Alexand Reserve       Structure Priority     Secure Priority     Darge Alexand Reserve     Secure Priority       Structure Priority     Secure Reserve     Secure Priority     Secure Priority       Structure Priority     Secure Reserve     Secure Priority     Secure Priority       Structure Priority     Secure Reserve     Secure Priority     Secure Priority       Structure Priority     Secure Priority     Secure Priority     Secure Priority       Structure Priority     Accountion Chill Chill     ODE44/ALL Sports     Secore Secure     Res       Structure Priority     Accountion Chill Chill Priority     ODE44/ALL Sports     Secore Secore Secore Secore     Nachone     Structure       Structure Priority     Accountion Chill Chill Priority     ODE44/ALL Sports     Secore Secore Secore Secore Secore Secore Secore Secore Secore Secore Secore Secore Secore Secore Secore Secore Secore Secore Secore Secore Secore Secore Secore Secore Secore Secore Secore Secore Secore Secore Secore Secore Secore Secore Secore Secore Secore Secore Secore Secore Secore Sec                                                                                                    | Sweep on Currency Holidays                          | Consider Post Sweep Balance<br>Vac                | Currency Holiday Rate                 | Rate Type                            |                                          |
| Notice Whithy Status         Paues Status Date         Paues End Date         Construction         Construction         Construction         Construction         No           Statution training         Mail Bank Canf. Concentration         Wentow Humber         No         No <td>Nome         Pace Satt bite         Pace Satt bite         Pace Satt bite         Pace Satt bite         Pace Satt bite         Case Survey No           Status Vielding Satus         Mail Back Cale Concentionin         Version Humber         Concert Concentionin         No         No           Outge Account Number         Outge Account Number         Outge Account Number         Concert Concent Number         Concert Number         Concert Number           V         Structure Priority         Structure Priority</td> <td>Incure     Pace Sart Date     Pace Sart Date     Pace Sart Date     Case Account Names       Boncharer Validity Satura     Malt Bank Cash Cancennotation     Ventum Humber     10       Const Bonder     No     1       Const Bonder     Darge Account Names     Darge Account Names     Darge Account Names       Structure Priority     Structure Bond     Structure Saturation     No       Structure Priority     Structure Bond     Structure Saturation     No       Structure Bond     Structure Bond     Structure Saturation     No       Structure Bond     Structure Bond     Structure Saturation     Structure Saturation       Structure Bond     Structure Bond     Structure Saturation     Structure Saturation       Structure Bond     Structure Bond     Structure Saturation     Structure Saturation     Structure Saturation       Structure Bond     Structure Bond     Structure Saturation     Structure Saturation     Structure Saturation     Structure Saturation       Structure Bond     Structure Saturation     Structure Saturation     Structure Saturation     Structure Saturation     Structure Saturation       Structure Bonder     Structure Face     Structure Face     Structure Saturation     Structure Saturation     Structure Saturation       Structure Satura     Structure Face     Structure Face</td> <td>Total         Proce Start Date         Proce End Date         Proce End Date         Consumption           Institute         Multi Back Cale Caccentration         Wave Number         No         No           Come Roard         Multi Back Cale Caccentration         Wave Number         No         No           Come Roard         Multi Back Cale Caccentration         No         No         No           Structure Priority         Structure Priority         Structu</td> <td>Table         Pace Sac Date         Pace Sac Date         Conscience Sample           Dates         Mail Back Cash Concentions         Wates Number         No         No           Dates         Dates         Dates Account Bander         Dates Account Bander         Dates Account Bander         Dates Account Bander           Statutes         No         1         Dates Account Bander         Dates Account Bander         D</td> <td>Holiday Treatment</td> <td>Maximum Backward Days</td> <td>Backward Treatment</td> <td>Structure Priority</td> <td></td>                                                                                                    | Nome         Pace Satt bite         Pace Satt bite         Pace Satt bite         Pace Satt bite         Pace Satt bite         Case Survey No           Status Vielding Satus         Mail Back Cale Concentionin         Version Humber         Concert Concentionin         No         No           Outge Account Number         Outge Account Number         Outge Account Number         Concert Concent Number         Concert Number         Concert Number           V         Structure Priority         Structure Priority                                                                                                    | Incure     Pace Sart Date     Pace Sart Date     Pace Sart Date     Case Account Names       Boncharer Validity Satura     Malt Bank Cash Cancennotation     Ventum Humber     10       Const Bonder     No     1       Const Bonder     Darge Account Names     Darge Account Names     Darge Account Names       Structure Priority     Structure Bond     Structure Saturation     No       Structure Priority     Structure Bond     Structure Saturation     No       Structure Bond     Structure Bond     Structure Saturation     No       Structure Bond     Structure Bond     Structure Saturation     Structure Saturation       Structure Bond     Structure Bond     Structure Saturation     Structure Saturation       Structure Bond     Structure Bond     Structure Saturation     Structure Saturation     Structure Saturation       Structure Bond     Structure Bond     Structure Saturation     Structure Saturation     Structure Saturation     Structure Saturation       Structure Bond     Structure Saturation     Structure Saturation     Structure Saturation     Structure Saturation     Structure Saturation       Structure Bonder     Structure Face     Structure Face     Structure Saturation     Structure Saturation     Structure Saturation       Structure Satura     Structure Face     Structure Face                                                                                                    | Total         Proce Start Date         Proce End Date         Proce End Date         Consumption           Institute         Multi Back Cale Caccentration         Wave Number         No         No           Come Roard         Multi Back Cale Caccentration         Wave Number         No         No           Come Roard         Multi Back Cale Caccentration         No         No         No           Structure Priority         Structure Priority         Structu                                                                                                    | Table         Pace Sac Date         Pace Sac Date         Conscience Sample           Dates         Mail Back Cash Concentions         Wates Number         No         No           Dates         Dates         Dates Account Bander         Dates Account Bander         Dates Account Bander         Dates Account Bander           Statutes         No         1         Dates Account Bander         Dates Account Bander         D                                                                                                    | Holiday Treatment                                   | Maximum Backward Days                             | Backward Treatment                    | Structure Priority                   |                                          |
| Instrume         Note<br>Cross Berlink         Math Bank Cank Cancendrations<br>No         Version Humber         In           Cross Berlink         No         1         Charge Account Number         Charge Account Number         Structure Photoly         Structure Photoly         Struc                                                                                                    | Initiality         Motil Back Cale Concentration         Version Runnier         Proc           Creak Bedrar         No         1           Outrige Account Runnier         Outrige Account Runnier         Outrige Account Runnier         Outrige Account Runnier         Outrige Account Runnier           V         Structure Priority         Structure Priority         Structure Priority         Structure Priority           Structure D         Structure Priority         Structure Priority         Structure Priority         Structure Priority           Structure D         Structure Priority         Structure Priority         Structure Priority         Structure Priority           Structure D         Structure Priority         Structure Priority         Structure Priority         Structure Priority           Structure D         Structure Priority         Structure Priority         Structure Priority         Structure Priority         Structure Priority           Structure D         Structure Priority         Structure Priority         Structure Priority         Structure Priority         Structure Priority           Structure D         Structure Priority         Structure Priority         Structure Priority         Structure Priority         Structure Priority           Structure Priority         Structure Priority         Structure Priority         Structure Pr                                                                                                    | Instruction         Mathing         Note of the concentration in the concentration in the concentratin the concentration in the concenteration in the concent                                                                                                    | Instruction         No         No         1           Chenge Account Humber         Oxage Account Humber         Oxage Account Humber         Dxage Account Humber         Dxage Account                                                                                                    | Interview         Mail back Cale Casemanation         Versembories         Doe           Conset Monitor         Calega Account Monitor         Calega Account Monitor         Calega Ac                                                                                                    | Structure Validity Status                           | Pause Start Date                                  | Pause End Date                        | Cross Currency                       |                                          |
| No         No         1           Owarge Account Number         Owarge Account Number         Owarge Account Number         Owarge Account Number                ✓                                                                                                    | Νο         Νο         1           Ourge Account Number         Ourge Account Number         Structure Structure Structure         Structure Structure                                                                                                    | No         No         1           Darge Account Number         Darge Account Number         Darge Account Number         Darge Account Number         Darge Account Number                ✓ Structure Phiotity<br>Southere D 0<br>Southere To 0               Southere To 0<br>Southere To 0               Southere To 0                                                                                                    | No     No     1       Ourge Account Number     Durge Account Number     Ourge Account Number     Ourge Account Number       • Structure Priority       Southure D 0     Southure Door Space     Southure Type 0     Southure Space     Southure Space     Active     II       Structure Priority     Southure D 0     Southure Space     Southure Space     Active     II       Structure D 0     Southure Space     Southure Type 0     Southure Space     Active     II       Structure D 0     Southure Space     Southure Type 0     Southure Space     Active     II       Structure D 0     Southure Type 0     Southure Type 0     Southure Space     Active     II       Structure D 0     Southure Type 0     Southure Type 0     Southure Space     Active     II       Structure D 0     Southure Type 0     Southure Space     Southure Type 0     Southure Space     III       Structure D 0     Southure Type 0     Southure Space     Southure Type 0     Southure Type 0     IIII       Structure D 0     Southure Type 0     Southure Type 0     Southure Type 0     Southure Type 0     IIIIIIII       Structure Type 0     Southure Type 0     Southure Type 0     Southure Type 0     Southure Type 0     IIIIIIIIIIIIIIIIIIIIIIIIIIIIIIIIIIII                                                                                                    | No         No         1           Darge Alcand Number         Darge Alcand Nume         Darge Alcand Bland.         Darge Alcand Bland.         Darge Alcand.                                                                                                    | Cross Border                                        | Multi Bank Cash Concentration                     | Version Number                        | NO                                   |                                          |
| Owege Account Number         Owege Account Number         Owege Account Number         Owege Account Sends         Owege Account Sends         Owege Account Sends         Owege Account Sends         Owege Account Sends         Owege Account Account Sends         Owege Account Account Sends         Sendstare Sends         Sendstare Sendstare Sendstare Sends                                                                                                    | Owege Account Number         Owege Account Number         Number Account Number         Number Account Number                                                                                                    | Onege Account Number         Onege Account Number         Onege Acc                                                                                                    | Dueg Account Number         Dueg Account Number         Dueg Account Number         Dueg Account Number         Dueg Account Number           > Structure B 0         Sourture B 0         Sourture Execution         Sourture Execution         Easter           Structure B 0         Sourture Execution         GP B/GP Nume 0         Sourture Expe 0         Sourture Execution         Easter           Structure Address         Sourture Execution         Odd44/ALL Sports         Sourture Execution         It           Structure Address         Sourture Execution Feb 0 C Edit         Odd44/ALL Sports         Soure Execution         It           Structure Address         Account Nume         Odd44/ALL Sports         Soure Execution         It           Structure Address         Account Nume         Odd44/ALL Sports         Soure Execution         It           Structure Address         Account Nume         Odd44/ALL Sports         Soure Execution         It           Structure Address         Dubbined MotorNonepoils         Odd44/ALL Sports         Soure Execution         It           Structure Address         Soure Execution         Soure Execution         Soure Execution         Soure Execution         Soure Execution         Soure Execution         Soure Execution         Soure Execution         Soure Execution         Soure Execution                                                                                                    | Date Account Marker         Date Account Marker                                                                                                    | No                                                  | No                                                | 1                                     |                                      |                                          |
| Structure Priority         Structure Priority         Structure Priority         Structure Priority           Structure Priority         Structure Priority         Structure Priority         Structure Priority         Structure Priority         Structure Structure Structure EXT 001         000464/ALL Sports         Structure Type Q         Active Q         Item           ST002AK/24QX0         Streep Structure EXT 001         000464/ALL Sports         Streep Q         Active Q         Item           ST02AK/24QX0         Streep Structure Feb 02 Edit         000464/ALL Sports         Streep Q         Item         Bit           ST02AK/82QX0         Streep Structure Feb 02 Edit         000464/ALL Sports         Streep Q         Item         Bit           ST02AK/82QX0         Streep Structure Feb 02 Edit         000464/ALL Sports         Streep Q         Item         Bit           ST02AWR32W0         Automation Edit Intot Hybrid9Q         000464/ALL Sports         Streep Q         Item         Bit           ST050AVR38W0         Automation Science 311         000464/ALL Sports         Streep Q         Item<                                                                                                    | Structure Priority         Structure Priority         Structure Priority         Structure Priority         Structure Priority         Structure Priority         Structure Structure EXT 001         OD046/4ALL Sports         Structure Type 0         Structure Structure Priority         Structure Structure EXT 001         OD046/4ALL Sports         Structure Type 0         Active         II           ST002AXX24QK0         Streep Structure EXT 001         OD046/4ALL Sports         Streep Nactive         II           ST002AXX24QK0         Streep Structure EXT 001         OD046/4ALL Sports         Streep Nactive         II           ST002AXX24QK0         Streep Structure Feb 02 Edit         OD046/4ALL Sports         Streep Nactive         II           ST050AD0400         Straggered 02         OD046/4ALL Sports         Streep Nactive         II           ST001KS650V4         StreepStructure Edite         OD046/4ALL Sports         Streep Nactive         II           ST01KC3PT074         StreepStructure Edite         OD046/4ALL Sports         Streep Nactive         II           ST01KL750FDV4         StreepStructure Edite         OD046/4ALL Sports         Streep Nactive         II           ST01KL750FDV         Hybrid Idute         OD046/4ALL Sports         Streep Nactive         II           ST01KL750FAV         Automation Crear Hybrid/42                                                                                                    | Structure Priority           Structure Priority                                                                                                    | • Structure Priority               medure ID 0                                                                                                    | Structure Priority           Shouture 10 0         Shouture Decorption 0         OF PG/OF Name 0         Shouture Type 0         Shouture Statu 0         Structure Statu 0         Structure St                                                                                                    | Charge Account Number                               | Charge Account Name                               | Charge Account Branch                 | Charge Account Currency              |                                          |
| Structure Priority         Structure Priority         Structure Priority         Structure Priority         Structure Priority         Structure Priority         Structure Structure Structu                                                                                                    | Structure Priority         Structure Priority         Structure Priority         Structure Priority         Structure Priority         Structure Priority         Structure Priority         Structure Priority         Structure Priority         Structure Statu, 0         Structure Statu, 0         Structu                                                                                                    | Sinuture Priority         Sinuture Decorption         CF B/CF Name 0         Sinuture Sinut 0         Sinuture Sinut                                                                                                    | Structure Priority         Structure Priority         PER/GPI Name 0         Structure 20         Structure 20 <td< td=""><td>• Structure Priority         souture ID 0       Souture Decision 0       FE BYCE Name 0       Souture Type 0       Souture Statu 0       Finder<br/>Structure Decision 0         ST0055407860       Sovep Structure EXT 001       000444/ALL Sports       Sovep Active       H         ST005407860       Sovep Structure EXT 001       000444/ALL Sports       Sovep Active       H         ST005407860       Sovep Structure EXT 001       000444/ALL Sports       Sovep Active       H         ST0500080580W       Automation Edit host Hybrid90       000444/ALL Sports       Sovep Nactive       H000         ST050007044       SovepStagered012       000444/ALL Sports       Sovep Nactive       H000         ST010U7VPT05       LdSovepStoretad8       000444/ALL Sports       Sovep Nactive       H000         ST010U7VPT05       LdSovepStoretad8       000444/ALL Sports       Hybrid       Nactive       101         ST010U7VPT05       LdSovepStoretad8       000444/ALL Sports       Hybrid       Nactive       101         ST010U7VPT05       LdSovepStoretad8       000444/ALL Sports       Hybrid       Nactive       101         ST010U7VPT05       LdSovepStoretad8       00044/ALL Sports       Hybrid       Nactive       101         ST000000005K       Hybrid       Nactiv</td><td></td><td></td><td></td><td></td><td></td></td<>                                                                                                    | • Structure Priority         souture ID 0       Souture Decision 0       FE BYCE Name 0       Souture Type 0       Souture Statu 0       Finder<br>Structure Decision 0         ST0055407860       Sovep Structure EXT 001       000444/ALL Sports       Sovep Active       H         ST005407860       Sovep Structure EXT 001       000444/ALL Sports       Sovep Active       H         ST005407860       Sovep Structure EXT 001       000444/ALL Sports       Sovep Active       H         ST0500080580W       Automation Edit host Hybrid90       000444/ALL Sports       Sovep Nactive       H000         ST050007044       SovepStagered012       000444/ALL Sports       Sovep Nactive       H000         ST010U7VPT05       LdSovepStoretad8       000444/ALL Sports       Sovep Nactive       H000         ST010U7VPT05       LdSovepStoretad8       000444/ALL Sports       Hybrid       Nactive       101         ST010U7VPT05       LdSovepStoretad8       000444/ALL Sports       Hybrid       Nactive       101         ST010U7VPT05       LdSovepStoretad8       000444/ALL Sports       Hybrid       Nactive       101         ST010U7VPT05       LdSovepStoretad8       00044/ALL Sports       Hybrid       Nactive       101         ST000000005K       Hybrid       Nactiv                                                                                                    |                                                     |                                                   |                                       |                                      |                                          |
| Structure De 0         Structure Decorption 0         OPE/QCF Name 0         Structure Spec 0         Structure Structure XF0         Structure Spec 0         Structure XF0         Structure XF0          ST010520204040 <t< td=""><td>Structure B 0         Structure Exception 0         OF PQ/CF Neme 0         Structure Type 0         Structure Statu 0         Structure<br/>Structure Statu 0         Structure Statu 0         Structure<br/>Structure Statu 0         Structure Statu 0         Structure<br/>Structure Statu 0         Structure Statu 0         Structure<br/>Structure Statu 0         Structure Statu 0         Structure<br/>Structure<br/>Structure Statu 0         Structure Statu 0         Structure<br/>Structure<br/>Structure Statu 0         Structure Statu 0         Structure<br/>Structure<br/>Structure Statu 0         Structure Statu 0         Structure<br/>Structure<br/>Structure Statu 0         Structure Statu 0         Structure<br/>Structure<br/>Structure Statu 0         Structure Statu 0         Structure<br/>Structure<br/>Structure Statu 0         Structure<br/>Structure<br/>Structure<br/>Structure Statu 0         Structure<br/>Structure<br/>Structure</td><td>Structure B 0         Structure B 0         Structure B 0         Structure Type 0         Structure Statu 0         Structure Statu 0         Struc</td><td>Souture B. 0         Souture Space 0         Souture Space 0         Souture Spac</td><td>Bincture D 0         Booture Peruption 0         OF B/CP Rune 0         Booture Type 0         Souture Statu 0         Booture Statu 0         Booture Sta</td><td>✓ Structure Priority</td><td></td><td></td><td></td><td>Futurity</td></t<>                                                                                                    | Structure B 0         Structure Exception 0         OF PQ/CF Neme 0         Structure Type 0         Structure Statu 0         Structure<br>Structure Statu 0         Structure Statu 0         Structure<br>Structure Statu 0         Structure Statu 0         Structure<br>Structure Statu 0         Structure Statu 0         Structure<br>Structure Statu 0         Structure Statu 0         Structure<br>Structure<br>Structure Statu 0         Structure Statu 0         Structure<br>Structure<br>Structure Statu 0         Structure Statu 0         Structure<br>Structure<br>Structure Statu 0         Structure Statu 0         Structure<br>Structure<br>Structure Statu 0         Structure Statu 0         Structure<br>Structure<br>Structure Statu 0         Structure Statu 0         Structure<br>Structure<br>Structure Statu 0         Structure<br>Structure<br>Structure<br>Structure Statu 0         Structure<br>Structure<br>Structure                                                                                                    | Structure B 0         Structure B 0         Structure B 0         Structure Type 0         Structure Statu 0         Structure Statu 0         Struc                                                                                                    | Souture B. 0         Souture Space 0         Souture Space 0         Souture Spac                                                                                                    | Bincture D 0         Booture Peruption 0         OF B/CP Rune 0         Booture Type 0         Souture Statu 0         Booture Statu 0         Booture Sta                                                                                                    | ✓ Structure Priority                                |                                                   |                                       |                                      | Futurity                                 |
| ST0X54/26/20.0         Sineeg         Sineeg         Active         It           ST0X54/26/20.0         Sineeg Structure EVD 001         00044/ALL Sports         Sineeg         Inactive         D2           ST0X54/26/20.0         Sineeg Structure EVD 001         00044/ALL Sports         Sineeg         Inactive         D2           ST03LIGRR0A         Interface/Inscription         00044/ALL Sports         Sineeg         Inactive         D35           ST05N0A08858W         Automation Edit Instri Hybrid96         00044/ALL Sports         Sineeg         Inactive         D30           ST05N0A0400         Singegreed 02         00044/ALL Sports         Sineeg         Inactive         D30           ST00A0204040         Singegreed 02         00044/ALL Sports         Sineeg         Inactive         D30           ST00A0204040         Singegreed 02         00044/ALL Sports         Sineeg         Inactive         D30           ST00A0204040         Singegreed 02         00044/ALL Sports         Sineeg         Inactive         D40           ST00A027N/VTOS         Hybrid 7292 Edit Edige         00044/ALL Sports         Hybrid         Inactive         D4           ST0TURYSCORF         Hybrid 154 at 158 Bites         00044/ALL Sports         Hybrid         Inactive         D                                                                                                    | ST00264/9800         Sweep Structure EXT 001         00044/ALL Sports         Sweep         Antive         II           ST032A0K242(k0         Sweep Structure EXT 001         00044/ALL Sports         Sweep         Nactive         12           ST032A0K242(k0         Sweep Structure FM 002 Edit         00044/ALL Sports         Sweep         Nactive         12           ST033L00000         Interfaci <sup>®</sup> Et         00044/ALL Sports         Sweep         Nactive         100           ST00502040400         Staggered 02         00044/ALL Sports         Sweep         Nactive         1000           ST0165204040         SweepSaggered/Notinfo/weepS1         00044/ALL Sports         Sweep         Nactive         1000           ST0164764704         SweepSaggered/Notinfo/weepS1         00044/ALL Sports         Sweep         Nactive         1500           ST01647668W         LMSweepSweta68         00044/ALL Sports         Sweep         Nactive         16           ST01647668W         Automation Cole whydrid2         00044/ALL Sports         Hybrid         Nactive         103           ST01647668W         Automation Cole whydrid2         00044/ALL Sports         Hybrid         Nactive         103           ST01647668W         TableHybridAutomatond5         00044/ALL Sports                                                                                                    | ST002464/RL0     Siveep Sturcture RF0 02 6dt     000444/RL1.Sports     Siveep     Active     11       ST02AXX24200.0     Siveep Sturcture RF0 02 6dt     000444/RL1.Sports     Siveep     Nactive     12       ST03BL00000.0     Interfacing     000444/RL1.Sports     Siveep     Nactive     10       ST03BL00000.0     Stoggered 02     000444/RL1.Sports     Siveep     Nactive     100       ST0B/X020040.0     Stoggered 02     000444/RL1.Sports     Siveep     Nactive     100       ST0B/X020040.0     Stoggered 02     000444/RL1.Sports     Siveep     Nactive     100       ST0B/X020040.0     Stoggered 02     00044/RL1.Sports     Siveep     Nactive     100       ST0B/X0207040     Stoggered 02     00044/RL1.Sports     Siveep     Nactive     100       ST0B/X0207050     LMS/verg/WitchtmSiveepS3     00044/RL1.Sports     Siveep     Nactive     100       ST0B/X0207060     LMS/verg/WitchtmSiveepS3     00044/RL1.Sports     Siveep     Nactive     100       ST0B/X0207060     Hybrid     Nactive     100     100     Nactive     100       ST0B/X0207060     Hybrid     Nactive     100     100     Nactive     100       ST0B/X0207060     K     Hybrid     Nactive     100                                                                                                    | 5TD1545478000       Simeep Structure RV 001       00044/ALL Sports       Simeep       Active       11         ST03LAX2420K0       Simeep Structure Rvb 02 Edit       00044/ALL Sports       Simeep       Nactrie       12         ST03LAX2420K0       Simeep Structure Rvb 02 Edit       00044/ALL Sports       Simeep       Nactrie       15         ST05D0000       Simeep Structure Rvb 02 Edit       00044/ALL Sports       Simeep       Nactrie       1032         ST05D000000       Simeep Structure Rvb 02 Edit       00044/ALL Sports       Simeep       Nactrie       1003         ST05D000000       Simeep Structure Rvb 02 Edit       00044/ALL Sports       Simeep       Nactrie       1003         ST05D0200400       Simeep Simetoide       00044/ALL Sports       Simeep       Nactrie       1003         ST0101X75RV14       Simeep Simetoide       00044/ALL Sports       Simeep       Nactrie       15         ST0101X75RW1       Hybrid Violinfinienep31       00044/ALL Sports       Hybrid       Nactrie       15         ST0101X75RW1       Nactries Simep Hybrid ALL Sports       O0044/ALL Sports       Hybrid       Nactrie       15         ST0101X75RW1       Nactries Simep Hybrid ALL Sports       O0044/ALL Sports       Hybrid       Nactrie       105 <t< td=""><td>5705456960       Sweep Structure EXT 001       0004444L4.Sports       Sweep       Antre       H         57054004240K0       Sweep Structure E40 02 Edit       0004444L4.Sports       Sweep       Natche       12         5705400400       Sweep Structure F40 02 Edit       0004444L4.Sports       Sweep       Natche       13         5705400400       Stagger 02       0004444L.Sports       Sweep       Natche       100         5705400400       Stagger 02       0004444L.Sports       Sweep       Natche       100         5705400400       Stagger 02       0004444L.Sports       Sweep       Natche       100         570540400       SweepSweetWindom/SweepS       0004444L.Sports       Sweep       Natche       100         5705407040       SweepSweetWindom/SweepS       0004444LSports       Sweep       Natche       14         5705475607W       Administor Create Hybrid 2       000444LLSports       Hybrid       Natche       15         5705476607W       Administor Create Hybrid 2       000444LLSports       Hybrid       Natche       10         57054760267K       Tabehydid Assorts       Sweep       Natche       10       Natche       10         57054760267K       Tabehydid LSports       Hybrid       Natche<!--</td--><td>Structure ID 0</td><td>Structure Description 0</td><td>CIF ID/CIF Name 0</td><td>Structure Type O Structure Status</td><td><ul> <li>Structu<br/>Priorite</li> </ul></td></td></t<>                                                                                                    | 5705456960       Sweep Structure EXT 001       0004444L4.Sports       Sweep       Antre       H         57054004240K0       Sweep Structure E40 02 Edit       0004444L4.Sports       Sweep       Natche       12         5705400400       Sweep Structure F40 02 Edit       0004444L4.Sports       Sweep       Natche       13         5705400400       Stagger 02       0004444L.Sports       Sweep       Natche       100         5705400400       Stagger 02       0004444L.Sports       Sweep       Natche       100         5705400400       Stagger 02       0004444L.Sports       Sweep       Natche       100         570540400       SweepSweetWindom/SweepS       0004444L.Sports       Sweep       Natche       100         5705407040       SweepSweetWindom/SweepS       0004444LSports       Sweep       Natche       14         5705475607W       Administor Create Hybrid 2       000444LLSports       Hybrid       Natche       15         5705476607W       Administor Create Hybrid 2       000444LLSports       Hybrid       Natche       10         57054760267K       Tabehydid Assorts       Sweep       Natche       10       Natche       10         57054760267K       Tabehydid LSports       Hybrid       Natche </td <td>Structure ID 0</td> <td>Structure Description 0</td> <td>CIF ID/CIF Name 0</td> <td>Structure Type O Structure Status</td> <td><ul> <li>Structu<br/>Priorite</li> </ul></td>                                                                                                    | Structure ID 0                                      | Structure Description 0                           | CIF ID/CIF Name 0                     | Structure Type O Structure Status    | <ul> <li>Structu<br/>Priorite</li> </ul> |
| ST02AWCX2QQ0         Sweep Structure Feb 02 Edit         000464/ALLSports         Sweep         Inctrie         PI           ST03LANCX2QQ0         InterfaceTett         000464/ALLSports         Sweep         Inactive         PI           ST03LANCX2QQ0         InterfaceTett         000464/ALLSports         Sweep         Inactive         PI           ST03LANCX2QQ0         Automation Edit InterfaceTett         000464/ALLSports         Sweep         Inactive         PI           ST03L0X158/DVA         Staggered 02         000464/ALLSports         Sweep         Inactive         B00           ST01L0X258/DVA         SweepStaggeredWithotin/SweepS1         000464/ALLSports         Sweep         Inactive         B00           ST01LDX258/DVA         LdsweepStaggeredWithotin/SweepS1         000464/ALLSports         Sweep         Inactive         B00           ST01LDX258/DVA         LdsweepStaggeredWithotin/SweepS1         000464/ALLSports         SweepS         Inactive         B00           ST01LDX258/DVA         LdsweepStaggeredWithotin/SweepS1         000464/ALLSports         Hghrld         Inactive         B00           ST01LDX258/DVA         LdsweepStaggeredWithotin/SweepS1         000464/ALLSports         Hghrld         Inactive         B00           ST01LDX258/DVA         LdsweepStaggered                                                                                                    | ST02AWC24QK0         Sweep Structure Feb 02 Edit         000464/ALL Sports         Sweep         Inactive         12           ST03LANCK24QK0         InterfaceTett         000464/ALL Sports         Sweep         Inactive         15           ST03LANCK24QK0         InterfaceTett         000464/ALL Sports         Sweep         Inactive         15           ST03LANCK24QK0         Staggered 02         000464/ALL Sports         Sweep         Inactive         1500           ST05L0X058DV4         SweepStaggeredWhitedmonSweepS1         000464/ALL Sports         Sweep         Inactive         1500           ST08LD/STRW         LMSweepStaggeredWhitedmonSweepS1         000464/ALL Sports         Sweep         Inactive         1500           ST08LD/STRW         LMSweepStaggeredWhitedmonSweepS1         000464/ALL Sports         Sweep         Inactive         1600           ST08LD/STRW         Hybrid Sports         SweepStaggeredWhitedmonSweepS1         000464/ALL Sports         Hybrid         Inactive         1050           ST08LD/STRW         Automation Create Hybrid42         000464/ALL Sports         Hybrid         Inactive         1054           ST08LD/STRW         Automation Create Hybrid42         000464/ALL Sports         Hybrid         Inactive         1054           ST08LPSENE                                                                                                    | 51702AX26200         Sweep Structure Rei 02 Edit         000464/ALL Sports         Sweep         Nachtwe         Q           51703AX826X00         InterfaceTect         000464/ALL Sports         Sweep         Nachtwe         Q           51703AX826X00         InterfaceTect         000464/ALL Sports         Sweep         Nachtwe         Q           51703AX826X00         Automation Edit tott Hybrid/B0         000464/ALL Sports         Sweep         Nachtwe         D00           51703AX826X074         SweepStaggened/Utbot/m/SweepS1         000464/ALL Sports         Sweep         Nachtwe         B00           51701AX755X074         SweepStaggened/Utbot/m/SweepS1         000464/ALL Sports         Sweep         Nachtwe         B00           51701AV7505         LMSweegSwater#0tbot/m/SweepS1         000464/ALL Sports         Sweep         Nachtwe         S01           51701AV7505         LMSweegSwater#0tbot/m/SweepS1         000464/ALL Sports         Hybrid         Nachtwe         S01           51701AV7505         LMSweegSwater#0tbot/m/SweepS1         000464/ALL Sports         Hybrid         Nachtwe         S01           51701AV7605         Automation Crave Hybrid/2         000464/ALL Sports         Hybrid         Nachtwe         S01           51701AV7605         L         1 2 3 4 5                                                                                                    | 51702AX262000     Sveeg6 Shuchur Rei 02 Edit     000444/LL Sports     Sveeg0     Nachte     0       57053LL0R0K0     InterfaceTet     00044/ALL Sports     Sveeg0     Nachte     0       57050L0805W     Automation Edit hist Hybrid%0     00044/ALL Sports     Sveeg0     Nachte     000       57050L0805W     Sveeg0     Nachte     000     Sveeg0     Nachte     000       57050L0805W     Sveeg0     Nachte     000     Sveeg0     Nachte     000       57050L050F04     Sveeg0     Nachte     000     Sveeg0     Nachte     000       57050L050F04     Sveeg0     Nachte     100     Sveeg0     Nachte     100       57050L050F04     Sveeg0     Nachte     100     Sveeg0     Nachte     100       57050L050F04     Hybrid 30     00044/ALL Sports     Sveeg0     Nachte     101       57050L050F04     Hybrid 40     Nachte     101       57050L050F04     Hybrid 40     Nachte     101       57050L050F04     Tablehybrid/Automation Ceale Hybrid/2     000044/ALL Sports     Hybrid 40     Nachte     101       57050L0F050F04     Tablehybrid/Automation     Sveeg0     Nachte     101     Nachte     101       57050L0F050F04     Hybrid 40     Nachte<                                                                                                    | 51702AV26Q00     Sweep Structure Fe 02 Edfs     000464/LLS sports     Sweep     Nactive     12       51703AU260X0A     InterfaceTest     000464/LLS sports     Sweep     Nactive     102       51703AU260X0A     SweepSingeredV10     000464/LLS sports     Sweep     Nactive     102       51703AU260X0A     Staggered 02     000464/LLS sports     Sweep     Nactive     102       51703AU260X0A     SweepSingeredV10105/seeg31     000464/LLS sports     Sweep     Nactive     102       51703AU7670V4     SweepSingeredV10105/seeg31     000464/LLS sports     Sweep     Nactive     102       51703AU7670V4     Automation Geale Hybrid 2     000464/LLS sports     Hybrid     Nactive     103       51703AU7620FK     Automation Geale Hybrid 2     000644/LLS sports     Hybrid     Nactive     103       51703AU7620FK     Automation Geale Hybrid 2     000644/LLS sports     Hybrid     Nactive     103       51703AU7620FK     TableHybrid/MontemationSof     00044/LLS sports     Hybrid     Nactive     103       51703AU7620FK     TableHybrid/MontemationSof     00044/LLS sports     Hybrid     Nactive     103       51703AU7620FK     TableHybrid/MontemationSof     00044/LLS sports     Hybrid     Nactive     103       51703AU7620FK     T                                                                                                    | ST01X5467BG0                                        | Sweep Structure EXT 001                           | 000464/ALL Sports                     | Sweep Active                         | 11                                       |
| ST03LL00000         Interactives         000444/LLSports         Sweep         Nachman         B1           ST05U0X00000         Stoggered/Unbrdm.Selet.htts/Hydrd/R0         000444/LLSports         Sweep         Nachman         D02           ST05U0X000000         Stoggered/Unbrdm.Selet.pts/Hydrd/R0         000444/LLSports         Sweep         Nachman         D02           ST05U0X000000         SweepStaggered/Unbrdm.Selet.pts/Hydrd/R0         000444/LLSports         SweepStaggered/Unbrdm.Selet.pts/Hydrd/R0         D00444/LLSports         SweepStaggered/Unbrdm.Selet.pts/Hydrd/R0         D00444/LLSports         SweepStaggered/Unbrdm.Selet.pts/Hydrd/R0         Nachman         Hydrd         Nachman         Machman         Machman <td< td=""><td>ST03LL000K0         Interview         Stord Multiple Stord Multiple Stord Multinge Stord Multinge Stord Multiple Stord Multinge Stord Multiple St</td><td>\$103LL0000         Interface Test         00044/4LL5ports         Seep         Interface         05           \$105040048589W         Automation Edit Into Hybrid/00         00044/4LL5ports         Seep         Interface         05           \$1050400405         Staggerd Q 2         00044/4LL5ports         Seep         Interface         100           \$1050400405         Staggerd Q 2         00044/ALL5ports         Seep         Interface         100           \$1050400405         Staggerd Q 2         00044/ALL5ports         Seep         Interface         100           \$1050407404         Staggerd Q 2         00044/ALL5ports         Seep         Interface         100           \$105040740740         Staggerd Q 2         00044/ALL5ports         Seep         Interface         100           \$105040740740         Hybrid Staggerd Q 10         00044/ALL5ports         Hybrid         Interface         101           \$1070475744         Automation Create Hybrid AL         00044/ALL5ports         Hybrid         Interface         101           \$10704757474         Automation Create Hybrid AL         00044/ALL5ports         Hybrid         Interface         101           \$10704757474         Automation Create Hybrid AL         00044/ALL5ports         Hybrid         Interface<td>\$103LL00000     Interface Yet     00044/4LL Sports     Seeep     Interface     052       \$10504004858W     Automation Edit Into Myhdy00     00044/4LL Sports     Seeep     Interface     052       \$1000407404     Seeep0 Staggere 2040hodm.Seeep31     00044/4LL Sports     Seeep0     Interface     050       \$101140947044     Seeep0 Staggere 2040hodm.Seeep31     00044/4LL Sports     Seeep0     Interface     050       \$101140947044     Seeep0 Staggere 2040hodm.Seeep31     00044/4LL Sports     Seeep0     Interface     050       \$101140947044     Seeep0 Staggere 2040hodm.Seeep31     00044/4LL Sports     Seeep0     Interface     050       \$10114094704     Heind 2782 Clift Edge     00044/4LL Sports     Heind     Interface     050       \$10114094704     Automation Create Hybrid42     00044/4LL Sports     Hybrid     Interface     1034       \$1014794704     Interface     1044     Interface     1044     Interface     1044       \$10147957     Interface     1044     Interface     1044     Interface     1044       \$10147957     Interface     1044     Interface     1044     Interface     1044       \$10147957     Interface     1044     Interface     1044     Interface     1044       \$101479</td><td>\$103LLOROKO       Interfavoret       000444/LLSports       Swep       Nachree       15         \$105GAD04655W       Automation Edit high Hydridio       000444/LLSports       Hydrid       Nachree       150         \$105GAD04650       Ssaggered Otholon-SwepS1       000444/LLSports       SwepS       Nachree       150         \$105GAD0460       SwepS3aggered Mtholon-SwepS1       000444/LLSports       SwepS       Nachree       150         \$105GAD0470       Medical Edite       000444/LLSports       SwepS       Nachree       160         \$105GAD0470WTDS       LDSwepS4aggered Mtholon-SwepS1       000444/LLSports       SwepS       Nachree       161         \$105GAD0470WTDS       LDSwepS1268164ge       000444/LLSports       Hybrid       Nachree       201         \$105GAD0470WTD       Automation Ceases Hybrid2       000444/LLSports       Hybrid       Nachree       201         \$105GAD0470WTD       Automation Ceases Hybrid2       000444/LLSports       Hybrid       Nachree       201         \$100470000WTD       TableHybrid4AutomationOS       000444/LLSports       Hybrid       Nachree       201         \$10010WTD       TableHybrid4AutomationOS       000444/LLSports       Hybrid       Nachree       201         \$1010 UT100 Herein</td><td>ST02AXKZ4QK0</td><td>Sweep Structure Feb 02 Edit</td><td>000464/ALL Sports</td><td>Sweep Inactive</td><td>12</td></td></td<>                                                                                                    | ST03LL000K0         Interview         Stord Multiple Stord Multiple Stord Multinge Stord Multinge Stord Multiple Stord Multinge Stord Multiple St                                                                                                    | \$103LL0000         Interface Test         00044/4LL5ports         Seep         Interface         05           \$105040048589W         Automation Edit Into Hybrid/00         00044/4LL5ports         Seep         Interface         05           \$1050400405         Staggerd Q 2         00044/4LL5ports         Seep         Interface         100           \$1050400405         Staggerd Q 2         00044/ALL5ports         Seep         Interface         100           \$1050400405         Staggerd Q 2         00044/ALL5ports         Seep         Interface         100           \$1050407404         Staggerd Q 2         00044/ALL5ports         Seep         Interface         100           \$105040740740         Staggerd Q 2         00044/ALL5ports         Seep         Interface         100           \$105040740740         Hybrid Staggerd Q 10         00044/ALL5ports         Hybrid         Interface         101           \$1070475744         Automation Create Hybrid AL         00044/ALL5ports         Hybrid         Interface         101           \$10704757474         Automation Create Hybrid AL         00044/ALL5ports         Hybrid         Interface         101           \$10704757474         Automation Create Hybrid AL         00044/ALL5ports         Hybrid         Interface <td>\$103LL00000     Interface Yet     00044/4LL Sports     Seeep     Interface     052       \$10504004858W     Automation Edit Into Myhdy00     00044/4LL Sports     Seeep     Interface     052       \$1000407404     Seeep0 Staggere 2040hodm.Seeep31     00044/4LL Sports     Seeep0     Interface     050       \$101140947044     Seeep0 Staggere 2040hodm.Seeep31     00044/4LL Sports     Seeep0     Interface     050       \$101140947044     Seeep0 Staggere 2040hodm.Seeep31     00044/4LL Sports     Seeep0     Interface     050       \$101140947044     Seeep0 Staggere 2040hodm.Seeep31     00044/4LL Sports     Seeep0     Interface     050       \$10114094704     Heind 2782 Clift Edge     00044/4LL Sports     Heind     Interface     050       \$10114094704     Automation Create Hybrid42     00044/4LL Sports     Hybrid     Interface     1034       \$1014794704     Interface     1044     Interface     1044     Interface     1044       \$10147957     Interface     1044     Interface     1044     Interface     1044       \$10147957     Interface     1044     Interface     1044     Interface     1044       \$10147957     Interface     1044     Interface     1044     Interface     1044       \$101479</td> <td>\$103LLOROKO       Interfavoret       000444/LLSports       Swep       Nachree       15         \$105GAD04655W       Automation Edit high Hydridio       000444/LLSports       Hydrid       Nachree       150         \$105GAD04650       Ssaggered Otholon-SwepS1       000444/LLSports       SwepS       Nachree       150         \$105GAD0460       SwepS3aggered Mtholon-SwepS1       000444/LLSports       SwepS       Nachree       150         \$105GAD0470       Medical Edite       000444/LLSports       SwepS       Nachree       160         \$105GAD0470WTDS       LDSwepS4aggered Mtholon-SwepS1       000444/LLSports       SwepS       Nachree       161         \$105GAD0470WTDS       LDSwepS1268164ge       000444/LLSports       Hybrid       Nachree       201         \$105GAD0470WTD       Automation Ceases Hybrid2       000444/LLSports       Hybrid       Nachree       201         \$105GAD0470WTD       Automation Ceases Hybrid2       000444/LLSports       Hybrid       Nachree       201         \$100470000WTD       TableHybrid4AutomationOS       000444/LLSports       Hybrid       Nachree       201         \$10010WTD       TableHybrid4AutomationOS       000444/LLSports       Hybrid       Nachree       201         \$1010 UT100 Herein</td> <td>ST02AXKZ4QK0</td> <td>Sweep Structure Feb 02 Edit</td> <td>000464/ALL Sports</td> <td>Sweep Inactive</td> <td>12</td> | \$103LL00000     Interface Yet     00044/4LL Sports     Seeep     Interface     052       \$10504004858W     Automation Edit Into Myhdy00     00044/4LL Sports     Seeep     Interface     052       \$1000407404     Seeep0 Staggere 2040hodm.Seeep31     00044/4LL Sports     Seeep0     Interface     050       \$101140947044     Seeep0 Staggere 2040hodm.Seeep31     00044/4LL Sports     Seeep0     Interface     050       \$101140947044     Seeep0 Staggere 2040hodm.Seeep31     00044/4LL Sports     Seeep0     Interface     050       \$101140947044     Seeep0 Staggere 2040hodm.Seeep31     00044/4LL Sports     Seeep0     Interface     050       \$10114094704     Heind 2782 Clift Edge     00044/4LL Sports     Heind     Interface     050       \$10114094704     Automation Create Hybrid42     00044/4LL Sports     Hybrid     Interface     1034       \$1014794704     Interface     1044     Interface     1044     Interface     1044       \$10147957     Interface     1044     Interface     1044     Interface     1044       \$10147957     Interface     1044     Interface     1044     Interface     1044       \$10147957     Interface     1044     Interface     1044     Interface     1044       \$101479                                                                                                    | \$103LLOROKO       Interfavoret       000444/LLSports       Swep       Nachree       15         \$105GAD04655W       Automation Edit high Hydridio       000444/LLSports       Hydrid       Nachree       150         \$105GAD04650       Ssaggered Otholon-SwepS1       000444/LLSports       SwepS       Nachree       150         \$105GAD0460       SwepS3aggered Mtholon-SwepS1       000444/LLSports       SwepS       Nachree       150         \$105GAD0470       Medical Edite       000444/LLSports       SwepS       Nachree       160         \$105GAD0470WTDS       LDSwepS4aggered Mtholon-SwepS1       000444/LLSports       SwepS       Nachree       161         \$105GAD0470WTDS       LDSwepS1268164ge       000444/LLSports       Hybrid       Nachree       201         \$105GAD0470WTD       Automation Ceases Hybrid2       000444/LLSports       Hybrid       Nachree       201         \$105GAD0470WTD       Automation Ceases Hybrid2       000444/LLSports       Hybrid       Nachree       201         \$100470000WTD       TableHybrid4AutomationOS       000444/LLSports       Hybrid       Nachree       201         \$10010WTD       TableHybrid4AutomationOS       000444/LLSports       Hybrid       Nachree       201         \$1010 UT100 Herein                                                                                                    | ST02AXKZ4QK0                                        | Sweep Structure Feb 02 Edit                       | 000464/ALL Sports                     | Sweep Inactive                       | 12                                       |
| ST05KUN6858W         Automation failt Instr Hjörli96         000444/LLSports         Hjörli         Inactive         1052           ST05KU04040         Skagered 02         000464/LLSports         Sweep         Inactive         1052           ST05KU04040         Skagered 02         000464/LLSports         Sweep         Inactive         1500           ST05KU04040         SweepStagered/Whotin/SweepSt         000464/ALLSports         Sweep         Inactive         1500           ST05KU7MPTOS         LUSsweepSweate8         000464/ALLSports         Sweep         Inactive         160           ST05KU7MPTOS         LUSsweepSweate8         000464/ALLSports         Sweep         Inactive         15           ST01XPMSTOS         Automation Create Hybrid22         000464/ALLSports         Hybrid         Inactive         201           ST04XPMSDEFK         Automation Create Hybrid22         000464/ALLSports         Hybrid         Inactive         201           ST04XPMSDEFK         Automation Create Hybrid24         000464/ALLSports         Hybrid         Inactive         201           ST04XPMSDEFK         Automation Create Hybrid24         000464/ALLSports         Hybrid         Inactive         201           ST04XPMSDEFK         Automation Create Hybrid24         000464/ALLSports                                                                                                    | S105/M08838W         Automation Edit Inton Hybrid/30         000464/ALL Sports         Hybrid         Intcrine         1020           S105/M04040         Staggered 02         000464/ALL Sports         Sweep         Inactive         1000           S101A/S2F04         SweepSegare@Wthdtoff.sweepS1         000464/ALL Sports         Sweep         Inactive         1000           S101A/S2F04         SweepSegare@Wthdtoff.sweepS1         000464/ALL Sports         Sweep         Inactive         1000           S101A/S2F04         SweepSegare@Wthdtoff.sweepS1         000464/ALL Sports         SweepS         Inactive         1000           S101A/S2F04         Automation Caller Myhold         000464/ALL Sports         Hybrid         Inactive         1000           S101A/S2F04         Automation Caller Myhold         000464/ALL Sports         Hybrid         Inactive         201           S101A/S5RW         Automation Caller Myhold         000464/ALL Sports         Hybrid         Inactive         201           S101A/S5RW         TableHybridAutomationd5         000464/ALL Sports         Hybrid         Inactive         102           Page         1 al 2         1 4 5 _ 2 3 · 3          1 5 _ 2 3 · 3          Inactive         Inactive         Inactive                                                                                                    | \$1050040400       Staggered 02       000444/LLSports       Sweep       Nactive       1050         \$105040400       Staggered 02       000444/LLSports       Sweep       Nactive       1050         \$105040400       SweepSaggeredWthotinSweepS1       000444/LLSports       Sweep       Nactive       1050         \$1050407440       SweepSaggeredWthotinSweepS1       000444/LLSports       Sweep       Nactive       104         \$105040757W10       LMSmeepSwead08       000444/LLSports       SweepS       Nactive       104         \$105040757W1       Hybrid 22922.5fit 6dge       000444/LLSports       Hybrid       Nactive       105         \$1010475678W1       Automation Create Hybridd2       000444/LLSports       Hybrid       Nactive       101         \$1010475678W1       Automation Create Hybridd2       000444/LLSports       Hybrid       Nactive       101         \$1010475678W1       TableHybridhatamationS       000444/LLSports       Hybrid       Nactive       101         \$1010475678W1       TableHybridhatamationS       000444/LLSports       Hybrid       Nactive       101         \$10104757879       ItableHybridhatamationS       000444/LLSports       Hybrid       Nactive       101         \$1012       3       4                                                                                                    | \$1050,008838W     Automation Edit Not Hybrid 2     00044/ALL Sports     Hybrid     Nactive     050       \$1050,0042040J     Staggered 02     00044/ALL Sports     Sweep     Nactive     050       \$1050,0042704     SweepSugareWithtoinSweep31     00044/ALL Sports     Sweep     Nactive     160       \$1050,0042704     LMSreepSugareWithtoinSweep31     00044/ALL Sports     Sweep     Nactive     160       \$1050,0042704     Machine     00044/ALL Sports     Sweep     Nactive     14       \$1050,0042704     Machine     00044/ALL Sports     Hybrid     Nactive     14       \$1050,0042704     Machine     00044/ALL Sports     Hybrid     Nactive     14       \$1050,0042704     Machine     00044/ALL Sports     Hybrid     Nactive     104       \$1050,0042704     Machine     00044/ALL Sports     Hybrid     Nactive     104       \$1050,004270     Hybrid     Nactive     104     Nactive     1054       \$100,0044/ALL Sports     Hybrid     Nactive     1054     1054       \$100,001,001,001     Hybrid     Nactive     1054       \$100,001,001,001,001,001,001,001,001,001                                                                                                    | 5105/04/64/0     Staggered 02     000464/ALLSports     Sivep 0     Inactive     1000       5105/04/64/0     Sivep 5     000464/ALLSports     Sivep 0     Inactive     1000       5105/04/64/0     Sivep 5     000464/ALLSports     Sivep 0     Inactive     1000       5105/04/64/04     Sorts     Sivep 0     Inactive     1000       5100/04/64/04     Sorts     Sivep 0     Inactive     1000       5100/04/64/04     Sorts     Sivep 0     Inactive     1000       5100/04/64/04     Sorts     Sivep 0     Inactive     1000       5100/04/64/04     Sorts     Sivep 0     Inactive     1000       5100/04/64/04     Sorts     Hybrid     Inactive     1000       5100/04/64/04     Sorts     Hybrid     Inactive     1000       5100/04/64/04     Sorts     Hybrid     Inactive     1000       5100/04/64/04     Sorts     Hybrid     Inactive     1000       5100/04/64/04     Sorts     Hybrid     Inactive     1000       5100/04/64/04     Sorts     000464/04/04     Sorts     Hybrid     Inactive     1000       5100/04/64/04     Sorts     000464/04     Sorts     Hybrid     Inactive     10000       5100/04/04/04/04/04                                                                                                    | ST03JLLOROK0                                        | InterfaceTest                                     | 000464/ALL Sports                     | Sweep Inactive                       | 13                                       |
| ST0050200409         Seagered 02         000464/LLSsorts         Sweep         Inctive         100           ST01CH26FDV4         SweepStagered/Witholfsmergh1         000464/LLSsorts         Sweep         Inctive         100           ST01CH26FDV4         SweepStagered/Witholfsmergh1         000464/LLSsorts         Sweep         Inctive         100           ST01CH27HDV5         LMSseegSweed/Witholfsmergh1         000464/LLSsorts         Sweep         Inctive         16           ST01CH27HDV5         LMSseegSweed/Witholfsmergh1         000464/LLSsorts         Hybrid         Inctive         15           ST01CH27HDV6         Hybrid/Storts         000464/LLSsorts         Hybrid         Inctive         201           ST01CH27HDV60FK         TableHybrid/Automation/S         000464/LLSsorts         Hybrid         Inctive         104                                                                                                    | ST0050200409         Staggered 02         000464/ALLSports         Sweep         Inactive         1500           ST010-C6470/4         SweepStaggered/Withold/mSweepS1         000464/ALLSports         Sweep         Inactive         1500           ST010-C6470/4         SweepStaggered/Withold/mSweepS1         000464/ALLSports         Sweep         Inactive         1500           ST00LD2570v4         LMSveepStaggered/Withold/SweepS1         000464/ALLSports         Sweep         Inactive         160           ST00LD2570v4         Hybrid 2592 Edit.Edge         000464/ALLSports         Hybrid         Inactive         201           ST00LD2570v4         Automation Creater Hybrid/42         000464/ALLSports         Hybrid         Inactive         201           ST00LMPSGOE/K         TableHybrid/AutomationOS         000464/ALLSports         Hybrid         Inactive         104           Page         of 20         1-10 of 198 items)         K<                                                                                                    | \$1005Q00400         Staggered 02         00044/ALL Sports         Seep0         hactive         1500           \$10107404E0704         Siveep05aggered/Nthotin-Siveep31         00044/ALL Sports         Siveep0         hactive         1600           \$10107407405         LoSiveep5ixeed8         00044/ALL Sports         Siveep0         hactive         160           \$10107407405         LoSiveep5ixeed8         00044/ALL Sports         Hybrid         hactive         16           \$10107407405         Automation Create Hybrid 22         00044/ALL Sports         Hybrid         hactive         201           \$10107407405         Automation Create Hybrid 22         00044/ALL Sports         Hybrid         hactive         1014           \$100074074074         Automation Create Hybrid 22         00044/ALL Sports         Hybrid         hactive         1014           \$100074074074         12 3 4 5 - 20 > 21         Hybrid         hactive         1014                                                                                                    | 51005Q00400         Staggere 02         00044/ALL Sports         Sweep         hactre         1500           51010749105         LickSwegt/Staggere/01/dotto/Sweep31         00044/ALL Sports         Sweep         hactre         1500           51010749105         LickSwegt/Staggere/01/dotto/Sweep31         00044/ALL Sports         Sweep         hactre         1500           51010749105         LickSwegt/Swead0         00044/ALL Sports         Hybrid         hactre         15           51010749105         Automation Create Hybrids2         00044/ALL Sports         Hybrid         hactre         201           510047500476         TableHybridsAturmanofs         00044/ALL Sports         Hybrid         hactre         201           510047500476         TableHybridsAturmanofs         00044/ALL Sports         Hybrid         hactre         201           510047500476         TableHybridsAturmanofs         00044/ALL Sports         Hybrid         hactre         201           510047500476         TableHybridsAturmanofs         00044/ALL Sports         Hybrid         hactre         201           510047500476         TableHybridsAturmanofs         12         3         4         5 - 20         M         1         1         1         1         1         1         1<                                                                                                    | \$T0050200400       Stegep4 02       000464/LLSports       Swep0       Nactive       1500         \$T001074075       LMSvep5/swetx80       000464/LLSports       Swep0       Nactive       1500         \$T010174755       LMSvep5/swetx80       000464/LLSports       Swep0       Nactive       1500         \$T010174755       LMSvep5/swetx80       000464/LLSports       Swep0       Nactive       1500         \$T010174755       LMSvep5/swetx80       000464/LLSports       Hybrid       Nactive       1500         \$T010174755       LMSvep5/swetx80       000464/LLSports       Hybrid       Nactive       100         \$T010175564W       Automation Create Hybrid 2       000464/LLSports       Hybrid       Nactive       201         \$T010175564W       Automation Create Hybrid 2       000464/LLSports       Hybrid       Nactive       201         \$T010175564W       Automation Create Hybrid 2       000464/LLSports       Hybrid       Nactive       201         \$T010175564W       Automation Create Hybrid 2       000464/LLSports       Hybrid       Nactive       201         \$T010175564W       Interfine Act       Interfine Act       Interfine Act       Interfine Act       Interfine Act       Interfine Act       Interfine Act       Interfine Act                                                                                                    | ST05N0N8858W                                        | Automation Edit Instr Hybrid96                    | 000464/ALL Sports                     | Hybrid Inactive                      | 1032                                     |
| ST01L/SP57V4         SweepSagemet/Mithodm/Sweep31         000464/LLSports         Sweep         Inct/we         100           ST01L/SP57V4         LMSweepSwagemet/Mithodm/Sweep31         000464/LLSports         Sweep         Inactive         14           ST01L/SP57V4         LMSweepSwagemet/Mithodm/Sweep31         000464/LLSports         Sweep         Inactive         14           ST01L/SP57V4         LMSweepSwate4         000464/LLSports         Hybrid         Inactive         15           ST01L/SP57V4         Automation Create Hybrid42         000464/LLSports         Hybrid         Inactive         201           ST00LVSST04         TableHybrid4/LotramendoS         000464/LLSports         Hybrid         Inactive         1014                                                                                                    | ST01L/C56PV4         SweepSaggeredWitholds/Sweep31         000464/LLSports         Sweep         Inactive         100           ST01L/C56PV4         LMSweepSweap30         000464/LLSports         Sweep         Inactive         14           ST01L/C56PV4         LMSweepSweap30         000464/LLSports         Hybrid         Inactive         15           ST01LDC55PW4         Automation Create Hybrid42         000464/LLSports         Hybrid         Inactive         201           ST01L075PW4         Automation Create Hybrid42         000464/ALLSports         Hybrid         Inactive         201           ST00L055PK         TableHybridAutomation05         000464/ALLSports         Hybrid         Inactive         1054           Page 1 of 20         (1-10 of 198 item)         I.         4.         12         3.4.         5                                                                                                    | \$100,12570/4         SweepSinggenedWitholm/meep31         00044/ALL Sports         Sweep         Inactive         1950           \$100,127570/4         LMSweepSinggenedWitholm/meep31         00044/ALL Sports         Sweep         Inactive         145           \$100,127570/4         LMSweepSinggenedWitholm/meep31         00044/ALL Sports         Sweep         Inactive         14           \$100,127570/4         LMSweepSinggenedWitholm/meep31         00044/ALL Sports         Hybrid         Inactive         15           \$100,127570/4         Automation Case Hybrid&2         00044/ALL Sports         Hybrid         Inactive         201           \$100,02570/4         TableHybrid&utomationCS         00044/ALL Sports         Hybrid         Inactive         1034           Page         of 20 (1-10 of 198 Item3)         [C         2         3         4         5         20         > 31                                                                                                    | 5101.02570/4       Sveegb StaggeredWitholdm/seep31       00044/4LL Sports       Sveep Inactive       40         5101.02570/4       LMSveegb/mtadd       00044/4LL Sports       Sveep Inactive       44         5101.02570/4       LMSveegb/mtadd       00044/4LL Sports       Sveep Inactive       44         5101.02570/4       Automation Creater Hybridd       00044/4LL Sports       Hybrid       Inactive       1034         5101.02570/4       Automation Creater Hybridd       00044/4LL Sports       Hybrid       Inactive       1034         5101.02570/4       Automation Creater Hybridd       00044/4LL Sports       Hybrid       Inactive       1034         5101.02570/4       Tablehybriddu/convariands       00044/4LL Sports       Hybrid       Inactive       1034         5101.02570/4       Tablehybriddu/convariands       00044/4LL Sports       Hybrid       Inactive       1034         5101.02570/5       Interfere Act       Totomation       Interfere       Interfere </td <td>\$100,12570/4       SweegSaggeredWitholds/SweegS1       000464,41,550rts       Sweep       Instrine       100         \$100,12570/4       MSweegSweedd@       000464,41,550rts       Sweep       Instrine       100         \$100,12570/4       Hefred 252 Gill Edge       000464,41,550rts       Hefred       Instrine       201         \$100,12570/4       Hefred 252 Gill Edge       000464,41,550rts       Hefred       Instrine       201         \$100,10570/4       Automation Case Hefredd2       000464,41,550rts       Hefred       Instrine       201         \$100,01570/4       Automation Case Hefredd2       000464,41,550rts       Hefred       Instrine       201         \$100,015065/K       TabeHefredda/LL Sports       Hefred       Instrine       201         \$100,015065/K       TabeHefredda/LL Sports       Hefred       Instrine       201         \$100,016,000       (1-10 of 198 femm)       (1-10 of 198 femm)&lt;</td> <td>ST0D5Q204040</td> <td>Staggered 02</td> <td>000464/ALL Sports</td> <td>Sweep Inactive</td> <td>1300</td>                                                                                                    | \$100,12570/4       SweegSaggeredWitholds/SweegS1       000464,41,550rts       Sweep       Instrine       100         \$100,12570/4       MSweegSweedd@       000464,41,550rts       Sweep       Instrine       100         \$100,12570/4       Hefred 252 Gill Edge       000464,41,550rts       Hefred       Instrine       201         \$100,12570/4       Hefred 252 Gill Edge       000464,41,550rts       Hefred       Instrine       201         \$100,10570/4       Automation Case Hefredd2       000464,41,550rts       Hefred       Instrine       201         \$100,01570/4       Automation Case Hefredd2       000464,41,550rts       Hefred       Instrine       201         \$100,015065/K       TabeHefredda/LL Sports       Hefred       Instrine       201         \$100,015065/K       TabeHefredda/LL Sports       Hefred       Instrine       201         \$100,016,000       (1-10 of 198 femm)       (1-10 of 198 femm)<                                                                                                    | ST0D5Q204040                                        | Staggered 02                                      | 000464/ALL Sports                     | Sweep Inactive                       | 1300                                     |
| STORUTYHYDS         LMSweepSweta68         000464/ALL Sports         Sweep         Inactive         14           STORUTSTRW         Hybrid 2592 Edit Edge         000464/ALL Sports         Hybrid         Inactive         15           STORUTSRWY         Automation Create Hybrid42         000464/ALL Sports         Hybrid         Inactive         201           STORUTSRWY         TableHybrid4uctration452         000464/ALL Sports         Hybrid         Inactive         201           STORUTSGOE/K         TableHybrid4uctration452         000464/ALL Sports         Hybrid         Inactive         101                                                                                                    | STORUZSYNW         LdSweegSweed8         000464/LLSports         Sweep         Incitive         IA           STORUZSYNW         Hybrid 2592 Edit Edge         000464/LLSports         Hybrid         Iaactive         15           STORUZSYNW         Hybrid 2592 Edit Edge         000464/LLSports         Hybrid         Iaactive         15           STORUZSYNW         Automation Create Hybrid2         000464/LLSports         Hybrid         Iaactive         201           STORUMOSOGEK         TableHybridAtomation05         000464/LLSports         Hybrid         Iaactive         1034           Page 1 ol 20 (1-10 d198 temp)         K < 1 2 3 4 5 - 20 + 34                                                                                                    | STOCUTAVYOS         LdSweepSweet88         000044/LLSports         Sweep         Inct/we         M4           STORLDSTYKW         Hydrid 2592 681 64ge         00044/LLSports         Hydrid         Inactive         15           STORLDSTYKW         Automation Create Myndq2         00044/LLSports         Hydrid         Inactive         201           STORLMOSOFK         Tabletybuildumantion05         00044/LLSports         Hydrid         Inactive         1054           Page         if of 30         (1-10 of 198 Beem)         (< < 1 2 3 4 5 - 20 + 3)                                                                                                    | STOCUMPYOS         LdSweepSomate38         000044/LLSports         Sweep         Instrine         H 4           STORLDSTYNW         Hybrid 2592 Edit Edige         00044/LLSports         Hybrid         Inactive         15           STORLDSTYNW         Hybrid 2592 Edit Edige         00044/LLSports         Hybrid         Inactive         201           STORLDSTYNW         Hybrid 2202         00044/LLSports         Hybrid         Inactive         201           STORLOSTYNW         Tabler-Hybrid/Lommation/5         00044/LLSports         Hybrid         Inactive         1054           Page 1 of 20 (1-10 of 198 term)         [C 4 1 2 3 4 5 - 20 + 34         Term Print Art 3 Semp Ar 3 Print Art 4         Term Print Art 4         Semp Ar 3 Print Art 4         Term Print Art 4         Semp Ar 3 Print Art 4         Term Print Art 4         Semp Ar 3 Print Art 4         Term Print Art 4         Semp Ar 3 Print Art 4         Term Print Art 4         Semp Ar 3 Print Art 4         Term Print Art 4         Semp Ar 3 Print Art 4         Term Print Art 4         Term Print Art 4         Term Print Art 4         Term Print Art 4         Term Print Art 4         Term Print Art 4         Term Print Art 4         Term Print Art 4         Term Print Art 4         Term Print Art 4         Term Print Art 4         Term Print Art 4         Term Print Art 4         Term 4         Term 4         Term 4                                                                                                    | STUDU/HYDS     LMS-everydwrate8     00046/4LL Sports     Swep     Nachree     14       STORLDSTNW     Hybrid 2592 Edit Edge     00046/4LL Sports     Hybrid     Nachree     15       STORLDSTNW     Hybrid 220     00046/4LL Sports     Hybrid     Nachree     15       STORLDSTNW     TablerHybrid&comstind5     00046/4LL Sports     Hybrid     Nachree     101       STORLDSTNW     TablerHybrid&comstind5     00046/4LL Sports     Hybrid     Nachree     103       Page 1 of 20 (1-10 of 198 term)     [c + 1] 2 3 4 5 - 20 + 31     N     Nachree     101       Thermark 1     Swep 4/t     Paster     TablerHybrid&comstind5     00046/4LL Sports     Hybrid     Nachree     103       Page 1 of 20 (1-10 of 198 term)     [c + 1] 2 3 4 5 - 20 + 31     Nachree     Nachree     100     Nachree     103       Thermark 2     Swep 4/t 1     Exemption     Swep 4/t 1     Swep 4/t 1     Nachree     100       Swep 1     1     Swep 4/t 1     Swep 4/t 1     Swep 4/t 1     100     Swep 4/t 1     100       Swep 4/t 1     [cap 1/t 0     [cap 1/t 0     [cap 1/t 0     [cap 1/t 0     [cap 1/t 0     [cap 1/t 0     [cap 1/t 0     [cap 1/t 0     [cap 1/t 0     [cap 1/t 0     [cap 1/t 0     [cap 1/t 0     [cap 1/t 0     <                                                                                                    | ST0JHC96FDV4                                        | SweepStaggeredWithotInvSweep31                    | 000464/ALL Sports                     | Sweep Inactive                       | 1500                                     |
| STORUZSTRW         Hybrid 27592 Edit Edge         00044/ALL Sports         Hybrid         Inactive         15           STORUZSTRW         Automation Create Hybrid42         000464/ALL Sports         Hybrid         Inactive         201           STORUMPSCHER         TableHybridAutomationGS         000464/ALL Sports         Hybrid         Inactive         201           STORUMPSCHER         TableHybridAutomationGS         000464/ALL Sports         Hybrid         Inactive         1014                                                                                                    | STORUZZSTNW         Hybrid         Josethe         15           STORUZZSTNW         Automation Create Hybrid.42         00044/ALL Sports         Hybrid         Inactive         201           STORUZSTNW         Automation Create Hybrid.42         00044/ALL Sports         Hybrid         Inactive         201           STORUMPSCORK         TableHybrid.Automation.55         000464/ALL Sports         Hybrid         Inactive         1034           Page         1         2         3         4         5         20         > 31                                                                                                    | STORLD2STNW     Hybrid 2592 Edit Edge     00044/(ALL Sports     Hybrid     Inactive     15       STOTLATHSRAW     Automation Create Hybrid 42     00044/(ALL Sports     Hybrid     Inactive     201       STOMATOGERK     TableHybrid/AutomationStop     00044/(ALL Sports     Hybrid     Inactive     1034       Page 1 of 20 (1-10 of 198 Remo)     K < 1 2 3 4 5 - 20 + 31                                                                                                    | 570EU25700V     Hybrid 27952 dit Edge     00044/ALL Sports     Hybrid     Inactrie     15       570TLA7580W     Automation Great Hybrid 2     00044/ALL Sports     Hybrid     Inactrie     201       570TLA7580W     Automation Great Hybrid 2     00044/ALL Sports     Hybrid     Inactrie     1034       Page     1 d 20     (1-10 of 198 items)     IX < 1 a b + Hybrid Automation Great Hybrid 2                                                                                                    | ST01L2STRW     Hybrid     Nachre     15       ST01L2STRW     Anomation Create Hybrid     Nachre     15       ST01L2STRW     Anomation Create Hybrid     Nachre     20       ST01L2STRW     Anomation Create Hybrid     Nachre     10       ST01L2STRW     Anomation Create Hybrid     Nachre     20       ST01L2STRW     TableHybridALcomationS     00044/ALL Sports     Hybrid     Nachre     10       Page     I also I (1-10 al 198 term)     IC     I     I active     10       Page     I also I (1-10 al 198 term)     IC     I     I active     10       Page     I also I (1-10 al 198 term)     IC     I     I active     10       Page     I also I (1-10 al 198 term)     IC     I     I active     10       Page     I also I (1-10 al 198 term)     IC     I active     10       Image:     I also I (1-10 al 198 term)     IC     I active     10       Image:     I also I (1-10 al 198 term)     IC     I active     10       Image:     Image: I also I (1-10 al 198 term)     I active     I active     10       Image: I also I (1-10 also I (1-10 also I (1-10 also I (1-10 also I (1-10 also I (1-10 also I (1-10 also I (1-10 also I (1-10 also I (1-10 also I (1-10 also I (1-10 also I (1-10 also I (1-10 also I (1-10 also I (1-10 also                                                                                                    | ST0K1J7VHYDS                                        | LMSweepSweta68                                    | 000464/ALL Sports                     | Sweep Inactive                       | 14                                       |
| ST0TUR/H968/W         Automation (reale hybrids)         000464/ALL Sports         Hybrid         Inactive         201           ST0X/H9606HK         TableHybrids/transmitorids         000464/ALL Sports         Hybrid         Inactive         1034                                                                                                    | ST0TUR/PSGAW         Automation Create Hybrids         000464/ALL Sports         Hybrid         Inactive         201           ST0XM/PGG6FK         TableHybridAutomationd5         000464/ALL Sports         Hybrid         Inactive         1054           Page         i         of 20         (1-10 of 198 items)         (         4         2         3         4         5         20         > 31                                                                                                    | ST0TATY-SRAW         Automation Creater Hybrid 42         000454/ALL Sports         Hybrid         Hwatthe         201           ST0XMY-SCORFK         TableHybridAtomationOS         00045/ALL Sports         Hybrid         Hwatthe         1034           Page         1         dial 2         3         4         5         20         X           ThirdHybridAtomationAt         Today         A         5         20         X         X                                                                                                    | 3701L1795.00V     Automation Greate Hydridd 22     000464/ALL Sports     Hydrid     Inactive     201       5700X195004FK     TableHydriddutmation25     000464/ALL Sports     Hydrid     Inactive     1054       Page     ] of 20     (1-10 of 198 Herms)     [C     4     2     3     4     5     20     >>       TheFlefukAr     Seme Ax     PootAx     Internet Ax       100005580715ythery     I       TureFlefukAr     Seme Ax     PootAx     Internet Ax       1000005580715ythery     I       TureFlefukAr     Immediate     Immediate     Immediate     Immediate     Immediate     Immediate                                                                                                    | ST012479568/W     Automation Create Hybrid 22     000646/ALL Sports     Hybrid     Nactive     201       ST01247000FK     St0444/ALL Sports     Hybrid     Nactive     1034       Page i of 20     (1-10 of 198 mem)     (c + 1 2 5 4 5 - 20 + 3)     Image: 1 of 20     Hybrid     Nactive     1034       Threshrink Ac     Seep Ac     Image: 1 of 20     Image: 1 of 20     Image: 2 of 20     Image: 2 of 20     <                                                                                                    | STORLDZ517KW                                        | Hybrid 27592 Edit Edge                            | 000464/ALL Sports                     | Hybrid Inactive                      | 15                                       |
| STOXMY9606FK TabletybridAutomation05 000404/ALLSports Hybrid Inactive 1034                                                                                                    | STOUM*GOOFX         TableHybridutemationS         000464/ALLSports         Hybrid         Inactive         1054           Page         1         2         3         4         5         20         > 31                                                                                                    | STOUMPGODER     TableHybriduutomation05     000464/ALLSports     Hybrid     Inactive     1034       Page     1     of 30     (1-10 of 198 terms)     (K + 1 2 3 4 5 - 20 + 3)     Image: 1     1     Image: 1     1     Image: 1     1     Image: 1     Image: 1                                                                                                    | STOCKNYPOGOFIC     TableHybridAutomation05     00064/ALL Sports     Hybrid     Inactive     1034       Page     1     al 20     (1-10 of 198 items)     K     (1     2     3     4     5     20     > 31                                                                                                    | STOLMPGODER     Tablehybriduleuranitonds     000442LL Sports     Hybrid     Inactive     1054       Page     [] of 20     (1-10 of 198 items)     K     4     1     2     3     4     5     20     M       Image     [] of 20     (1-10 of 198 items)     K     4     1     2     3     4     5     20     M       Image     [] of 20     (1-10 of 198 items)     K     4     5     10     10     10       Image     [] of 20     [] occossible/[] systemy     [] occossible/[] systemy     [] occossible/[] systemy     [] occossible/[] systemy     [] occossible/[] systemy     [] occossible/[] systemy     [] occossible/[] occossible/[] systemy     [] occossible/[] occossible/[] systemy     [] occossible/[] occossible/[] systemy     [] occossible/[] occossible/[] occos                                                                                                    | STOTIA7HSR4W                                        | Automation Create Hybrid42                        | 000464/ALL Sports                     | Hybrid Inactive                      | 201                                      |
| Page 4 of 20 /1 10 of 108 items) 1/ / / / 2 7 / 5 20 N                                                                                                    | Page 1 of 20 (1-10 d 198 ferms) K < 1 2 3 4 5 _ 20 > >1                                                                                                    | Page       1       1       2       3       4       5       _       20       >       3         Therefore: A &                                                                                                    | Preg 1 of 20 (1-10 of 198 terms)  C (1 2 3 4 5 - 20 → 34<br>Ther@Pet.A.t 2 5ees.A.t 2 Prod.A.t 2 TerminA.t 2<br>Ther@Pet.A.t 2 5ees.A.t 2 Prod.A.t 2 TerminA.t 2<br>(0000005850*15ydeey 1<br>care 9, 2<br>24455 1 2000 1 20000 1 2000 1 2000 1 2000 1 2000 1 2000 1 2000 1 2000 1 2000 1 2000 1 2000 1 2000 1 2000 1 2000 1 2000 1 2000 1 2000 1 2000 1 2000 1 2000 1 2000 1 2000 1 2000 1 2000 1 2000 1 20000 1 2000 1 2000 1 20000 1 2000 1 20000 1 20000 1 20000 1 20000 1 20000 1 20000 1 20000 1 20000 1 20000 1 20000 1 20000 1 20000 1 20000 1 20000 1 20000 1 20000 1 20000 1 20000 1 20000 1 20000 1 20000 1 20000 1 20000 1 20000 1 20000 1 20000 1 20000 1 20000 1 20000 1 20000 1 20000 1 20000 1 20000 1 20000 1 20000 1 20000 1 200000 1 20000                                                                                                    | Preg 1 of 20 (1-10 d 198 terms)  1 ( 1 2 3 4 5 - 20 > 3)<br>TherPhy.At B See At B Red At B Red At B Red At C<br>(0000053807 [Sydery :<br>CaP 1 4 7<br>(0000053807 [Sydery :<br>CaP 1 4 7<br>(0000053807 [Sydery :<br>CaP 1 4 7<br>(000053807 [Sydery :<br>CaP 1 4 7<br>(0000548000 [Sydery :<br>CaP 1 4 7<br>(0000548000 [Sydery :<br>CaP 1 4 7<br>(0000548000 [Sydery :<br>CaP 1 4 7<br>(000054800 [Sydery :<br>CaP 1 4 7<br>(000054800 [Sydery | ST0XMY9G06FK                                        | TableHybridAutomation65                           | 000464/ALL Sports                     | Hybrid Inactive                      | 1034                                     |
|                                                                                                    | Theref Bertra & Company & Company &                                                                                                    |                                                                                                    | ThirtheyAt         SeepAt         PolAt         NetworkAt           000005380°15ydrey         :           (AD)         :           21405         ::         (200005380°15ydrey)           :         :         (200005380°15ydrey)           :         :         :                                                                                                    | TextPergAt       Seete AL       PerdAt       Network AL         000000558001 [sydney       i         000000558001 [sydney       i         000000558001 [sydney       i         00000058801 [sydney       i         00000058801 [sydney       i         00000058801 [sydney       i         00000058801 [sydney       i         000000000       iii         0000000000000000       iii         0000000000000000000       iii         00000000000000000       iii         000000000000000000000000000000000000                                                                                                    | Page 1 of 20 (1-10 of 198 items)                    | 3 4 5 20 → X                                      |                                       |                                      |                                          |
| 21405 <u>i</u><br>ap <u>1</u><br>ap <u>1</u><br>ap                                                                                                    | 2403     i       2403     i       cap     qL       0     cap       que     qL       0     cap       que     qL         2403     i       cap     qL         2404     i       cap     qL         2000000000       iii       cap     qL         2                                                                                                    |                                                                                                    |                                                                                                    |                                                                                                    |                                                     |                                                   |                                       |                                      |                                          |
| 000003880°15ydrey         :           0200003880°15ydrey         :           0200         :           0200         :           0200         :           0200         :           0200         :           0200         :           0200         :           0200         :           0200         :           0200         :           0200         :           0200         :           0200         :           0200         :           0200         :           0200         :           0200         :           0200         :           0200         :           0200         :           0200         :           0200         :           0200         :           0200         :           0200         :           0200         :           0200         :           0200         :           0200         :           0200         :           0200         :           0200                                                                                                    | 23403         i         i <td></td> <td>-</td> <td>-</td> <td></td> <td></td> <td></td> <td></td> <td></td>                                                                                                    |                                                                                                    | -                                                                                                    | -                                                                                                    |                                                     |                                                   |                                       |                                      |                                          |

# Figure 7-43 Structure Summary

| Table 7-33 | Structure Summary | / – Field | Description |
|------------|-------------------|-----------|-------------|
|------------|-------------------|-----------|-------------|

| Field                 | Description                                 |
|-----------------------|---------------------------------------------|
| Customer ID           | Displays the customer ID.                   |
| Customer Name         | Displays the name of the customer.          |
| Structure ID          | Displays the unique structure ID.           |
| Structure Description | Displays the description for the structure. |
| Structure Type        | Displays the type of structure.             |
| Interest Method       | Displays the interest method.               |

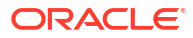

| Field                    | Description                                                                                                    |
|--------------------------|----------------------------------------------------------------------------------------------------|
| Investment Sweeps        | Displays the interest method.<br>This field is available only for sweep structures.                                                                                                    |
| Balance Type             | Displays the type of balance.                                                                                                    |
| FX Rate Pickup           | Displays the FX rate pickup.                                                                                                    |
| Effective Date           | Displays the effective date from when the structure is effective.                                                                                                    |
| End Date                 | Displays the date till when the structure is effective.                                                                                                    |
| Track ICL                | Displays whether the ICL tracking is enabled or not.                                                                                                    |
| Instruction ID           | Displays the instruction ID.                                                                                                    |
|                          | Note:<br>This field appears only for sweep type of structure                                                                                                    |
| Default Frequency        | Displays the default frequency to be executed.                                                                                                    |
| Reverse Frequency        | Displays the reverse frequency to be executed.                                                                                                    |
|                          | Note:<br>This field appears only for sweep type of structure.                                                                                                    |
| Reallocation Method      | Displays the reallocation method.<br>The available options are:<br>• Sweep Structure<br>– No Reallocation<br>• Pool Structure<br>– Central Distribution<br>– Even Distribution<br>– Even Direct Distribution<br>– Percentage Based Distribution<br>– Fair Share Distribution<br>– Reverse Fair Share Distribution<br>– Absolute Pro-Rata Distribution |
| Central Account Number   | Displays the central account number to be applied.                                                                                                    |
|                          | Note:<br>This field appears only for the Reallocation Method is<br>selected as Central Distribution.                                                                                                    |
| Central Account Branch   | Displays the central account branch.                                                                                                    |
| Central Account Currency | Displays the central account currency.                                                                                                    |

# Table 7-33 (Cont.) Structure Summary – Field Description

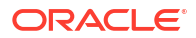
| Field                          | Description                                                                                                    |
|--------------------------------|----------------------------------------------------------------------------------------------------|
| Sweep on Currency<br>Holidays  | <ul> <li>Displays whether the sweep on currency holidays is allowed or not.</li> <li>The available options are</li> <li>Yes</li> <li>No</li> </ul>                |
| Consider Post Sweep<br>balance | Displays whether the sweep balance is considered or not. The<br>available options are<br>• Yes<br>• No                                                            |
| Currency Holiday Rate          | Displays the rate pick up for the sweeps on currency holidays.                                                                                                    |
| Rate Type                      | Displays the rate type to be used if the underlying structure has cross currency pairs.                                                                           |
| Holiday Treatment              | Displays the type of holiday treatment.<br>The available option are:<br>• Next Working Date<br>• Previous Working Date<br>• Holiday                               |
| Maximum Backward Days          | Displays the maximum number of days that the system can go back to execute the structure when the execution day falls on a holiday.                               |
| Backward Treatment             | Displays the backward treatment to be applied. The available options<br>are:<br>• Move Forward<br>• Holiday                                                       |
| Structure Priority             | Displays the structure priority.                                                                                                    |
| Status                         | Displays the current status of the structure.<br>The structure can have the following status:<br>• Active<br>• Paused<br>• Incomplete<br>• Expired<br>• In-Active |
| Pause Start Date               | Displays the date from when the structure gets paused.                                                                                                    |
|                                | Note:<br>The selected date can be a future date but should not be<br>less than the system date.                                                                   |
| Pause End Date                 | Displays the date till when the structure gets paused.                                                                                                    |
| Cross Currency                 | Displays whether the structure is created with accounts in different<br>currencies or not. The available options are<br>• Yes<br>• No                             |
| Cross Border                   | <ul> <li>Displays whether the structure is created with accounts in different countries or not. The available options are</li> <li>Yes</li> <li>No</li> </ul>     |

| Table 7-33 | (Cont.) Structure Summary – Field Description |
|------------|-----------------------------------------------|
|            |                                               |

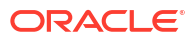

| Field                            | Description                                                                                                    |
|----------------------------------|----------------------------------------------------------------------------------------------------|
| Multi Bank Cash<br>Concentration | Displays whether the structure is created with the external bank or<br>not. The available options are<br>• Yes<br>• No |
| Version Number                   | Displays the version number of the structure.                                                                          |
| Structure ID                     | Displays the Structure ID associated with the account.                                                                 |
| Structure Description            | Displays the description for the structure.                                                                            |
| CIF ID/CIF Name                  | Displays the CIF ID/CIF name associated with the structure ID.                                                         |
| Structure Type                   | Displays the type of the structure.                                                                                    |
| Structure Status                 | Displays the status of the structure.                                                                                  |
| Existing Structure Priority      | Displays the existing priority number of the structure.                                                                |
| New Structure Priority           | Displays the new priority number of the structure.                                                                     |

### Table 7-33 (Cont.) Structure Summary – Field Description

- Select Excel from the Export dropdown list to download the structure details in excel (.xls) format.
- 3. Select **Compare** to compare the difference in values.
- Click Back to navigate to the previous screen (Link Account). In case, the user wants to make some changes before saving the structure.
- 5. Click Submit to save and submit the structure.

The Override Warning message displays if the any of the selected account is marked Regulated Debits as Y.

### Figure 7-44 Warning Message - Regulated Debit

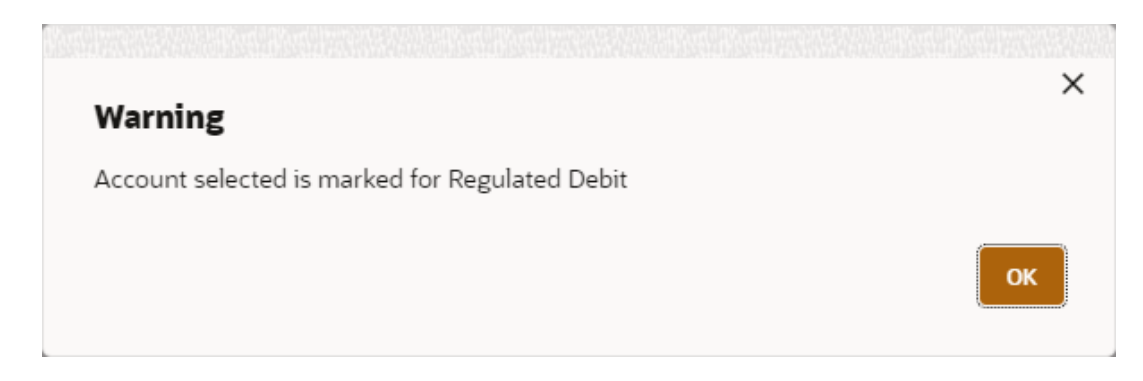

Else, the Confirmation message displays.

6. Click **Cancel** to discard the updated details and close the Structure screen. In such case, the structure will not get saved.

# 7.2 View Account Structure

This topic describes the systematic instructions to view the list of the account structure maintained in Liquidity Management system.

Specify User ID and Password, and login to Home screen.

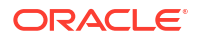

- 1. On Home screen, click Liquidity Management. Under Liquidity Management, click Structure.
- 2. Under Structure, click Account Structure DS. Under Account Structure DS, click View Account Structure.

The View Account Structure screen displays.

| # 0         Bit Hole       Bit Hole<                                                                                                    | Account Structure                                              |                                                   |                                                               |                                                 |                                                 |                                                                | ::×  |
|----------------------------------------------------------------------------------------------------|----------------------------------------------------------------|---------------------------------------------------|---------------------------------------------------------------|-------------------------------------------------|-------------------------------------------------|----------------------------------------------------------------|------|
| Bindex Home:   Bindex Home: Bindex Home: Bindex Home: Sindex Home: Sindex Home:<                                                                                                    | 4 + 0                                                          |                                                   |                                                               |                                                 |                                                 |                                                                | 8≡ 8 |
| Sincore & BROOM<br>Sincore & STADERSAMISSING<br>Sincore & STADERSAMISSING<br>Sincore & S | Structure Name:<br>33357342                                    | Structure Name:<br>Feb Pool Str1 Edit             | Structure Name:<br>Structure_api_testing_01                   | Structure Name:<br>200T4                        | Structure Name:<br>Sweep4                       | Structure Name:<br>AUT_Pool_EvenDist                           |      |
| Dubachorized       A in Progress       E       Dubachorized       A in Progress       E       E       E       E <t< td=""><td>Customer ld BIBC001<br/>Structure ld ST202192464115385260</td><td>Customer Id 000464<br/>Structure Id STOLCNG30HLS</td><td>Customer Id STRCUSTGROUP<br/>Structure Id ST20221208365035022(</td><td>Customer ld 000464<br/>Structure ld STZ1DZEBXRP8</td><td>Customer ld 002576<br/>Structure ld ST1G8K1PAJKW</td><td>Customer Id STRCUSTGROUP<br/>Structure Id ST2022112186143882448</td><td></td></t<>                                                                                                    | Customer ld BIBC001<br>Structure ld ST202192464115385260       | Customer Id 000464<br>Structure Id STOLCNG30HLS   | Customer Id STRCUSTGROUP<br>Structure Id ST20221208365035022( | Customer ld 000464<br>Structure ld STZ1DZEBXRP8 | Customer ld 002576<br>Structure ld ST1G8K1PAJKW | Customer Id STRCUSTGROUP<br>Structure Id ST2022112186143882448 |      |
| Balance Marce STR2_POOL_PECECNT       Branch Code STISSSS       Branch Code STISSSSS       Branch Code STISSSSS       Branch                                                                                                    | Unauthorized 🛕 In Progress 🖾 30                                | C Authorized Authorized ₿3                        | 🗅 Unauthorized 🛕 In Progress 🖾 16                             | 🗅 Unauthorized 🔓 Open 🖾 30                      | 🗅 Unauthorized 🔓 Open 🖄 7                       | D Authorized 🔓 Open 🖾 19                                       |      |
| Coloner & STRUSTICADUP<br>Situature & STRUSTICADUP         Coloner & 000000<br>Situature & STRUSTICADUP         Coloner & 000005<br>Situature & STRUSTICADUP         Coloner & 00005<br>Situature & STRUSTICADUP         Coloner & 00005<br>Situature & STRUSTICADUP         Coloner & 00005<br>Situature & STRUSTICADUP         Coloner & 00005<br>Situature & STRUSTICADUP         Coloner & 00005<br>Situature & STRUSTICADUP         Coloner & 00005<br>Situature & STRUSTICADUP         Coloner & 00005<br>Situature & STRUSTICADUP         Coloner & 00005<br>Situature & STRUSTICADUP         Coloner & 00005<br>Situature & STRUSTICADUP         Coloner & 000064<br>Situature & STRUSTICADUP         Coloner & 00005<br>Situature & STRUSTICADUP         Coloner & 00005<br>Situature & STRUSTICADUP         Coloner & 000064<br>Situature & STRUSTICADUP         Coloner & 000064<br>Situature & STRUSTICADUP         Coloner & STRUSTICADUP                                                                                                    | Structure Name:<br>STR_POOL_PERCENT                            | Structure Name:<br>BranchCode 31131385            | Structure Name:<br>Regulated Debit2                           | Structure Name:<br>Pool 19721 copied            |                                                 |                                                                |      |
| Dubauchorized     Brown     B     Dubauchorized     Brown     B     Dubauchorized     Brown     C     D     Dubauchorized     Brown     D     D <thd< th="">     D     <thd< td=""><td>Customer Id STRCUSTGROUP<br/>Structure Id ST2022118143111791527</td><td>Customer Id 000040<br/>Structure Id ST202061161044</td><td>Customer ld 000156<br/>Structure ld ST202121843934501200</td><td>Customer ld 000464<br/>Structure ld STJOKUZBSZ20</td><td></td><td></td><td></td></thd<></thd<>                                                                                                    | Customer Id STRCUSTGROUP<br>Structure Id ST2022118143111791527 | Customer Id 000040<br>Structure Id ST202061161044 | Customer ld 000156<br>Structure ld ST202121843934501200       | Customer ld 000464<br>Structure ld STJOKUZBSZ20 |                                                 |                                                                |      |
| ge 1 of 241 (1-10 of 2404 Remo) (K < 1 2 3 4 5 241 > ))                                                                                                    | Unauthorized 🔓 Open 🕅 12                                       | 🗅 Unauthorized 🔓 Open 📝 7                         | 🗅 Unauthorized 🔓 Open 🖉 11                                    | C Authorized ▲ In Progress 24                   |                                                 |                                                                |      |
|                                                                                                    | oge 1 of 2                                                     | 41 (1 - 10 of 2404 items)   ( 4 1                 | 2 3 4 5 241 <b>&gt; X</b>                                     |                                                 |                                                 |                                                                |      |
|                                                                                                    |                                                                |                                                   |                                                               |                                                 |                                                 |                                                                |      |
|                                                                                                    |                                                                |                                                   |                                                               |                                                 |                                                 |                                                                |      |

Figure 7-45 Account Structure

For more information on fields, refer to the field description table.

| Table 7-34 | Account Structure | - Field | Description |
|------------|-------------------|---------|-------------|
|------------|-------------------|---------|-------------|

| Field                | Description                                                                                                    |
|----------------------|----------------------------------------------------------------------------------------------------|
| Structure Name       | Displays the name of the structure.                                                                                  |
| Customer ID          | Displays the customer ID.                                                                                            |
| Structure ID         | Displays the Structure ID.                                                                                           |
| Authorization Status | Displays the authorization status of the record.<br>The options are:<br>• Authorized<br>• Rejected<br>• Unauthorized |
| Record Status        | Displays the status of the record.<br>The options are:<br>• Open<br>• Closed                                         |
| Modification Number  | Displays the number of modification made to the record.                                                              |

# 7.3 Edit Account Structure

This topic describes the systematic instructions to edit the existing account structures.

Specify User ID and Password, and login to Home screen.

1. On Home screen, click Liquidity Management. Under Liquidity Management, click Structure.

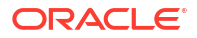

 Under Structure, click Account Structure DS. Under Account Structure DS, click View Account Structure.

The View Account Structure screen displays.

# Note:

For more information on the screen, refer to the View Account Structure section.

3. Click on the Account Structure widget, click Unlock to edit the account structure.

### The Structure Details displays.

For more information to edit the structure, refer to the section Structure Details.

# 7.4 Structure Closure

This topic describes the systematic instructions to close the account structures.

### **Sweep Structure**

1. Sweep will not get executed after the Sweep structures are closed.

### **Pool Structure**

- 1. On structure closure authorization, system will immediately liquidate and allocate the interest to all the accounts in the structure.
- 2. System will disable the 'IC required' flag from 'Yes' to 'No' for the Notional Header and will stop doing further interest accruals for the structure.
- 3. During the reopening of the structure, user should update the relevant account groups to the Notional header and system will resume interest accruals for the structure.

### **Hybrid Structure**

- Sweep
  - 1. Sweep will not get executed after the Sweep structures are closed.
- Pool
  - **1.** On structure closure authorization, system will immediately liquidate and allocate the interest to all the accounts in the structure.
  - 2. System will disable the 'IC required' flag from 'Yes' to 'No' for the Notional Header and will stop doing further interest accruals for the structure.
  - 3. During the reopening of the structure, user should update the relevant account groups to the Notional header and system will resume interest accruals for the structure.

Specify User ID and Password, and login to Home screen.

- On Home screen, click Liquidity Management. Under Liquidity Management, click Structure.
- 2. Under Structure, click Account Structure.

The Account Structure screen displays.

# Note:

For more information on the screen, refer to the Account Structure section.

- 3. Click on the Account Structure widget, click Close to close the account structure. Perform the anyone of the following actions in the popup screen:
  - a. Click Proceed to close the account structure.
  - b. Click View to view the structure summary.
- 4. Click **Proceed** to close the account structure.

The Close popup screen displays.

| Close                                                     |        |
|-----------------------------------------------------------|--------|
|                                                           |        |
| Are you sure you want to close the record? Please confirm |        |
| Remarks                                                   |        |
|                                                           |        |
|                                                           |        |
|                                                           |        |
|                                                           |        |
|                                                           | Cancel |

### Figure 7-46 Close popup

- a. Click **Confirm** to confirm the structure closure.
- b. Click Cancel to discard the structure closure.

# 7.5 Structure Approval

This topic provides the systematic instructions to approve/reject the Liquidity structures along with the remarks.

Specify User ID and Password, and login to Home screen.

- On Home screen, click Liquidity Management. Under Liquidity Management, click Structure.
- 2. Under Structure, click Structure Approval.

The Structure Approval screen displays.

# Structure Approval Sinclure ID Sinclure ID Sinclure ID one Image: Sinclure ID one Image: Sinclure ID one

Figure 7-47 Structure Approval

3. Specify the fields on Structure Approval screen.

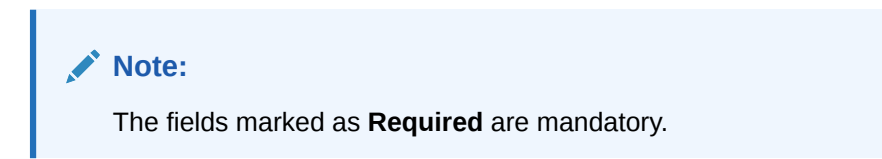

For more information on fields, refer to the field description table.

 Table 7-35
 Structure Approval – Field Description

| Field                 | Description                                                                                                    |
|-----------------------|----------------------------------------------------------------------------------------------------|
| Customer ID           | Click <b>Search</b> to view and select the customer ID for whom the structure needs to be approved. The list displays all the customer IDs maintained in the system. |
| Structure ID          | Click <b>Search</b> to view and select the Structure ID which needs to be approved.                                                                                  |
| Structure Description | Displays the description of the structure based on the selected structure.                                                                                           |
| Authorization Status  | Select the Authorization Status for the structure from the drop-down<br>list.<br>The available options are:<br>• Authorized<br>• Unauthorized<br>• Rejected<br>• All |
| Request From Date     | Select the date from when the structure approval request needs to be fetched.                                                                                        |
| Request To Date       | Select the date till when the structure approval request needs to be fetched.                                                                                        |

4. Click Fetch button to query the search result.

The Search Result screen displays.

For more information on fields, refer to the field description table.

# Table 7-36 Search Result – Field Description

| Field         | Description                        |
|---------------|------------------------------------|
| Customer ID   | Displays the Customer ID.          |
| Customer Name | Displays the name of the customer. |

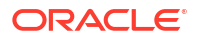

| Field                 | Description                                                                                                    |
|-----------------------|----------------------------------------------------------------------------------------------------|
| Structure ID          | Displays the Structure ID.                                                                                                    |
| Structure Description | Displays the description of the structure.                                                                                      |
| Version No            | Displays the version number of the structure.                                                                                   |
| Maker                 | Displays the maker of the structure.                                                                                            |
| Request Date          | Displays the date and time when the structure approval is requested.                                                            |
| Authorization Status  | Displays the authorization status.                                                                                              |
| Authorization Date    | Displays the date and time when the structure is authorized.                                                                    |
| Action                | Click the action button for the following actions. <ul> <li>View</li> <li>Authorize</li> <li>Reject</li> <li>Remarks</li> </ul> |

# Table 7-36 (Cont.) Search Result – Field Description

View Structure Details:

5. Click button and select **View** to view the structure details.

The **Structure Details** popup screen displays.

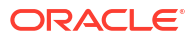

| 100001                       | Customer Name<br>BIBFCUBS CUST00001 | Structure ID<br>ST202351615435955110291                                                       | Structure Description<br>TesT IsBVT |
|------------------------------|-------------------------------------|-----------------------------------------------------------------------------------------------|-------------------------------------|
| tructure Type                | Interest Method                     | Investment Sweep                                                                              | Balance Type                        |
| weep                         | Interest                            |                                                                                               | Value Date                          |
| X Rate Pickup                | Effective Date                      | End Date                                                                                      | Track ICL                           |
| Offline                      | 5/1/2020, 5:30:00 AM                | 1/1/1970, 5:30:00 AM                                                                          | No                                  |
| istruction ID                | Default Frequency                   | Reverse Frequency                                                                             | Reallocation Method                 |
| entral Account Number        | Central Account Branch              | Central Account Currency                                                                      | NO REBIOLATION                      |
| weep on Currency Holidays    | Consider Post Sweep Balance         | Currency Holiday Rate                                                                         | Rate Type                           |
| lo                           | Yes                                 |                                                                                               |                                     |
| loliday Treatment<br>Ioliday | Maximum Backward Days               | Backward Treatment                                                                            | Structure Priority                  |
| tatus                        | Pause Start Date                    | Pause End Date                                                                                | Cross Currency<br>No                |
| ross Border                  | Multi Bank Cash Concentration       | Version Number                                                                                |                                     |
| 10                           | No                                  | 1                                                                                             |                                     |
|                              |                                     |                                                                                               |                                     |
|                              |                                     |                                                                                               |                                     |
|                              |                                     | BI20000010030 USD<br>BI20000010030                                                            |                                     |
|                              |                                     | BI20000010030 US0<br>BI20000010030                                                            |                                     |
|                              |                                     | BI20000010030 USD<br>BI20000010030<br>BI20000010041 USD<br>BI20000010041 USD<br>BI20000010041 |                                     |
|                              |                                     | BI20000010030 USD<br>BI20000010030<br>BI20000010041 USD<br>BI20000010041 USD<br>BI20000010041 |                                     |
|                              |                                     | BI20000010030 USD<br>BI20000010030<br>BI20000010041 USD<br>BI20000010041 USD                  |                                     |

### Figure 7-48 Structure Details

For more information on fields, refer to the Table 6-2 table.

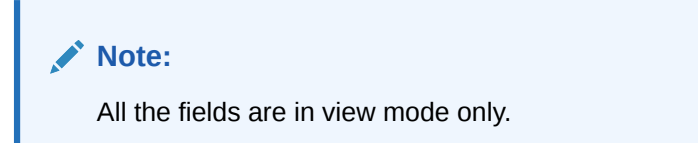

6. Click **Cancel** to close the structure details popup screen.

**Approve Structure:** 

7.

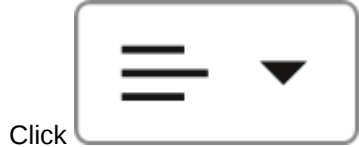

\_\_\_\_\_ button and select **Approve** to approve the structure.

The **Confirm - Approve Structure** screen displays.

|            | ×                                                                                                    |
|------------|----------------------------------------------------------------------------------------------------|
|            | Confirm                                                                                                    |
|            | Are you sure you want to Approve? Please confirm                                                                                                    |
|            | Remarks                                                                                                    |
|            |                                                                                                    |
|            |                                                                                                    |
|            | Cancel                                                                                                    |
| 8.         | Specify the remarks (if any) in <b>Remarks</b> field.                                                                                                |
| 9.         | Click <b>Confirm</b> to confirm the approval.                                                                                                    |
| 10.        | Click <b>Cancel</b> to cancel the operation.                                                                                                    |
| кеј<br>11. | Click button and select Reject to reject the structure.<br>The Confirm - Reject Structure screen displays.<br>Figure 7-50 Confirm - Reject Structure |
|            | Confirm                                                                                                    |
|            | Are you sure you want to Reject? Please confirm<br>Remarks                                                                                           |
|            |                                                                                                    |
|            | Cancel                                                                                                    |
| 12.        | Specify the remarks (if any) in <b>Remarks</b> field.                                                                                                |
| 13.        | Click <b>Confirm</b> to confirm the rejection.                                                                                                    |
| 14.        | Click <b>Cancel</b> to cancel the operation.                                                                                                    |
| Vie        | w Remarks:                                                                                                    |

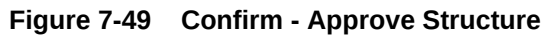

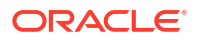

|     |       | $\left[ \right]$ | = | - | • |  |
|-----|-------|------------------|---|---|---|--|
| 15. | Click |                  |   |   |   |  |

Click button and select **Remarks** to view the maker and checker remarks of the structure.

The Remarks - Structure Approval popup screen displays.

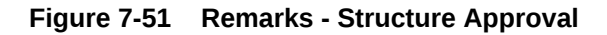

| ecker Remarks 🗘                                   |  |
|---------------------------------------------------|--|
| necker: , Date & Time:                            |  |
| omments:                                          |  |
|                                                   |  |
|                                                   |  |
| aker Remarks 🗘                                    |  |
| aker: OBDX01, Date & Time: 11/30/2018, 3:52:28 PM |  |
| omments:                                          |  |
| annents.                                          |  |

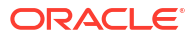

# 8 Balance Build

This topic describes the information about the balance build in Oracle Banking Liquidity Management system.

Oracle Banking Liquidity Management is a standalone system with accounts and balances being mirrored from DDA's. The actual accounts and balances are on DDA.

Oracle Banking Liquidity Management either pulls the account turnover data from DDA and builds the balance for the account or DDA pushes the actual value dated balances to Oracle Banking Liquidity Management tables based on which Oracle Banking Liquidity Management updates the account balances and carry out its function of sweeping and pooling.

### **Balance Type**

The balance fetch parameter maintained at the Branch maintenance will govern the mode of balance update on Oracle Banking Liquidity Management. Oracle Banking Liquidity Management supports two modes of balance update as follows:

- Online mode
- Offline mode

### **Online Mode**

In the online mode, the balances of the accounts in the branch are obtained from the DDA through the Web Service. Basically, it is a pull by Oracle Banking Liquidity Management from DDA. The balance build always takes place before the sweep / pool execution so, sweeps / pool are always performed on the latest balances in the account.

Oracle Banking Liquidity Management builds online balances in the following manner.

### Value Date Build

In this scenario, Oracle Banking Liquidity Management fetches balances from the DDA. The balance fetch includes previous day (T-1) closing value date account balance and the account turnover for the current book date (T) based on which the balance is built for the account. The account turnover considers transaction posted by the DDA and the transactions posted by Oracle Banking Liquidity Management as well (which may be due to Intraday/time-based sweeps).

As part of account turnover fetch, Oracle Banking Liquidity Management can receive the following:

- Only current value dated (T) turnover. In this situation the TO is clubbed with previous day's value date balance to arrive at today's value date balance.
- Both current values dated (T) turnover and back dated turnover (T-X, where X is the number of days) or
- Only back dated turnover (T-X, where X is the number of days).

### DDA Turnover (BVT Turnover)

In this scenario, Oracle Banking Liquidity Management only fetches the turnover for all the days in the BVT period without including the transactions that are posted by LM. This is used for BVT processing.

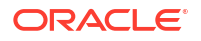

# **Offline Mode**

In offline mode, the account balances at the branch are fetched from the backend tables of Oracle Banking Liquidity Management. These balances are updated through a periodic file upload from DDA. Basically, it is a push from DDA to Oracle Banking Liquidity Management. DDA will keep periodically pushing the balance files to Oracle Banking Liquidity Management and the periodicity is governed by the DDA. Oracle Banking Liquidity Management will refer to its backend tables before the start of sweep / pool.

In offline method, Oracle Banking Liquidity Management builds balances on actual value dated balances of the participant accounts (based on the last file upload from DDA).

# Note:

All transaction posted in DDA from Oracle Banking Liquidity Management, will have a unique transaction code and shows a confirmation of structure getting submitted.

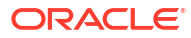

# 9 Monitors and Batches

This topic describes the various monitors and batches provided by the Oracle Banking Liquidity Management application.

This topic contains the following subtopics:

Monitors

This topic describes the various monitor screens provided by Oracle Banking Liquidity Management application.

Batches

This topic describes the various batches provided by Oracle Banking Liquidity Management.

# 9.1 Monitors

This topic describes the various monitor screens provided by Oracle Banking Liquidity Management application.

This topic contains the following subtopics:

- Exception Monitor This topic provides the systematic instructions to view and download the exceptions for Sweep, Pool, and Reallocation events.
- Interest Accrual Monitor
   This topic provides the systematic instructions to view the interest accrued on the account
   for the given dates.
- Interface Monitor

This topic provides the systematic instructions to view the external system wise interface details for the given dates.

MBCC Monitor

This topic provides the systematic instructions to view the MBCC transaction of a customer for a structure ID for selected date range.

Message Monitor

This topic provides the systematic instructions to display all the incoming MT9xx messages.

Pending Authorization

This topic provides the systematic instructions to view the pending authorization maintenances, Adhoc Sweeps, and Sweeps in P (Pending) status across the branches.

- Pool Monitor This topic provides the systematic instructions to view the pool execution details.
- Reallocation Monitor This topic provides the systematic instructions to view the reallocation details.
- Reverse Sweep Monitor This topic provides the systematic instructions to view the reverse sweep executed in the system for a date range.

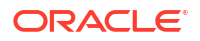

Structure Query

This topic provides the systematic instructions to query a structure based on the input parameters of customer ID / Account ID.

 Sweep Monitor This topic describes the systematic instructions to view the Sweep details.

# 9.1.1 Exception Monitor

This topic provides the systematic instructions to view and download the exceptions for Sweep, Pool, and Reallocation events.

Specify User ID and Password, and login to Home screen.

- 1. On Home screen, click Liquidity Management. Under Liquidity Management, click Monitor.
- 2. Under Monitor, click Exceptions Monitor.

The Exceptions Monitor screen displays.

Figure 9-1 Exceptions Monitor

| eptions Monitor    |                           |              |                       |       |
|--------------------|---------------------------|--------------|-----------------------|-------|
| nt Source          | Customer ID               | Structure ID | Structure Description |       |
| . •                | Q                         | Q            |                       |       |
| m Date             | To Date                   |              |                       |       |
| Required           | Required                  |              |                       |       |
| etch Reset         |                           |              |                       | Expor |
|                    |                           |              |                       |       |
| Date 0             |                           | Event 0      | Exception 0           |       |
| o data to display. |                           |              |                       |       |
| Page 1 of 0        | (1-0 of 0 items)  < ∢ > > |              |                       |       |
|                    |                           |              |                       |       |
|                    |                           |              |                       |       |
|                    |                           |              |                       |       |
|                    |                           |              |                       |       |
|                    |                           |              |                       |       |
|                    |                           |              |                       |       |
|                    |                           |              |                       |       |

3. Specify the fields on Exceptions Monitor screen.

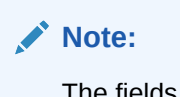

The fields marked as **Required** are mandatory.

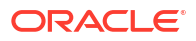

| Table 9-1 | Exceptions Monitor – Field Description |
|-----------|----------------------------------------|
|-----------|----------------------------------------|

| Field                 | Description                                                                                                    |  |  |
|-----------------------|----------------------------------------------------------------------------------------------------|--|--|
| Event Source          | Select the event source from the drop-down list.<br>The available options are:<br>All<br>Sweep<br>Pool<br>Reallocation |  |  |
| Customer ID           | Click <b>Search</b> icon to view and select the specific customer ID for which details are to be viewed.               |  |  |
| Structure ID          | Click <b>Search</b> icon to view and select the specific structure ID for which details are to be viewed.              |  |  |
| Structure Description | Displays the description of the selected structure.                                                                    |  |  |
| From Date             | Specify the start date from when to fetch the details.                                                                 |  |  |
| To Date               | Specify the end date till when to fetch the details.                                                                   |  |  |

4. Click **Fetch** button to query the following details.

For more information on fields, refer to the field description table.

# Table 9-2 Exceptions Monitor\_Search Result – Field Description

| Field     | Description                          |
|-----------|--------------------------------------|
| Date      | Displays the date for the exception. |
| Event     | Displays the event details.          |
| Exception | Displays the exception details.      |

- 5. Click **Reset** to clear the data for a fresh fetch if required.
- 6. Select Excel from the Export drop-down list to export the details in excel format.

# 9.1.2 Interest Accrual Monitor

This topic provides the systematic instructions to view the interest accrued on the account for the given dates.

Specify User ID and Password, and login to Home screen.

- On Home screen, click Liquidity Management. Under Liquidity Management, click Monitor.
- 2. Under Monitor, click Interest Accrual Monitor.

The Interest Accrual Monitor screen displays.

| Interest Accrual Mo                                                                   | nterest Accrual Monitor |                 |                       |                   |                   |            |        |              |
|---------------------------------------------------------------------------------------|-------------------------|-----------------|-----------------------|-------------------|-------------------|------------|--------|--------------|
| Customer ID<br>Fetch Reset                                                            | Q.<br>Required          | Account Number  | From Date             | हिंहो<br>Required | To Date           | Hequired   |        | Export 💌     |
| Branch Code 0                                                                         | Customer ID 0           | Customer Name 0 | Account Description 0 | Account Number 0  | Currency Code 🛛 🗘 | Interest 0 | DRCR O | Entry Date 0 |
| Page         1         of 0         (1 - 0 of 0 terms)                   +         >) |                         |                 |                       |                   |                   |            |        |              |

### Figure 9-2 Interest Accrual Monitor

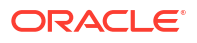

3. Specify the fields on Interest Accrual Monitor screen.

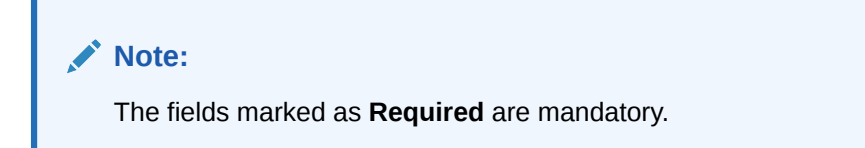

For more information on fields, refer to the field description table.

 Table 9-3
 Interest Accrual Monitor – Field Description

| Field          | Description                                                                                              |
|----------------|----------------------------------------------------------------------------------------------------|
| Customer ID    | Click <b>Search</b> icon to view and select the specific customer ID for which details are to be viewed. |
| Account Number | Click <b>Search</b> icon to view and select the account number for which details are to be viewed.       |
| From Date      | Specify the start date from when to fetch the details.                                                   |
| To Date        | Specify the end date till when to fetch the details.                                                     |

4. Click **Fetch** to fetch the following details.

For more information on fields, refer to the field description table.

# Table 9-4 Interest Accrual Monitor\_Search Result – Field Description

| Field               | Description                                      |
|---------------------|--------------------------------------------------|
| Branch Code         | Displays the branch code.                        |
| Customer ID         | Displays the customer ID.                        |
| Customer Name       | Displays the name of the customer.               |
| Account Description | Displays the description of the account          |
| Account Number      | Displays the account number.                     |
| Currency Code       | Displays the currency code of the account.       |
| Interest            | Displays the interest accrued on the account.    |
| DRCR                | Displays the transaction type.                   |
| Entry Date          | Displays the date at which the interest accrued. |

- 5. Click **Reset** to clear the data for a fresh fetch if required.
- 6. Click **Export** to export the details.

# 9.1.3 Interface Monitor

This topic provides the systematic instructions to view the external system wise interface details for the given dates.

Specify User ID and Password, and login to Home screen.

- 1. On Home screen, click Liquidity Management. Under Liquidity Management, click Monitor.
- 2. Under Monitor, click Interface Monitor.

The Interface Monitor screen displays.

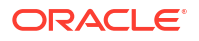

# Figure 9-3 Interface Monitor

| Interface Monitor                     |                             |             |           |                |              |                     | ;; ×              |
|---------------------------------------|-----------------------------|-------------|-----------|----------------|--------------|---------------------|-------------------|
| Interface Type Q Beryated Customer ID | Interface Name              |             | From Date | Required       | To Date      | Hegared             |                   |
| Fetch Reset                           |                             |             |           |                |              |                     | Export 🔻          |
| Date 0 Interface 0                    | Interface Action 🗘          | Direction 0 | Status 0  | Structure ID 0 | Error Code 🗘 | Error Description 0 | Message Details 🗘 |
| Page 1 of 0                           | (1 - 0 of 0 items)  < → → > |             |           |                |              |                     |                   |

3. Specify the fields on Interface Monitor screen.

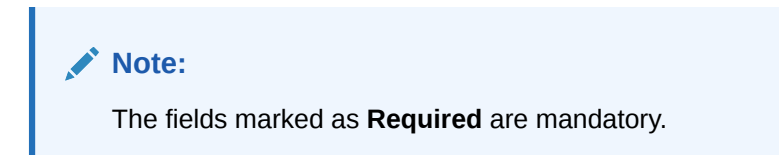

For more information on fields, refer to the field description table.

 Table 9-5
 Interface Monitor – Field Description

| Field          | Description                                                                                                 |
|----------------|----------------------------------------------------------------------------------------------------|
| Interface Type | Click <b>Search</b> icon to view and select the interface type for which details are required from the LOV. |
| Interface Name | Displays the interface name on the selection of the Function ID.                                            |
| From Date      | Specify the start date from when to fetch the details.                                                      |
| To Date        | Specify the end date till when to fetch the details.                                                        |
| Customer ID    | Click <b>Search</b> icon to view and select the specific customer ID for which details are to be viewed.    |

4. Click **Fetch** to fetch the following details.

Table 9-6 Interface Monitor\_Search Result – Field Description

| Field             | Description                                                                                   |
|-------------------|-----------------------------------------------------------------------------------------------|
| Date              | Displays the date and time of interaction.                                                    |
| Interface         | Displays the interface.                                                                       |
| Interface action  | Displays the interface action.                                                                |
| Direction         | Displays the direction of the interaction.                                                    |
| Status            | Displays the status of the interaction.<br>The available options are:<br>• Success<br>• Error |
| Structure ID      | Displays the structure affected during for the interaction.                                   |
| Error Code        | Displays the error code if any for the interaction.                                           |
| Error Description | Displays the error description.                                                               |
| Message Details   | Displays the message details on click of the View Message link.                               |

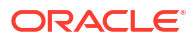

- 5. Click **Reset** to clear the data for a fresh fetch if required.
- 6. Select Excel from the Export drop-down list to export the details in excel format.

# 9.1.4 MBCC Monitor

This topic provides the systematic instructions to view the MBCC transaction of a customer for a structure ID for selected date range.

Specify User ID and Password, and login to Home screen.

- On Home screen, click Liquidity Management. Under Liquidity Management, click Monitor.
- 2. Under Monitor, click MBCC Monitor.

The MBCC Monitor screen displays.

### Figure 9-4 MBCC Monitor

| MBCC Monit         | tor                     |                            |                            |                      |              |            |          |                   | ::×             |
|--------------------|-------------------------|----------------------------|----------------------------|----------------------|--------------|------------|----------|-------------------|-----------------|
| Origin Account Num | nber<br>Q               | Destination Account Number | Q                          | Customer ID<br>Q     | Structure I  | )          | ٩        |                   |                 |
| From Date          | Required                | To Date                    | Required                   | Required             |              |            | Required |                   |                 |
| Fetch              |                         |                            |                            |                      |              |            |          |                   |                 |
| Structure ID       | Origin Account Number   | Origin Currency Code       | Destination Account Number | Destination Currency | Message Type | Event Code | Status   | Exception Message | Message Details |
| No data to displa  | ay.                     |                            |                            |                      |              |            |          |                   |                 |
| Page 1 (0 o        | of 0 items) I < 4 1 > > | 1                          |                            |                      |              |            |          |                   |                 |

3. Specify the fields on **MBCC Monitor** screen.

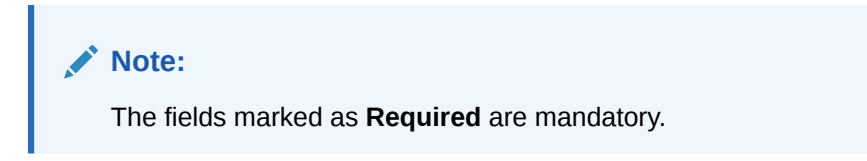

For more information on fields, refer to the field description table.

Table 9-7 MBCC Monitor – Field Description

| Field                         | Description                                                                 |
|-------------------------------|-----------------------------------------------------------------------------|
| Origin Account Number         | Click Search icon to view and select the origin account number.             |
| Destination Account<br>Number | Click <b>Search</b> icon to view and select the destination account number. |
| Customer ID                   | Click Search icon to view and select the customer ID.                       |
| Structure ID                  | Click Search icon to view and select the structure ID.                      |
| From Date                     | Specify the start date from when to view the details.                       |
| To Date                       | Specify the end date till when to view the details.                         |

4. Click Fetch to query the following details.

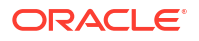

| Field                         | Description                                |
|-------------------------------|--------------------------------------------|
| Structure ID                  | Displays the structure ID.                 |
| Origin Account Number         | Displays the origin account number.        |
| Origin Currency Code          | Displays the origin account currency code. |
| Destination Account<br>Number | Displays the destination account number.   |
| Destination Currency          | Displays the destination currency.         |
| Message Type                  | Displays the message type.                 |
| Event Code                    | Displays the event code.                   |
| Status                        | Displays the status of MBCC.               |
| Exception Message             | Displays the exception message.            |
| Message Details               | Displays the message details.              |

# Table 9-8 MBCC Monitor\_Search Result – Field Description

# 9.1.5 Message Monitor

This topic provides the systematic instructions to display all the incoming MT9xx messages.

Specify User ID and Password, and login to Home screen.

- On Home screen, click Liquidity Management. Under Liquidity Management, click Monitor.
- 2. Under Monitor, click Message Monitor.

The Message Monitor screen displays.

# Figure 9-5 Message Monitor

|             | Q               |                              | Q                       |                  | External Account Numb | Q              |                     |                    |         |
|-------------|-----------------|------------------------------|-------------------------|------------------|-----------------------|----------------|---------------------|--------------------|---------|
| ssage Date  | Ħ               | Status Select an option      | ▼<br>Required           |                  |                       |                |                     |                    |         |
| ietch Reset |                 |                              |                         |                  |                       |                |                     |                    |         |
| essage Type | Sender BIC Code | Transaction Reference Number | External Account Number | Message Log Time | Processed Time        | Message Status | Statement<br>Number | Sequence<br>Number | Actions |
|             |                 |                              |                         |                  |                       |                |                     |                    |         |

3. Specify the fields on Message Monitor screen.

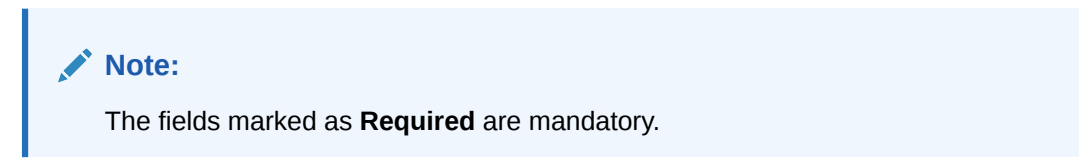

| Table 9-9 | Message Monitor – Field Description |
|-----------|-------------------------------------|
|-----------|-------------------------------------|

| Field                     | Description                                                                                                    |
|---------------------------|----------------------------------------------------------------------------------------------------|
| SWIFT Message Type        | Select the type of SWIFT message from drop-down list.<br>The available options are:<br>MT940<br>MT941<br>MT942<br>MT950<br>CAMT.052<br>CAMT.053                   |
| Sender BIC Code           | Click <b>Search</b> icon to view and select the sender BIC code of the message.                                                                                   |
| Transaction Reference No. | Specify the transaction reference number of the message.                                                                                                    |
| External Account No.      | Click Search icon to view and select the external account number.                                                                                                 |
| Message Date              | Select the date of the incoming message.                                                                                                    |
| Status                    | Select the status of the message from drop-down list<br>The available options are:<br>Processed (P)<br>Unprocessed (U)<br>Error (E)<br>Hold (H)<br>Suppressed (S) |

4. Click **Fetch** to fetch the following details.

For more information on fields, refer to the field description table.

| Tuble 9 10 message monitor Thera Description | Table 9-10 | Message | Monitor - | Field | Descript | ion |
|----------------------------------------------|------------|---------|-----------|-------|----------|-----|
|----------------------------------------------|------------|---------|-----------|-------|----------|-----|

| Field                     | Description                                                                                                    |
|---------------------------|----------------------------------------------------------------------------------------------------|
| Message Type              | Displays the type of message.                                                                                                    |
| Sender BIC Code           | Displays the sender BIC code.                                                                                                    |
| Transaction Reference No. | Displays the transaction reference number.                                                                                                    |
| External Account No.      | Displays the external account number.                                                                                                    |
| Message Log Time          | Displays the message log time.                                                                                                    |
| Processed Time            | Displays the processed time.                                                                                                    |
| Message Status            | Displays the status of the message.                                                                                                    |
| Statement No.             | Displays the statement number.                                                                                                    |
| Sequence No.              | Displays the sequence number.                                                                                                    |
| Actions                   | <ul> <li>Displays the actions provided for the incoming message. The available actions are:</li> <li>View More Details - to view additional incoming message details (for all status)</li> </ul>                                                                                                    |
|                           | <ul> <li>View Message - to view the incoming message (for all status)</li> <li>Audit Log - to view the audit log for respective message (for all status)</li> <li>Retry - to retry messages (for Hold/Unprocessed status)</li> <li>Suppress - to suppress the processing of the messages (Hold/Unprocessed status)</li> </ul> |

The message can have the any of the following status on the Monitor

ORACLE

- Processed: Message is processed
- **Un-Processed**: Message is yet to be processed
- Suppressed: Message will not be processed any further
- Hold: Message is on Hold (Due to Sweep Check (Earlier executed sweep is not yet processed) or Statement received out of order –: 28C: or If Sequence No is received out of order or previous message is still not Processed/Hold))
- Error: Message in Error status and will not be processed further

Liquidity Management also supports auto processing of messages in Hold status in addition to manual processing.

The Auto processing will be an internal job whose frequency can be parameterized (PLATO Schema – Properties Table) and by default its set to 5 minutes.

Refer Third Party Bank Parameter and Third Party Branch Parameter for other MT message related setups.

5. Click **Reset** button to clear the data for a fresh fetch if required.

# 9.1.6 Pending Authorization

This topic provides the systematic instructions to view the pending authorization maintenances, Adhoc Sweeps, and Sweeps in P (Pending) status across the branches.

Specify User ID and Password, and login to Home screen.

- On Home screen, click Liquidity Management. Under Liquidity Management, click Monitor.
- 2. Under Monitor, click Pending Authorization.

The Pending Authorization screen displays.

### :: × Pending Authorization Fetch Reset Common Core Maintenances Maintenance 0 Data 0 HDFCINBBXXX BIC Directory CNRCINBBXXX BIC Directory CNRBIMBBXXX BIC Directory BIC Directory SBININBBXXX BIC Directory ICICINBBNRI Page 1 of 93 (1-5 of 403 items) |< 4 1 2 3 4 5 ... 93 > > OBLM Maintenances Maintenance 0 Data 🗘 Oracle Banking Liquidity Management/Maintenance/Account Parameters ~AU3~GBP Oracle Banking Liquidity Management/Maintenance/Account Parameters PERFTEST20013~LMB~USD Oracle Banking Liquidity Management/Maintenance/Account Parameters NKTESTR4~LMB~GB Oracle Banking Liquidity Management/Maintenance/Account Parameters PERFTEST102201~LMB~USD Oracle Banking Liquidity Management/Maintenance/Account Parameters PERFTEST102271-LMB~USD Page 1 of 55 (1-5 of 272 items) |< → 1 2 3 4 5 ... 55 → X Security Management Maintenances Maintenance 0 Data 0 MADHU01-MADHU01 User User VAWAHIZ-VAWAM ... TESTUSER-TESTUSERI LMUSEROI-LMUSERI RAGHAVANI-KANINANS VAWAHI2-VAWAHI1 User User User Page 1 of 2 (1-5 of 7 items) |< 4 1 2 > > Structures Structure ID 0 Structure Description 0 ST2148002477 Test Sweep 001 ST2125319576 Test Hybrid 001 Test Hybrid sdfgsdg ST8NW0UWBF00 ---e>ug setasdf -STJUIKP49XEO ST364TPOQ91S Page 1 of 216 (1-5 of 1080 items) |< (1 2 3 4 5 ... 216 >> > Initiated Adhoc Sweeps Sweep Execution Level Structure ID 0 ST202353130518733299 Sweep\_Adhoc\_ACCLevel\_Auto Pending Structure S12U2530508732xVV SIMMEJ\_VERUS\_PEC.UMPULTUR\_INFL Filmedia S120242770245579484 SimMep\_LEDIA\_Unito Pending S1202427555424815060 Simep\_LEDIA\_Unito Pending S1202455514547650 Simep\_LEDIA\_Unito Pending Structure Structure Structure Structure Page 1 of 3 (1-5 of 15 items) |< 4 1 2 3 → 3 Pending Sweeps Status 0 STKC4AJ9IPWW GCIF SWITCHING Sweep Structure 11 P ST2119384664 Test Sweep 001 ST2125476364 Test Sweep 001 ST2139593179 Sweep create 001 ST2163473839 Test Sweep 001 Page 1 of 4 (1-5 of 19 items) |< (1 2 3 4 → )

# Figure 9-6 Pending Authorization

3. Click Fetch to fetch the following details.

For more information on fields, refer to the field description table.

### Table 9-11 Pending Authorization – Field Description

| Field                       | Description                                                                                                    |
|-----------------------------|----------------------------------------------------------------------------------------------------|
| Common Core<br>Maintenances | <ul> <li>Displays the pending authorization maintenance of the common core services. The available details are:</li> <li>Maintenance</li> <li>Data</li> </ul> |

| Field                                                  | Description                                                                                                    |
|--------------------------------------------------------|----------------------------------------------------------------------------------------------------|
| Oracle Banking Liquidity<br>Management<br>Maintenances | <ul> <li>Displays the pending authorization maintenance of the Oracle</li> <li>Banking Liquidity Management services. The available details are:</li> <li>Maintenance</li> <li>Data</li> </ul> |
| Security Management<br>Maintenances                    | <ul> <li>Displays the pending authorization maintenance of the Security Management services. The available details are:</li> <li>Maintenance</li> <li>Data</li> </ul>                          |
| Structures                                             | <ul> <li>Displays the pending authorization maintenance of the Structure.</li> <li>The available details are:</li> <li>Structure ID</li> <li>Structure Description</li> </ul>                  |
| Initiated Adhoc Sweeps                                 | Displays the Adhoc Sweep maintenance. The available details are: <ul> <li>Structure ID</li> <li>Structure Description</li> <li>Status</li> <li>Sweep Execution Level</li> </ul>                |
| Pending Sweeps                                         | Displays the structure ID where sweeps are in P (Pending) status.<br>The available details are:<br>• Structure ID<br>• Structure Description<br>• Status                                       |

Table 9-11 (Cont.) Pending Authorization – Field Description

4. Click **Reset** to clear the data for a fresh fetch if required.

# 9.1.7 Pool Monitor

This topic provides the systematic instructions to view the pool execution details.

Specify User ID and Password, and login to Home screen.

- On Home screen, click Liquidity Management. Under Liquidity Management, click Monitor.
- 2. Under Monitor, click Pool Monitor.

The **Pool Monitor** screen displays.

|                                | Structure ID                       |                         | Filter By                      |                        | Include Inactive Structures         |                             |                      |        |
|--------------------------------|------------------------------------|-------------------------|--------------------------------|------------------------|-------------------------------------|-----------------------------|----------------------|--------|
| Q                              |                                    | Q                       | Select an option               | •                      |                                     |                             |                      |        |
| Required                       |                                    |                         |                                | Required               |                                     |                             |                      |        |
| om Date                        | To Date                            |                         |                                |                        |                                     |                             |                      |        |
| Ē                              |                                    | Ē                       |                                |                        |                                     |                             |                      |        |
| Required                       |                                    | Required                |                                |                        |                                     |                             |                      |        |
| Fetch Reset                    |                                    |                         |                                |                        |                                     |                             |                      |        |
|                                |                                    |                         |                                |                        |                                     |                             |                      |        |
| ol Log Details                 |                                    |                         |                                |                        |                                     |                             |                      |        |
|                                |                                    |                         |                                |                        |                                     |                             |                      |        |
| Pool ID C                      | Structure ID 0                     | Net Pool Position 0     | Status C                       | Message 0              | Value Date 0                        | Lo                          | og Timestamp ≎       |        |
| io data to display.            |                                    |                         |                                |                        |                                     |                             |                      |        |
| ge 1 (0 of 0 items)  < ∢       | 1 > >                              |                         |                                |                        |                                     |                             |                      |        |
|                                |                                    |                         |                                |                        |                                     |                             |                      |        |
|                                |                                    |                         |                                |                        |                                     |                             |                      |        |
| ol Contribution                |                                    |                         |                                |                        |                                     |                             |                      |        |
|                                |                                    |                         |                                |                        |                                     |                             |                      |        |
|                                |                                    | From currency code 🗸 10 | Account Number 🗸 To Branch Coo | e 🗸 lo currency code 🗸 | Contribution From Currency 💝 Contri | ibution to currency 🗢 Value | e bate 🗘 🛛 PA Rate 🗸 | Status |
| tructure ID © Pool ID © From A | ccount Number 0 From Branch Code 0 |                         |                                |                        |                                     |                             |                      |        |

# Figure 9-7 Pool Monitor

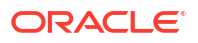

For more information on fields, refer to the field description table.

| Field        | Description                                                                                                    |  |  |  |  |
|--------------|----------------------------------------------------------------------------------------------------|--|--|--|--|
| Customer ID  | Click <b>Search</b> icon to view and select the Customer ID for which eallocation data is to be viewed from the list.                        |  |  |  |  |
| Structure ID | Flick <b>Search</b> icon to view and select the Structure ID for which the eallocation data is to be viewed from the list.                   |  |  |  |  |
| Filter By    | Select the filtering criteria of the output from the dropdown list.<br>The available options are:<br>All<br>Exceptions<br>Pending<br>Success |  |  |  |  |
| From Date    | Specify the start date from when to fetch the data.                                                                                          |  |  |  |  |
| To Date      | Specify the end date till when to fetch the data.                                                                                            |  |  |  |  |

Table 9-12 Pool Monitor – Field Description

3. Click **Fetch** to fetch the following details.

For more information on fields, refer to the field description table.

# Table 9-13 Pool Monitor\_Search Result – Field Description

| Field             | Description                                          |
|-------------------|------------------------------------------------------|
| Pool ID           | Displays the Pool ID.                                |
| Structure ID      | Displays the structure ID of the executed structure. |
| Net Pool Position | Displays the Net Pool Position of the structure.     |
| Status            | Displays the status of the Pool.                     |
| Message           | Displays the status message.                         |
| Value Date        | Displays the value date of the Pool execution.       |
| Log Time Stamp    | Displays the log time stamp of the Pool execution.   |

4. Click **Reset** to clear the data for a fresh fetch if required.

# 9.1.8 Reallocation Monitor

This topic provides the systematic instructions to view the reallocation details.

Specify User ID and Password, and login to Home screen.

- 1. On Home screen, click Liquidity Management. Under Liquidity Management, click Monitor.
- 2. Under Monitor, click Reallocation Monitor.

The Reallocation Monitor screen displays.

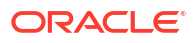

# Figure 9-8 Reallocation Monitor

| Reallocation Monitor        |                                                |                                                                                         |                                                             | :: ×                            |
|-----------------------------|------------------------------------------------|-----------------------------------------------------------------------------------------|-------------------------------------------------------------|---------------------------------|
| Customer ID<br>Q<br>Browned | Structure ID                                   | Filter By                                                                               | Value Date From                                             |                                 |
| Value Date To               |                                                |                                                                                         |                                                             |                                 |
| Fetch Reset                 |                                                |                                                                                         |                                                             | Export 🔻                        |
| Structure ID                | Parent Account o Parent Account o Currency o M | Child Account © Child Account © Reallocated Amount<br>Number © Child Account © Currency | © Exchange © Interest Amount © Value<br>Reallocated © Value | 0 Log 0 Status 0 Reallocation 0 |
| No data to display.         |                                                |                                                                                         |                                                             |                                 |
| Page 1 of                   | 0 (1 - 0 of 0 items)  < → >                    |                                                                                         |                                                             |                                 |

3. Specify the fields on Reallocation Monitor screen.

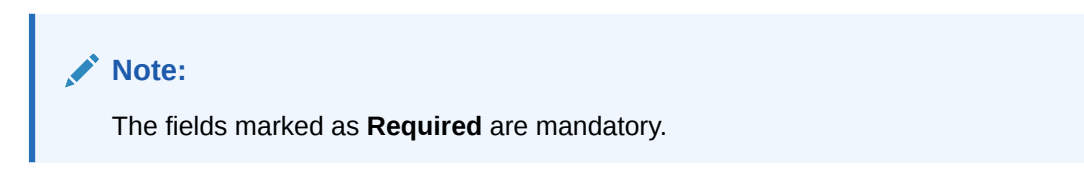

For more information on fields, refer to the field description table.

| Field        | Description                                                                                                    |  |  |  |  |
|--------------|----------------------------------------------------------------------------------------------------|--|--|--|--|
| Customer ID  | Click <b>Search</b> icon to view and select the Customer ID for which reallocation data is to be viewed from the list.                                                                          |  |  |  |  |
| Structure ID | Click <b>Search</b> icon to view and select the Structure ID for which eallocation data is to be viewed from the list.                                                                          |  |  |  |  |
| Filter By    | <ul> <li>Select the filtering criteria of the output from the drop-down list.</li> <li>The available options are:</li> <li>All</li> <li>Exceptions</li> <li>Pending</li> <li>Success</li> </ul> |  |  |  |  |
| From Date    | Select the start date from when to fetch the data.                                                                                                    |  |  |  |  |
| To Date      | Select the end date till when to fetch the data.                                                                                                    |  |  |  |  |

Table 9-14 Reallocation Monitor – Field Description

4. Click **Fetch** to fetch the following details.

| Table 9-15 | <b>Reallocation</b> | Monitor – Fiel | d Description |
|------------|---------------------|----------------|---------------|
|            |                     |                |               |

| Field                                 | Description                                        |
|---------------------------------------|----------------------------------------------------|
| Structure ID                          | Displays the structure ID.                         |
| Reallocation Parent<br>Account Number | Displays the reallocation parent account number.   |
| Parent Account Branch                 | Displays the reallocation parent account branch.   |
| Parent Account Currency               | Displays the reallocation parent account currency. |
| Child Account Number                  | Displays the reallocation child account number.    |
| Child Account Branch                  | Displays the reallocation child account branch.    |
| Reallocated Amount CCY                | Displays the reallocation amount currency.         |

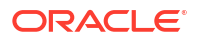

| Table 9-15 | (Cont.) Reallocation Monitor – Field Description |
|------------|--------------------------------------------------|
|------------|--------------------------------------------------|

| Field                          | Description                               |
|--------------------------------|-------------------------------------------|
| Exchange Rate                  | Displays the exchange rate.               |
| Interest Amount<br>Reallocated | Displays the Interest amount reallocated. |

5. Click **Reset** to clear the data for a fresh fetch if required.

# 9.1.9 Reverse Sweep Monitor

This topic provides the systematic instructions to view the reverse sweep executed in the system for a date range.

Specify User ID and Password, and login to Home screen.

- On Home screen, click Liquidity Management. Under Liquidity Management, click Monitor.
- 2. Under Monitor, click Reverse Sweep Monitor.

The Reverse Sweep Monitor screen displays.

### Figure 9-9 Reverse Sweep Monitor

| Reverse Sweep Monitor                                                |               |                   |                         |                          |                                 |                    |                        |                         |                              |                              |                 |   |       |       |              |        |          | 11 :     |
|----------------------------------------------------------------------|---------------|-------------------|-------------------------|--------------------------|---------------------------------|--------------------|------------------------|-------------------------|------------------------------|------------------------------|-----------------|---|-------|-------|--------------|--------|----------|----------|
| Book Date From                                                       |               | Book Date To      |                         |                          |                                 | Value Date I       | From                   |                         |                              | Value Date                   | r To            |   |       |       |              |        |          |          |
| <b></b>                                                              |               |                   |                         | Ē                        |                                 |                    |                        | Ē                       |                              |                              |                 |   | 曲     |       |              |        |          |          |
| Required                                                             |               |                   |                         | Required                 |                                 |                    |                        |                         |                              |                              |                 |   |       |       |              |        |          |          |
| Customer ID                                                          |               | Structure ID      |                         | 0                        |                                 | Filter By          |                        |                         |                              |                              |                 |   |       |       |              |        |          |          |
| ų į                                                                  |               |                   |                         | ų                        |                                 | All                |                        | •                       |                              |                              |                 |   |       |       |              |        |          |          |
| Fetch Reset                                                          |               |                   |                         |                          |                                 |                    |                        |                         |                              |                              |                 |   |       |       |              |        |          | Export 💌 |
| Sweep<br>ID<br>Sweep<br>Log ID<br>Structure<br>ID<br>Structure<br>ID | Instruction 0 | Parent<br>Account | Parent<br>Pre ≎<br>Swee | Parent<br>Post O<br>Swee | Parent<br>Account ≎<br>Currency | Child<br>Account 0 | Child<br>Pre ≎<br>Swee | Child<br>Post O<br>Swee | Sweep<br>Amount 0<br>- Child | Child<br>Account<br>Currency | Value o<br>Date | 0 | в∨т ≎ | BVT o | FX<br>Rate 0 | Mode 🗘 | Status 🗘 | New \$   |
| No data to display.                                                  |               |                   |                         |                          |                                 |                    |                        |                         |                              |                              |                 |   |       |       |              |        |          |          |
| Page 1                                                               | of0 (1-0of0   | items) K          | 4 > >                   |                          |                                 |                    |                        |                         |                              |                              |                 |   |       |       |              |        |          |          |

3. Specify the fields on Reverse Sweep Monitor screen.

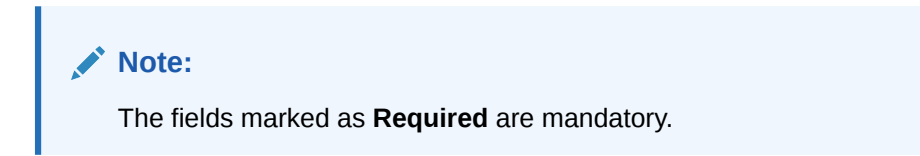

 Table 9-16
 Reverse Sweep Monitor – Field Description

| Field           | Description                                                                                                   |
|-----------------|----------------------------------------------------------------------------------------------------|
| Book Date From  | Specify the start book date from when to view the batches.                                                    |
| Book Date To    | Specify the end book date till when to view the batches.                                                      |
| Value Date From | Specify the start value date from when to view the batches.                                                   |
| Value Date To   | Specify the end value date till when to view the batches.                                                     |
| Customer ID     | Click <b>Search</b> icon to view and select the Customer ID for which reverse sweep details are to be viewed. |

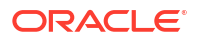

| Field        | -<br>Description                                                                                                    |  |  |  |  |
|--------------|----------------------------------------------------------------------------------------------------|--|--|--|--|
| Structure ID | lick <b>Search</b> icon to view and select the Structure ID for which everse sweep details are to be viewed.                                                                                                    |  |  |  |  |
| Filter By    | <ul> <li>Select the filtering criteria of the output from the dropdown list.</li> <li>The available options are:</li> <li>All</li> <li>Exceptions</li> <li>Pending</li> <li>Success</li> <li>Handed Off</li> </ul> |  |  |  |  |

Table 9-16 (Cont.) Reverse Sweep Monitor – Field Description

4. Click **Fetch** to fetch the following details.

| Table 9-17 F | Reverse Sweep I | Monitor – Field | Description |
|--------------|-----------------|-----------------|-------------|
|--------------|-----------------|-----------------|-------------|

| Field                              | Description                                          |
|------------------------------------|------------------------------------------------------|
| Sweep ID                           | Displays the sweep ID.                               |
| Sweep Log ID                       | Displays the reverse sweep log ID.                   |
| Structure ID                       | Displays the structure ID of the executed structure. |
| Instruction ID                     | Displays the instruction ID.                         |
| Parent Account                     | Displays parent account.                             |
| Parent Pre-Sweep Balance           | Displays the parent pre-sweep balance.               |
| Parent Post-Sweep<br>Balance       | Displays the parent post-sweep balance.              |
| Parent Account Currency            | Displays the parent account currency.                |
| Child Account                      | Displays the child account.                          |
| Child Pre-Sweep Balance            | Displays the child pre-sweep balance.                |
| Child Post-Sweep Balance           | Displays the child post-sweep balance.               |
| Sweep Amount from Child<br>Account | Displays the sweep amount from child account.        |
| Child Account Currency             | Displays the child account currency.                 |
| Value Date                         | Displays the value date of reverse sweep.            |
| Two Way                            | Displays if it is a two-way sweep.                   |
| BVT                                | Displays if it is a BVT.                             |
| BVT ID                             | Displays the BVT ID.                                 |
| FX Rate                            | Displays the FX rate.                                |
| Mode                               | Displays the mode.                                   |
| Status                             | Displays the status.                                 |
| New Status                         | Displays the new status.                             |
| Error Code                         | Displays an error code.                              |
| Message                            | Displays the outgoing message.                       |
| Ext Sys Ref Id                     | Displays the external system reference.              |
| Log Timestamp                      | Displays the log timestamp.                          |
| Sweep Initiated By                 | Displays the User ID of the Initiator.               |
| Balance Updated Time<br>Stamp      | Displays the balance update time stamp.              |

# Table 9-17 (Cont.) Reverse Sweep Monitor – Field Description

| Field           | Description                                               |
|-----------------|-----------------------------------------------------------|
| Payment Message | Displays the Payment Message by clicking on View Message. |

- 5. Click **Reset** to clear the data for a fresh fetch if required.
- 6. Select **Excel** from the **Export** drop-down list to export the details.

The available options are:

- CSV
- Excel

# 9.1.10 Structure Query

This topic provides the systematic instructions to query a structure based on the input parameters of customer ID / Account ID.

Either Customer ID or Account Number should be provided to fetch the results (mandatory fields). For the entered Customer ID/Account ID in the search criteria, the system will display the list of structures in which the Customer ID/Account ID is a participant.

This screen will follow the Customer User Linkage while displaying the Search Results.

Specify User ID and Password, and login to Home screen.

- On Home screen, click Liquidity Management. Under Liquidity Management, click Monitor.
- 2. Under Monitor, click Structure Query.

The Structure Query screen displays.

# Figure 9-10 Structure Query

| Structure Query                     |                |                                              | ;; ×                 |
|-------------------------------------|----------------|----------------------------------------------|----------------------|
| Customer ID Q Required Fieldh Reset | Account Number | Structure Type<br>Structure Type<br>Required |                      |
| Structure Details                   |                |                                              |                      |
| Customer ID 0                       | Structure ID 0 | Structure Description 0                      | Structure Priority 🗢 |
| No data to display.                 |                |                                              |                      |
| Page 1 (0 of 0 items)  < - € 1 → 2  |                |                                              |                      |

3. Specify the fields on **Structure Query** screen.

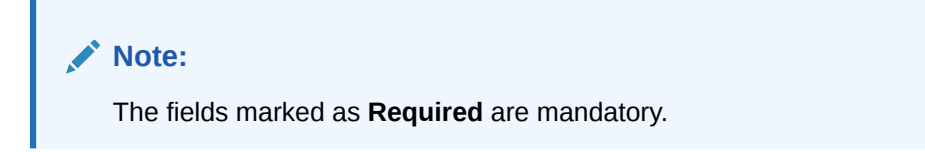

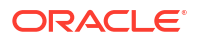

| Field          | Description                                                                                                    |  |  |
|----------------|----------------------------------------------------------------------------------------------------|--|--|
| Customer ID    | Click <b>Search</b> icon to view and select the Customer ID for which the structure details are to be viewed.    |  |  |
| Account Number | Click <b>Search</b> icon to view and select the account number for which the structure details are to be viewed. |  |  |
| Structure Type | Select the structure type from the dropdown list.<br>The available options are:<br>• Sweep<br>• Pool<br>• Hybrid |  |  |

 Table 9-18
 Structure Query – Field Description

4. Click **Fetch** to fetch the following details.

# Table 9-19 Structure Query – Field Description

| Field                 | Description                                                                   |
|-----------------------|-------------------------------------------------------------------------------|
| Customer ID           | Displays the Customer ID associated with the account number that is searched. |
| Structure ID          | Displays the structure ID.                                                    |
| Structure Description | Displays the structure description of structure ID.                           |
| Structure Priority    | Displays the structure Priority of the displayed Structures.                  |

5. Click **Reset** to clear the data for a fresh fetch if required.

# 9.1.11 Sweep Monitor

This topic describes the systematic instructions to view the Sweep details.

- 1. On Home screen, click Oracle Banking Liquidity Management System. Under Oracle Banking Liquidity Management System, click Monitor.
- 2. Under Monitor, click Sweep Monitor.

The Sweep Monitor screen displays.

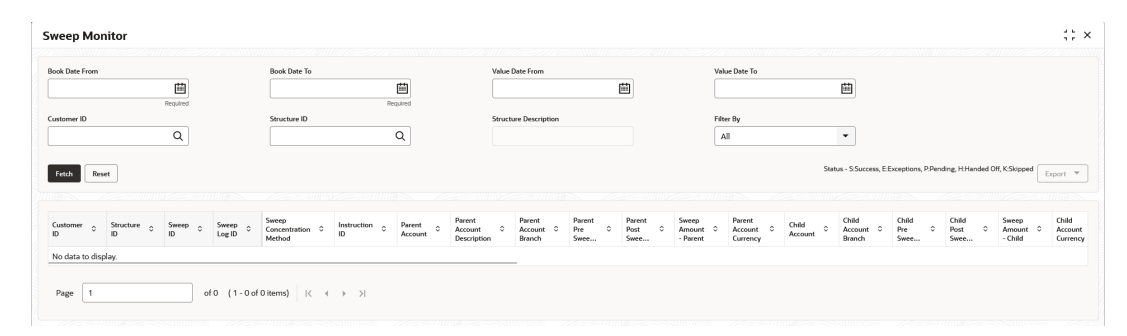

Figure 9-11 Sweep Monitor

3. Specify the fields on Sweep Monitor screen.

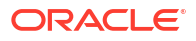

Note:

The fields marked as **Required** are mandatory.

For more information on fields, refer to the field description table.

| Table 9-20 | Sweep Monitor – Field Description |
|------------|-----------------------------------|
|            |                                   |

| Field           | Description                                                                                                    |  |  |
|-----------------|----------------------------------------------------------------------------------------------------|--|--|
| Book Date From  | Specify the start book date.                                                                                                    |  |  |
| Book Date To    | Specify the end book date.                                                                                                    |  |  |
| Value Date From | Specify the start value date.                                                                                                    |  |  |
| Value Date To   | Specify the end value date.                                                                                                    |  |  |
| Customer ID     | Click <b>Search</b> icon to view and select the customer ID for which the sweep details are to be viewed.                                                   |  |  |
| Structure ID    | Click <b>Search</b> icon to view and select the structure ID for which the sweep details are to be viewed.                                                  |  |  |
| Filter By       | Select the filtering criteria of the output from the drop-down list.<br>The available options are:<br>All<br>Exceptions<br>Pending<br>Success<br>Handed Off |  |  |

4. Click **Fetch** to fetch the following details.

| Table 9-21 Sweep Monitor – Field Descriptio | Table 9-21 | Sweep Monitor – Field Description |
|---------------------------------------------|------------|-----------------------------------|
|---------------------------------------------|------------|-----------------------------------|

| Field                         | Description                                                                      |
|-------------------------------|----------------------------------------------------------------------------------|
| Customer ID                   | Displays the customer ID of the executed structure.                              |
| Structure ID                  | Displays the structure ID of the executed structure.                             |
| Sweep ID                      | Displays the sweep ID used to query transaction details and account information. |
| Sweep Log ID                  | Displays the sweep log ID.                                                       |
| Sweep Concentration<br>Method | Displays the sweep concentration method.                                         |
| Instruction ID                | Displays the executed sweep instruction ID.                                      |
| Parent Account                | Displays parent account number.                                                  |
| Parent Account<br>Description | Displays the description of the parent account.                                  |
| Parent Account Branch         | Displays the branch of the parent account.                                       |
| Parent Pre-Sweep Balance      | Displays the balance in the parent account before the execution of the sweep.    |
| Parent Post-Sweep<br>Balance  | Displays the balance in the parent account after the execution of the sweep.     |
| Parent Account Currency       | Displays the parent account currency.                                            |
| Child Account                 | Displays the child account number.                                               |

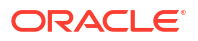

| Field                              | Description                                                                                                    |
|------------------------------------|----------------------------------------------------------------------------------------------------|
| Child Account Branch               | Displays the branch of the child account.                                                                                        |
| Child Pre-Sweep Balance            | Displays the balance in the child account before the execution of the sweep.                                                     |
| Child Post-Sweep Balance           | Displays the balance in the child account after the execution of the sweep.                                                      |
| Sweep Amount from Child<br>Account | Displays the sweep amount from child account.                                                                                    |
| Child Account Currency             | Displays the child account currency.                                                                                             |
| Value Date                         | Displays the value date of the execution.                                                                                        |
| Two Way                            | Displays if it is a two-way sweep.<br>The values displayed are <b>Y</b> or <b>N</b> .                                            |
| Reverse Sweep                      | Displays if the sweep is a reverse sweep.<br>The values displayed are <b>Y</b> or <b>N</b> .                                     |
| BVT                                | Displays if the sweep is a BVT sweep.<br>The values displayed are <b>Y</b> or <b>N</b> .                                         |
| BVT ID                             | Displays the BVT ID.                                                                                                    |
| FX Rate                            | Displays the FX rate for cross currency sweeps.                                                                                  |
| Mode                               | Displays the mode of the sweep execution.<br>The available options are:<br>• Auto<br>• Manual                                    |
| Status                             | Displays the status of the sweep.<br>The values displayed can be <b>S</b> (Success), <b>P</b> (Pending) or <b>E</b> (Exception). |
| New Status                         | Displays the new status after retrying.                                                                                          |
| Manual Status Update<br>Maker      | Displays the manual status update maker.                                                                                         |
| Manual Status Update<br>Checker    | Displays the manual status update checker.                                                                                       |
| Error Code                         | Displays an error code for sweeps in exception.                                                                                  |
| Message                            | Displays any exception message generated.                                                                                        |
| Ext Sys Ref Id                     | Displays the external system reference ID.                                                                                       |
| Log Timestamp                      | Displays the date and time of sweep execution.                                                                                   |
| Log Timestamp (UTC)                | Displays the date and time of sweep execution in UTC.                                                                            |
| Sweep Initiated By                 | Displays the sweep initiators user ID.                                                                                           |
| Balance Updated Time<br>Stamp      | Displays the balance updated date and time.                                                                                      |
| Payment Message                    | Displays the payment message by clicking on View Message.                                                                        |

# Table 9-21 (Cont.) Sweep Monitor – Field Description

5. Click **Reset** to clear the data for a fresh fetch if required.

6. Select **Excel** from the **Export** drop-down list to export the details in excel format.

The available options are:

- CSV
- Excel

# 9.2 Batches

This topic describes the various batches provided by Oracle Banking Liquidity Management.

This topic contains the following subtopics:

- Account Pair Sweep This topic describes the information to invoke a pair level sweep on a structure manually.
- End of Cycle This topic describes the information to invoke a EOD for Oracle Banking Liquidity Management through Common Core Maintenance.
- Manual Status Update This topic describes the information about the manual status update.
- Pool Batch This topic describes the systematic instructions to invoke a pool batch manually.
- Structure Sweep This topic describes the information to invoke a structure level sweep manually.

# 9.2.1 Account Pair Sweep

This topic describes the information to invoke a pair level sweep on a structure manually.

# Note:

The same user cannot be the initiator and authorizer of the account pair sweep.

This topic contains the following subtopics:

- Initiate Account Pair Sweep This topic describes the systematic instructions to initiate the account pair sweep manually.
- View Account Pair Sweep This topic describes the systematic instructions to view all the manual sweeps initiated both the unauthorized and authorized (Rejected and Approved).
- Authorize Account Pair Sweep This topic describes the systematic instructions to authorize the account pair sweep.

# 9.2.1.1 Initiate Account Pair Sweep

This topic describes the systematic instructions to initiate the account pair sweep manually.

The Initiate Account Pair Sweep has the two selection criteria.

- Select the Customer ID and then one of the Structure ID's for the customer needs to be selected to initiate the manual sweep.
- There is also an option to include external accounts in the manual sweep initiation.

Specify User ID and Password, and login to Home screen.

1. On Home screen, click Liquidity Management. Under Liquidity Management, click Batch.

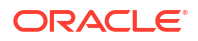

2. Under Batch, click Account Pair Sweep. Under Account Pair Sweep, click Initiate Account Pair Sweep.

The Initiate Account Pair Sweep screen displays.

| nitiate Account Pair Sweep    |                             |               |                 |           |                       |                      | -<br>-                 |
|-------------------------------|-----------------------------|---------------|-----------------|-----------|-----------------------|----------------------|------------------------|
| Customer ID<br>Q              | Customer Name               |               | Structure ID    | Q         | Structure Description |                      |                        |
| iclude external account       |                             |               |                 |           |                       |                      |                        |
|                               |                             |               |                 |           |                       |                      |                        |
| Fetch Accounts Initiate Reset |                             |               |                 |           |                       |                      |                        |
| tructure Account Pairs        |                             |               |                 |           |                       |                      |                        |
| Account Number 0              | Instruction ID - Priority 0 | Branch Code 0 | Currency Code 0 | Parent Ac | count Number 0        | Parent Branch Code 0 | Parent Currency Code 0 |
| No data to display.           |                             |               |                 |           |                       |                      |                        |
| Page 1 (0 of 0 items)  < 4 1  | → >                         |               |                 |           |                       |                      |                        |
|                               |                             |               |                 |           |                       |                      |                        |
|                               |                             |               |                 |           |                       |                      |                        |
|                               |                             |               |                 |           |                       |                      |                        |
|                               |                             |               |                 |           |                       |                      |                        |
|                               |                             |               |                 |           |                       |                      |                        |

Figure 9-12 Initiate Account Pair Sweep

3. Specify the fields on **Initiate Account Pair Sweep** screen.

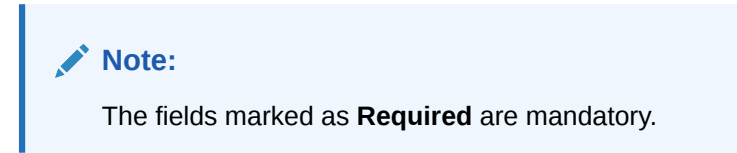

For more information on fields, refer to the field description table.

 Table 9-22
 Initiate Account Pair Sweep – Field Description

| Field                    | Description                                                                                      |
|--------------------------|--------------------------------------------------------------------------------------------------|
| Customer ID              | Click <b>Search</b> icon to view and select the Customer ID to initiate the account pair sweep.  |
| Customer Name            | Displays the customer name based on the selected Customer ID.                                    |
| Structure ID             | Click <b>Search</b> icon to view and select the structure ID to initiate the account pair sweep. |
| Structure Description    | Displays the structure description based on the selected Structure ID.                           |
| Include External Account | Select the toggle to include the external account number.                                        |

4. Click **Fetch Accounts** to fetch the account pairs in structure.

 Table 9-23
 Structure Account Pairs – Field Description

| Field          | Description                                          |
|----------------|------------------------------------------------------|
| Account Number | Displays all the accounts of the selected structure. |

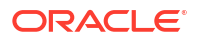

| Field                    | Description                                                                                                    |  |  |  |
|--------------------------|----------------------------------------------------------------------------------------------------|--|--|--|
| Instruction ID- Priority | Displays all the instruction ID's attached at the account along with the instruction priority that is set for each of the instructions if multiple instructions are attached at the account.<br>The user can select the instruction ID to be executed for the pair. |  |  |  |
| Branch Code              | Specify the branch code of the account.                                                                                                    |  |  |  |
| Currency Code            | Specify the currency code of the account.                                                                                                    |  |  |  |
| Parent Account Number    | Specify the parent account number for the child.                                                                                                    |  |  |  |
| Parent Branch Code       | Specify the branch code of the parent.                                                                                                    |  |  |  |
| Parent Currency Code     | Specify the parent account currency code.                                                                                                    |  |  |  |

# Table 9-23 (Cont.) Structure Account Pairs – Field Description

The user can select one or two account pairs for manual sweep execution by selecting the square box aligned on left of the account number.

- 5. Click **Initiate** to initiate the manual sweeps for the selected pairs.
- 6. Click **Reset** to initiate a new pair level manual sweep.

# 9.2.1.2 View Account Pair Sweep

This topic describes the systematic instructions to view all the manual sweeps initiated both the unauthorized and authorized (Rejected and Approved).

The user can click on the widgets to access and view the operation carried out on the **Initiate Account Pair Sweep** screen by the initiator. This screen is a summary of all the successful actions on the **Initiate Account Pair Sweep** screen.

Specify User ID and Password, and login to Home screen.

- On Home screen, click Liquidity Management. Under Liquidity Management, click Batch.
- 2. Under Batch, click Account Pair Sweep. Under Account Pair Sweep, click View Account Pair Sweep.

The View Account Pair Sweep screen displays.

| Ċ.                                                                                                 |                                                                                |                                                                                |                                                                                |                                                                      |                                                                                |
|----------------------------------------------------------------------------------------------------|--------------------------------------------------------------------------------|--------------------------------------------------------------------------------|--------------------------------------------------------------------------------|----------------------------------------------------------------------|--------------------------------------------------------------------------------|
| ructure ID:<br>T2020102414507 :                                                                    | Structure ID:<br>ST2020102414507 :                                             | Structure ID:<br>ST20201024171836                                              | Structure ID:<br>ST2020112685242                                               | Structure ID:<br>ST20201127121232 :                                  | Structure ID:<br>ST20211011016194274022 :                                      |
| escription Inter Corporate Loan<br>Inter Corporate Loan<br>Inter Corporate Loan<br>Status Rejected | Description Inter Corporate Loan<br>Customer ID 000500<br>Status Rejected      | Description Inter Corporate Loans<br>Customer ID 000500<br>Status Rejected     | Description SWEEP<br>Customer ID BANBK<br>Status Approved                      | Description IC_STRUCTURE02<br>Customer ID JOHNSON<br>Status Approved | Description STSweepExecBal_Auto<br>Customer ID STRCUSTGROUP<br>Status Approved |
| Authorized 🔒 Closed 🙆 1                                                                            | Closed ■1                                                                      | Closed @1                                                                      | Closed 201                                                                     | 🗅 Authorized 🛛 🖄 Closed                                              | Chathorized Authorized Authorized B Closed 201                                 |
| tructure ID:<br>T20211011016194274022                                                              | Structure ID:<br>ST20211011016194274022                                        | Structure ID:<br>ST20211011016194274022                                        | Structure ID:<br>ST20211011016194274022                                        |                                                                      |                                                                                |
| escription STSweepExecBal_Auto<br>ustomer ID STRCUSTGROUP<br>tatus Approved                        | Description STSweepExecBal_Auto<br>Customer ID STRCUSTGROUP<br>Status Approved | Description STSweepExecBal_Auto<br>Customer ID STRCUSTGROUP<br>Status Approved | Description STSweepExecBal_Auto<br>Customer ID STRCUSTGROUP<br>Status Approved |                                                                      |                                                                                |
| Authorized 🔒 Closed 🖾 1                                                                            | 🗅 Authorized 🔒 Closed 🖾 1                                                      | 🗅 Authorized 🛛 🖄 Closed 🖾 1                                                    | 🗅 Authorized 🛛 🔂 Closed 🖉 1                                                    |                                                                      |                                                                                |

Figure 9-13 View Account Pair Sweep

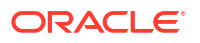

| Field                | Description                                                  |  |  |  |  |  |
|----------------------|--------------------------------------------------------------|--|--|--|--|--|
| Structure ID         | Displays the Structure ID.                                   |  |  |  |  |  |
| Description          | Displays the description of structure.                       |  |  |  |  |  |
| Customer ID          | Displays the customer ID.                                    |  |  |  |  |  |
| Authorization Status | Displays the authorization status of the record.             |  |  |  |  |  |
|                      | The available options are:                                   |  |  |  |  |  |
|                      | Authorized                                                   |  |  |  |  |  |
|                      | Rejected                                                     |  |  |  |  |  |
|                      | Unauthorized                                                 |  |  |  |  |  |
| Record Status        | Displays the status of the record.                           |  |  |  |  |  |
|                      | The available options are:                                   |  |  |  |  |  |
|                      | • Open                                                       |  |  |  |  |  |
|                      | Closed                                                       |  |  |  |  |  |
| Modification Number  | Displays the number of modification performed on the record. |  |  |  |  |  |

# Table 9-24 View Account Pair Sweep – Field Description

# 9.2.1.3 Authorize Account Pair Sweep

This topic describes the systematic instructions to authorize the account pair sweep.

The **Authorize Account Pair Sweep** screen displays all the manual sweeps initiated and not yet authorized.

Specify User ID and Password, and login to Home screen.

- 1. On Home screen, click Liquidity Management. Under Liquidity Management, click Batch.
- 2. Under Batch, click Account Pair Sweep. Under Account Pair Sweep, click Authorize Account Pair Sweep.

The Authorize Account Pair Sweep screen displays.

Figure 9-14 Authorize Account Pair Sweep

| 2.0                            |                                |                           |                                 |                           | IE B |
|--------------------------------|--------------------------------|---------------------------|---------------------------------|---------------------------|------|
| Structure ID:                  | Structure ID:                  | Structure ID:             | Structure ID:                   | Structure ID:             |      |
| ST2022127756104051193          | ST2022131114393171009          | ST2022816558293024904 :   | ST20231326451776406             | STQ98GS3CAQO              |      |
| Description SWEEPHOLIDAYEXTTES | Description SWEEPSTRUCTICLOPEN | Description SP1           | Description Structure NoCurrenc | Description sweep         |      |
| Customer ID 025072             | Customer ID STRCUSTGROUP       | Customer ID 000040        | Customer ID DEMO                | Customer ID 000462        |      |
| Maker ID MALAR001              | Maker ID AUTOBLM1              | Maker ID SAJI01           | Maker ID KANNAN2                | Maker ID 0BDX02           |      |
| 🗅 Unauthorized 🔓 Open 🔯 1      | 🗋 Unauthorized 🔓 Open 🖾 1      | 🗅 Unauthorized 🔓 Open 🖾 1 | 🗅 Unauthorized 🔒 Open 🖾 1       | 🗅 Unauthorized 🔓 Open 🖾 1 |      |

 Table 9-25
 Authorize Account Pair Sweep – Field Description

| Field        | Description                |
|--------------|----------------------------|
| Structure ID | Displays the Structure ID. |

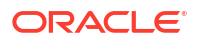

| Field                | Description                                                                    |  |  |  |  |  |
|----------------------|--------------------------------------------------------------------------------|--|--|--|--|--|
| Description          | Displays the description.                                                      |  |  |  |  |  |
| Customer ID          | Displays the customer ID.                                                      |  |  |  |  |  |
| Maker ID             | Displays the maker ID.                                                         |  |  |  |  |  |
| Authorization Status | Displays the authorization status of the record.<br>The available options are: |  |  |  |  |  |
|                      | Unauthorized                                                                   |  |  |  |  |  |
| Record Status        | Displays the status of the record.                                             |  |  |  |  |  |
|                      | The available options are:                                                     |  |  |  |  |  |
|                      | • Open                                                                         |  |  |  |  |  |

# Table 9-25 (Cont.) Authorize Account Pair Sweep – Field Description

3. Click three-dots icon and click View icon to open record.

The Authorize Account Pair Sweep - View screen displays.

# Figure 9-15 Authorize Account Pair Sweep - View

| Authorize Account Pair Sweep                                              |                             |               |                     |                         |                      |                        |  |
|---------------------------------------------------------------------------|-----------------------------|---------------|---------------------|-------------------------|----------------------|------------------------|--|
|                                                                           |                             |               |                     |                         |                      | Reject Approve         |  |
| Contemer D Contemer Parties Structure D Structure D Structure Description |                             |               |                     |                         |                      |                        |  |
| 025072                                                                    | 25072 ST3ICLCUST1           |               | 2022127756104051193 | SWEEPHOLIDAYEXTTEST     |                      |                        |  |
| Include external account                                                  | Include estimal account     |               |                     |                         |                      |                        |  |
|                                                                           |                             |               |                     |                         |                      |                        |  |
|                                                                           |                             |               |                     |                         |                      |                        |  |
| Structure Account Pairs                                                   |                             |               |                     |                         |                      |                        |  |
| Account Number 0                                                          | Instruction ID - Priority 0 | Branch Code 0 | Currency Code 0     | Parent Account Number 0 | Parent Branch Code 0 | Parent Currency Code 0 |  |
| ST3025072052                                                              | ZBA100 - 1 ~                | ST3           | USD                 | ST3025072074            | ST3                  | USD                    |  |
| Page 1 of 1 (tof likema)  < < 1 > >                                       |                             |               |                     |                         |                      |                        |  |

For more information on fields, refer to the Table 9-22 table.

## Approve the manual pair sweep

4. Click **Approve** to approve the manual pair sweep.

The Approve confirmation screen displays.

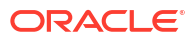
| Approve         |               |              |             |        |         |
|-----------------|---------------|--------------|-------------|--------|---------|
| Are you sure yo | ou want to Ap | oprove? Plea | ise confirm |        |         |
| Remarks         |               |              |             |        |         |
|                 |               |              |             |        |         |
|                 |               |              |             |        |         |
|                 |               |              |             | Cancal | Confirm |

5. Specify **Remarks** and click **Confirm** to approve the manual account sweep.

#### Reject the manual pair sweep

Figure 9-16 Approve

6. Click **Reject** to reject the manual pair sweep.

The **Reject** confirmation screen displays.

| Figure 9-17 | Reject                                 |
|-------------|----------------------------------------|
|             |                                        |
| Reject      | ×                                      |
| Are you s   | ure you want to Reject? Please confirm |
| Remarks     |                                        |
|             |                                        |
|             |                                        |
|             | Cancel Confirm                         |
|             |                                        |

7. Specify **Remarks** and click **Confirm** to reject the manual account pair.

# 9.2.2 End of Cycle

This topic describes the information to invoke a EOD for Oracle Banking Liquidity Management through Common Core Maintenance.

#### Invoke EOD

The Oracle Banking Liquidity Management EOD process calls the following internal services in following sequential manner.

EODJOB

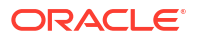

- DATEFLIP
- BODJOB

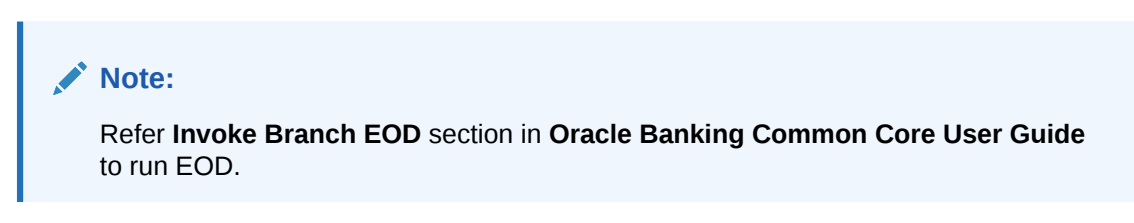

As part of the EOD Batch, the following sub batches will be triggered in the application.

| Batch    | Sub Batch         | Action                                                                                                    |
|----------|-------------------|----------------------------------------------------------------------------------------------------|
| EOD      | Markcutoff        | <ul> <li>Pre-validation check for EOD like pending<br/>authorization, date check, completion of<br/>previous EOD, etc,.</li> </ul>                                                                             |
|          | Sweep             | <ul> <li>Executes the account pairwise and structure<br/>pair sweep that are configured to run during<br/>EOD.</li> </ul>                                                                                      |
|          | Balance fetch     | Balance update/pull for that branch.                                                                                                    |
|          | Pool              | <ul> <li>Executes the pool-based structures to update<br/>Pool contributions.</li> </ul>                                                                                                    |
|          | IC                | <ul> <li>Call IC Mark Cut off</li> <li>Interest Calculations and Liquidation (IC)</li> <li>Call Oracle Banking Liquidity Management<br/>EOD Post IC</li> <li>Accrual and Liquidation Handoff to DDA</li> </ul> |
| DateFlip | DateFlip          | <ul> <li>Change the system date to next working date<br/>in common core, IC, and Oracle Banking<br/>Liquidity Management</li> </ul>                                                                            |
|          | Releasecutoff     | Mark release cutoff for IC batch                                                                                                    |
| BOD      | ReallocationBatch | <ul><li>Sweep and Pool Reallocation</li><li>Handoff for reallocation batch to DDA</li></ul>                                                                                                    |
|          | ReverseSweep      | BOD reverse frequency sweeps for Account     Pair followed by Structure                                                                                                    |
|          | BodSweep          | <ul> <li>Executes sweep configures to run during BOD</li> <li>Account wise followed by Structure wise</li> </ul>                                                                                               |

Table 9-26 EOD Batches

## Note:

Oracle Banking Liquidity Management branch dates should be in sync with DDA branch dates to stop wrong entries being posted or Sweep getting failed.

| DDA Date  | Oracle Banking Liquidity<br>Management Date | Oracle Banking Liquidity Management Action                                                                                |
|-----------|---------------------------------------------|----------------------------------------------------------------------------------------------------|
| 15-Jul-19 | 14-Jul-19                                   | Oracle Banking Liquidity Management fetches the balance for 14th July and post entries for 14 July value date once again. |
| 14-Jul-19 | 15-Jul-19                                   | Oracle Banking Liquidity Management will not be able to fetch balances.                                                   |

Table 9-27 End of Cycle Date - Action

### Note:

Refer Oracle Banking Liquidity Management Configuration Guide to configure EOD as per the user requirements.

# 9.2.3 Manual Status Update

This topic describes the information about the manual status update.

When the sweep is initiated in the system, it is initially in P (Pending) status and moves to either S (Success) or E (Error) status when the sweep is settled through DDA or any other system which has a one-step settlement process. For example, payment instruction for the pair is FCUBSIFSERVICE (Oracle FLEXCUBE Universal Banking).

When a sweep is initiated in the system, it is initially in P-Pending status and moves to H (Hand Off) status and then to either S (Success) or E (Error) status when the sweep is settled through payments or any system which has a two-step settlement process. For example, payment instruction for the pair is PMSinglePayOutService (Oracle Banking Payments).

There are cases where the sweep is stuck either in P or H status due to a temporary interface snap, and the same happens if retired. To overcome this situation, sweep retry parameters are provided at application parameters.

On retry, the records moves from P (Pending) to H\E (Hand off\ Error) in case of Oracle Banking Payments or S\E (Success\Error) in case of Oracle FLEXCUBE Universal Banking on retires depending on the External System Action Configuration Handoff Stages(s) - Two - H (Hand off) for Oracle Banking Payments, One- P (Posting) for Oracle FLEXCUBE Universal Banking (For a given External system for a given Service)

The manual status update screen is provided in the system to handle Sweeps in H (Hand Off) status.

The manual status update screen provides a manual handle to the user to move the sweeps transaction status.

The manual intervention can be performed through the **Manual Status Update** screen to move Transaction from H (Hand off) to E (Error) or S (Success) status (Oracle Banking Payments).

The manual updates need to be authorized by a different user form the **Authorize Status** screen.

The Sweeps will be in handed off status when the system has successfully dispatched the request to Oracle Banking Payments (any payment system) and waiting for their response.

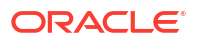

The user can search the sweep transactions in handed off status based on search criteria from manual update screen.

User can update the status as Error or Success of sweeps transactions manually.

After record is saved, second user can authorize the status on authorize status screen.

After successful authorization, manual status of sweep will be updated, and the user can check the sweeps on screen monitor screen.

This topic contains the following subtopics:

Update Status

This topic describes the systematic instructions to perform the sweep status on manual updates.

Authorize Status
 This topic describes the systematic instructions to authorize the sweep status on manual updates.

## 9.2.3.1 Update Status

This topic describes the systematic instructions to perform the sweep status on manual updates.

Specify User ID and Password, and login to Home screen.

- 1. On Home screen, click Liquidity Management. Under Liquidity Management, click Batch.
- 2. Under Batch, click Manual Status Update. Under Manual Status Update, click Update Status.

The Update Status screen displays.

#### Figure 9-18 Update Status

| Update Status                        |                                                      |                                      |                                                      | ;; ×                                                                                                    |
|--------------------------------------|------------------------------------------------------|--------------------------------------|------------------------------------------------------|----------------------------------------------------------------------------------------------------|
| Customer ID                          | Structure ID                                         | Parent Account                       | Child Account                                        |                                                                                                    |
| Book Date From                       | Book Date To                                         | External Reference Number            | Authorization Status<br>Unmodified and Authorization |                                                                                                    |
| Fetch Reset                          |                                                      |                                      |                                                      |                                                                                                    |
| Sweep O Structure O Par<br>ID ID Acc | rrent Child Child Account Child Account Account Swee | eep O Two O Value Date Number Status | C Error Code C Message C New C Maker C Remarks       | Checker Chathorization Checker Chathorization Checker Chathorization Checker Chathorization Checker Checker Ch |
| No data to display.                  |                                                      |                                      |                                                      |                                                                                                    |
| Page 1 (0 of 0 items)  < ∢           | 1>                                                   |                                      |                                                      |                                                                                                    |
| Save                                 |                                                      |                                      |                                                      |                                                                                                    |

3. Specify the fields on **Update Status** screen.

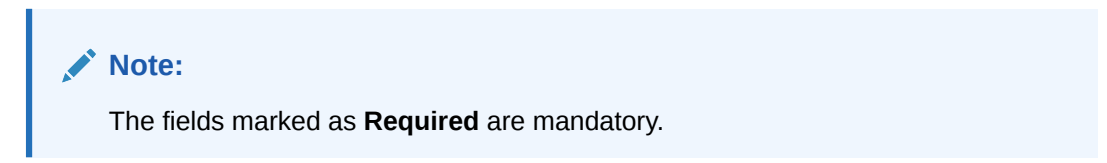

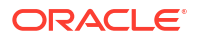

### Table 9-28 Update Status – Field Description

| Field                        | Description                                                                                                    |
|------------------------------|----------------------------------------------------------------------------------------------------|
| Customer ID                  | Click <b>Search</b> icon to view and select the Customer ID for which the sweep transactions are to be viewed.                                                                                |
| Structure ID                 | Click <b>Search</b> icon to view and select the structure ID for which the sweep transactions are to be viewed. The list displays all the structure IDs maintained in the system.             |
| Parent Account               | Click <b>Search</b> icon to view and select the Parent Account number for which the sweeps transactions are to be viewed. The list displays all the account numbers maintained in the system. |
| Child Account                | Click <b>Search</b> icon to view and select the Child Account number for which the sweeps transactions are to be viewed. The list displays all the account numbers maintained in the system.  |
| Book Date From               | Select the start date from when to view the sweep transactions.                                                                                                    |
| Book Date To                 | Select the end date till when to view the sweep transactions.                                                                                                    |
| External reference<br>Number | Specify the external reference number to update the sweep transactions.                                                                                                    |
| Auth Status                  | <ul> <li>Select the status from the dropdown list for which sweep transactions to be viewed.</li> <li>ALL</li> <li>Authorized</li> <li>Rejected</li> </ul>                                    |

4. Click **Fetch** to fetch the following details.

#### Table 9-29 Update Status – Field Description

| Field                   | Description                                                                                                 |
|-------------------------|----------------------------------------------------------------------------------------------------|
| Sweep ID                | Displays the Sweep ID.                                                                                      |
| Structure ID            | Displays the structure ID of the executed structure.                                                        |
| Parent Account          | Displays the parent account number.                                                                         |
| Parent Account Currency | Displays the parent account currency.                                                                       |
| Child Account           | Displays the child account number.                                                                          |
| Child Account Currency  | Displays the child account currency.                                                                        |
| Sweep Amount            | Displays the sweep amount.                                                                                  |
| Value Date              | Displays the value date of the execution.                                                                   |
| Two Way                 | Displays whether the sweep is a two-way sweep.<br>The values displayed are <b>Y</b> or <b>N</b> .           |
| External Ref No         | Displays the external reference number.                                                                     |
| Handoff Status          | Displays the status of the transaction.<br>The values displayed can be <b>Hand off</b> or <b>Pending</b> .  |
| Error Code              | Displays the error code.                                                                                    |
| Message                 | Displays any exception message generated.                                                                   |
| New status              | Displays the status to be updated manually.<br>The values displayed are be <b>Error</b> or <b>Success</b> . |
| Maker Remarks           | Specify the maker remarks.                                                                                  |
| Checker Remarks         | Displays the checker remarks.                                                                               |

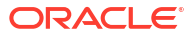

| Field        | Description                                                                                                  |
|--------------|----------------------------------------------------------------------------------------------------|
| Auth Status  | Display the authorization status of the sweep. <ul> <li>ALL</li> <li>Authorized</li> <li>Rejected</li> </ul> |
| Maker ID     | Displays the maker ID.                                                                                       |
| Maker Date   | Displays the maker date and time of updating status.                                                         |
| Checker ID   | Displays the checker ID.                                                                                     |
| Checker Date | Displays the checker date and time of authorizing status.                                                    |

#### Table 9-29 (Cont.) Update Status – Field Description

# 9.2.3.2 Authorize Status

This topic describes the systematic instructions to authorize the sweep status on manual updates.

Specify User ID and Password, and login to Home screen.

- On Home screen, click Liquidity Management. Under Liquidity Management, click Batch.
- 2. Under Batch, click Manual Status Update. Under Manual Status Update, click Authorize Status.

The Authorize Status screen displays.

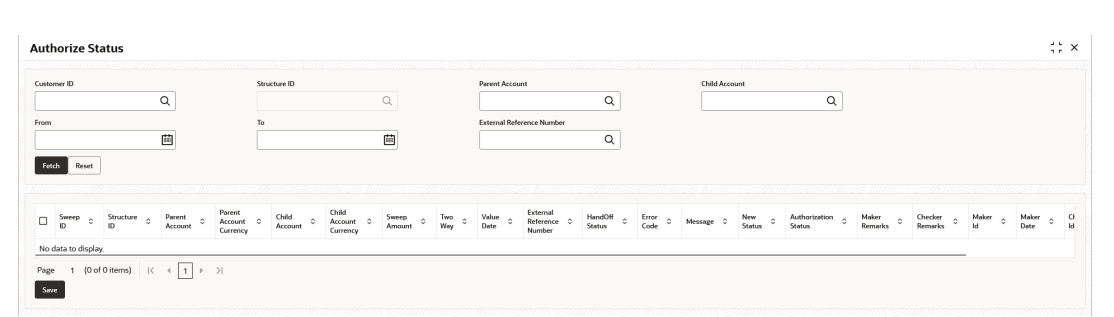

Figure 9-19 Authorize Status

3. Specify the fields on Authorize Status screen.

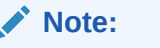

The fields marked as **Required** are mandatory.

For more information on fields, refer to the field description table.

#### Table 9-30 Authorize Status – Field Description

| Field       | Description                                                                                                    |
|-------------|----------------------------------------------------------------------------------------------------|
| Customer ID | Click <b>Search</b> icon to view and select the Customer ID for which the sweep transactions are to be viewed. |

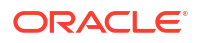

| Field                        | Description                                                                                                    |
|------------------------------|----------------------------------------------------------------------------------------------------|
| Structure ID                 | Click <b>Search</b> icon to view and select the structure ID for which the sweep transactions are to be viewed. The list displays all the structure IDs maintained in the system.             |
| Parent Account               | Click <b>Search</b> icon to view and select the Parent Account number for which the sweeps transactions are to be viewed. The list displays all the account numbers maintained in the system. |
| Child Account                | Click <b>Search</b> icon to view and select the Child Account number for which the sweeps transactions are to be viewed. The list displays all the account numbers maintained in the system.  |
| From                         | Select the start date from when to view the sweep transactions.                                                                                                    |
| То                           | Select the end date till when to view the sweep transactions.                                                                                                    |
| External reference<br>Number | Click <b>Search</b> icon to view and select the external reference number to update the sweep transactions.                                                                                   |

### Table 9-30 (Cont.) Authorize Status – Field Description

4. Click **Fetch** to fetch the following details.

#### Table 9-31 Authorize Status – Field Description

| Field                   | Description                                                                                                 |
|-------------------------|----------------------------------------------------------------------------------------------------|
| Sweep ID                | Displays the Sweep ID.                                                                                      |
| Structure ID            | Displays the structure ID of the executed structure.                                                        |
| Parent Account          | Displays the parent account number.                                                                         |
| Parent Account Currency | Displays the parent account currency.                                                                       |
| Child Account           | Displays the child account number.                                                                          |
| Child Account Currency  | Displays the child account currency.                                                                        |
| Sweep Amount            | Displays the sweep amount.                                                                                  |
| Value Date              | Displays the value date of the execution.                                                                   |
| Two Way                 | Displays whether the sweep is a two-way sweep. The values displayed are ${\bf Y}$ or ${\bf N}.$             |
| External Ref No         | Displays the external reference number.                                                                     |
| Handoff Status          | Displays the status of the transaction.<br>The values displayed can be <b>Hand off</b> or <b>Pending</b> .  |
| Error Code              | Displays the error code.                                                                                    |
| Message                 | Displays any exception message generated.                                                                   |
| New status              | Displays the status to be updated manually.<br>The values displayed are be <b>Error</b> or <b>Success</b> . |
| Auth Status             | Display the authorized status of sweep.                                                                     |
|                         | The available options are:                                                                                  |
|                         | • ALL                                                                                                    |
|                         | Authorized                                                                                                  |
|                         | Rejected                                                                                                    |
| Maker Remarks           | Displays the maker remarks.                                                                                 |
| Checker Remarks         | Specify the checker remarks.                                                                                |
| Maker ID                | Displays the maker ID.                                                                                      |
| Maker date              | Displays the maker date and time of updating status.                                                        |
| Checker ID              | Displays the checker ID.                                                                                    |

#### Table 9-31 (Cont.) Authorize Status – Field Description

| Field        | Description                                               |
|--------------|-----------------------------------------------------------|
| Checker date | Displays the checker date and time of authorizing status. |

# 9.2.4 Pool Batch

This topic describes the systematic instructions to invoke a pool batch manually.

|   | Note:                                                                                                    |
|---|----------------------------------------------------------------------------------------------------|
|   | If the Pool batch is invoked manually for a Structure, the End of the day Auto-Pool Batch will ignore the Structure for the day and will not process the pool transaction. |
| _ |                                                                                                    |

Specify User ID and Password, and login to Home screen.

- On Home screen, click Liquidity Management. Under Liquidity Management, click Batch.
- 2. Under Batch, click Pool Batch.

The Pool Batch screen displays.

| Pool Batch                         |               |              |   |                       | ;; × |
|------------------------------------|---------------|--------------|---|-----------------------|------|
| Pool for structure1<br>Customer ID | Customer Name | Structure ID | 0 | Structure Description |      |
| Invoke pool for structure          |               |              | ~ |                       |      |
| Pool for branch                    |               |              |   |                       |      |
| Branch Code                        | Branch Name   |              |   |                       |      |
| Invoke pool for branch             |               |              |   |                       |      |

#### Figure 9-20 Pool Batch

#### To Initiate Pool for Structure:

3. Specify the fields on Pool for structure1 section in Pool Batch screen.

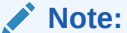

Note:

The fields marked as **Required** are mandatory.

| Table 9-32 | Pool Batch_Structure – Field Description |
|------------|------------------------------------------|
|------------|------------------------------------------|

| Field       | Description                                           |
|-------------|-------------------------------------------------------|
| Customer ID | Click Search icon to view and select the customer ID. |

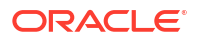

#### Table 9-32 (Cont.) Pool Batch\_Structure – Field Description

| Field                 | Description                                                            |
|-----------------------|------------------------------------------------------------------------|
| Customer Name         | Displays the customer name based on the selected customer ID.          |
| Structure ID          | Click Search icon to view and select the structure ID.                 |
| Structure Description | Displays the structure description based on the selected structure ID. |

4. Click **Invoke pool for structure** to invoke the pool batch for the structure.

#### To Initiate Pool for Branch:

5. Specify the fields on **Pool for branch** section in **Pool Batch** screen.

Note:

The fields marked as **Required** are mandatory.

For more information on fields, refer to the field description table.

#### Table 9-33 Pool Batch\_Branch – Field Description

| Field       | Description                                                 |
|-------------|-------------------------------------------------------------|
| Branch Code | Click Search icon to view and select the branch code.       |
| Branch Name | Displays the branch name based on the selected branch code. |

6. Click **Invoke pool for branch** to invoke the pool batch for the branch.

# 9.2.5 Structure Sweep

This topic describes the information to invoke a structure level sweep manually.

#### Note:

The same user cannot be the initiator and authorizer of the structure sweep.

This topic contains the following subtopics:

- Initiate Structure Sweep This topic describes the systematic instructions to initiate structure sweep.
- View Structure Sweep This topic describes the systematic instructions to view all the manual sweeps initiated both the unauthorized and authorized (Rejected and Approved) by the users.
- Authorize Structure Sweep This topic describes the systematic instructions to view all the manual sweeps initiated and not yet authorized.

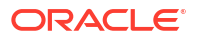

# 9.2.5.1 Initiate Structure Sweep

This topic describes the systematic instructions to initiate structure sweep.

The Initiate Structure Sweep screen has the two selection criteria.

- Select the Customer ID and then one of the Structure ID's for the customer.
- Do not select any structure in which case all the structures of the customer will be initiated for sweep.
- There is also an option either to include external accounts in the manual sweep initiation.

Specify User ID and Password, and login to Home screen.

- 1. On Home screen, click Liquidity Management. Under Liquidity Management, click Batch.
- 2. Under Batch, click Structure Sweep. Under Structure Sweep, click Initiate Structure Sweep.

The Initiate Structure Sweep screen displays.

#### Figure 9-21 Initiate Structure Sweep

| Initiate Structure Sweep        |                     |                       |                         |             |                  | ::×                    |
|---------------------------------|---------------------|-----------------------|-------------------------|-------------|------------------|------------------------|
|                                 |                     |                       |                         |             |                  |                        |
| Customer ID                     | Customer Name       | s                     | itructure ID            | Structure D | escription       |                        |
| Required                        |                     |                       |                         |             |                  |                        |
| Include external account        |                     |                       |                         |             |                  |                        |
|                                 |                     |                       |                         |             |                  |                        |
| Fetch Structures Initiate Meset |                     |                       |                         |             |                  |                        |
| Structures                      |                     |                       |                         |             |                  |                        |
| Structure ID 0                  |                     | Structure Description | 0                       |             | Effective Date 0 |                        |
| No data to display.             |                     |                       |                         |             |                  |                        |
| Page 1 (0 of 0 items)  < . ↓ 1  | ▶ X                 |                       |                         |             |                  |                        |
|                                 |                     |                       |                         |             |                  |                        |
| Accounts                        |                     |                       |                         |             |                  |                        |
| Account Number 0                | Branch Code 0       | Currency Code 0       | Perent Account Number 0 | Parent Bran | ch Code 0        | Parent Currency Code 0 |
| No data to display.             | No data to display. |                       |                         |             |                  |                        |
| Page 1 (0 of 0 items)  < . € 1  | ► >                 |                       |                         |             |                  |                        |

3. Specify the fields on Initiate Structure Sweep screen.

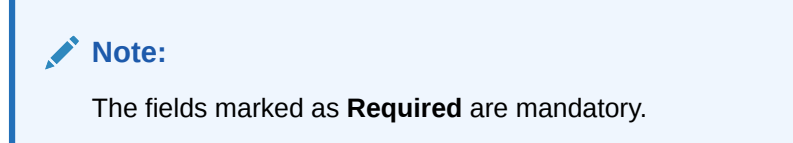

Table 9-34 Initiate Structure Sweep – Field Description

| Field         | Description                                                                                  |
|---------------|----------------------------------------------------------------------------------------------|
| Customer ID   | Click <b>Search</b> icon to view and select the Customer ID to initiate the structure sweep. |
| Customer Name | Displays the customer name based on the Customer ID selected.                                |

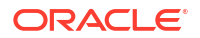

| Table 9-34 | (Cont.) Initiate Structure Sweep – Field Description |  |
|------------|------------------------------------------------------|--|
|            |                                                      |  |

| Field                    | Description                                                                                   |
|--------------------------|-----------------------------------------------------------------------------------------------|
| Structure ID             | Click <b>Search</b> icon to view and select the structure ID to initiate the structure sweep. |
| Structure Description    | Displays the customer name based on the Structure ID selected.                                |
| Include External Account | Select the toggle to include the external accounts.                                           |

4. Click **Fetch Structures** to fetch the details of structure sweep.

The **Structures** section displays the structure details. For more information on fields, refer to the field description table.

Table 9-35 Structures – Field Description

| Field                 | Description                                            |
|-----------------------|--------------------------------------------------------|
| Structure ID          | Displays the Structure ID's for the customer selected. |
| Structure Description | Displays the structure description.                    |
| Effective Date        | Displays the effective date of the structure.          |

5. Select the structure ID on the Structures section to view the account details.

The **Accounts** section displays the account details in the selected structure. For more information on fields, refer to the field description table.

Table 9-36 Accounts – Field Description

| Field                 | Description                                             |
|-----------------------|---------------------------------------------------------|
| Account Number        | Displays the account number of the structure ID.        |
| Branch Code           | Displays the branch code of the structure ID.           |
| Currency Code         | Displays the currency code of the structure ID.         |
| Parent Account Number | Displays the parent account number of the structure ID. |
| Parent Branch Code    | Displays the parent branch code of the structure ID.    |
| Parent Currency Code  | Displays the parent currency code of the structure ID.  |

6. Click **Initiate** to initiate the structure sweep.

The Record Saved Successfully screen displays.

#### Figure 9-22 Record Saved Successfully

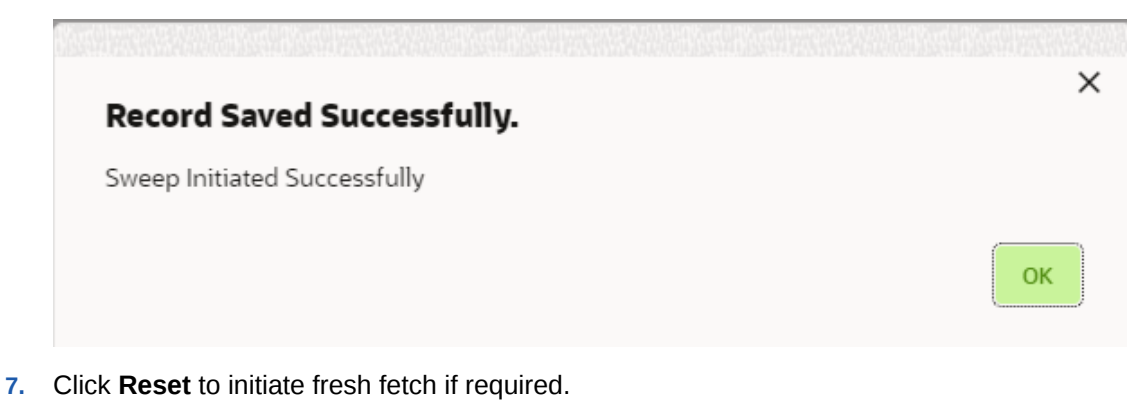

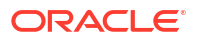

# 9.2.5.2 View Structure Sweep

This topic describes the systematic instructions to view all the manual sweeps initiated both the unauthorized and authorized (Rejected and Approved) by the users.

The user can select on the widgets to access and view the operation carried out on the **Initiate Structure Sweep** screen. This screen is a summary of all the successful actions on the **Initiate Structure Sweep** screen.

- 1. On Home screen, click Liquidity Management. Under Liquidity Management, click Batch.
- 2. Under Batch, click Structure Sweep. Under Structure Sweep, click View Structure Sweep.

The View Structure Sweep screen displays.

| с,                                                                    |                                                                              |                                                                              |                                                                              |                                                                      |                                                                             |  |
|-----------------------------------------------------------------------|------------------------------------------------------------------------------|------------------------------------------------------------------------------|------------------------------------------------------------------------------|----------------------------------------------------------------------|-----------------------------------------------------------------------------|--|
| ucture ID:<br>F2020102414507                                          | Structure ID:<br>ST202011247348                                              | Structure ID:<br>ST20201127121232                                            | Structure ID:<br>ST20201127121232                                            | Structure ID:<br>ST2020121555156                                     | Structure ID:<br>ST20201216102823 :                                         |  |
| scription Inter Corporate Loan<br>stomer ID 000500<br>atus Rejected   | Description IC_STRUCTURE01<br>Customer ID JOHNSON<br>Status Approved         | Description IC_STRUCTURE02<br>Customer ID JOHNSON<br>Status Approved         | Description IC_STRUCTURE02<br>Customer ID JOHNSON<br>Status Approved         | Description Testing09122020<br>Customer ID 002478<br>Status Rejected | Description ICL_Structure_Test38_0<br>Customer ID 002498<br>Status Approved |  |
| Authorized 🔒 Closed 🖉 1                                               | Closed 21                                                                    | Closed 21                                                                    | Closed 21                                                                    | D Authorized                                                         | Closed 21                                                                   |  |
| 20201216102823                                                        | Structure ID:<br>ST20201216102823                                            | Structure ID:<br>ST20201216102823                                            | Structure ID:<br>ST20201216102823                                            |                                                                      |                                                                             |  |
| scription ICL_Structure_Test38_0'<br>stomer ID 002498<br>tus Approved | Description ICL_Structure_Test38_0'<br>Customer ID 002498<br>Status Approved | Description ICL_Structure_Test38_0'<br>Customer ID 002498<br>Status Approved | Description ICL_Structure_Test38_0'<br>Customer ID 002498<br>Status Approved |                                                                      |                                                                             |  |
| Authorized 🔂 Closed 🖾 1                                               | Closed ₪1                                                                    | Closed 21                                                                    | Closed @1                                                                    |                                                                      |                                                                             |  |

Figure 9-23 View Structure Sweep

 Table 9-37
 View Structure Sweep – Field Description

| Field                | Description                                                  |  |  |
|----------------------|--------------------------------------------------------------|--|--|
| Structure ID         | Displays the structure ID.                                   |  |  |
| Description          | Displays the description.                                    |  |  |
| Customer ID          | Displays the customer ID.                                    |  |  |
| Authorization Status | Displays the authorization status of the record.             |  |  |
|                      | The available options are: <ul> <li>Authorized</li> </ul>    |  |  |
|                      | Rejected                                                     |  |  |
|                      | Unauthorized                                                 |  |  |
| Record Status        | Displays the status of the record.                           |  |  |
|                      | The available options are:                                   |  |  |
|                      | • Open                                                       |  |  |
|                      | Closed                                                       |  |  |
| Modification Number  | Displays the number of modification performed on the record. |  |  |

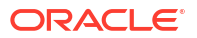

# 9.2.5.3 Authorize Structure Sweep

This topic describes the systematic instructions to view all the manual sweeps initiated and not yet authorized.

The user can review the tile and authorize or reject with a comment using this screen.

Specify User ID and Password, and login to Home screen.

- 1. On Home screen, click Liquidity Management. Under Liquidity Management, click Batch.
- 2. Under Batch, click Structure Sweep. Under Structure Sweep, click Authorize Structure Sweep.

The Authorize Structure Sweep screen displays.

| autionize Structure Sweep                                                    |                                                                                |                                                                |                                                                |                                                                |                                                                | 11.0 |
|------------------------------------------------------------------------------|--------------------------------------------------------------------------------|----------------------------------------------------------------|----------------------------------------------------------------|----------------------------------------------------------------|----------------------------------------------------------------|------|
| 10                                                                           |                                                                                |                                                                |                                                                |                                                                |                                                                | 8≡ 8 |
| Structure ID:<br>ST20201024171836                                            | Structure ID:<br>ST20218653282401634                                           | Structure ID:<br>ST20221114739351505709                        | Structure ID:<br>ST20221114739351505709                        | Structure ID:<br>ST20221114739351505709                        | Structure ID:<br>ST20221114739351505709                        |      |
| Description Inter Corporate Loans<br>Customer ID 000500<br>Maker ID AUTOBLM1 | Description Sweep Structure offline<br>Customer ID 000040<br>Maker ID AUTOBLM1 | Description MBCC Str2<br>Customer ID MASH<br>Maker ID LMSYSTEM | Description MBCC Str2<br>Customer ID MASH<br>Maker ID AUTTEST1 | Description MBCC Str2<br>Customer ID MASH<br>Maker ID AUTTEST1 | Description MBCC Str2<br>Customer ID MASH<br>Maker ID AUTTEST1 |      |
| 🗅 Unauthorized 🔓 Open 🖄 1                                                    | 🗅 Unauthorized 🔓 Open 🖉 1                                                      | 🗅 Unauthorized 🔒 Open 🖾 1                                      | 🗅 Unauthorized 🔓 Open 🖄 1                                      | 🗅 Unauthorized 🔓 Open 🖾 1                                      | 🗅 Unauthorized 🔓 Open 🔯 1                                      |      |
| Structure ID:<br>ST20221114739351505709                                      | Structure ID:<br>ST20221114739351505709                                        | Structure ID:<br>ST20221114739351505709                        | Structure ID:<br>ST20221114739351505709                        |                                                                |                                                                |      |
| Description MBCC Str2<br>Customer ID MASH<br>Maker ID AUTTEST1               | Description MBCC Str2<br>Customer ID MASH<br>Maker ID AUTTEST1                 | Description MBCC Str2<br>Customer ID MASH<br>Maker ID AUTTEST1 | Description MBCC Str2<br>Customer ID MASH<br>Maker ID AUTTEST1 |                                                                |                                                                |      |
| Unauthorized 🔓 Open 🖾 1                                                      | 🗅 Unauthorized 🔓 Open 🖄 1                                                      | 🗅 Unauthorized 🔓 Open 🖉 1                                      | 🗅 Unauthorized 🔓 Open 🖉 1                                      |                                                                |                                                                |      |

Figure 9-24 Authorize Structure Sweep

For more information on fields, refer to the field description table.

 Table 9-38
 Authorize Structure Sweep – Field Description

| Field                                                                         | Description                        |  |  |
|-------------------------------------------------------------------------------|------------------------------------|--|--|
| Structure ID                                                                  | Displays the Structure ID.         |  |  |
| Description                                                                   | Displays the description.          |  |  |
| Customer ID                                                                   | Displays the customer ID.          |  |  |
| Maker ID                                                                      | Displays the maker ID.             |  |  |
| Authorization Status         Displays the authorization status of the record. |                                    |  |  |
|                                                                               | The available options are:         |  |  |
|                                                                               | Authorized                         |  |  |
|                                                                               | Unauthorized                       |  |  |
| Record Status                                                                 | Displays the status of the record. |  |  |
|                                                                               | The available options are:         |  |  |
|                                                                               | • Open                             |  |  |
|                                                                               | Closed                             |  |  |

3. Click three-dots icon and click View icon to view to Authorize Structure Sweep.

The Authorize Structure Sweep screen displays.

#### ::× Authorize Structure Sweep Reject Approve Customer ID 000040 Structure ID ST20218653282401634 Include Stri Structure ID 0 Effec ~ ST20218653282401634 Sweep Structure offline 2018-11-30 Page 1 of 1 (1 of 1 items) $|\langle \cdot \cdot \in 1 \rangle$ Account Nu mber Parent Ac IBCACC01 USD IBCACC03 IBC GBP IBC IBCACC02 USD IBCACC01 USD IBC

#### Figure 9-25 Authorize Structure Sweep

For more information on fields, refer to Initiate Structure Sweep topic.

#### To Approve the structure sweep:

4. Click **Approve** to approve the structure sweep.

The **Approve** confirmation screen displays.

#### Figure 9-26 Approve

| Approve                                          |                |
|--------------------------------------------------|----------------|
| Are you sure you want to Approve? Please confirm |                |
| lemarks                                          |                |
|                                                  |                |
|                                                  |                |
|                                                  | Cancel Confirm |

5. Specify the remarks and click **Confirm** to approve the structure sweep manually.

#### To Reject the structure sweep:

6. Click **Reject** to reject the structure sweep.

The **Reject** confirmation screen displays.

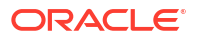

| Figure 9-27 | Reject                                 |
|-------------|----------------------------------------|
|             |                                        |
| Reject      | ~                                      |
| Are you s   | ure you want to Reject? Please confirm |
| Remarks     |                                        |
|             |                                        |
|             |                                        |
|             | Cancel                                 |
|             |                                        |

7. Specify the remarks and click **Confirm** to reject the structure sweep manually.

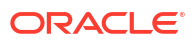

# 10 BVT Handling

This topic describes the information about the Back-Value Transaction feature in Oracle Banking Liquidity Management.

During the balance build process, whenever the system receives a transaction for which the value date is lesser than the system date of the branch (booking date), the system marks those transactions as Back-Value Transaction (BVT).

During the EOD processing, Oracle Banking Liquidity Management identifies the accounts and their related structures for which the back value dated transaction must be processed. The BVT processing will always be done at the structure headers EOD.

#### **BVT Processing**

Any back valued transaction results in rebooking of sweeps from that BVT date. If the Account Structure had undergone a change in the period between the BVT date and current date, the system takes the appropriate previous structure information into account while replaying the sweeps.

The system carries out the following steps during BVT processing.

| Condition                                        | Action                                                                                                    |
|--------------------------------------------------|----------------------------------------------------------------------------------------------------|
| Reversal of Sweeps                               | The system reverses all the sweep instructions executed on relevant structures from back value date to current date. |
| BVT balance adjustments                          | The system adjusts the balances of an account based on BVT transactions.                                             |
| Adjust Sweep for Back<br>Value Dated Transaction | The system adjusts the sweep transaction based on the transaction value date.                                        |
| Re-compute Pool for Value<br>Dated Transaction   | The system permits the interest rate for the BVT transaction to be recalculated.                                     |

Table 10-1 BVT Conditions and Actions

#### Pool Structures:

For pool structures affected by BVT transactions, the system gets all the contribution made to the LM contributions table from the BVT date and adjusts the contribution table for all the structures which had BVT accounts.

#### **Multi Currency:**

While replaying the sweep instructions, the system considers the exchange rates for the date in the back period, where the cross currency sweeps are involved.

#### **BVT with Structural Changes:**

While replaying the sweep instructions, the system considers appropriate historic structures.

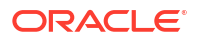

# 11 Withholding Tax

This topic describes the information about the configuration of Interest Paid on the accounts.

Withholding Tax can be configured on interest paid on Oracle Banking Liquidity Management accounts. This feature will cater to the regulatory needs in WHT applicable regions.

WHT can be configured on following accounts:

- Accounts in Oracle Banking Liquidity Management with IC computed on the accounts but not part of structure
- Notional Pool structure Interest method
- Notional Pool structure Advantage method

This topic contains the following subtopics:

- Oracle Banking Liquidity Management Accounts with IC This topic describes the information about the Oracle Banking Liquidity Management Accounts with IC.
- Pool Interest Method This topic describes the information about the Pool Interest Method.
- Advantage Method This topic describes the information about the advantage method for the pool structure.

# 11.1 Oracle Banking Liquidity Management Accounts with IC

This topic describes the information about the Oracle Banking Liquidity Management Accounts with IC.

Oracle Banking Liquidity Management accounts with IC should be mapped with two formulas as follows:

- Credit / Debit formula for computing Interest
- Debit formula for computing Tax

The system performs the interest calculation as well as compute the tax on the same. As per the liquidation cycle maintained in the system, Oracle Banking Liquidity Management does the Interest and Tax postings to DDA.

For the negative interest, WHT will not be applicable.

The Interest Payable GL (Credit Interest), Interest Receivable GL (Debit Interest) and the Tax Payable GL (WHT) along with the accounting will be maintained in the system.

# 11.2 Pool Interest Method

This topic describes the information about the Pool Interest Method.

For Pool Interest method, IC and WHT configuration should be done on the Notional Header Account of the Pool.

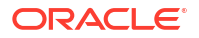

The notional header should be mapped to IC product with the two formulae follows:

- Credit / Debit formula for computing the interest
- Debit formula for computing the tax

The system performs the interest calculation as per the balance on the Header Account as well as compute the tax on the same.

The Interest Payable GL (Credit Interest), Interest Receivable GL (Debit Interest) and the Tax Payable GL (WHT) along with the accounting will be maintained in the system. The Bridge GL for interest will be maintained in the Third-Party Account maintenance screen as usual.

Oracle Banking Liquidity Management does the tax distribution to child accounts using the same method as what is used for Interest Reallocation. As per the liquidation cycle maintained, the system does the Interest and Tax postings to DDA.

Tax will be paid to the government from the Notional account in the Jurisdiction of the Notional account.

For negative interest, WHT is not applicable.

# 11.3 Advantage Method

This topic describes the information about the advantage method for the pool structure.

For Pool Advantage method, Oracle Banking Liquidity Management accounts (Child Accounts) with IC should be mapped with two formula as follows:

- Credit/Debit formula for computing the interest
- Debit formula for computing the tax

The system will perform the interest calculation as well as compute the tax on the same. As per the liquidation cycle maintained in the system, Oracle Banking Liquidity Management will do the Interest and Tax postings to DDA.

The Interest Payable GL (Credit Interest), Interest Receivable GL (Debit Interest) and the Tax Payable GL (WHT) along with the accounting will be maintained in the IC sub system.

#### **Reallocation of Advantage**

To reallocate advantage interest along with tax, the notional header should be mapped to a specific IC Product.

The IC product rule would be as follows:

| Table 11-1 | Header IC Setup (C | Group – HDG1 | Product HED1) |
|------------|--------------------|--------------|---------------|
|------------|--------------------|--------------|---------------|

| Condition          | Expression           | Description                              | Formul<br>a |
|--------------------|----------------------|------------------------------------------|-------------|
| VD_DLY_CR_BAL_M >0 | IC_VD_CR_BAL*CR_RATE | Credit Interest Pool Level Non<br>Booked | FRM1        |
| VD_DLY_DR_BAL_M >0 | IC_VD_DR_BAL*DR_RATE | Debit Interest Pool Level Non<br>Booked  | FRM2        |
| FRM_1>0            | FRM1-CHILD_SUM_INT   | Net Credit Interest –<br>Advantage       | FRM3        |
| FRM_2>0            | FRM2-CHILD_SUM_INT   | Net Debit Interest –<br>Advantage        | FRM4        |

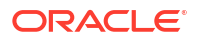

| Condition | Expression | Description    | Formul<br>a |
|-----------|------------|----------------|-------------|
| FRM_3>0   | FRM_3*TAX  | Tax for Credit | FRM5        |
| FRM_4>0   | FRM_4*TAX  | Tax for Debit  | FRM6        |

| Table 11-1 (C | Cont.) Header | IC Setup (Gro | oup – HDG1 Product | HED1) |
|---------------|---------------|---------------|--------------------|-------|
|---------------|---------------|---------------|--------------------|-------|

The following example of IC Rule setup done for calculation of credit interest and tax over the same.

#### Figure 11-1 Rule Maintenance Summary

| Rule Maintena                         | nce Summary                              |                                                 |                            |                           | :: ×                |
|---------------------------------------|------------------------------------------|-------------------------------------------------|----------------------------|---------------------------|---------------------|
|                                       |                                          |                                                 |                            |                           | Print               |
| Rule Id                               |                                          | Rule Description                                |                            |                           |                     |
| ST3R                                  |                                          | ST3 Branch Rule                                 |                            |                           |                     |
|                                       |                                          |                                                 |                            |                           |                     |
|                                       |                                          | Lizer Element Window                            |                            | Surter                    | a Element Mindow    |
|                                       |                                          | Oser Element Window                             |                            | System                    | Leffert window      |
| UDE Id                                |                                          | Description                                     | Туре                       |                           | Get Latest          |
| RATE1                                 |                                          | Rate1                                           | Rate Code As Rate          |                           | Use Effective       |
| RATE2                                 |                                          | Rate2                                           | Rate Code As Rate          |                           | Use Effective       |
| RATE3                                 |                                          | Rate3                                           | Rate Code As Rate          |                           | Use Effective       |
| Page 1 of 1 (1-                       | -3 of 3 items) K                         | < 1 → >                                         |                            |                           |                     |
|                                       |                                          |                                                 |                            |                           |                     |
| > Formula Window                      |                                          |                                                 |                            |                           |                     |
| <ul> <li>Expression Window</li> </ul> | w                                        |                                                 |                            |                           |                     |
| Add Expression                        |                                          |                                                 |                            |                           |                     |
| Formula No                            | Expression                               | Condition                                       |                            | Result                    |                     |
| 1                                     | 1                                        | (VD_DLY_CR_BAL_M>0) AND (VD_DLY_CR_BAL_M<=1000) |                            | (VD_DLY_CR_BAL_M*RATE2*DA | NYS)/(YEAR*100)     |
| 1                                     | 2                                        | (VD_DLY_CR_BAL_M>1000) AND (VD_DLY_CR_BAL_M<=90 | 2000)                      | (VD_DLY_CR_BAL_M*RATE3*DA | XYS)/(YEAR*100)     |
| 2                                     | 1                                        | ABS(VD_DLY_DR_BAL_M)>0                          | (ABS(VD_DLY_DR_BAL_M)*RATE |                           | E1*DAYS)/(YEAR*100) |
| Page 1 of 1 (1-                       | Page 1 of 1 (1-3 of 3 items)   ( 4 1 + ) |                                                 |                            |                           |                     |
|                                       |                                          |                                                 |                            |                           |                     |
|                                       |                                          |                                                 |                            |                           |                     |
|                                       |                                          |                                                 |                            |                           |                     |
| Audit                                 |                                          |                                                 |                            |                           |                     |

#### WHT Interest Map

This topic describes the information to map the child account formulae to the Notional Parent account.

# 11.3.1 WHT Interest Map

This topic describes the information to map the child account formulae to the Notional Parent account.

There is a possibility that the child accounts are mapped to the different IC products which have different formulae.

These formulae may not be in the same order across products. For example: In one product, Formula 2 is Credit and Formula 3 is Debit. In another product, Formulae 1 is Credit and Formulae 2 is Debit.

In order to properly map the constituent debits and credits to be considered for calculating the advantage interest, **WHT Interest Map** screen provides which will map the child account formulae to the Notional Parent.

This topic contains the following subtopics:

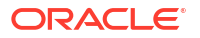

- Create Interest Map This topic describes the systematic instructions to create withholding tax interest map.
- View Interest Map
   This topic describes the systematic instructions to view the configured interest map details.

## 11.3.1.1 Create Interest Map

This topic describes the systematic instructions to create withholding tax interest map.

Specify User ID and Password, and login to Home screen.

- 1. On Home screen, click Liquidity Management. Under Liquidity Management, click Maintenance.
- 2. Under Maintenance, click WHT Interest Map. Under WHT Interest Map, click Create Interest Map.

The Create Interest Map screen displays.

#### Figure 11-2 Create Interest Map

| (                               | ې<br>م | ol Header Account                  | Header Account IC Group |                     | Interest Group     |          |
|---------------------------------|--------|------------------------------------|-------------------------|---------------------|--------------------|----------|
| rameters                        |        |                                    |                         |                     |                    |          |
| ] Header Account Interest Produ | act ⊖  | Child Account interest Product 🛛 😄 | Debit/Credit 😄          | Header Formula No 😄 | Child Formula No 😄 | Action 😄 |
|                                 |        |                                    |                         |                     |                    |          |

3. Specify the fields on **Create Interest Map** screen.

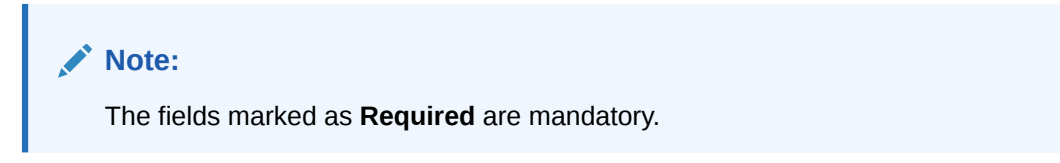

For more information on fields, refer to the field description table.

 Table 11-2
 Create Interest Map – Field Description

| Field                   | Description                                                                     |
|-------------------------|---------------------------------------------------------------------------------|
| Structure ID            | Click <b>Search</b> icon to view and select the Pool structure ID from the LOV. |
| Pool Header Account     | Specify the pool header account.                                                |
| Header Account IC Group | Specify the IC group of the header account.                                     |
| Interest Group          | Specify the account interest group of the header account.                       |

Remaining process of IC Calculating and providing Interest and Tax to Oracle Banking Liquidity Management and the system doing the postings remains same for this method.

4. Click **Add** icon to update the parameter for interest mapping.

The **Parameters** table grid displays.For more information on fields, refer to the field description table.

| Field                              | Description                                                                                               |
|------------------------------------|----------------------------------------------------------------------------------------------------|
| Header Account Interest<br>Product | Specify the header account interest product.                                                              |
| Child Account Interest<br>Product  | Specify the child account interest product.                                                               |
| Debit/Credit                       | Select the required formula from the drop-down list.<br>The available options are:<br>• Debit<br>• Credit |
| Header Formula No                  | Specify the header formula number.                                                                        |
| Child Formula No                   | Specify the child formula number that should be mapped to mentioned header Credit/Debit formula number.   |

Table 11-3 Parameters – Field Description

5. Click **Save** to save the details.

The remaining process for calculating and providing Interest and Tax to Oracle Banking Liquidity Management and the system doing the postings remains the same for this method.

## 11.3.1.2 View Interest Map

This topic describes the systematic instructions to view the configured interest map details.

Specify User ID and Password, and login to Home screen.

- On Home screen, click Liquidity Management. Under Liquidity Management, click Maintenance.
- Under Maintenance, click WHT Interest Map. Under WHT Interest Map, click View Interest Map.

The View Interest Map screen displays.

| ST20222221345254344380 :        | STFLW9LI7828XSS EXAM                  | Structure ID:<br>structureTEST  | Structure ID:<br>ST2020121555156 |  |
|---------------------------------|---------------------------------------|---------------------------------|----------------------------------|--|
| Pool Header 3                   | Pool Header Account                   | Pool Header TESTHEADER          | Pool Header Account              |  |
| 🗅 Unauthorized 🔓 Open 🖾 1       | 🗅 Unauthorized 🔓 Open 🖾 1             | 🗅 Unauthorized 🔓 Open 🖾 8       | 🗅 Unauthorized 🔓 Open 🖾 1        |  |
| structure ID:<br>STQ98GS3CAQO   | Structure ID:<br>ST2021127202422      | Structure ID:<br>STOB2020689111 | Structure ID:<br>STFLW9LI7828    |  |
| ool Header Testing yaml changes | Pool Header DEBNH001                  | Pool Header 121212              | Pool Header Account              |  |
| 🗅 Unauthorized 🔓 Open 🖾 1       | 🗅 Unauthorized 🔒 Closed 🔯 3           | 🗅 Unauthorized 🔒 Closed 🔯 2     | 🗅 Unauthorized 🔓 Open 🖾 1        |  |
| STFLW9LI78281                   | Structure ID:<br>ST202162515339398748 |                                 |                                  |  |
| Pool Header Account             | Pool Header TESTTG                    |                                 |                                  |  |
| 🖞 Unauthorized 🔓 Open 🖾 1       | 🗅 Unauthorized 🔓 Open 🖾 1             |                                 |                                  |  |
|                                 |                                       |                                 |                                  |  |

Figure 11-3 View Interest Map

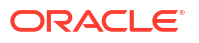

| Field                | Description                                                  |  |  |  |  |  |
|----------------------|--------------------------------------------------------------|--|--|--|--|--|
| Structure ID         | Displays the structure ID.                                   |  |  |  |  |  |
| Pool Header Account  | Displays the pool header account.                            |  |  |  |  |  |
| Authorization Status | Displays the authorization status of the record.             |  |  |  |  |  |
|                      | The available options are:                                   |  |  |  |  |  |
|                      | Authorized                                                   |  |  |  |  |  |
|                      | P Rejected                                                   |  |  |  |  |  |
|                      | Unauthorized                                                 |  |  |  |  |  |
| Record Status        | Displays the status of the record.                           |  |  |  |  |  |
|                      | The available options are:                                   |  |  |  |  |  |
|                      | • Open                                                       |  |  |  |  |  |
|                      | Closed                                                       |  |  |  |  |  |
| Modification Number  | Displays the number of modification performed on the record. |  |  |  |  |  |

# Table 11-4 View Interest Map – Field Description

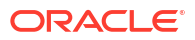

# 12 Simulation Details

This topic describes the information to simulate the structure for the set of accounts and compare the interest earned in the accounts with and without structure for the specified period.

This feature can be used with:

- 1. New Customer/Prospect who does not have any accounts with the bank.
- Existing Customer who already has accounts with the bank and using Liquidity Management.

This topic contains the following subtopics:

Simulation

This topic describes the systematic instructions to view the list of the simulation structure maintained in Oracle Banking Liquidity Management system.

 Interest Optimization Simulation This topic provides the information about the Interest Optimization Simulation maintenance.

# 12.1 Simulation

This topic describes the systematic instructions to view the list of the simulation structure maintained in Oracle Banking Liquidity Management system.

Specify User ID and Password, and login to Home screen.

- On Home screen, click Liquidity Management. Under Liquidity Management, click Structure.
- 2. Under Structure, click Simulation.

The Simulation screen displays.

| ( + G                                            |                                         |                                          |                                                     |                                       |                                        |
|--------------------------------------------------|-----------------------------------------|------------------------------------------|-----------------------------------------------------|---------------------------------------|----------------------------------------|
| Simulation ID:<br>SI202242011231076742           | Simulation ID:<br>SI2022421442199602287 | Simulation ID:<br>SI2022422210244041052  | Simulation ID:<br>SI202242341467625170              | Simulation ID:<br>SI20225324231737880 | Simulation ID:<br>SI202253245172331751 |
| Structure issimulationMode<br>Customer ld 000464 | Structure<br>Customer Id STRCUST2       | Structure<br>Customer Id STRCUST2        | Structure securitysweep<br>Customer Id STRCUSTGROUP | Structure<br>Customer Id STRCUST2     | Structure<br>Customer Id STRCUSTGROUP  |
| 🗅 Unauthorized 🔓 Open 🖾 2                        | D Authorized 🔓 Open 🖾 1                 | 🗋 Unauthorized 🔓 Open 🖾 1                | Dunauthorized Copen 23                              | DAuthorized Deen 21                   | D Authorized 🔓 Open 🖾 1                |
| Simulation ID:<br>SI202254135317409916           | Simulation ID:<br>SI2023112745186857551 | Simulation ID:<br>SI20231128133957210745 | Simulation ID:<br>SI2023113727557529889             |                                       |                                        |
| Structure<br>Customer Id STRCUST2                | Structure<br>Customer Id ST3CUST        | Structure<br>Customer Id ST3CUST         | Structure Automation Pool<br>Customer Id 000464     |                                       |                                        |
| C Authorized 🔓 Open 🕅 1                          | C Authorized ▲ In Progress 🖉 1          | C Authorized ▲ In Progress 🖾 1           | 🗅 Unauthorized 🔓 Open 🖾 2                           |                                       |                                        |

#### Figure 12-1 Simulation

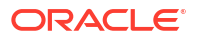

| Field                  | Description                                                                                            |  |  |  |
|------------------------|----------------------------------------------------------------------------------------------------|--|--|--|
| Simulation ID          | Displays the simulation ID.                                                                            |  |  |  |
| Simulation Description | Displays the description of the Simulation.                                                            |  |  |  |
| Customer ID            | Displays the Customer ID.                                                                              |  |  |  |
| Authorization Status   | Displays the authorization status of the record.<br>The options are:<br>• Authorized<br>• Unauthorized |  |  |  |
| Record Status          | Displays the status of the record.<br>The options are:<br>• Open<br>• Closed                           |  |  |  |
| Modification Number    | Displays the number of modification made to the record.                                                |  |  |  |

 Table 12-1
 Simulation - Field Description

- Create Simulation
   This topic describes the systematic instruction to create a new simulation in Liquidity
   Management.
- Edit Simulation Structure This topic describes the systematic instructions to edit the existing simulation structures.
- Simulation File Upload This topic describes the information about the various file upload for simulation.

# 12.1.1 Create Simulation

This topic describes the systematic instruction to create a new simulation in Liquidity Management.

This topic contains the following subtopics:

Simulation Details

This topic describes the systematic instructions to create the new simulation structure maintained in Oracle Banking Liquidity Management system.

- Structure Details
   This topic describes the systematic instructions to update the structure details for creating a new structure.
- Link Account This topic describes the systematic instruction to link the accounts and form a structure.
- Structure Summary This topic describes the systematic instruction to view the structure details with the tree created.
- Simulation Summary
   This topic describes the systematic instructions to simulate the structure for the selected simulation period and calculate the interest.

# 12.1.1.1 Simulation Details

This topic describes the systematic instructions to create the new simulation structure maintained in Oracle Banking Liquidity Management system.

1. Click + button on the **Simulation** screen to create a new simulation.

The Simulation Details screen displays.

Figure 12-2 Simulation Details - New Prospect

| Simulation         |                                                                                                    |                                   |                                                                                                    |             |                                                                                        |           |                  |          | ::×                |
|--------------------|----------------------------------------------------------------------------------------------------|-----------------------------------|----------------------------------------------------------------------------------------------------|-------------|----------------------------------------------------------------------------------------|-----------|------------------|----------|--------------------|
| Simulation Details | Simulation Details                                                                                                    |                                   |                                                                                                    |             |                                                                                        |           |                  |          | Screen(1/5)        |
| Structure Details  |                                                                                                    |                                   |                                                                                                    |             |                                                                                        |           |                  |          |                    |
| Link Account       | Simulation ID<br>\$12023517451167455006                                                                                                    |                                   | Structure ID<br>ST2023517451167423681                                                                                      |             | Effective Date                                                                         |           | End Date         |          |                    |
| Structure Summary  | 3101331103010                                                                                                    |                                   |                                                                                                    |             |                                                                                        |           |                  |          |                    |
| Simulation Summary |                                                                                                    |                                   |                                                                                                    |             |                                                                                        |           |                  |          |                    |
|                    | Paget      New Prospect     O Exi Updood Contorner Data File      Updood Contorner Data      Updood Contorner Data      Note: The IC group selected I | isting Customer<br>lick to upload | Uplead Account Des File Drop file here or click to uplo Uplead Account Data ed to calculate the interest income during sit | ad          | Uplood Account Balance Data File<br>Drop file here or click:<br>Upload Account Balance | to upload |                  |          |                    |
|                    |                                                                                                    |                                   |                                                                                                    |             |                                                                                        |           |                  |          | +                  |
|                    | Account Number                                                                                                    | Account Description               | Branch Code                                                                                                    | Customer ID | Customer Name                                                                          | Currency  | IC Account Group |          | Action 0           |
|                    | No data to display.                                                                                                    |                                   |                                                                                                    |             |                                                                                        |           |                  |          |                    |
|                    |                                                                                                    |                                   |                                                                                                    |             |                                                                                        |           |                  | Next Sav | e and Close Cancel |

Figure 12-3 Simulation Details - Existing Customer

| Simulation         |                                          |                                                                       |                                              |             |               |            |                  | ::×                      |
|--------------------|------------------------------------------|-----------------------------------------------------------------------|----------------------------------------------|-------------|---------------|------------|------------------|--------------------------|
| Simulation Details | Simulation Details                       |                                                                       |                                              |             |               |            |                  | Screen(1/                |
| Structure Details  |                                          |                                                                       |                                              |             |               |            |                  |                          |
| Link Account       | Simulation ID                            | Struc                                                                 | ture ID                                      | Effec       | tive Date     | <b>t</b> 1 | End Date         | th .                     |
| Structure Summary  | 320233743110433030                       |                                                                       | 31202337431107423001                         |             | Required      |            | Rec              | aured                    |
| Simulation Summary |                                          |                                                                       |                                              |             |               |            |                  |                          |
|                    | Propect           New Prospect <ul></ul> | Customer<br>Q.<br>Broganti<br>or each account here will be used to ca | mer Name<br>Iculate the interest income duri | Link.       | Account       |            |                  |                          |
|                    |                                          |                                                                       |                                              |             |               |            |                  | +                        |
|                    | Account Number                           | Account Description                                                   | Branch Code                                  | Customer ID | Customer Name | Currency   | IC Account Group | Action 0                 |
|                    | No data to display.                      |                                                                       |                                              |             |               |            |                  |                          |
|                    |                                          |                                                                       |                                              |             |               |            |                  |                          |
|                    |                                          |                                                                       |                                              |             |               |            | Ne               | xt Save and Close Cancel |

2. Specify the fields on **Simulation Details** screen.

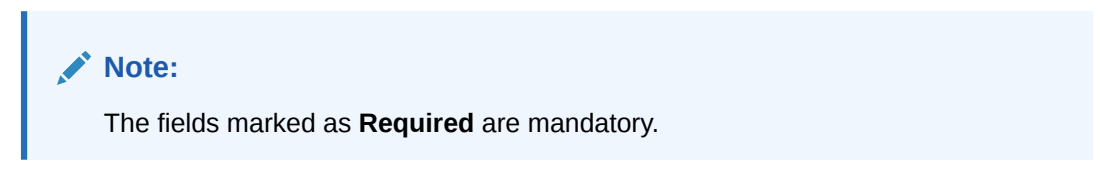

 Table 12-2
 Simulation Details - Field Description

| Field        | Description                                         |
|--------------|-----------------------------------------------------|
| Simulaton ID | Displays the simulation ID which is auto generated. |
| Structure ID | Displays the structure ID which is auto generated.  |

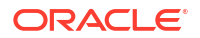

| Field                        | Description                                                                      |
|------------------------------|----------------------------------------------------------------------------------|
| Effective Date               | Specify the date from when the simulation structure becomes effective.           |
| End Date                     | Specify the date till when the simulation structure is effective.                |
|                              | Note:                                                                            |
|                              | This date should always be greater than the effective date.                      |
| Prospect                     | Select the type of prospect as <b>New Prospect/ Existing Customer</b> .          |
| Drop file or click to upload | Click this button to browse and select the file for the respective file uploads. |
|                              | Note:                                                                            |
|                              | This field is applicable to <b>New Prospect</b> .                                |
| Upload Customer Data         | Click this button to upload the customer data file.                              |
|                              | Note:                                                                            |
|                              | This field is applicable to <b>New Prospect</b> .                                |
| Upload Account Data          | Click this button to upload the account data file.                               |
|                              | Note:                                                                            |
|                              | This field is applicable to <b>New Prospect</b> .                                |
| Upload Account Balance       | Click this button to upload the account balance data file.                       |
|                              | Note:                                                                            |
|                              | This field is applicable to <b>New Prospect</b> .                                |
| Customer ID                  | Click <b>Search</b> icon to view and select the customer ID from the list.       |
|                              | Note:                                                                            |
|                              | This field is applicable to <b>Existing Customer</b> .                           |

#### Table 12-2 (Cont.) Simulation Details - Field Description

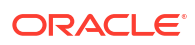

| Field               | Description                                                          |
|---------------------|----------------------------------------------------------------------|
| Customer Name       | Displays the name of the customer based on the customer ID selected. |
|                     | Note:                                                                |
|                     | This field is applicable to Existing Customer.                       |
| Account Number      | Displays the account number.                                         |
|                     | Note:                                                                |
|                     |                                                                      |
| Account Description | Displays the account description of the account.                     |
|                     | Note:                                                                |
|                     | This field is editable.                                              |
| Branch Code         | Displays the branch code for the account.                            |
|                     | Note:                                                                |
|                     | This field is editable.                                              |
| Customer ID         | Displays the customer ID for the account.                            |
|                     | Note:                                                                |
|                     | This field is editable.                                              |
| Customer Name       | Displays the customer name for the account.                          |
|                     | Note:                                                                |
|                     | I his field is editable.                                             |

| Table 12-2 | (Cont.) Simulation Details - Field Description |
|------------|------------------------------------------------|
|            |                                                |

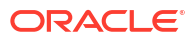

| Field            | Description                                        |
|------------------|----------------------------------------------------|
| Currency         | Displays the currency for the account.             |
|                  | Note:<br>This field is editable.                   |
| IC Account Group | Click Search icon and select the IC Account Group. |

 Table 12-2
 (Cont.) Simulation Details - Field Description

3. Click icon and select the accounts to participate in structure..

The Link Account Dialog displays.

#### Figure 12-4 Link Account Dialog

|                                                                                                    | Accounts                                                                                                    |                                                                        |                                                               |                                                    |                                                             |                  |                                 |                                                                |     |
|----------------------------------------------------------------------------------------------------|----------------------------------------------------------------------------------------------------|------------------------------------------------------------------------|---------------------------------------------------------------|----------------------------------------------------|-------------------------------------------------------------|------------------|---------------------------------|----------------------------------------------------------------|-----|
| Accoun                                                                                                    | t Number                                                                                                    |                                                                        | Branch Code                                                   |                                                    | Account Currency                                            |                  | BIC Code                        |                                                                |     |
|                                                                                                    |                                                                                                    | Q                                                                      |                                                               | Q                                                  |                                                             | Q                |                                 |                                                                | Q   |
| Accoun                                                                                                    | t Type                                                                                                    |                                                                        | Notional                                                      |                                                    | Regulated Debits                                            |                  |                                 |                                                                |     |
| Sele                                                                                                    | ct Account Type                                                                                                    | •                                                                      | Select Notional                                               | •                                                  | Select Regulated D                                          | ebit 🔹           |                                 |                                                                |     |
| ype to                                                                                                    | filter                                                                                                    |                                                                        |                                                               |                                                    |                                                             |                  |                                 |                                                                |     |
| /pe to                                                                                                    | filter                                                                                                    | Account Descri                                                         | ption ≎                                                       | Branch Code 🗘                                      | Customer ID \$                                              | Customer Name \$ | Currency 🗘                      | Account Type                                                   | BAN |
| Arrow O                                                                                                    | filter                                                                                                    | Account Descri<br>OBDX_SYSA0                                           | ption ≎<br>CC_8665 Notional Account                           | Branch Code $\diamond$<br>HEL                      | Customer ID<br>000464                                       | Customer Name 0  | Currency O<br>GBP               | Account Type C<br>External                                     | BAN |
| /pe to<br>Ari<br>O<br>IC                                                                                                    | filter  ccount Number  COUNT Number  COUNT SUBJECT SUBJECT SUB | Account Descri<br>OBDX_SYSA0<br>ICLCUS02A3                             | ption ♀<br>:C_8665 Notional Account                           | Branch Code<br>HEL<br>IC1                          | Customer ID 0<br>000464<br>ICLCUST02                        | Customer Name 🗘  | Currency ≎<br>GBP<br>USD        | Account Type C<br>External<br>Internal                         | BAN |
| Arrian Contraction Contraction Contractic Contraction Contractic Contractic Contract | filter  ccount Number  BDX_SYSACC_8665  LCUS02A3  BDX_SYSACC_3632                                                                                                    | Account Descri<br>OBDX_SYSA0<br>ICLCUS02A3<br>OBDX_SYSA0               | ption C<br>C_8665 Notional Account<br>C_3632 Notional Account | Branch Code ≎<br>HEL<br>IC1<br>HEL                 | Customer ID ©<br>000464<br>ICLCUST02<br>000464              | Customer Name 🗘  | Currency<br>GBP<br>USD<br>GBP   | Account Type<br>External<br>Internal<br>External               | BAN |
| ) Ari<br>) Ari<br>) O<br>) IC<br>I O                                                                                                    | filter  CCOUNT Number  CCOUNT Number  CCOUNT Number  CCOUNT Number  CCUSO2A3 CCUSO2A4                                                                                                    | Account Descri<br>OBDX_SYSA(<br>ICLCUS02A3<br>OBDX_SYSA(<br>ICLCUS02A4 | ption C<br>C_8665 Notional Account<br>C_3632 Notional Account | Branch Code $\diamond$<br>HEL<br>IC1<br>HEL<br>IC1 | Customer ID ©<br>000464<br>ICLCUST02<br>000464<br>ICLCUST02 | Customer Name 🗘  | Currency ≎<br>GBP<br>USD<br>USD | Account Type C<br>External<br>Internal<br>External<br>Internal | BAN |

On the Link Account Dialog screen, specify the filter criteria to filter the accounts.
 For more information on fields, refer to the field description table.

Table 12-3 Link Account Dialog – Field Description

| Field          | Description                                                                                                    |
|----------------|----------------------------------------------------------------------------------------------------|
| Account Number | Click <b>Search</b> icon to view and select the account number to add the structure.<br>If the customer hierarchy is maintained at the customer level and the parent customer is selected for structure creation, then all the accounts of parent and child customers will be displayed for selection. |

| Field               | Description                                                                                                    |
|---------------------|----------------------------------------------------------------------------------------------------|
| Branch Code         | Click <b>Search</b> icon to view and select the branch code to filter the accounts.                                                                                                    |
| Account Currency    | Click <b>Search</b> icon to view and select the account currency to filter the accounts.                                                                                                    |
| BIC Code            | Click <b>Search</b> icon to view and select the BIC code to filter the accounts.                                                                                                    |
| Account Type        | Select the account type to filter the accounts.<br>The available options are<br>• External Account<br>• Internal Account                                                                                                    |
| Notional            | <ul> <li>Select the required option whether the account is notional or not.</li> <li>The available options are</li> <li>Yes</li> <li>No</li> <li>The user can select the required option to filter the accounts.</li> </ul>                                                                |
| Regulated Debits    | <ul> <li>Select the required option whether the account is regulated for debits or not.</li> <li>The available options are</li> <li>Yes</li> <li>No</li> <li>The user can select the required option to filter the accounts.</li> </ul> Note: This field is not applicable for Simulation. |
| Account Number      | Displays the account number for the structure creation.                                                                                                    |
| Account Description | Displays the description of the account.                                                                                                    |
| Branch Code         | Displays the branch code for the account.                                                                                                    |
| Customer ID         | Displays the Customer ID for the account.                                                                                                    |
| Customer Name       | Displays the name of the Customer ID.                                                                                                    |
| Currency            | Displays the currency of the account.                                                                                                    |
| Account Type        | Displays the account type.<br>The available options are<br>• External<br>• Internal                                                                                                    |
| IBAN                | Displays the IBAN for the account.                                                                                                    |

#### Table 12-3 (Cont.) Link Account Dialog – Field Description

5. Click **OK** to add the selected accounts to the **Simulation Details** screen.

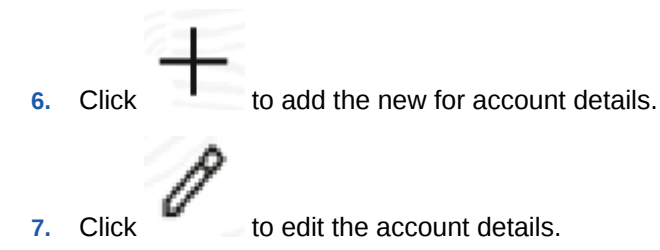

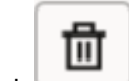

- Click to delete the account details.
- 9. Click Next to save and navigate to the Structure Details screen.
- 10. Click Save and Close to save and close the simulation details.
- **11.** Click **Cancel** to discard the changes.

# 12.1.1.2 Structure Details

8.

This topic describes the systematic instructions to update the structure details for creating a new structure.

1. Click Next in the Simulation Details screen to update the Structure Details.

The Structure Details screen displays.

| nulation Details | Structure Details       |                               |                               | Screen                       |
|------------------|-------------------------|-------------------------------|-------------------------------|------------------------------|
|                  | Stucture betains        |                               |                               |                              |
| ructure Details  | Customer ID             | Customer Name                 | Structure ID                  | Structure Description        |
| nk Account       |                         |                               |                               |                              |
| ructure Summary  |                         |                               |                               | Required                     |
| nulation Summary | Structure Type          | Interest Method               | Balance Type                  | FX Rate Pickup               |
|                  | Select Structure Type 🔹 | Select Interest Method 🔹      | Select Balance Type           | Select FX Rate Pickup 💌      |
|                  | Required                | Required                      | Required                      | Required                     |
|                  | Effective Date          | End Date                      |                               |                              |
|                  | Ē                       | <b></b>                       |                               |                              |
|                  | Required                | Required                      |                               |                              |
|                  |                         |                               |                               |                              |
|                  | Instruction ID          | Default Frequency             | Reverse Frequency             | Reallocation Method          |
|                  | Q                       | Q                             | Q                             | Select Reallocation Method 🔻 |
|                  |                         |                               |                               |                              |
|                  | Central Account Number  | Central Account Branch        | Central Account Currency      |                              |
|                  | Q                       |                               |                               |                              |
|                  |                         |                               |                               |                              |
|                  |                         |                               |                               |                              |
|                  | Maximum Backward Days   | Backward Treatment            | Status                        | Consider Post Sweep Balance  |
|                  |                         | Select Backward Treatment 🛛 👻 | Select an option 👻            |                              |
|                  |                         |                               |                               |                              |
|                  | Cross Currency          | CrossBorder                   | Multi Bank Cash Concentration | Version Number               |
|                  |                         |                               |                               |                              |

Figure 12-5 Structure Details

2. Specify the fields on Structure Details screen.

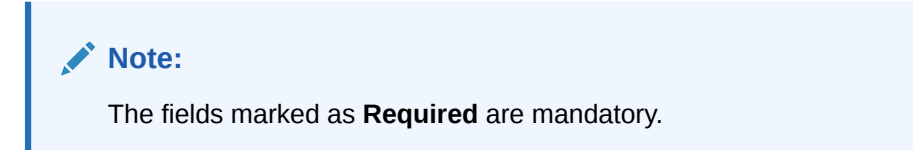

 Table 12-4
 Structure Details – Field Description

| Field                 | Description                                                           |
|-----------------------|-----------------------------------------------------------------------|
| Customer ID           | Displays the Customer ID for the exisitng customer Prospect.          |
| Customer Name         | Displays the customer names based on the <b>Customer ID</b> selected. |
| Structure ID          | Displays the unique structure ID.                                     |
| Structure Description | Specify the description for the structure.                            |

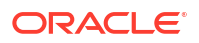

| Field          | Description                                                                                                    |
|----------------|----------------------------------------------------------------------------------------------------|
| Structure Type | Select the type of structure from the drop-down list.<br>The available options are:<br>• Sweep<br>• Pool<br>• Hybrid<br>Select the interest method for the structure from the drop-down list.                                                                                                    |
|                | The available options are: <ul> <li>Interest</li> <li>Advantage</li> <li>Ratio</li> </ul>                                                                                                    |
|                | Note:<br>For Sweep and Hybrid Structures, Interest Methodis<br>defaulted to Interest.                                                                                                    |
| Balance Type   | Select the balance type for the structure from the drop-down list.<br>The available options are:<br>Book Date<br>Value Date                                                                                                    |
| FX Rate Pickup | <ul> <li>Select the FX rate pickup for the structure from the drop-down list.<br/>The available options are:</li> <li>Online: The system needs to integrate with an external system to fetch the rates in an online mode.</li> <li>Offline: This option is selected by default wherein the rate available in the system is used for cross currency calculations.</li> </ul> |
| Effective Date | Select the date from when the structure becomes effective.                                                                                                    |
|                | Note:<br>This date cannot be less than the system date but can be<br>a future date.                                                                                                    |
| End Date       | Select the date till when the structure is effective.                                                                                                    |
|                | Note:<br>This date should always be greater than the effective date.                                                                                                    |

### Table 12-4 (Cont.) Structure Details – Field Description

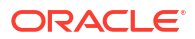

| Field             | Description                                                                                                    |
|-------------------|----------------------------------------------------------------------------------------------------|
| Instruction ID    | Click <b>Search</b> icon to view and select the instruction ID from the list.<br>The list displays all the instruction types maintained in the system.<br>If the Instruction ID is applied at the structure level, then all the pairs<br>of the structure is processed with the same Instruction ID.                                                                                                    |
|                   | Note:<br>This field is active only if the Structure Type is selected<br>as Sweep.                                                                                                    |
| Default Frequency | Click <b>Search</b> icon to view and select the default frequency to be executed from the list. The list displays all the frequencies maintained in the system.<br>The frequency defined at the structure level is applied to all the account pairs in the structure, but the user can override and define a specific frequency for a specific pair of account. This changed preference overrides the global preference.     |
|                   | Note:<br>This field is active only if the Structure Type is selected<br>as Sweep and Hybrid.                                                                                                    |
| Reverse Frequency | Click <b>Search</b> icon to view and select the reverse frequency to be executed from the list. The list displays all the frequencies maintained in the system.<br>The frequency defined at the structure level gets defaulted to all the account pairs in the structure, but the user can override and define a specific frequency for a specific pair of account. This changed preference overrides the global preference. |
|                   | Note:<br>This field is active only if the Structure Type is selected<br>as Sweep.                                                                                                    |

### Table 12-4 (Cont.) Structure Details – Field Description

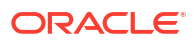

| Field                    | Description                                                                                                    |
|--------------------------|----------------------------------------------------------------------------------------------------|
| Reallocation Method      | Select the reallocation method from the drop-down list.<br>This option refers to the method in which the interest is shared with<br>the participating account entities.                                                                                                    |
|                          | <ul> <li>The available options are:</li> <li>Absolute Pro-Data Distribution - Absolute balances of all accounts are considered and the interest would be shared proportionally to all accounts.</li> <li>Central Distribution - The interest arrived is credited to one central account, which can be any one of the participating accounts or a separate account.</li> <li>Fair Share Distribution - If the interest is positive, it is distributed among the positive contributors in the ratio of their contribution. If the interest is negative, it is distributed among the negative contributors in the ratio of their contribution.</li> <li>Even Direct Distribution - The interest reward is evenly spread across all accounts with positive balances.</li> <li>Even Distribution - The interest is paid back to the child accounts.</li> <li>No Reallocation - No interest is paid back to the child accounts.</li> <li>Percentage Based Distribution - The participating accounts.</li> <li>Note:</li> <li>This option is applicable only at the pair level.</li> <li>Reverse Fair Share Distribution - If the interest is positive, it is distributed among the negative damong the negative contributors in the ratio of their contribution.</li> </ul> |
|                          | Note:<br>This field is active only if the Structure Type is selected<br>as Pool.                                                                                                    |
| Central Account Number   | Click <b>Search</b> icon to view and select the central account number to be applied from the list. The list displays all the accounts maintained in the system.                                                                                                    |
|                          | Note:<br>This field is active only if the Reallocation Method is<br>selected as Central Distribution.                                                                                                    |
| Central Account Branch   | Displays the central account branch based on the <b>Central Account Number</b> selected.                                                                                                    |
| Central Account Currency | Displays the central account currency based on the <b>Central Account Number</b> selected.                                                                                                    |

### Table 12-4 (Cont.) Structure Details – Field Description

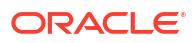

| Field                         | Description                                                                                                    |
|-------------------------------|----------------------------------------------------------------------------------------------------|
| Sweep on Currency<br>Holidays | Select the toggle to allow sweep on currency holidays.                                                                                                    |
| Currency Holiday Rate         | <ul> <li>Select the rate pick up for the sweeps on currency holidays from the drop-down list.</li> <li>The available option is:</li> <li>Last Sweep Rate for the Pair</li> <li>Past 5 day Average Rate</li> </ul>                                                                                                    |
|                               | Note:<br>This field is enabled only if the Sweep on Currency<br>Holidays toggle is selected.                                                                                                    |
| Rate Type                     | Click <b>Search</b> to view and select the <b>Rate Type</b> from the list. The list displays all the <b>Rate Type</b> maintained in the system.                                                                                                    |
| Holiday Treatment             | <ul> <li>Select the type of holiday treatment from the drop-down list.<br/>The available option are:</li> <li>Next Working Date - Perform the action on the next working day.</li> <li>Previous Working Date - Perform the action on the previous working day.</li> <li>Holiday – Do not perform the sweep and mark it as holiday.</li> </ul> |
| Maximum Backward Days         | Specify the maximum number of days the system can go back to execute the structure when the execution day falls on a holiday.                                                                                                    |
|                               | Note:<br>This field is enabled only if the Holiday Treatment is<br>selected as Previous Working Date.                                                                                                    |
| Backward Treatment            | <ul> <li>Select the backward treatment to be applied from the drop-down list.<br/>The available options are:</li> <li>Move Forward - The action is performed on the next working day.</li> <li>Holiday - Do not perform the sweep.</li> </ul>                                                                                                 |
|                               | Note:<br>This field is enabled only if the Holiday Treatment is<br>selected as Previous Working Date.                                                                                                    |
|                               | When the <b>Maximum Backward Days</b> set is also falling on a holiday, then the system determines the day on which the action is executed based on the <b>Backward Treatment</b>                                                                                                    |

### Table 12-4 (Cont.) Structure Details – Field Description

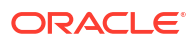

| Field                            | Description                                                                                                    |
|----------------------------------|----------------------------------------------------------------------------------------------------|
| Status                           | <ul> <li>Displays the current status of the structure and is populated by the system.</li> <li>The available options are: <ul> <li>Active: The structure is complete and is in Active status.</li> <li>Incomplete: The structure is still being created.</li> <li>Expired: The structure is expired.</li> <li>In-Active: The structure is not active and is in operational at a future date.</li> </ul> </li> </ul> |
| Cross Post Sweep<br>Balance      | This field gets automatically selected on save if the underlying structure is created with accounts which are in different currencies.                                                                                                    |
| Cross Currency                   | This field gets automatically selected on save if the underlying structure is created with accounts which are in different currencies.                                                                                                    |
| Cross Border                     | This field gets automatically selected on save if the underlying structure is created with accounts which are from two or more different countries.                                                                                                    |
| Multi Bank Cash<br>Concentration | This field gets automatically selected on save if the underlying structure created has external bank accounts.                                                                                                    |
| Version Number                   | Displays the version number of the structure.                                                                                                    |

Table 12-4 (Cont.) Structure Details – Field Description

- 3. Click **Next** to save and navigate to the next screen (Link Account).
- 4. Click Save and Close. to save and close the details.
- 5. Click **Cancel** to discard the changes and close the window.

# 12.1.1.3 Link Account

This topic describes the systematic instruction to link the accounts and form a structure.

Accounts are fetched to create and modify a structure.

- 1. Click Next in the Structure Details screen to link the accounts.
- 2. Drag and Drop the accounts into the drawing pane in the required hierarchy and create the structure.

The Link Account - View displays with the accounts added in the tree hierarchy.

| Simulation         |                         |                                                       |          |                | ;; ×       |
|--------------------|-------------------------|-------------------------------------------------------|----------|----------------|------------|
| Simulation Details | Link Account            |                                                       |          |                | Screen(3/S |
| Structure Details  | Q e.g Bl20000010041 USD | Third Party A/C 📗 Sweep A/C 📕 Pool A/C 📕 Notional A/C |          |                |            |
| Link Account       | BI20000010041 USD       |                                                       |          |                |            |
| Structure Summary  | BI20000010041           |                                                       |          | 1.000          |            |
| Simulation Summary | ABC RETAIL              |                                                       |          |                |            |
|                    |                         |                                                       |          |                |            |
|                    |                         | BI20000010041 USD<br>BI20000010041                    |          |                |            |
|                    |                         |                                                       |          |                |            |
|                    |                         |                                                       |          |                |            |
|                    |                         | 00000786101003 USD<br>ABC RETAIL                      |          |                |            |
|                    |                         |                                                       |          |                |            |
|                    |                         |                                                       |          |                |            |
|                    |                         |                                                       |          |                |            |
|                    |                         |                                                       |          |                |            |
|                    |                         |                                                       |          |                |            |
|                    |                         |                                                       |          |                |            |
|                    |                         |                                                       |          |                |            |
|                    |                         |                                                       |          |                |            |
|                    |                         | Previ                                                 | ous Next | Save and Close | Cancel     |

Figure 12-6 Link Account - View

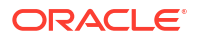

For more information on fields, refer to the field description table.

| Field               | Description                                                                                                    |  |  |  |
|---------------------|----------------------------------------------------------------------------------------------------|--|--|--|
| Account Number      | Displays the account number.                                                                                                    |  |  |  |
| Account Description | Displays the description of the particular account.  Note:  If the account description is long, the graph will show three dots at the end of the description. The user can view the complete description in Account Details tooltip. |  |  |  |
| Currency            | Displays the currency of the particular account.                                                                                                    |  |  |  |

 Table 12-5
 Account List/Capsule - Field Description

- 3. Right click on an account in structure.
  - a. Click Edit to edit the account pair level parameters.
  - b. Click **Delete Account** to delete the account from the structure.
  - c. Click **Delete Hierarchy** to delete a hierarchy of the selected account from the structure.
  - d. Click Replace to replace the account from the Account List.
- 4. Click **Previous** to navigate to the previous screen (Structure Details).
- 5. Click Next to save and navigate to the next screen (Structure Priority).
- 6. Click **Save and Close** to save and close the Structure screen. In such case, the structure gets saved and available in Summary screen.
- 7. Click **Cancel** to discard the updated details and close the Structure screen. In such case, the structure will not get saved.

Once the desired structure is in place, the next step is to maintain the account pair level parameters.

The following account pair parameters needs to be maintained:

- Account Details This topic describes the systematic instruction to view and update the account details.
- Parent Account Details This topic describes the systematic instruction to view the parent account details.
- Payment Instructions

This topic describes the systematic instruction to maintain the payment instructions for the account pair.

- Reallocation
   This topic describes the systematic instructions to maintain the reallocation parameter.
- Reverse Sweep Details This topic describes the systematic instruction to set the reverse sweep frequency for the account pair.
- Instruction Details
   This topic describes the systematic instruction to setup the instruction details for the account pair.

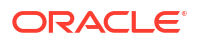
## 12.1.1.3.1 Account Details

This topic describes the systematic instruction to view and update the account details.

- 1. On the Linked Account screen, right-click on the accounts in Tree Hierarchy.
- 2. Click Edit to maintain the account pair level parameters.

The Account Details screen displays.

Figure 12-7 Account Details

| Account Information    |                                 |   |                |   |                    |   |                   |         |    |
|------------------------|---------------------------------|---|----------------|---|--------------------|---|-------------------|---------|----|
| Account Details        | Account Number<br>BI20000010041 |   | Bank Code      |   | Branch Code<br>BI2 |   | IBAN              |         |    |
| Parent Account Details | Entity ID                       |   | Entity Name    |   | Currency Code      |   | Available Balance |         |    |
|                        |                                 |   |                |   | USD                |   | USD 75,482.13     |         |    |
| Payment Instructions   | Country Code                    |   | Account Type   |   | Customer Name      |   | Location          |         |    |
| <b></b>                | county code                     |   | Internal       |   | customer nome      |   | Location          |         |    |
| Reallocation           | Account Category                |   | Sweep Priority |   | Sweep Direction    |   |                   |         |    |
| Reverse Sweep Details  | Sweep                           | ~ | 1              | v | One Way            | • |                   |         |    |
| Instruction Details    |                                 |   |                |   |                    |   |                   |         |    |
|                        |                                 |   |                |   |                    |   |                   | Ok Canc | el |

3. On Account Details screen, specify the fields.

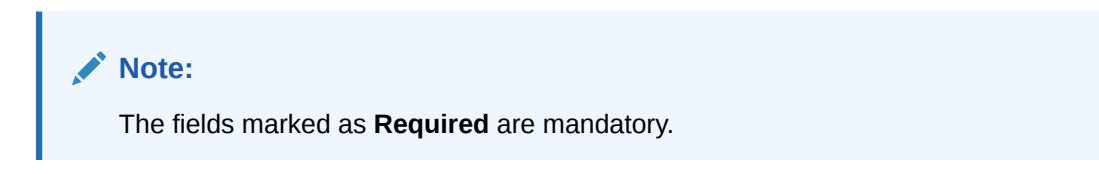

Table 12-6 Account Details - Field Description

| Field             | Description                                          |
|-------------------|------------------------------------------------------|
| Account Number    | Displays the account number of the selected account. |
| Bank Code         | Displays the bank code of the account.               |
| Branch Code       | Displays the branch code of the account.             |
| IBAN              | Displays the IBAN number of the account.             |
| Entity ID         | Displays the Entity ID of the account.               |
| Entity Name       | Displays the Entity Name of the account.             |
| Currency Code     | Displays the currency code of the account.           |
| Available Balance | Displays the available balance of the account.       |
| Country Code      | Displays the country code of the account.            |
| Account Type      | Select the account type. The available options are   |
|                   | Internal                                             |
|                   | External                                             |
| Customer Name     | Displays the name of the customer.                   |
| Location          | Displays the location of the account.                |

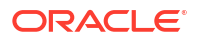

| Field            | Description                                                                                                    |  |  |
|------------------|----------------------------------------------------------------------------------------------------|--|--|
| Account Category | Select the account category. The available options are <ul> <li>Sweep</li> <li>Pool</li> <li>Hybrid</li> </ul>                                                                                                    |  |  |
|                  | <ul> <li>Note:</li> <li>For Sweep structure- Defaults to Sweep.</li> <li>For Pool structures - Defaults to Pool.</li> <li>For Hybrid structures- The user needs to select<br/>Sweep or Pool as per the requirement.</li> </ul> |  |  |
| Sweep Priority   | Select the sweep priority of the account.  Note:  If the parent account has the multiple child accounts, the account with the least priority will gets executed first.                                                         |  |  |
| Sweep Direction  | <ul> <li>Select the sweep direction for the account. The available options are</li> <li>One Way</li> <li>Two Way</li> </ul>                                                                                                    |  |  |

#### Table 12-6 (Cont.) Account Details - Field Description

### 12.1.1.3.2 Parent Account Details

This topic describes the systematic instruction to view the parent account details.

• On the **Account Details** screen, click on the **Parent Account Details** tab to view the parent account details, after successfully capturing the data.

The Parent Account Details screen displays.

#### Figure 12-8 Parent Account Details

| Account Information    |                                 |              |                    |                   |
|------------------------|---------------------------------|--------------|--------------------|-------------------|
| Account Details        | Account Number<br>BI20000010041 | Bank Code    | Branch Code<br>BI2 | IBAN              |
| Parent Account Details | Entity ID                       | Entity Name  | Currency Code      | Available Balance |
|                        |                                 |              | USD                | USD 75,482.13     |
| Payment Instructions   | Country Code                    | Account Type | Customer Name      | Location          |
| Reallocation           |                                 | Sweep        | BIBFCUBS CUST00001 |                   |
| Reverse Sweep Details  |                                 |              |                    |                   |
| Instruction Details    |                                 |              |                    |                   |
|                        |                                 |              |                    | Ok Cancel         |

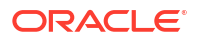

| Field             | Description                                                                    |
|-------------------|--------------------------------------------------------------------------------|
| Account Number    | Displays the account number of the parent account.                             |
| Bank Code         | Displays the bank code of the parent account                                   |
| Branch Code       | Displays the branch code of the parent account.                                |
| IBAN              | Displays the IBAN number of the parent account.                                |
| Entity ID         | Displays the Entity ID of the parent account.                                  |
| Entity Name       | Displays the Entity Name of the parent account.                                |
| Currency Code     | Displays the currency code of the parent account.                              |
| Available Balance | Displays the available balance of the parent account.                          |
| Country Code      | Displays the country code of the parent account.                               |
| Account Type      | Displays the account type of the parent account.<br>The available options are: |
|                   | • Sweep                                                                        |
|                   | • Pool                                                                         |
| Customer Name     | Displays the name of the parent customer.                                      |
| Location          | Displays the location of the parent account.                                   |

Table 12-7 Parent Account Details - Field Description

### 12.1.1.3.3 Payment Instructions

This topic describes the systematic instruction to maintain the payment instructions for the account pair.

Payment Instruction drives the accounting between the account pair. The system defaults the payment instruction for a given account pair based on Default Payment Instruction maintained. The Default Payment Instruction could be maintained at the bank level or at the customer level.

 On the Reverse Sweep Details screen, click Payment Instructions tab to set the payment instructions for the account pair.

The **Payment Instructions** screen displays.

| Account Information    |                                |                   |
|------------------------|--------------------------------|-------------------|
| Account Details        | Use Default Instructions       |                   |
| Parent Account Details |                                |                   |
| Payment Instructions   | Oneway                         |                   |
| Reallocation           | Parameters                     |                   |
| Reverse Sweep Details  | Name 🌣                         | Value 🗘           |
|                        | Pmtlnf:BeneficiaryInst:Nm      | Bene Name Test    |
| Instruction Details    | CdtTrfTxInf:CdtrAgt:Nm         | CdtrAgt Name Test |
|                        | PmtInf:PmtMtd                  | TRF               |
|                        | CdtTrfTxInf:IntrmyAgt1         |                   |
|                        | GrpTlr:FileRefNo               |                   |
|                        | CtgyPurp:Cd                    | INTC              |
|                        | grpTlr                         |                   |
|                        | CdtTrfTxInf:Amt:InstdAmt:value | #AMOUN1           |
|                        | Orphan NDUT IXS                | OUR               |
|                        | CdtTrfTvlofCdtrNm              | #TO ACC           |
|                        | GrpTlr:PriceCd                 |                   |
|                        | CtgyPurp:prtry                 |                   |
|                        |                                |                   |

Figure 12-9 Payment Instructions

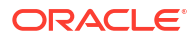

2. On the **Payment Instructions** screen, specify the details.

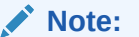

The fields marked as **Required** are mandatory.

 Table 12-8
 Payment Instructions - Field Description

| Field                    | Description                                                                                                    |
|--------------------------|----------------------------------------------------------------------------------------------------|
| Use Default Instructions | Select the toggle to use the current payment instruction as default.<br>The system always defaults the toggle ON for the account pair to use<br>the default payment instruction.<br>Disable the toggle to allow the user to select the different payment<br>instruction. |
|                          | <b>Note:</b><br>This field is applicable only for <b>Exisiting Customer</b> .                                                                                                    |
| Oneway                   | Select the one-way parameters from the drop-down list. The list displays all the parameters that are set for the account in Payment Parameters setup.                                                                                                    |
|                          | Note:<br>This field is editable only if the Use Default Instructions<br>toggle is disabled.                                                                                                    |
|                          |                                                                                                    |
| Twoway                   | Select the two-way parameters from the drop-down list. The list displays all the parameters that are set for the account in payment parameters setup.                                                                                                    |
|                          | <ul> <li>Note:</li> <li>This field is displayed only if the account pair is set for Two Way.</li> <li>This field is editable only if the Use Default Instructions toggle is disabled.</li> </ul>                                                                         |
| Parameters               | Displays the table with the name and value set for the selected parameter.                                                                                                    |

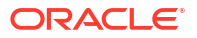

### 12.1.1.3.4 Reallocation

This topic describes the systematic instructions to maintain the reallocation parameter.

Reallocation details can be set up for Sweeps (ICL and Non-ICL) through One-way Account Group and Two-way Account Group fields.

The Reallocation accordion displays all the child Accounts of the selected account. If there are no Child Accounts for the selected account, it will display a message as "No data to display". Reallocation details can be setup for Sweeps (ICL and Non ICL) as well through One way Account Group and Two way Account Group fields

1. On the **Payment Instructions** screen, click **Reallocation** tab to maintain the reallocation parameter for the account pair.

The Reallocation screen displays.

| Account Information    |                     |   |
|------------------------|---------------------|---|
| Account Details        | Reallocation Method | ~ |
| Parent Account Details |                     |   |
| Payment Instructions   |                     |   |
| Reallocation           |                     |   |
| Reverse Sweep Details  |                     |   |
| Instruction Details    |                     |   |
|                        |                     |   |

Figure 12-10 Reallocation

2. On the **Reallocation** screen, specify the details.

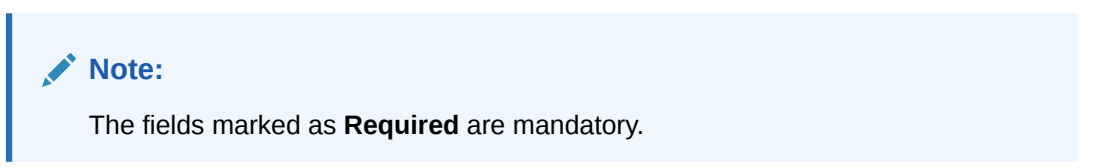

| Table 12-9 | Reallocation | - Field Description |
|------------|--------------|---------------------|
|------------|--------------|---------------------|

| Field               | Description                                                                                                    |
|---------------------|----------------------------------------------------------------------------------------------------|
| Reallocation Method | Select the Reallocation Method from the list.  Note: This field is defaulted as No Reallocation for Sweep structures. |
|                     |                                                                                                    |

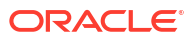

### 12.1.1.3.5 Reverse Sweep Details

This topic describes the systematic instruction to set the reverse sweep frequency for the account pair.

Reverse Sweep Frequency is the frequency at which the swept funds are remitted back to Remitter Account.

1. On the **Instruction Details** screen, click **Reverse Sweep Details** tab to enable the reverse sweep frequency for the account pair.

The Reverse Sweep Details screen displays.

Figure 12-11 Reverse Sweep Details

| Account Information    |                         |
|------------------------|-------------------------|
| Account Details        | Reverse Sweep Allowed   |
| Parent Account Details |                         |
| Payment Instructions   | Reverse Sweep Frequency |
| Reallocation           |                         |
| Reverse Sweep Details  |                         |
| Instruction Details    |                         |
|                        | Ok Cancel               |

2. On the Reverse Sweep Details screen, specify the details.

For more information on fields, refer to the field description table.

| Table 12-10 Reverse Sweep Details - Field Description | Table 12-10 | <b>Reverse Swee</b> | ) Details - | Field Descr | iption |
|-------------------------------------------------------|-------------|---------------------|-------------|-------------|--------|
|-------------------------------------------------------|-------------|---------------------|-------------|-------------|--------|

| Field                   | Description                                                                                                    |
|-------------------------|----------------------------------------------------------------------------------------------------|
| Reverse Sweep Allowed   | Select the toggle to enable the Reverse Sweep for the account pair.                                                                              |
| Reverse Sweep Frequency | Click <b>Search</b> icon to view and select the Frequency for the Reverse Sweep. The list displays all the frequencies maintained in the system. |

### 12.1.1.3.6 Instruction Details

This topic describes the systematic instruction to setup the instruction details for the account pair.

- 1. On the **Parent Account Details** screen, click **Instruction Details** tab to add the instructions for the account pair, after successfully capturing the data.
- 2. Click Add to add the pair level instruction for the selected account.

The Instruction Details screen displays.

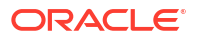

| Account Details        |                      |                      |                          |                       | Add       |
|------------------------|----------------------|----------------------|--------------------------|-----------------------|-----------|
| Parent Account Details | Instruction          |                      |                          |                       |           |
| Payment Instructions   | Instruction ID       | Instruct             | ion Priority             | Suspension Start Date |           |
| Reallocation           |                      | Q Instru<br>Required | uction Priority Required |                       | Ē         |
| Reverse Sweep Details  | Suspension End Date  | Suspension End Date  |                          |                       |           |
| nstruction Details     |                      |                      |                          |                       |           |
|                        | Frequency Parameters |                      |                          |                       |           |
|                        | Frequency I          | D ≎                  | Frequency Description 🗘  |                       | Action \$ |
|                        | No data to display.  |                      |                          |                       |           |
|                        |                      |                      |                          |                       |           |

#### Figure 12-12 Instruction Details

3. On the Instruction Details screen, specify the details.

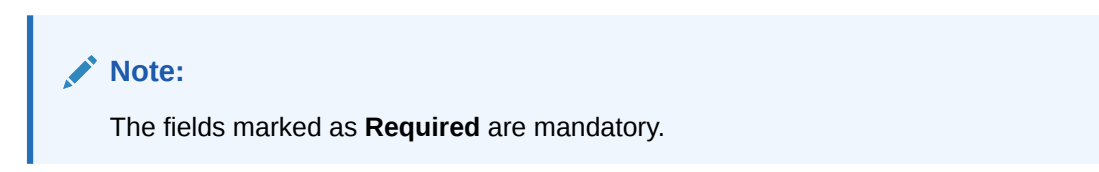

For more information on fields, refer to the field description table.

 Table 12-11
 Instruction Details - Field Description

| Field                 | Description                                                                                                    |  |  |
|-----------------------|----------------------------------------------------------------------------------------------------|--|--|
| Instruction ID        | Click <b>Search</b> icon to view and select the Instruction ID from the list that is applicable for the account pair.         |  |  |
| Instruction Priority  | Select the priority for the instruction. Instruction Priority is useful when there is multiple instruction for the same pair. |  |  |
| Suspension Start Date | Select the date from when the instruction has to be suspended.                                                                |  |  |
| Suspension End Date   | Select the date till when the instruction has to be suspended.                                                                |  |  |
|                       | Note:<br>If the Suspended End Date is not updated. the instruction<br>will be suspended perpetually.                          |  |  |

4. Click Add to add new frequency.

 Table 12-12
 Frequency - Field Description

| Field                 | Description                                                                                             |
|-----------------------|----------------------------------------------------------------------------------------------------|
| Frequency ID          | Click <b>Search</b> icon to view and select the Frequency ID when the instruction needs to be executed. |
| Frequency Description | Specify the frequency description.                                                                      |

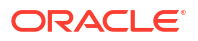

- 5. Click **Remove** button to remove the existing frequency.
- 6. Click **Parameters** tab to view the parameters values set for an instruction.

The Instruction Details - Parameters screen displays.

| Account Information    |                      |                               |                       |        |
|------------------------|----------------------|-------------------------------|-----------------------|--------|
| Account Details        |                      |                               | Add                   | Remove |
| Parent Account Details | Instruction          |                               |                       | -      |
| Payment Instructions   | Instruction ID In    | struction Priority            | Suspension Start Date |        |
| Reallocation           | Q<br>Required        | Instruction Priority Required | i                     |        |
| Reverse Sweep Details  | Suspension End Date  |                               |                       |        |
| Instruction Details    | Ē                    |                               |                       |        |
|                        | Frequency Parameters |                               |                       |        |
|                        | Name 🌣               | Value 🗘                       | E                     | dit ≎  |
|                        | No data to display.  |                               |                       |        |
|                        |                      |                               | Ok                    | Cancel |

Figure 12-13 Instruction Details - Parameters

For more information on fields, refer to the field description table.

Table 12-13 Parameters - Field Description

| Field | Description                          |  |
|-------|--------------------------------------|--|
| Name  | Displays the name of the parameter.  |  |
| Value | Specify the value for the parameter. |  |

7. Select the existing instructions and click Remove to remove the selected instructions.

# 12.1.1.4 Structure Summary

This topic describes the systematic instruction to view the structure details with the tree created.

The **Structure Summary** screen provides the summary of the structure created or modified. The tree will display unidirectional or bidirectional arrows as per the direction of sweep between the Child and Parent accounts.

 Click Next in the Link Account screen after successfully capturing the data, to view the summary screen.

The Structure Summary screen displays.

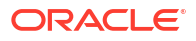

| inulation Details | Structure Summary      |                        |                                                 | Scre                          |
|-------------------|------------------------|------------------------|-------------------------------------------------|-------------------------------|
| tructure Details  | Structure Details      |                        |                                                 |                               |
| al Arrent         | Structure betans       |                        |                                                 |                               |
| -                 | Customer ID            | Customer Name          | Structure ID                                    | Structure Description         |
| ructure Summary   | 000464                 | ALL Sports             | STDG4PN03588                                    | SIMULATION OBDX               |
| nulation Summary  | Structure Type         | Interest Method        | Balance Type                                    | FX Rate Pickup                |
|                   | Sweep                  | Interest               | Value Date                                      | Offline                       |
|                   | Effective Date         | End Date               |                                                 |                               |
|                   | September 14, 2022     | September 30, 2022     |                                                 |                               |
|                   | Instruction ID         | Default Frequency      | Reverse Frequency                               | Reallocation Method           |
|                   | AUF2                   | BOD                    | FORTNIGHTLYBOD                                  |                               |
|                   | Central Account Number | Central Account Branch | Central Account Currency                        |                               |
|                   | Maximum Radoward Data  | Reduced Textment       | Status                                          | Constitue Dant Server Belance |
|                   | Maximum backward Days  | backward Treatment     | Inactive                                        | Consider Post sweep balance   |
|                   | Cross Currency         | Cross Boyder           | Multi Bank Carb Concentration                   | Varrise Number                |
|                   | No                     | No                     | No                                              | 1                             |
|                   |                        | MELONAH                | 10E1046400054<br>10E1044400074<br>10E1044400074 |                               |
|                   |                        |                        |                                                 |                               |

Figure 12-14 Structure Summary

| Table 12-14 | Structure Summary - | Field Description |
|-------------|---------------------|-------------------|
|-------------|---------------------|-------------------|

| Field                 | Description                                                                             |  |
|-----------------------|-----------------------------------------------------------------------------------------|--|
| Customer ID           | Displays the customer ID.                                                               |  |
| Customer Name         | Displays the name of the customer.                                                      |  |
| Structure ID          | Displays the unique structure ID.                                                       |  |
| Structure Description | Displays the description for the structure.                                             |  |
| Structure Type        | Displays the type of structure.                                                         |  |
| Interest Method       | Displays the interest method.                                                           |  |
| Investment Sweeps     | Displays the interest method.  Note: This field is available only for sweep structures. |  |
| Balance Type          | Displays the type of balance.                                                           |  |
| FX Rate Pickup        | Displays the FX rate pickup.                                                            |  |
| Effective Date        | Displays the effective date from when the structure is effective.                       |  |
| End Date              | Displays the date till when the structure is effective.                                 |  |

| Field                         | Description                                                                                          |
|-------------------------------|----------------------------------------------------------------------------------------------------|
| Instruction ID                | Displays the instruction ID.                                                                         |
|                               | Note:<br>This field appears only for sweep type of structure                                         |
| Default Frequency             | Displays the default frequency to be executed.                                                       |
| Reverse Frequency             | Displays the reverse frequency to be executed.                                                       |
|                               | Note:<br>This field appears only for sweep type of structure.                                        |
| Reallocation Method           | Displays the reallocation method.                                                                    |
| Central Account Number        | Displays the central account number to be applied.                                                   |
|                               | Note:<br>This field appears only for the Reallocation Method is<br>selected as Central Distribution. |
| Central Account Branch        | Displays the central account branch.                                                                 |
|                               | Note:<br>This field appears only for the Reallocation Method is<br>selected as Central Distribution. |
| Central Account Currency      | Displays the central account currency.                                                               |
|                               | Note:<br>This field appears only for the Reallocation Method is<br>selected as Central Distribution. |
| Sweep on Currency<br>Holidays | Displays whether the sweep on currency holidays is allowed or not.                                   |
| Currency Holiday Rate         | Displays the rate pick up for the sweeps on currency holidays.                                       |
| Rate Type                     | Displays the rate type to be used if the underlying structure has cross currency pairs.              |
| Holiday Treatment             | Displays the type of holiday treatment.                                                              |

## Table 12-14 (Cont.) Structure Summary – Field Description

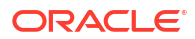

| Field                            | Description                                                                                                    |
|----------------------------------|----------------------------------------------------------------------------------------------------|
| Maximum Backward Days            | Displays the maximum number of days that the system can go back to execute the structure when the execution day falls on a holiday. |
| Backward Treatment               | Displays the backward treatment to be applied.                                                                                      |
| Status                           | Displays the current status of the structure.                                                                                       |
| Cross Currency                   | Displays whether the structure is created with accounts in different currencies or not.                                             |
| Cross Border                     | Displays whether the structure is created with accounts in different countries or not.                                              |
| Multi Bank Cash<br>Concentration | Displays whether the structure is created with the external bank or not.                                                            |
| Version Number                   | Displays the version number of the structure.                                                                                       |

#### Table 12-14 (Cont.) Structure Summary – Field Description

2. Point to an account on the tree hierarchy.

The Account Details tooltip displays.

#### Note:

Refer the **Account Details** section in **Link Account** topic for a detailed explanation.

- 3. Select **Delete** to delete the structure.
- Select Excel from the Export dropdown list to download the structure details in excel (.xls) format.
- 5. Select **Compare** to compare the difference in values.
- Click Previous to navigate to the previous screen (Link Account). In case, the user wants to make some changes before saving the structure.
- 7. Click Submit and Next to save and submit the structure.
- 8. Click **Cancel** to discard the updated details and close the Structure screen. In such case, the structure will not get saved.

# 12.1.1.5 Simulation Summary

This topic describes the systematic instructions to simulate the structure for the selected simulation period and calculate the interest.

1. Click Next button on the Structure Summary screen.

The Simulation Summary screen displays.

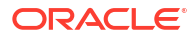

#### Figure 12-15 Simulation Summary

| Simulation         |                         |                    | ;; ×             |
|--------------------|-------------------------|--------------------|------------------|
| Simulation Details | Simulation Summary      |                    | Screen(5/5)      |
| Structure Details  |                         |                    |                  |
| Link Account       | Simulation From Date    | Simulation To Date |                  |
| Structure Summary  | Required                | Required           |                  |
| Simulation Summary | Generate Advice Refresh |                    | Create Structure |
|                    |                         |                    |                  |
|                    |                         |                    |                  |
|                    |                         |                    |                  |
|                    |                         |                    |                  |
|                    |                         |                    |                  |
|                    |                         |                    |                  |
|                    |                         |                    |                  |
|                    |                         |                    |                  |
|                    |                         |                    |                  |
|                    |                         |                    |                  |
|                    |                         |                    |                  |
|                    |                         |                    |                  |
|                    |                         |                    | Previous Close   |

2. Specify the fields on **Simulation Summary** screen.

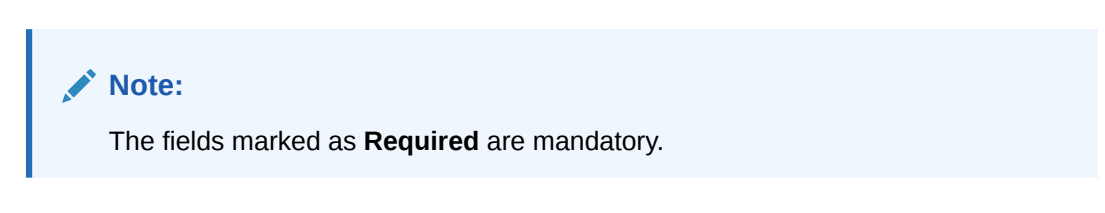

For more information on fields, refer to the field description table.

#### Table 12-15 Simulation Summary - Field Description

| Field                | Description                                                                                                    |
|----------------------|----------------------------------------------------------------------------------------------------|
| Simulation From Date | Select the date from when the data has to be simulated.                                                           |
| Simulation To Date   | Select the date till when the data has to be simulated.<br>This date should be always greater than the From date. |

3. Click Generate Advice to generate the simulation advice.

Liquidity Management Benefit Advice is generated in PDF format and will have the following details.

- Interest income earned for the simulation period based on the IC Group mapped.
- Interest income earned for the simulation period as a part of the structure.

The user can compare and arrive at the benefit of having the participating accounts in structure.

- 4. Click **Refresh** button to view the status and download report link will be shown.
- 5. Click **Previous** to navigate back to the **Structure Summary** screen.
- 6. Click **Close** to discard the updated details and close the **Simulation** screen.
- 7. Click Create Structure to convert the simulated structure into an actual structure.

Once the simulated structure is initiated, the structure goes through the authorization process and on appropriate approval becomes an actual structure.

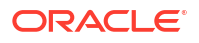

### Note:

The stimulated structure is converted to actual structure only for the existing customers and their accounts.

# 12.1.2 Edit Simulation Structure

This topic describes the systematic instructions to edit the existing simulation structures.

Specify User ID and Password, and login to Home screen.

- On Home screen, click Liquidity Management. Under Liquidity Management, click Structure.
- 2. Under Structure, click Simulation.

The **Simulation** screen displays.

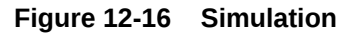

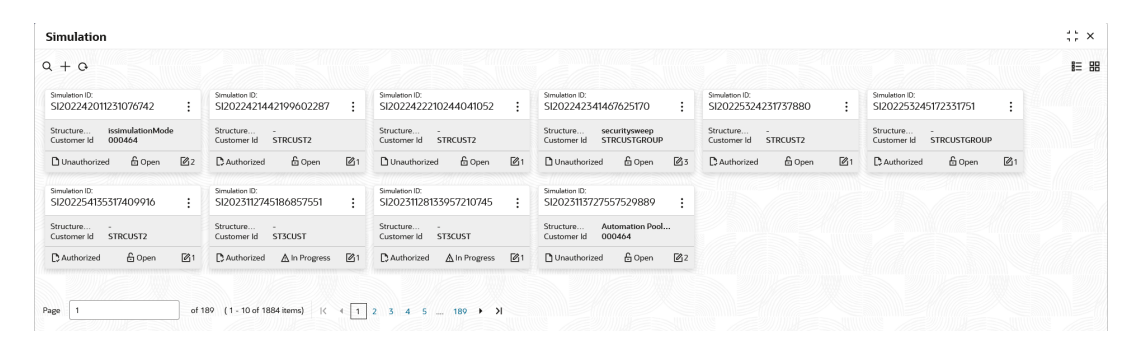

 Right click on the Simulation widget, click View to view the simulation structure summary. The Simulation Structure Summary displays.

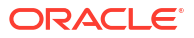

|                                        |                        |                               |                                                | 1 |
|----------------------------------------|------------------------|-------------------------------|------------------------------------------------|---|
| <b>Ö</b>                               |                        |                               |                                                |   |
| ructure Details                        |                        |                               |                                                |   |
|                                        |                        |                               |                                                |   |
| itomer ID                              | Customer Name          | Structure ID                  | Structure Description                          |   |
| 0464                                   | ALL Sports             | STDG4PN03588                  | SIMULATION OBDX                                |   |
| acture Type                            | Interest Method        | Balance Type                  | FX Rate Pickup                                 |   |
| eep                                    | Interest               | Value Date                    | Offline                                        |   |
| otember 14, 2022                       | September 30, 2022     |                               |                                                |   |
|                                        |                        |                               |                                                |   |
| truction ID                            | Default Frequency      | Reverse Frequency             | Reallocation Method                            |   |
| F2                                     | BOD                    | FORTNIGHTLYBOD                |                                                |   |
| tral Account Number                    | Central Account Branch | Central Account Currency      |                                                |   |
|                                        |                        |                               |                                                |   |
| ximum Backward Days                    | Backward Treatment     | Status                        | Consider Post Sweep Balance                    |   |
| ,                                      |                        | Inactive                      | No                                             |   |
|                                        | Cross Border           | Multi Bank Cash Concentration | Version Number                                 |   |
| so contency                            |                        |                               |                                                |   |
| Third Party A/c Sureep A/c Pool A/c    | No<br>No               | No                            | 1                                              |   |
| third Party Α/ς 🛄 Sweep Α/ς 📕 Pool Α/ς | No<br>Natoral A2       | No                            | 1<br>1/// 1997/2005/1///1997/1///1999/2005/1// |   |
| Thud Reity A(ς ) Reid A(ς )            | No<br>Patitud A?       | No                            |                                                |   |
| This help, At.                         | No                     | No                            |                                                |   |
| Ther free yAc 📑 Some Ac 📕 Post Ac      | No<br>Instant AC       | No                            |                                                |   |
| That Pref AC                           | No<br>∎ Noterá A≵      | No                            | 1                                              |   |
| Thick Perly AC                         | No                     | No<br>No des te depley        | 1                                              |   |
| This furth, AC                         | No<br>Patrine d A2     | No<br>No des to deplay        |                                                |   |
| Thick Perly AC Sense AC Sense AC       | No<br>∎ hadrod A≵      | No                            | 1                                              |   |
| Theol Party AC                         | No<br>Contract Arc     | No<br>No des te deplay        | 1                                              |   |
| Thus help AC Sump AC Sump AC           | No<br>2 Antonia A.C    | No                            |                                                |   |

#### Figure 12-17 Simulation Structure Summary

For more information on fields, refer to the field description in the **Structure Summary** screen.

4. Click Edit to edit the simulation structure.

The Simulation Details screen displays.

#### Note:

Follow the instructions flow from the **Simulation Details** to modify the simulation structure.

# 12.1.3 Simulation File Upload

This topic describes the information about the various file upload for simulation.

Simulation for new prospect requires the following file uploads to simulate the structure.

#### File Type Supported: CSV & TXT

#### **Customer Data**

#### **Customer Data Template:**

LMPROSPECT~CustomerID~CustomerName~BranchCode~BankCode~ParentCustomerID~A ddress~Source\_Customer\_ID~Source\_System~Short\_Name~Customer\_Type~Customer\_Cat egory~Relationship\_Manager\_ID~Address\_Line\_1~Address\_Line\_2~Address\_Line\_3~Addres s\_Line\_4~Country~Postal\_Code~Deceased~Frozen~Whereabouts\_Unkown~Sanction\_Check \_Required~Walk-in Customer~Language~Nationality~LMPROSPECT

Sample:

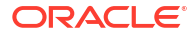

LMPROSPECT~P0001~TATAGROUP~APQ~0020~P0001~ADDR1~P0001~OBLMUI~TATAG ROUP~I~~BIBILU~ADDR1~ADDR2~ADDR3~ADDR4~USA~~N~N~N~N~N~ENG~USA~LMP ROSPECT

#### Account Data

#### Account Data Template:

LMSIACCOUNT~AccountNumber~CustomerName~CustomerId~AccountDescription~Account ResidentType~Accountstatus~AccountType~ExternalAccount~Currency~IBAN~BranchID~Bra nchDescription~AllowUnlimitedDebit~Account\_category~CurrentBalance~LastUpdatedOn~Not ionalPooling~Source\_Customer\_Account~Address\_Line\_1~Address\_Line\_2~Address\_Line-3~ Address-

Line\_4~Country~No\_Credit~NoDebit~Blocked~Frozen~Dormant~ExternalCreditApproval\_Req uired~ExternalCreditApprovalSystem~Host\_Code~Account\_Open\_Date~Account\_Class~Grou p\_Code~LMSIACCOUNT

#### Sample:

LMSIACCOUNT~ACUSD0001~TATAGROUP~P0001~Tataaccount01~R~A~S~Internal~GBP~ 0000~APQ~DEB BRANCH~Y~S~0~2018-11-30~N~ACUSD0001~addr1~aadr2~addr3~addr4 ~USA~N~N~N~N~N~N~HOST1~FCUBS~2021-04-01~~~LMSIACCOUNT

#### **Account Balance**

#### Account Balance Template:

LMSIVDBALANCE~ACC\_NO~CCY~BRANCH\_CODE~ACY\_AVL\_BAL~VALUE\_DT~LMSIVD BALANCE

#### Sample:

LMSIVDBALANCE~ACUSD0001~GBP~APQ~1000~2021-04-22~LMSIVDBALANCE

# **12.2 Interest Optimization Simulation**

This topic provides the information about the Interest Optimization Simulation maintenance.

Interest Optimization enables the bank to offer additional interest income to customers with accounts that have balances beyond a pre-set threshold. Bank will be able to set up currency wise interest rates that the pool of accounts would additionally earn if their balance is beyond the threshold amount. Bank can nominate an account where the additional interest income is credited.

Specify User ID and Password, and login to Home screen.

- On Home screen, click Liquidity Management. Under Liquidity Management, click Structure.
- 2. Under Structure, click IO Simulation.

The IO Simulation screen displays.

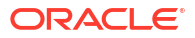

| + 0                                                          |                                                                        |                                                               |                                                               |                                                               |                                                                     |
|--------------------------------------------------------------|------------------------------------------------------------------------|---------------------------------------------------------------|---------------------------------------------------------------|---------------------------------------------------------------|---------------------------------------------------------------------|
| cture ID: 202356837105022036                                 | Structure ID:<br>IO2023110934563405637                                 | Structure ID:<br>IO20221221313397310367                       | Structure ID:<br>IO2022122949368028961                        | Structure ID:<br>IO20221118555102249419                       | Structure ID:<br>IO20221115634301796873                             |
| tomer ID ST3CUST<br>icture IO_SIMULATION_SWEEF<br>eshold USD | Customer ID ST3CUST<br>Structure Test<br>Threshold USD                 | Customer ID STRCUST67<br>Structure IO SIM VS<br>Threshold USD | Customer ID STRCUST67<br>Structure IO SIM VS<br>Threshold USD | Customer ID STRCUST67<br>Structure IO SIM SU<br>Threshold USD | Customer ID ST3CUST<br>Structure IO Simulation New<br>Threshold USD |
| Authorized 🔓 Open 🖉 2                                        | 🕃 Authorized 🔓 Open 🖉 1                                                | C Authorized                                                  | 🕃 Authorized 🔓 Open 🖾 13                                      | 🗅 Authorized 🔓 Open 🖉 10                                      | D Authorized 🔓 Open 🔯 7                                             |
| cture ID:<br>20221118458503556020                            | Structure ID:<br>IO202211181049177923588                               | Structure ID:<br>IO2022121112766076334 :                      | Structure ID:<br>IO202211219759499225                         |                                                               |                                                                     |
| tomer ID STRCUST67<br>icture test subhash<br>eshold USD      | Customer ID ST3CUST<br>Structure IO Nomination Existi<br>Threshold USD | Customer ID 000156<br>Structure Test1<br>Threshold USD        | Customer ID STRCUST67<br>Structure BUGS<br>Threshold USD      |                                                               |                                                                     |
| Inauthorized 🔓 Open 🕅 1                                      | D Authorized 🔓 Open 🖉 20                                               | DAuthorized 🔓 Open 🖉 5                                        | 🗅 Authorized 🔓 Open 🖾 1                                       |                                                               |                                                                     |

For more information on fields, refer to the field description table.

| Table 12-16 | Interest O | ptimization | Summary | - Field Description |
|-------------|------------|-------------|---------|---------------------|
|-------------|------------|-------------|---------|---------------------|

| Field                 | Description                                                                                                    |
|-----------------------|----------------------------------------------------------------------------------------------------|
| Structure ID          | Displays the Structure ID.                                                                                       |
| Customer ID           | Displays the Customer ID.                                                                                        |
| Structure Description | Displays the description of the Structure.                                                                       |
| Threshold Currency    | Displays the threshold currency.                                                                                 |
| Authorization Status  | Displays the authorization status of the record.<br>The available options are:<br>• Authorized<br>• Unauthorized |
| Record Status         | Displays the status of the record.<br>The available options are:<br>• Open<br>• Closed                           |
| Modification Number   | Displays the number of modification made to the record.                                                          |

- 3. Click + button to create new interest optimization simulation.
- Create IO Simulation

This topic describes the systematic instruction to create a new IO simulation in Liquidity Management.

• Edit IO Structure Summary

This topic describes the systematic instructions to edit IO structures.

# 12.2.1 Create IO Simulation

This topic describes the systematic instruction to create a new IO simulation in Liquidity Management.

This topic contains the following subtopics:

- Interest Optimization Simulation Details
   This topic describes the systematic instructions to create the new interset optimization
   simulation maintained in Oracle Banking Liquidity Management system.
- Interest Optimization Detail
   This topic describes the systematic instructions to interest optimization detail.

- IO Structure Summary This topic describes the systematic instructions to interest optimization structure summary.
- IO Simulation Summary
   This topic describes the systematic instructions to simulate the structure for the selected simulation period and calculate the interest.

# 12.2.1.1 Interest Optimization Simulation Details

This topic describes the systematic instructions to create the new interset optimization simulation maintained in Oracle Banking Liquidity Management system.

1. Click + button on the Interest Optimization Simulation screen.

The Interest Optimization Simulation Details screen displays.

Figure 12-19 Interest Optimization Simulation Details - New Prospect

| nulation Detail      | Simulation Detail                     |                                      |                                      |             |                                 |          |                  | Scr      |
|----------------------|---------------------------------------|--------------------------------------|--------------------------------------|-------------|---------------------------------|----------|------------------|----------|
| erest Optimization D |                                       |                                      |                                      |             |                                 |          |                  |          |
| Structure Summary    | Simulation ID                         | Struct                               | are ID                               | Sto         | ructure Description             |          | Effective Date   |          |
| Simulation Summary   | SI202362213594189010784               | 10202                                | 362213594189010784                   |             | 0                               | ruiari   |                  |          |
|                      | End Date                              | Required                             |                                      |             |                                 |          |                  |          |
|                      | Prospect<br>• New Prospect O Existing | g Customer                           |                                      |             |                                 |          |                  |          |
|                      | Upload Customer Data File             | Uploa                                | I Account Data File                  |             | iload Account Balance Data File |          |                  |          |
|                      | Drop file here or click               | to upload D                          | rop file here or click to uploa      | d           | Drop file here or click to      | upload   |                  |          |
|                      | Upload Customers Data                 | Upl                                  | ad Account Data                      |             | Upload Account Balance          |          |                  |          |
|                      | Note: The IC group selected for ea    | ach account here will be used to cal | ulate the interest income during sim | nulation    |                                 |          |                  |          |
|                      |                                       |                                      |                                      |             |                                 |          |                  |          |
|                      | Account Number                        | Account Description                  | Branch Code                          | Customer ID | Customer Name                   | Currency | IC Account Group | Action 0 |
|                      |                                       |                                      |                                      |             |                                 |          |                  |          |

Figure 12-20 Interest Optimization Simulation Details - Existing Customer

| Interest Optimiza       | tion Simulation                |                                          |                                 |               |                    |          |                  | :: ×        |
|-------------------------|--------------------------------|------------------------------------------|---------------------------------|---------------|--------------------|----------|------------------|-------------|
| Simulation Detail       | Simulation Detail              |                                          |                                 |               |                    |          |                  | Screen(1/-  |
| Interest Optimization D |                                |                                          |                                 |               |                    |          |                  |             |
| IO Structure Summary    | Simulation ID                  | Struct                                   | cure ID                         | Str           | acture Description |          | Effective Date   | tta         |
| IO Simulation Summary   | 31202302213374107010704        | 1020                                     | 2302213374107010704             |               | Rec                | puired   | Rec              | uired       |
|                         | End Date                       |                                          |                                 |               |                    |          |                  |             |
|                         |                                | Ē                                        |                                 |               |                    |          |                  |             |
|                         |                                | requireu                                 |                                 |               |                    |          |                  |             |
|                         |                                |                                          |                                 |               |                    |          |                  |             |
|                         | O New Prospect                 | sting Customer                           |                                 |               |                    |          |                  |             |
|                         | 5                              |                                          |                                 |               |                    |          |                  |             |
|                         | Customer ID                    | Custo                                    | mer Name                        | Lie           | k Account          |          |                  |             |
|                         |                                | Q                                        |                                 |               | F                  |          |                  |             |
|                         |                                | (hogened                                 |                                 |               |                    |          |                  |             |
|                         |                                |                                          |                                 |               |                    |          |                  |             |
|                         | Note: The IC group selected fo | or each account here will be used to cal | culate the interest income duri | ng simulation |                    |          |                  |             |
|                         |                                |                                          |                                 |               |                    |          |                  |             |
|                         |                                |                                          |                                 |               |                    |          |                  | +           |
|                         | Account Number                 | Account Description                      | Branch Code                     | Customer ID   | Customer Name      | Currency | IC Account Group | Action 0    |
|                         | No data to display.            |                                          |                                 |               |                    |          |                  |             |
|                         |                                |                                          |                                 |               |                    |          |                  |             |
|                         |                                |                                          |                                 |               |                    |          |                  |             |
|                         |                                |                                          |                                 |               |                    |          |                  | Next Cancel |

2. Specify the fields on Interest Optimization Simulation Details screen.

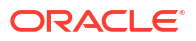

#### Note:

The fields marked as **Required** are mandatory.

 Table 12-17
 Interest Optimization Simulation Details - Field Description

| Field                        | Description                                                                      |
|------------------------------|----------------------------------------------------------------------------------|
| Simulator ID                 | Displays the simulation ID which is auto generated.                              |
| Structure ID                 | Displays the structure ID which is auto generated.                               |
| Effective Date               | Specify the date from when the simulation structure becomes effective.           |
| End Date                     | Specify the date till when the simulation structure is effective.                |
|                              | Note:<br>This date should always be greater than the effective date.             |
| Prospect                     | Select the type of prospect as <b>New Prospect/ Existing Customer</b> .          |
| Drop file or click to upload | Click this button to browse and select the file for the respective file uploads. |
|                              | <b>Note:</b> This field is applicable to <b>New Prospect</b> .                   |
| Upload Customer Data         | Click this button to upload the customer data file.                              |
|                              | <b>Note:</b> This field is applicable to <b>New Prospect</b> .                   |
| Upload Account Data          | Click this button to upload the account data file.                               |
|                              | <b>Note:</b><br>This field is applicable to <b>New Prospect</b> .                |

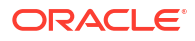

| Field                  | Description                                                                |
|------------------------|----------------------------------------------------------------------------|
| Upload Account Balance | Click this button to upload the account balance data file.                 |
|                        | <b>Note:</b> This field is applicable to <b>New Prospect</b> .             |
| Customer ID            | Click <b>Search</b> icon to view and select the customer ID from the list. |
|                        | Note:<br>This field is applicable to Existing Customer.                    |
| Customer Name          | Displays the name of the customer based on the customer ID selected.       |
|                        | Note:<br>This field is applicable to Existing Customer.                    |
| Account Number         | Displays the account number.                                               |
|                        | Note:<br>This field is editable.                                           |
| Account Description    | Displays the account description of the account.                           |
|                        | Note:<br>This field is editable.                                           |
| Branch Code            | Displays the branch code for the account.                                  |
|                        | <b>Note:</b> This field is editable.                                       |

### Table 12-17 (Cont.) Interest Optimization Simulation Details - Field Description

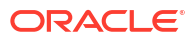

| Field            | Description                                        |
|------------------|----------------------------------------------------|
| Customer ID      | Displays the customer ID for the account.          |
|                  | <b>Note:</b> This field is editable.               |
| Customer Name    | Displays the customer name for the account.        |
|                  | <b>Note:</b> This field is editable.               |
| Currency         | Displays the currency for the account.             |
|                  | <b>Note:</b> This field is editable.               |
| IC Account Group | Click Search icon and select the IC Account Group. |

Table 12-17 (Cont.) Interest Optimization Simulation Details - Field Description

3. Click icon and select the accounts to participate in structure..

The Link Account Dialog displays.

### Figure 12-21 Link Account Dialog

| Acco                            | unt Number                                                                                                    |                                                                       | Branch Code                           |                                         | Account Currency                                                                            |                 | BIC Code                        |                                                              |      |   |
|---------------------------------|----------------------------------------------------------------------------------------------------|-----------------------------------------------------------------------|---------------------------------------|-----------------------------------------|---------------------------------------------------------------------------------------------|-----------------|---------------------------------|--------------------------------------------------------------|------|---|
|                                 |                                                                                                    | Q                                                                     |                                       | Q                                       |                                                                                             | Q               |                                 |                                                              | Q    |   |
| Acco                            | unt Type                                                                                                    |                                                                       | Notional                              |                                         | Regulated Debits                                                                            |                 |                                 |                                                              |      |   |
| Sel                             | lect Account Type                                                                                                    | •                                                                     | Select Notional                       | -                                       | Select Regulated D                                                                          | ebit 🝷          |                                 |                                                              |      |   |
| /pe 1                           | to filter                                                                                                    |                                                                       |                                       |                                         |                                                                                             |                 |                                 |                                                              |      |   |
| rpe 1                           | to filter<br>Account Number ♀                                                                                                    | Account Descri                                                        | liption ≎                             | Branch Code ♀                           | Customer ID 🗘                                                                               | Customer Name 0 | Currency 🗘                      | Account Type 🗘                                               | IBAN | V |
| /pe 1                           | to filter Account Number CODX_SYSACC_8665                                                                                                    | Account Descri                                                        | iption ≎<br>CC. 8665 Notional Account | Branch Code 0                           | Customer ID ¢                                                                               | Customer Name 0 | Currency ©                      | Account Type ≎<br>External                                   | IBAN | N |
| /pe 1                           | Account Number 0<br>OBDX_SYSACC_8665<br>ICLCUS02A3                                                                                                    | Account Descr<br>OBDX_SYSA(<br>ICLCUS02A3                             | iption 0<br>CC_8665 Notional Account  | Branch Code ♀<br>HEL                    | Customer ID<br>000464 ICLCUST02                                                             | Customer Name 🗘 | Currency<br>GBP<br>USD          | Account Type<br>External<br>Internal                         | IBAN | N |
| rpe 1                           | Account Number   Account Number   OBDX_SYSACC_8665 ICLCUS02A3 OBDX_SYSACC_3632                                                                                                    | Account Descri<br>OBDX_SYSA(<br>ICLCUS02A3<br>OBDX_SYSA(              | iption ©<br>CC_8665 Notional Account  | Branch Code ¢<br>HEL<br>IC1<br>HEL      | Customer ID 0<br>000464<br>ICLCUST02<br>000464                                              | Customer Name 🗘 | Currency ≎<br>GBP<br>USD<br>GBP | Account Type<br>External<br>Internal<br>External             | IBAN | N |
| iype t<br>]<br>]<br>]<br>]<br>] | Account Number   Account Number   Account Sumber   Account Sumber   Accoun | Account Descr<br>OBDX_SYSA0<br>ICLCUS02A3<br>OBDX_SYSA0<br>ICLCUS02A4 | iption ©<br>CC_8665 Notional Account  | Branch Code<br>HEL<br>IC1<br>HEL<br>IC1 | Customer ID         O           000464         ILLCUST02           000464         ILLCUST02 | Customer Name 🗘 | Currency ≎<br>GBP<br>USD<br>USD | Account Type<br>External<br>Internal<br>External<br>Internal | IBAN | N |

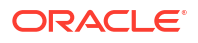

4. On the Link Account Dialog screen, specify the filter criteria to filter the accounts.

For more information on fields, refer to the field description table.

| Field               | Description                                                                                                    |
|---------------------|----------------------------------------------------------------------------------------------------|
| Account Number      | Click <b>Search</b> icon to view and select the account number to add the structure.<br>If the customer hierarchy is maintained at the customer level and the parent customer is selected for structure creation, then all the accounts of parent and child customers will be displayed for selection. |
| Branch Code         | Click <b>Search</b> icon to view and select the branch code to filter the accounts.                                                                                                    |
| Account Currency    | Click <b>Search</b> icon to view and select the account currency to filter the accounts.                                                                                                    |
| BIC Code            | Click <b>Search</b> icon to view and select the BIC code to filter the accounts.                                                                                                    |
| Account Type        | <ul> <li>Select the account type to filter the accounts.</li> <li>The available options are</li> <li>External Account</li> <li>Internal Account</li> </ul>                                                                                                    |
| Notional            | <ul> <li>Select the required option whether the account is notional or not.</li> <li>The available options are</li> <li>Yes</li> <li>No</li> <li>The user can select the required option to filter the accounts.</li> </ul>                                                                            |
| Regulated Debits    | <ul> <li>Select the required option whether the account is regulated for debits or not.</li> <li>The available options are</li> <li>Yes</li> <li>No</li> <li>The user can select the required option to filter the accounts.</li> </ul> Note: This field is not applicable for IO Simulation.          |
| Account Number      | Displays the account number for the structure creation.                                                                                                    |
| Account Description | Displays the description of the account.                                                                                                    |
| Branch Code         | Displays the branch code for the account.                                                                                                    |
| Customer ID         | Displays the Customer ID for the account.                                                                                                    |
| Customer Name       | Displays the name of the Customer ID.                                                                                                    |
| Currency            | Displays the currency of the account.                                                                                                    |
| Account Type        | Displays the account type.<br>The available options are<br>• External<br>• Internal                                                                                                    |
| IBAN                | Displays the IBAN for the account.                                                                                                    |

Table 12-18 Link Account Dialog – Field Description

5. Click **OK** to add the selected accounts to the **Simulation Details** screen.

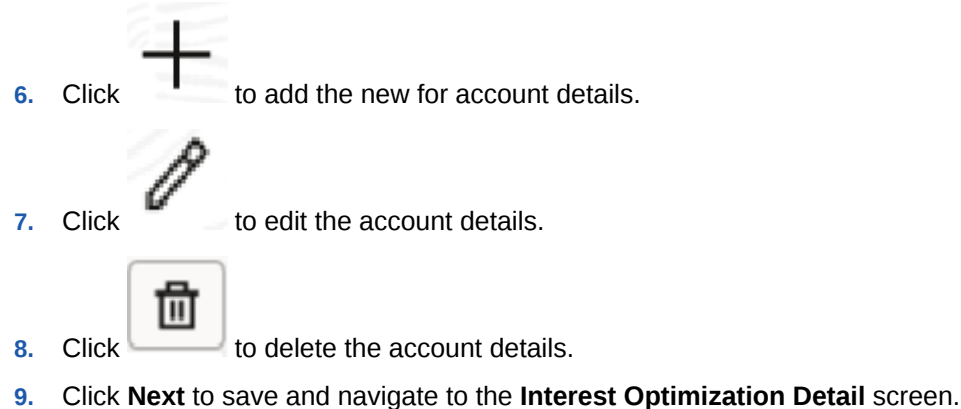

- Click Save and Close to save and close the simulation details.
   Click Cancel to discard the changes.
- 12.2.1.2 Interest Optimization Detail

This topic describes the systematic instructions to interest optimization detail.

 Click Next in the Simulation Detail screen to update the interest optimization simulation. The Interest Optimization Detail screen displays.

| n Detail      | Interest Optimization Deta             | ail                                                        |                  |             |             |                    |             |          |                  | Scree    |
|---------------|----------------------------------------|------------------------------------------------------------|------------------|-------------|-------------|--------------------|-------------|----------|------------------|----------|
| ptimization D | Structure ID                           |                                                            | Structure Descri | Iption      |             | Customer ID        |             | So       | urce             |          |
| tion Summary  |                                        |                                                            |                  |             |             |                    |             |          |                  |          |
|               | Effective Date                         | r***                                                       | End Date         | ***         |             | Threshold Currency | 0           | Th       | reshold Amount   |          |
|               |                                        | Required                                                   |                  |             |             |                    | Required    |          |                  | lequired |
|               | Interest Optimization Rate Type        |                                                            | Nominated Acco   | punt        |             |                    |             |          |                  |          |
|               |                                        | Q                                                          |                  | Q           |             |                    |             |          |                  |          |
|               | Destination Assessed                   |                                                            |                  |             |             |                    |             |          |                  |          |
|               | Participating Account                  |                                                            |                  |             |             |                    |             |          |                  |          |
|               | Account Number                         | Account Description                                        | an               | Branch Code | Customer ID | Custome            | Name        | Currency | IC Account Group | Action 0 |
|               | No data to display.                    |                                                            |                  |             |             |                    |             |          |                  |          |
|               | Page 1 (0 of 0 items)                  | $ \langle -\langle 1 \rangle \rangle \rightarrow  \rangle$ |                  |             |             |                    |             |          |                  |          |
|               | ));;;;;;;;;;;;;;;;;;;;;;;;;;;;;;;;;;;; |                                                            |                  |             |             |                    |             |          |                  |          |
|               | Currency Rates                         |                                                            |                  |             |             |                    |             |          |                  |          |
|               | Rate Type 0                            | c                                                          | urrency Code 🗘   | Fr          | om Amount 🗘 |                    | To Amount 🗘 |          | Rate (%) 0       | Action 0 |
|               | No data to display.                    |                                                            |                  |             |             |                    |             |          |                  |          |
|               | Page 1 (0 of 0 items)                  | $ \langle - + 1 \rightarrow - \rangle $                    |                  |             |             |                    |             |          |                  |          |
|               |                                        |                                                            |                  |             |             |                    |             |          |                  |          |
|               | Currency Threshold Details             |                                                            |                  |             |             |                    |             |          |                  |          |
|               |                                        |                                                            |                  |             |             |                    |             |          |                  |          |
|               | Currency Code 🗢                        |                                                            |                  |             |             | Threshold Amount 0 |             |          |                  | Action 0 |
|               | No data to display.                    |                                                            |                  |             |             |                    |             |          |                  |          |
|               |                                        |                                                            |                  |             |             |                    |             |          |                  |          |

#### Figure 12-22 Interest Optimization Detail

2. Specify the fields on Interest Optimization Detail screen.

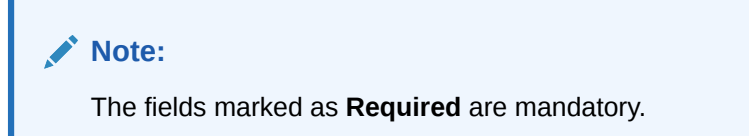

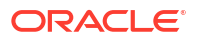

For more information on fields, refer to the field description table.

| Field                              | Description                                                                                                    |
|------------------------------------|----------------------------------------------------------------------------------------------------|
| Structure ID                       | Displays the structure ID that is auto generated.                                                                                        |
| Structure Description              | Specify a description for the Structure ID.                                                                                              |
| Customer ID                        | Click Search icon and select the customer ID from the list.                                                                              |
| Source                             | Displays the Source.                                                                                                    |
| Effective Date                     | Select the effective date for the interest optimization.                                                                                 |
| End Date                           | Select the end date for the interest optimization. The end date should be more than the effective date.                                  |
| Threshold Currency                 | Click Search icon and select the threshold currency from the list.                                                                       |
| Threshold Amount                   | Specify the threshold amount.                                                                                                    |
| Interest Optimization Rate<br>Type | Click <b>Search</b> icon and select the rate type from the list.                                                                         |
| Account Number                     | Displays the account number of the participating account.                                                                                |
| Account Description                | Displays the account description of the participating account.                                                                           |
| Currency Code                      | Displays the currency code of the participating account.                                                                                 |
| Branch Code                        | Displays the branch code of the participating account.                                                                                   |
| Available Balance                  | Displays the available balance of the participating account.                                                                             |
| Rate Type                          | Select the rate type from the drop-down list.<br>The available options are:<br>• Enhancement Rate<br>• Nomination Rate<br>• Premium Rate |
| Nominate Account                   | Click Search icon and select the nominated account from the list.  Note: This field is active if Threshold Currency is selected.         |
| Currency Code                      | Click Search icon and select the currency code from the list.                                                                            |
| From Amount                        | Specify the amount from when the rate is applied.                                                                                        |
| To Amount                          | Specify the amount to when the rate is applied.                                                                                          |
| Rate (%)                           | Specify the rate percentage.                                                                                                    |
| Currency Code                      | Click Search icon and select the currency code from the list.                                                                            |
| Threshold Amount                   | Specify the threshold amount.                                                                                                    |

 Table 12-19
 Interest Optimization Detail - Field Description

3. Click Add button to add participating accounts, currency rates and currency threshold details.

Click details.

4.

icon to edit the participating accounts, currency rates and currency threshold

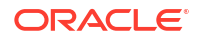

# 巴

 Click conto save the modified participating accounts, currency rates and currency threshold details.

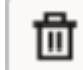

- 5. Click icon to delete the participating accounts, currency rates and currency threshold details.
- 6. Click Save.

The user can view the created Structure ID using **Interest Optimization Summary** screen.

7. Click **Cancel** to discard the updated details and close the **Interest Optimization** screen. In such case, the updated details will not be saved.

# 12.2.1.3 IO Structure Summary

This topic describes the systematic instructions to interest optimization structure summary.

 Click Next in the Interest Optimization Detail screen to view the interest optimization structure simulation.

The IO Structure Summary screen displays.

| imulation Detail      | IO Structure Summary                  |                   |                               |               |                           |                 |                         | Screen           |
|-----------------------|---------------------------------------|-------------------|-------------------------------|---------------|---------------------------|-----------------|-------------------------|------------------|
| terest Optimization D | V Interest Ontimization Datail        |                   |                               |               |                           |                 |                         |                  |
| Structure Summary     | increst optimization betain           |                   |                               |               |                           |                 |                         |                  |
| ) Simulation Summary  | Structure ID<br>IO2023110934563405637 |                   | Structure Description<br>Test |               | Customer ID<br>ST3CUST    |                 | Source<br>OBLMUI        |                  |
|                       | Effective Date<br>July 8, 2021        |                   | End Date<br>July 9, 2022      |               | Threshold Currency<br>USD |                 | Threshold Amount<br>100 |                  |
|                       | ✓ Participating Account               |                   |                               |               |                           |                 |                         |                  |
|                       | Account Number 0                      | Account Descripti | on 0                          | Branch Code 🗘 | Customer ID 0             | Customer Name 0 | Currency O              | IC Account Group |
|                       | ST3021050091                          | ST3021050091      |                               | ST3           | ST3CUST                   | ST3CUST Auto    | USD                     | IOAG2            |
|                       | ST3021050078                          | ST3021050078      |                               | ST3           | ST3CUST                   | ST3CUST Auto    | USD                     | IOAG2            |
|                       | ST3021050080                          | ST3021050080      |                               | ST3           | ST3CUST                   | ST3CUST Auto    | USD                     | IOAG2            |
|                       | ✓ Currency Rates                      |                   |                               |               |                           |                 |                         |                  |
|                       | Rate Type 0                           |                   | Currency Code 0               |               | From Amount 0             | 1               | To Amount 0             | Rate (%) 0       |
|                       | Premium Rate                          |                   | USD                           |               | 0                         | 1               | 10000                   | 45               |
|                       | Enhancement Rate                      |                   | USD                           |               | 0                         | 1               | 10000                   | 23               |
|                       | ✓ Currency Threshold Details          |                   |                               |               |                           |                 |                         |                  |
|                       | Currency Code                         |                   |                               |               | Threshold Amount          |                 |                         |                  |
|                       | 1160                                  |                   |                               |               | 100                       |                 |                         |                  |

#### Figure 12-23 IO Structure Summary

2. Specify the fields on IO Structure Summary screen.

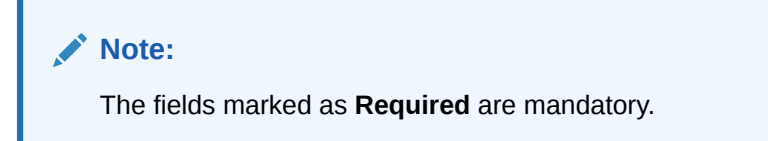

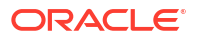

| Field                 | Description                                                                     |
|-----------------------|---------------------------------------------------------------------------------|
| Structure ID          | Displays the unique structure ID.                                               |
| Structure Description | Displays the description for the structure.                                     |
| Customer ID           | Displays the customer ID.                                                       |
| Source                | Displays the Source.                                                            |
| Effective Date        | Displays the effective date from when the IO structure simulation is effective. |
| End Date              | Displays the date till when the IO structure simulation is effective.           |
| Threshold Currency    | Displays the threshold currency.                                                |
| Threshold Amount      | Displays the threshold amount.                                                  |
| Account Number        | Displays the account number of the participating account.                       |
| Account Description   | Displays the account description of the participating account.                  |
| Branch Code           | Displays the branch code of the participating account.                          |
| Customer ID           | Displays the customer ID.                                                       |
| Customer Name         | Displays the name of the customer.                                              |
| Currency              | Displays the currency.                                                          |
| IC Account Group      | Displays the IC account group.                                                  |
| Rate Type             | Displays the rate type.                                                         |
| Currency Code         | Displays the currency code.                                                     |
| From Amount           | Displays the amount from when the rate is applied.                              |
| To Amount             | Displays the amount to when the rate is applied.                                |
| Rate (%)              | Displays the rate percentage.                                                   |
| Currency Code         | Displays the currency code.                                                     |
| Threshold Amount      | Displays the threshold amount.                                                  |

| Table 12-20 | <b>IO Structure</b> | Summary - | Field | Description |
|-------------|---------------------|-----------|-------|-------------|
|-------------|---------------------|-----------|-------|-------------|

- 3. Click **Previous** to navigate back to the **Interest Optimization Details** screen.
- 4. Click Next to save and navigate to the IO Simulation Summary screen.
- 5. Click **Close** to discard the updated details and close the **Interest Optimization Simulation** screen.

# 12.2.1.4 IO Simulation Summary

This topic describes the systematic instructions to simulate the structure for the selected simulation period and calculate the interest.

1. Click Next button on the IO Structure Summary screen.

The IO Simulation Summary screen displays.

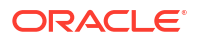

| Simulation Detail       | IO Simulation Summary   |                    | Screen(4/4)      |
|-------------------------|-------------------------|--------------------|------------------|
| Interest Optimization D |                         |                    |                  |
| IO Structure Summary    | Simulation From Date    | Simulation To Date |                  |
| 10 Simulation Summary   | Required                |                    |                  |
|                         | Generate Advice Refresh |                    | Create Structure |
|                         |                         |                    |                  |
|                         |                         |                    |                  |
|                         |                         |                    |                  |
|                         |                         |                    |                  |
|                         |                         |                    |                  |
|                         |                         |                    |                  |
|                         |                         |                    |                  |
|                         |                         |                    |                  |
|                         |                         |                    |                  |
|                         |                         |                    |                  |
|                         |                         |                    |                  |
|                         |                         |                    |                  |
|                         |                         |                    |                  |
|                         |                         |                    |                  |
|                         |                         |                    |                  |
|                         |                         |                    |                  |
|                         |                         |                    |                  |
|                         |                         |                    |                  |

Figure 12-24 IO Simulation Summary

2. Specify the fields on **IO Simulation Summary** screen.

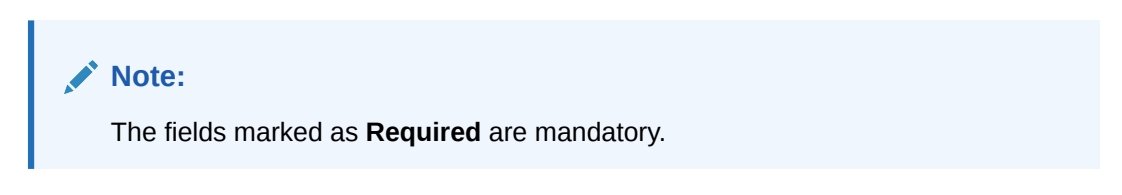

For more information on fields, refer to the field description table.

| Table 12-21 | IO Simulation Summary - | <b>Field Description</b> |
|-------------|-------------------------|--------------------------|
|-------------|-------------------------|--------------------------|

| Field                | Description                                                                                                    |
|----------------------|----------------------------------------------------------------------------------------------------|
| Simulation From Date | Select the date from when the data has to be simulated.                                                           |
| Simulation To Date   | Select the date till when the data has to be simulated.<br>This date should be always greater than the From date. |

3. Click Generate Advice to generate the IO simulation advice.

**Liquidity Management Benefit Advice** is generated in PDF format and will have the following details.

- Interest income earned for the simulation period based on the IC Group mapped.
- Interest income earned for the simulation period as a part of the structure.

The user can compare and arrive at the benefit of having the participating accounts in structure.

- 4. Click **Refresh** button to view the status and download report link will be shown.
- 5. Click Previous to navigate back to the IO Structure Summary screen.
- 6. Click **Close** to discard the updated details and close the **Interest Optimization Simulation** screen.

# 12.2.2 Edit IO Structure Summary

This topic describes the systematic instructions to edit IO structures.

Specify User ID and Password, and login to Home screen.

- 1. On Home screen, click Liquidity Management. Under Liquidity Management, click Structure.
- 2. Under Structure, click IO Simulation.

The IO Simulation screen displays.

| + 0                                                              |                                                                        |                                                               |                                                               |                                                               |                                                                     |
|------------------------------------------------------------------|------------------------------------------------------------------------|---------------------------------------------------------------|---------------------------------------------------------------|---------------------------------------------------------------|---------------------------------------------------------------------|
| ructure ID:<br>D202356837105022036                               | Structure ID:<br>IO2023110934563405637                                 | Structure ID:<br>IO20221221313397310367 :                     | Structure ID:<br>IO2022122949368028961                        | Structure ID:<br>IO20221118555102249419                       | Structure ID:<br>IO20221115634301796873                             |
| istomer ID ST3CUST<br>ructure IO_SIMULATION_SWEEF<br>meshold USD | Customer ID ST3CUST<br>Structure Test<br>Threshold USD                 | Customer ID STRCUST67<br>Structure IO SIM VS<br>Threshold USD | Customer ID STRCUST67<br>Structure IO SIM VS<br>Threshold USD | Customer ID STRCUST67<br>Structure IO SIM SU<br>Threshold USD | Customer ID ST3CUST<br>Structure IO Simulation New<br>Threshold USD |
| Authorized 🔓 Open 🖉 2                                            | C Authorized                                                           | DAuthorized & Open 3                                          | DAuthorized 🔓 Open 🖉 13                                       | DAuthorized & Open 210                                        | C Authorized 🔓 Open 😰 7                                             |
| ucture ID:<br>120221118458503556020                              | Structure ID:<br>IO202211181049177923588                               | Structure ID:<br>IO2022121112766076334                        | Structure ID:<br>IO202211219759499225                         |                                                               |                                                                     |
| ustomer ID STRCUST67<br>ructure test subhash<br>nreshold USD     | Customer ID ST3CUST<br>Structure IO Nomination Existi<br>Threshold USD | Customer ID 000156<br>Structure Test1<br>Threshold USD        | Customer ID STRCUST67<br>Structure BUGS<br>Threshold USD      |                                                               |                                                                     |
| ) Unauthorized 🔓 Open 🕅 1                                        | DAuthorized 🔓 Open 🖉 20                                                | CAuthorized 🔓 Open 🖉 5                                        | D Authorized 🔓 Open 🖉 1                                       |                                                               |                                                                     |

#### Figure 12-25 IO Simulation

 Right click on the IO Simulation widget, click View to view the IO structure summary. The IO Structure Summary displays.

| O Structure Summary          |                     |                      |               |          |                    |                 |               |            |                  |  |
|------------------------------|---------------------|----------------------|---------------|----------|--------------------|-----------------|---------------|------------|------------------|--|
|                              |                     |                      |               |          |                    |                 |               |            |                  |  |
| Interest Optimization Detail |                     |                      |               |          |                    |                 |               |            |                  |  |
| Structure ID                 | S                   | tructure Description |               | Customer | ID<br>T            | Sou             | arce          |            |                  |  |
| Effective Date               | E                   | nd Date              |               | Threshok | I Currency         | Th              | eshold Amount |            |                  |  |
| July 8, 2021                 | J                   | uly 9, 2022          |               | USD      |                    | 101             | 0             |            |                  |  |
| Participating Account        |                     |                      |               |          |                    |                 |               |            |                  |  |
| Account Number 0             | Account Description |                      | Branch Code 🗘 |          | Customer ID 0      | Customer Name 0 |               | Currency 0 | IC Account Group |  |
| ST3021050091                 | ST3021050091        |                      | ST3           |          | ST3CUST            | ST3CUST Auto    |               | USD        | IOAG2            |  |
| ST3021050078                 | ST3021050078        |                      | ST3           |          | ST3CUST            | ST3CUST Auto    |               | USD        | IOAG2            |  |
| ST3021050080                 | ST3021050080        |                      | ST3           |          | ST3CUST            | ST3CUST Auto    |               | USD        | IOAG2            |  |
| Currency Rates               |                     |                      |               |          |                    |                 |               |            |                  |  |
| Rate Type 0                  |                     | Currency Code 🗢      |               | Fro      | m Amount 🗘         |                 | To Amount 0   |            | Rate (%) 🗘       |  |
| Premium Rate                 |                     | USD                  |               | 0        | 0                  |                 | 10000         |            | 45               |  |
| Enhancement Rate             |                     | USD                  |               | 0        |                    |                 | 10000         |            | 23               |  |
| Currency Threshold Details   |                     |                      |               |          |                    |                 |               |            |                  |  |
| Currency Code 0              |                     |                      |               |          | Threshold Amount 0 |                 |               |            |                  |  |
|                              |                     |                      |               |          |                    |                 |               |            |                  |  |

#### Figure 12-26 IO Structure Summary

For more information on fields, refer to the field description in the **IO Structure Summary** screen.

4.

Click icon to edit the IO structure summary.

The IO Simulation Details screen displays.

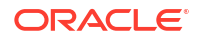

# Note:

Follow the instructions flow from the **Interest Optimization Simulation Details** to modify the simulation structure.

# 13 Simulation Details - New UX

This topic describes the information to simulate the structure for the set of accounts and compare the interest earned in the accounts with and without structure for the specified period.

This feature can be used with:

- 1. New Customer/Prospect who does not have any accounts with the bank.
- Existing Customer who already has accounts with the bank and using Liquidity Management.

This topic contains the following subtopics:

- Create Simulation DS This topic describes the systematic instruction to create simulation structure in Liquidity Management.
- View Simulation DS This topic describes the systematic instructions to view the list of the simulation structure maintained in Oracle Banking Liquidity Management system.
- Edit Simulation Structure This topic describes the systematic instructions to edit the existing simulation structures.
- Simulation File Upload This topic describes the information about the various file upload for simulation.

# 13.1 Create Simulation DS

This topic describes the systematic instruction to create simulation structure in Liquidity Management.

This topic contains the following subtopics:

- Simulation Details
   This topic describes the systematic instructions to create the new simulation structure
   maintained in Oracle Banking Liquidity Management system.
- Structure Details
   This topic describes the systematic instructions to update the structure details for creating a new structure.
- Link Account for Sweep Simulation Structure This topic describes the systematic instruction to link the accounts and form a sweep simulation structure.
- Link Account for Pool Simulation Structure This topic describes the systematic instruction to link the accounts and form a pool simulation structure.
- Link Account for Hybrid Simulation Structure This topic describes the systematic instruction to link the accounts and form a hybrid simulation structure.

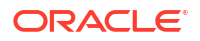

• Structure Summary

This topic describes the systematic instruction to view the structure details with the tree created.

Simulation Summary

This topic describes the systematic instructions to simulate the structure for the selected simulation period and calculate the interest.

# 13.1.1 Simulation Details

This topic describes the systematic instructions to create the new simulation structure maintained in Oracle Banking Liquidity Management system.

- 1. On Home screen, click Liquidity Management. Under Liquidity Management, click Structure.
- 2. Under Structure, click Simulation DS. Under Simulation DS, click Create Simulation DS.

The Simulation Details screen displays.

|                    | n DS                                                                         |                                            |                                                |                        |                                  |           |                  |          | :: ×           |
|--------------------|------------------------------------------------------------------------------|--------------------------------------------|------------------------------------------------|------------------------|----------------------------------|-----------|------------------|----------|----------------|
| Simulation Details | Simulation Details                                                           |                                            |                                                |                        |                                  |           |                  |          | Screen(1/5)    |
| Structure Details  | Simulation ID                                                                | Structu                                    | ire ID                                         |                        | Effective Date                   |           | End Date         |          |                |
| Link Account       | SI202434613397544654                                                         | ST202                                      | 434613397546247                                |                        |                                  | Ē         |                  | Ē        |                |
| Structure Summary  |                                                                              |                                            |                                                |                        | 5                                | Required  |                  | Required |                |
| Simulation Summary | Prospect     New Prospect     O Existing                                     | g Customer                                 |                                                |                        |                                  |           |                  |          |                |
|                    | Upload Customer Data File                                                    | Uplea                                      | ed Account Data File                           |                        | Upload Account Balance Data File |           |                  |          |                |
|                    | Drop file here or click                                                      | to upload D                                | Prop file here or click to u                   | pload                  | Drop file here or click          | to upload |                  |          |                |
|                    | Upload Customers Data                                                        | Up                                         | load Account Data                              |                        | Upload Account Balance           |           |                  |          |                |
|                    |                                                                              |                                            |                                                |                        |                                  |           |                  |          |                |
|                    | Note: The IC group selected for ea                                           | ach account here will be used to calculate | the interest income during simu                | ilation                |                                  |           |                  |          |                |
|                    | Note: The IC group selected for ea                                           | ach account here will be used to calculate | e the interest income during simu              | lation                 |                                  |           |                  |          | +              |
|                    | Note: The IC group selected for ea                                           | Account here will be used to calculate     | the interest income during simu<br>Branch Code | ilation<br>Customer ID | Customer Name                    | Currency  | IC Account Group |          | +<br>Action ©  |
|                    | Note: The IC group selected for ea<br>Account Number<br>No data to display.  | Account here will be used to calculate     | the interest income during simu<br>Branch Code | Customer ID            | Customer Name                    | Currency  | K Account Group  |          | +<br>Action ©  |
|                    | Note: The IC group selected for ea<br>Account Number<br>No data to display.  | nch account here will be used to calculate | the interest income during simu<br>Branch Code | ilation<br>Customer ID | Customer Name                    | Currency  | IC Account Group |          | +<br>Action \$ |
|                    | Note: The IC group selected for ear<br>Account Number<br>No data to display. | sch account here will be used to calculate | the interest income during simu<br>Branch Code | ilation<br>Customer ID | Customer Name                    | Currency  | IC Account Group |          | +<br>Action 0  |
|                    | Note: The IC group selected for ea<br>Account Number<br>No data to display.  | ich account here will be used to calculate | the interest income during simu<br>Branch Code | Lation<br>Customer ID  | Customer Name                    | Currency  | K Account Group  |          | +<br>Action 0  |
|                    | Note: The IC group selected for ear<br>Account Number<br>No data to display. | nch account here will be used to calculate | the interest income during simu<br>Branch Code | Nation<br>Customer 10  | Customer Name                    | Currency  | K Account Group  |          | +<br>Action 0  |

Figure 13-1 Simulation Details - New Prospect

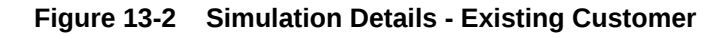

| Create Simulatio   | n DS                           |                                            |                                     |             |               |          |                  | ::×                        |
|--------------------|--------------------------------|--------------------------------------------|-------------------------------------|-------------|---------------|----------|------------------|----------------------------|
| Simulation Details | Simulation Details             |                                            |                                     |             |               |          |                  | Screen(1/5)                |
| Structure Details  | Simulation ID                  | Str                                        | ucture ID                           | Effec       | tive Date     |          | End Date         |                            |
| Link Account       | SI202434613397544654           | ST                                         | 202434613397546247                  |             |               | Ē        |                  | Ē                          |
| Structure Summary  |                                |                                            |                                     |             |               | Required |                  | Required                   |
| Simulation Summary | O New Prospect   Exit          | sting Customer                             |                                     |             |               |          |                  |                            |
|                    | Customer Id                    | Cu                                         | stomer Name                         | Unk         | Account       |          |                  |                            |
|                    |                                | Q                                          |                                     | +           |               |          |                  |                            |
|                    |                                | Required                                   |                                     |             |               |          |                  |                            |
|                    | Note: The IC group selected fo | or each account here will be used to calcu | late the interest income during sin | nulation    |               |          |                  |                            |
|                    |                                |                                            |                                     |             |               |          |                  | +                          |
|                    | Account Number                 | Account Description                        | Branch Code                         | Customer ID | Customer Name | Currency | IC Account Group | Action 0                   |
|                    | No data to display.            |                                            |                                     |             |               |          |                  |                            |
|                    |                                |                                            |                                     |             |               |          |                  |                            |
|                    |                                |                                            |                                     |             |               |          |                  |                            |
|                    |                                |                                            |                                     |             |               |          |                  |                            |
|                    |                                |                                            |                                     |             |               |          |                  |                            |
|                    |                                |                                            |                                     |             |               |          |                  |                            |
|                    |                                |                                            |                                     |             |               |          |                  |                            |
|                    |                                |                                            |                                     |             |               |          |                  | Capcel Save and Close Next |

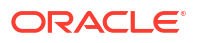

3. Specify the fields on **Simulation Details** screen.

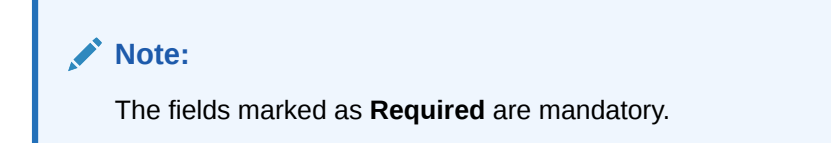

Table 13-1 Simulation Details - Field Description

| Field                        | Description                                                                      |
|------------------------------|----------------------------------------------------------------------------------|
| Simulaton ID                 | Displays the simulation ID which is auto generated.                              |
| Structure ID                 | Displays the structure ID which is auto generated.                               |
| Effective Date               | Specify the date from when the simulation structure becomes effective.           |
| End Date                     | Specify the date till when the simulation structure is effective.                |
|                              | Note:<br>This date should always be greater than the effective date.             |
|                              |                                                                                  |
| Prospect                     | Select the type of prospect as <b>New Prospect/ Existing Customer</b> .          |
| Drop file or click to upload | Click this button to browse and select the file for the respective file uploads. |
|                              | Note:<br>This field is applicable to New Prospect.                               |
|                              |                                                                                  |
| Upload Customer Data         | Click this button to upload the customer data file.                              |
|                              | <b>Note:</b> This field is applicable to <b>New Prospect</b> .                   |
| Upload Account Data          | Click this button to upload the account data file.                               |
|                              | <b>Note:</b><br>This field is applicable to <b>New Prospect</b> .                |

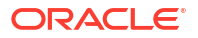

| Field                  | Description                                                                |
|------------------------|----------------------------------------------------------------------------|
| Upload Account Balance | Click this button to upload the account balance data file.                 |
|                        | <b>Note:</b> This field is applicable to <b>New Prospect</b> .             |
| Customer ID            | Click <b>Search</b> icon to view and select the customer ID from the list. |
|                        | Note:<br>This field is applicable to Existing Customer.                    |
| Customer Name          | Displays the name of the customer based on the customer ID selected.       |
|                        | Note:<br>This field is applicable to Existing Customer.                    |
| Account Number         | Displays the account number.                                               |
|                        | Note:<br>This field is editable.                                           |
| Account Description    | Displays the account description of the account.                           |
|                        | Note:<br>This field is editable.                                           |
| Branch Code            | Displays the branch code for the account.                                  |
|                        | Note:<br>This field is editable.                                           |

## Table 13-1 (Cont.) Simulation Details - Field Description

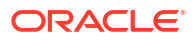

| Field            | Description                                        |
|------------------|----------------------------------------------------|
| Customer ID      | Displays the customer ID for the account.          |
|                  | <b>Note:</b> This field is editable.               |
| Customer Name    | Displays the customer name for the account.        |
|                  | Note:<br>This field is editable.                   |
| 0                | Displays the summary for the second                |
| Currency         | Note:<br>This field is editable.                   |
| IC Account Group | Click Search icon and select the IC Account Group. |

 Table 13-1
 (Cont.) Simulation Details - Field Description

4. Click licon and select the accounts to participate in structure..

The Link Account Dialog displays.

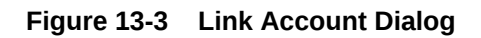

| Acc                 | ount Number                                                                          |                                                                         | Branch Code                                                     |                                           | Account Currency                                                              |                 | BIC Code                        |                                                              |      |  |
|---------------------|--------------------------------------------------------------------------------------|-------------------------------------------------------------------------|-----------------------------------------------------------------|-------------------------------------------|-------------------------------------------------------------------------------|-----------------|---------------------------------|--------------------------------------------------------------|------|--|
|                     |                                                                                      | Q                                                                       | Q                                                               |                                           | Q                                                                             |                 |                                 |                                                              | Q    |  |
| Acc                 | ount Type                                                                            |                                                                         | Notional                                                        |                                           | Regulated Debits                                                              |                 |                                 |                                                              |      |  |
| Select Account Type |                                                                                      | Select Notional                                                         | -                                                               | Select Regulated Debit 🔹                  |                                                                               |                 |                                 |                                                              |      |  |
| pε                  | e to filter                                                                          |                                                                         |                                                                 |                                           |                                                                               |                 |                                 |                                                              |      |  |
| /pe                 | Account Number 0                                                                     | Account Descrip                                                         | ption ¢                                                         | Branch Code 🗘                             | Customer ID 🗘                                                                 | Customer Name 0 | Currency \$                     | Account Type 0                                               | IBAN |  |
| /pe                 | Account Number<br>OBDX_SYSACC_8665                                                   | Account Descrip<br>OBDX_SYSAC                                           | ption ≎<br>C_8665 Notional Account                              | Branch Code 🗘<br>HEL                      | Customer ID<br>000464                                                         | Customer Name 0 | Currency ≎<br>GBP               | Account Type<br>External                                     | IBAN |  |
| /pe                 | Account Number<br>OBDX_SYSACC_8665<br>ICLCUS02A3                                     | Account Descrip<br>OBDX_SYSAC<br>ICLCUS02A3                             | ption ♀<br>C_8665 Notional Account                              | Branch Code ¢<br>HEL<br>IC1               | Customer ID<br>000464<br>ICLCUST02                                            | Customer Name 🗘 | Currency<br>GBP<br>USD          | Account Type<br>External Internal                            | IBAN |  |
| /pe                 | Account Number °<br>OBDX_SYSACC_8665<br>ICLCUS02A3<br>OBDX_SYSACC_3632               | Account Descrip<br>OBDX_SYSAC<br>ICLCUS02A3<br>OBDX_SYSAC               | ption ≎<br>:C_8665 Notional Account<br>:C_3632 Notional Account | Branch Code ≎<br>HEL<br>IC1<br>HEL        | Customer ID         ≎           000464            ICLCUST02            000464 | Customer Name O | Currency ©<br>GBP<br>USD<br>GBP | Account Type<br>External<br>Internal<br>External             | IBAN |  |
| /pe                 | Account Number °<br>OBDX_SYSACC_8665<br>ICLCUS02A3<br>OBDX_SYSACC_3632<br>ICLCUS02A4 | Account Descrip<br>OBDX_SYSAC<br>ICLCUS02A3<br>OBDX_SYSAC<br>ICLCUS02A4 | ption ≎<br>IC_8665 Notional Account                             | Branch Code O<br>HEL<br>IC1<br>HEL<br>IC1 | Customer ID ≎<br>000464<br>ICLCUST02<br>000464<br>ICLCUST02                   | Customer Name 🗘 | Currency ¢<br>GBP<br>USD<br>USD | Account Type<br>External<br>Internal<br>External<br>Internal | IBAN |  |

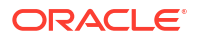

5. On the Link Account Dialog screen, specify the filter criteria to filter the accounts.

For more information on fields, refer to the field description table.

| Field               | Description                                                                                                    |
|---------------------|----------------------------------------------------------------------------------------------------|
| Account Number      | Click <b>Search</b> icon to view and select the account number to add the structure.<br>If the customer hierarchy is maintained at the customer level and the parent customer is selected for structure creation, then all the accounts of parent and child customers will be displayed for selection.       |
| Branch Code         | Click <b>Search</b> icon to view and select the branch code to filter the accounts.                                                                                                    |
| Account Currency    | Click <b>Search</b> icon to view and select the account currency to filter the accounts.                                                                                                    |
| BIC Code            | Click <b>Search</b> icon to view and select the BIC code to filter the accounts.                                                                                                    |
| Account Type        | Select the account type to filter the accounts.<br>The available options are<br>• External Account<br>• Internal Account                                                                                                    |
| Notional            | <ul> <li>Select the required option whether the account is notional or not.</li> <li>The available options are</li> <li>Yes</li> <li>No</li> <li>The user can select the required option to filter the accounts.</li> </ul>                                                                                  |
| Regulated Debits    | <ul> <li>Select the required option whether the account is regulated for debits or not.</li> <li>The available options are</li> <li>Yes</li> <li>No</li> <li>The user can select the required option to filter the accounts.</li> <li>Note:</li> <li>This field is not applicable for Simulation.</li> </ul> |
| Account Number      | Displays the account number for the structure creation.                                                                                                    |
| Account Description | Displays the description of the account.                                                                                                    |
| Branch Code         | Displays the branch code for the account.                                                                                                    |
| Customer ID         | Displays the Customer ID for the account.                                                                                                    |
| Customer Name       | Displays the name of the Customer ID.                                                                                                    |
| Currency            | Displays the currency of the account.                                                                                                    |
| Account Type        | Displays the account type.<br>The available options are<br>• External<br>• Internal                                                                                                    |
| IBAN                | Displays the IBAN for the account.                                                                                                    |

Table 13-2 Link Account Dialog – Field Description

6. Click **OK** to add the selected accounts to the **Simulation Details** screen.

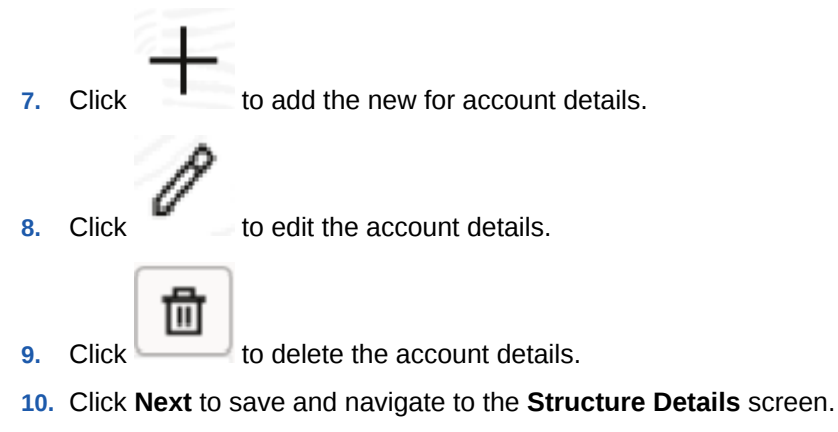

- 11. Click Save and Close to save and close the simulation details.
- 12. Click Cancel to discard the changes.

# 13.1.2 Structure Details

This topic describes the systematic instructions to update the structure details for creating a new structure.

1. Click Next in the Simulation Details screen to update the Structure Details.

The Structure Details screen displays.

| Figure 13-4 | Structure Details |
|-------------|-------------------|
|             |                   |

| Create Simulatio   | n DS                        |                        |                          | 11 ×                          |
|--------------------|-----------------------------|------------------------|--------------------------|-------------------------------|
| Simulation Details | Structure Details           |                        |                          | Screen(2/5)                   |
| Structure Details  | Customer ID                 | Customer Name          | Structure ID             | Structure Description         |
| Link Account       |                             |                        |                          |                               |
| Structure Summary  |                             |                        |                          | Required                      |
| Simulation Summary | Select Structure Type       | Select Interest Method | Offline •                |                               |
|                    | Required                    | Required               |                          |                               |
|                    | Effective Date              | End Date               |                          |                               |
|                    |                             | December 31, 2099      |                          |                               |
|                    | - magazine                  |                        |                          |                               |
|                    | Instruction ID              | Default Frequency      | Reverse Frequency        | Reviocation Method            |
|                    | ٩                           | Q                      | Q                        | Select Reallocation Method    |
|                    | Central Account Number      | Central Account Branch | Central Account Currency |                               |
|                    | ٩                           |                        |                          |                               |
|                    |                             |                        |                          |                               |
|                    | Sweep on Currency Holidays  | Currency Holiday Rate  | Rate Type                | Holiday Treatment             |
|                    |                             | Select Holiday Rate 👻  | Q                        | Holiday *                     |
|                    | Status                      |                        |                          |                               |
|                    | Incomplete *                |                        |                          |                               |
|                    | Consider Post Sweep Balance | Cross Currency         | Cross Border             | Multi Bank Cash Concentration |
|                    |                             |                        |                          |                               |
|                    | Version Number              |                        |                          |                               |
|                    |                             |                        |                          |                               |
|                    |                             |                        |                          |                               |
|                    |                             |                        |                          | Cancel Save and Case Next     |

2. Specify the fields on Structure Details screen.

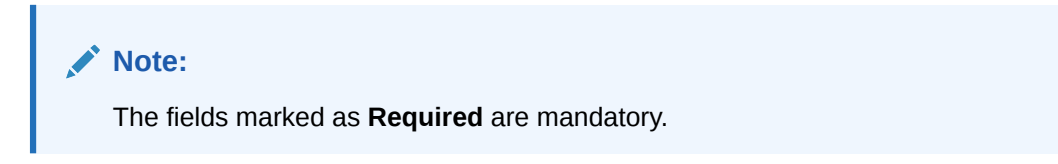

| Field                 | Description                                                                                                    |
|-----------------------|----------------------------------------------------------------------------------------------------|
| Customer ID           | Displays the Customer ID for the exisitng customer Prospect.                                                                                                    |
| Customer Name         | Displays the customer names based on the <b>Customer ID</b> selected.                                                                                                    |
| Structure ID          | Displays the unique structure ID.                                                                                                    |
| Structure Description | Specify the description for the structure.                                                                                                    |
| Structure Type        | Select the type of structure from the drop-down list.<br>The available options are:<br>• Sweep<br>• Pool<br>• Hybrid                                                                                                    |
| Interest Method       | <ul> <li>Select the interest method for the structure from the drop-down list.</li> <li>The available options are:</li> <li>Interest</li> <li>Advantage</li> <li>Ratio</li> </ul>                                                                                                    |
|                       | Note:<br>For Sweep and Hybrid Structures, Interest Methodis<br>defaulted to Interest.                                                                                                    |
| Balance Type          | Select the balance type for the structure from the drop-down list.<br>The available options are:<br>• Book Date<br>• Value Date                                                                                                    |
| FX Rate Pickup        | <ul> <li>Select the FX rate pickup for the structure from the drop-down list.<br/>The available options are:</li> <li>Online: The system needs to integrate with an external system to fetch the rates in an online mode.</li> <li>Offline: This option is selected by default wherein the rate available in the system is used for cross currency calculations.</li> </ul> |
| Effective Date        | Select the date from when the structure becomes effective.                                                                                                    |
|                       | Note:<br>This date cannot be less than the system date but can be<br>a future date.                                                                                                    |
| End Date              | Select the date till when the structure is effective.                                                                                                    |
|                       | Note:<br>This date should always be greater than the effective date.                                                                                                    |

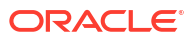
| Instruction ID       Click Search icon to view and select the instruction ID from t<br>The list displays all the instruction types maintained in the sy<br>If the Instruction ID is applied at the structure level, then all tl<br>of the structure is processed with the same Instruction ID.         Image: Note:<br>This field is active only if the Structure Type is select<br>as Sweep.         Default Frequency         Click Search icon to view and select the default frequency to<br>executed from the list. The list displays all the frequencies main<br>in the system.<br>The frequency defined at the structure level is applied to all the<br>account pairs in the structure, but the user can override and<br>specific frequency for a specific pair of account. This change |                                               |
|----------------------------------------------------------------------------------------------------|-----------------------------------------------|
| Default Frequency       Click Search icon to view and select the default frequency to executed from the list. The list displays all the frequencies main the system.         The frequency defined at the structure level is applied to all the account pairs in the structure, but the user can override and specific frequency for a specific pair of account. This change                                                                                                    | he list.<br>stem.<br>ne pairs                 |
| Default Frequency         Click Search icon to view and select the default frequency to executed from the list. The list displays all the frequencies main the system.           The frequency defined at the structure level is applied to all the account pairs in the structure, but the user can override and specific frequency for a specific pair of account. This change                                                                                                    | ted                                           |
| preference overrides the global preference.                                                                                                    | be<br>aintained<br>he<br>define a<br>d        |
| ✓ Note:<br>This field is active only if the Structure Type is select<br>as Sweep and Hybrid.                                                                                                    | ted                                           |
| Reverse Frequency       Click Search icon to view and select the reverse frequency to executed from the list. The list displays all the frequencies main the system.         The frequency defined at the structure level gets defaulted to account pairs in the structure, but the user can override and specific frequency for a specific pair of account. This change preference overrides the global preference.                                                                                                    | b be<br>aintained<br>all the<br>define a<br>d |
| Note:<br>This field is active only if the <b>Structure Type</b> is select<br>as <b>Sweep</b> .                                                                                                    | ted                                           |

## Table 13-3 (Cont.) Structure Details – Field Description

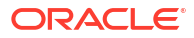

| Field                    | Description                                                                                                    |
|--------------------------|----------------------------------------------------------------------------------------------------|
| Reallocation Method      | Select the reallocation method from the drop-down list.<br>This option refers to the method in which the interest is shared with<br>the participating account entities.                                                                                                    |
|                          | <ul> <li>The available options are:</li> <li>Absolute Pro-Data Distribution - Absolute balances of all accounts are considered and the interest would be shared proportionally to all accounts.</li> <li>Central Distribution - The interest arrived is credited to one central account, which can be any one of the participating accounts or a separate account.</li> <li>Fair Share Distribution - If the interest is positive, it is distributed among the positive contributors in the ratio of their contribution. If the interest is negative, it is distributed among the negative contributors in the ratio of their contribution.</li> <li>Even Direct Distribution - The interest reward is evenly spread across all accounts with positive balances.</li> <li>Even Distribution - The interest is poid back to the child accounts.</li> <li>No Reallocation - No interest is paid back to the child accounts.</li> <li>Percentage Based Distribution - The pre-defined percentage of the interest is distributed among the participating accounts.</li> <li>Reverse Fair Share Distribution - If the interest is positive, it is distributed among the negative contributors in the ratio of their contribution.</li> </ul> |
| Central Account Number   | <ul> <li>Note:<br/>This field is active only if the Structure Type is selected as Pool.</li> <li>Click Search icon to view and select the central account number to</li> </ul>                                                                                                    |
|                          | <ul> <li>be applied from the list. The list displays all the accounts maintained in the system.</li> <li>Note:</li> <li>This field is active only if the Reallocation Method is selected as Central Distribution.</li> </ul>                                                                                                    |
| Central Account Branch   | Displays the central account branch based on the <b>Central Account</b><br><b>Number</b> selected.                                                                                                    |
| Central Account Currency | Displays the central account currency based on the <b>Central Account Number</b> selected.                                                                                                    |

## Table 13-3 (Cont.) Structure Details – Field Description

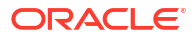

| Field                         | Description                                                                                                    |
|-------------------------------|----------------------------------------------------------------------------------------------------|
| Sweep on Currency<br>Holidays | Select the toggle to allow sweep on currency holidays.                                                                                                    |
| Currency Holiday Rate         | <ul> <li>Select the rate pick up for the sweeps on currency holidays from the drop-down list.</li> <li>The available option is:</li> <li>Last Sweep Rate for the Pair</li> <li>Past 5 day Average Rate</li> </ul>                                                                                                    |
|                               | Note:<br>This field is enabled only if the Sweep on Currency<br>Holidays toggle is selected.                                                                                                    |
| Rate Type                     | Click <b>Search</b> to view and select the <b>Rate Type</b> from the list. The list displays all the <b>Rate Type</b> maintained in the system.                                                                                                    |
| Holiday Treatment             | <ul> <li>Select the type of holiday treatment from the drop-down list.<br/>The available option are:</li> <li>Next Working Date - Perform the action on the next working day.</li> <li>Previous Working Date - Perform the action on the previous working day.</li> <li>Holiday – Do not perform the sweep and mark it as holiday.</li> </ul> |
| Maximum Backward Days         | Specify the maximum number of days the system can go back to execute the structure when the execution day falls on a holiday.                                                                                                    |
|                               | Note:<br>This field is enabled only if the Holiday Treatment is<br>selected as Previous Working Date.                                                                                                    |
| Backward Treatment            | <ul> <li>Select the backward treatment to be applied from the drop-down list.<br/>The available options are:</li> <li>Move Forward - The action is performed on the next working day.</li> <li>Holiday - Do not perform the sweep.</li> </ul>                                                                                                 |
|                               | Note:<br>This field is enabled only if the Holiday Treatment is<br>selected as Previous Working Date.                                                                                                    |
|                               | When the <b>Maximum Backward Days</b> set is also falling on a holiday, then the system determines the day on which the action is executed based on the <b>Backward Treatment</b>                                                                                                    |

## Table 13-3 (Cont.) Structure Details – Field Description

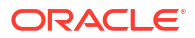

| Field                            | Description                                                                                                    |
|----------------------------------|----------------------------------------------------------------------------------------------------|
| Status                           | <ul> <li>Displays the current status of the structure and is populated by the system.</li> <li>The available options are: <ul> <li>Active: The structure is complete and is in Active status.</li> <li>Incomplete: The structure is still being created.</li> <li>Expired: The structure is expired.</li> <li>In-Active: The structure is not active and is in operational at a future date.</li> </ul> </li> </ul> |
| Cross Post Sweep<br>Balance      | This field gets automatically selected on save if the underlying structure is created with accounts which are in different currencies.                                                                                                    |
| Cross Currency                   | This field gets automatically selected on save if the underlying structure is created with accounts which are in different currencies.                                                                                                    |
| Cross Border                     | This field gets automatically selected on save if the underlying structure is created with accounts which are from two or more different countries.                                                                                                    |
| Multi Bank Cash<br>Concentration | This field gets automatically selected on save if the underlying structure created has external bank accounts.                                                                                                    |
| Version Number                   | Displays the version number of the structure.                                                                                                    |

Table 13-3 (Cont.) Structure Details – Field Description

3. Click **Next** to save and navigate to the next screen (Link Account).

- If the Structure Type is selected as Sweep, then refer to the Link Account for Sweep Simulation Structure section.
- If the Structure Type is selected as Pool, then refer to the Link Account for Pool Simulation Structure section.
- If the Structure Type is selected as Hybrid, then refer to the Link Account for Hybrid Simulation Structure section.
- 4. Click Save and Close. to save and close the details.
- 5. Click **Cancel** to discard the changes and close the window.

## 13.1.3 Link Account for Sweep Simulation Structure

This topic describes the systematic instruction to link the accounts and form a sweep simulation structure.

1. Click Next in the Structure Details screen to link the accounts.

The Link Account screen displays.

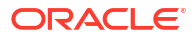

| Create Simulatio   | n DS                       |
|--------------------|----------------------------|
| Simulation Details | Link Account Screen(5,     |
| Structure Details  |                            |
| Link Account       | Interviews                 |
| itructure Summary  |                            |
| imulation Summary  |                            |
|                    |                            |
|                    |                            |
|                    |                            |
|                    |                            |
|                    |                            |
|                    | No data to doplay          |
|                    |                            |
|                    |                            |
|                    |                            |
|                    |                            |
|                    |                            |
|                    |                            |
|                    |                            |
|                    |                            |
|                    |                            |
|                    | Cancel Back Serviced Close |

#### Figure 13-5 Link Account

 Click Start Building Structure to add the header account for the simulation structure. The Add Header Account screen displays.

#### Figure 13-6 Add Header Account

| s 0 |
|-----|
|     |
|     |
|     |
|     |
|     |
|     |
|     |
|     |

For more information on fields, refer to the field description table.

| Table 13-4 | Add Header Account – Field Description |
|------------|----------------------------------------|
|            |                                        |

| Field               | Description                                                                                                    |
|---------------------|----------------------------------------------------------------------------------------------------|
| Filter Account      | Specify and search the complete or partial account details to display the list of accounts that matches across the fields. |
| Account Number      | Displays the account number for the simulation structure creation.                                                         |
| Account Description | Displays the description of the account.                                                                                   |
| Branch Code         | Displays the branch code of the account.                                                                                   |
| Entity ID           | Displays the Entity ID of the account.                                                                                     |

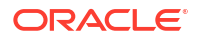

| Field            | Description                                                                                                |
|------------------|----------------------------------------------------------------------------------------------------|
| Entity Name      | Displays the name of the Entity ID.                                                                        |
| Currency         | Displays the currency of the account.                                                                      |
| Account Type     | Displays the account type.<br>The available options are<br>• External<br>• Internal                        |
| BIC Code         | Displays the BIC code for the account.                                                                     |
| Regulated Debits | Displays whether the account is regulated for debits or not.<br>The available options are<br>• Yes<br>• No |

#### Table 13-4 (Cont.) Add Header Account – Field Description

- 3. Select the account in the Add Header Account screen to add the header account.
- 4. Click **Build** to add the selected header account to the simulation structure.

The selected account is added to **Create Account Structure – Added Header Account** screen.

#### Figure 13-7 Create Account Structure – Added Header Account

| Create Simulatio   | n DS                      |
|--------------------|---------------------------|
| Simulation Details | Link Account Screen(3/5)  |
| Structure Details  |                           |
| Link Account       |                           |
| Structure Summary  |                           |
| Simulation Summary |                           |
|                    |                           |
|                    |                           |
|                    |                           |
|                    | 00000754070003 Kilkenny 1 |
|                    | uso 🛷 Ö                   |
|                    |                           |
|                    |                           |
|                    |                           |
|                    |                           |
|                    |                           |
|                    |                           |
|                    |                           |
|                    |                           |
|                    |                           |
|                    |                           |

For more information on fields, refer to the field description table.

#### Table 13-5 Create Account Structure – Added Header Account - Field Description

| Field               | Description                                        |
|---------------------|----------------------------------------------------|
| Account Number      | Displays the account number of the header account. |
| Account Description | Displays the description of the account.           |
| Location            | Displays the location of the account.              |
| Currency            | Displays the currency of the account.              |

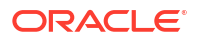

# Table 13-5 (Cont.) Create Account Structure – Added Header Account - Field Description

| Field | Description                                                                                                    |
|-------|----------------------------------------------------------------------------------------------------|
| ↑ 2   | Displays the sweep direction and number of the child account(s) linked to the header account.                          |
|       | Note:<br>Upward arrow direction represent child to parent and<br>downward arrow direction represent is parent to child |
|       |                                                                                                    |

- 5. Perform anyone of the following actions on the header node.
  - a. Click and then click Link Account to add the child accounts for the header account.

| Ν | ote: |
|---|------|
|   |      |

For more details information, please refer to the Step 6.

b. Click and then click View Account Details to view the account details of header account.

The Account Details screen displays

#### Figure 13-8 Account Details

| Eustomer Name     | Entity Name     | Account Number |
|-------------------|-----------------|----------------|
| ABC RETAIL        | DUB_ENTITY_NAME | 00000786101003 |
| Description       | Bank Name       | Bank Code      |
| ABC RETAIL        | Futura Bank     | 0020           |
| Available Balance | IBAN            | Branch Code    |
|                   |                 | DUB            |
| Account Category  | Location        | Country Code   |
| Sweep             | Kilkenny        | IRL            |
|                   |                 |                |
|                   |                 |                |

Table 13-6 Account Details - Field Description

| Field          | Description                        |  |
|----------------|------------------------------------|--|
| Customer Name  | Displays the name of the customer. |  |
| Entity Name    | Displays the name of the entity.   |  |
| Account Number | Displays the account number.       |  |

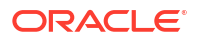

| Field             | Description                                                |  |
|-------------------|------------------------------------------------------------|--|
| Description       | Displays the description of the particular account.        |  |
| Bank Name         | Displays the bank name in which the account is maintained. |  |
|                   | Note:<br>This field appears only for External Accounts.    |  |
| Bank Code         | Displays the bank code of the account.                     |  |
| Available Balance | Displays the available balance in the account              |  |
| IBAN              | Displays the IBAN number of the account.                   |  |
| Branch Code       | Displays the branch code of the account.                   |  |
| Account Category  | Displays the category of the account.                      |  |
| Location          | Displays the location of the account.                      |  |
| Country Code      | Displays the country code for the account                  |  |

#### Table 13-6 (Cont.) Account Details - Field Description

c. Click \* and then click **Delink Account** to delink the child account from header account.

#### Note:

This option is disabled for the Header Account.

- d. Click and then click **Delink Account Hierarchy** to delink all the child accounts and header account from the simulation structure.
- e. Click and then click **Replace Account** to replace the header account in the simulation structure.

## Note:

This option is disabled, if the account being replaced has child accounts.

f. Click and then click **Set Child Instructions** to set the child instructions of the child account for the header account.

#### **Create Account Structure - Append Accounts in Structure**

6. Click and then click Link Account to add the child accounts for the header account.

The Append Accounts in Structure screen displays.

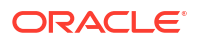

| <br>r            | 8                     |               |               |                 |            |                |            |                    |
|------------------|-----------------------|---------------|---------------|-----------------|------------|----------------|------------|--------------------|
| Account Number 0 | Account Description 0 | Branch Code 😄 | Entity ID 💠   | Entity Name 0   | Currency 0 | Account Type 0 | BIC Code 💠 | Regulated Debits 🗘 |
| 00000123101003   | ABC RETAIL            |               | DUB_ENTITY_ID | DUB_ENTITY_NAME |            | Internal       |            | N                  |
| 2002305          | ChildAcc3             |               |               |                 |            | Internal       |            | N                  |
| 2002306          | ChildAcc4             |               |               |                 |            | Internal       |            | N                  |
| 2002307          | ChildAcc5             |               |               |                 |            | Internal       |            | N                  |
| 2000301          | ChildAcc1             |               |               |                 |            | Internal       |            | N                  |
|                  |                       |               |               |                 |            |                |            |                    |

#### Figure 13-9 Append Accounts in Structure

For more information on fields, refer to the field description table.

 Table 13-7
 Append Accounts in Structure – Field Description

| Field               | Description                                                                                                    |  |
|---------------------|----------------------------------------------------------------------------------------------------|--|
| Filter Account      | Specify and search the complete or partial account details to display the list of accounts that matches across the fields.                                                                                                    |  |
| Account Number      | Displays the account number for the simulation structure creation.                                                                                                    |  |
| Account Description | Displays the description of the account.                                                                                                    |  |
| Branch Code         | Displays the branch code for the account.                                                                                                    |  |
| Entity ID           | Displays the Entity ID for the account.                                                                                                    |  |
| Entity Name         | Displays the name of the Entity ID.                                                                                                    |  |
| Currency            | Displays the currency of the account.                                                                                                    |  |
| Account Type        | <ul> <li>Displays the account type.</li> <li>The available options are</li> <li>External (An account which is external to the Bank and linked for liquidity management)</li> <li>Internal (An account which is internal to the Bank)</li> </ul> |  |
| BIC Code            | Displays the BIC code for the account.                                                                                                    |  |
| Regulated Debits    | Displays whether the account is regulated for debits or not.<br>The available options are<br>• Yes<br>• No                                                                                                    |  |

7. Select the **Checkbox** of the accounts to be added as child accounts for the header account.

8. Click **Set Instructions** to set the instruction of the selected child accounts.

The Set Instructions screen displays.

| et Instruction                  |                                 |               |                       |               |
|---------------------------------|---------------------------------|---------------|-----------------------|---------------|
| arent Account Number and Name 🗘 | Child Account Number and Name 🗘 | 2 Way Sweep 💲 | Priority* 🗘           | Instruction 0 |
| ▶ 00000786101003                | 00000123101003                  |               | Select sweep priority | •             |
| ▶ 00000786101003                | 2002305                         |               | Select sweep priority | •             |
| ▶ 00000786101003                | 2002306                         |               | Select sweep priority | -             |
| ▶ 00000786101003                | 2002307                         |               | Select sweep priority | -             |
| ▶ 00000786101003                | 2000301                         |               | Select sweep priority | •             |
|                                 |                                 |               |                       |               |
|                                 |                                 |               |                       |               |
|                                 |                                 |               |                       |               |
|                                 |                                 |               |                       |               |
|                                 |                                 |               |                       |               |

#### Figure 13-10 Set Instructions

For more information on fields, refer to the field description table.

 Table 13-8
 Append Accounts in Structure – Field Description

| Field                       | Description                                                                                                    |
|-----------------------------|----------------------------------------------------------------------------------------------------|
| Parent Account No &<br>Name | Displays the parent account number & name of the simulation structure.                                                   |
| Child Account No & Name     | Displays the child account number & name of the simulation structure.                                                    |
| 2 Way Sweep                 | Select the toggle to enable the two-way sweep for the account pair.                                                      |
| Priority                    | Specify the sweep priority used to determine the order of execution across pairs at a level in the simulation structure. |
| Instruction                 | Displays the instruction type for the account pair.                                                                      |

9. Click **Expand** icon to view the instructions for the account pair.

#### Set Instructions - Instruction & Frequency

10. Click **Instruction & Frequency** tab to set the instruction and frequency for the account pair.

The Set Instructions – Instruction & Frequency screen displays.

| t Account Number and Name 🛛 🗘        | Child Account Number and Name 🛛 🗘 | 2 Way Sweep 🗢 | Priority* ≎               | Instruction C        |
|--------------------------------------|-----------------------------------|---------------|---------------------------|----------------------|
| 0000786101003                        | 00000123101003                    |               | 1                         | ▼ Zero Balance Model |
| ructions and Frequency Reverse Sweep | Payment Instructions              |               |                           |                      |
| V Instruction<br>Zero Balance Model  | Frequency                         |               | Instruction Priority<br>1 | Ū                    |
| struction ID                         | Instruction Priority              |               | Suspension Start Date     |                      |
| 1 Q                                  | 1                                 | •             |                           | iii                  |
| uspension End Date                   | Multiple                          |               | MaximumDeficit            |                      |
| Ē                                    |                                   |               | 12                        |                      |
| laximum                              | Minimum                           |               | MinimumDeficit            |                      |
| 12                                   |                                   |               |                           |                      |
| requency ID                          |                                   |               |                           |                      |
| BOD Q 🛱                              |                                   |               |                           |                      |
| + Add Frequency                      |                                   |               |                           |                      |
| + Add Sweep                          |                                   |               |                           |                      |
| _                                    |                                   |               |                           |                      |

Figure 13-11 Set Instructions – Instruction & Frequency

For more information on fields, refer to the field description table.

| Table 13-9 | Set Instructions | <ul> <li>Instruction &amp; Free</li> </ul> | requency – Field | Description |
|------------|------------------|--------------------------------------------|------------------|-------------|
|------------|------------------|--------------------------------------------|------------------|-------------|

| Field                 | Description                                                                                                    |
|-----------------------|----------------------------------------------------------------------------------------------------|
| Instruction ID        | Click the <b>Search</b> icon and select the instruction ID to set within the account pair.                                      |
| Instruction Priority  | Specify the instruction priority across multiple instructions within an account pair.                                           |
| Suspension Start Date | Select the suspension start date of the account pair.                                                                           |
| Suspension End Date   | Select the suspension end date of the account pair.                                                                             |
| Frequency ID          | Click the <b>Search</b> icon and select the frequency at which the account structure should be executed.                        |
| Collar Amount         | Specify the collar amount set for executing sweep is displayed.                                                                 |
|                       | Note:<br>This field appears if the Instruction ID is selected as<br>Collar Model from the list.                                 |
|                       | Value set at the product processor is displayed in an editable form.                                                            |
| Maximum               | Specify the maximum amount for one way sweep execution.<br>Value set at the product processor is displayed in an editable form. |
| Maximum Deficit       | Specify the maximum amount for two way sweep execution.<br>Value set at the product processor is displayed in an editable form. |
| Minimum               | Specify the minimum amount for one way sweep execution.<br>Value set at the product processor is displayed in an editable form. |
| Minimum Deficit       | Specify the minimum amount for two way sweep execution.<br>Value set at the product processor is displayed in an editable form. |

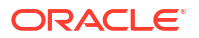

| Field            | Description                                                                                                    |
|------------------|----------------------------------------------------------------------------------------------------|
| Threshold Amount | Specify the threshold amount for executing sweep.                                                                                                    |
|                  | Note:<br>This field appears if the Instruction ID is selected as<br>Threshold Model or Collar Model from the list.                                                                                                    |
|                  | Value set at the product processor is displayed in an editable form.                                                                                                    |
| Multiple         | Specify the amount in multiples of which the sweep is to be executed. Value set at the product processor is displayed in an editable form.                                                                                                    |
| Percentage       | Specify the percentage for which the sweep is to be executed.   Note:  This field appears if the Instruction ID is selected as Percentage Model from the list.  Value set at the product processor is displayed in an editable form.                          |
| Fixed Amount     | Specify the fixed amount for which the sweep is to be executed.   Note:  This field appears if the Instruction ID is selected as Fixed Amount Model or Range Based Model from the list.  Value set at the product processor is displayed in an editable form. |

#### Table 13-9 (Cont.) Set Instructions – Instruction & Frequency – Field Description

- **11**. Perform the following actions on the **Set Instructions Instruction & Frequency** screen.
  - a. Click icon to delete the Instruction or Frequency of the account pair.
  - b. Click Add Sweep to add the multiple instruction for the account pair.
  - c. Click Add Frequency to add the multiple frequency for the account pair.

#### Set Instructions - Reverse Sweep

Click Reverse Sweep tab to set the reverse sweep instruction for the account pair.
 The Set Instructions – Reverse Sweep screen displays.

| -                                        |                                   |               |             |                |
|------------------------------------------|-----------------------------------|---------------|-------------|----------------|
| Set Instruction                          |                                   |               |             |                |
| Parent Account Number and Name 💲         | Child Account Number and Name 🛛 🗘 | 2 Way Sweep ⊃ | Priority* ≎ | Instruction \$ |
| ▼ 00000786101003                         | 00000123101003                    |               | 1           | •              |
| Instructions and Frequency Reverse Sweep | Payment Instructions              |               |             |                |
| Reverse Sweep Allowed                    |                                   |               |             |                |
| Reverse Sweep Frequency                  |                                   |               |             |                |
| Q                                        |                                   |               |             |                |
| Save                                     |                                   |               |             |                |
| ▶ 00000786101003                         | 2002305                           |               | 2           | •              |
| ▶ 00000786101003                         | 2002306                           |               | 3           | •              |
| 00000786101003                           | 2002307                           |               | 4           | •              |
|                                          |                                   |               |             | Build Car      |

Figure 13-12 Set Instructions – Reverse Sweep

For more information on fields, refer to the field description table.

 Table 13-10
 Set Instructions – Reverse Sweep – Field Description

| Field                   | Description                                                                                      |
|-------------------------|--------------------------------------------------------------------------------------------------|
| Reverse Sweep Allowed   | Select the <b>Reverse Sweep Allowed</b> toggle to enable the reverse sweep for the account pair. |
| Reverse Sweep Frequency | Select the frequency at which the reverse sweep for the account structure should be executed.    |
|                         | Note:<br>This field appears only if the Reverse Sweep Allowed<br>toggle is enabled               |

**Set Instructions - Payment Instructions** 

13. Click Payment Instructions tab to set the payment instruction for the account pair.

The Set Instructions – Payment Instructions screen displays.

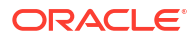

| Instruction                            |                                 |                           |             |                   |               |
|----------------------------------------|---------------------------------|---------------------------|-------------|-------------------|---------------|
| ent Account Number and Name 🗘          | Child Account Number and Name 🗘 | 2 Way Sweep \Rightarrow   | Priority* 0 |                   | Instruction 0 |
| 00000786101003                         | 00000123101003                  |                           | 1           | -                 |               |
| structions and Frequency Reverse Sweep | Payment Instructions            |                           |             |                   |               |
| Use Default Instructions               |                                 |                           |             |                   |               |
| Oneway                                 |                                 | Twoway                    |             |                   |               |
| FCUBSIFSERVICEFSFS -                   |                                 | PMSinglePayOutService     | •           |                   |               |
| Parameters                             |                                 | Parameters                |             |                   |               |
| Name 0                                 | Value O                         | Name ©                    |             | Value O           |               |
| TXNNARRATIVE.SWEEP                     | Sweep                           | PmtInf:BeneficiaryInst:Nm |             | Bene Name Test    |               |
| TXNNARRATIVE.BVTSWEEP                  | BVT Sweep                       | CdtTrfTxInf:CdtrAgt:Nm    |             | CdtrAgt Name Test |               |
| TRNCODE.SWEEP                          | 000                             | PmtInf:PmtMtd             |             | TRF               |               |
| TRNCODE.REALLOC                        | 000                             | CdtTrfTxInf:IntrmyAgt1    |             |                   |               |
|                                        |                                 |                           |             |                   |               |

Figure 13-13 Set Instructions – Payment Instructions

For more information on fields, refer to the field description table.

| Field                    | Description                                                                                                    |
|--------------------------|----------------------------------------------------------------------------------------------------|
| Use Default Instructions | Select the <b>Use Default Instructions</b> toggle whether the default payment instruction is being applied or not.<br>The system always defaults the toggle <b>ON</b> for the account pair to use the default payment instruction. |
| Oneway                   | Select the one-way parameters from the drop-down list. The list displays all the parameters that are set for the account in Payment Parameters setup.                                                                              |
|                          | Note:<br>This field appears only if the Use Default Instructions<br>toggle is disabled                                                                                                    |
|                          |                                                                                                    |
| Тwoway                   | Select the two-way parameters from the drop-down list. The list displays all the parameters that are set for the account in payment parameters setup.                                                                              |
|                          | Note:<br>This field appears only if the Use Default Instructions<br>toggle is disabled                                                                                                    |
|                          |                                                                                                    |
| Parameters               | Displays the table with the name and value set for the selected parameter.                                                                                                    |

 Table 13-11
 Set Instructions – Payment Instruction – Field Description

14. Click **Build** to add the child accounts to the simulation structure.

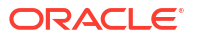

The Create Account Structure - Link Account - View screen displays.

Figure 13-14 Create Account Structure - Link Account - View

| Create Simulatio   | ion DS                                 | ::×         |
|--------------------|----------------------------------------|-------------|
| Simulation Details | Link Account                           | Screen(3/5) |
| Structure Details  |                                        |             |
| Link Account       | The Printy Are Several Are Product Are |             |
| Structure Summary  |                                        |             |
| Simulation Summary |                                        |             |
|                    |                                        |             |

#### Note:

Only Header node and its immediate child accounts will appear on the screen initially. To view further nodes, click on the respective nodes to expand and view its child accounts. Pagination will be displayed at every level of structure layer and displayed if the number of nodes exceeds the allowed limit as per the configuration

- **15.** Perform anyone of the following actions on the child accounts node.
  - a. Click and then click Link Account to add the additional child accounts.
  - b. Click and then click View Account Details to view the account details of the accounts. The Account Details screen displays

| Account Details   |                 |                |
|-------------------|-----------------|----------------|
| Customer Name     | Entity Name     | Account Number |
| ABC RETAIL        | DUB_ENTITY_NAME | 00000786101003 |
| Description       | Bank Name       | Bank Code      |
| ABC RETAIL        | Futura Bank     | 0020           |
| Available Balance | IBAN            | Branch Code    |
|                   |                 | DUB            |
| Account Category  | Location        | Country Code   |
| Sweep             | Kilkenny        | IRL            |

Figure 13-15 Account Details

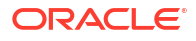

| Field             | Description                                             |  |
|-------------------|---------------------------------------------------------|--|
| Customer Name     | Displays the customer name.                             |  |
| Entity Name       | Displays the entity name.                               |  |
| Account Number    | Displays the account number.                            |  |
| Description       | Displays the description of the particular account.     |  |
| Bank Name         | Displays the bank name of the account.                  |  |
|                   | Note:<br>This field appears only for External Accounts. |  |
| Bank Code         | Displays the bank code of the account.                  |  |
| Available Balance | Displays the balance of the account.                    |  |
| IBAN              | Displays the IBAN number of the account.                |  |
| Branch Code       | Displays the branch code of the account.                |  |
| Account Category  | Displays the Category of the account.                   |  |
| Location          | Displays the location of the account.                   |  |
| Country Code      | Displays the country code of the account.               |  |

| Table 13-12 Acc | ount Details - | Field | Description |
|-----------------|----------------|-------|-------------|
|-----------------|----------------|-------|-------------|

- c. Click and then click **Delink Account** to delink the child account from parent account.
- d. Click and then click **Delink Account Hierarchy** to delink all the child accounts and parent account of the simulation structure.
- e. Click and then click **Replace Account** to replace the account in the simulation structure.

#### Note:

This option is disabled, if the account being replaced has child accounts.

- f. Click and then click **Set Child Instructions** to set the child instructions to the child account.
- 16. Click Previous to navigate to the previous screen (Structure Details).
- 17. Click Next to save and navigate to the next screen (Structure Summary).
- **18.** Click **Save and Close** to save and close the simulation structure screen. In such case, the simulation structure gets saved and available in summary screen.
- **19.** Click **Cancel** to discard the updated details and close the simulation structure screen. In such case, the simulation structure will not get saved.

## 13.1.4 Link Account for Pool Simulation Structure

This topic describes the systematic instruction to link the accounts and form a pool simulation structure.

1. Click Next in the Structure Details screen to link the accounts.

The Link Account screen displays.

Figure 13-16 Link Account

| Create Simulatio   | n DS                                                                                                    |
|--------------------|----------------------------------------------------------------------------------------------------|
| Simulation Details | Link Account Screen(3/5                                                                                                    |
| Structure Details  | The Decision and the second and the second and the |
| Link Account       | the rearry is a manager water is a manager water in the rearry is a manager water in the rearry is a manager water in the rearr     |
| Structure Summary  |                                                                                                    |
| Simulation Summary |                                                                                                    |
|                    |                                                                                                    |
|                    |                                                                                                    |
|                    |                                                                                                    |
|                    |                                                                                                    |
|                    |                                                                                                    |
|                    | No data to drapky                                                                                                    |
|                    |                                                                                                    |
|                    |                                                                                                    |
|                    |                                                                                                    |
|                    |                                                                                                    |
|                    |                                                                                                    |
|                    |                                                                                                    |
|                    |                                                                                                    |
|                    |                                                                                                    |
|                    | Constant of the second data and the second data and the second data and the second data and the second data and                                                                                                    |

 Click Start Building Structure to link the account for the simulation structure. The Add Header Account screen displays.

Figure 13-17 Add Header Account

|         | 8           |                       |               |               |                 |            |                |            |                    |
|---------|-------------|-----------------------|---------------|---------------|-----------------|------------|----------------|------------|--------------------|
| Accourt | nt Number 🗘 | Account Description 0 | Branch Code 🗅 | Entity ID 🗘   | Entity Name 0   | Currency 0 | Account Type 0 | BIC Code 0 | Regulated Debits 0 |
| 0000    | 0786101003  | ABC RETAIL            |               | DUB_ENTITY_ID | DUB_ENTITY_NAME |            | Internal       |            | N                  |
| 0000    | 0123101003  | ABC RETAIL            |               | DUB_ENTITY_ID | DUB_ENTITY_NAME |            | Internal       |            | N                  |
| 20023   | 305         | ChildAcc3             |               |               |                 |            | Internal       |            | N                  |
| 20023   | 306         | ChildAcc4             |               |               |                 |            | Internal       |            | N                  |
| 20023   | 307         | ChildAcc5             |               |               |                 |            | Internal       |            | N                  |
| 2000    | 301         | ChildAcc1             |               |               |                 |            | Internal       |            | N                  |
| ge 1 o  | 501         | ( ( 1 ) )             |               |               |                 |            | Internal       |            | N                  |

For more information on fields, refer to the field description table.

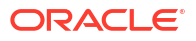

| Field               | Description                                                                                                    |  |
|---------------------|----------------------------------------------------------------------------------------------------|--|
| Filter Account      | Specify and search the complete or partial account details to display the list of accounts that matches across the fields. |  |
| Account Number      | Displays the account number for the structure creation.                                                                    |  |
| Account Description | Displays the description of the account.                                                                                   |  |
| Branch Code         | Displays the branch code of the account.                                                                                   |  |
| Entity ID           | Displays the Entity ID of the account.                                                                                     |  |
| Entity Name         | Displays the name of the Entity ID.                                                                                        |  |
| Currency            | Displays the currency of the account.                                                                                      |  |
| Account Type        | Displays the account type.<br>The available options are<br>• External<br>• Internal                                        |  |
| BIC Code            | Displays the BIC code for the account.                                                                                     |  |
| Regulated Debits    | Displays whether the account is regulated for debits or not.<br>The available options are<br>• Yes<br>• No                 |  |

Table 13-13 Add Header Account – Field Description

- Select the notional account in the Add Header Account screen to add the notional header account.
- 4. Click Build to add the selected header account in the simulation structure.

The selected account is added to **Create Account Structure – Added Header Account** screen.

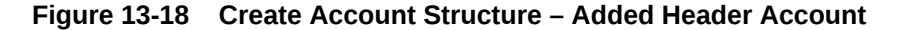

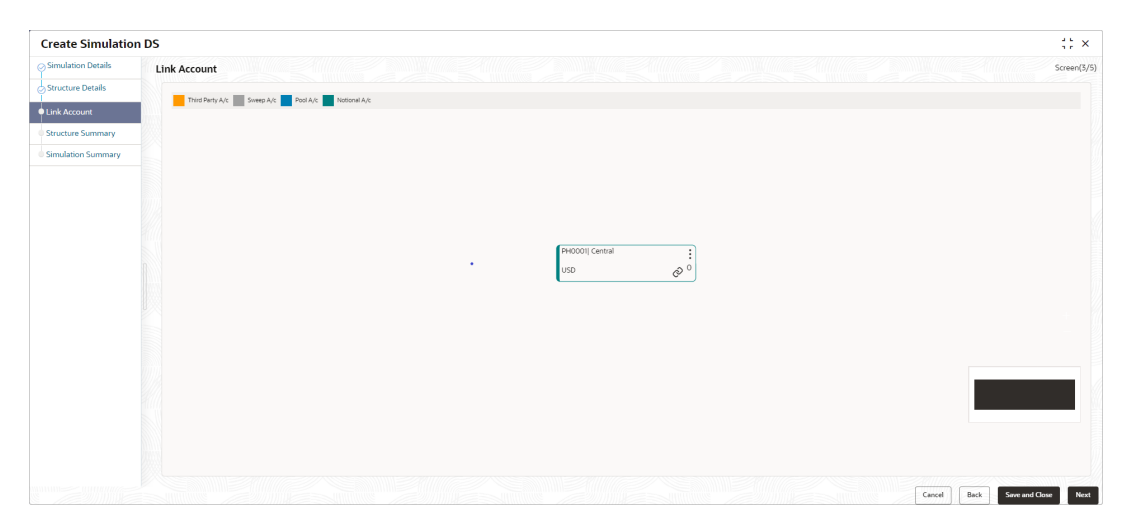

For more information on fields, refer to the field description table.

| Field               | Description                                                                                                    |  |  |  |
|---------------------|----------------------------------------------------------------------------------------------------|--|--|--|
| Account Number      | Displays the account number of the header account.                                                                     |  |  |  |
| Account Description | Displays the description of the account.                                                                               |  |  |  |
| Location            | Displays the location of the account.                                                                                  |  |  |  |
| Currency            | Displays the currency of the account.                                                                                  |  |  |  |
| <b>↑</b> 2          | Displays the sweep direction and number of the child account(s) linked to the header account.                          |  |  |  |
|                     | Note:<br>Upward arrow direction represent child to parent and<br>downward arrow direction represent is parent to child |  |  |  |
|                     |                                                                                                    |  |  |  |

#### Table 13-14 Create Account Structure – Added Header Account - Field Description

- 5. Perform anyone of the following actions on the header node.
  - a. Click and then click Link Account to add the child accounts for the header account

Note:

For more details information, please refer to the Step 6.

**b.** Click and then click **View Account Details** to view the account details of header account.

The Account Details screen displays

| Figure 13-19  | Account Details |
|---------------|-----------------|
| 1 igure 15-15 | Account Details |

| Lustomer Name                      | Entity Name     | Account Number    |
|------------------------------------|-----------------|-------------------|
| ALL Sports                         | HEL_ENTITY_NAME | OBVAM_SYSACC_4874 |
| Description                        | Bank Name       | Bank Code         |
| DBVAM_SYSACC_4874 Notional Account | Futura Bank     | 0020              |
| Available Balance                  | IBAN            | Branch Code       |
|                                    |                 | HEL               |
| Account Category                   | Location        | Country Code      |
| Pool                               | Sydney          | AUS               |

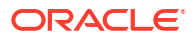

| Field             | Description                                                |  |
|-------------------|------------------------------------------------------------|--|
| Customer Name     | Displays the name of the customer.                         |  |
| Entity Name       | Displays the name of the entity.                           |  |
| Account Number    | Displays the account number.                               |  |
| Description       | Displays the description of the particular account.        |  |
| Bank Name         | Displays the bank name in which the account is maintained. |  |
|                   | Note:<br>This field appears only for External Accounts.    |  |
| Bank Code         | Displays the bank code of the account.                     |  |
| Available Balance | Displays the available balance in the account              |  |
| IBAN              | Displays the IBAN number of the account.                   |  |
| Branch Code       | Displays the branch code of the account.                   |  |
| Account Category  | Displays the category of the account.                      |  |
| Location          | Displays the location of the account.                      |  |
| Country Code      | Displays the country code for the account                  |  |

#### Table 13-15 Account Details - Field Description

c. Click \* and then click **Delink Account** to delink the child account from header account.

### Note:

This option is disabled for the Header Account.

- d. Click <sup>•</sup> and then click **Delink Account Hierarchy** to delink all the child accounts and header account from the simulation structure.
  - e. Click and then click **Replace Account** to replace the header account in the simulation structure.

## Note:

This option is disabled, if the account being replaced has child accounts.

f. Click and then click **Set Child Instructions** to set the child instructions to the child account of the header account.

#### **Create Account Structure - Append Accounts in Structure**

6. Click and then click Link Account to add the child accounts for the header account.

The Append Accounts in Structure screen displays.

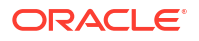

| Filter | 6                | 3                     |               |               |                 |            |                |            |                    |
|--------|------------------|-----------------------|---------------|---------------|-----------------|------------|----------------|------------|--------------------|
|        | Account Number 0 | Account Description 0 | Branch Code 💠 | Entity ID 💠   | Entity Name 🗘   | Currency 0 | Account Type 🔉 | BIC Code 🗘 | Regulated Debits 0 |
|        | 00000123101003   | ABC RETAIL            |               | DUB_ENTITY_ID | DUB_ENTITY_NAME |            | Internal       |            | N                  |
|        | 2002305          | ChildAcc3             |               |               |                 |            | Internal       |            | N                  |
|        | 2002306          | ChildAcc4             |               |               |                 |            | Internal       |            | N                  |
|        | 2002307          | ChildAcc5             |               |               |                 |            | Internal       |            | N                  |
|        | 2000301          | ChildAcc1             |               |               |                 |            | Internal       |            | N                  |
|        |                  |                       |               |               |                 |            |                |            |                    |

#### Figure 13-20 Append Accounts in Structure

For more information on fields, refer to the field description table.

 Table 13-16
 Append Accounts in Structure – Field Description

| Field               | Description                                                                                                    |
|---------------------|----------------------------------------------------------------------------------------------------|
| Filter Account      | Specify and search the complete or partial account details to display the list of accounts that matches across the fields.                                                                                                    |
| Account Number      | Displays the account number for the structure creation.                                                                                                    |
| Account Description | Displays the description of the account.                                                                                                    |
| Branch Code         | Displays the branch code for the account.                                                                                                    |
| Entity ID           | Displays the Entity ID for the account.                                                                                                    |
| Entity Name         | Displays the name of the Entity ID.                                                                                                    |
| Currency            | Displays the currency of the account.                                                                                                    |
| Account Type        | <ul> <li>Displays the account type.</li> <li>The available options are</li> <li>External (An account which is external to the Bank and linked for liquidity management)</li> <li>Internal (An account which is internal to the Bank)</li> </ul> |
| BIC Code            | Displays the BIC code for the account.                                                                                                    |
| Regulated Debits    | Displays whether the account is regulated for debits or not.<br>The available options are<br>• Yes<br>• No                                                                                                    |

- 7. Select the **Checkbox** of the accounts to be added as child accounts for the header account.
- 8. Click **Set Instructions** to set the instruction of the selected the child accounts.

The Set Instructions screen displays.

Build Cancel

| allocation Method              |                                 |
|--------------------------------|---------------------------------|
| Even Direct Distribution       |                                 |
| rent Account Number and Name 🗘 | Child Account Number and Name 🗇 |
| > PH0001                       | BI20000010019                   |
| • PH0001                       | BI20000010028                   |
| • PH0001                       | BI20000010030                   |
| • PH0001                       | BI20000010041                   |
| PH0001                         | 00000786101003                  |
| • PH0001                       | 00000123101003                  |

#### Figure 13-21 Set Instructions

For more information on fields, refer to the field description table.

Table 13-17 Set Instructions – Field Description

| Field                       | Description                                                                                                    |
|-----------------------------|----------------------------------------------------------------------------------------------------|
| Reallocation Method         | Select the method in which the interest is shared with the participating accounts within the account structure.         The options are:         Absolute Pro-Rata Distribution         Central Distribution         Even Direct Distribution         Even Distribution         Fair Share Distribution         No Reallocation         Percentage         Reverse Fair Share Distribution |
| Parent Account No &<br>Name | Displays the parent account number & name of the structure.                                                                                                    |
| Child Account No & Name     | Displays the child account number & name of the structure.                                                                                                    |

#### **Set Instructions - Reallocation Method**

**9.** Select the **Reallocation Method** as **Percentage** in which the interest is shared with the participating accounts within the account structure.

The Reallocation Method - Percentage screen displays.

| location Method<br>prcentage |                                 |                         |
|------------------------------|---------------------------------|-------------------------|
| nt Account Number and Name 🗘 | Child Account Number and Name 🗘 | Allocation Percentage 🗘 |
| PH0001                       | BI20000010019                   | 15                      |
| PH0001                       | BI20000010028                   | 15                      |
| PH0001                       | BI20000010030                   | 15                      |
| PH0001                       | BI20000010041                   | 15                      |
| PH0001                       | 00000786101003                  | 20                      |
| PH0001                       | 00000123101003                  | 20                      |
|                              |                                 |                         |

Figure 13-22 Reallocation Method - Percentage

For more information on fields, refer to the field description table.

 Table 13-18
 Reallocation Method - Percentage - Field Description

| Field                       | Description                                                                                                    |  |
|-----------------------------|----------------------------------------------------------------------------------------------------|--|
| Reallocation Method         | Displays the method in which the interest is shared with the participating accounts within the account structure.<br>By default, This field displays as <b>Percentage</b> .                    |  |
| Parent Account No &<br>Name | Displays the parent account number & name of the structure.                                                                                                    |  |
| Child Account No & Name     | Displays the child account number & name of the structure.                                                                                                    |  |
| Allocation Percentage       | Specify the allocation percentage for the child accounts.                                                                                                    |  |
|                             | Note:<br>The sum of the allocation percentage for all the child<br>accounts must be 100. This condition is applicable only for<br>first level (accounts directly linked with Notional Header). |  |

**10.** Click **Build** to add the child accounts to the simulation structure.

The Create Account Structure - Link Account - View screen displays.

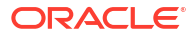

| Create Simulatio   | n DS                                                                                                    |
|--------------------|----------------------------------------------------------------------------------------------------|
| Simulation Details | Link Account Soven(3)                                                                                              |
| Structure Details  |                                                                                                    |
| Link Account       | Third Perty Ac Sweep Ac Notice 1 Ac                                                                                |
| Structure Summary  |                                                                                                    |
| Simulation Summary |                                                                                                    |
|                    |                                                                                                    |
|                    |                                                                                                    |
|                    | PHODOII Central                                                                                                    |
|                    | usp 🔗 o                                                                                                    |
|                    |                                                                                                    |
|                    | B2000001000H/Central    B2000001000B/Central   B2000001000B/Central   B2000001000B/Central   B2000001000B/Kilkenny |
|                    |                                                                                                    |
|                    |                                                                                                    |
|                    |                                                                                                    |
|                    |                                                                                                    |
|                    |                                                                                                    |
|                    |                                                                                                    |
|                    |                                                                                                    |
|                    |                                                                                                    |
|                    |                                                                                                    |
|                    |                                                                                                    |

#### Figure 13-23 Create Account Structure - Link Account - View

#### Note:

Only Header node and its immediate child accounts will appear on the screen initially. To view further nodes, click on the respective nodes to expand and view its child accounts. Pagination will be displayed at every level of structure layer and displayed if the number of nodes exceeds the allowed limit as per the configuration

- **11**. Perform anyone of the following actions on the child accounts node.
  - a. Click and then click Link Account to add the additional child accounts.

#### Note:

For more details information, please refer to the Step 6.

 b. Click and then click View Account Details to view the account details of the accounts. The Account Details screen displays

#### Figure 13-24 Account Details

| Account Details                    |                 |                   |
|------------------------------------|-----------------|-------------------|
| Customer Name                      | Entity Name     | Account Number    |
| ALL Sports                         | HEL_ENTITY_NAME | OBVAM_SYSACC_4874 |
| Description                        | Bank Name       | Bank Code         |
| OBVAM_SYSACC_4874 Notional Account | Futura Bank     | 0020              |
| Available Balance                  | IBAN            | Branch Code       |
|                                    |                 | HEL               |
| Account Catagony                   | Location        | Country Code      |
| Pool                               | Sydney          | AUS               |
|                                    |                 |                   |
|                                    |                 |                   |
|                                    |                 | ок                |

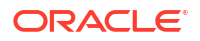

| Field             | Description                                             |  |
|-------------------|---------------------------------------------------------|--|
| Customer Name     | Displays the customer name.                             |  |
| Entity Name       | Displays the entity name.                               |  |
| Account Number    | Displays the account number.                            |  |
| Description       | Displays the description of the particular account.     |  |
| Bank Name         | Displays the bank name of the account.                  |  |
|                   | Note:<br>This field appears only for External Accounts. |  |
| Bank Code         | Displays the bank code of the account.                  |  |
| Available Balance | Displays the balance of the account.                    |  |
| IBAN              | Displays the IBAN number of the account.                |  |
| Branch Code       | Displays the branch code of the account.                |  |
| Account Category  | Displays the Category of the account.                   |  |
| Location          | Displays the location of the account.                   |  |
| Country Code      | Displays the country code of the account.               |  |

#### Table 13-19 Account Details - Field Description

- c. Click and then click **Delink Account** to delink the child account from parent account.
- d. Click and then click **Delink Account Hierarchy** to delink all the child accounts and parent account of the structure.
- e. Click and then click **Replace Account** to replace the account in the simulation structure.

#### Note:

This option is disabled, if the account being replaced has child accounts.

- f. Click and then click **Set Child Instructions** to set the child instructions to the child account of the header account.
- 12. Click Previous to navigate to the previous screen (Structure Details).
- 13. Click Next to save and navigate to the next screen (Structure Summary).
- 14. Click **Save and Close** to save and close the Structure screen. In such case, the structure gets saved and available in simulation summary screen.
- **15.** Click **Cancel** to discard the updated details and close the simulation structure screen. In such case, the simulation structure will not get saved.

## 13.1.5 Link Account for Hybrid Simulation Structure

This topic describes the systematic instruction to link the accounts and form a hybrid simulation structure.

1. Click Next in the Structure Details screen to link the accounts.

The Link Account screen displays.

Figure 13-25 Link Account

| Create Simulatio   | n DS                                                                                                    |
|--------------------|----------------------------------------------------------------------------------------------------|
| Simulation Details | Link Account Screen(3/5                                                                                                    |
| Structure Details  | Transford at the Contract of Contract of C |
| Link Account       | transmitty                                                                                                    |
| Structure Summary  |                                                                                                    |
| Simulation Summary |                                                                                                    |
|                    |                                                                                                    |
|                    |                                                                                                    |
|                    |                                                                                                    |
|                    |                                                                                                    |
|                    |                                                                                                    |
|                    | No data to display                                                                                                    |
|                    |                                                                                                    |
|                    |                                                                                                    |
|                    |                                                                                                    |
|                    |                                                                                                    |
|                    |                                                                                                    |
|                    |                                                                                                    |
|                    |                                                                                                    |
|                    |                                                                                                    |
|                    | Cancel Back Sava and Gour Next                                                                                                    |

 Click Start Building Structure to link the accounts for the simulation structure. The Add Header Account screen displays.

Figure 13-26 Add Header Account

| lter                                                           | 8                          |                         |               |                 |            |                |            |                    |
|----------------------------------------------------------------|----------------------------|-------------------------|---------------|-----------------|------------|----------------|------------|--------------------|
| Account Number                                                 | Account Description      O | Branch Code \Rightarrow | Entity ID 🗘   | Entity Name 0   | Currency 0 | Account Type 🗅 | BIC Code 0 | Regulated Debits 0 |
| 000007861010                                                   | ABC RETAIL                 |                         | DUB_ENTITY_ID | DUB_ENTITY_NAME |            | Internal       |            | N                  |
| 0000012310100                                                  | 3 ABC RETAIL               |                         | DUB_ENTITY_ID | DUB_ENTITY_NAME |            | Internal       |            | N                  |
| 2002305                                                        | ChildAcc3                  |                         |               |                 |            | Internal       |            | N                  |
| 2002306                                                        | ChildAcc4                  |                         |               |                 |            | Internal       |            | N                  |
| 2002307                                                        | ChildAcc5                  |                         |               |                 |            | Internal       |            | N                  |
| 2000301                                                        | ChildAcc1                  |                         |               |                 |            | Internal       |            | N                  |
| 2000301 ChildAcct N<br>ge 1 of 1 (1-6 of 6 items)   (< < 1 > > |                            |                         |               |                 |            |                |            |                    |

For more information on fields, refer to the field description table.

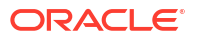

| Field               | Description                                                                                                    |
|---------------------|----------------------------------------------------------------------------------------------------|
| Filter Account      | Specify and search the complete or partial account details to display the list of accounts that matches across the fields. |
| Account Number      | Displays the account number for the simulation structure creation.                                                         |
| Account Description | Displays the description of the account.                                                                                   |
| Branch Code         | Displays the branch code of the account.                                                                                   |
| Entity ID           | Displays the Entity ID of the account.                                                                                     |
| Entity Name         | Displays the name of the Entity ID.                                                                                        |
| Currency            | Displays the currency of the account.                                                                                      |
| Account Type        | Displays the account type.<br>The available options are<br>• External<br>• Internal                                        |
| BIC Code            | Displays the BIC code for the account.                                                                                     |
| Regulated Debits    | Displays whether the account is regulated for debits or not.<br>The available options are<br>• Yes<br>• No                 |

Table 13-20 Add Header Account – Field Description

- Select the notional account in the Add Header Account screen to add the notional header account.
- 4. Click Build to add the selected header account in the simulation structure.

The selected account is added to **Create Account Structure – Added Header Account** screen.

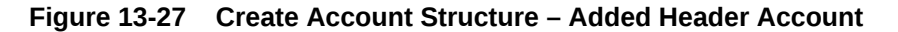

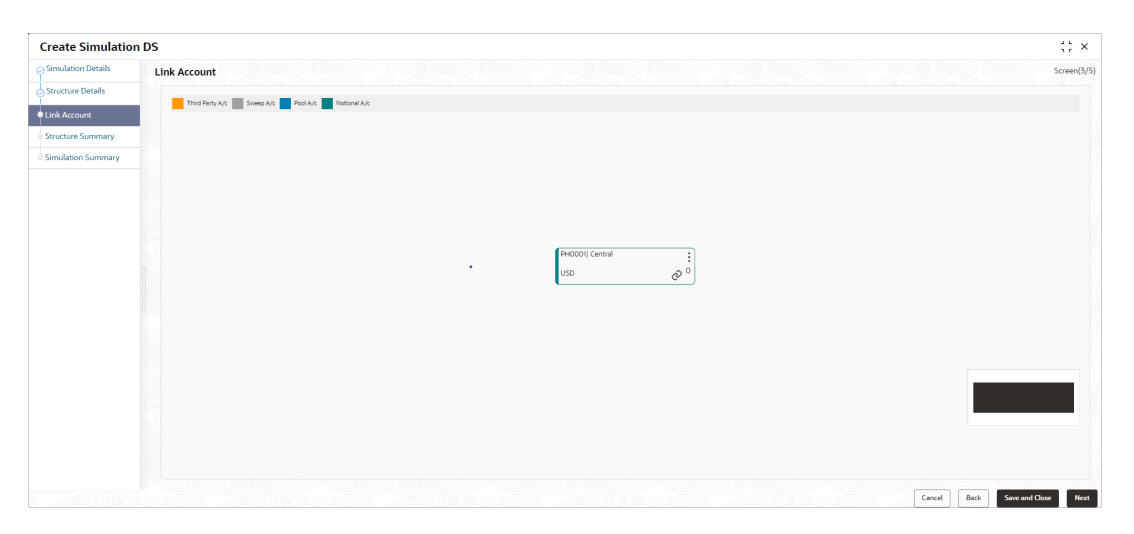

For more information on fields, refer to the field description table.

| Field               | Description                                                                                                |
|---------------------|----------------------------------------------------------------------------------------------------|
| Account Number      | Displays the account number of the header account.                                                         |
| Account Description | Displays the description of the account.                                                                   |
| Location            | Displays the location of the account.                                                                      |
| Currency            | Displays the currency of the account.                                                                      |
| ↑ 2                 | Displays the sweep direction and number of the child account(s) linked to the header account.              |
|                     | Upward arrow direction represent child to parent and downward arrow direction represent is parent to child |
|                     |                                                                                                    |

 Table 13-21
 Create Account Structure – Added Header Account - Field Description

- 5. Perform anyone of the following actions on the header node.
  - a. Click and then click Link Account to add the child accounts for the header account

Note:

For more details information, please refer to the Step 6.

b. Click and then click View Account Details to view the account details of header account.

The Account Details screen displays

Figure 13-28 Account Details

| Account Details                                |                          |                   |
|------------------------------------------------|--------------------------|-------------------|
| Customer Name                                  | Entity Name              | Account Number    |
| Description OBVAM SYSACC 4874 Notional Account | Bank Name<br>Futura Bank | Bank Code<br>0020 |
| Available Balance                              | IBAN                     | Branch Code       |
| Account Category                               | Location                 | Country Code      |
| Pool                                           | Sydney                   | AUS               |
|                                                |                          |                   |
|                                                |                          | OK                |

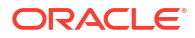

| Field             | Description                                                |
|-------------------|------------------------------------------------------------|
| Customer Name     | Displays the name of the customer.                         |
| Entity Name       | Displays the name of the entity.                           |
| Account Number    | Displays the account number.                               |
| Description       | Displays the description of the particular account.        |
| Bank Name         | Displays the bank name in which the account is maintained. |
|                   | Note:<br>This field appears only for External Accounts.    |
| Bank Code         | Displays the bank code of the account.                     |
| Available Balance | Displays the available balance in the account              |
| IBAN              | Displays the IBAN number of the account.                   |
| Branch Code       | Displays the branch code of the account.                   |
| Account Category  | Displays the category of the account.                      |
| Location          | Displays the location of the account.                      |
| Country Code      | Displays the country code for the account                  |

#### Table 13-22 Account Details - Field Description

c. Click \* and then click **Delink Account** to delink the child account from header account.

### Note:

This option is disabled for the Header Account.

- d. Click and then click **Delink Account Hierarchy** to delink all the child accounts and header account from the simulation structure.
  - e. Click and then click **Replace Account** to replace the header account in the simulation structure.

## Note:

This option is disabled, if the account being replaced has child accounts.

f. Click • and then click **Set Child Instructions** to set the child instructions to the child account of the header account.

#### **Create Account Structure - Append Accounts in Structure**

By default, only pool accounts are allowed when adding child nodes at the notional header level.

6. Click and then click Link Account to add the child accounts for the header account.

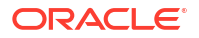

Set Instructions Build Cancel

The Append Accounts in Structure screen displays.

| Filter | e                | 3                                  |               |               |                 |            |                |            |                    |
|--------|------------------|------------------------------------|---------------|---------------|-----------------|------------|----------------|------------|--------------------|
| A      | ccount Number 0  | Account Description 0              | Branch Code 🗘 | Entity ID 0   | Entity Name 0   | Currency 0 | Account Type 0 | BIC Code 🌣 | Regulated Debits 0 |
| 0      | BDX_SYSACC_3632  | OBDX_SYSACC_3632 Notional Account  |               | HEL_ENTITY_ID | HEL_ENTITY_NAME |            | External       |            | N                  |
| 0      | BDX_SYSACC_10379 | OBDX_SYSACC_10379 Notional Account |               | HEL_ENTITY_ID | HEL_ENTITY_NAME |            | External       |            | N                  |
| 0      | BVAM_SYSACC_4874 | OBVAM_SYSACC_4874 Notional Account |               | HEL_ENTITY_ID | HEL_ENTITY_NAME |            | External       |            | N                  |
| 0      | BVAM_SYSACC_9771 | OBVAM_SYSACC_9771 Notional Account |               | HEL_ENTITY_ID | HEL_ENTITY_NAME |            | External       |            | N                  |
| 0      | BDX_SYSACC_8313  | OBDX_SYSACC_8313 Notional Account  |               | HEL_ENTITY_ID | HEL_ENTITY_NAME |            | External       |            | N                  |
| 0      | BDX_SYSACC_6172  | OBDX_SYSACC_6172 Notional Account  |               | HEL_ENTITY_ID | HEL_ENTITY_NAME |            | External       |            | N                  |

#### Figure 13-29 Append Accounts in Structure

For more information on fields, refer to the field description table.

| Field               | Description                                                                                                    |
|---------------------|----------------------------------------------------------------------------------------------------|
| Filter Account      | Specify and search the complete or partial account details to display the list of accounts that matches across the fields.                                                                                                    |
| Account Number      | Displays the account number for the simulation structure creation.                                                                                                    |
| Account Description | Displays the description of the account.                                                                                                    |
| Branch Code         | Displays the branch code for the account.                                                                                                    |
| Entity ID           | Displays the Entity ID for the account.                                                                                                    |
| Entity Name         | Displays the name of the Entity ID.                                                                                                    |
| Currency            | Displays the currency of the account.                                                                                                    |
| Account Type        | <ul> <li>Displays the account type.</li> <li>The available options are</li> <li>External (An account which is external to the Bank and linked for liquidity management)</li> <li>Internal (An account which is internal to the Bank)</li> </ul> |
| BIC Code            | Displays the BIC code for the account.                                                                                                    |
| Regulated Debits    | Displays whether the account is regulated for debits or not.<br>The available options are<br>• Yes<br>• No                                                                                                    |

 Table 13-23
 Append Accounts in Structure – Field Description

- 7. Select the **Checkbox** of the accounts to be added as child accounts for the header account.
- 8. Click **Set Instructions** to set the instruction of the selected the child accounts.

The Set Instructions screen displays.

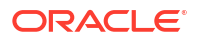

Build Cancel

| Set Instruction                              |                                           |
|----------------------------------------------|-------------------------------------------|
| Reallocation Method Even Direct Distribution |                                           |
| Parent Account Number and Name 🛛 🗘           | Child Account Number and Name \Rightarrow |
| ▶ PH0001                                     | BI20000010019                             |
| > PH0001                                     | BI20000010028                             |
| ▶ PH0001                                     | BI20000010030                             |
| ▶ PH0001                                     | BI20000010041                             |
| ▶ PH0001                                     | 00000786101003                            |
| > PH0001                                     | 00000123101003                            |
|                                              |                                           |

For more information on fields, refer to the field description table.

| Table 13-24 | Set Instructions - | Field | Description |
|-------------|--------------------|-------|-------------|
|             |                    |       |             |

| Field                       | Description                                                                                                    |
|-----------------------------|----------------------------------------------------------------------------------------------------|
| Reallocation Method         | Select the method in which the interest is shared with the<br>participating accounts within the account structure.<br>The options are:<br>• Absolute Pro-Rata Distribution<br>• Central Distribution<br>• Even Direct Distribution<br>• Even Distribution<br>• Fair Share Distribution<br>• No Reallocation<br>• Percentage<br>• Reverse Fair Share Distribution |
| Parent Account No &<br>Name | Displays the parent account number & name of the structure.                                                                                                    |
| Child Account No & Name     | Displays the child account number & name of the structure.                                                                                                    |

#### **Set Instructions - Reallocation Method**

9. Select the **Reallocation Method** as **Percentage** in which the interest is shared with the participating accounts within the simulation structure.

The Reallocation Method - Percentage screen displays.

Build Cancel

| allocation Method Percentage   |                                 |                         |
|--------------------------------|---------------------------------|-------------------------|
| rent Account Number and Name 🗘 | Child Account Number and Name 0 | Allocation Percentage 0 |
| PH0001                         | BI20000010019                   | 15                      |
| PH0001                         | BI20000010028                   | 15                      |
| PH0001                         | BI20000010030                   | 15                      |
| PH0001                         | BI20000010041                   | 15                      |
| PH0001                         | 00000786101003                  | 20                      |
| PH0001                         | 00000123101003                  | 20                      |
|                                |                                 |                         |

Figure 13-31 Reallocation Method - Percentage

For more information on fields, refer to the field description table.

| Table 13-25 | Reallocation Method - | Percentage - | <b>Field Description</b> |
|-------------|-----------------------|--------------|--------------------------|
|-------------|-----------------------|--------------|--------------------------|

| Description                                                                                                    |  |  |
|----------------------------------------------------------------------------------------------------|--|--|
| Displays the method in which the interest is shared with the participating accounts within the account structure. By default, This field displays as <b>Percentage</b> .                       |  |  |
| Displays the parent account number & name of the structure.                                                                                                    |  |  |
| Displays the child account number & name of the structure.                                                                                                    |  |  |
| Specify the allocation percentage for the child accounts.                                                                                                    |  |  |
| Note:<br>The sum of the allocation percentage for all the child<br>accounts must be 100. This condition is applicable only for<br>first level (accounts directly linked with Notional Header). |  |  |
|                                                                                                    |  |  |

**10.** Click **Build** to add the pool accounts to the simulation structure.

11. Click and then click Link Account to add the child accounts for the parent account

#### **Create Account Structure - Append Accounts in Structure**

Once the child accounts are linked to header account, the user can further set the instruction between an account pair along with the parent and child account information.

12. Click <sup>\*</sup> and then click **Link Account** to add the child accounts for the header account.

The Append Accounts in Structure screen displays.

#### Figure 13-32 Append Accounts in Structure

| Swee        | O Pool           |                       |               |               |                 |            |                |            |                    |
|-------------|------------------|-----------------------|---------------|---------------|-----------------|------------|----------------|------------|--------------------|
| ilter.      | Accounts         |                       |               |               |                 |            |                |            |                    |
| Filter      | 8                |                       |               |               |                 |            |                |            |                    |
|             | Account Number 0 | Account Description 0 | Branch Code 0 | Entity ID 0   | Entity Name 0   | Currency 0 | Account Type 0 | BIC Code 0 | Regulated Debits 0 |
| ]           | 00000786101003   | ABC RETAIL            | DUB           | DUB_ENTITY_ID | DUB_ENTITY_NAME | USD        | Internal       |            | N                  |
|             | 00000123101003   | ABC RETAIL            | DUB           | DUB_ENTITY_ID | DUB_ENTITY_NAME | EUR        | Internal       |            | N                  |
|             | 0000001560013    | RTLAcc1               | 000           | 000_ENTITY_ID | 000_ENTITY_NAME | GBP        | Internal       |            | N                  |
|             | 0000001560024    | RTLAcc2               | 001           |               |                 | GBP        | Internal       |            | N                  |
|             | 0000001560035    | RTLAcc3               | 000           | 000_ENTITY_ID | 000_ENTITY_NAME | GBP        | Internal       |            | N                  |
|             | 2000300          | HeaderAcc             | ICC           |               |                 | GBP        | Internal       |            | N                  |
|             | 0000001560024    | RTLAcc2               | 000           | 000_ENTITY_ID | 000_ENTITY_NAME | GBP        | Internal       |            | N                  |
|             | TES1000          | TestingAcc            | TEL           |               |                 | GBP        | Internal       |            | N                  |
|             | TES10001         | ChildAcc              | TEL           |               |                 | GBP        | Internal       |            | N                  |
|             | TNSPOOLLACC01    | TNSPOOLLACC01         | TS1           | ENTITY_ID1    | ENTITY_NAME     | USD        | External       |            | N                  |
| <br><br>age | TNSPOOLLACC01    |                       | TSI           | ENTITY_ID1    | ENTITY_NAME     | USD        | External       |            | N                  |

Set instructions Build Cancel

For more information on fields, refer to the field description table.

| Table 13-26 | Append Accounts in Structure – Field Description | n |
|-------------|--------------------------------------------------|---|
|-------------|--------------------------------------------------|---|

| Field               | Description                                                                                                    |  |
|---------------------|----------------------------------------------------------------------------------------------------|--|
| Sweep/Pool          | Select the account category for the account pair.<br>The options are:<br>• Pool<br>• Sweep                                                                                                    |  |
| Filter Account      | Specify and search the complete or partial account details to display the list of accounts that matches across the fields.                                                                                                    |  |
| Account Number      | Displays the account number for the simulation structure creation.                                                                                                    |  |
| Account Description | Displays the description of the account.                                                                                                    |  |
| Branch Code         | Displays the branch code for the account.                                                                                                    |  |
| Entity ID           | Displays the Entity ID for the account.                                                                                                    |  |
| Entity Name         | Displays the name of the Entity ID.                                                                                                    |  |
| Currency            | Displays the currency of the account.                                                                                                    |  |
| Account Type        | <ul> <li>Displays the account type.</li> <li>The available options are</li> <li>External (An account which is external to the Bank and linked for liquidity management)</li> <li>Internal (An account which is internal to the Bank)</li> </ul> |  |
| BIC Code            | Displays the BIC code for the account.                                                                                                    |  |
| Regulated Debits    | Displays whether the account is regulated for debits or not.<br>The available options are<br>• Yes<br>• No                                                                                                    |  |

- **13.** Select the **Checkbox** of the accounts to be added as child accounts for the header account.
- **14.** Click **Set Instructions** to set the instruction of the selected the child accounts.

The Set Instructions screen displays.

| Set Instruction                  |                                 |               |                       |               |
|----------------------------------|---------------------------------|---------------|-----------------------|---------------|
| Parent Account Number and Name 🗘 | Child Account Number and Name 💠 | 2 Way Sweep 💠 | Priority* 0           | Instruction 0 |
| ▶ 00000786101003                 | 00000123101003                  |               | Select sweep priority | •             |
| ▶ 00000786101003                 | 2002305                         |               | Select sweep priority | •             |
| ▶ 00000786101003                 | 2002306                         |               | Select sweep priority | •             |
| ▶ 00000786101003                 | 2002307                         |               | Select sweep priority | •             |
| ▶ 00000786101003                 | 2000301                         |               | Select sweep priority | •             |
|                                  |                                 |               |                       |               |
|                                  |                                 |               |                       |               |
|                                  |                                 |               |                       |               |
|                                  |                                 |               |                       |               |
|                                  |                                 |               |                       | Build Cancel  |

#### Figure 13-33 Set Instructions

For more information on fields, refer to the field description table.

Table 13-27 Append Accounts in Structure – Field Description

| Field                       | Description                                                                                                   |
|-----------------------------|----------------------------------------------------------------------------------------------------|
| Parent Account No &<br>Name | Displays the parent account number & name of the structure.                                                   |
| Child Account No & Name     | Displays the child account number & name of the structure.                                                    |
| 2 Way Sweep                 | Select the toggle to enable the two-way sweep for the account pair                                            |
| Priority                    | Specify the sweep priority used to determine the order of execution across pairs at a level in the structure. |
| Instruction                 | Displays the instruction type for the account pair.                                                           |

**15.** Click **Expand** icon to view the instructions for the account pair.

#### Set Instructions - Instruction & Frequency

**16.** Click **Instruction & Frequency** tab to set the instruction and frequency for the account pair.

The Set Instructions – Instruction & Frequency screen displays.

| Account Number and Name 🗘            | Child Account Number and Name 🗘 | 2 Way Sweep 🗅 | Priority* 0               | Instruction C      |
|--------------------------------------|---------------------------------|---------------|---------------------------|--------------------|
| 0000786101003                        | 00000123101003                  |               | 1                         | Zero Balance Model |
| ructions and Frequency Reverse Sweep | Payment Instructions            |               |                           |                    |
| Instruction<br>Zero Balance Model    | Frequency                       |               | Instruction Priority<br>1 | Ē                  |
| struction ID                         | Instruction Priority            |               | Suspension Start Date     |                    |
| 1 Q                                  | 1                               | •             |                           | iiii               |
| ispension End Date                   | Multiple                        |               | MaximumDeficit            |                    |
| Ē                                    |                                 |               | 12                        |                    |
| aximum                               | Minimum                         |               | MinimumDeficit            |                    |
| 12                                   |                                 |               |                           |                    |
| equency ID                           |                                 |               |                           |                    |
| BOD Q 🗇                              |                                 |               |                           |                    |
| + Add Frequency                      |                                 |               |                           |                    |
| Add Sweep                            |                                 |               |                           |                    |

Figure 13-34 Set Instructions – Instruction & Frequency

For more information on fields, refer to the field description table.

| Table 13-28 | Set Instructions - | <ul> <li>Instruction &amp;</li> </ul> | Frequency - | <ul> <li>Field Description</li> </ul> |
|-------------|--------------------|---------------------------------------|-------------|---------------------------------------|
|-------------|--------------------|---------------------------------------|-------------|---------------------------------------|

| Field                 | Description                                                                                                    |
|-----------------------|----------------------------------------------------------------------------------------------------|
| Instruction ID        | Click the <b>Search</b> icon and select the instruction ID to set between the account pair.                                                                                                    |
| Instruction Priority  | Specify the instruction priority across multiple instructions within an account pair.                                                                                                    |
| Suspension Start Date | Select the suspension start date of the account pair.                                                                                                    |
| Suspension End Date   | Select the suspension end date of the account pair.                                                                                                    |
| Frequency ID          | Click the <b>Search</b> icon and select the frequency at which the account structure should be executed.                                                                                                    |
| Collar Amount         | Specify the collar amount set for executing sweep is displayed.  Note: This field appears if the Instruction ID is selected as Collar Model from the list.  Value set at the product processor is displayed in an editable form. |
| Maximum               | Specify the maximum amount for executing sweep.<br>Value set at the product processor is displayed in an editable form.                                                                                                    |
| Maximum Deficit       | Specify the maximum deficit amount for executing sweep.<br>Value set at the product processor is displayed in an editable form.                                                                                                  |
| Minimum               | Specify the minimum amount for executing sweep.<br>Value set at the product processor is displayed in an editable form.                                                                                                    |
| Minimum Deficit       | Specify the minimum deficit amount for executing sweep.<br>Value set at the product processor is displayed in an editable form.                                                                                                  |

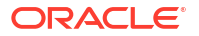

| Field            | Description                                                                                                    |
|------------------|----------------------------------------------------------------------------------------------------|
| Threshold Amount | Specify the threshold amount for executing sweep.  Note:  This field appears if the Instruction ID is selected as Threshold Model or Collar Model from the list.  Value set at the product processor is displayed in an editable form                         |
| Multiple         | Specify the amount in multiples of which the sweep is to be executed.                                                                                                    |
|                  | Value set at the product processor is displayed in an editable form.                                                                                                    |
| Percentage       | Specify the percentage for which the sweep is to be executed.                                                                                                    |
| Fixed Amount     | Specify the fixed amount for which the sweep is to be executed.   Note:  This field appears if the Instruction ID is selected as Fixed Amount Model or Range Based Model from the list.  Value set at the product processor is displayed in an editable form. |

#### Table 13-28 (Cont.) Set Instructions – Instruction & Frequency – Field Description

- 17. Perform the following actions on the Set Instructions Instruction & Frequency screen.
  - a. Click icon to delete the Instruction or Frequency of the account pair.
  - b. Click Add Sweep to add the new instruction for the account pair.
  - c. Click Add Frequency to add the new frequency for the account pair.

#### Set Instructions - Reverse Sweep

 Click Reverse Sweep tab to set the reverse sweep instruction for the account pair. The Set Instructions – Reverse Sweep screen displays.
| Set Instruction                          |                                 |               |             |               |
|------------------------------------------|---------------------------------|---------------|-------------|---------------|
| Parent Account Number and Name 0         | Child Account Number and Name 🗦 | 2 Way Sweep 🗠 | Priority* 0 | Instruction 0 |
| ▼ 00000786101003                         | 00000123101003                  |               | 1           | •             |
| Instructions and Frequency Reverse Sweep | p Payment Instructions          |               |             |               |
| Reverse Sweep Allowed                    |                                 |               |             |               |
| Reverse Sweep Frequency                  |                                 |               |             |               |
| Save                                     |                                 |               |             |               |
| ▶ 00000786101003                         | 2002305                         |               | 2           | •             |
| ▶ 00000786101003                         | 2002306                         |               | 3           | •             |
| ▶ 00000786101003                         | 2002307                         |               | 4           | •             |
|                                          |                                 |               |             | Build Cancel  |

Figure 13-35 Set Instructions – Reverse Sweep

For more information on fields, refer to the field description table.

 Table 13-29
 Set Instructions – Reverse Sweep – Field Description

| Field                   | Description                                                                                      |  |
|-------------------------|--------------------------------------------------------------------------------------------------|--|
| Reverse Sweep Allowed   | Select the <b>Reverse Sweep Allowed</b> toggle to enable the reverse sweep for the account pair. |  |
| Reverse Sweep Frequency | Select the frequency at which the reverse sweep for the account structure should be executed.    |  |
|                         | Note:<br>This field appears only if the Reverse Sweep Allowed<br>toggle is enabled               |  |

**Set Instructions - Payment Instructions** 

19. Click Payment Instructions tab to set the payment instruction for the account pair.

The Set Instructions – Payment Instructions screen displays.

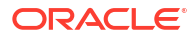

| Instruction                            |                                 |                           |             |                   |               |
|----------------------------------------|---------------------------------|---------------------------|-------------|-------------------|---------------|
| ent Account Number and Name 🗘          | Child Account Number and Name 🗘 | 2 Way Sweep \Rightarrow   | Priority* 0 |                   | Instruction 0 |
| 00000786101003                         | 00000123101003                  |                           | 1           | -                 |               |
| structions and Frequency Reverse Sweep | Payment Instructions            |                           |             |                   |               |
| Use Default Instructions               |                                 |                           |             |                   |               |
| Oneway                                 |                                 | Twoway                    |             |                   |               |
| FCUBSIFSERVICEFSFS -                   |                                 | PMSinglePayOutService     | •           |                   |               |
| Parameters                             |                                 | Parameters                |             |                   |               |
| Name 0                                 | Value O                         | Name ©                    |             | Value O           |               |
| TXNNARRATIVE.SWEEP                     | Sweep                           | PmtInf:BeneficiaryInst:Nm |             | Bene Name Test    |               |
| TXNNARRATIVE.BVTSWEEP                  | BVT Sweep                       | CdtTrfTxInf:CdtrAgt:Nm    |             | CdtrAgt Name Test |               |
| TRNCODE.SWEEP                          | 000                             | PmtInf:PmtMtd             |             | TRF               |               |
| TRNCODE.REALLOC                        | 000                             | CdtTrfTxInf:IntrmyAgt1    |             |                   |               |
|                                        |                                 |                           |             |                   |               |

Figure 13-36 Set Instructions – Payment Instructions

For more information on fields, refer to the field description table.

| Table 13-30 | Set Instructions – Payment Instruction – Field Description |
|-------------|------------------------------------------------------------|
|-------------|------------------------------------------------------------|

| Field                    | Description                                                                                                    |
|--------------------------|----------------------------------------------------------------------------------------------------|
| Use Default Instructions | Select the <b>Use Default Instructions</b> toggle whether the default payment instruction is being applied or not.<br>The system always defaults the toggle <b>ON</b> for the account pair to use the default payment instruction. |
| Oneway                   | Select the one-way parameters from the drop-down list. The list<br>displays all the parameters that are set for the account in Payment<br>Parameters setup.                                                                        |
|                          | Note:<br>This field appears only if the Use Default Instructions<br>toggle is disabled                                                                                                    |
|                          |                                                                                                    |
| Twoway                   | Select the two-way parameters from the drop-down list. The list displays all the parameters that are set for the account in payment parameters setup.                                                                              |
|                          | Note:<br>This field appears only if the Use Default Instructions<br>toggle is disabled                                                                                                    |
|                          |                                                                                                    |
| Parameters               | Displays the table with the name and value set for the selected parameter.                                                                                                    |

20. Click **Build** to add the child accounts to the simulation structure.

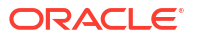

The Create Account Structure - Link Account - View screen displays.

 Create Simulation Data
 Link Account
 Screet/(5)

 Simulation States
 Ind data (1)
 Ind data (1)
 Ind data (1)

 Simulation States
 Ind data (1)
 Ind data (1)
 Ind data (1)

 Simulation States
 Ind data (1)
 Ind data (1)
 Ind data (1)

 Simulation States
 Ind data (1)
 Ind data (1)
 Ind data (1)

 Simulation States
 Ind data (1)
 Ind data (1)
 Ind data (1)

 Simulation States
 Ind data (1)
 Ind data (1)
 Ind data (1)

 Simulation States
 Ind data (1)
 Ind data (1)
 Ind data (1)

 Simulation States
 Ind data (1)
 Ind data (1)
 Ind data (1)
 Ind data (1)

 Simulation States
 Ind data (1)
 Ind data (1)
 Ind data (1)
 Ind data (1)
 Ind data (1)

 Simulation States
 Ind data (1)
 Ind data (1)
 Ind data (1)
 Ind data (1)
 Ind data (1)

 Simulation States
 Ind data (1)
 Ind data (1)
 Ind data (1)
 Ind data (1)
 Ind data (1)

 Simulation States
 Ind data (1)
 Ind data (1)
 Ind data (1)
 Ind data (1)
 Ind data (1)

 Simulation States</t

#### Figure 13-37 Create Account Structure - Link Account - View

#### Note:

Only Header node and its immediate child accounts will appear on the screen initially. To view further nodes, click on the respective nodes to expand and view its child accounts. Pagination will be displayed at every level of structure layer and displayed if the number of nodes exceeds the allowed limit as per the configuration

- **21.** Perform anyone of the following actions on the child accounts node.
  - a. Click and then click Link Account to add the additional child accounts.
  - b. Click \* and then click View Account Details to view the account details of the accounts.

The Account Details screen displays

#### Figure 13-38 Account Details

| Account Details   |                 |                |
|-------------------|-----------------|----------------|
| Customer Name     | Entity Name     | Account Number |
| ABC RETAIL        | DUB_ENTITY_NAME | 00000786101003 |
| Description       | Bank Name       | Bank Code      |
| ABC RETAIL        | Futura Bank     | 0020           |
| Available Balance | IBAN            | Branch Code    |
|                   |                 | DUB            |
|                   |                 |                |
| Account Category  | Location        | Country Code   |
| Sweep             | Kilkenny        | IRL            |
|                   |                 |                |
|                   |                 |                |
|                   |                 | ОК             |

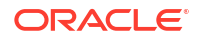

| Field             | Description                                             |  |
|-------------------|---------------------------------------------------------|--|
| Customer Name     | Displays the customer name.                             |  |
| Entity Name       | Displays the entity name.                               |  |
| Account Number    | Displays the account number.                            |  |
| Description       | Displays the description of the particular account.     |  |
| Bank Name         | Displays the bank name of the account.                  |  |
|                   | Note:<br>This field appears only for External Accounts. |  |
| Bank Code         | Displays the bank code of the account.                  |  |
| Available Balance | Displays the balance of the account.                    |  |
| IBAN              | Displays the IBAN number of the account.                |  |
| Branch Code       | Displays the branch code of the account.                |  |
| Account Category  | Displays the Category of the account.                   |  |
| Location          | Displays the location of the account.                   |  |
| Country Code      | Displays the country code of the account.               |  |

|  | Table 13-31 | Account Details - | Field Description |
|--|-------------|-------------------|-------------------|
|--|-------------|-------------------|-------------------|

- c. Click and then click **Delink Account** to delink the child account from parent account.
- d. Click and then click **Delink Account Hierarchy** to delink all the child accounts and parent account of the simulation structure.
- e. Click and then click **Replace Account** to replace the account in the simulation structure.

#### Note:

This option is disabled, if the account being replaced has child accounts.

- 22. Click **Search** button to filter the accounts which need to be added to the simulation structure.
- 23. Click Previous to navigate to the previous screen (Structure Details).
- 24. Click Next to save and navigate to the next screen (Structure Summary).
- 25. Click **Save and Close** to save and close the Structure screen. In such case, the structure gets saved and available in Summary screen.
- 26. Click **Cancel** to discard the updated details and close the Structure screen. In such case, the structure will not get saved.

# 13.1.6 Structure Summary

This topic describes the systematic instruction to view the structure details with the tree created.

The **Structure Summary** screen provides the summary of the structure created or modified. The tree will display unidirectional or bidirectional arrows as per the direction of sweep between the Child and Parent accounts.

1. Click **Next** in the **Link Account** screen after successfully capturing the data, to view the summary screen.

The Structure Summary screen displays.

| Simulation Details |                             |                                  |                                                                                                    | 1.5                                                                                                    |
|--------------------|-----------------------------|----------------------------------|----------------------------------------------------------------------------------------------------|----------------------------------------------------------------------------------------------------|
|                    | Structure Summary           |                                  |                                                                                                    | Screen[4                                                                                                    |
| Structure Details  | ✓ Structure Details         |                                  |                                                                                                    |                                                                                                    |
| Link Account       | Curtomer ID                 | Customer Name                    | Structure ID                                                                                                    | Structure Description                                                                                                    |
| LINK ACCOUNT       | 000156                      | ASHOK JAIN                       | ST2024227521412773877                                                                                                    | Structure Description<br>Structure Test1                                                                                                    |
| Structure Summary  | Structure Type              | Interest Method                  | Investment Sweep                                                                                                    | FX Rate Pickup                                                                                                    |
|                    | Sweep                       | Interest                         |                                                                                                    | Offline                                                                                                    |
| Simulation Summary | Effective Date              | End Date                         |                                                                                                    |                                                                                                    |
|                    | Feb 1, 2024                 | Pe0 21, 2024                     |                                                                                                    |                                                                                                    |
|                    | Instruction ID              | Default Frequency                | Reverse Frequency                                                                                                    | Reallocation Method                                                                                                    |
|                    | Central Account Number      | Central Account Branch           | Central Account Currency                                                                                                    | No Reallocation                                                                                                    |
|                    | Sweep on Currency Holidays  | Currency Holiday Rate            | Rate Type                                                                                                    | Holiday Treatment                                                                                                    |
|                    | Yes                         |                                  |                                                                                                    |                                                                                                    |
|                    | Status                      |                                  |                                                                                                    |                                                                                                    |
|                    | Consider Post Sweep Balance | Cross Currency                   | Cross Border                                                                                                    | Multi Bank Cash Concentration                                                                                                    |
|                    | Yes                         | No                               | No                                                                                                    | No                                                                                                    |
|                    | Version Number              |                                  |                                                                                                    |                                                                                                    |
|                    |                             |                                  |                                                                                                    |                                                                                                    |
|                    |                             |                                  |                                                                                                    |                                                                                                    |
|                    |                             |                                  | 0000078601008 lotkeny<br>ASK KETAL<br>USD Ø                                                                                                    |                                                                                                    |
|                    | 000002200005                | i) 200300 ii) 200300 iii) 200300 | 000007860/0003  Xilkeny<br>ASK KETAL<br>USD Ø <sup>0</sup><br>0<br>0<br>0<br>0<br>0<br>0<br>0<br>0<br>0<br>0<br>0<br>0<br>0                                                                                                    | i 2000001<br>0 ase 0 0 2                                                                                                    |
|                    | DOCOUZIONOS<br>BUR d        | i 200305 i 200305<br>cee 0 i cee | ack retrail.<br>uco<br>e<br>iii<br>coccorrections schemy<br>coccorrections schemy<br>coccorrectionschemy<br>coccorrections<br>coc |                                                                                                    |
|                    | 00000230003<br>B.#          |                                  | 0000000000000000000000000000000000000                                                                                                    | ; ) (2000-001<br>(2000-001<br>(2000-0 |

Figure 13-39 Structure Summary

For more information on fields, refer to the field description table.

| Fable 13-32 | Structure | Summary - | Field | Description |
|-------------|-----------|-----------|-------|-------------|
|-------------|-----------|-----------|-------|-------------|

| Field                 | Description                                 |
|-----------------------|---------------------------------------------|
| Customer ID           | Displays the customer ID.                   |
| Customer Name         | Displays the name of the customer.          |
| Structure ID          | Displays the unique structure ID.           |
| Structure Description | Displays the description for the structure. |
| Structure Type        | Displays the type of structure.             |
| Interest Method       | Displays the interest method.               |

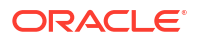

| Field                  | Description                                                                                          |
|------------------------|----------------------------------------------------------------------------------------------------|
| Investment Sweeps      | Displays the interest method.                                                                        |
|                        | Note:<br>This field is available only for sweep structures.                                          |
| Balance Type           | Displays the type of balance.                                                                        |
| FX Rate Pickup         | Displays the FX rate pickup.                                                                         |
| Effective Date         | Displays the effective date from when the structure is effective.                                    |
| End Date               | Displays the date till when the structure is effective.                                              |
| Instruction ID         | Displays the instruction ID.                                                                         |
|                        | Note:<br>This field appears only for sweep type of structure                                         |
| Default Frequency      | Displays the default frequency to be executed.                                                       |
| Reverse Frequency      | Displays the reverse frequency to be executed.                                                       |
|                        | Note:<br>This field appears only for sweep type of structure.                                        |
| Reallocation Method    | Displays the reallocation method.                                                                    |
| Central Account Number | Displays the central account number to be applied.                                                   |
|                        | Note:<br>This field appears only for the Reallocation Method is<br>selected as Central Distribution. |
| Central Account Branch | Displays the central account branch.                                                                 |
|                        | Note:<br>This field appears only for the Reallocation Method is<br>selected as Central Distribution. |

### Table 13-32 (Cont.) Structure Summary – Field Description

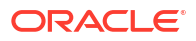

| Field                            | Description                                                                                                    |  |  |
|----------------------------------|----------------------------------------------------------------------------------------------------|--|--|
| Central Account Currency         | Displays the central account currency.                                                                                              |  |  |
|                                  | Note:<br>This field appears only for the Reallocation Method is<br>selected as Central Distribution.                                |  |  |
| Sweep on Currency<br>Holidays    | Displays whether the sweep on currency holidays is allowed or not.                                                                  |  |  |
| Currency Holiday Rate            | Displays the rate pick up for the sweeps on currency holidays.                                                                      |  |  |
| Rate Type                        | Displays the rate type to be used if the underlying structure has cross currency pairs.                                             |  |  |
| Holiday Treatment                | Displays the type of holiday treatment.                                                                                             |  |  |
| Maximum Backward Days            | Displays the maximum number of days that the system can go back to execute the structure when the execution day falls on a holiday. |  |  |
| Backward Treatment               | Displays the backward treatment to be applied.                                                                                      |  |  |
| Status                           | Displays the current status of the structure.                                                                                       |  |  |
| Cross Currency                   | Displays whether the structure is created with accounts in different currencies or not.                                             |  |  |
| Cross Border                     | Displays whether the structure is created with accounts in different countries or not.                                              |  |  |
| Multi Bank Cash<br>Concentration | Displays whether the structure is created with the external bank or not.                                                            |  |  |
| Version Number                   | Displays the version number of the structure.                                                                                       |  |  |

#### Table 13-32 (Cont.) Structure Summary – Field Description

2. Point to an account on the tree hierarchy.

The Account Details tooltip displays.

#### Note:

Refer the **Account Details** section in **Link Account** topic for a detailed explanation.

- 3. Select **Delete** to delete the structure.
- 4. Select **Excel** from the **Export** dropdown list to download the structure details in excel (.xls) format.
- 5. Select **Compare** to compare the difference in values.
- Click Previous to navigate to the previous screen (Link Account). In case, the user wants to make some changes before saving the structure.
- 7. Click Submit and Next to save and submit the structure.
- 8. Click **Cancel** to discard the updated details and close the Structure screen. In such case, the structure will not get saved.

# 13.1.7 Simulation Summary

This topic describes the systematic instructions to simulate the structure for the selected simulation period and calculate the interest.

1. Click Next button on the Structure Summary screen.

The **Simulation Summary** screen displays.

Figure 13-40 Simulation Summary

| Create Simulatio   | on DS                   |                    | :: ×             |
|--------------------|-------------------------|--------------------|------------------|
| Simulation Details | Simulation Summary      |                    | Screen(5/5)      |
| Structure Details  | Simulation From Date    | Simulation To Date |                  |
| Link Account       | <b></b>                 | Ē                  |                  |
| Structure Summary  | Required                | Required           |                  |
| Simulation Summary | Generate Advice Refresh |                    | Create Structure |
|                    |                         |                    |                  |
|                    |                         |                    |                  |
|                    |                         |                    |                  |
|                    |                         |                    |                  |
|                    |                         |                    |                  |
|                    |                         |                    |                  |
|                    |                         |                    |                  |
|                    |                         |                    |                  |
|                    |                         |                    |                  |
|                    |                         |                    |                  |
|                    |                         |                    |                  |
|                    |                         |                    |                  |
|                    |                         |                    |                  |
|                    |                         |                    |                  |
|                    |                         |                    |                  |
|                    |                         |                    |                  |
|                    |                         |                    |                  |
|                    |                         |                    | Cancel Back      |

2. Specify the fields on Simulation Summary screen.

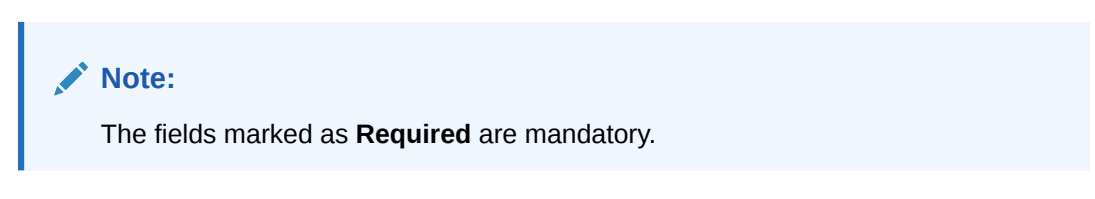

For more information on fields, refer to the field description table.

 Table 13-33
 Simulation Summary - Field Description

| Field                | Description                                                                                                    |  |  |  |
|----------------------|----------------------------------------------------------------------------------------------------|--|--|--|
| Simulation From Date | Select the date from when the data has to be simulated.                                                           |  |  |  |
| Simulation To Date   | Select the date till when the data has to be simulated.<br>This date should be always greater than the From date. |  |  |  |

3. Click Generate Advice to generate the simulation advice.

**Liquidity Management Benefit Advice** is generated in PDF format and will have the following details.

- Interest income earned for the simulation period based on the IC Group mapped.
- Interest income earned for the simulation period as a part of the structure.

The user can compare and arrive at the benefit of having the participating accounts in structure.

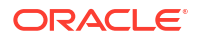

- 4. Click **Refresh** button to view the status and download report link will be shown.
- 5. Click Previous to navigate back to the Structure Summary screen.
- 6. Click Close to discard the updated details and close the Simulation screen.
- 7. Click Create Structure to convert the simulated structure into an actual structure.

Once the simulated structure is initiated, the structure goes through the authorization process and on appropriate approval becomes an actual structure.

#### Note:

The stimulated structure is converted to actual structure only for the existing customers and their accounts.

# 13.2 View Simulation DS

This topic describes the systematic instructions to view the list of the simulation structure maintained in Oracle Banking Liquidity Management system.

Specify User ID and Password, and login to Home screen.

- On Home screen, click Liquidity Management. Under Liquidity Management, click Structure.
- Under Structure, click Simulation DS. Under Simulation DS, click View Simulation DS The View Simulation DS screen displays.

| . ¢                                              |                                           |                                            |                                                     |                                       | I= 8                                     |
|--------------------------------------------------|-------------------------------------------|--------------------------------------------|-----------------------------------------------------|---------------------------------------|------------------------------------------|
| Simulation ID:<br>SI202242011231076742           | Simulation ID:<br>SI2022421442199602287 : | Simulation ID:<br>SI2022422210244041052    | Simulation ID:<br>SI202242341467625170 :            | Simulation ID:<br>SI20225324231737880 | Simulation ID:<br>SI202253245172331751 : |
| Structure issimulationMode<br>Customer Id 000464 | Structure<br>Customer Id STRCUST2         | Structure<br>Customer Id STRCUST2          | Structure securitysweep<br>Customer Id STRCUSTGROUP | Structure<br>Customer Id STRCUST2     | Structure<br>Customer Id STRCUSTGROUP    |
| 🗅 Unauthorized 🔓 Open 🖾 2                        | D Authorized 🔓 Open 🖾 1                   | 🗅 Unauthorized 🔓 Open 🖾 1                  | 🗅 Unauthorized 🔓 Open 🖾 3                           | Dunauthorized 🛱 Closed 🖾 2            | D Authorized 🔓 Open 🖾 1                  |
| Simulation ID:<br>SI202254135317409916 :         | Simulation ID:<br>SI2023112745186857551 : | Simulation ID:<br>SI20231128133957210745 : | Simulation ID:<br>SI2023113727557529889 #           |                                       |                                          |
| Structure<br>Customer Id STRCUST2                | Structure<br>Customer Id ST3CUST          | Structure<br>Customer Id ST3CUST           | Structure Automation Pool<br>Customer Id 000464     |                                       |                                          |
| 🗅 Authorized 🔓 Open 🖾 1                          | D Authorized ▲ In Progress 🖾 1            | D Authorized ▲ In Progress 🖾 1             | 🗅 Unauthorized 🔓 Open 🖾 2                           |                                       |                                          |

Figure 13-41 View Simulation DS

For more information on fields, refer to the field description table.

 Table 13-34
 View Simulation DS - Field Description

| Field                  | Description                                 |
|------------------------|---------------------------------------------|
| Simulation ID          | Displays the simulation ID.                 |
| Simulation Description | Displays the description of the Simulation. |
| Customer ID            | Displays the Customer ID.                   |

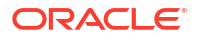

| Field                | Description                                                                                                    |  |
|----------------------|----------------------------------------------------------------------------------------------------|--|
| Authorization Status | <ul> <li>Displays the authorization status of the record.</li> <li>The options are:</li> <li>Authorized</li> <li>Unauthorized</li> </ul> |  |
| Record Status        | Displays the status of the record.<br>The options are:<br>• Open<br>• Closed                                                             |  |
| Modification Number  | Displays the number of modification made to the record.                                                                                  |  |

Table 13-34 (Cont.) View Simulation DS - Field Description

# 13.3 Edit Simulation Structure

This topic describes the systematic instructions to edit the existing simulation structures.

Specify User ID and Password, and login to Home screen.

- On Home screen, click Liquidity Management. Under Liquidity Management, click Structure.
- 2. Under Structure, click Simulation DS. Under Simulation DS, click View Simulation DS

The **View Simulation DS** screen displays. For more information on the screen, refer to the **View Simulation DS** section.

3. Click • on the Simulation Structure widget, click Unlock to edit the simulation structure. The Simulation Details screen displays.

#### Note:

Follow the instructions flow from the **Simulation Details** to modify the simulation structure.

# 13.4 Simulation File Upload

This topic describes the information about the various file upload for simulation.

Simulation for new prospect requires the following file uploads to simulate the structure.

File Type Supported: CSV & TXT

#### **Customer Data**

#### **Customer Data Template:**

LMPROSPECT~CustomerID~CustomerName~BranchCode~BankCode~ParentCustomerID~A ddress~Source\_Customer\_ID~Source\_System~Short\_Name~Customer\_Type~Customer\_Cat egory~Relationship\_Manager\_ID~Address\_Line\_1~Address\_Line\_2~Address\_Line\_3~Addres s\_Line\_4~Country~Postal\_Code~Deceased~Frozen~Whereabouts\_Unkown~Sanction\_Check \_Required~Walk-in Customer~Language~Nationality~LMPROSPECT

Sample:

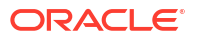

LMPROSPECT~P0001~TATAGROUP~APQ~0020~P0001~ADDR1~P0001~OBLMUI~TATAG ROUP~I~~BIBILU~ADDR1~ADDR2~ADDR3~ADDR4~USA~~N~N~N~N~N~ENG~USA~LMP ROSPECT

#### Account Data

#### Account Data Template:

LMSIACCOUNT~AccountNumber~CustomerName~CustomerId~AccountDescription~Account ResidentType~Accountstatus~AccountType~ExternalAccount~Currency~IBAN~BranchID~Bra nchDescription~AllowUnlimitedDebit~Account\_category~CurrentBalance~LastUpdatedOn~Not ionalPooling~Source\_Customer\_Account~Address\_Line\_1~Address\_Line\_2~Address\_Line-3~ Address-

Line\_4~Country~No\_Credit~NoDebit~Blocked~Frozen~Dormant~ExternalCreditApproval\_Req uired~ExternalCreditApprovalSystem~Host\_Code~Account\_Open\_Date~Account\_Class~Grou p\_Code~LMSIACCOUNT

#### Sample:

LMSIACCOUNT~ACUSD0001~TATAGROUP~P0001~Tataaccount01~R~A~S~Internal~GBP~ 0000~APQ~DEB BRANCH~Y~S~0~2018-11-30~N~ACUSD0001~addr1~aadr2~addr3~addr4 ~USA~N~N~N~N~N~N~HOST1~FCUBS~2021-04-01~~~LMSIACCOUNT

#### **Account Balance**

#### Account Balance Template:

LMSIVDBALANCE~ACC\_NO~CCY~BRANCH\_CODE~ACY\_AVL\_BAL~VALUE\_DT~LMSIVD BALANCE

#### Sample:

LMSIVDBALANCE~ACUSD0001~GBP~APQ~1000~2021-04-22~LMSIVDBALANCE

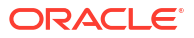

# 14 Dashboards

This topic describes the information on dashboards assigned to each user role and about the organization of these dashboards.

The global liquidity management dashboard provides the various information to the user who logs in based on the role associated.

The key features of the dashboard are as follows:

- Easy access to alerts and exceptions based on the role.
- Easy view of the data of the customers.
- Summary of the transactions for bank managers to view logically categorized applications for easy analysis and processing.

The user can view the following dashboards based on the User Role mapped:

- Banker Dashboard
- RM/Corporate Dashboard

Every Liquidity Management will have a factory shipped branch called the LMB branch in which the currency exchange rates are maintained. All the currencies shown in the dashboard are converted based on these rates.

The following topics explains the features associated with each dashboard, the groups, and the **User Role** associated with each group.

- Banker Dashboard This topic describes about the various widgets on the Banker Dashboard.
- RM Dashboard

This topic describes about the various widgets on the RM Dashboard.

## 14.1 Banker Dashboard

This topic describes about the various widgets on the Banker Dashboard.

In the **Banker Dashboard**, the application allows the user to do the following:

- View a system wide summary of the Liquidity Management transactions as well as system alerts and exceptions based on the role.
- View the data of all the customers that the user have access to.

The various widgets for the bankers are discussed under the following headings.

#### Alerts

This widget displays the system alerts generated by all the maintenance screens to the banker. This real time notification to the banker can reduce the turnaround time on roadblocks.

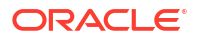

#### **Currency Wise Liability**

This widget displays the currency wise liability balances across regions in five main currencies (USD, EUR, GBP, JPY and SGD). This is shown as a bar graph. The user can view the balances by hovering over the graph.

This gives a ready reference on regional currency positions for FX planning.

#### **Top Five Customers Balances**

This widget lists the top five customers based on the total available balance. The balances are segregated for sweep structures and pool structures and the cumulative balances are shown for both. It helps to identify the top liquidity customers in a period and strategize the sale and customer retention accordingly.

The various columns in this widget are as follows:

#### Table 14-1 Top Five Customers Balances - Field Description

| Field    | Description                                  |
|----------|----------------------------------------------|
| Customer | Displays the customer name.                  |
| Amount   | Displays the balance amount of the customer. |
| Currency | Displays the currency of the balance amount. |

#### **Top Five Customers - Sweep Volume in Numbers**

This widget displays the most active sweep customers for the day. It can help in estimating revenue from each customer when the charges are sweep based.

The various columns in the widget are as follows:

#### Table 14-2 Top Five Customers - Sweep Volume in Numbers - Field Description

| Field     | Description                        |
|-----------|------------------------------------|
| Entity ID | Displays the entity ID.            |
| Name      | Displays the name of the customer. |
| Count     | Displays the count of sweeps.      |

#### **Top Five Cross Border Sweeps**

This widget displays the top five cross border sweeps for the day in terms of sweep amount. The user can drill down and view the details of the sweep.

The various columns in the widget are as follows:

#### Table 14-3 Top Five Cross Border Sweeps - Field Description

| Field        | Description                                                |  |  |
|--------------|------------------------------------------------------------|--|--|
| Structure ID | Displays the Structure ID.                                 |  |  |
| From Account | Displays the account number from which the sweep was done. |  |  |
| Amount       | Displays the amount in the account.                        |  |  |
| To Account   | Displays the account number to which the sweep was done.   |  |  |
| Amount       | Displays the amount in the account.                        |  |  |

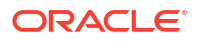

#### Pending Task

This widget lists all the pending authorization tasks. The user can drill down the list to view the authorization screen. It helps to prioritize and ascertain the authorizations.

#### **Exception List**

This widget lists out all the exceptions encountered for the day and pending for clearance.

# 14.2 RM Dashboard

This topic describes about the various widgets on the RM Dashboard.

**RM Dashboard** allows the user to view the summary of Liquidity Management transactions and the relevant system alerts. The various dashboards for corporate are discussed under the following headings.

1. Click **RM Dashboard** tab on the screen.

The system displays the list of customers.

2. Select the customer for which the dashboard has to be displayed.

The dashboard for the selected customer displays.

#### Account Map

In this widget, the user can view the currency wise balances of a corporate across all structures in a location. The user can hover over the dots in a region to see the balances.

The color of the dots is different depending on the balances:

#### Table 14-4 Account Map - Color Description

| Color Dot | Description                                                                 |
|-----------|-----------------------------------------------------------------------------|
| Green     | The location has positive balances across the currencies.                   |
| Amber     | The location has both positive and negative balances across the currencies. |
| Red       | The location has negative balances across the currencies.                   |

#### **Currency Balances - Past 30 days**

This widget displays the corporate currency wise total positions on a day for the past 30 days. The currency balance refers to the EOD balances. It helps to ascertain the global currency positions of the corporate and the changes in currency positions.

#### **Scheduled Sweeps - Today**

This widget displays the list of sweeps scheduled for the day. The scheduled sweeps will be displayed as per the logged in user's time zone.

The various columns in the widget are as follows:

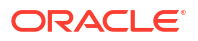

| Field          | Description                                         |
|----------------|-----------------------------------------------------|
| Structure ID   | Displays the Structure ID.                          |
| Child Account  | Displays the child account number.                  |
| Parent Account | Displays the parent account number.                 |
| Instruction    | Displays the instruction that the pair is assigned. |

 Table 14-5
 Scheduled Sweeps - Today - Field Description

# 15 Advices

This topic describes the information about the various advices which can be generated using the Oracle Banking Liquidity Management.

Advices allows the user to generate the information on the various operations of the system.

This topic contains the following subtopics:

Generate Advices

This topic provides the systematic instructions to generate the various advices using the **Advices** screen.

# 15.1 Generate Advices

This topic provides the systematic instructions to generate the various advices using the **Advices** screen.

Specify User ID and Password, and login to Home screen.

 On Home screen, click Liquidity Management. Under Liquidity Management, click Advices.

The Advices screen displays.

Figure 15-1 Advices

| Advices                         |                                 |              | ::×                    |
|---------------------------------|---------------------------------|--------------|------------------------|
| Advice Name<br>Select an option | Template                        | Format pdf 🔹 | Customer ID Q Required |
| Structure ID<br>Q<br>Generate   | Structure Type Select an option | From Date    | To Date                |

2. Specify the fields on Advices screen.

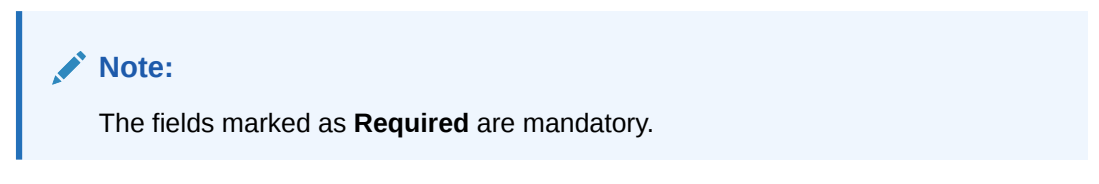

For more information on fields, refer to the field description table.

| Field          | Description                                                                                                    |  |
|----------------|----------------------------------------------------------------------------------------------------|--|
| Advice Name    | Select the name of the advice to be generated from the drop-down<br>list.<br>The available options are:<br>Interest Reallocation Advice<br>Interest Paid Advice                                                                                                    |  |
| Template       | Displays the template of the advice based on the advice name selected.                                                                                                    |  |
| Format         | Displays the format type to generate.<br>The advices are always generated in PDF format.                                                                                                    |  |
| Customer ID    | Click <b>Search</b> icon to view and select the customer ID for which the advice is to be generated. The list displays all the customer IDs maintained in the system.                                                                                                    |  |
| Structure ID   | Click <b>Search</b> icon to view and select the structure ID for which the advice is to be generated. The list displays all the structure IDs maintained in the system.                                                                                                    |  |
| Structure Type | <ul> <li>Select the type of the structure from the dropdown list.</li> <li>The available options are: <ul> <li>All</li> <li>Sweep</li> <li>Pool</li> <li>Hybrid</li> </ul> </li> <li>Note: <ul> <li>This field displays only if the Advice Name is selected as Interest Reallocation Advice.</li> </ul> </li> </ul> |  |
| From Date      | Specify the start date from when to generate the advice.                                                                                                    |  |
| To Date        | Specify the end date till when to generate the advice.                                                                                                    |  |

Table 15-1Advices – Field Description

3. Click **Generate** to generate the advices for specific customer, structure id and date range.

#### Interest Reallocation Advice:

This advice provides the details for interest reallocation for specific customer and structure ID. The user can view it as daily advice and range advice.

- 4. On Advices screen, select the Advice Name field as Interest Reallocation Advice and select the required details.
- 5. Click **Generate** to generate the Interest Reallocation advice.

The **Interest Reallocation Advice** is generated. For more information on fields, refer to the field description table.

| Field          | Description                  |
|----------------|------------------------------|
| Customer ID    | Displays the customer ID.    |
| Structure ID   | Displays the structure ID.   |
| Structure Type | Displays the structure type. |

#### Table 15-2 Interest Reallocation Advice – Field Description

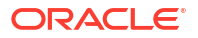

| Field                               | Description                                          |
|-------------------------------------|------------------------------------------------------|
| From Date                           | Displays the date from when the advice is generated. |
| To Date                             | Displays the date till when the advice is generated. |
| Header Account Number               | Displays the header account number.                  |
| Header Account Branch               | Displays the header account branch.                  |
| Header Account Currency             | Displays the header account currency.                |
| Total Interest Amount Paid          | Displays the total interest amount paid.             |
| Interest Amount Currency            | Displays the interest amount currency.               |
| Interest Payment Date               | Displays the interest payment date.                  |
| Reallocation Parent                 | Displays the re-allocation parent.                   |
| Account Number                      | Displays the account number.                         |
| Parent Account                      | Displays the parent account.                         |
| Branch                              | Displays the branch.                                 |
| Parent Account                      | Displays the parent account.                         |
| Currency                            | Displays the currency.                               |
| Child Account                       | Displays the child account.                          |
| Number                              | Displays the number.                                 |
| Child Account                       | Displays the child account.                          |
| Branch                              | Displays the branch.                                 |
| Reallocated                         | Displays the reallocated.                            |
| Amount CCY                          | Displays the amount CCY.                             |
| Exchange                            | Displays the exchange.                               |
| Rate                                | Displays the rate.                                   |
| Interest Amount                     | Displays the interest amount.                        |
| Reallocated                         | Displays the reallocated.                            |
| Execution Date<br>Reallocation Type | Displays the execution date reallocation type.       |

Table 15-2 (Cont.) Interest Reallocation Advice – Field Description

#### **Interest Paid Advice:**

This advice provides the details for interest paid to the specific customer and structure ID. The user can view it as daily advice and range advice.

- 6. On Advices screen, select the Advice Name field as Interest Paid Advice and select the required details.
- 7. Click **Generate** to generate the Interest Paid advice.

The **Interest Paid Advice** is generated. For more information on fields, refer to the field description table.

| Field          | Description                  |
|----------------|------------------------------|
| Customer ID    | Displays the customer ID.    |
| Structure ID   | Displays the structure ID.   |
| Structure Type | Displays the structure type. |
| From Date      | Displays the from date.      |
| To Date        | Displays the to date.        |

Table 15-3 Interest Paid Advice – Field Description

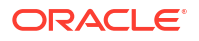

| Field                                    | Description                                         |
|------------------------------------------|-----------------------------------------------------|
| Account Number                           | Displays the account number.                        |
| Account Currency                         | Displays the account currency.                      |
| Account Branch                           | Displays the account branch.                        |
| Structure ID                             | Displays the structure ID.                          |
| Product                                  | Displays the product.                               |
| Reallocation Type                        | Displays the reallocation type.                     |
| Residual Balance Interest<br>Type        | Displays the residual balance interest type.        |
| Interest Amount for<br>Residual Balances | Displays the interest amount for residual balances. |
| Interest Liquidation Date                | Displays the interest liquidation date.             |
| Reallocated Interest Type                | Displays the reallocated interest type.             |
| Reallocated Interest<br>Amount           | Display the reallocated interest amount.            |
| Interest Reallocation date               | Display the interest reallocation date.             |

#### Table 15-3 (Cont.) Interest Paid Advice – Field Description

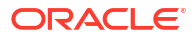

# 16 Real Time Liquidity Management

This topic describes the information about the structure maintenance in Real Time Liquidity Management.

In the Real Time Liquidity Structure, when a participant account does not have sufficient balance to honor the incoming debits based on its own balances, the said account would be funded by the other participant account/s on a Real Time basis based on certain pre-defined rules provided the contribution accounts are themselves having the balance.

This topic contains the following subtopics:

RTL Structure Maintenance

This topic describes about the various steps for developing a new structure in Real Time Liquidity Management.

RTL Flow

This topic describes the information about the initiation of Real Time Liquidity.

RTL Monitor

This topic describes the systematic instructions to view the RTL executions that has happened for a specific customer ID and structure ID in the specified date range.

RTL Sublimit Monitor
 This topic describes the systematic instructions to view the sublimit utilization for an account participating in a given RTL structure ID over the given period of time.

# 16.1 RTL Structure Maintenance

This topic describes about the various steps for developing a new structure in Real Time Liquidity Management.

Structure creation system allows the user:

- Create Structures
- Add Accounts to Structure
- Create Groups for the Accounts

The system allows the user to add as many accounts and create as many groups as required.

Create RTL Structure

This topic describes the systematic instructions to create a new RTL Structure details.

### 16.1.1 Create RTL Structure

This topic describes the systematic instructions to create a new RTL Structure details.

Specify User ID and Password, and login to Home screen.

- On Home screen, click Liquidity Management. Under Liquidity Management, click Structure.
- 2. Under Structure, click RTL Structure.

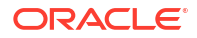

The RTL Structure screen displays.

#### Figure 16-1 RTL Structure

| ( + O                                              |                                                    |                                                     |                                                    |                                                               |                                                     |
|----------------------------------------------------|----------------------------------------------------|-----------------------------------------------------|----------------------------------------------------|---------------------------------------------------------------|-----------------------------------------------------|
| Structure Description:<br>FCUBS_RTL_011            | Structure Description:<br>ExtraCaseMC              | Structure Description:<br>SCGBP2                    | Structure Description:<br>TestingStructure         | Structure Description:<br>BM_Test2                            | Structure Description:<br>Single Currency 2         |
| ustomer ld 006017<br>leader Accou1010101023        | Customer Id RTLCUST01<br>Header Accou0000000420948 | Customer ld RTLCUST01<br>Header Accou00000000420584 | Customer Id RTLCUST01<br>Header AccouEC10000631571 | Customer Id JOHNSONCONTROLS<br>Header AccouJOHNSONELECTRICALS | Customer Id RTLCUST01<br>Header Accou00000000420336 |
| 🗅 Unauthorized 🔓 Open 🖾 15                         | 🗅 Unauthorized 🔓 Open 🖾 11                         | 🗅 Unauthorized 🔓 Open 🖾 17                          | 🕞 Rejected 🔓 Open 🖾 17                             | Closed 2 2                                                    | D Authorized 🔓 Open 🖾 3                             |
| Structure Description:<br>bugres2                  | Structure Description:<br>DemoStructure            | Structure Description:<br>ddd                       | Structure Description:<br>RTLAuthTest              |                                                               |                                                     |
| Lustomer ld RTLCUST01<br>Header Accou0000000420968 | Customer Id RTLCUST01<br>Header Accou0000000420165 | Customer ld 000464<br>Header AccouOBDX_SYSACC_8665  | Customer Id STRCUSTGROUP<br>Header AccouSTRACC21   |                                                               |                                                     |
| Authorized 🔒 Closed 🛃 4                            | Rejected 🔓 Open 🖉 1                                | 🗅 Unauthorized 🔓 Open 🔯 1                           | CAuthorized 🔓 Open 🖉 3                             |                                                               |                                                     |

For more information on fields, refer to the field description table.

Table 16-1 RTL Structure – Field Description

| Field                 | Description                                                                                    |
|-----------------------|------------------------------------------------------------------------------------------------|
| Structure Description | Displays the description of the structure.                                                     |
| Customer ID           | Displays the customer ID.                                                                      |
| Header Account        | Displays the header account number in structure hierarchy.                                     |
| Authorization Status  | Displays the authorization status of the record.<br>The available options are:<br>• Authorized |
| Record Status         | Displays the status of the record.<br>The available options are:<br>Open<br>Closed             |
| Modification Number   | Displays the number of modification made to the record.                                        |

3. Click + button to create new structure details.

- Create Structure Details This topic describes the systematic instructions to create a structure details.
- Link Account
   This topic describes the systematic instructions to add accounts into the structure from the existing list of accounts in DDA for that particular customer.
- Group Account This topic describes the systematic instructions to group these accounts.
- Summary

This topic describes the systematic instructions to view the summary details of the RTL Structure Creation.

### 16.1.1.1 Create Structure Details

This topic describes the systematic instructions to create a structure details.

1. Click + button on the RTL structure screen.

The Structure Details screen displays.

| Structure Creat   | ion                     |               |                              |                       | ;; ×        |
|-------------------|-------------------------|---------------|------------------------------|-----------------------|-------------|
| Structure Details | Structure Details       |               |                              |                       | Screen(1/4) |
| Link Account      |                         | E-stores None | Developer ID                 | Theorem Deventuring   |             |
| Group Account     | Q                       | Customer Name | RTL5730                      | Structure Description |             |
| Summary           | Required                |               |                              | Required              |             |
|                   |                         |               |                              |                       |             |
|                   | Start Date              | End Date      | Currency Type                |                       |             |
|                   | Required                | <b></b>       | Single O Multi               |                       |             |
|                   |                         |               |                              |                       |             |
|                   | Header Account          | Description   | Currency                     | Branch                |             |
|                   | ٩                       |               |                              |                       |             |
|                   | Required                |               |                              |                       |             |
|                   | Day Tex                 | Data Datasa   |                              |                       |             |
|                   | Standard *              | Offline v     | Process on Currency Hollowys | Previous Day.         |             |
|                   |                         |               |                              |                       |             |
|                   |                         |               |                              |                       |             |
|                   | Arthus Pause Crypter    | version       |                              |                       |             |
|                   | Contraction Contraction |               |                              |                       |             |
|                   |                         |               |                              |                       |             |
|                   |                         |               |                              |                       |             |

#### Figure 16-2 Structure Details

2. Specify the fields on **Structure Details** screen.

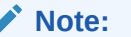

The fields marked as **Required** are mandatory.

For more information on fields, refer to the field description table.

| Table 16-2 | Structure | Details - | Field | Description |
|------------|-----------|-----------|-------|-------------|
|------------|-----------|-----------|-------|-------------|

| Field                 | Description                                                                                                    |  |  |
|-----------------------|----------------------------------------------------------------------------------------------------|--|--|
| Customer ID           | Click <b>Search</b> to view and select the customer ID (from the existing list of customers).                                    |  |  |
| Customer Name         | Displays the customer name on selecting the customer ID.                                                                         |  |  |
| Structure ID          | Displays the structure ID on selecting the customer ID.                                                                          |  |  |
| Structure Description | Specify the description of the structure.                                                                                        |  |  |
| Start Date            | Select the date from when the structure should start participating into real time liquidity related activities.                  |  |  |
| End Date              | Select the date till when the structure should stop participating.                                                               |  |  |
| Currency Type         | Select the type of currency from the drop-down list.<br>The available options are:                                               |  |  |
|                       | • <b>Single</b> : If selected, the participating accounts having same currency as of header account will be able to participate. |  |  |
|                       | • <b>Multi</b> : If selected, the participating accounts can have a currency different form the header account.                  |  |  |
| Header Account        | Click <b>Search</b> to view and select the account (for the selected customer) to act as a header in structure hierarchy.        |  |  |
| Account Name          | Displays the account name on selecting the header account.                                                                       |  |  |
| Header Currency       | Displays the header currency on selecting the header account.                                                                    |  |  |
| Header Branch         | Displays the branch code of the header on selecting the header account.                                                          |  |  |
| Rate Type             | Displays the rate type always as standard.                                                                                       |  |  |

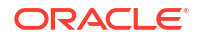

| Field                           | Description                                                                                                    |
|---------------------------------|----------------------------------------------------------------------------------------------------|
| Rate Pickup                     | <ul> <li>Select the Rate Pickup from the list.<br/>The available options are:</li> <li>Offline: The currency conversion rate will be picked up from already updated tables</li> <li>Online: As of now, this option is not supported by the system.</li> <li>Note:<br/>This field is enabled only if the Currency Type is selected as Multi.</li> </ul>                                                                                                    |
| Process on Currency<br>Holidays | Select the process on currency holidays from the list.<br>The available options are:<br>• Yes (switch ON)<br>• No                                                                                                    |
|                                 | Note:<br>This field is enabled only if the Currency Type is selected<br>as Multi.                                                                                                    |
| Currency Holiday Rate           | <ul> <li>Select the currency holiday rate from the list.</li> <li>The available options are:</li> <li>Previous Day: The previous working day rate is applicable for currency conversion.</li> <li>Average Rate: The average rate calculated by the system is applicable.</li> </ul>                                                                                                    |
|                                 | Note:<br>This field is enabled only if the Currency Type is selected<br>as Multi.                                                                                                    |
| Status                          | <ul> <li>Displays the status of the structure.</li> <li>The available options are:</li> <li>Active: This is a default selection. It means that the structure will actively participate in real time liquidity activity during the period (between start and end date of structure).</li> <li>Pause: The user can pause the structure.</li> <li>Expired: This is non-editable field. This option will be automatically defaulted by the system when the current date goes beyond structure end date. To restore the previous status of structure (either active or pause), the user has to change the end date in future.</li> </ul> |
| Version                         | Displays the version number to indicate the number of modifications done to the structure. This field is managed by the system.                                                                                                    |

#### Table 16-2 (Cont.) Structure Details – Field Description

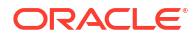

- 3. Click Next to navigate to the next screen (Link Account).
- 4. Click Save and Close to save the changes and close the window.
- 5. Click Cancel to close the details without saving.

### 16.1.1.2 Link Account

This topic describes the systematic instructions to add accounts into the structure from the existing list of accounts in DDA for that particular customer.

1. Click Next on Structure Details screen.

The Link Account screen displays.

| Structure Creation | n                            | :: ×                                |
|--------------------|------------------------------|-------------------------------------|
| Structure Details  | Link Account                 | Screen(2/4)                         |
| Link Account       | Q +                          | 100                                 |
| Group Account      |                              |                                     |
| Summary            |                              |                                     |
|                    | Account Number<br>1010/01012 |                                     |
|                    | Description                  |                                     |
|                    | ACCRTL23 Account Currency    |                                     |
|                    | GRP                          |                                     |
|                    | Branch Code<br>RTL           |                                     |
|                    |                              |                                     |
|                    |                              |                                     |
|                    |                              |                                     |
|                    |                              |                                     |
|                    |                              |                                     |
|                    |                              |                                     |
|                    |                              |                                     |
|                    |                              |                                     |
|                    |                              |                                     |
|                    |                              |                                     |
|                    |                              | Previous Next Save and Close Cancel |

Figure 16-3 Link Account

For more information on fields, refer to the field description table.

Table 16-3 Link Account – Field Description

| Field            | Description                              |  |
|------------------|------------------------------------------|--|
| Account Number   | Displays the account number.             |  |
| Description      | Displays the description of the account. |  |
| Account Currency | Displays the currency of the account.    |  |
| Branch Code      | Displays the branch code of the account. |  |

2. Click + to add an account into the structure.

The Link Account Popup screen displays.

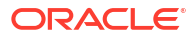

| Account<br>Q<br>Required | Account Name        | Subscription Start Date March 3, 2021 | Subscription End Date March 31, 2022 |
|--------------------------|---------------------|---------------------------------------|--------------------------------------|
| uspension Start Date     | Suspension End Date |                                       |                                      |
| ublimit Amount           | Sublimit Currency   | Sublimit Frequency Select Frequency   | Sublimit Start Date                  |
| iublimit End Date        |                     |                                       |                                      |

#### Figure 16-4 Link Account Popup

For more information on fields, refer to the field description table.

 Table 16-4
 Link Account – Field Description

| Field                            | Description                                                                                                    |
|----------------------------------|----------------------------------------------------------------------------------------------------|
| Account                          | Click <b>Search</b> to view and select the account from the list of accounts (belonging to selected customer) in structure hierarchy.                                                  |
| Account Name                     | Displays the name of the account.                                                                                                    |
| Subscription Start Date          | Select the date from when the account will start participating in the structure.                                                                                                    |
| Subscription End Date            | Select the date till when the account will stop participating in the structure.                                                                                                    |
| Suspension Start Date            | Select the date from when the account will be temporarily suspended from the structure.                                                                                                |
| Suspension End Date              | Select the date from when the account will start participating in the structure. Once again. i.e. After temporary pause                                                                |
| Sublimit Amount                  | Specify the maximum amount (applicable for period defined by <b>Sublimit Frequency</b> ) that the participant account will contribute to the structure                                 |
| Sublimit Currency                | Displays the currency of the selected account.                                                                                                    |
| Sublimit Frequency               | Select the frequency (duration) for which the sublimit amount will be applicable.                                                                                                    |
| Sublimit Frequency Start<br>Date | Select the date from when the sublimit will be applicable for the period.                                                                                                    |
| Sublimit Frequency End<br>Date   | Select the date from when the sublimit will cease to apply.                                                                                                    |
| Sublimit Utilization             | Once the system processes Real Time liquidity, for the accounts<br>which have sublimit defined, this field will display the sublimit amount<br>that is utilized during the processing. |

3. Click Add to add the link account details.

- 4. Click **Cancel** to cancel the link accout details without adding.
- 5. Click Previous to navigate to the previous screen (Structure Detials).
- 6. Click Next to save and navigate to the next screen (Group Account).

 Click Save and Close to save and close the Structure screen. In such case, the structure gets saved and available in Summary screen.

The Save - Confirmation Message popup screen displays.

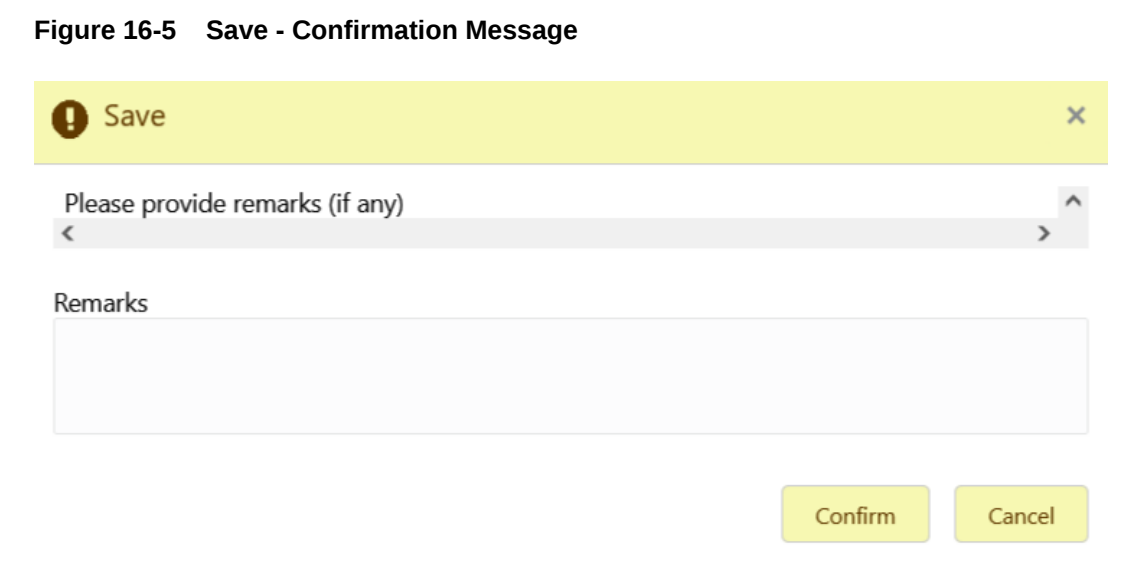

- 8. Click Confirm to save the details.
- 9. Click Cancel to close the details without saving.

### 16.1.1.3 Group Account

This topic describes the systematic instructions to group these accounts.

1. Click Next on Link Account screen.

The Group Account screen displays.

| Structure Creati  | on                         | ;; ×        |
|-------------------|----------------------------|-------------|
| Structure Details | Group Account              | Screen(3/4) |
| Link Account      | Q +                        | * =         |
| Group Account     | Group1                     |             |
|                   | Priority                   |             |
|                   | Description                |             |
|                   | Group1<br>Grouped Accounts |             |
|                   | Account O Priority O       |             |
|                   | 1010101012 1               |             |
|                   |                            |             |
|                   |                            |             |
|                   |                            |             |
|                   |                            |             |
|                   |                            |             |
|                   |                            |             |
|                   |                            |             |
|                   |                            |             |
|                   |                            |             |
|                   |                            |             |

#### Figure 16-6 Group Account

2. Click + to add an account into the structure.

The Group Account screen displays.

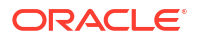

#### Figure 16-7 Group Account

| iroup Name                                   | Description         | Group Priority 1 |  |
|----------------------------------------------|---------------------|------------------|--|
| Counts Q Type to search No items to display. | No data to display. |                  |  |

For more information on fields, refer to the field description table.

Table 16-5 Group Account – Field Description

| Field          | Description                                                                                                    |
|----------------|----------------------------------------------------------------------------------------------------|
| Group Name     | Specify the name of the group.                                                                                                    |
| Description    | Specify the description of the group.                                                                                                    |
| Group Priority | Specify the group priority.<br>The RTL process is executed based on the given priority. Lower the<br>number, higher is the priority.                                                                                                    |
| Accounts       | Select the account to be added into the group.<br>While adding the account into the group, the priority of the account<br>(within the group) can be specified. Once the account is added into<br>the group, the same cannot be added in the same or any other group<br>again within that structure. |

3. Select the account which has to be added into the group from the left pane of the screen.

#### Note:

The same account cannot be added in the same or any other group again within that structure.

- 4. Specify the priority of the account (within the group) added into the group.
- 5. Click Save to add the group details.
- 6. Click **Cancel** to cancel the group details without saving.
- 7. Click **Previous** to navigate to the previous screen (Link Account).
- 8. Click **Next** to save and navigate to the next screen (**Summary**).
- Click Save and Close to save and close the Structure screen. In such case, the structure gets saved and available in Summary screen.
- **10.** Click **Cancel** to close the details without saving.

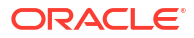

### 16.1.1.4 Summary

This topic describes the systematic instructions to view the summary details of the RTL Structure Creation.

The user can view the structure hierarchy (along with important structure attributes) in the **Summary** screen before finalizing the structure.

1. Click Next on Group Account screen.

The Summary - Structure Details screen displays.

| Structure Creati  | on                                                                                                    |                                                                                                    |                                                                                  |                                                                       | ;; ×            |
|-------------------|----------------------------------------------------------------------------------------------------|----------------------------------------------------------------------------------------------------|----------------------------------------------------------------------------------|-----------------------------------------------------------------------|-----------------|
| Structure Details | Summary                                                                                                    |                                                                                                    |                                                                                  |                                                                       | Screen(4/4)     |
| Clink Account     | Edit Delete                                                                                                    |                                                                                                    |                                                                                  |                                                                       |                 |
| Summary           | ✓ Structure Details                                                                                                    |                                                                                                    |                                                                                  |                                                                       |                 |
|                   | Stochard Mane<br>FCUBS_RTL_011<br>Carrency<br>GBP<br>Carrency Holdey Rele<br>Carrency Holdey Rele<br>Header Account<br>100000025<br>End Dale<br>March 31, 2022 | Carmery Type<br>Single<br>Process On Carmery Halbdays<br>No<br>Castemen Name<br>CUSTRTL01<br>Sisen Date<br>March 3, 2021 | Statun<br>Espinned<br>Obsorr<br>0000077<br>Res Pology<br>Offline<br>Version<br>1 | Structure ID<br>RTL499<br>Standard<br>Header Account Name<br>ACCRTL22 |                 |
|                   | Group Information                                                                                                    |                                                                                                    |                                                                                  |                                                                       |                 |
|                   |                                                                                                    |                                                                                                    | 1010101025 GBP ACCR11.22                                                         |                                                                       |                 |
|                   |                                                                                                    |                                                                                                    | 1010101012 GBP ACCR11.25                                                         |                                                                       |                 |
|                   |                                                                                                    |                                                                                                    |                                                                                  |                                                                       |                 |
|                   | Audit                                                                                                    |                                                                                                    |                                                                                  |                                                                       |                 |
|                   |                                                                                                    |                                                                                                    |                                                                                  |                                                                       | Previous Cancel |

Figure 16-8 Summary - Structure Details

For more information on fields, refer to the field description table.

 Table 16-6
 Structure Details Summary - Field Description

| Field               | Description                              |
|---------------------|------------------------------------------|
| Structure Name      | Displays the name of the structure.      |
| Structure ID        | Displays the unique structure ID.        |
| Customer ID         | Displays the customer ID.                |
| Customer Name       | Displays the name of the customer.       |
| Header Account      | Displays the header account details.     |
| Header Account Name | Displays the name of the header account. |

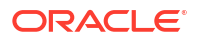

| Field                           | Description                                                                                             |
|---------------------------------|----------------------------------------------------------------------------------------------------|
| Currency Type                   | Displays the type of the currency.                                                                      |
| Currency                        | Displays the currency.                                                                                  |
| Rate Type                       | Displays the type of the rate.<br>This field appears if the currency type is selected as <b>Multi</b> . |
| Rate Pickup                     | Displays the pickup rate.<br>This field appears if the currency type is selected as <b>Multi</b> .      |
| Start Date                      | Displays the start date of the structure.                                                               |
| End Date                        | Displays the end date of the structure.                                                                 |
| Status                          | Displays the status of the structure.                                                                   |
| Process On Currency<br>Holidays | Displays the process detatils on the currency holidays.                                                 |
| Currency Holiday Rate           | Displays the currency holiday rate.                                                                     |
| Version                         | Displays the version of the structure.                                                                  |

Table 16-6 (Cont.) Structure Details Summary - Field Description

- 2. Click on the info button in tree hierarchy to display the details of the account such as Group Name, Priority, Group Description, and Linked Accounts.
- 3. Select **Delete** to delete the structure.
- 4. Select Authorize to authorize the structure.
- 5. Click Previous to navigate to the previous screen (Group Account).
- 6. Click **Cancel** to discard the updated details and close the Structure screen. In such case, the structure will not get saved.

# 16.2 RTL Flow

This topic describes the information about the initiation of Real Time Liquidity.

RTL execution kick starts whenever DDA sends a request for certain amount for an account.

**Initiate RTL Block** 

- This is the API exposed by Oracle Banking Liquidity Management to block the requested amount.
- DDA invokes InitiateRTLBlock on the Account for which it requires the amount, with partial required as **Y**.
- Oracle Banking Liquidity Management fetches the RTL structure with Header Account based on the Account send by the DDA.
- Oracle Banking Liquidity Management will select child accounts based on the least priority and sends CreateECABlk request to the DDA to block the amount. It will continue till the requested amount is fetched or till the traversing of the child accounts is complete.

#### Post RTL

 This is the API exposed by Oracle Banking Liquidity Management to credit the amount to the Header account.

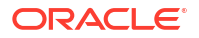

- DDA will invoke PostRTL with an existing RTL reference ID.
- Oracle Banking Liquidity Management will send the CreateExtAccEcaEntries request to the DDA with the credit and debit information.

#### UnDo RTL

- This is the API exposed by Oracle Banking Liquidity Management to cancel the block request.
- DDA will invoke UndoRTL with an existing RTL reference ID.
- Oracle Banking Liquidity Management will send CloseEcablk request to the DDA to cancel the block placed against all the child accounts of the structure.

## 16.3 RTL Monitor

This topic describes the systematic instructions to view the RTL executions that has happened for a specific customer ID and structure ID in the specified date range.

- 1. On Home screen, click Oracle Banking Liquidity Management System. Under Oracle Banking Liquidity Management System, click Monitor.
- 2. Under Monitor, click RTL Monitor.

The RTL Monitor screen displays.

| Q.                          | Custom             | er Name             |                  | Start Date  | Ħ            | End                  | Note             |                      |               |        |
|-----------------------------|--------------------|---------------------|------------------|-------------|--------------|----------------------|------------------|----------------------|---------------|--------|
| ructure ID<br>Q<br>Requires | Structu            | re Description      |                  |             |              |                      |                  |                      |               |        |
| Search Reset                |                    |                     |                  |             |              |                      |                  |                      |               |        |
| ansaction                   |                    |                     |                  |             |              |                      |                  |                      |               |        |
| RTL Reference ID            | Date DDA Reference | e ID                | Header Account   | Requ        | ested Amount | Transaction          | Currency         | Amount Processed     | s             | tatus  |
| io data to display.         |                    |                     |                  |             |              |                      |                  |                      |               |        |
| age 1 (0 of 0 items)  < 4   | 1 > >              |                     |                  |             |              |                      |                  |                      |               |        |
| ansaction Details           |                    |                     |                  |             |              |                      |                  |                      |               |        |
|                             | Account Number     | Account Description | Account Currency | Branch Code | Branch Name  | ECA Reference Number | Amount Processed | Transaction Currency | Exchange Rate | Status |
| iroup ID Group Description  |                    |                     |                  |             |              |                      |                  |                      |               |        |

#### Figure 16-9 RTL Monitor

3. Specify the field on RTL Monitor screen.

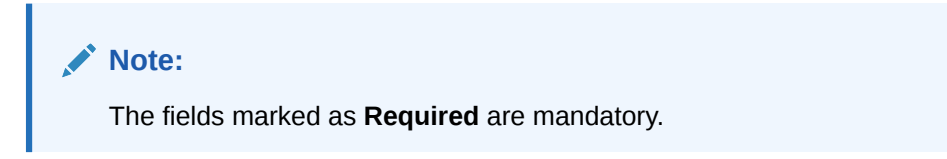

For more information on fields, refer to the field description table.

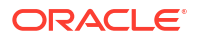

| Field                 | Description                                                                                      |
|-----------------------|--------------------------------------------------------------------------------------------------|
| Customer ID           | Click <b>Search</b> to view and select the customer ID (from the existing list of customers).    |
| Customer Name         | Displays the customer name.                                                                      |
| Structure ID          | Click <b>Search</b> to view and select the structure ID (linked to the selected customer ID).    |
| Structure Description | Displays the description of the structure.                                                       |
| Start Date            | Select the date from when the RTL execution details for the particular structure ID is required. |
| End Date              | Select the date till where the RTL execution details are required.                               |

Table 16-7 RTL Monitor – Field Description

4. Click Search to get the following details.

For more information on fields, refer to the field description table.

#### Transactions:

This table displays the details of a particular RTL transaction

Table 16-8 Transactions – Field Description

| Field                | Description                                                                                                    |
|----------------------|----------------------------------------------------------------------------------------------------|
| RTL Reference ID     | Displays the ID that is generated by Oracle Banking Liquidity Management for every new RTL transaction.                                                              |
| Date                 | Displays the transaction date for which RTL transaction took place.                                                                                                  |
| DDA Reference ID     | Displays the reference ID which is generated by DDA and send in the request to Oracle Banking Liquidity Management for carrying out the RTL transactions.            |
| Header Account       | Displays the account for which RTL transaction will be initiated by DDA. It is also the Header Account in the RTL structure for Oracle Banking Liquidity Management. |
| Requested Amount     | Displays the amount which is requested by the DDA for the account.                                                                                                   |
| Transaction Currency | Displays the currency of the amount which is requested by DDA.                                                                                                    |
| Amount Processed     | Displays the total amount which is processed by the Oracle Banking Liquidity Management in an RTL transaction.                                                       |
| Status               | Displays the status of the RTL transaction.                                                                                                    |
| Status Message       | Displays status description of that particular status. This will be shown when the user clicks on the status column.                                                 |

#### **Transaction Details:**

This table displays the details of the accounts which were part of the RTL transaction. When the user clicks on the RTL reference ID this table will be populated automatically.

Table 16-9 Transaction Details – Field Description

| Field             | Description                                                                                                    |
|-------------------|----------------------------------------------------------------------------------------------------|
| Group ID          | Displays the group Id of the groups that are part of RTL structure and have participated in the RTL transaction. |
| Group Description | Displays the group description of the particular group Id of the RTL structure.                                  |
| Account Number    | Displays the child account number of the RTL structure.                                                          |

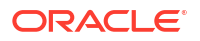

| Field                | Description                                                                                            |
|----------------------|----------------------------------------------------------------------------------------------------|
| Account Description  | Displays the description of the child accounts.                                                        |
| Account Currency     | Displays the account currency of the child accounts.                                                   |
| Branch Code          | Displays the branch code of the child accounts.                                                        |
| Branch Name          | Displays the name of the branch.                                                                       |
| ECA Reference Number | Displays reference number is generated by the DDA for each block request.                              |
| Amount Processed     | Displays the amount of each account which is processed by Oracle Banking Liquidity Management.         |
| Transaction Currency | Displays the currency of the transaction which is requested by DDA.                                    |
| Exchange Rate        | Displays the exchange rate at which the conversion will take place for a multi-currency RTL structure. |

#### Table 16-9 (Cont.) Transaction Details – Field Description

# 16.4 RTL Sublimit Monitor

This topic describes the systematic instructions to view the sublimit utilization for an account participating in a given RTL structure ID over the given period of time.

Specify User ID and Password, and login to Home screen.

- On Home screen, click Liquidity Management. Under Liquidity Management, click Monitor.
- 2. Under Monitor, click RTL Sublimit Monitor.

The RTL Sublimit Monitor screen displays.

#### Figure 16-10 RTL Sublimit Monitor

| RTL Sublimit Monito                                                                                                    | r                                            |                       |                            |                     |                                        |                      |                      | 1 L<br>1 F   |
|----------------------------------------------------------------------------------------------------|----------------------------------------------|-----------------------|----------------------------|---------------------|----------------------------------------|----------------------|----------------------|--------------|
| ✓ Search Criteria                                                                                                    |                                              |                       |                            |                     |                                        |                      |                      |              |
| Customer ID                                                                                                    |                                              | Customer Name         |                            | Account Number      |                                        | Account Description  |                      |              |
|                                                                                                    | Q                                            |                       |                            |                     | Q                                      |                      |                      |              |
| Structure ID                                                                                                    | maganou                                      | Structure Description |                            | Start Date          |                                        | End Date             |                      |              |
|                                                                                                    | Q                                            |                       |                            |                     | iii iii iii iii iii iii iii iii iii ii |                      | <b>=</b>             |              |
| Eatch Recet                                                                                                    |                                              |                       |                            |                     | Meguired                               | Hec                  | ured                 |              |
| Professional Professional Profe |                                              |                       |                            |                     |                                        |                      |                      |              |
|                                                                                                    |                                              |                       |                            |                     |                                        |                      |                      |              |
| Structure ID 0                                                                                                    | Header Account Number 0                      |                       | Header Account Description | о н                 | sader Account Currency 0               | Branch Code 🗘        | Branch Name 0        | Group Name 0 |
| No data to display.                                                                                                    |                                              |                       |                            |                     |                                        |                      |                      |              |
|                                                                                                    |                                              |                       |                            |                     |                                        |                      |                      |              |
| Current Sublimit                                                                                                    |                                              |                       |                            |                     |                                        |                      |                      |              |
| Account Number 0                                                                                                    | Currency 0                                   | Sublimit An           | nount C                    | Sublimit Utilized 0 | Sublimit Available 0                   | Sublimit Frequency 0 | Limit Restorati      | ion Date 0   |
| No data to display.                                                                                                    |                                              |                       |                            |                     |                                        |                      |                      |              |
| Page 1 (0 of 0 items)                                                                                                    | $ \langle   \downarrow   \downarrow \rangle$ |                       |                            |                     |                                        |                      |                      |              |
|                                                                                                    |                                              |                       |                            |                     |                                        |                      |                      |              |
| Sublimit Utilization                                                                                                    |                                              |                       |                            |                     |                                        |                      |                      |              |
| Transaction Date 0                                                                                                    | Sublimit Frequency                           | 0                     | Sublimit Amount 0          | Currency 0          | Transaction Amount 0                   | Sublimit Utilized 0  | Sublimit Available 0 | Status 🗘     |
| No data to display.                                                                                                    |                                              |                       |                            |                     |                                        |                      |                      |              |
| Page 1 (0 of 0 items)                                                                                                    |                                              |                       |                            |                     |                                        |                      |                      |              |

3. Specify the field on RTL Sublimit Monitor screen.

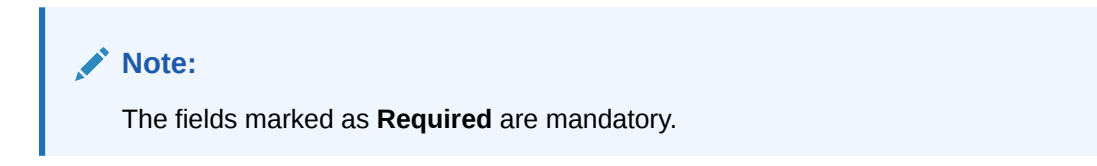

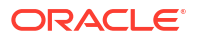

For more information on fields, refer to the field description table.

| Field                 | Description                                                                                                    |
|-----------------------|----------------------------------------------------------------------------------------------------|
| Customer ID           | Click <b>Search</b> to view and select the customer ID (from the existing list of customers).                                                                                                    |
| Customer Name         | Displays the customer name on selcting the customer ID.                                                                                                    |
| Account Number        | Click <b>Search</b> to view and select the account number (from the existing list of account).<br>The user should select only Child account in this field as Sublimits are maintained at Child account level in RTL structure. |
|                       | If Header account is selected in the search criteria, no sublimit data would be displayed in the results.                                                                                                    |
| Account Description   | Displays the description of the account.                                                                                                    |
| Structure ID          | Click <b>Search</b> to view and select the structure ID (linked to the selected customer ID).                                                                                                    |
| Structure Description | Displays the description of the structure on selecting the structure ID.                                                                                                    |
| Start Date            | Select the date from when the sublimit details are to be viewed for the mentioned account and structure ID.                                                                                                    |
| End Date              | Select the date till where the sublimit details are required.                                                                                                    |

Table 16-10 RTL Sublimit Monitor – Field Description

4. Click **Fetch** to get the following fields.

For more information on fields, refer to the field description table.

#### Table 16-11 Structure Details – Field Description

| Field                         | Description                                                                               |
|-------------------------------|-------------------------------------------------------------------------------------------|
| Structure ID                  | Displays the RTL structure ID.                                                            |
| Header Account Number         | Displays the header account in the RTL structure.                                         |
| Header Account<br>Description | Description of the Header account in the RTL structure.                                   |
| Header Account Currency       | Displays the currency of the header account.                                              |
| Branch Code                   | Displays the branch of the header account.                                                |
| Branch Name                   | Displays the branch name.                                                                 |
| Group Name                    | Displays the group name which the account being searched is part of in the RTL structure. |

#### **Current Utilization:**

This section displays the current limit utilization details for the account being searched. The details displayed would be as on date data for the searched account.

**For example**, If the search is being performed on 5th March for a time period of 1st Jan till 28th Feb, this table displays the sublimit utilization details as on 5th March.

| Table 16-12 | Current Utilization | - Field Description |
|-------------|---------------------|---------------------|
|-------------|---------------------|---------------------|

| Field          | Description                        |
|----------------|------------------------------------|
| Account Number | Displays the child account number. |
| Currency       | Displays the account currency.     |

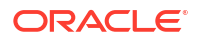

| Field                  | Description                                                                                                    |
|------------------------|----------------------------------------------------------------------------------------------------|
| Sublimit Amount        | Displays the sublimit amount that is maintained on the account as on date.                                                              |
| Sublimit Available     | Displays the sublimit amount that is available on the account as on date.                                                               |
| Sublimit Frequency     | Displays the sublimit frequency that is maintained on the account as on date.                                                           |
| Limit Restoration Date | Displays the date on which the available sublimit amount gets restored based on the Sublimit Frequency maintained at the account level. |

#### Table 16-12 (Cont.) Current Utilization – Field Description

#### Sublimit Utilization:

This section displays the limit utilization details for the account being searched for the time period mentioned in the search criteria.

| Field              | Description                                                                                        |
|--------------------|----------------------------------------------------------------------------------------------------|
| Transaction Date   | Displays the date on which RTL transaction had happened on the mentioned account and structure ID. |
| Sublimit Frequency | Displays the Sublimit Frequency maintained on the account on the transaction date.                 |
| Sublimit Amount    | Displays the Sublimit Amount maintained on the account on the transaction date.                    |
| Currency           | Displays the currency of the transaction.                                                          |
| Transaction Amount | Displays the transaction amount.                                                                   |
| Sublimit Utilized  | Displays the sublimit that was utilized as a result of the transaction.                            |
| Sublimit Available | Displays the sublimit available post transaction.                                                  |
| Status             | Displays the Status of the transaction.                                                            |

#### Table 16-13 Sublimit Utilization – Field Description

# 17 Third Party Maintenance

This topic describes about the various third party maintenance for the application.

All the third party details are maintained as part of these maintenances.

This topic contains the following subtopics:

- Third Party Account Parameters
   This topic describes the information to create and maintain third party account parameters.
- Third Party Bank Parameters This topic describes the information to create and maintain third party bank parameters.
- Third Party Branch Parameters
   This topic describes the information to create and maintain third party branch parameters.

# **17.1 Third Party Account Parameters**

This topic describes the information to create and maintain third party account parameters.

This topic contains the following subtopics:

- Create Third Party Account Parameters
   This topic describes the systematic instructions to configure the third party account
   parameters.
- View Third Party Account Parameters This topic describes the systematic instructions to view the list of configured third party account parameters.

### 17.1.1 Create Third Party Account Parameters

This topic describes the systematic instructions to configure the third party account parameters.

Specify User ID and Password, and login to Home screen.

- 1. On Home screen, click Liquidity Management. Under Liquidity Management, click Third Party Maintenance.
- 2. Under Third Party Maintenance, click Account Parameters. Under Account Parameters, click Create Third Party Account Parameters.

The Create Third Party Account Parameters screen displays.

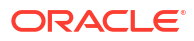

| eate Third Party Account Para | ameters                        |                             |                         |  |
|-------------------------------|--------------------------------|-----------------------------|-------------------------|--|
| stomer ID<br>Q<br>Decima      | Customer Name                  | Account Number              | Account Description     |  |
| anch Code                     | Branch Name                    | Currency Code               | Notional Account<br>Off |  |
| erest Payable GL              | Allow Unlimited Debit          | naganou                     |                         |  |
| Idress<br>Line 1              | Address Line 2                 | Address Line 3              | Address Line 4          |  |
| Q                             |                                |                             |                         |  |
| ance Details<br>ance Type     | No Balance Handling<br>Error • | Current Balance             | Last Updated on         |  |
| lable Balance                 |                                |                             |                         |  |
| er details                    |                                |                             |                         |  |
| iredit<br>D                   | No Debit                       | Blocked                     | Frazen                  |  |
| hant                          | IBAN                           | Source System ID            | Location                |  |
|                               | Assessed Grane                 | Assessed Course Description | Summer 2                |  |
|                               | Account Group                  | Account Group Description   | Jouroe                  |  |

#### Figure 17-1 Create Third Party Account Parameters

3. Specify the fields on Create Third Party Account Parameters screen.

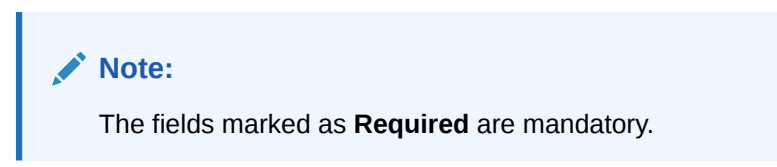

For more information on fields, refer to the field description table.

#### Table 17-1 Create Third Party Account Parameters - Field Description

| Field               | Description                                                             |
|---------------------|-------------------------------------------------------------------------|
| Customer ID         | Click Search icon and select the customer ID.                           |
| Customer Name       | Displays the customer name on selecting the customer ID.                |
| Account Number      | Specify the account number.                                             |
| Account Description | Specify the account description.                                        |
| Branch Code         | Click Search icon and select the Branch code.                           |
| Branch Name         | Displays the branch name on selecting the branch code.                  |
| Currency Code       | Click Search icon and select the currency code.                         |
| Account Type        | Displays the account type. This field is marked as External by default. |
| Notional Account    | Select the toggle to enable the notional pooling for this account.      |
| Interest Payable GL | Specify the Interest Payable GL.                                        |

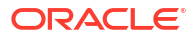
| Field                        | Description                                                                                                    |
|------------------------------|----------------------------------------------------------------------------------------------------|
| Entity ID                    | Displays the entity ID for the selected branch.<br>This field appears only if the user selects <b>Notional Account</b> as <b>Yes</b> .<br>This field is left blank if there are no details provided in Branch<br>parameters.   |
| Entity Name                  | Displays the entity name for the selected branch.<br>This field appears only if the user selects <b>Notional Account</b> as <b>Yes</b> .<br>This field is left blank if there are no details provided in Branch<br>parameters. |
| Address                      | <ul> <li>Specify the address of the account in the below text fields.</li> <li>Address Line 1</li> <li>Address Line 2</li> <li>Address Line 3</li> <li>Address Line 4</li> </ul>                                               |
| Balance Type                 | Specify the balance type.                                                                                                    |
| Current Balance              | Displays the current balance of the account.                                                                                                    |
| Last Updated on              | Displays the date of last update.                                                                                                    |
| Available Balance            | Displays the available balance of the account.                                                                                                    |
| Last Updated on              | Displays the date of last update.                                                                                                    |
| No Credit                    | Select the toggle to enable the account does not have any credit facility.                                                                                                    |
| No Debit                     | Select the toggle to enable the account does not have any debit facility.                                                                                                    |
| Blocked                      | Select the toggle to enable the account status is blocked.                                                                                                    |
| Frozen                       | Select the toggle to enable the account status if frozen.                                                                                                    |
| Dormant                      | Select the toggle to enable the account status if dormant.                                                                                                    |
| IBAN                         | Specify the IBAN for the third-party account.                                                                                                    |
| Source System ID             | Specify the source system ID.                                                                                                    |
| Location                     | Specify the location of the account.                                                                                                    |
| IC Required                  | Select the toggle to enable the Oracle Banking Liquidity<br>Management UI.                                                                                                    |
| Account Group                | Click Search to view and select the account group.                                                                                                    |
| Account Group<br>Description | Displays the account group description of the account group.                                                                                                    |
| Source                       | Displays the Oracle Banking Liquidity Management UI by default.                                                                                                    |

| Table 17-1 | (Cont.) Create Third Party Account Parameters - Field Description |
|------------|-------------------------------------------------------------------|
|------------|-------------------------------------------------------------------|

4. Click **Save** to save the details.

The added Account must be authorized by the different user which has the authorization role assigned.

### 17.1.2 View Third Party Account Parameters

This topic describes the systematic instructions to view the list of configured third party account parameters.

Specify User ID and Password, and login to Home screen.

 On Home screen, click Liquidity Management. Under Liquidity Management, click Third Party Maintenance. 2. Under Third Party Maintenance, click Account Parameters. Under Account Parameters, click View Third Party Account Parameters.

The View Third Party Account Parameters screen displays.

| + 0                                                  |                                                            |                                                                     |                                                            |                                                            |                                                           |
|------------------------------------------------------|------------------------------------------------------------|---------------------------------------------------------------------|------------------------------------------------------------|------------------------------------------------------------|-----------------------------------------------------------|
| count Number:<br>0000369101001 :                     | Account Number:<br>001122334455                            | Account Number:<br>0123987CBD                                       | Account Number:<br>10000369101001                          | Account Number:<br>11111011                                | Account Number:<br>11111011                               |
| anch Code EC1<br>rrency Name GBP<br>stomer ID 000500 | Branch Code LMB<br>Currency Name GBP<br>Customer ID 000156 | Branch Code CBD<br>Currency Name GBP<br>Customer ID JOHNSONCONTROLS | Branch Code EC1<br>Currency Name GBP<br>Customer ID 000500 | Branch Code SKL<br>Currency Name EUR<br>Customer ID 002478 | Branch Code BIB<br>Currency Name GBP<br>Customer ID BANBK |
| Authorized 🔓 Open 🔯 3                                | 🕃 Authorized 🔓 Open 🖉 1                                    | 🕻 Authorized 🔓 Open 🖾 1                                             | 🗈 Authorized 🔓 Open 🖉 1                                    | 🕃 Authorized 🔓 Open 🖾 1                                    | Den 2                                                     |
| sount Number:<br>8000001057                          | Account Number:<br>118000001058                            | Account Number:<br>123456                                           | Account Number:<br>1234561                                 |                                                            |                                                           |
| inch Code LMB<br>rrency Name USD<br>stomer ID BANBK  | Branch Code LMB<br>Currency Name USD<br>Customer ID BANBK  | Branch Code 000<br>Currency Name USD<br>Customer ID 000462          | Branch Code ST3<br>Currency Name USD<br>Customer ID 025072 |                                                            |                                                           |
| Authorized 🔓 Open 🖾 1                                | D Authorized & Open 2                                      | D Authorized & Open 2                                               | D Authorized Den 2                                         |                                                            |                                                           |

Figure 17-2 View Third Party Account Parameters

For more information on fields, refer to the field description table.

 Table 17-2
 View Third Party Account Parameters - Field Description

| Field                | Description                                                                                       |  |
|----------------------|---------------------------------------------------------------------------------------------------|--|
| Account Number       | Displays the account number.                                                                      |  |
| Branch Code          | Displays the branch code.                                                                         |  |
| Currency Name        | Displays the currency name.                                                                       |  |
| Customer ID          | Displays the customer ID.                                                                         |  |
| Authorization Status | Displays the authorization status of the record.                                                  |  |
|                      | The available options are: <ul> <li>Authorized</li> <li>Rejected</li> <li>Unauthorized</li> </ul> |  |
| Record Status        | Displays the status of the record.                                                                |  |
|                      | The available options are:                                                                        |  |
|                      | • Open                                                                                            |  |
|                      | Closed                                                                                            |  |
| Modification Number  | Displays the number of modification performed on the record.                                      |  |

# **17.2 Third Party Bank Parameters**

This topic describes the information to create and maintain third party bank parameters.

This topic contains the following subtopics:

- Create Third Party Bank Parameters This topic describes the systematic instructions to configure the third party bank parameters.
- View Third Party Bank Parameters This topic describes the systematic instructions to view the list of configured third party bank parameters.

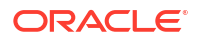

### 17.2.1 Create Third Party Bank Parameters

This topic describes the systematic instructions to configure the third party bank parameters.

Specify User ID and Password, and login to Home screen.

- 1. On Home screen, click Liquidity Management. Under Liquidity Management, click Third Party Maintenance.
- 2. Under Third Party Maintenance, click Bank Parameters. Under Bank Parameters, click Create Third Party Bank Parameters.

The Create Third Party Bank Parameters screen displays.

| Create Third Party Bank Paramete     | ers               |                                  |                                                 | ;; ×           |
|--------------------------------------|-------------------|----------------------------------|-------------------------------------------------|----------------|
| Bank Code                            | Bank Name         | Bank Type<br>External            | Source<br>OBLMUI                                |                |
| Multi Bank Cash Concentration        | BYT Allowed       | Sweep Basis<br>Available Balance | Available Balance Tag Absense Handling<br>Error |                |
| Products                             |                   |                                  |                                                 |                |
| Sweep                                | Domestic          | Cross Border                     | Cross Currency                                  |                |
| Pool                                 | Domestic          | Cross Border                     | Cross Currency                                  |                |
| Hyberid                              | Domestic Sweep    | Cross Border Sweep               | Cross Currency Sweep                            |                |
| Domestic Pool                        | Cross Border Pool | Cross Currency Pool              |                                                 |                |
| Parameters                           |                   |                                  |                                                 |                |
| Nam                                  | e ¢               | Value 3                          | 0                                               | +<br>Action \$ |
| No data to display.                  |                   |                                  |                                                 |                |
| Page 1 (0 of 0 items)  < - ( 1 → - ) | н                 |                                  |                                                 |                |
|                                      |                   |                                  |                                                 | Cancel Sove    |

### Figure 17-3 Create Third Party Bank Parameters

3. Specify the fields on Create Third Party Bank Parameters screen.

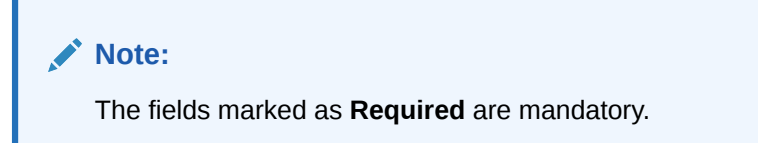

| Table 17-3 | Create Third Party Bank Parame | eters - Field Description |
|------------|--------------------------------|---------------------------|
|------------|--------------------------------|---------------------------|

| Field                            | Description                                                        |
|----------------------------------|--------------------------------------------------------------------|
| Bank Code                        | Specify the bank code.                                             |
| Bank Name                        | Specify the bank name.                                             |
| Bank Type                        | By default, it displays as external.                               |
| Source                           | By default, it displays as Oracle Banking Liquidity Management UI. |
| Multi Bank Cash<br>Concentration | Select the toggle to enable the banks are to participate in MBCC.  |

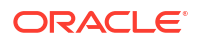

| Field                 | Description                                                                                                    |
|-----------------------|----------------------------------------------------------------------------------------------------|
| BVT Allowed           | Select the toggle to enable the banks to allow the BV/T                                                                                                    |
| Sween Basis           | Select Available Balance from the drop-down                                                                                                    |
|                       | <ul> <li>Note:</li> <li>Sweep Basis specifies the balance to be consider during sweep. The Application has only one option to select which is Available Balance.</li> </ul>                    |
| Available Balance Tag | Select the required option from the drop-down.                                                                                                    |
| Absence Handling      | The available options are:                                                                                                    |
|                       | Consider Book Balance as Available     Balance                                                                                                    |
|                       | • Error                                                                                                    |
|                       | The <b>Available Balance Tag Absence Handling</b> drives how message are to be handled if the <b>Available Balance Tag</b> is missing                                                          |
|                       | in the incoming MT message.                                                                                                    |
|                       | It will have two options, <b>Consider Book Balance as Available</b><br><b>Balance</b> , if this is selected then book balance from MT message will<br>considered as <b>Available Balance</b> . |
|                       | The other option is <b>Error</b> if this is selected, then message will be moved to <b>Error</b> status if <b>Available Balance</b> is not part of the incoming MT message.                    |
| Sweep                 | Select the toggle to enable the domestic/cross border/cross currency in selected banks.                                                                                                    |
| Domestic Sweep        | Select the toggle to allow domestic sweeps.                                                                                                    |
|                       | 💉 Note:                                                                                                    |
|                       | Domestic sweep option is available if Sweep toggle is enabled.                                                                                                    |
|                       |                                                                                                    |
| Cross Border Sweep    | Select the toggle to allow cross border sweeps.                                                                                                    |
|                       | Note:<br>Cross border sweep option is available if sweep toggle is<br>enabled.                                                                                                    |
|                       |                                                                                                    |

### Table 17-3 (Cont.) Create Third Party Bank Parameters - Field Description

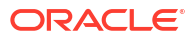

| Field                 | Description                                                                              |
|-----------------------|------------------------------------------------------------------------------------------|
| Cross Currency Sweep  | Select the toggle to allow cross currency sweeps.                                        |
|                       | Note:<br>Cross currency sweep option is available if sweep toggle<br>is enabled.         |
| Deal                  | Select the taggle to enable the demostic/cross border/cross ourreport                    |
| 1001                  | in selected banks.                                                                       |
| Domestic Pool         | Select the toggle to allow domestic pool.                                                |
|                       | Note:<br>Domestic pool option is available if pool toggle is enabled.                    |
| Cross Border Pool     | Select the toggle to allow cross border pool.                                            |
|                       | Note:<br>Cross border pool option is available if pool toggle is<br>enabled.             |
| Cross Currency Pool   | Select the toggle to allow cross currency pool.                                          |
|                       | Note:<br>Cross currency pool option is available if pool toggle is<br>enabled.           |
| Hybrid                | Select the toggle to enable the domestic/cross border/cross currency for selected banks. |
| Domestic Sweep Hybrid | Select the toggle to allow domestic sweep hybrid.                                        |
|                       | Note:<br>Domestic sweeps hybrid option is available if hybrid toggle<br>is enabled.      |

### Table 17-3 (Cont.) Create Third Party Bank Parameters - Field Description

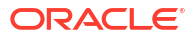

| Field                          | Description                                                                              |
|--------------------------------|------------------------------------------------------------------------------------------|
| Cross Border Sweep<br>Hybrid   | Select the toggle to allow cross border sweep hybrid.                                    |
|                                | Note:<br>Cross border sweep hybrid option is available if hybrid<br>toggle is enabled.   |
| Cross Currency Sweep<br>Hybrid | Select the toggle to allow cross currency sweep hybrid.                                  |
|                                | Note:<br>Cross currency sweep hybrid option is available if hybrid<br>toggle is enabled. |
| Domestic Pool Hybrid           | Select the toggle to allow domestic pool hybrid.                                         |
|                                | Note:<br>Domestic pool hybrid option is available if hybrid toggle is<br>enabled.        |
| Cross Border Pool Hybrid       | Select the toggle to allow cross border pool hybrid.                                     |
|                                | Note:<br>Cross border pool hybrid option is available if hybrid toggle<br>is enabled.    |
| Cross Currency Pool<br>Hybrid  | Select the toggle to allow cross currency pool hybrid.                                   |
|                                | Note:<br>Cross currency pool hybrid option is available if hybrid<br>toggle is enabled.  |

### Table 17-3 (Cont.) Create Third Party Bank Parameters - Field Description

- 4. Specify the additional parameters if any.
  - a. Click + icon to add a row and specify the Parameter, Value of the same.
  - **b.** Click icon to remove a row.
- 5. Click Save to save the details.

The added Account must be authorized by the different user which has the authorization role assigned.

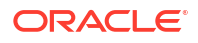

### 17.2.2 View Third Party Bank Parameters

This topic describes the systematic instructions to view the list of configured third party bank parameters.

Specify User ID and Password, and login to Home screen.

- 1. On Home screen, click Liquidity Management. Under Liquidity Management, click Third Party Maintenance.
- 2. Under Third Party Maintenance, click Bank Parameters. Under Bank Parameters, click View Third Party Bank Parameters.

The View Third Party Bank Parameters screen displays.

Figure 17-4 View Third Party Bank Parameters

| + 0                                                                |                                                                  |                                                           |                                                       |                                                       | IE                                                               |
|--------------------------------------------------------------------|------------------------------------------------------------------|-----------------------------------------------------------|-------------------------------------------------------|-------------------------------------------------------|------------------------------------------------------------------|
| lank Code:<br>ADCB                                                 | Benk Code:<br>ATB2                                               | Bank Code:<br>ATB3                                        | Benk Code:<br>ATB4                                    | Benk Code:<br>AUT2                                    | Benk Code:<br>BOB                                                |
| lank Name ADCB<br>lank Type External<br>ource OBLMUI               | Bank Name ATB2<br>Bank Type External<br>Source OBLMUI            | Bank Name ATB3<br>Bank Type External<br>Source OBLMUI     | Bank Name ATB4<br>Bank Type External<br>Source OBLMUI | Bank Name AUT2<br>Bank Type External<br>Source OBLMUI | Bank Name Bank of Beiling<br>Bank Type External<br>Source OBLMUI |
| ) Unauthorized 🔓 Open 🖉 68                                         | 🗅 Unauthorized 🔓 Open 🖉 1                                        | 🕻 Authorized 🔓 Open 🖉 1                                   | 🗅 Unauthorized 🔓 Open 🖉 3                             | 🕃 Authorized 🔓 Open 🖉 1                               | 🕻 Authorized 🔓 Open 🖾 1                                          |
| ank Code:<br>IRST :                                                | Benk Code:<br>BR7T :                                             | Bank Code:<br>CBDB :                                      | Bank Code:<br>DFR :                                   |                                                       |                                                                  |
| ank Name BR5 Third Party Bank<br>ank Type External<br>purce OBLMUI | Bank Name BR7 THIRD PARTY<br>Bank Type External<br>Source OBLMUI | Bank Name CBD BANK<br>Bank Type External<br>Source OBLMUI | Bank Name CITI<br>Bank Type External<br>Source OBLMFU |                                                       |                                                                  |
| Authorized 🔓 Open 🖄 1                                              | 🗅 Authorized 🔓 Open 🖉 1                                          | 🗅 Authorized 🔓 Open 🖾 2                                   | 🗅 Authorized 🔓 Open 🖉 1                               |                                                       |                                                                  |

 Table 17-4
 View Third Party Bank Parameters - Field Description

| Field                | Description                                                                                       |  |
|----------------------|---------------------------------------------------------------------------------------------------|--|
| Bank Code            | Displays the bank code.                                                                           |  |
| Bank Name            | Displays the bank name.                                                                           |  |
| Bank Type            | Displays the bank type.                                                                           |  |
| Source               | Displays the source.                                                                              |  |
| Authorization Status | Displays the authorization status of the record.                                                  |  |
|                      | The available options are: <ul> <li>Authorized</li> <li>Rejected</li> <li>Unauthorized</li> </ul> |  |
| Record Status        | Displays the status of the record.<br>The available options are:<br>• Open<br>• Closed            |  |
| Modification Number  | Displays the number of modification performed on the record.                                      |  |

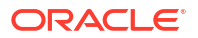

# **17.3 Third Party Branch Parameters**

This topic describes the information to create and maintain third party branch parameters.

This topic contains the following subtopics:

- Create Third Party Branch Parameters This topic describes the systematic instructions to configure the third party branch parameters.
- View Third Party Branch Parameters
   This topic describes the systematic instructions to view the list of configured third party
   branch parameters.

### 17.3.1 Create Third Party Branch Parameters

This topic describes the systematic instructions to configure the third party branch parameters.

Specify User ID and Password, and login to Home screen.

- 1. On Home screen, click Liquidity Management. Under Liquidity Management, click Third Party Maintenance.
- 2. Under Third Party Maintenance, click Branch Parameters. Under Branch Parameters, click Create Third Party Branch Parameters.

The Create Third Party Branch Parameters screen displays.

### Figure 17-5 Create Third Party Branch Parameters

| Create Third Party Branch Par           | ameters                                        |                                                         |                |                | ;; ×        |
|-----------------------------------------|------------------------------------------------|---------------------------------------------------------|----------------|----------------|-------------|
| Branch Code                             | Bacch Name BC Code Negate Q Extensil Reference | Bank Code<br>Balance Type<br>Select<br>Searce<br>OBLMUI | Q<br>Bealited  | Currency Code  |             |
| Address Details                         |                                                |                                                         |                |                |             |
| Address Line 1 Country Code Q Regulared | Address Line 2<br>Cey 10<br>Q                  | Address Line 3<br>Region                                | Q              | Address Line 4 |             |
| Parameters                              |                                                |                                                         |                |                | +           |
|                                         | Name 0                                         | Value 0                                                 |                |                | Action 0    |
| No data to display.                     |                                                |                                                         |                |                |             |
| Page 1 (0 of 0 items)  < 4 1            | • <b>м</b>                                     |                                                         |                |                |             |
| External System Details                 |                                                |                                                         |                |                | +           |
| External System ID 0                    | Network Type 0                                 | Message Type 🗘                                          | Service Name 0 | Service Type 0 | Action 0    |
| No data to display.                     |                                                |                                                         |                |                |             |
| Page 1 (0 of 0 items)  < 4 1            | ) X                                            |                                                         |                |                |             |
|                                         |                                                |                                                         |                |                | Cancel Sove |

3. Specify the fields on Create Third Party Branch Parameters screen.

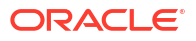

### Note:

The fields marked as **Required** are mandatory.

 Table 17-5
 Create Third Party Branch Parameters - Field Description

| Branch CodeSpecify the branch code.Branch NameSpecify the name of the branch.                                                                                                    |               |
|----------------------------------------------------------------------------------------------------|---------------|
| Branch Name Specify the name of the branch.                                                                                                    |               |
|                                                                                                    |               |
| Bank CodeSelect the Search icon to view and select the bank code.                                                                                                    |               |
| Currency Code Select the Search icon to view and select the currency code.                                                                                                    |               |
| External System ID Select the Search icon to view and select the external system                                                                                                    | n ID.         |
| BIC Code Select the Search icon to view and select the BIC code.                                                                                                    |               |
| Balance Type       Select the balance type from the drop-down list.         The available options are:       •         •       Online - The account balances are fetched from DDA where sweep happens.         •       Offline - The account balances maintained in LM by file are fetched for sweeps. | nen<br>upload |
| Balance Update Offset         Specify the balance update offset in minutes                                                                                                    |               |
| Note:<br>This field is available only if balance type is selected a offline.                                                                                                    | as            |
| Local Clearing Code Specify the local clearing code.                                                                                                    |               |
| External reference Specify the external reference.                                                                                                    |               |
| Source By default, It displays the Oracle Banking Liquidity Management                                                                                                    | ent UI.       |
| MT942/Camt.052 Message<br>SupportSelect the toggle to indicate whether the branch sends MT94<br>Camt.052 messages or not.                                                                                                    | 2/            |
| MT942/Camt.052 Message Select the MT942/Camt.052 from the drop down list.<br>The available options are:<br>Cumulative<br>Incremental<br>Note:<br>This field is eachled if MT040/Opent 050 measures                                                                                                    |               |
| This field is enabled if MT942/Camt.053 message su                                                                                                    | pport         |

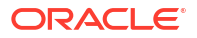

| Field        | Description                                                                                                    |
|--------------|----------------------------------------------------------------------------------------------------|
| Address      | <ul> <li>Specify the address of the account in the below text fields.</li> <li>Address Line 1</li> <li>Address Line 2</li> <li>Address Line 3</li> <li>Address Line 4</li> </ul> |
| Country Code | Select the <b>Search</b> icon to view and select the country code.                                                                                                    |
| City ID      | Select the Search icon to view and select the City ID.                                                                                                    |
| Region       | Select the Search icon to view and select the region.                                                                                                    |
| Time zone    | Displays the time zone on selecting the region.                                                                                                    |

#### Table 17-5 (Cont.) Create Third Party Branch Parameters - Field Description

- 4. Specify the additional parameters if any.
  - a. Click + icon to add a row and specify the Parameter, Value of the same.
  - b. Click icon to remove a row.
- 5. Specify the external system details if any.
  - a. Click + icon to add a row and specify the details, Value of the same.
  - b. Click icon to remove a row.
- 6. Click Save to save the details.

The added account must be authorized by the different user which has the authorization role assigned.

### 17.3.2 View Third Party Branch Parameters

This topic describes the systematic instructions to view the list of configured third party branch parameters.

Specify User ID and Password, and login to Home screen.

- On Home screen, click Liquidity Management. Under Liquidity Management, click Third Party Maintenance.
- 2. Under Third Party Maintenance, click Branch Parameters. Under Branch Parameters, click View Third Party Branch Parameters.

The View Third Party Branch Parameters screen displays.

| + 0                                                    |                                                       |                                                               |                                                         |                                                 |                                                 |
|--------------------------------------------------------|-------------------------------------------------------|---------------------------------------------------------------|---------------------------------------------------------|-------------------------------------------------|-------------------------------------------------|
| anch Code:<br>* :                                      | Branch Code:<br>1234 :                                | Branch Code:<br>998                                           | Branch Code:<br>999                                     | Branch Code:<br>AB1 :                           | Branch Code:<br>ATB :                           |
| Iranch Name AU4<br>Iank Code TST5<br>Iranch CAD        | Branch Name Santiago<br>Bank Code AUT2<br>Branch AUD  | Branch Name Test 2<br>Bank Code ATB4<br>Branch USD            | Branch Name Test 1<br>Bank Code ATB3<br>Branch USD      | Branch Name AB1<br>Bank Code TBNK<br>Branch GBP | Branch Name ATB<br>Bank Code TBNK<br>Branch GBP |
| Authorized 🔓 Open 🖄 1                                  | D Authorized 🔓 Open 🖉 7                               | 🗋 Unauthorized 🔓 Open 🖉 1                                     | D Authorized                                            | D Authorized 🔓 Open 🖾 1                         | 🗅 Unauthorized 🔓 Open 🖾 5                       |
| kanch Code:<br>301 :                                   | Branch Code:<br>BCD :                                 | Branch Code:<br>BNK :                                         | Branch Code:<br>BR5T                                    |                                                 |                                                 |
| Iranch Name B01 Branch<br>Iank Code HDFB<br>Iranch INR | Branch Name BCD Branch<br>Bank Code TBC<br>Branch USD | Branch Name Third Party Branch<br>Bank Code KBS<br>Branch USD | Branch Name BRST BRANCH<br>Bank Code BRST<br>Branch USD |                                                 |                                                 |
| Authorized 🔓 Open 📝 1                                  | D Authorized Den 2                                    | D Authorized 🔓 Open 🖉 2                                       | D Authorized 🔓 Open 🖾 1                                 |                                                 |                                                 |

#### Figure 17-6 View Third Party Branch Parameters

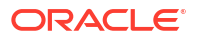

| Field                | Description                                                  |
|----------------------|--------------------------------------------------------------|
| Branch Code          | Displays the branch code.                                    |
| Branch Name          | Displays the branch name.                                    |
| Bank Code            | Displays the bank code.                                      |
| Branch Currency      | Displays the branch currency.                                |
| Authorization Status | Displays the authorization status of the record.             |
|                      | The available options are:                                   |
|                      | Authorized                                                   |
|                      | Rejected                                                     |
|                      | Unauthorized                                                 |
| Record Status        | Displays the status of the record.                           |
|                      | The available options are:                                   |
|                      | Open                                                         |
|                      | Closed                                                       |
| Modification Number  | Displays the number of modification performed on the record. |

 Table 17-6
 View Third Party Branch Parameters - Field Description

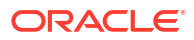

This module of Oracle Banking Liquidity Management manages the Inter Company Loans between two different legal entities of the same group.

This topic contains the following subtopics:

Limit

This topic describes the information to configure and maintain the lend limit for the inter company loans.

• Structure Creation This topic describes the information to track the intercompany loan in the structure creation.

#### Limit Query

This topic describes the systematic instructions to query the ICL limit details related to a specific customer.

Loan Query

This topic describes the systematic instructions to query the intercompany loans booked in the system.

- Settlement
   This topic describes the systematic instructions to settle/close the loan.
- Interest Query This topic describes the systematic instructions to view the loan interest.

# 18.1 Limit

This topic describes the information to configure and maintain the lend limit for the inter company loans.

This topic contains the following subtopics:

- Create Limit
   This topic provides the systematic instructions to configure the lend limit for the group.
- View Limit This topic provides the systematic instructions to view the list of configured limit details.

### 18.1.1 Create Limit

This topic provides the systematic instructions to configure the lend limit for the group.

Specify User ID and Password, and login to Home screen.

- 1. On Home screen, click Liquidity Management. Under Liquidity Management, click Intercompany Loan.
- 2. Under Intercompany Loan, click Limit. Under Limit, click Create Limit.

The Create Limit screen displays.

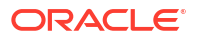

| Q                        | Customer Name   | Group Customer ID                     | Group Customer Name                |          |
|--------------------------|-----------------|---------------------------------------|------------------------------------|----------|
| Required<br>Lend Details |                 |                                       |                                    |          |
| Lend Limit               | Lend Currency   | Lend Limit Utilized<br>Q<br>Demission | Lend Limit Available<br>O          |          |
|                          |                 |                                       |                                    |          |
|                          |                 |                                       |                                    | +        |
| Customer ID 0            | Customer Name 0 | Limit ≎ Currency ≎                    | Limit Utilized 🗘 Limit Available 🌣 | Action 0 |
| No data to display.      |                 |                                       |                                    |          |
|                          |                 |                                       |                                    |          |
|                          |                 |                                       |                                    |          |
|                          |                 |                                       |                                    |          |
|                          |                 |                                       |                                    |          |
|                          |                 |                                       |                                    |          |

Figure 18-1 Create Limit

3. Specify the field on **Create Limit** screen.

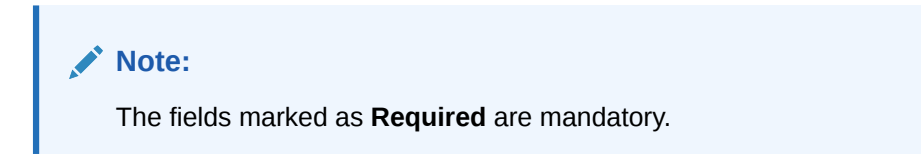

| Field                | Description                                                                                                    |
|----------------------|----------------------------------------------------------------------------------------------------|
| Customer ID          | Click Search to view and select the customer ID.                                                                                                    |
| Customer Name        | After selecting the customer ID, the customer name will be automatically populated.                                                                                                 |
| Group Customer ID    | After selecting the customer ID, the group customer ID will be automatically populated.                                                                                             |
| Group Customer Name  | After selecting the customer ID, the group customer name will be automatically populated.                                                                                           |
| Lend Limit           | Specify the lend limit.<br>This is an overall amount which a specific customer under<br>consideration can lend to other peers under category <b>Inter</b><br><b>Company Loans</b> . |
| Lend CCY             | Click <b>Search</b> icon and select the currency in which the lending operation take place.                                                                                         |
| Lend Limit Utilized  | Displays an overall lend limit utilized by the specific customer under consideration.                                                                                               |
| Lend Limit Available | Displays available lend limit for any of the upcoming loan transactions.                                                                                                    |
| Customer ID          | Click <b>Search</b> icon and select the customer ID (from the existing list of customers).                                                                                          |
| Customer Name        | Displays the customer name on selecting customer ID.                                                                                                    |
| Lend Limit           | Displays an amount that can be lent to the specific customer.                                                                                                    |
| Lend Limit Utilized  | Displays utilized limit by the customer.<br>While creating, it will be zero.                                                                                                    |

 Table 18-1
 Create Limit – Field Description

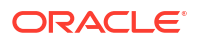

### Table 18-1 (Cont.) Create Limit – Field Description

| Field                | Description                                                                                                    |
|----------------------|----------------------------------------------------------------------------------------------------|
| Lend Limit Available | This will be same as Lend Limit while creating the record.<br>This is an available lend limit for any of the upcoming swep\loan<br>transactions for the specific customer. |

- 4. Click + button to add a row that captures the details of a customer who will be able to borrow from this customer.
- 5. Click button removes the selected row(s) of the customer(s).
- 6. Click **Save** to save the details.

### 18.1.2 View Limit

This topic provides the systematic instructions to view the list of configured limit details.

Specify User ID and Password, and login to Home screen.

- 1. On Home screen, click Liquidity Management. Under Liquidity Management, click Intercompany Loan.
- 2. Under Intercompany Loan, click Limit. Under Limit, click View Limit.

The View Limit screen displays.

| . + 0                                      |                                                  |                                               |                                             |                                           | I. I.                                      |
|--------------------------------------------|--------------------------------------------------|-----------------------------------------------|---------------------------------------------|-------------------------------------------|--------------------------------------------|
| Customer ID:<br>0000401                    | Customer ID:<br>7252                             | Customer ID:<br>ICLCUSTGROUP                  | Customer ID:<br>JOHNSONDI                   | Customer ID:<br>ICLCUST1 :                | Customer ID:<br>ICLCUST2                   |
| ustomer Name0000401<br>end Limit 10000     | Customer NameAcme Pharma<br>Lend Limit 100000    | Customer NameICLCUSTGROUP<br>Lend Limit 20001 | Customer NameJOHNSONDI<br>Lend Limit 100000 | Customer NamelCLCUST1<br>Lend Limit 10000 | Customer NamelCLCUST2<br>Lend Limit 100000 |
| 🕽 Unauthorized 🔓 Open 🖾 1                  | 🗅 Unauthorized 🗂 Closed 🖉 4                      | 🗅 Unauthorized 🔓 Open 🖾 3                     | Closed 23                                   | D Authorized 🔓 Open 🖾 1                   | 🗅 Authorized 🗂 Closed 🖾 4                  |
| Customer ID:<br>ICLCUST01                  | Customer ID:<br>BIBC001                          | Customer ID:<br>WYNCUST943                    | Customer ID:<br>002499                      |                                           |                                            |
| Lustomer NamelCLCUST01<br>.end Limit 50000 | Customer NameBib customer<br>Lend Limit 10000000 | Customer Name\WYNCUST943<br>Lend Limit 20000  | Customer NamelCLTEST01<br>Lend Limit 100000 |                                           |                                            |
| 🗅 Unauthorized 🛛 🗛 Closed 🖉 11             | 🗅 Authorized 🔓 Open 🖾 2                          | 🗅 Unauthorized 🔓 Open 🖄 5                     | D Authorized 🔓 Open 🖉 1                     |                                           |                                            |

Figure 18-2 View Limit

Table 18-2 View Limit – Field Description

| Field                | Description                                      |  |
|----------------------|--------------------------------------------------|--|
| Customer ID          | Displays the customer ID                         |  |
| Customer Name        | Displays the customer name.                      |  |
| Lend Limit           | Displays the maximum lend limit.                 |  |
| Authorization Status | Displays the authorization status of the record. |  |
|                      | The available options are:                       |  |
|                      | Authorized                                       |  |
|                      | Rejected                                         |  |
|                      | Unauthorized                                     |  |

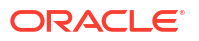

| Field               | Description                                                  |  |  |
|---------------------|--------------------------------------------------------------|--|--|
| Record Status       | Displays the status of the record.                           |  |  |
|                     | The available options are:                                   |  |  |
|                     | • Open                                                       |  |  |
|                     | Closed                                                       |  |  |
| Modification Number | Displays the number of modification performed on the record. |  |  |

#### Table 18-2 (Cont.) View Limit – Field Description

# **18.2 Structure Creation**

This topic describes the information to track the intercompany loan in the structure creation.

On **Structure Details** screen, the **Track ICL** toggle is enabled if any of the account pairs are marked for ICL Tracking. Refer Structure Details topic for the detailed explaination.

### Note:

Sweeps between a pair of accounts can be tracked as ICL only if the **ICL Details** accordion for the pair is maintained.

#### **ICL Details Accordion**

To treat the sweep transaction between a pair of accounts as ICL transaction, the following details need to be captured at the ICL Details accordion of the child account.

#### Note:

Refer ICL Details topic for the detailed explaination.

#### **Reallocation Accordion**

To setup Interest reallocation details for Account Pairs (Parent-Child), the Oneway Account Group and Twoway Account Group details should be captured in the Reallocation Accordion at Parent level.

The Account Group maintenance is mandatory for the accounts for which the **Track ICL** toggle is enabled at the pair level.

For Non-ICL Account Pairs, the fields are optional.

The Reallocation accordion displays all the child Accounts only at the parent level. At the child level, where there are no further childs, it will display message "No data to display".

#### Note:

Refer Reallocation topic for the detailed explaination.

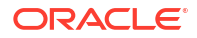

# 18.3 Limit Query

This topic describes the systematic instructions to query the ICL limit details related to a specific customer.

Specify User ID and Password, and login to Home screen.

- 1. On Home screen, click Liquidity Management. Under Liquidity Management, click Intercompany Loan.
- 2. Under Intercompany Loan, click Limit Query.

The Limit Query screen displays.

| imit Query                 |                            |                     |          |                      |                       |                     | 11 |
|----------------------------|----------------------------|---------------------|----------|----------------------|-----------------------|---------------------|----|
| iustomer ID<br>ICLCUST03 Q | Customer Name<br>ICLCUST03 |                     |          |                      |                       |                     |    |
| Fetch Reset                |                            |                     |          |                      |                       |                     |    |
| end Details                |                            |                     |          |                      |                       |                     |    |
| end Limit                  | Lend Currency              | Lend Limit Utilized |          | Lend Limit Available |                       |                     |    |
| 00,000                     | GBP                        | 40,000              |          | 60,000               |                       |                     |    |
| Customer ID                | Customer Name              | Limit               | Currency | Limit Utilized       | Limit Available       | Action              |    |
| Customer ID                | Customer Name              | Limit               | GBP      | Limit Utilized       | Limit Available 20000 | Action<br>View Loan |    |
| ICLCUST01                  | ICLCUST01                  | 100000              | GBP      | 40000                | 60000                 | View Loan           |    |
| ICLGPCUST                  | ICLGPCUST                  | 20000               | GBP      |                      | 20000                 | View Loan           |    |
|                            |                            |                     |          |                      |                       |                     |    |

Figure 18-3 Limit Query

3. Specify the field on Limit Query screen.

For more information on fields, refer to the field description table.

 Table 18-3
 Limit Query – Field Description

| Field         | Description                                      |
|---------------|--------------------------------------------------|
| Customer ID   | Click Search to view and select the customer ID. |
| Customer Name | Displays the customer name.                      |

4. Click Fetch to fetch the limit related fields.

Table 18-4 Lend Details – Field Description

| Field         | Description                 |
|---------------|-----------------------------|
| Customer ID   | Displays the customer ID.   |
| Customer Name | Displays the customer name. |
| Limit         | Displays the limit.         |
| CCY           | Displays the currency type. |

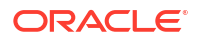

### Table 18-4 (Cont.) Lend Details – Field Description

| Field           | Description                                |
|-----------------|--------------------------------------------|
| Limit Utilized  | Displays the limit utilized.               |
| Limit available | Displays the limit available.              |
| Actions         | Displays the actions to view loan details. |

<sup>5.</sup> Click **View Loan** to view the loan details.

The Loan Details screen displays.

### Figure 18-4 Loan Details

| istomer ID 🗘       | Loan Reference Number 🛛 🗘 | ICL Reference Number 0 | Loan Date 🗘 | Loan Amount 🗘 | Loan Currency 🗘 | Exchange Rate 🗘 | Maturity Date 0 | Loan Status 🗘 |
|--------------------|---------------------------|------------------------|-------------|---------------|-----------------|-----------------|-----------------|---------------|
| o data to display. |                           |                        |             |               |                 |                 |                 |               |
| ooto to otspiny.   |                           |                        |             |               |                 |                 |                 |               |
| 1                  | -60 (1.0                  | -(0:0000)              |             |               |                 |                 |                 |               |
| age                | 010 (1-0                  | or Uitems)  < 4 > >    |             |               |                 |                 |                 |               |

For more information on fields, refer to the field description table.

Table 18-5 Loan Details – Field Description

| Field         | Description                                                                                                    |
|---------------|----------------------------------------------------------------------------------------------------|
| Customer ID   | Displays the customer ID of the lender.                                                                                  |
| Loan Ref No   | Displays the unique reference number for a loan generated by the system.                                                 |
| ICL Ref No    | Displays the reference number that is entered in ICL details accordion in structure.                                     |
| Loan Date     | Displays the loan booking date.                                                                                          |
| Loan Amount   | Displays the loan amount.                                                                                                |
| Loan Currency | Displays the currency in which the loan is given. Generally, it is a lender's account currency.                          |
| Exchange Rate | Displays the exchange rate between lender and borrower currency.                                                         |
| Maturity Date | If the loan is in fixed tenure, then the maturity date will be populated.<br>If it is open ended loan, it will be blank. |
| Loan Status   | Displays the status of the loan.                                                                                         |

# 18.4 Loan Query

This topic describes the systematic instructions to query the intercompany loans booked in the system.

Specify User ID and Password, and login to Home screen.

1. On Home screen, click Liquidity Management. Under Liquidity Management, click Intercompany Loan.

2. Under Intercompany Loan, click Loan Query.

The Loan Query screen displays.

| Figure | 18-5 | Loan | Query |
|--------|------|------|-------|
|--------|------|------|-------|

| Loan Query            |                             |           |               |            |                        |               |             | ::×    |
|-----------------------|-----------------------------|-----------|---------------|------------|------------------------|---------------|-------------|--------|
| ← Loan Query          |                             |           |               |            |                        |               |             |        |
| Group Customer ID     | Customer ID 1               |           | Customer ID 2 |            | Disbursement From Date |               |             |        |
| Q                     |                             | Q         |               | Q          |                        | Ħ             |             |        |
| Disbursement To Date  | From Account                |           | To Account    |            | Loan Status            |               |             |        |
| 曲                     |                             | Q         |               | Q          | All                    | •             |             |        |
| ICL Reference Number  |                             |           |               |            |                        |               |             |        |
| Loan Reference Number | ICL Reference Number        | Loan Date | From Account  | To Account | Loan Amount            | Loan Currency | Loan Status | Action |
| No data to display.   |                             |           |               |            |                        |               |             |        |
| Page 1 of 0           | (1 - 0 of 0 items)  < → → > |           |               |            |                        |               |             |        |

3. Specify the field on Loan Query screen.

For more information on fields, refer to the field description table.

| Table 18-6 | Loan Query - | <ul> <li>Field Descriptior</li> </ul> | ۱ |
|------------|--------------|---------------------------------------|---|
|------------|--------------|---------------------------------------|---|

| Field                  | Description                                                                                                    |
|------------------------|----------------------------------------------------------------------------------------------------|
| Group Customer ID      | Click <b>Search</b> to view and select the group customer ID.<br>This selection ensures that                                                                                               |
|                        | <ul> <li>All the transactions are related to this group customer ID only.</li> <li>Further selection of customer IDs are from the children of this group customer.</li> </ul>              |
| Customer ID 1          | Click <b>Search</b> to view and select the customer ID1 wherever this customer is involved.                                                                                                |
| Customer ID 2          | Click <b>Search</b> to view and select the customer ID2 where only these two customers are involved.                                                                                       |
| Disbursement From Date | Select the disbursement from date.<br>By selecting these dates, the search is restricted for the transaction<br>between these two dates. One can choose any one of these dates as<br>well. |
| Disbursement To Date   | Select the disbursement to date.                                                                                                    |
| Account From           | Click <b>Search</b> to view and select the account.<br>If the user is interested in transactions related to specific account(s)<br>only, this selection will help.                         |
| Account To             | Click Search to view and select the account.                                                                                                    |
| Loan status            | Select the loan status from the drop-down list.<br>The available options are:<br>• Active<br>• Settled<br>• All                                                                            |
| ICL Ref No             | Specify the ICL reference number to list the transactions related to only that specific ICL reference number.                                                                              |

4. Click Fetch to view the loan records.

| Field        | Description                                |
|--------------|--------------------------------------------|
| Loan Ref No  | Displays the loan reference number.        |
| ICL Ref No   | Displays the ICL reference number.         |
| Loan Date    | Displays the loan date.                    |
| From Account | Displays the from account.                 |
| To Account   | Displays the to account.                   |
| Loan Amount  | Displays the loan amount.                  |
| Loan Status  | Displays the loan status.                  |
| Action       | Displays the actions to view loan details. |

 Table 18-7
 Loan Query\_Search – Field Description

5. Click View Loan to view the loan details.

The Loan Details screen displays.

Figure 18-6 Loan Detail

| Loan Detail                                                        |                                                        |                                               |                                                             |    |
|--------------------------------------------------------------------|--------------------------------------------------------|-----------------------------------------------|-------------------------------------------------------------|----|
| From Customer ID<br>JOHNSONDI<br>Exchange Rate<br>1                | From Customer Name<br>30HNSON DIGITAL<br>Maturity Date | To Customer ID<br>JOHNSONCO<br>Loan 0/5<br>61 | To Customer Name<br>JOHNSON COOLING<br>Loan Currency<br>USD |    |
| Mode Of Booking<br>AUTO<br>Structure Description<br>IC_STRUCTURE03 | Sweep ID<br>935759717258956800                         | 5weep Log ID<br>100546334                     | Structure ID<br>ST20201110235411                            |    |
|                                                                    |                                                        |                                               |                                                             | Ok |

 Table 18-8
 Loan Detail – Field Description

| Field            | Description                                                                                                    |
|------------------|----------------------------------------------------------------------------------------------------|
| From Customer ID | Displays the customer ID of the lender.                                                                                                    |
| To Customer ID   | Displays the customer ID of the borrower.                                                                                                    |
| Exchange Rate    | Displays the exchange rate between the currencies of lender and borrower.                                                                                             |
| Maturity Date    | Displays the exchange rate between the currencies of lender and borrower.                                                                                             |
| Loan O/S         | Displays the maturity date if this is a fixed tenure loan. Else, This field will be blank.                                                                            |
| Loan Currency    | Displays the current outstanding loan amount.                                                                                                    |
| Mode of Booking  | If this loan is created using the structure and sweep mechanism, the mode of booking will be "Auto". As of now, only this mode of booking is available in the system. |
| Sweep ID         | Displays the ID of the sweep with which is amount is transferred and loan is created.                                                                                 |
| Sweep Log ID     | Displays the log ID of a sweep.                                                                                                    |
| Structure ID     | Displays the structure ID through which the loan transaction took place.                                                                                              |

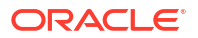

### Table 18-8 (Cont.) Loan Detail – Field Description

| Field                 | Description                                                                         |
|-----------------------|-------------------------------------------------------------------------------------|
| Structure Description | Displays the description of the structure that is involved in the loan transaction. |

# 18.5 Settlement

This topic describes the systematic instructions to settle/close the loan.

Specify User ID and Password, and login to Home screen.

- On Home screen, click Liquidity Management. Under Liquidity Management, click Intercompany Loan.
- 2. Under Intercompany Loan, click Settlement.

The Settlement screen displays.

Figure 18-7 Settlement

| Customer ID 1             | Customer ID 2                               | Dobussment from Date                                                                                                    |
|---------------------------|---------------------------------------------|----------------------------------------------------------------------------------------------------|
| Customer ID 1             | Customer ID 2                               | Disbursement From Date                                                                                                    |
| Q.                        | Q                                           | <b>E</b>                                                                                                    |
| Loan Amount               |                                             |                                                                                                    |
|                           | Loan Amount From                            | Loan Amount To                                                                                                    |
| Please Enter Loan Amount  | Please Enter Loan Amount From               | Please Enter Loan Amount To                                                                                                    |
| ICL Reference Number      | Settlement Date                             |                                                                                                    |
|                           | May 4, 2023                                 |                                                                                                    |
| eference Number Loss Date | From Account To Account Loss                | an Arount Jayo Gerrary Jayo 0/5 Miduch Date Artico                                                                                                    |
| Elefence Nomber Loan Date | Hom Account To Account Coar                 | an Amount Coan Currency Coan Cy's Motority Date Action                                                                                                    |
|                           | Plade ETIR Losh Armount KL Reference Number | Piede triffe Loin Anhouit Piede triffe Loin Anhouit KL Reference Number KL Reference Number Kan Person Rumber Kan Person Rumber Ison Date From Account To Account Loss Date From Account To Account Loss Date |

3. Specify the field on **Settlement** screen.

Table 18-9 Settlement – Field Description

| Field                  | Field Description                                                                                                    |
|------------------------|----------------------------------------------------------------------------------------------------|
| Group Customer ID      | Click <b>Search</b> to view and select the group customer ID.<br>This selection ensures that                                                                                               |
|                        | <ul> <li>All the transactions are related to this group customer ID only.</li> <li>Further selection of customer IDs are from the children of this group customer.</li> </ul>              |
| Customer ID 1          | Click <b>Search</b> to view and select the customer ID1 wherever this customer is involved.                                                                                                |
| Customer ID 2          | Click <b>Search</b> to view and select the customer ID2 where only these two customers are involved.                                                                                       |
| Disbursement From Date | Select the disbursement from date.<br>By selecting these dates, the search is restricted for the transaction<br>between these two dates. One can choose any one of these dates as<br>well. |

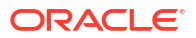

| Field                | Field Description                                                                                                    |
|----------------------|----------------------------------------------------------------------------------------------------|
| Disbursement To Date | Select the disbursement to date.                                                                                                    |
| Loan Amount          | Specify the exact loan amount, if known.                                                                                                    |
| Loan Amount From     | Specify the exact loan amount from, if known.<br>If the user is not aware about the exact amount but the range, this<br>selection will help. |
| Loan Amount To       | Specify the exact loan amount to, if known.                                                                                                  |
| Loan Currency        | Select the loan currency.                                                                                                    |
| ICL Ref No.          | Specify the ICL reference number to list the transactions related to only that specific ICL reference number.                                |
| Settlement Date      | Select the settlement date.                                                                                                    |

### Table 18-9 (Cont.) Settlement – Field Description

4. Click Fetch to fetch the Loan details.

For more information on fields, refer to the field description table.

| scription |
|-----------|
|           |

| Field         | Field Description                                 |
|---------------|---------------------------------------------------|
| Loan Ref No   | Displays the loan reference number.               |
| ICL Ref No    | Displays the ICL ref number.                      |
| Loan Date     | Displays the loan date.                           |
| From Account  | Displays the from account.                        |
| To Account    | Displays the to account.                          |
| Loan Amount   | Displays the loan amount.                         |
| Loan Currency | Displays the loan currency.                       |
| Loan O/S      | Displays the loan o/s.                            |
| Maturity Date | Displays the maturity date.                       |
| Action        | Displays the actions to view transaction details. |

5. Click more to view the loan settlement details.

The Loan Settlement screen displays.

Figure 18-8 Loan Settlement

| Loan Settlement              |                             |                             |                            |
|------------------------------|-----------------------------|-----------------------------|----------------------------|
| Loan Date                    | Maturity Date               | Settlement Report           | Disbursement Debit Account |
| 2021-06-03                   |                             | N                           | ST3025072052               |
| Disbursement Debit Amount    | Disbursement Debit Currency | Disbursement Credit Account | Disbursement Credit Amount |
| 2,000                        | USD                         | ST3025078026                | 2,000                      |
| Disbursement Credit Currency |                             |                             |                            |
| USD                          |                             |                             |                            |
|                              |                             |                             |                            |
|                              |                             |                             |                            |
|                              |                             |                             | Initiate Settlement Cancel |

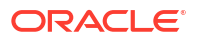

| Field                           | Description                                                                                                    |
|---------------------------------|----------------------------------------------------------------------------------------------------|
| Loan Date                       | Displays the date on which the loan is booked.                                                                                                    |
| Maturity Date                   | Displays the maturity date of a loan, if it is fixed tenure loan. Else, this field will be blank.                                                               |
| Settlement Report               | Displays whether the settlement report is to be generated.                                                                                                    |
| Disbursement Debit<br>Account   | Displays the lenders account.                                                                                                    |
| Disbursement Debit<br>Amount    | Displays the amount that is debited from the lenders account.                                                                                                   |
| Disbursement Debit<br>Currency  | Displays the currency of the lenders account.                                                                                                    |
| Disbursement Credit<br>Account  | Displays the borrowers account.                                                                                                    |
| Disbursement Credit<br>Amount   | Displays the amount that is credited in borrowers account. This amount could be different that the "Disbursement Debit Amount" if the currencies are different. |
| Disbursement Credit<br>Currency | Displays the currency of the borrowers account.                                                                                                    |

 Table 18-11
 Loan Settlement – Field Description

The **Initiate Settlement** initiates the repayment process. After successful settlement transaction, the loan is marked as **Settled**.

# 18.6 Interest Query

This topic describes the systematic instructions to view the loan interest.

- On Home screen, click Liquidity Management. Under Liquidity Management, click Intercompany Loan.
- 2. Under Intercompany Loan, click Interest Query.

The Interest Query screen displays.

| Figure 18-9 | Interest | Query |
|-------------|----------|-------|
|-------------|----------|-------|

| Interest Query        |                              |           |              |               |             |               |               |               |             | ;;×    |
|-----------------------|------------------------------|-----------|--------------|---------------|-------------|---------------|---------------|---------------|-------------|--------|
| ✓ Interest Query      |                              |           |              |               |             |               |               |               |             |        |
| Group Customer ID     | Customer ID 1                |           |              | Customer ID 2 |             | Loan          | tatus         |               |             |        |
| ٩                     |                              | 0         |              |               | Q           | All           |               | -             |             |        |
| Require               | d                            |           |              |               |             |               |               |               |             |        |
| ICL Reference Number  |                              |           |              |               |             |               |               |               |             |        |
|                       |                              |           |              |               |             |               |               |               |             |        |
|                       |                              |           |              |               |             |               |               |               |             |        |
| Fetch Reset           |                              |           |              |               |             |               |               |               |             |        |
|                       |                              |           |              |               |             |               |               |               |             |        |
|                       |                              |           |              |               |             |               |               |               |             |        |
| Loan Reference Number | ICL Reference Number         | Loan Date | From Account | To Account    | Loan Amount | Loan Currency | Exchange Rate | Maturity Date | Loan Status | Action |
| No data to display.   |                              |           |              |               |             |               |               |               |             |        |
|                       |                              |           |              |               |             |               |               |               |             |        |
| Page 1                | of 0 (1 - 0 of 0 items)  < 4 | > >       |              |               |             |               |               |               |             |        |
| -                     |                              |           |              |               |             |               |               |               |             |        |

3. Specify the field on Interest Query screen.

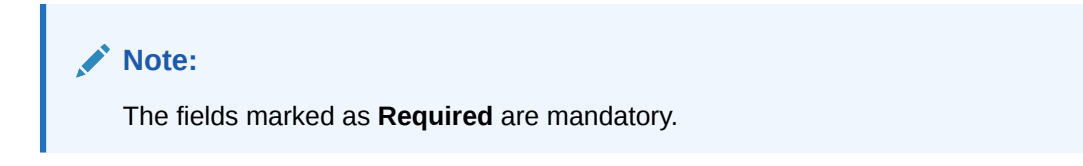

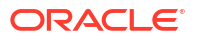

For more information on fields, refer to the field description table.

| Field             | Description                                                                                                    |  |  |  |
|-------------------|----------------------------------------------------------------------------------------------------|--|--|--|
| Group Customer ID | Click <b>Search</b> to view and select the group customer ID.<br>This selection ensures that                                                                                  |  |  |  |
|                   | <ul> <li>All the transactions are related to this group customer ID only.</li> <li>Further selection of customer IDs are from the children of this group customer.</li> </ul> |  |  |  |
| Customer ID 1     | Click <b>Search</b> to view and select the customer ID1 wherever this customer is involved.                                                                                   |  |  |  |
| Customer ID 2     | Click <b>Search</b> to view and select the customer ID2 where only these two customers are involved.                                                                          |  |  |  |
| Loan status       | Select the loan status from the drop-down list.<br>The available options are:<br>• Open<br>• Settled<br>• All                                                                 |  |  |  |
| ICL reference no. | Specify the ICL reference number to list the transactions related to only that specific ICL reference number.                                                                 |  |  |  |

 Table 18-12
 Interest Query – Field Description

4. Click **Fetch** to view the interest details of the loan.

For more information on fields, refer to the field description table.

Table 18-13 Interest Details – Field Description

| Field         | Field Description                                 |
|---------------|---------------------------------------------------|
| Loan Ref No   | Displays the loan reference number.               |
| ICL Ref No    | Displays the ICL ref number.                      |
| Loan Date     | Displays the loan date.                           |
| From Account  | Displays the from account.                        |
| To Account    | Displays the to account.                          |
| Loan Amount   | Displays the loan amount.                         |
| Loan Currency | Displays the loan currency.                       |
| Exchange Rate | Displays the exchange rate.                       |
| Maturity Date | Displays the maturity date.                       |
| Loan Status   | Displays the loan status.                         |
| Action        | Displays the actions to view transaction details. |

5. Click View Transaction button to view the loan details.

The **Transaction Details** screen displays.

### Figure 18-10 Transaction Detail - Open Loan

| ransaction From Date | Transaction             | fo Date        |            |                       |            |                    |
|----------------------|-------------------------|----------------|------------|-----------------------|------------|--------------------|
| Transaction Ref No   | Transaction Date 0      | From Account 0 | To Account | Transaction<br>Amount | Currency O | Transaction Type 0 |
| 935759717258956800   | 2019-02-14              | JOHNSONDI4     | JOHNSONCO5 |                       | 50 GBP     | SWP                |
| Page 1               | of 1 (1 - 1 of 1 items) |                |            |                       |            |                    |

Figure 18-11 Transaction Detail - Settled Loan

| ransaction From Date | Transaction To          | Date         |              |                       |            |                    |
|----------------------|-------------------------|--------------|--------------|-----------------------|------------|--------------------|
| Fetch                |                         |              |              |                       |            |                    |
| Transaction Ref No 🗘 | Transaction Date 🗘      | From Account | To Account 🗘 | Transaction<br>Amount | Currency 0 | Transaction Type 🗘 |
| 935759717258956800   | 2019-02-14              | JOHNSONDI4   | JOHNSONCO5   | 50                    | GBP        | SWP                |
| Page 1               | of 1 (1 - 1 of 1 items) | < ∢ 1 ▶ >    |              |                       |            |                    |

 Table 18-14
 Transaction Details – Field Description

| Field                 | Description                                                                                                    |
|-----------------------|----------------------------------------------------------------------------------------------------|
| Transaction From Date | Select the transaction from date.<br>By selecting these dates, the search is restricted for the transaction<br>between these two dates.<br>One can choose any one of these dates as well |
| Transaction To Date   | Select the transaction to date.                                                                                                    |
| Transaction Ref No    | Displays the system generated Transaction Ref Number for each transaction happening on the chosen Loan.                                                                                  |
| Transaction Date      | Displays the date on which transaction has occurred (Sweep, Reallocation, Reverse Sweep, etc).                                                                                           |
| From Account          | Displays the from account.                                                                                                    |
| To Account            | Displays the credit account                                                                                                    |
| Transaction Amount    | Displays the transaction amount.                                                                                                    |
| Currency              | Displays the transaction currency.                                                                                                    |
| Transaction Type      | Displays the type of transaction.<br>Example: Sweep - SWP, Interest Reallocation – RAC, Reverse<br>Sweep – RSW                                                                           |

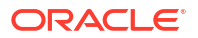

# 19 Charges

This topic describes the information to help the user quickly get acquainted with the different types of charge supported for account usage in Oracle Banking Liquidity Management.

The different types of charges supported are listed below:

**Onetime Liquidity Management setup charges:** These are one-time flat charges configured whenever a customer is on-boarded for liquidity management.

**Structure Setup Charge:** These are flat charges configured per account structure creation. Different charges can be setup based on the type of structure (Sweep, Pool, and Hybrid).

**Maintenance Charges for Liquidity Management Usage:** These are flat periodic charges configured for liquidity management usage.

**Structure Maintenance Charges by Structure:** These are flat periodic charges configured for account structure maintenance and are charged by structure. Different charges can be setup based on the type of structure (Sweep, Pool, and Hybrid).

**Structure Maintenance Charges by Accounts:** These are periodic tier or slab-based charges configured for account structure maintenance and are charged by number of accounts in a structure. Different charges can be setup based on the type of structure (Sweep, Pool, and Hybrid).

**Structure Execution Charges based on number of sweep executions:** These are periodic tier or slab-based charges configured based on number of sweep executions per structure. This is applicable only for sweep structures.

Tax on Charges: These are taxes which are configured on charges.

This topic contains the following subtopics:

Charge Code

This topic provides the information to configure and maintain charge codes for the various charges.

- Charge Rule This topic provides the information to configure and maintain charge rule to calculate charges.
- Pricing Schemes This topic provides the information to configure and maintain the pricing schemes.
- Charge Decisioning

This topic provides the information to configure and maintain charge decisioning.

- Charge Preferential Pricing This topic provides the information to configure and maintain preferential pricing for specific customers.
- Charge Inquiry This topic provides the systematic instructions to query the charges collected for a customer for a given period.

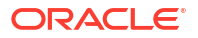

# 19.1 Charge Code

This topic provides the information to configure and maintain charge codes for the various charges.

This topic contains the following subtopics:

- Create Charge Code This topic describes the systematic instructions to create the charge code.
- View Charge Code This topic describes the systematic instructions to view a list of configured charge codes.

### 19.1.1 Create Charge Code

This topic describes the systematic instructions to create the charge code.

Specify User ID and Password, and login to Home screen.

- 1. On Home screen, click Liquidity Management. Under Liquidity Management, click Maintenance.
- 2. Under Maintenance, click Charges. Under Charges, click Charge Code.
- 3. Under Charge Code, click Create Charge Code.

The Create Charge Code screen displays.

| here che le contra le contra le cont | Create Charge Code |                                                                                                    |                                                                                             |                                     | 11 |
|----------------------------------------------------------------------------------------------------|--------------------|----------------------------------------------------------------------------------------------------|---------------------------------------------------------------------------------------------|-------------------------------------|----|
|                                                                                                    | Charge Code        | Overge Description           Results           Account Description           Debit Transaction Cole Description | Charge Category<br>Select •<br>Cedit Transaction Code<br>Cedit Transaction Code<br>Reputers | Credit Transaction Code Description |    |
|                                                                                                    |                    |                                                                                                    |                                                                                             |                                     |    |
|                                                                                                    |                    |                                                                                                    |                                                                                             |                                     |    |
|                                                                                                    |                    |                                                                                                    |                                                                                             |                                     |    |

### Figure 19-1 Create Charge Code

4. On Create Charge Code screen, specify the fields.

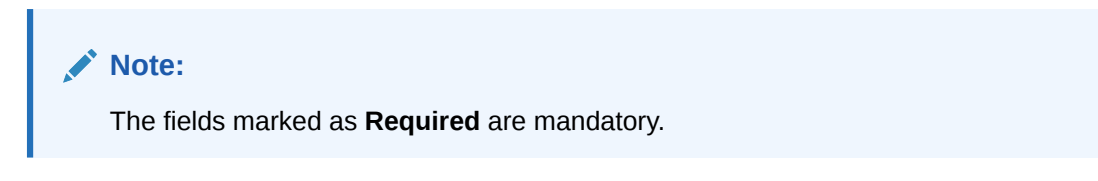

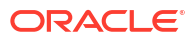

| Field                                  | Description                                                                                                   |
|----------------------------------------|----------------------------------------------------------------------------------------------------|
| Charge Code                            | Specify the unique ID to identify the charge code.                                                            |
| Charge Description                     | Specify the description of the charge code.                                                                   |
| Charge Category                        | <ul> <li>Select the charge category. The available options are</li> <li>Tax</li> <li>Standard</li> </ul>      |
| Charge Credit Account                  | Click Search icon to view and select the GL account number.                                                   |
| Account Description                    | Displays the description of the GL account number.                                                            |
| Credit Transaction Code                | Click <b>Search</b> icon to view and select the transaction code to be used for Credit leg of charge posting. |
| Credit Transaction Code<br>Description | Displays the description of the transaction code for Credit leg.                                              |
| Debit Transaction Code                 | Click <b>Search</b> icon to view and select the transaction code to be used for Debit leg of charge posting.  |
| Debit Transaction Code<br>Description  | Displays the description of the transaction code for Debit leg.                                               |

 Table 19-1
 Create Charge Code - Field Description

5. Click **Save** to save the details.

The user can view the configured charge code in the View Charge Code.

# 19.1.2 View Charge Code

This topic describes the systematic instructions to view a list of configured charge codes.

The user can configure charge code using Create Charge Code screen.

Specify User ID and Password, and login to Home screen.

- 1. On Home screen, click Liquidity Management. Under Liquidity Management, click Maintenance.
- 2. Under Maintenance, click Charges. Under Charges, click Charge Code.
- 3. Under Charge Code, click View Charge Code.

The View Charge Code screen displays.

| C.                                  |                                       |                                                |                                               |                                                |                                               |
|-------------------------------------|---------------------------------------|------------------------------------------------|-----------------------------------------------|------------------------------------------------|-----------------------------------------------|
| arge Code:<br>aghav12345 :          | Charge Code:<br>raghav1234            | Charge Code:<br>GC3 :                          | Charge Code:<br>GC9                           | Charge Code:<br>GC11 :                         | Charge Code:<br>GC12                          |
| narge raghav12345<br>narge STANDARD | Charge ragh charge<br>Charge STANDARD | Charge Standard Charges for<br>Charge STANDARD | Charge Standard chrg sweep<br>Charge STANDARD | Charge Standard chrg Hybrid<br>Charge STANDARD | Charge Standard chrg sweep<br>Charge STANDARD |
| Authorized 🔓 Open 🖾 1               | D Authorized 🔓 Open 🖾 1               | D Authorized 🔓 Open 🖾 1                        | D Authorized 🔓 Open 🖾 1                       | D Authorized 🔓 Open 🖾 1                        | D Authorized 🔓 Open 🖾 1                       |
| range Code:<br>C612 :               | Charge Code:<br>GC212                 | Charge Code:<br>raghavperiodic                 | Charge Code:<br>vk289                         |                                                |                                               |
| harge TRF<br>harge STANDARD         | Charge STANDARD<br>Charge STANDARD    | Charge raghavperiodic<br>Charge STANDARD       | Charge vk289<br>Charge TAX                    |                                                |                                               |
| Unauthorized 🔓 Open 🖾 1             | D Authorized 🔓 Open 🖾 1               | D Authorized 🔓 Open 🖾 1                        | D Authorized 🔓 Open 🖾 1                       |                                                |                                               |

Figure 19-2 View Charge Code

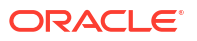

| Field                | Description                                                                                                    |
|----------------------|----------------------------------------------------------------------------------------------------|
| Charge Code          | Displays the charge code.                                                                                                    |
| Charge Description   | Displays the description of the charge code.                                                                                   |
| Charge Category      | Displays the charge category.                                                                                                  |
| Authorization Status | Displays the authorization status of the record.<br>The available options are:<br>• Authorized<br>• Rejected<br>• Unauthorized |
| Record Status        | Displays the status of the record.<br>The available options are<br>• Open<br>• Closed                                          |
| Modification Number  | Displays the number of modification performed on the record.                                                                   |

#### Table 19-2 View Charge Code - Field Description

# 19.2 Charge Rule

This topic provides the information to configure and maintain charge rule to calculate charges.

This topic contains the following subtopics:

- Create Charge Rule This topic describes the systematic instructions to configure the charge rule.
- View Charge Rule This topic describes the systematic instructions to view a list of configured charge rules.

### 19.2.1 Create Charge Rule

This topic describes the systematic instructions to configure the charge rule.

Specify User ID and Password, and login to Home screen.

- 1. On Home screen, click Liquidity Management. Under Liquidity Management, click Maintenance.
- 2. Under Maintenance, click Charges. Under Charges, click Charge Rule.
- 3. Under Charge Rule, click Create Charge Rule.

The Create Charge Rule screen displays.

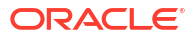

### Figure 19-3 Create Charge Rule

| Create Charge Rule                                  |                                                                        |                                                           |                                              | :;; ×       |
|-----------------------------------------------------|------------------------------------------------------------------------|-----------------------------------------------------------|----------------------------------------------|-------------|
| Charge Pricing Rule (D Pricing Currency Q Groupston | Charge Pricing Description Implicit MinyMax Validation Criteria Amount | Pricing Category Trar Based Amount  Minimum Charge Amount | Pricing Method<br>Variable Amount by Count • |             |
|                                                     |                                                                        |                                                           |                                              |             |
|                                                     |                                                                        |                                                           |                                              |             |
|                                                     |                                                                        |                                                           |                                              |             |
|                                                     |                                                                        |                                                           |                                              |             |
|                                                     |                                                                        |                                                           |                                              |             |
|                                                     |                                                                        |                                                           |                                              |             |
|                                                     |                                                                        |                                                           |                                              |             |
|                                                     |                                                                        |                                                           |                                              |             |
|                                                     |                                                                        |                                                           |                                              | Cancel Save |

4. On Create Charge Rule screen, specify the fields.

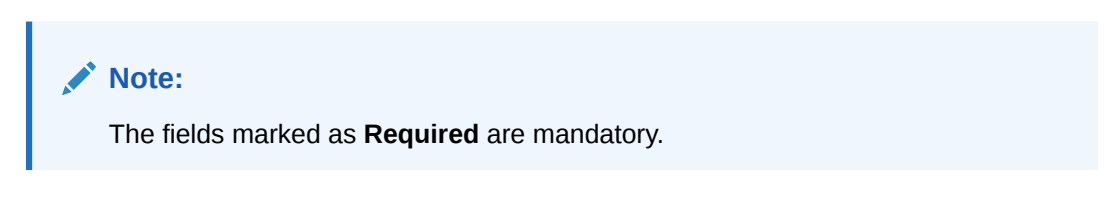

| Field                         | Description                                                                                                    |
|-------------------------------|----------------------------------------------------------------------------------------------------|
| Charge Pricing Rule ID        | Displays the Rule ID to identify the rule.                                                                                                    |
| Charge Pricing<br>Description | Specify the description for the charge pricing rule.                                                                                                  |
| Pricing Category              | <ul> <li>Select the pricing category. The available options are</li> <li>Fixed Amount</li> <li>Fixed Percentage</li> <li>Tier Based Amount</li> </ul> |

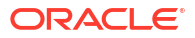

| Field                       | Description                                                                                                    |
|-----------------------------|----------------------------------------------------------------------------------------------------|
| Pricing Method              | <ul> <li>Select the pricing method to configure charge pricing. The available options are</li> <li>Fixed Amount<br/>This option displays only if Pricing Category is selected as Fixed Amount.</li> <li>Fixed Percentage<br/>This option displays only if Pricing Category is selected as Fixed Percentage.</li> <li>Variable Amount By Count<br/>This option displays only if Pricing Category is selected as Tier Based Amount.</li> <li>Slab Amount By Count<br/>This option displays only if Pricing Category is selected as Tier Based Amount.</li> </ul> |
|                             | Note:<br>Refer to the Examples for Tier Based Amount for Tier<br>Based Amount Charges.                                                                                                    |
| Pricing Currency            | Select the currency in which the pricing is to be done.                                                                                                    |
| Fixed Amount                | Specify the fixed charge amount.                                                                                                    |
|                             | Note:<br>This field displays only if Pricing Category is selected as<br>Fixed Amount.                                                                                                    |
| Fixed Percentage            | Specify the fixed charge percentage.                                                                                                    |
|                             | Note:<br>This field displays only if Pricing Category is selected as<br>Fixed Percentage.                                                                                                    |
| Min/Max Validation Criteria | Indicates whether the charge is to be validated based on an amount<br>range.<br>The available options are<br>• Amount                                                                                                    |
|                             | Note:<br>This field displays only if Pricing Category is selected as<br>Tier Based Amount.                                                                                                    |

### Table 19-3 (Cont.) Create Charge Rule - Field Description

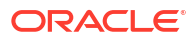

| Field                 | Description                                                                                                    |
|-----------------------|----------------------------------------------------------------------------------------------------|
| Minimum Charge Amount | Specify the minimum charge amount to be considered.                                                                                                 |
|                       | Note:<br>This field displays only if Pricing Category is selected as<br>Tier Based Amount and Min/Max Validation Criteria is<br>selected as Amount. |
| Maximum Charge Amount | Specify the maximum charge amount to be considered.                                                                                                 |
|                       | Note:<br>This field displays only if Pricing Category is selected as<br>Tier Based Amount and Min/Max Validation Criteria is<br>selected as Amount. |
| From                  | Specify the start value of the count range.                                                                                                    |
|                       | Note:<br>This field displays only if Pricing Category is selected as<br>Tier Based Amount.                                                          |
| То                    | Specify the final value of the count range.                                                                                                    |
|                       | Note:<br>This field displays only if Pricing Category is selected as<br>Tier Based Amount.                                                          |
| Amount                | Specify the charge amount.                                                                                                    |
|                       | Note:<br>This field displays only if Pricing Category is selected as<br>Tier Based Amount.                                                          |

### Table 19-3 (Cont.) Create Charge Rule - Field Description

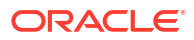

| Field | Description                                                                                |
|-------|--------------------------------------------------------------------------------------------|
| Units | Specify the number of charge units.                                                        |
|       | Note:<br>This field displays only if Pricing Category is selected as<br>Tier Based Amount. |

### Table 19-3 (Cont.) Create Charge Rule - Field Description

- 5. Click + button to add the multiple rows in the grid.
- 6. Click Edit icon to edit the row.
- 7. Click Delete icon to delete the row.
- 8. Click Save to save the details.

The user can view the configured charge rule in the View Charge Rule.

• Examples for Tier Based Amount This topic provides the Examples for Tier Based Amount

### 19.2.1.1 Examples for Tier Based Amount

This topic provides the Examples for Tier Based Amount

Pricing Method - Slab Amount by Number of Count

#### Table 19-4 Example With No Unit

| Count Slabs | Charge Amount | Unit  |
|-------------|---------------|-------|
| 0 – 250     | 10            | Blank |
| 250 – 500   | 20            | Blank |
| > 500       | 30            | Blank |

Count = 1000

Charge Amount = 10+20+30 = 60 USD

#### Table 19-5 Example With Unit

| Count Slabs | Charge Amount | Unit |
|-------------|---------------|------|
| 0 – 250     | 1             | 1    |
| 250 – 500   | 2             | 1    |
| > 500       | 3             | 1    |

Count = 1000

Charge Amount = 250+500+1500 (i.e., 1\*250+2\*250+3\*500) = 2250 USD

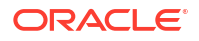

Note:

Unit specifies the charge amount to be levied per unit.

Pricing Method - Variable Amount by Number of Count.

#### Table 19-6 Example With No Unit

| Count Slabs | Charge Amount | Unit  |
|-------------|---------------|-------|
| 0 – 250     | 10            | Blank |
| 250 – 500   | 20            | Blank |
| > 500       | 30            | Blank |

Count = 1000

Charge Amount = 30 USD

### Table 19-7 Example With Unit

| Count Slabs | Charge Amount | Unit |
|-------------|---------------|------|
| 0 – 250     | 1             | 1    |
| 250 – 500   | 2             | 1    |
| > 500       | 3             | 1    |

Count = 1000

Charge Amount = 3\*1000 = USD 3000

### Note:

Unit specifies the charge amount to be levied per unit.

### 19.2.2 View Charge Rule

This topic describes the systematic instructions to view a list of configured charge rules.

The user can configure the charge rule using Create Charge Rule screen.

Specify User ID and Password, and login to Home screen.

- 1. On Home screen, click Liquidity Management. Under Liquidity Management, click Maintenance.
- 2. Under Maintenance, click Charges. Under Charges, click Charge Rule.
- 3. Under Charge Rule, click View Charge Rule.

The View Charge Rule screen displays.

| 0                                         |                                                         |                                                       |                                                       |                                                     |                                            |
|-------------------------------------------|---------------------------------------------------------|-------------------------------------------------------|-------------------------------------------------------|-----------------------------------------------------|--------------------------------------------|
| harge Price ID:<br>PRCRULE301118_000000 : | Charge Price ID:<br>PRCRULE301118_000000 :              | Charge Price ID:<br>PRCRULE301118_000000 :            | Charge Price ID:<br>PRCRULE301118_000000              | Charge Price ID:<br>PRCRULE301118_000000 :          | Charge Price ID:<br>PRCRULE301118_000000 : |
| escription charge<br>pplication LMCHG     | Description GFA Rule EOD Pool Flat<br>Application LMCHG | Description GTB Variab sweepCOS<br>Application LMCHG  | Description P GFA EOD Pool struc<br>Application LMCHG | Description P GTB Var sweepCOA<br>Application LMCHG | Description SD<br>Application LMCHG        |
| Authorized 🔓 Open 🖾 1                     | 🗋 Unauthorized 🔓 Open 🖾 2                               | Chauthorized                                          | D Authorized 🔓 Open 🖾 1                               | 🗈 Authorized 🔓 Open 🖾 1                             | 🗅 Unauthorized 🔓 Open 🖾 1                  |
| harge Price ID:<br>PRCRULE301118_000000   | Charge Price ID:<br>PRCRULE301118_000000 :              | Charge Price ID:<br>PRCRULE301118_000000              | Charge Price ID:<br>PRCRULE300318_000000 :            |                                                     |                                            |
| escription ragh<br>pplication LMCHG       | Description raghavan123456<br>Application LMCHG         | Description Testing yaml changes<br>Application LMCHG | Description CHG4<br>Application LMCHG                 |                                                     |                                            |
| Unauthorized 🔓 Open 🕅 1                   | 🗘 Authorized 🔓 Open 🖉 1                                 | 🗅 Unauthorized 🔓 Open 🖄 1                             | D Authorized 🔓 Open 🖄 1                               |                                                     |                                            |

Figure 19-4 View Charge Rule

For more information on fields, refer to the field description table.

| Field                | Description                                                                                       |
|----------------------|---------------------------------------------------------------------------------------------------|
| Charge Price ID      | Displays the charge pricing rule ID.                                                              |
| Description          | Displays the description of the charge pricing rule.                                              |
| Application Code     | Displays the application code.                                                                    |
| Authorization Status | Displays the authorization status of the record.                                                  |
|                      | The available options are: <ul> <li>Authorized</li> <li>Rejected</li> <li>Unauthorized</li> </ul> |
| Record Status        | Displays the status of the record.<br>The available options are<br>• Open<br>• Closed             |
| Modification Number  | Displays the number of modification performed on the record.                                      |

Table 19-8 View Charge Rule - Field Description

# **19.3 Pricing Schemes**

This topic provides the information to configure and maintain the pricing schemes.

Customers can be associated with one of the pricing schemes during onboarding and different charge decisions can be configured per pricing scheme.

This topic contains the following subtopics:

- Create Pricing Schemes
   This topic describes the systematic instructions to create the pricing schemes.
- View Pricing Schemes This topic describes the systematic instructions to view the list of configured pricing schemes.

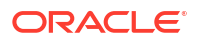

### 19.3.1 Create Pricing Schemes

This topic describes the systematic instructions to create the pricing schemes.

Specify User ID and Password, and login to Home screen.

- On Home screen, click Liquidity Management. Under Liquidity Management, click Maintenance.
- 2. Under Maintenance, click Charges. Under Charges, click Pricing Schemes.
- 3. Under Pricing Schemes, click Create Pricing Schemes.

The Create Pricing Schemes screen displays.

Figure 19-5 Create Pricing Schemes

| Create Pricing Scheme       |             | ;;×  |
|-----------------------------|-------------|------|
| Pricing Scheme ID Preguland | Description |      |
|                             |             |      |
|                             |             |      |
|                             |             |      |
|                             |             |      |
|                             |             |      |
|                             |             |      |
|                             |             |      |
|                             |             |      |
|                             |             |      |
|                             |             | Save |

4. On Create Pricing Schemes screen, specify the fields.

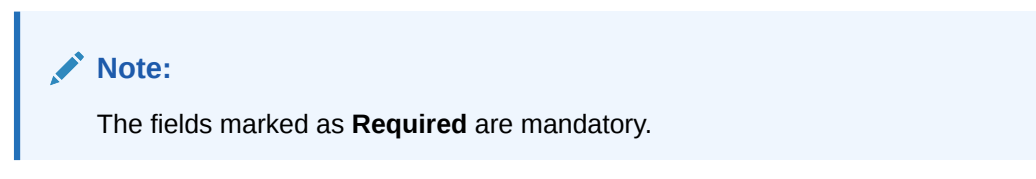

For more information on fields, refer to the field description table.

Table 19-9 Create Pricing Schemes - Field Description

| Field Description |                                                       |
|-------------------|-------------------------------------------------------|
| Pricing Scheme ID | Specify the unique ID to identify the pricing scheme. |
| Description       | Specify the description of the pricing scheme.        |

5. Click Save to save the details.

The user can view the configured pricing schemes in the View Pricing Schemes screen.

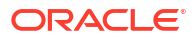

### 19.3.2 View Pricing Schemes

This topic describes the systematic instructions to view the list of configured pricing schemes.

The user can configure pricing schemes using Create Pricing Schemes screen.

Specify User ID and Password, and login to Home screen.

- 1. On Home screen, click Liquidity Management. Under Liquidity Management, click Maintenance.
- 2. Under Maintenance, click Charges. Under Charges, click Pricing Schemes.
- 3. Under Pricing Schemes, click View Pricing Schemes.

The View Pricing Schemes screen displays.

Figure 19-6 View Pricing Schemes

| Pricing Scheme ID:<br>Scheme1  | Pricing Scheme ID:<br>RAGHAVAN12  | Pricing Scheme ID:<br>AUT_PricingScheme | Pricing Scheme ID:<br>raghavantest | Pricing Scheme ID:<br>raghgold1 | Pricing Scheme ID:<br>SANITY11 |
|--------------------------------|-----------------------------------|-----------------------------------------|------------------------------------|---------------------------------|--------------------------------|
| Description Desc of Scheme1    | Description RAGHAVAN12            | Description Pricing Scheme for          | Description raghavantest           | Description raghgold1           | Description SANITY11           |
| 🗅 Authorized 🛛 🖻 Closed 🖉 4    | D Authorized 🔓 Open 🖾 1           | D Authorized 🔓 Open 🖾 1                 | 🗅 Unauthorized 🔒 Open 🖾 1          | D Authorized 🔓 Open 🖾 1         | 🗅 Unauthorized 🔓 Open 🖾 1      |
|                                |                                   |                                         |                                    |                                 |                                |
| Pricing Scheme ID:<br>RAGHAVAN | Pricing Scheme ID:<br>AUT_nk_Test | Pricing Scheme ID:<br>123               | Pricing Scheme ID:<br>raghav786    |                                 |                                |
| Description raghavan           | Description testing               | Description 321                         | Description raghav786              |                                 |                                |
| Dunauthorized                  | 🗅 Unauthorized 🔒 Open 🖾 1         | 🗅 Unauthorized 🔒 Open 🖄 1               | 🗅 Unauthorized 🔒 Open 🖾 1          |                                 |                                |

For more information on fields, refer to the field description table.

| Table 19-10 | <b>View Pricing Schemes - Field Description</b> |
|-------------|-------------------------------------------------|
|             |                                                 |

| Field                | Description                                                  |
|----------------------|--------------------------------------------------------------|
| Pricing Scheme ID    | Displays the Pricing Scheme ID.                              |
| Description          | Displays the description of the pricing scheme.              |
| Authorization Status | Displays the authorization status of the record.             |
|                      | The available options are:                                   |
|                      | Authorized                                                   |
|                      | Rejected                                                     |
|                      | Unauthorized                                                 |
| Record Status        | Displays the status of the record.                           |
|                      | The available options are                                    |
|                      | • Open                                                       |
|                      | Closed                                                       |
| Modification Number  | Displays the number of modification performed on the record. |

# **19.4 Charge Decisioning**

This topic provides the information to configure and maintain charge decisioning.
Using this screen, the configured charge code, charge rule and pricing schemes can be mapped to a specific charge event and the charge collection frequency is defined for the same.

This topic contains the following subtopics:

- Create Charge Decisioning This topic describes the systematic instructions to configure the charge decisioning.
- View Charge Decisioning This topic describes the systematic instructions to view the list of configured charge decisioning.

## 19.4.1 Create Charge Decisioning

This topic describes the systematic instructions to configure the charge decisioning.

Specify User ID and Password, and login to Home screen.

- On Home screen, click Liquidity Management. Under Liquidity Management, click Maintenance.
- 2. Under Maintenance, click Charges. Under Charges, click Charge Decisioning.
- 3. Under Charge Decisioning, click Create Charge Decisioning.

The Create Charge Decisioning screen displays.

| Create Charge Decisioning                                                                     |                                                                                     |                                                                        |                            | ;; ×        |
|-----------------------------------------------------------------------------------------------|-------------------------------------------------------------------------------------|------------------------------------------------------------------------|----------------------------|-------------|
| Event<br>EOD •                                                                                | Pricing Scheme ID Q Required                                                        | Charge Type<br>Structure                                               | Structure Type Sweep       |             |
| × 1                                                                                           |                                                                                     |                                                                        |                            | ×           |
| Charge Code  Charge Code  Regard  Regard  Select  Calcote Proventer  Charge Freenery  Monthly | Charge Description<br>No Charge Code Selected<br>Effective Data<br>December 5, 2019 | Charge Picing Rule D Q Q Equity Date Fragment Callect At End of Period | Charge Pricing Description |             |
|                                                                                               |                                                                                     |                                                                        |                            | ·           |
|                                                                                               |                                                                                     |                                                                        |                            |             |
|                                                                                               |                                                                                     |                                                                        |                            |             |
|                                                                                               |                                                                                     |                                                                        |                            | Cancel Save |

#### Figure 19-7 Create Charge Decisioning

4. On Create Charge Decisioning screen, specify the fields.

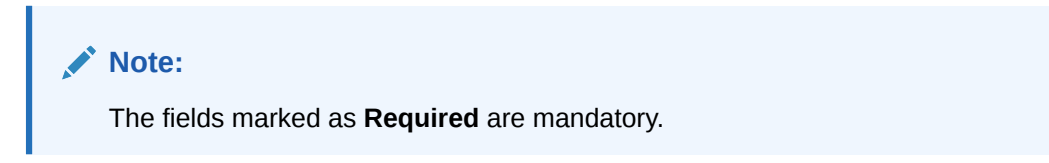

For more information on fields, refer to the field description table.

| Field                         | Description                                                                                                    |
|-------------------------------|----------------------------------------------------------------------------------------------------|
| Event                         | <ul> <li>Select the event on the occurrence of which the charge to be applied. The available options are</li> <li>EOD - This option is selected for Periodic Charges.</li> <li>Liquidity Management Setup – This option is selected when the customer is onboarded for Liquidity Management.</li> <li>Structure Setup – This option is selected for structure creation charges.</li> </ul> |
| Pricing Scheme ID             | Click <b>Search</b> to view and select the pricing scheme for which the charge decisioning is to be configured.                                                                                                    |
| Charge Type                   | <ul> <li>Select the charge type. The available options are</li> <li>Customer – This indicates the charges are at customer level</li> <li>Structure – This indicates the charges are at structure level</li> </ul>                                                                                                    |
| Structure Type                | <ul> <li>Select the Structure Type. The available options are</li> <li>Sweep</li> <li>Hybrid</li> <li>Pool</li> <li>Note:<br/>The structure type will be listed based on the Charge type selected as structure.</li> </ul>                                                                                                    |
| Charge Code                   | Click <b>Search</b> icon to view and select the charge code for which decisioning is to be configured.                                                                                                    |
| Charge Description            | Displays the description of the selected charge code.                                                                                                    |
| Charge Pricing Rule ID        | Click <b>Search</b> icon to view and select the charge pricing rule to be applied.                                                                                                    |
| Charge Pricing<br>Description | Displays the description of the selected Charge Pricing Rule.                                                                                                    |
| Charge Criteria               | Select the criteria to be considered based on which the charges are<br>calculated from the drop-down list.<br>The available options are:<br>• One Time Setup Charge<br>• Structure Setup Charge<br>• Count of Accounts<br>• Count of Sweeps<br>• Flat Maintenance Charge<br>• Parent Charge Code                                                                                           |
| Effective Date                | Select the date from when the charge decisioning validity is effective                                                                                                    |
| Expiry Date                   | Select the date till when the charge decisioning validity is effective.                                                                                                    |
|                               |                                                                                                    |

 Table 19-11
 Create Charge Decisioning - Field Description

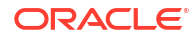

| Field            | Description                                                                                                    |
|------------------|----------------------------------------------------------------------------------------------------|
| Charge Frequency | Select the frequency of the charge collection. The available options<br>are<br>• Daily<br>• Monthly<br>• Half Yearly                                                                                                    |
|                  | Note:<br>These options displays only if the Event is EOD.                                                                                                    |
|                  | Event Based                                                                                                    |
|                  | Note:<br>This option displays only if the Event is selected as<br>Liquidity Management Setup and Structure Setup.                                                                                                    |
| Units            | Specify the units of the specified frequency when the charge collection should take place. If the <b>Charge Frequency</b> is selected as <b>Monthly</b> and <b>Units</b> is specified as 2, then the charge would be collected once in two months.                                                                                                    |
|                  | <b>Note:</b> This field displays only if the <b>Event</b> is EOD.                                                                                                    |
| Collect At       | Displays the period when the charge collection is done for the selected frequency.<br>Charges are always calculated and collected at the end of the charge period for both event and periodic-based charges. Charge calculation and collection can either be at the End of the Day or the Next Day and is controlled through a parameter "chargeRunStage" at the End of Day workflow definition. The values of the parameter can be "EOD" or "BOD".<br>By default, the value is configured as "EOD", which means the charges due for collection today, will be calculated and posted on the same day. Based on the business needs, the parameter value can be configured as "BOD", which means the charges due for collection today, will be calculated and posted on the next day.<br>For more information on End of Day processing, refer <b>Configuration Guide</b> |
|                  | <b>Note:</b> This field will always be <b>End of Period</b> .                                                                                                    |

## Table 19-11 (Cont.) Create Charge Decisioning - Field Description

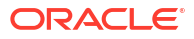

## Note:

Any modifications/updates to charge decisioning will be applicable immediately. For example, if the charge decisioning is modified in middle of a charge cycle, on the charge calculation date, the updated charge decisioning will be applied for the entire current charge cycle for calculation purpose.

- a. Click + button to add the charge decisioning.
- **b.** Click **X** button to close the charge decisioning.
- 5. Click **Save** to save the details.

The user can view the configured charge decisioning in the View Charge Decisioning screen.

| Event                   | Pricing<br>Scheme | Charge Type | Structure<br>Type                     | Charge Criteria                                             | Charge<br>Frequency |
|-------------------------|-------------------|-------------|---------------------------------------|-------------------------------------------------------------|---------------------|
| EOD                     | Scheme            | Customer    | NA                                    | A Flat Maintenance [<br>Charge ]                            |                     |
|                         |                   |             |                                       | Parent Charge<br>Code                                       | Half-Yearly         |
| EOD                     | Scheme            | Structure   | Sweep                                 | Flat Maintenance<br>Charge                                  | Daily<br>Monthly    |
|                         |                   |             | Hybrid Count of Virtual H<br>Accounts |                                                             | Half-Yearly         |
|                         |                   |             |                                       | Count of Sweeps<br>(Applicable only for<br>Sweep structure) |                     |
|                         |                   |             |                                       | Parent Charge<br>Code                                       |                     |
| Liquidity<br>Management | Scheme            | Customer    | NA                                    | One Time Setup<br>Charge                                    | Event Based         |
| Setup                   |                   |             |                                       | Parent Charge<br>Code                                       |                     |
| Structure<br>Setup      | Scheme            | Structure   | Sweep<br>Pool<br>Hybrid               | Structure Setup<br>Charge<br>Parent Charge<br>Code          | Event Based         |

Table 19-12 Matrix for Charge Criteria

# 19.4.2 View Charge Decisioning

This topic describes the systematic instructions to view the list of configured charge decisioning.

The user can configure charge decisioning using Create Charge Decisioning screen.

Specify User ID and Password, and login to Home screen.

- 1. On Home screen, click Liquidity Management. Under Liquidity Management, click Maintenance.
- 2. Under Maintenance, click Charges. Under Charges, click Charge Decisioning.

Under Charge Decisioning, click View Charge Decisioning. 3.

The View Charge Decisioning screen displays.

| . <del>0</del>                               |                                          |                                                          |                                             |                                                 |                                                   |
|----------------------------------------------|------------------------------------------|----------------------------------------------------------|---------------------------------------------|-------------------------------------------------|---------------------------------------------------|
| Event:<br>EOD :                              | Event:<br>LIQ_MNGMT_SETUP                | Event:<br>EOD                                            | Event:<br>STR_SETUP_CHARGE                  | Event:<br>LIQ_MNGMT_SETUP                       | Event:<br>STR_SETUP_CHARGE                        |
| Pricing Sche Scheme1<br>Charge Type C        | Pricing Sche AUT_GOLD06<br>Charge Type C | Pricing Sche AUT_PricingScheme233<br>Charge Type S_SWEEP | Pricing Sche GOLD<br>Charge Type S_SWEEP    | Pricing Sche AUT_PricingScheme<br>Charge Type C | Pricing Sche RAGHAVANTEST<br>Charge Type S_HYBRID |
| 🗅 Authorized 🔓 Open 🖾 1                      | 🗅 Unauthorized 🔓 Open 🖾 1                | 🗅 Unauthorized 🔓 Open 🖾 1                                | D Authorized 🔓 Open 🖾 2                     | 🗅 Unauthorized 🔓 Open 🖾 1                       | D Authorized 🔓 Open 🖾 1                           |
| Event:<br>EOD                                | Event:<br>EOD                            | Event:<br>EOD                                            | Event:<br>EOD                               |                                                 |                                                   |
| Pricing Sche STANDARD<br>Charge Type S_SWEEP | Pricing Sche RAGHAVAN12<br>Charge Type C | Pricing Sche raghavan23456<br>Charge Type S_HYBRID       | Pricing Sche GOLDRAGHAVEND<br>Charge Type C |                                                 |                                                   |
| 🗅 Authorized 🔓 Open 🖾 1                      | Dunauthorized 🔓 Open 🖾 2                 | 🗅 Authorized 🔓 Open 🖾 1                                  | D Authorized 🔓 Open 🖾 3                     |                                                 |                                                   |

Figure 19-8 View Charge Decisioning

For more information on fields, refer to the field description table.

| Table 19-13 View Charg | e Decisioning - Field Description                                                                                              |  |  |  |  |  |
|------------------------|----------------------------------------------------------------------------------------------------|--|--|--|--|--|
| Field                  | Description                                                                                                    |  |  |  |  |  |
| Event                  | Displays the charge event.                                                                                                    |  |  |  |  |  |
| Pricing Scheme ID      | Displays the pricing scheme ID.                                                                                                |  |  |  |  |  |
| Charge Type            | Displays the charge type.                                                                                                    |  |  |  |  |  |
| Authorization Status   | Displays the authorization status of the record.<br>The available options are:<br>• Authorized<br>• Rejected<br>• Unauthorized |  |  |  |  |  |
| Record Status          | Displays the status of the record.<br>The available options are<br>• Open<br>• Closed                                          |  |  |  |  |  |

- h l = 10 10 View Charge Desisioning Field Description

# **19.5 Charge Preferential Pricing**

**Modification Number** 

This topic provides the information to configure and maintain preferential pricing for specific customers.

Displays the number of modification performed on the record.

This topic contains the following subtopics:

- **Create Charge Preferential Pricing** This topic describes the systematic instructions to configure the charge preferential pricing.
- **View Charge Preferential Pricing** • This topic describes the systematic instructions to view a list of configured charge preferential pricing.

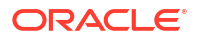

# 19.5.1 Create Charge Preferential Pricing

This topic describes the systematic instructions to configure the charge preferential pricing.

Specify User ID and Password, and login to Home screen.

- 1. On Home screen, click Liquidity Management. Under Liquidity Management, click Maintenance.
- 2. Under Maintenance, click Charges. Under Charges, click Charge Preferential Pricing.
- Under Charge Preferential Pricing, click Create Charge Preferential Pricing. The Create Charge Preferential Pricing screen displays.

 Create Charge Preferantial Pricing
 Consore House
 Origing Finge
 Sectors
 Sectors
 Sectors
 Sectors
 Sectors
 Sectors
 Sectors
 Sectors
 Sectors
 Sectors
 Sectors
 Sectors
 Sectors
 Sectors
 Sectors
 Sectors
 Sectors
 Sectors
 Sectors
 Sectors
 Sectors
 Sectors
 Sectors
 Sectors
 Sectors
 Sectors
 Sectors
 Sectors
 Sectors
 Sectors
 Sectors
 Sectors
 Sectors
 Sectors
 Sectors
 Sectors
 Sectors
 Sectors
 Sectors
 Sectors
 Sectors
 Sectors
 Sectors
 Sectors
 Sectors
 Sectors
 Sectors
 Sectors
 Sectors
 Sectors
 Sectors
 Sectors
 Sectors
 Sectors
 Sectors
 Sectors
 Sectors
 Sectors
 Sectors
 Sectors
 Sectors
 Sectors
 Sectors
 Sectors
 Sectors
 Sectors
 Sectors
 Sectors
 Sectors
 Sectors
 Sectors
 Sectors
 Sectors
 Sectors
 Sectors
 Sectors
 Sectors
 Sectors
 Sectors
 Sectors
 Sectors
 Sectors
 Sectors
 <t

Figure 19-9 Create Charge Preferential Pricing

4. On Create Charge Preferential Pricing screen, specify the fields.

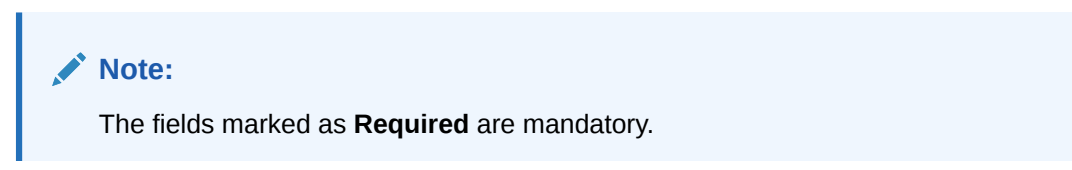

For more information on fields, refer to the field description table.

 Table 19-14
 Create Charge Preferential Pricing - Field Description

| Field         | Description                                                                                                  |
|---------------|----------------------------------------------------------------------------------------------------|
| Customer ID   | Click <b>Search</b> icon to view and select the customer for which the preferential pricing has to be setup. |
| Customer Name | Displays the customer name based on selected customer ID.                                                    |
| Charge Type   | Select the type of the charge.<br>The available options are<br>• Customer<br>• Structure                     |

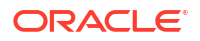

| Field                         | Description                                                                                                    |
|-------------------------------|----------------------------------------------------------------------------------------------------|
| Structure Type                | Select the type of the structure.<br>The available options are<br>• Sweep<br>• Hybrid<br>• Pool                                                                                                    |
| Charge Code                   | Click <b>Search</b> icon to view and select the charge code for preferential pricing configuration.                                                                                                    |
|                               | Note:                                                                                                    |
|                               | and for which the active charge decisioning exists.                                                                                                    |
| Charge Code Description       | Displays the description of the selected charge code.                                                                                                    |
| Charge Pricing Rule ID        | Click <b>Search</b> icon to view and select the charge pricing to be applied.                                                                                                    |
| Charge Pricing<br>Description | Displays the description of the selected Charge Pricing Rule.                                                                                                    |
| Charge Criteria               | <ul> <li>Select the criteria to be considered based on which the charges are calculated.</li> <li>The available options are</li> <li>One Time Setup Charge</li> <li>Structure Setup Charge</li> <li>Count of Accounts</li> <li>Count of Sweeps</li> <li>Flat Maintenance Charge</li> <li>Parent Charge Code</li> </ul> |
|                               | Note:<br>The taxes will be applicable based on the tax configured<br>for the charge code in charge decisioning.                                                                                                    |
| Effective Date                | Select the date from when the preferential pricing validity is effective.                                                                                                    |
| Expiry Date                   | Select the date from when the preferential pricing validity is effective.                                                                                                    |

#### Table 19-14 (Cont.) Create Charge Preferential Pricing - Field Description

## Note:

Any modifications to the preferential charge decisioning will be applied immediately. For example, if the charge decisioning is modified in middle of a charge cycle, on the charge calculation date, the updated charge decisioning will be applied for the entire current charge cycle for calculation purpose.

#### Note:

Charge Configurations, calculations and postings will be at a parent customer level only.

5. Click Save to save the details.

The user can view the configured charge preferential pricing in the View Charge Preferential Pricing screen.

## 19.5.2 View Charge Preferential Pricing

This topic describes the systematic instructions to view a list of configured charge preferential pricing.

The user can configure charge preferential pricing using **Create Charge Preferential Pricing** screen.

Specify User ID and Password, and login to Home screen.

- On Home screen, click Liquidity Management. Under Liquidity Management, click Maintenance.
- 2. Under Maintenance, click Charges. Under Charges, click Charge Preferential Pricing.
- 3. Under Charge Preferential Pricing, click View Charge Preferential Pricing.

The View Charge Preferential Pricing screen displays.

|                                    |                                    |                                    |                                          |                                           |                                          | 8= 81 |
|------------------------------------|------------------------------------|------------------------------------|------------------------------------------|-------------------------------------------|------------------------------------------|-------|
| Customer Number:<br>045846         | Customer Number:<br>NEWCUST1       | Customer Number:<br>004362 :       | Customer Number:<br>000501               | Customer Number:<br>000502 :              | Customer Number:<br>0000529              |       |
| Charge Type C<br>Application LMCHG | Charge Type C<br>Application LMCHG | Charge Type C<br>Application LMCHG | Charge Type S_SWEEP<br>Application LMCHG | Charge Type S_HYBRID<br>Application LMCHG | Charge Type S_SWEEP<br>Application LMCHG |       |
| 🗅 Unauthorized 🔓 Open 🖾 1          | D Authorized 🔓 Open 🖾 1            | 🗅 Unauthorized 🔓 Open 🖾 1          | 🗅 Unauthorized 🔓 Open 🖾 1                | 🗅 Unauthorized 🔓 Open 🖾 1                 | 🗅 Unauthorized 🔓 Open 🖾 1                |       |
| Customer Number:<br>000501         | Customer Number:<br>000527         | Customer Number:<br>000501         | Customer Number:<br>000529               |                                           |                                          |       |
| Charge Type C<br>Application LMCHG | Charge Type C<br>Application LMCHG | Charge Type S<br>Application LMCHG | Charge Type C<br>Application LMCHG       |                                           |                                          |       |
| 🗅 Authorized 🔒 Open 🖾 1            | 🗅 Unauthorized 🔓 Open 🖾 1          | 🗅 Unauthorized 🔓 Open 🖾 1          | 🗅 Unauthorized 🔓 Open 🖾 1                |                                           |                                          |       |

#### Figure 19-10 View Charge Preferential Pricing

For more information on fields, refer to the field description table.

#### Table 19-15 View Charge Preferential Pricing - Field Description

| Field            | Description                    |
|------------------|--------------------------------|
| Customer ID      | Displays the customer ID.      |
| Charge Type      | Displays the charge type.      |
| Application Code | Displays the application code. |

| Field                | Description                                                  |
|----------------------|--------------------------------------------------------------|
| Authorization Status | Displays the authorization status of the record.             |
|                      | The available options are:                                   |
|                      | Authorized                                                   |
|                      | Rejected                                                     |
|                      | Unauthorized                                                 |
| Record Status        | Displays the status of the record.                           |
|                      | The available options are                                    |
|                      | • Open                                                       |
|                      | Closed                                                       |
| Modification Number  | Displays the number of modification performed on the record. |

#### Table 19-15 (Cont.) View Charge Preferential Pricing - Field Description

# 19.6 Charge Inquiry

This topic provides the systematic instructions to query the charges collected for a customer for a given period.

Specify User ID and Password, and login to Home screen.

- On Home screen, click Liquidity Management. Under Liquidity Management, click Maintenance.
- 2. Under Maintenance, click Charges. Under Charges, click Charge Inquiry.
- 3. Under Charge Inquiry, click Charge Inquiry.

The Charge Inquiry screen displays.

#### Figure 19-11 Charge Inquiry

| Charge          | Inquiry        |                        |             |                  |          |                         |                |               |               |                 |                   |                   | ił ×        |
|-----------------|----------------|------------------------|-------------|------------------|----------|-------------------------|----------------|---------------|---------------|-----------------|-------------------|-------------------|-------------|
| Customer Nur    | nber           | Q                      |             | Customer Name    |          |                         | Charge Code    |               | Q             | Cha             | rge Description   |                   |             |
| Collection Stat | Reset          | Required               |             | Charge Period Da | te Range | Required                |                |               |               |                 |                   |                   | Ł           |
| From Date       | To Date        | Additional Information | Description | Currency         | Amount   | Charge Account Currency | Charge Account | Exchange Rate | Posted Amount | Collection Date | Collection Status | Error Description | Charge Code |
| No data to di   | splay.         |                        |             |                  |          |                         |                |               |               |                 |                   |                   |             |
| Page 1          | (0 of 0 items) |                        |             |                  |          |                         |                |               |               |                 |                   |                   |             |

4. On Charge Inquiry screen, specify the fields.

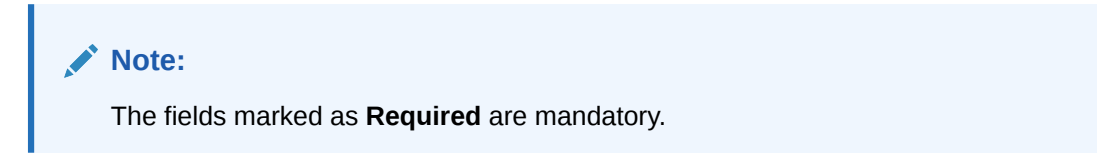

For more information on fields, refer to the field description table.

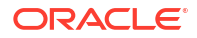

| Field                    | Description                                                                                           |
|--------------------------|----------------------------------------------------------------------------------------------------|
| Customer ID              | Click <b>Search</b> icon to view and select the Customer ID for whom the charges needs to be queried. |
| Customer Name            | Displays the name of the customer based on Customer ID selected.                                      |
| Charge Code              | Click Search icon to view and select the charge code.                                                 |
| Charge Description       | Displays the description of the charge code.                                                          |
| Collection Status        | Select the collection status.<br>The available options are<br>• SUCCESS<br>• PENDING<br>• FAILED      |
| Charge Period Date Range | Select the date range for which the charges has to be queried.                                        |

## Table 19-16 Charge Inquiry - Field Description

5. Click **Search** to query the charge details.

For more information on fields, refer to the field description table.

| Table 19-17 | Search Result - Field | Description |
|-------------|-----------------------|-------------|
|             |                       | Dooonpaon   |

| Field              | Description                                                                                                    |
|--------------------|----------------------------------------------------------------------------------------------------|
| From Date          | Displays the charge period start date.                                                                                               |
| To Date            | Displays the charge period end date.                                                                                                 |
| Additional Info    | Displays the additional information like charge reference number, charge description and structure code for structure level charges. |
| Description        | Displays the description of the charges.                                                                                             |
| ССҮ                | Displays the currency of the charges.                                                                                                |
| Amount             | Displays the charge amount.                                                                                                    |
| Charge Account CCY | Displays the currency of the charge account.                                                                                         |
| Charge Account     | Displays the charge account.                                                                                                    |
| Exchange Rate      | Displays the exchange rate used in case the charge currency and charge account currency are different.                               |
| Posted Amount      | Displays the posted amount to the charge account.                                                                                    |
| Collection Date    | Displays the collection status.                                                                                                    |
| Collection Status  | Displays the collection status.                                                                                                    |
| Error Description  | Displays the error in case of charge posting failures.                                                                               |
| Charge Code        | Displays the charge code.                                                                                                    |

6. Click **Reset** to reset the search criteria.

7. Click **Export** to export the details in .csv format.

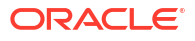

# A Error Code and Messages

This topic provides the error code and messages found while using Oracle Banking Liquidity Management.

| Error Codes  | Error Message                                                                                         |
|--------------|----------------------------------------------------------------------------------------------------|
| GCS-AUTH-01  | Record Successfully Authorized                                                                        |
| GCS-AUTH-02  | Valid modifications for approval were not sent.<br>Failed to match                                    |
| GCS-AUTH-03  | Maker cannot authorize                                                                                |
| GCS-AUTH-04  | No valid unauthorized modifications were found for approval.                                          |
| GCS-CLOS-002 | Record Successfully Closed                                                                            |
| GCS-CLOS-01  | Record Already Closed                                                                                 |
| GCS-CLOS-02  | Record Successfully Closed                                                                            |
| GCS-CLOS-03  | Unauthorized record cannot be closed, it can be deleted before first authorization                    |
| GCS-COM-001  | A record does not exist                                                                               |
| GCS-COM-002  | Invalid version sent, operation can be performed only on latest version                               |
| GCS-COM-003  | Please Send the Proper modification number                                                            |
| GCS-COM-004  | Please send makerId in the request                                                                    |
| GCS-COM-005  | Request is Null. Please Resend with Proper Values                                                     |
| GCS-COM-006  | Unable to parse JSON                                                                                  |
| GCS-COM-007  | Request Successfully Processed                                                                        |
| GCS-COM-008  | Modifications should be consecutive.                                                                  |
| GCS-DEL-001  | Record deleted successfully                                                                           |
| GCS-DEL-002  | Record(s) deleted successfully                                                                        |
| GCS-DEL-003  | Modifications didnt match valid unauthorized modifications that can be deleted for this record        |
| GCS-DEL-004  | Send all unauthorized modifications to be deleted for record that is not authorized even once.        |
| GCS-DEL-005  | Only Maker of first version of record can delete modifications of record that is not once authorized. |
| GCS-DEL-006  | No valid unauthorized modifications found for deleting                                                |
| GCS-DEL-007  | Failed to delete. Only maker of the modification(s) can delete.                                       |
| GCS-MOD-001  | Closed Record cannot be modified                                                                      |
| GCS-MOD-002  | Record Successfully Modified                                                                          |
| GCS-MOD-003  | Record marked for close, cannot modify.                                                               |
| GCS-MOD-004  | Only maker of the record can modify before once auth                                                  |

Table A-1 List of Error Codes and Messages

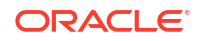

| Error Codes            | Error Message                                                                          |
|------------------------|----------------------------------------------------------------------------------------|
| GCS-MOD-005            | Not amendable field, cannot modify                                                     |
| GCS-MOD-006            | Natural Key cannot be modified                                                         |
| GCS-REOP-003           | Successfully Reopened                                                                  |
| GCS-REOP-01            | Unauthorized Record cannot be Reopened                                                 |
| GCS-REOP-02            | Failed to Reopen the Record, cannot reopen Open records                                |
| GCS-REOP-03            | Successfully Reopened                                                                  |
| GCS-REOP-04            | Unauthorized record cannot be reopened, record should be closed and authorized         |
| GCS-SAV-001            | Record already exists                                                                  |
| GCS-SAV-002            | Record Saved Successfully.                                                             |
| ST-SAVE-027            | Request Successfully Processed                                                         |
| CC-BNK-003             | Only one Bank Code is allowed.                                                         |
| CC-ACC-002             | Currency should be null for Multi-Currency Account                                     |
| CMC-ACC-PII01          | User doesnt have access to PII data, cannot perform create or modify operations        |
| GCS-REJ-001            | A rejected record cannot be closed. Please delete this modification.                   |
| GCS-REJ-002            | A rejected record cannot be reopened. Please delete this modification.                 |
| GCS-REJ-003            | Invalid modifications sent for reject. Highest modification must also be included.     |
| GCS-REJ-004            | Record Rejected successfully                                                           |
| GCS-REJ-005            | Maker cannot reject the record.                                                        |
| GCS-REJ-006            | Checker remarks are mandatory while rejecting.                                         |
| GCS-REJ-007            | No valid modifications found for reject.                                               |
| GCS-REJ-008            | Invalid modifications sent for reject. Consecutive modifications must be included.     |
| LMC-ERR-003            | Maximum Amount should be greater than Minimum Amount                                   |
| LMC-ERR-004            | Maximum should be greater than Minimum                                                 |
| LMC-ERR-005            | Maximum Deficit should be greater than Minimum Deficit                                 |
| LMC-ERR-001            | Fixed amount should maintained between the range of defined minimum and maximum amount |
| LMC-ERR-002            | Instruction is assigned to structure(s). Failed to close                               |
| LMG-INF-ACCEPT-MSG     | Message Received Successfully                                                          |
| LMG-INF-SUCCESS-MSG    | Balance Updated Successfully                                                           |
| LMG-INF-STMT-OOO       | Message received out of order, Balance update kept on Hold                             |
| LMG-INF-BASEMSG-NOTFND | Base message not received for third party account number. Balance update kept on Hold  |
| LMG-ERR-INV-MSGFRMT    | Message format incorrect                                                               |
| LMG-ERR-DUP-MSG        | Duplicate message                                                                      |
| LMG-ERR-CY-MISMATCH    | Currency code mismatch for third party account                                         |

Table A-1 (Cont.) List of Error Codes and Messages

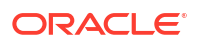

| Error Codes              | Error Message                                                                    |
|--------------------------|----------------------------------------------------------------------------------|
| LMG-ERR-ACT-NOTFND       | Third party account number does not exist                                        |
| LMG-ERR-ACT-NOTMATCH     | Account Number received not matching allowed length or special characters        |
| LMG-ERR-AVAILBAL-NOTFND  | Available Balance not received in message, which is required for sweep execution |
| LMG-INF-DATE-ONHOLD      | Message received with future Date, Balance update kept on Hold                   |
| LMG-ERR-DATE-MISMATCH    | Message received with older date                                                 |
| LMG-INF-SWEEP-ONHOLD     | Sweep execution in-progress, Balance update kept on hold                         |
| LMG-INF-UNP-ONHOLD       | Previous message in UnProcessed state, Balance update kept on hold               |
| LMG-INF-MSG-ONHOLD       | Previous message on hold, So Balance update kept on Hold                         |
| LMG-ERR-INVALID-BIC      | Invalid sender BIC Code                                                          |
| LMG-ERR-MUL-940          | MT940 already received for the day                                               |
| LMG-ERR-TAG-NOTFND       | MT942 message need Tag61 or Tag90 for balance calculation                        |
| LMG-ERR-RUNTIME          | Error while processing message                                                   |
| LMG-INF-SUPRESS-MSG      | Message suppressed Successfully                                                  |
| LMG-ERR-SUPRESS-MSG      | Message cannot be Suppressed, message not in Hold                                |
| LMG-INF-MT942-CONFIG     | MT942 MessageType Configuration Missing in<br>Branch Parameter Screen            |
| LMG-INF-ACT-CLOSED       | Account in closed state                                                          |
| LMG-ERR-MT942-DATE       | Tag 13D does not match with Todays date                                          |
| LMG-ERR-BASEMSG-RECEIVED | Base Message already received for the day                                        |
| LMG-ERR-SUPRESS-INTR-MSG | Intermediate Message Received, Message Got<br>Supressed                          |
| LMG-ERR-BASEMSG-NOTFND   | Base message not received for third party account number                         |
| LMG-ERR-TAG-NOTFND-CAMT  | CAMT052 needs the balance/statement tag for balance calculation.                 |
| LMP-POOL-001             | Pool not allowed at System level                                                 |
| LMP-POOL-002             | No Structure exists with given Structure Id                                      |
| LMP-POOL-003             | Pool Initiated for structure                                                     |
| LMP-POOL-004             | Pool Initiated for Branch                                                        |
| LMP-POOL-005             | Reallocation Initiated for structure                                             |
| LMP-POOL-006             | Reallocation executed for Structures                                             |
| ICL-GET-001              | Exception occured while processing current request                               |
| ICL-LMT-001              | Customer ID is not present.                                                      |
| ICL-LMT-002              | Customer ID is not a valid lender.                                               |
| ICL-LMT-003              | Error encountered while converting amount.                                       |
| ICL-LMT-004              | Lending amount cannot exceed the Overall lend limit.                             |

## Table A-1 (Cont.) List of Error Codes and Messages

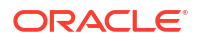

| Error Codes   | Error Message                                                           |
|---------------|-------------------------------------------------------------------------|
| ICL-LMT-005   | Lend limit is not defined for specified pair.                           |
| ICL-LMT-006   | Lending amount cannot exceed the remaining lend limit between accounts. |
| ICL-LMT-007   | Lend limit is available for the customer.                               |
| ICL-LMT-008   | Exception occurred while fetching lend limit                            |
| ICL-MOD-001   | No loan exist with given ID                                             |
| ICL-MOD-002   | No loan exist with given sweep log ID                                   |
| ICL-SAV-001   | Exception occurred while fetching Loan details                          |
| ICL-SAV-002   | Error while fetching structure details                                  |
| ICL-STL-001   | Error encountered while initiating reverse sweep                        |
| ICL-STLMT-001 | Settlement initiated successfully                                       |
| ICL-STLMT-002 | Failed to initiate settlement                                           |
| ICL-STLMT-003 | Error encountered while initiating reverse sweep                        |
| ICL-STLMT-004 | Structure not found                                                     |
| ICL-STLMT-005 | Failed while fetching Structure details. Please check the log           |
| ICL-STLMT-006 | Loan is not active                                                      |
| ICL-STLMT-007 | No loan exist with given Loan Reference                                 |
| ICL-STLMT-008 | Cannot initiate the loan settlement as loan o/s amount is 0             |
| LMM-ACC-001   | Account Status is Mandatory!!!                                          |
| LMM-ACC-002   | Account Category is Mandatory!!!                                        |
| LMM-ACC-003   | Account Record Created in IC and Authorized successfully                |
| LMM-ACC-004   | Account Record Authorized successfully but failed to create in IC       |
| LMM-ACC-005   | Account Record Authorized successfully                                  |
| LMM-ACC-006   | Account Category validation Failed                                      |
| LMM-ACC-007   | Account Status validation Failed                                        |
| LMM-ACC-008   | Branch Validation Failed                                                |
| LMM-ACC-009   | Account Group Code Not available                                        |
| LMM-ACC-010   | Account Number already exists                                           |
| LMM-ACC-011   | Customer Id not mapped with User                                        |
| LMM-ACC-012   | Customer Id not available                                               |
| LMM-ACC-013   | Account authorized in LM but Failure creating account in IC             |
| LMM-ACC-014   | Record Successfully Modified and Authorized                             |
| LMM-ACC-015   | Failure Authorizing account                                             |
| LMM-ACC-016   | Account Updated Successfully                                            |
| LMM-ACC-017   | Account Balances Updated Successfully                                   |
| LMM-ACC-018   | Third Party Account address line should not exceed 35 characters        |
| LMM-ACC-019   | Account Record Modified in IC and Authorized successfully               |

Table A-1 (Cont.) List of Error Codes and Messages

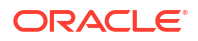

| Error Codes   | Error Message                                                                                        |
|---------------|----------------------------------------------------------------------------------------------------|
| LMM-ACC-020   | Account Record Authorized successfully but failed to modify in IC                                    |
| LMM-ACC-028   | Only aplha numeric and approved special characters with max 34 characters allowed for account number |
| LMM-ACC-029   | Account is Dormant                                                                                   |
| LMM-BRN-001   | Branch details not available                                                                         |
| LMM-ERR-001   | Invalid Parent Customer Id, cyclic customer linkage not allowed                                      |
| LM-CUS-PII01  | User doesnt have access to PII data, cannot perform create or modify operations                      |
| LMX-INGT-001  | Account Pair Record Already Exists.                                                                  |
| LMX-INGT-002  | Message already processed for external reference \$1.                                                |
| LMX-INGT-003  | Account Updated Successfully.                                                                        |
| LMX-IOERR-001 | Balances not available                                                                               |
| LMX-IOERR-002 | Generic Exception during SDE processing                                                              |
| LMG-INF-002   | Balance updated Successfully                                                                         |
| LMG-ERR-015   | MT940 already received for the day                                                                   |
| LMG-ERR-003   | Message format is incorrect                                                                          |
| LMG-ERR-005   | Currency code mismatch for third party account                                                       |
| LMG-ERR-006   | Third party account number doesn't exist                                                             |
| ACC_PRD-01    | Unhandled Exception occurred                                                                         |
| ACC_PRD-02    | Invalid Product Accounting entry setup                                                               |
| ACC_PRD-03    | Product code cannot be null                                                                          |
| ACC_PRD-04    | IC Branch Date not available for the current branch                                                  |
| INT-MCT-001   | Release CutOff is not processed for previous mark CutOff                                             |
| INT-MCT-002   | Branch Code Not Valid                                                                                |
| INT-MCT-003   | Branch Dates Not Set                                                                                 |
| INT-MCT-004   | Branch Dates Not Maintained                                                                          |
| INT-MCT-005   | Error Occurred in Mark Cutoff                                                                        |
| INT-RCT-001   | No data found for this branchCode in CutOff                                                          |
| INT-RCT-002   | Release CutOff is already processed                                                                  |
| INT-RCT-003   | Error occurred while processing Release CutOff                                                       |
| INT-RCT-004   | Branch Code Not Valid                                                                                |
| INT-PRC-001   | No data found for this branchCode in BranchDates                                                     |
| INT-PRC-002   | Release Cutoff Failed                                                                                |
| IO-ERR-001    | Please add Participant Accounts.                                                                     |
| IO-ERR-002    | Please add the Currency Rates.                                                                       |
| IO-ERR-003    | Nominated account Currency should be the same as Threshold Currency                                  |
| IO-FRR-004    | Please add only Nomination Rates                                                                     |

Please remove Nomination Rates

Table A-1 (Cont.) List of Error Codes and Messages

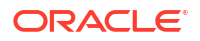

IO-ERR-005

| Error Codes  | Error Message                                                         |
|--------------|-----------------------------------------------------------------------|
| IO-ERR-006   | Currency in Nomination Rate should be the same the Threshold Currency |
| IO-ERR-007   | Please add Currency Premium Rates                                     |
| IO-ERR-010   | Currency Thresholds not allowed if Nominated Account is provided      |
| LMP-POOL-001 | Pool not allowed at System level                                      |
| LMP-POOL-002 | No Structure exists with given Structure Id                           |
| LMP-POOL-003 | Pool Initiated for structure                                          |
| LMP-POOL-004 | Pool Initiated for Branch                                             |
| LMP-POOL-005 | Reallocation Initiated for structure                                  |
| LMP-POOL-006 | Reallocation executed for Structures                                  |
| LMP-POOL-012 | Exception occurred while calculating liquidation                      |
| LMP-POOL-013 | Error in saving data to Reporting Service                             |
| LMP-POOL-014 | Exception in parsing Date                                             |
| LMP-POOL-015 | Exception occurred while conversion and insert of fiReallocLogList    |
| LMP-POOL-016 | Exception occurred while calculating daily reallocation               |
| LMP-POOL-017 | Exception occurred while saving daily reallocation record in database |
| LMP-POOL-018 | Exception occurred as liquidation amount is null                      |
| LMP-POOL-019 | Exception occurred while fetching structure details                   |
| LMP-POOL-020 | Exception occurred while fetching contribution                        |
| LMP-POOL-021 | Failed during reallocation processing                                 |
| LMP-POOL-022 | Daily processing executed for structure                               |
| IN-HEAR-583  | Period Dates should be within Financial Cycle Start and End Date      |
| RTL-ERR-001  | RTL Structure for account does not exist.                             |
| LMA-STR-001  | Structure Validation Successful!!!                                    |
| LMA-STR-002  | Error in Structure Validation!!!                                      |
| LMA-STR-003  | Record Successfully Submitted and Authorized                          |
| LMA-STR-004  | Failed to Auto Authorize Record                                       |
| LMA-STR-005  | Record Successfully Submitted                                         |
| LMA-STR-006  | Failed to Submit Record                                               |
| LMA-STR-007  | Empty input data                                                      |
| LMA-STR-008  | Account Category is mandatory \$1                                     |
| LMA-STR-009  | No Header account exists for the structure                            |
| LMA-STR-010  | No Child account exists for the structure                             |
| LMA-STR-011  | Pool Structure Type cannot have Account Type as Sweep                 |
| LMA-STR-012  | Sweep Structure Type cannot have Account Type as Pool                 |
| LMA-STR-013  | Hybrid Structure Type should have both Account<br>Type Pool and Sweep |
| LMA-STR-014  | All Selected Accounts must be used in Structure!!!                    |

Table A-1 (Cont.) List of Error Codes and Messages

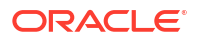

| Error Codes | Error Message                                                                                                    |
|-------------|----------------------------------------------------------------------------------------------------|
| LMA-STR-015 | No Linked Account data                                                                                             |
| LMA-STR-016 | Structure Status is Incomplete                                                                                     |
| LMA-STR-017 | No account exists for the structure                                                                                |
| LMA-STR-018 | Interest Method should be I for sweep and hybrid structure                                                         |
| LMA-STR-019 | Effective Date should be before than end date                                                                      |
| LMA-STR-020 | Central Account Details should be specified for<br>structure having reallocation method as Central<br>Distribution |
| LMA-STR-021 | Central Account is not active                                                                                      |
| LMA-STR-022 | Central Account does not exist in OBLM \$1                                                                         |
| LMA-STR-023 | Structure Id or version no is null \$1                                                                             |
| LMA-STR-024 | Structure Type is null                                                                                             |
| LMA-STR-025 | Structure Status is null                                                                                           |
| LMA-STR-026 | Structure Description is null                                                                                      |
| LMA-STR-027 | Structure Effective Date is null                                                                                   |
| LMA-STR-028 | Structure End Date is null                                                                                         |
| LMA-STR-029 | Structure Priority is null                                                                                         |
| LMA-STR-030 | Structure Source is null                                                                                           |
| LMA-STR-031 | Structure Post Sweep Balance is null                                                                               |
| LMA-STR-032 | Structure Interest Method is null                                                                                  |
| LMA-STR-033 | Structure Balance Type is null                                                                                     |
| LMA-STR-034 | Structure FX Rate Pick up is null                                                                                  |
| LMA-STR-035 | Account is not active \$1                                                                                          |
| LMA-STR-036 | Account is not active or does not exist in OBLM \$1                                                                |
| LMA-STR-037 | Child Account \$1 customer \$2 is not child of Parent Customer                                                     |
| LMA-STR-038 | Child account cannot be a Notional Account \$1                                                                     |
| LMA-STR-039 | Parent Account cannot be an External Account \$1                                                                   |
| LMA-STR-040 | Child of a Notional Account cannot be Sweep<br>Type \$1                                                            |
| LMA-STR-041 | Pool type account cannot have instruction attached                                                                 |
| LMA-STR-042 | Pool type account cannot have payment instruction attached \$1                                                     |
| LMA-STR-043 | Sweep type account should have payment instruction attached \$1                                                    |
| LMA-STR-044 | Sweep Priority should be defined for Account<br>Ref \$1                                                            |
| LMA-STR-045 | Reverse sweep Frequency should be assigned is reverse sweep is allowed \$1                                         |
| LMA-STR-046 | Child Branch not available                                                                                         |
| LMA-STR-047 | Parent Branch not available                                                                                        |
| LMA-STR-048 | Child Bank not available                                                                                           |
| LMA-STR-049 | Parent Bank not available                                                                                          |
| LMA-STR-050 | Cross Border \$1 not allowed for account pair                                                                      |

Table A-1 (Cont.) List of Error Codes and Messages

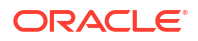

| Error Codes | Error Message                                                                       |
|-------------|-------------------------------------------------------------------------------------|
| LMA-STR-051 | Domestic not allowed for account pair                                               |
| LMA-STR-052 | Cross Currency not allowed for account pair                                         |
| LMA-STR-053 | Parent Account Currency is null: \$1                                                |
| LMA-STR-054 | Child Account Currency is null: \$1                                                 |
| STR-MOD-001 | Structure should contain atleast one Internal account                               |
| STR-MOD-002 | Further modifications not allowed as unauthorized channel modification still exists |
| SW-ERR-001  | Sweep not allowed at System level                                                   |
| SW-ERR-002  | Structure is not active or paused                                                   |
| SW-ERR-003  | Header account is not active                                                        |
| SW-ERR-004  | Sweep already pending for structure                                                 |
| SW-ERR-005  | Structure \$1 does not exist or not active.                                         |
| SW-ERR-006  | No Structure selected.                                                              |
| SW-ERR-007  | No Acc pair selected.                                                               |
| SW-ERR-008  | Structure is not active:- \$1                                                       |
| SW-ERR-009  | Sweep Failed for Structures:- \$1                                                   |
| SW-ERR-010  | Sweep executed for Structures.                                                      |
| SW-ERR-011  | Account Pair Record Already Exists.                                                 |
| SW-ERR-012  | Structure Sweep Record Already Exists.                                              |
| SW-ERR-013  | User does not have necessary roles/activity assigned.                               |
| SW-ERR-014  | Previous handoff is not completed for account pair \$1                              |
| SW-ERR-016  | No system account exist for this ID                                                 |
| SW-ERR-017  | Failed while creating System Account                                                |
| SW-ERR-018  | System Account created successfully                                                 |
| SW-ERR-019  | Failed while creating and authorizing IC Account                                    |
| SW-ERR-020  | IC Account created and authorized successfully                                      |
| SW-ERR-021  | Failed while recording repayment for Reverse<br>Sweep :- \$1                        |
| SW-ERR-022  | Failed while rejecting loan for Sweep Log :- \$1                                    |
| SW-ERR-023  | Failed while activating loan for Sweep Log :- \$1                                   |
| SW-ERR-024  | Failed while creating VD balance record in IC for system account :- \$1             |
| SW-ERR-025  | Internal VD balance record created successfully                                     |
| SW-ERR-026  | Failed while creating internal VD balance record for system account :- \$1          |
| SW-ERR-027  | Failed while updating internal VD balance record for system account :- \$1          |
| SW-ERR-028  | Internal VD balance record updated successfully                                     |
| SW-ERR-029  | Failed while updating System Account - \$1                                          |
| SW-ERR-030  | IC Account successfully updated for account number :- \$1                           |

Table A-1 (Cont.) List of Error Codes and Messages

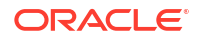

| Table A-1 ( | (Cont.) | List of Error Codes and Messages |
|-------------|---------|----------------------------------|
|             |         |                                  |

| Error Codes                  | Error Message                                                                                                    |
|------------------------------|----------------------------------------------------------------------------------------------------|
| SW-ERR-031                   | Failed while updating IC Account for account number :- \$1                                                                                                    |
| SW-ERR-032                   | No system account exists for Account<br>Number :- \$1                                                                                                    |
| SW-ERR-033                   | Failed to record repayment on loan with Sweep<br>Log ID :- \$1                                                                                                    |
| SW-ERR-034                   | VD balance updated successfully                                                                                                    |
| SW-ERR-015                   | No system account exist for this sweep ID                                                                                                    |
| SW-ERR-035                   | Instruction ID \$1 For Account Number \$2 is in<br>Suspension Period                                                                                                  |
| LMM-ACC-027                  | Account is participating in Interest/Advantage<br>Strcuture. Booking Account Currency should be<br>same as Account Currency                                           |
| LMA-STR-130                  | Account and Booking Account should be of same<br>Currency for the accounts participating in Interest/<br>Advantage Structure. Validation failed for<br>Account/s: \$1 |
| IO-AUT-004                   | System would overwrite the booking account maintained at the account level with Nominated account                                                                     |
| IO-AUT-005                   | System would overwrite the booking account maintained at the account level with Original account                                                                      |
| IO-AUT-006                   | System would overwrite the booking account maintained at account level for the delinked accounts with Original account                                                |
| LMG-INF-CAMT-MSG-ONHOLD      | Previous message on Hold/UnProcessed State<br>and Current Message is without Base Balance. So<br>message processing is kept on Hold                                   |
| LMG-INF-CAMT-MSG-SUPPRESS    | Latest message received with Base Balance is<br>processed. Older Hold/UnProcessed messages<br>are moved to Suppressed State                                           |
| LMG-ERR-CAMT-AVAILBAL-NOTFND | Available Balance/Transactions not received in message, which is required for sweep execution                                                                         |
| LMG-INF-CAMT052-CONFIG       | CAMT052 MessageType Configuration Missing in<br>Branch Parameter Screen                                                                                               |
| LMG-INF-CAMT053-CONFIG       | CAMT053 MessageType Configuration Missing in<br>Branch Parameter Screen                                                                                               |
| BAT-SWP-501                  | Exception occurred during structure cache build - \$1                                                                                                    |
| BAT-SWP-502                  | Exception in BVT Sweep Resolution - \$1                                                                                                    |
| BAT-SWP-503                  | Exception occurred in Sweep Data Reader during<br>EOD Account pair sweep execution - \$1                                                                              |
| BAT-SWP-504                  | Exception occurred in Sweep Data Reader during<br>EOD Structure sweep execution - \$1                                                                                 |
| BAT-SWP-505                  | Exception occurred in Sweep Data Reader during<br>BOD Account pair sweep execution - \$1                                                                              |
| BAT-SWP-506                  | Exception occurred in Sweep Data Reader during<br>BOD Structure sweep execution - \$1                                                                                 |

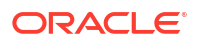

| Error Codes     | Error Message                                                                                          |
|-----------------|----------------------------------------------------------------------------------------------------|
| BAT-SWP-507     | Exception occurred in Sweep Data Reader during<br>BOD Account pair Reverse sweep execution - \$1       |
| BAT-SWP-508     | Exception occurred in Sweep Data Reader during<br>BOD Structure Reverse sweep execution - \$1          |
| BAT-SWP-509     | Generic exception in Sweep Data Reader - \$1                                                           |
| BAT-SWP-510     | Exception occurred in Sweep Data Processor<br>during EOD Account pair sweep execution - \$1            |
| BAT-SWP-511     | Exception occurred in Sweep Data Processor<br>during EOD Structure sweep execution - \$1               |
| BAT-SWP-512     | Exception occurred in Sweep Data Processor<br>during BOD Account pair sweep execution - \$1            |
| BAT-SWP-513     | Exception occurred in Sweep Data Processor<br>during BOD Structure sweep execution - \$1               |
| BAT-SWP-514     | Exception occurred in Sweep Data Processor<br>during BOD Account pair Reverse sweep execution<br>- \$1 |
| BAT-SWP-515     | Exception occurred in Sweep Data Processor<br>during BOD Structure Reverse sweep execution<br>- \$1    |
| BAT-SWP-516     | Generic exception in Sweep Data Processor - \$1                                                        |
| BAT-POOL-500    | Exception occurred during Pool execution- \$1                                                          |
| BAT-POOL-501    | Exception occurred in Pool Data Reader- \$1                                                            |
| BAT-POOL-502    | Exception occurred in Pool Data Processor- \$1                                                         |
| BAT-REALLOC-500 | Exception occurred during Reallocation execution- \$1                                                  |
| BAT-REALLOC-501 | Exception occurred in Reallocation Data<br>Reader- \$1                                                 |
| BAT-REALLOC-502 | Exception occurred in Reallocation Data<br>Processor- \$1                                              |

Table A-1 (Cont.) List of Error Codes and Messages

# B Functional Activity Codes

| Screen<br>Name/API<br>Name        | Functional Activity Codes               | Action                             | Description                        |
|-----------------------------------|-----------------------------------------|------------------------------------|------------------------------------|
| RTL Sublimit<br>Monitor           | LRT_FA_RTL_SUBLIMIT_M<br>ONITOR_VIEWALL | VIEWAL<br>L                        | Sublimit Monitor View              |
| RTL Monitor                       | LRT_FA_RTL_MONITOR_VI<br>EWALL          | VIEWAL<br>L                        | RTL Monitor View                   |
| WHT Interest<br>Map               | LMX_FA_WHT_INTEREST_<br>MAP             | WHT_IN<br>TEREST<br>_MAP           | With Holding Tax Interest Map      |
| Structure<br>Maintenance          | LMX_FA_PENDING_SWEEP<br>_HANDOFF        | PENDIN<br>G_SWE<br>EP_HAN<br>DOFF  | Pending Sweep Handoff              |
| MBCC<br>Monitor                   | LMX_FA_MBCC_VIEW                        | VIEW                               | MBCC View                          |
| Interface<br>Monitor              | LMX_FA_INTERFACE_MONI<br>TOR_VIEW       | VIEW                               | Interface Monitor View             |
| Sweep<br>Monitor                  | LMX_FA_ACKNACK_PROCE<br>SS              | ACKNA<br>CK_PR<br>OCESS            | Sweep Acknowledgement Process      |
| Sweep<br>Monitor                  | LMS_FA_SWEEP_MONITOR<br>_VIEW           | VIEW                               | Sweep Monitor View                 |
| Account Pair<br>Sweep             | LMS_FA_SWEEP_BATCH_E<br>XECUTE          | EXECU<br>TE                        | Account Pair Sweep Batch Execution |
| Reverse<br>Sweep<br>Monitor       | LMS_FA_REVERSE_SWEEP<br>_VIEW           | VIEW                               | Reverse Sweep View                 |
| Interest<br>Accrual<br>Monitor    | LMR_FA_INT_ACCR_VIEW                    | VIEW                               | Interest Accrual Monitor View      |
| Customer<br>Balances<br>Dashboard | LMM_FA_CUSTOMER_BALA<br>NCES            | CUSTO<br>MER_B<br>ALANCE<br>S      | Customer Balances                  |
| Structure<br>Simulation           | LMB_FA_FILE_SIMULATION<br>_UPLOAD       | FILE_SI<br>MULATI<br>ON_UPL<br>OAD | Structure Simulation Upload        |
| Structure<br>Query                | LMA_FA_STR_QUERY                        | QUERY                              | Structure Query                    |
| Structure<br>Approval             | LMA_FA_STR_APR                          | STR_AP<br>R                        | Structure Approval                 |
| Structure<br>Approval             | LMA_FA_STRUCTURE_REJ<br>ECT             | REJECT                             | Reject Structure                   |

### Table B-1 List of Functional Activity Codes

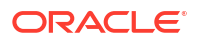

| Table B-1 | (Cont.) | List of Functional | Activity | Codes |
|-----------|---------|--------------------|----------|-------|
|           |         |                    |          |       |

| Screen<br>Name/API      | Functional Activity Codes              | Action                             | Description                          |
|-------------------------|----------------------------------------|------------------------------------|--------------------------------------|
| Name<br>RM<br>Dashboard | LMA_FA_STRUCTURE_SWE<br>EP_COUNT       | STRUC<br>TURE_S<br>WEEP_<br>COUNT  | Structure Sweep Count - RM Dashboard |
| Simulation              | LMA_FA_STRUCTURE_SIM<br>ULATION_GETALL | GETALL                             | Structure Simulation Get All         |
| Simulation              | LMA_FA_STRUCTURE_GET<br>SIMULATIONID   | GETSIM<br>ULATIO<br>NID            | Structure Get Simulation Id          |
| Sweep<br>Instruction    | LMA_FA_STRUCTURE_CHE<br>CKSTRUCTEXISTS | CHECK<br>STRUC<br>TEXIST<br>S      | Check If Structure Exists            |
| Charge<br>Inquiry       | LCH_FA_CHARGE_INQUIRY                  | CHARG<br>E_INQUI<br>RY             | Charges Inquiry                      |
| RTL<br>Structure        | LRT_FA_STRUCTURE_VIE<br>W              | VIEW                               | View RTL Structure                   |
| RTL<br>Structure        | LRT_FA_STRUCTURE_REO<br>PEN            | REOPE<br>N                         | Reopen RTL Structure                 |
| RTL<br>Structure        | LRT_FA_STRUCTURE_MOD                   | MODIFY                             | Modify RTL Structure                 |
| RTL<br>Structure        | LRT_FA_STRUCTURE_LOV                   | STRUC<br>TURE_L<br>OV              | RTL Structure LOV                    |
| RTL<br>Structure        | LRT_FA_STRUCTURE_KEY                   | STRUC<br>TURE_K<br>EY              | RTL Structure Key                    |
| RTL<br>Structure        | LRT_FA_STRUCTURE_DEL<br>ETE            | DELETE                             | Delete RTL Structure                 |
| RTL<br>Structure        | LRT_FA_STRUCTURE_CRE<br>ATE            | CREATE                             | Create RTL Structure                 |
| RTL<br>Structure        | LRT_FA_STRUCTURE_CLO<br>SE             | CLOSE                              | Close RTL Structure                  |
| RTL<br>Structure        | LRT_FA_STRUCTURE_AUT<br>HORIZE         | AUTHO<br>RIZE                      | Authorize RTL Structure              |
| Batch                   | LMX_FA_REVERSE_SWEEP<br>_VIEW          | VIEW                               | View Reverse Sweep                   |
| Batch                   | LMA_FA_UPDATE_LAST_S<br>WEEP_DATE      | UPDATE<br>_LAST_<br>SWEEP<br>_DATE | Update Last Sweep Date for Batch     |
| Batch                   | LMX_FA_POST_HANDOFF                    | POST_H<br>ANDOF<br>F               | Post Handoff                         |
| Batch                   | LMX_FA_GET_AVAIL_BALA<br>NCE           | GET_AV<br>AIL_BAL<br>ANCE          | Get Available Balance                |

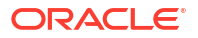

| Screen<br>Name/API<br>Name | Functional Activity Codes                  | Action                     | Description                           |
|----------------------------|--------------------------------------------|----------------------------|---------------------------------------|
| Batch                      | LMX_FA_GETBY_VALUEDAT<br>E_MT              | GETBY_<br>VALUED<br>ATE_MT | Get Record by Value Date              |
| Batch                      | LMX_FA_EVENTLOG_VIEW                       | VIEW                       | View event Log                        |
| Batch                      | LMX_FA_EVENTLOG_PUBLI<br>SH                | PUBLIS<br>H                | Publish Event Log                     |
| Batch                      | LMX_FA_EVENTLOG_CREA<br>TE                 | CREATE                     | Create Event Log                      |
| Batch                      | LMX_FA_ACKNACKAUTH_P<br>ROCESS             | PROCE<br>SS                | Acknowledgement Authorization Process |
| Batch                      | LMS_FA_SWEEPDATA_VIE<br>W                  | VIEW                       | View Sweep Data                       |
| Batch                      | LMS_FA_SWEEPDATA_UPD<br>ATE                | UPDATE                     | Update Sweep Data                     |
| Batch                      | LMS_FA_SWEEPDATA_CRE<br>ATE                | CREATE                     | Create Sweep Data                     |
| Batch                      | LMB_FA_PENDING_AUTH_<br>VIEW               | VIEW                       | Pending Authorization View            |
| Batch                      | LMX_FA_PENDING_AUTH_<br>VIEW               | VIEW                       | Pending Authorization View            |
| Batch                      | LMM_FA_EVENTS_VIEW                         | VIEW                       | View Events                           |
| Batch                      | LMM_FA_EVENTS_MODIFY                       | MODIFY                     | Modify Events                         |
| Batch                      | LMM_FA_EVENTS_AUTHOR<br>IZE                | AUTHO<br>RIZE              | Authorize Events                      |
| Batch                      | LMA_FA_STRUCTURE_GET<br>BYIDLAZYLOAD       | GETBYI<br>DLAZYL<br>OAD    | Get Structure By Id - Lazy Load       |
| Batch                      | LMM_FA_EVENTS_CREATE                       | CREATE                     | Create Events                         |
| Batch                      | LMX_FA_EVENT_SAVE_RE<br>CORDS              | RECOR<br>DS                | Save Events Records                   |
| Interface<br>Instruction   | LMX_FA_INTERFACE_INST<br>RUCTION_VIEW      | VIEW                       | View Interface Instruction            |
| Interface<br>Instruction   | LMX_FA_INTERFACE_INST<br>RUCTION_REOPEN    | REOPE<br>N                 | Reopen Interface Instruction          |
| Interface<br>Instruction   | LMX_FA_INTERFACE_INST<br>RUCTION_MODIFY    | MODIFY                     | Modify Interface Instruction          |
| Interface<br>Instruction   | LMX_FA_INTERFACE_INST<br>RUCTION_LOV       | INSTRU<br>CTION_<br>LOV    | Interface Instruction LOV             |
| Interface<br>Instruction   | LMX_FA_INTERFACE_INST<br>RUCTION_DELETE    | DELETE                     | Delete Interface Instruction          |
| Interface<br>Instruction   | LMX_FA_INTERFACE_INST<br>RUCTION_CREATE    | CREATE                     | Create Interface Instruction          |
| Interface<br>Instruction   | LMX_FA_INTERFACE_INST<br>RUCTION_CLOSE     | CLOSE                      | Close Interface Instruction           |
| Interface<br>Instruction   | LMX_FA_INTERFACE_INST<br>RUCTION_AUTHORIZE | AUTHO<br>RIZE              | Authorize Interface Instruction       |

 Table B-1
 (Cont.) List of Functional Activity Codes

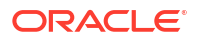

| Caraan                                          | Functional Activity Codes                            | Action                                             | Description                               |
|-------------------------------------------------|------------------------------------------------------|----------------------------------------------------|-------------------------------------------|
| Name/API<br>Name                                | Functional Activity Codes                            | Action                                             | Description                               |
| Interest<br>Optimization                        | LMX_FA_INTERESTOPTIMIZ<br>ATION_VIEW                 | VIEW                                               | View Interest Optimization                |
| Interest<br>Optimization                        | LMX_FA_INTERESTOPTIMIZ<br>ATION_REOPEN               | REOPE<br>N                                         | Reopen Interest Optimization              |
| Interest<br>Optimization                        | LMX_FA_INTERESTOPTIMIZ<br>ATION_PROCESSE             | INTERE<br>STOPTI<br>MIZATIO<br>N_PRO<br>CESSE<br>D | Interest Optimization Processed           |
| Interest<br>Optimization                        | LMX_FA_INTERESTOPTIMIZ<br>ATION_MODIFY               | MODIFY                                             | Interest Optimization Modify              |
| Interest<br>Optimization                        | LMX_FA_INTERESTOPTIMIZ<br>ATION_GETIOSTRUCTUREI<br>D | GETIOS<br>TRUCT<br>UREID                           | Interest Optimization Get IO Structure Id |
| Interest<br>Optimization                        | LMX_FA_INTERESTOPTIMIZ<br>ATION_DELETE               | DEELET<br>E                                        | Delete Interest Optimization              |
| Interest<br>Optimization                        | LMX_FA_INTERESTOPTIMIZ<br>ATION_CREATE               | CREATE                                             | Create Interest Optimization              |
| Interest<br>Optimization                        | LMX_FA_INTERESTOPTIMIZ<br>ATION_CLOSE                | CLOSE                                              | Close Interest Optimization               |
| Interest<br>Optimization                        | LMX_FA_INTERESTOPTIMIZ<br>ATION_AUTHORIZE            | AUTHO<br>RIZE                                      | Authorize Interest Optimization           |
| Account Pair<br>Sweep and<br>Structure<br>Sweep | LMS_FA_ADHOC_SWEEP_<br>REJECT                        | REJECT                                             | Reject Sweep                              |
| Account Pair<br>Sweep and<br>Structure<br>Sweep | LMS_FA_ADHOC_SWEEP_F<br>ETCH                         | FETCH                                              | Fetch Sweep                               |
| Account Pair<br>Sweep and<br>Structure<br>Sweep | LMS_FA_ADHOC_SWEEP_<br>AUTHORIZE                     | AUTHO<br>RIZE                                      | Authorize Adhoc Sweep                     |
| Account Pair<br>Sweep and<br>Structure<br>Sweep | LMS_FA_ACCOUNTPAIR_S<br>WEEP_BATCH_ACCPAIR           | SWEEP<br>_BATCH<br>_ACCPA<br>IR                    | Sweep Batch Account Pair                  |
| Account Pair<br>Sweep and<br>Structure<br>Sweep | LMS_FA_ADHOC_STR_SW<br>EEP_VIEW                      | VIEW                                               | View Adhoc Sweep Structure                |
| Account Pair<br>Sweep and<br>Structure<br>Sweep | LMS_FA_ADHOC_STR_SW<br>EEP_SUMMARY                   | SUMMA<br>RY                                        | Adhoc Sweep Structure Summary             |
| Account Pair<br>Sweep and<br>Structure<br>Sweep | LMS_FA_ADHOC_STR_SW<br>EEP_INITIATE                  | INITIATE                                           | Initiate Adhoc Sweep Structure            |

 Table B-1
 (Cont.) List of Functional Activity Codes

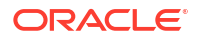

| Screen                                          | Functional Activity Codes                 | Action                               | Description                                   |
|-------------------------------------------------|-------------------------------------------|--------------------------------------|-----------------------------------------------|
| Name                                            |                                           |                                      |                                               |
| Account Pair<br>Sweep and<br>Structure<br>Sweep | LMS_FA_ADHOC_ACCPAIR<br>_SWEEP_VIEW       | VIEW                                 | View Adhoc Account Pair Sweep                 |
| Account Pair<br>Sweep and<br>Structure<br>Sweep | LMS_FA_ADHOC_ACCPAIR<br>_SWEEP_SUMMARY    | SUMMA<br>RY                          | Adhoc Account Pair Sweep Structure<br>Summary |
| Account Pair<br>Sweep and<br>Structure<br>Sweep | LMS_FA_ADHOC_ACCPAIR<br>_SWEEP_INITIATE   | INITIATE                             | Initiate Adhoc Account Pair Sweep             |
| Exceptions<br>Monitor                           | LMR_FA_REPORTS_VIEW                       | VIEW                                 | View Reports                                  |
| Exceptions<br>Monitor                           | LMR_FA_SAVE_EXCPETION                     | EXCEPT<br>ION                        | Save Exception                                |
| Exceptions<br>Monitor                           | LMR_FA_EXCEPTIONS_VIE<br>W                | VIEW                                 | View Exceptions                               |
| Exceptions<br>Monitor                           | LMR_FA_EXCEPTIONS_RE<br>PORT              | REPOR<br>T                           | Exceptions Report                             |
| Pool Batch                                      | LMP_FA_REALLOCATIONLO<br>G_MODIFY         | MODIFY                               | Pool Batch Reallocation Log Modify            |
| Pool Batch                                      | LMP_FA_REALLOCATIONLO<br>G_FETCHPENDING   | FETCH                                | Reallocation Log Pending                      |
| Pool Batch                                      | LMP_FA_POOL_REALLOCM<br>ONITOR_VIEWALL    | VIEWAL<br>L                          | Pool Reallocation Monitor View All            |
| Pool Batch                                      | LMP_FA_POOL_MONITOR_<br>VIEWALL           | VIEWAL<br>L                          | Pool Monitor View All                         |
| Pool Batch                                      | LMP_FA_POOL_MONITOR_<br>VIEW              | VIEW                                 | Pool Monitor View                             |
| Pool Batch                                      | LMA_FA_STRUCTURE_GET<br>STRUCTURE_FORPOOL | GETST<br>RUCTU<br>RE_FO<br>RPOOL     | Get Structure for Pool                        |
| Pool Batch                                      | LMP_FA_PL_REALLOCATIO<br>N_MONITOR_VIEW   | REALLO<br>CATION<br>MONITO<br>R VIEW | View Reallocation Monitor                     |
| Pool Batch                                      | LMP_FA_POOL_SIMULATE                      | POOL_S<br>IMULAT<br>E                | Simulate Pool                                 |
| User Linkage<br>Maintenance                     | LMM_FA_USER_LINKAGE_<br>VIEW              | VIEW                                 | View User Linkage Maintenance                 |
| User Linkage<br>Maintenance                     | LMM_FA_USER_LINKAGE_<br>REOPEN            | REOPE<br>N                           | Reopen User Linkage Maintenance               |
| User Linkage<br>Maintenance                     | LMM_FA_USER_LINKAGE_<br>MODIFY            | MODIFY                               | Modify User Linkage Maintenance               |
| User Linkage<br>Maintenance                     | LMM_FA_USER_LINKAGE_L<br>OV               | LOV                                  | User Linkage Maintenance LOV                  |

Table B-1 (Cont.) List of Functional Activity Codes

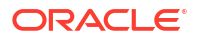

| Screen<br>Name/API<br>Name   | Functional Activity Codes                | Action        | Description                         |
|------------------------------|------------------------------------------|---------------|-------------------------------------|
| User Linkage<br>Maintenance  | LMM_FA_USER_LINKAGE_<br>DELETE           | DELETE        | Delete User Linkage Maintenance     |
| User Linkage<br>Maintenance  | LMM_FA_USER_LINKAGE_<br>CREATE           | CREATE        | Create User Linkage Maintenance     |
| User Linkage<br>Maintenance  | LMM_FA_USER_LINKAGE_<br>CLOSE            | CLOSE         | Close User Linkage Maintenance      |
| User Linkage<br>Maintenance  | LMM_FA_USER_LINKAGE_<br>AUTHORIZE        | AUTHO<br>RIZE | Authorize User Linkage Maintenance  |
| MBCC<br>Currency<br>Cutoff   | LMM_FA_MBCC_CUTOFF_V<br>IEW              | VIEW          | View MBCC Currency Cutoff           |
| MBCC<br>Currency<br>Cutoff   | LMM_FA_MBCC_CUTOFF_R<br>EOPEN            | REOPE<br>N    | Reopen MBCC Currency Cutoff         |
| MBCC<br>Currency<br>Cutoff   | LMM_FA_MBCC_CUTOFF_<br>MODIFY            | MODIFY        | Modify MBCC Currency Cutoff         |
| MBCC<br>Currency<br>Cutoff   | LMM_FA_MBCC_CUTOFF_L<br>OV               | LOV           | MBCC Currency Cutoff LOV            |
| MBCC<br>Currency<br>Cutoff   | LMM_FA_MBCC_CUTOFF_D<br>ELETE            | DELETE        | Delete MBCC Currency Cutoff         |
| MBCC<br>Currency<br>Cutoff   | LMM_FA_MBCC_CUTOFF_C<br>REATE            | CREATE        | Create MBCC Currency Cutoff         |
| MBCC<br>Currency<br>Cutoff   | LMM_FA_MBCC_CUTOFF_C<br>LOSE             | CLOSE         | Close MBCC Currency Cutoff          |
| MBCC<br>Currency<br>Cutoff   | LMM_FA_MBCC_CUTOFF_A<br>UTHORIZE         | AUTHO<br>RIZE | Authorize MBCC Currency Cutoff      |
| MBCC<br>Currency<br>Cutoff   | LMM_FA_MBCC_CUTOFF_D<br>ETAILS           | Details       | Record Details MBCC Currency Cutoff |
| Interest<br>Account<br>Group | LMM_FA_INTEREST_ACCO<br>UNT_GROUP_VIEW   | VIEW          | View Interest Account Group         |
| Interest<br>Account<br>Group | LMM_FA_INTEREST_ACCO<br>UNT_GROUP_REOPEN | REOPE<br>N    | Reopen Interest Account Group       |
| Interest<br>Account<br>Group | LMM_FA_INTEREST_ACCO<br>UNT_GROUP_MODIFY | MODIFY        | Modify Interest Account Group       |
| Interest<br>Account<br>Group | LMM_FA_INTEREST_ACCO<br>UNT_GROUP_LOV    | LOV           | Interest Account Group LOV          |
| Interest<br>Account<br>Group | LMM_FA_INTEREST_ACCO<br>UNT_GROUP_DELETE | DELETE        | Delete Interest Account Group       |

 Table B-1
 (Cont.) List of Functional Activity Codes

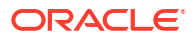

| Screen<br>Name/API<br>Name          | Functional Activity Codes                   | Action        | Description                           |
|-------------------------------------|---------------------------------------------|---------------|---------------------------------------|
| Interest<br>Account<br>Group        | LMM_FA_INTEREST_ACCO<br>UNT_GROUP_CREATE    | CREATE        | Create Interest Account Group         |
| Interest<br>Account<br>Group        | LMM_FA_INTEREST_ACCO<br>UNT_GROUP_CLOSE     | CLOSE         | Close Interest Account Group          |
| Interest<br>Account<br>Group        | LMM_FA_INTEREST_ACCO<br>UNT_GROUP_AUTHORIZE | AUTHO<br>RIZE | Authorize Interest Account Group      |
| Sweep<br>Frequency<br>Maintenance   | LMM_FA_FREQUENCY_VIE<br>W                   | VIEW          | View Sweep Frequency Maintenance      |
| Sweep<br>Frequency<br>Maintenance   | LMM_FA_FREQUENCY_RE<br>OPEN                 | REOPE<br>N    | Reopen Sweep Frequency Maintenance    |
| Sweep<br>Frequency<br>Maintenance   | LMM_FA_FREQUENCY_MO<br>DIFY                 | MODIFY        | Sweep Frequency Maintenance Modify    |
| Sweep<br>Frequency<br>Maintenance   | LMM_FA_FREQUENCY_LOV                        | LOV           | Sweep Frequency Maintenance LOV       |
| Sweep<br>Frequency<br>Maintenance   | LMM_FA_FREQUENCY_DEL<br>ETE                 | DELETE        | Delete Sweep Frequency Maintenance    |
| Sweep<br>Frequency<br>Maintenance   | LMM_FA_FREQUENCY_CR<br>EATE                 | CREATE        | Create Sweep Frequency Maintenance    |
| Sweep<br>Frequency<br>Maintenance   | LMM_FA_FREQUENCY_CL<br>OSE                  | CLOSE         | Close Sweep Frequency Maintenance     |
| Sweep<br>Frequency<br>Maintenance   | LMM_FA_FREQUENCY_AUT<br>HORIZE              | AUTHO<br>RIZE | Authorize Sweep Frequency Maintenance |
| Third Party<br>Branch<br>Parameters | LMM_FA_EXT_BRANCH_PA<br>RAMETERS_VIEW       | VIEW          | View Third Party Branch Parameters    |
| Third Party<br>Branch<br>Parameters | LMM_FA_EXT_BRANCH_PA<br>RAMETERS_REOPEN     | REOPE<br>N    | Reopen Third Party Branch Parameters  |
| Third Party<br>Branch<br>Parameters | LMM_FA_EXT_BRANCH_PA<br>RAMETERS_MODIFY     | MODIFY        | Modify Third Party Branch Parameters  |
| Third Party<br>Branch<br>Parameters | LMM_FA_EXT_BRANCH_PA<br>RAMETERS_DELETE     | DELETE        | Delete Third Party Branch Parameters  |
| Third Party<br>Branch<br>Parameters | LMM_FA_EXT_BRANCH_PA<br>RAMETERS_CREATE     | CREATE        | Create Third Party Branch Parameters  |
| Third Party<br>Branch<br>Parameters | LMM_FA_EXT_BRANCH_PA<br>RAMETERS_CLOSE      | CLOSE         | Close Third Party Branch Parameters   |

 Table B-1
 (Cont.) List of Functional Activity Codes

| Screen<br>Name/API<br>Name           | Functional Activity Codes                  | Action        | Description                              |
|--------------------------------------|--------------------------------------------|---------------|------------------------------------------|
| Third Party<br>Branch<br>Parameters  | LMM_FA_EXT_BRANCH_PA<br>RAMETERS_AUTHORIZE | AUTHO<br>RIZE | Authorize Third Party Branch Parameters  |
| Third Party<br>Bank<br>Parameters    | LMM_FA_EXT_BANK_PARA<br>METERS_VIEW        | VIEW          | View Third Party Bank Parameters         |
| Third Party<br>Bank<br>Parameters    | LMM_FA_EXT_BANK_PARA<br>METERS_REOPEN      | REOPE<br>N    | Reopen Third Party Bank Parameters       |
| Third Party<br>Bank<br>Parameters    | LMM_FA_EXT_BANK_PARA<br>METERS_MODIFY      | MODIFY        | Modify Third Party Bank Parameters       |
| Third Party<br>Bank<br>Parameters    | LMM_FA_EXT_BANK_PARA<br>METERS_DELETE      | DELETE        | Delete Third Party Bank Parameters       |
| Third Party<br>Bank<br>Parameters    | LMM_FA_EXT_BANK_PARA<br>METERS_CREATE      | CREATE        | Create Third Party Bank Parameters       |
| Third Party<br>Bank<br>Parameters    | LMM_FA_EXT_BANK_PARA<br>METERS_CLOSE       | CLOSE         | Close Third Party Bank Parameters        |
| Third Party<br>Bank<br>Parameters    | LMM_FA_EXT_BANK_PARA<br>METERS_AUTHORIZE   | AUTHO<br>RIZE | Authorize Third Party Bank Parameters    |
| Third Party<br>Bank<br>Parameters    | LMM_FA_EXT_ACCOUNT_V<br>IEW                | VIEW          | View Third Party Account Parameters      |
| Third Party<br>Account<br>Parameters | LMM_FA_EXT_ACCOUNT_R<br>EOPEN              | REOPE<br>N    | Reopen Third Party Account Parameters    |
| Third Party<br>Account<br>Parameters | LMM_FA_EXT_ACCOUNT_M<br>ODIFY              | MODIFY        | Modify Third Party Account Parameters    |
| Third Party<br>Account<br>Parameters | LMM_FA_EXT_ACCOUNT_D<br>ELETE              | DELETE        | Delete Third Party Account Parameters    |
| Third Party<br>Account<br>Parameters | LMM_FA_EXT_ACCOUNT_C<br>REATE              | CREATE        | Create Third Party Account Parameters    |
| Third Party<br>Account<br>Parameters | LMM_FA_EXT_ACCOUNT_C<br>LOSE               | CLOSE         | Close Third Party Account Parameters     |
| Third Party<br>Account<br>Parameters | LMM_FA_EXT_ACCOUNT_A<br>UTHORIZE           | AUTHO<br>RIZE | Authorize Third Party Account Parameters |
| Payment<br>Instructions              | LMM_FA_DEF_PAYMNT_INS<br>_VIEW             | VIEW          | View Default Payment Instructions        |
| Payment<br>Instructions              | LMM_FA_DEF_PAYMNT_INS<br>_REOPEN           | REOPE<br>N    | Reopen Default Payment Instructions      |
| Payment<br>Instructions              | LMM_FA_DEF_PAYMNT_INS<br>_MODIFY           | MODIFY        | Modify Default Payment Instructions      |

 Table B-1
 (Cont.) List of Functional Activity Codes

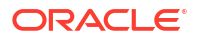

| Screen<br>Name/API<br>Name | Functional Activity Codes                   | Action               | Description                                          |
|----------------------------|---------------------------------------------|----------------------|------------------------------------------------------|
| Payment<br>Instructions    | LMM_FA_DEF_PAYMNT_INS<br>_LOV               | LOV                  | Default Payment Instructions LOV                     |
| Payment<br>Instructions    | LMM_FA_DEF_PAYMNT_INS<br>_GETALL_TEMPLATE   | GETALL               | Get All Template for Default Payment<br>Instructions |
| Payment<br>Instructions    | LMM_FA_DEF_PAYMNT_INS<br>_DELETE            | DELETE               | Delete Default Payment Instructions                  |
| Payment<br>Instructions    | LMM_FA_DEF_PAYMNT_INS<br>_CREATE            | CREATE               | Create Default Payment Instructions                  |
| Payment<br>Instructions    | LMM_FA_DEF_PAYMNT_INS<br>_CLOSE             | CLOSE                | Close Default Payment Instructions                   |
| Payment<br>Instructions    | LMM_FA_DEF_PAYMNT_INS<br>_AUTHORIZE         | AUTHO<br>RIZE        | Authorize Default Payment Instructions               |
| Customer<br>Parameters     | LMM_FA_CUSTOMER_PAR<br>AMETERS_VIEW         | VIEW                 | View Customer Parameters                             |
| Customer<br>Parameters     | LMM_FA_CUSTOMER_PAR<br>AMETERS_REOPEN       | REOPE<br>N           | Reopen Customer Parameters                           |
| Customer<br>Parameters     | LMM_FA_CUSTOMER_PAR<br>AMETERS_MODIFY       | MODIFY               | Modify Customer Parameters                           |
| Customer<br>Parameters     | LMM_FA_CUSTOMER_PAR<br>AMETERS_LOV          | LOV                  | Customer Parameters LOV                              |
| Customer<br>Parameters     | LMM_FA_CUSTOMER_PAR<br>AMETERS_GETHIERARCHY | GETHIE<br>RARCH<br>Y | Get Hierarchy - Customer Parameters                  |
| Customer<br>Parameters     | LMM_FA_CUSTOMER_PAR<br>AMETERS_DELETE       | DELETE               | Delete Customer Parameters                           |
| Customer<br>Parameters     | LMM_FA_CUSTOMER_PAR<br>AMETERS_CREATE       | CREATE               | Create Customer Parameters                           |
| Customer<br>Parameters     | LMM_FA_CUSTOMER_PAR<br>AMETERS_CLOSE        | CLOSE                | Close Customer Parameters                            |
| Customer<br>Parameters     | LMM_FA_CUSTOMER_PAR<br>AMETERS_AUTHORIZE    | AUTHO<br>RIZE        | Authorize Customer Parameters                        |
| Customer<br>Parameters     | LMM_FA_CURRENCY_PAR<br>AMETERS_VIEW         | VIEW                 | View Currency Parameters                             |
| Customer<br>Parameters     | LMM_FA_CURRENCY_PAR<br>AMETERS_REOPEN       | REOPE<br>N           | Reopen Currency Parameters                           |
| Customer<br>Parameters     | LMM_FA_CURRENCY_PAR<br>AMETERS_MODIFY       | MODIFY               | Modify Currency Parameters                           |
| Currency<br>Parameters     | LMM_FA_CURRENCY_PAR<br>AMETERS_LOV          | LOV                  | Currency Parameters LOV                              |
| Currency<br>Parameters     | LMM_FA_CURRENCY_PAR<br>AMETERS_DELETE       | DELETE               | Delete Currency Parameters                           |
| Currency<br>Parameters     | LMM_FA_CURRENCY_PAR<br>AMETERS_CREATE       | CREATE               | Create Currency Parameters                           |
| Currency<br>Parameters     | LMM_FA_CURRENCY_PAR<br>AMETERS_CLOSE        | CLOSE                | Close Currency Parameters                            |
| Currency<br>Parameters     | LMM_FA_CURRENCY_PAR<br>AMETERS_AUTHORIZE    | AUTHO<br>RIZE        | Authorize Currency Parameters                        |

Table B-1 (Cont.) List of Functional Activity Codes

| Screen<br>Name/API<br>Name | Functional Activity Codes               | Action        | Description                  |
|----------------------------|-----------------------------------------|---------------|------------------------------|
| Country<br>Parameters      | LMM_FA_COUNTRY_PARA<br>METERS_VIEW      | VIEW          | View Country Parameters      |
| Country<br>Parameters      | LMM_FA_COUNTRY_PARA<br>METERS_REOPEN    | REOPE<br>N    | Reopen Country Parameters    |
| Country<br>Parameters      | LMM_FA_COUNTRY_PARA<br>METERS_MODIFY    | MODIFY        | Modify Country Parameters    |
| Country<br>Parameters      | LMM_FA_COUNTRY_PARA<br>METERS_LOV       | LOV           | Country Parameters LOV       |
| Country<br>Parameters      | LMM_FA_COUNTRY_PARA<br>METERS_DELETE    | DELETE        | Delete Country Parameters    |
| Country<br>Parameters      | LMM_FA_COUNTRY_PARA<br>METERS_CREATE    | CREATE        | Create Country Parameters    |
| Country<br>Parameters      | LMM_FA_COUNTRY_PARA<br>METERS_CLOSE     | CLOSE         | Close Country Parameters     |
| Country<br>Parameters      | LMM_FA_COUNTRY_PARA<br>METERS_AUTHORIZE | AUTHO<br>RIZE | Authorize Country Parameters |
| Branch<br>Parameters       | LMM_FA_BRANCH_PARAM<br>ETERS_VIEW       | VIEW          | View Branch Parameters       |
| Branch<br>Parameters       | LMM_FA_BRANCH_PARAM<br>ETERS_REOPEN     | REOPE<br>N    | Reopen Branch Parameters     |
| Branch<br>Parameters       | LMM_FA_BRANCH_PARAM<br>ETERS_MODIFY     | MODIFY        | Modify Branch Parameters     |
| Branch<br>Parameters       | LMM_FA_BRANCH_PARAM<br>ETERS_LOV        | LOV           | Branch Parameters LOV        |
| Branch<br>Parameters       | LMM_FA_BRANCH_PARAM<br>ETERS_DELETE     | DELETE        | Delete Branch Parameters     |
| Branch<br>Parameters       | LMM_FA_BRANCH_PARAM<br>ETERS_CREATE     | CREATE        | Create Branch Parameters     |
| Branch<br>Parameters       | LMM_FA_BRANCH_PARAM<br>ETERS_CLOSE      | CLOSE         | Close Branch Parameters      |
| Branch<br>Parameters       | LMM_FA_BRANCH_PARAM<br>ETERS_AUTHORIZE  | AUTHO<br>RIZE | Authorize Branch Parameters  |
| Bank<br>Parameters         | LMM_FA_BANK_PARAMETE<br>RS_VIEW         | VIEW          | View Bank Parameters         |
| Bank<br>Parameters         | LMM_FA_BANK_PARAMETE<br>RS_REOPEN       | REOPE<br>N    | Reopen Bank Parameters       |
| Bank<br>Parameters         | LMM_FA_BANK_PARAMETE<br>RS_MODIFY       | MODIFY        | Modify Bank Parameters       |
| Bank<br>Parameters         | LMM_FA_BANK_PARAMETE<br>RS_LOV          | LOV           | Bank Parameters LOV          |
| Bank<br>Parameters         | LMM_FA_BANK_PARAMETE<br>RS_DELETE       | DELETE        | Delete Bank Parameters       |
| Bank<br>Parameters         | LMM_FA_BANK_PARAMETE<br>RS_CREATE       | CREATE        | Create Bank Parameters       |
| Bank<br>Parameters         | LMM_FA_BANK_PARAMETE<br>RS_CLOSE        | CLOSE         | Close Bank Parameters        |

 Table B-1
 (Cont.) List of Functional Activity Codes

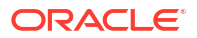

| Screen<br>Name/API<br>Name | Functional Activity Codes                         | Action                | Description                          |
|----------------------------|---------------------------------------------------|-----------------------|--------------------------------------|
| Bank<br>Parameters         | LMM_FA_BANK_PARAMETE<br>RS_AUTHORIZE              | AUTHO<br>RIZE         | Authorize Bank Parameters            |
| Application<br>Parameters  | LMM_FA_APPLICATION_PA<br>RAMS_VIEW                | VIEW                  | View Application Parameters          |
| Application<br>Parameters  | LMM_FA_APPLICATION_PA<br>RAMS_MODIFY              | MODIFY                | Modify Application Parameters        |
| Application<br>Parameters  | LMM_FA_APPLICATION_PA<br>RAMS_LOV                 | LOV                   | Application Parameters LOV           |
| Application<br>Parameters  | LMM_FA_APPLICATION_PA<br>RAMS_AUTHORIZE           | AUTHO<br>RIZE         | Authorize Application Parameters     |
| Application<br>Parameters  | LMM_FA_APPLICATION_PA<br>RAMS_CLOSE               | CLOSE                 | Close Application Parameters         |
| Application<br>Parameters  | LMM_FA_APPLICATION_PA<br>RAMS_CREATE              | CREATE                | Create Application Parameters        |
| Application<br>Parameters  | LMM_FA_APPLICATION_PA<br>RAMS_DELETE              | DELETE                | Delete Application Parameters        |
| Application<br>Parameters  | LMM_FA_APPLICATION_PA<br>RAMS_REOPEN              | REOPE<br>N            | Reopen Application Parameters        |
| Account<br>Special Rate    | LMM_FA_ACCOUNT_SPECI<br>AL_RATE_VIEWALL           | VIEWAL<br>L           | View All Account Special Rate        |
| Account<br>Special Rate    | LMM_FA_ACCOUNT_SPECI<br>AL_RATE_REOPEN            | REOPE<br>N            | Reopen Account Special Rate          |
| Account<br>Special Rate    | LMM_FA_ACCOUNT_SPECI<br>AL_RATE_NEW               | NEW                   | Create New Account Special Rate      |
| Account<br>Special Rate    | LMM_FA_ACCOUNT_SPECI<br>AL_RATE_MODIFY            | MODIFY                | Modify Account Special Rate          |
| Account<br>Special Rate    | LMM_FA_ACCOUNT_SPECI<br>AL_RATE_HISTORY           | HISTOR<br>Y           | Account Special Rate History         |
| Account<br>Special Rate    | LMM_FA_ACCOUNT_SPECI<br>AL_RATE_GETICPRODUCT<br>S | GETICP<br>RODUC<br>TS | Account Special Rate Get IC Products |
| Account<br>Special Rate    | LMM_FA_ACCOUNT_SPECI<br>AL_RATE_GETBYID           | GETBYI<br>D           | Account Special Rate Get by Id       |
| Account<br>Special Rate    | LMM_FA_ACCOUNT_SPECI<br>AL_RATE_DELETE            | DELETE                | Delete Account Special Rate          |
| Account<br>Special Rate    | LMM_FA_ACCOUNT_SPECI<br>AL_RATE_CLOSE             | CLOSE                 | Close Account Special Rate           |
| Account<br>Special Rate    | LMM_FA_ACCOUNT_SPECI<br>AL_RATE_AUTHQUERY         | AUTHQ<br>UERY         | Account Special Rate Auth Query      |
| Account<br>Special Rate    | LMM_FA_ACCOUNT_SPECI<br>AL_RATE_AUTH              | AUTH                  | Authorize Account Special Rate       |
| Account<br>Parameters      | LMM_FA_ACCOUNT_REOP<br>EN                         | REOPE<br>N            | Reopen Account Parameters            |
| Account<br>Parameters      | LMM_FA_ACCOUNT_MODIF<br>Y                         | MODIFY                | Modify Account Parameters            |
| Account<br>Parameters      | LMM_FA_ACCOUNT_LOV                                | LOV                   | Account Parameters LOV               |

 Table B-1
 (Cont.) List of Functional Activity Codes

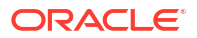

| Screen<br>Name/API<br>Name | Functional Activity Codes                          | Action                                      | Description                                                                     |
|----------------------------|----------------------------------------------------|---------------------------------------------|---------------------------------------------------------------------------------|
| Account<br>Parameters      | LMM_FA_ACCOUNT_GETLI<br>NKED_ACCOUNT_CUSTOM<br>ERS | GETLIN<br>KED_AC<br>COUNT<br>_CUST<br>OMERS | Account Parameters - Get Linked Account<br>Customers                            |
| Account<br>Parameters      | LMM_FA_ACCOUNT_GETLI<br>NKED_ACCOUNTS              | GETLIN<br>KED_AC<br>COUNT<br>S              | Account Parameters - Get Linked Accounts                                        |
| Account<br>Parameters      | LMM_FA_ACCOUNT_DELET<br>E                          | DELETE                                      | Delete Account Parameters                                                       |
| Account<br>Parameters      | LMM_FA_ACCOUNT_CLOS<br>E                           | CLOSE                                       | Close Account Parameters                                                        |
| Account<br>Parameters      | LMM_FA_ACCOUNT_AUTH<br>ORIZE                       | AUTHO<br>RIZE                               | Authorize Account Parameters                                                    |
| Account<br>Parameters      | LMM_FA_ACCOUNT_VIEW                                | VIEW                                        | View Account Parameters                                                         |
| Account<br>Parameters      | LMM_FA_ACCOUNT_CREAT<br>E                          | CREATE                                      | Create Account Parameters                                                       |
| Account<br>Parameters      | LMM_FA_ACCOUNT_MT942                               | MT942                                       | Account Parameters MT942                                                        |
| Account<br>Parameters      | LMM_FA_ACCOUNT_MODIF<br>YAUTOAUTH                  | MODIFY<br>AUTOAU<br>TH                      | Account Parameters Modify - Auto<br>Authorization                               |
| Account<br>Parameters      | LMM_FA_ACCOUNT_GET_R<br>EAL_ACCOUNTS               | LOV                                         | Account Maintenance - Booking Account LOV<br>- Get Real Accounts For a Customer |
| Message<br>Monitor         | LMG_FA_SUPRESS_HOLD_<br>MESSAGE                    | SUPRE<br>SS_HOL<br>D_MES<br>SAGE            | Message Monitor - Suppress Hold Messages                                        |
| Message<br>Monitor         | LMG_FA_RETRY_HOLD_ME<br>SSAGE                      | RETRY_<br>HOLD_<br>MESSA<br>GE              | Message Monitor - Retry Hold Messages                                           |
| Message<br>Monitor         | LMG_FA_PROCESS_HOLD_<br>MESSAGES_BATCH             | BATCH                                       | Message Monitor - Process Hold Messages in Batch                                |
| Message<br>Monitor         | LMG_FA_MESSAGE_MONIT<br>OR_VIEW                    | View                                        | Messgae Monitor - View Messages                                                 |
| Dashboard                  | LMD_FA_SCHEDULED_SW<br>EEPS                        | SWEEP<br>S                                  | Dashboard - Sweeps                                                              |
| Dashboard                  | LMD_FA_RM_DASHBOARD                                | DASHB<br>OARD                               | RM Dashboard                                                                    |
| Dashboard                  | LMD_FA_PENDING_TASK                                | PENDIN<br>G_TASK                            | Dashboard - Pending Task                                                        |
| Dashboard                  | LMD_FA_INVESTMENT_DE<br>TAILS                      | INVEST<br>MENT_<br>DETAIL<br>S              | Dashboard - Investment Details                                                  |

 Table B-1
 (Cont.) List of Functional Activity Codes

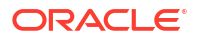

| Screen               | Functional Activity Codes              | Action                         | Description                     |
|----------------------|----------------------------------------|--------------------------------|---------------------------------|
| Name/API<br>Name     | Functional Activity Coues              | Action                         | Description                     |
| Dashboard            | LMD_FA_INTEREST_DETAIL<br>S            | INTERE<br>ST_DET<br>AILS       | Dashboard - Interest Details    |
| Dashboard            | LMD_FA_EXCEPTION_LIST                  | EXCEPT<br>ION_LIS<br>T         | Dashboard - Exception List      |
| Dashboard            | LMD_FA_EFFECTIVE_TOTA<br>L_BALANCES    | TOTAL_<br>BALANC<br>ES         | Dashboard - Total Balances      |
| Dashboard            | LMD_FA_CUSTOMER_SWE<br>EPS             | CUSTO<br>MER_S<br>WEEPS        | Dashboard - Customer Sweeps     |
| Dashboard            | LMD_FA_CUSTOMER_BALA<br>NCES           | CUSTO<br>MER_B<br>ALANCE<br>S  | Dashboard - Customer Balances   |
| Dashboard            | LMD_FA_CURRENCY_LIABI<br>LITY          | CURRE<br>NCY_LI<br>ABILITY     | Dashboard - Currency Liability  |
| Dashboard            | LMD_FA_CURRENCY_BALA<br>NCES           | CURRE<br>NCY_BA<br>LANCES      | Dashboard - Currency Balances   |
| Dashboard            | LMD_FA_CROSSBORDER_<br>SWEEPS          | CROSS<br>BORDE<br>R_SWE<br>EPS | Dashboard - Cross Border Sweeps |
| Dashboard            | LMD_FA_ALERTS                          | ALERTS                         | Dashboard - Alerts              |
| Dashboard            | LMD_FA_ACCOUNT_MAP                     | ACCOU<br>NT_MA<br>P            | Dashboard - Account Map         |
| Dashboard            | LMD_FA_DELETE_EVENT                    | DELETE<br>_EVENT               | Dashboard - Delete Event        |
| Sweep<br>Instruction | LMC_FA_SWEEP_INSTRUC<br>TION_VIEW      | VIEW                           | View Sweep Instruction          |
| Sweep<br>Instruction | LMC_FA_SWEEP_INSTRUC<br>TION_REOPEN    | REOPE<br>N                     | Reopen Sweep Instruction        |
| Sweep<br>Instruction | LMC_FA_SWEEP_INSTRUC<br>TION_MODIFY    | MODIFY                         | Modify Sweep Instruction        |
| Sweep<br>Instruction | LMC_FA_SWEEP_INSTRUC<br>TION_LOV       | LOV                            | Sweep Instruction LOV           |
| Sweep<br>Instruction | LMC_FA_SWEEP_INSTRUC<br>TION_DELETE    | DELETE                         | Delete Sweep Instruction        |
| Sweep<br>Instruction | LMC_FA_SWEEP_INSTRUC<br>TION_CREATE    | CREATE                         | Create Sweep Instruction        |
| Sweep<br>Instruction | LMC_FA_SWEEP_INSTRUC<br>TION_CLOSE     | CLOSE                          | Close Sweep Instruction         |
| Sweep<br>Instruction | LMC_FA_SWEEP_INSTRUC<br>TION_AUTHORIZE | AUTHO<br>RIZE                  | Authorize Sweep Instruction     |

 Table B-1
 (Cont.) List of Functional Activity Codes

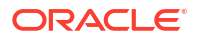

| Screen<br>Name/API<br>Name | Functional Activity Codes                               | Action                                             | Description                              |
|----------------------------|---------------------------------------------------------|----------------------------------------------------|------------------------------------------|
| Account<br>Structure       | LMA_FA_STRUCTURE_VIE<br>W                               | VIEW                                               | View Account Structure                   |
| Account<br>Structure       | LMA_FA_STRUCTURE_VA_<br>COUNT                           | COUNT                                              | Account Structure Count                  |
| Account<br>Structure       | LMA_FA_STRUCTURE_VALI<br>DATESTRUCTURE                  | VALIDAT<br>ESTRU<br>CTURE                          | Validate Account Structure               |
| Account<br>Structure       | LMA_FA_STRUCTURE_UPD<br>ATENXTRUNDATE                   | UPDATE<br>NXTRU<br>NDATE                           | Account Structure Update Next Run Date   |
| Account<br>Structure       | LMA_FA_STRUCTURE_REO<br>PEN                             | REOPE<br>N                                         | Reopen Account Structure                 |
| Account<br>Structure       | LMA_FA_STRUCTURE_PRI_<br>DETAILS                        | STRUC<br>TURE_P<br>RI_DET<br>AILS                  | Account Structure Priority Details       |
| Account<br>Structure       | LMA_FA_STRUCTURE_MO<br>DIFY                             | MODIFY                                             | Modify Account Structure                 |
| Account<br>Structure       | LMA_FA_STRUCTURE_LOV                                    | LOV                                                | Account Structure LOV                    |
| Account<br>Structure       | LMA_FA_STRUCTURE_GET<br>STRUCTUREPRIORITIES             | GETST<br>RUCTU<br>REPRIO<br>RITIES                 | Account Structure Priorities             |
| Account<br>Structure       | LMA_FA_STRUCTURE_GET<br>STRUCTUREID                     | GETST<br>RUCTU<br>REID                             | Get Account Structure Id                 |
| Account<br>Structure       | LMA_FA_STRUCTURE_GET<br>STRUCTUREACCOUNTS               | GETST<br>RUCTU<br>REACC<br>OUNTS                   | Get Account Structure Accounts           |
| Account<br>Structure       | LMA_FA_STRUCTURE_GET<br>STRACCPRIORITY                  | GETST<br>RACCP<br>RIORIT<br>Y                      | Get Account Structure Priority           |
| Account<br>Structure       | LMA_FA_STRUCTURE_CO<br>MMON_ACC                         | STRUC<br>TURE_C<br>OMMON<br>_ACC                   | Account Structure Common Account         |
| Account<br>Structure       | LMA_FA_STRUCTURE_CRE<br>ATE                             | CREATE                                             | Create Account Structure                 |
| Account<br>Structure       | LMA_FA_STRUCTURE_GET<br>ACCOUNTSPRIORITYIN<br>STRUCTURE | GETAC<br>COUNT<br>SPRIOR<br>ITYIN<br>STRUC<br>TURE | Account Structure - Get Account Priority |
| Account<br>Structure       | LMA_FA_STRUCTURE_EXP<br>ORT                             | EXPOR<br>T                                         | Export Account Structure                 |

 Table B-1
 (Cont.) List of Functional Activity Codes

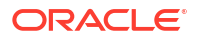

| Screen<br>Name/API<br>Name | Functional Activity Codes                 | Action                           | Description                      |
|----------------------------|-------------------------------------------|----------------------------------|----------------------------------|
| Account<br>Structure       | LMA_FA_STRUCTURE_CLO<br>SE                | CLOSE                            | Close Account Structure          |
| Account<br>Structure       | LMA_FA_STRUCTURE_AUT<br>HORIZE            | AUTHO<br>RIZE                    | Authorize Account Structure      |
| Account<br>Structure       | LMA_FA_STRUCTURE_SUB<br>MITRECORD         | SUBMIT<br>RECOR<br>D             | Account Structure Submit Record  |
| Account<br>Structure       | LMA_FA_STRUCTURE_DEL<br>ETE               | DELETE                           | Delete Account Structure         |
| Account<br>Balance         | LMX_FA_POSTBALFETCHU<br>PDATE             | POSTB<br>ALFETC<br>HUPDAT<br>E   | Update Account Balance           |
| Account<br>Balance         | LMG_FA_PROCESSMT942M<br>ESSAGE            | PROCE<br>SSMT94<br>2MESS<br>AGE  | Process MT942 Message            |
| Account<br>Balance         | LMG_FA_UPDATEMESSAGE<br>DETAILS           | UPDATE<br>MESSA<br>GEDETA<br>ILS | Update Message Details           |
| Account<br>Balance         | LMG_FA_PROCESSMTMES<br>SAGES              | PROCE<br>SSMTM<br>ESSAG<br>ES    | Process MT Messages              |
| IO<br>Simulation           | LMX_FA_IO_SIMULATION_G<br>ETIOSTRUCTUREID | GETIOS<br>TRUCT<br>UREID         | IO Simulation - Get Structure Id |
| IO<br>Simulation           | LMX_FA_IO_SIMULATION_A<br>UTHORIZE        | AUTHO<br>RIZE                    | Authorize IO Simulation          |
| IO<br>Simulation           | LMX_FA_IO_SIMULATION_C<br>LOSE            | CLOSE                            | Close IO Simulation              |
| IO<br>Simulation           | LMX_FA_IO_SIMULATION_C<br>REATE           | CREATE                           | Create IO Simulation             |
| IO<br>Simulation           | LMX_FA_IO_SIMULATION_D<br>ELETE           | DELETE                           | Delete IO Simulation             |
| IO<br>Simulation           | LMX_FA_IO_SIMULATION_<br>MODIFY           | MODIFY                           | Modify IO Simulation             |
| IO<br>Simulation           | LMX_FA_IO_SIMULATION_R<br>EOPEN           | REOPE<br>N                       | Reopen IO Simulation             |
| IO<br>Simulation           | LMX_FA_IO_SIMULATION_V<br>IEW             | VIEW                             | View IO Simulation               |
| IO<br>Simulation           | LMX_FA_IO_SIMULATION_I<br>OSIMULATE       | IOSIMU<br>LATE                   | Simulate IO                      |
| Simulation                 | LMA_FA_SIMULATION_VIE<br>W                | VIEW                             | View View Simulation             |
| Simulation                 | LMA_FA_SIMULATION_REO                     | REOPE<br>N                       | Reopen Simulation                |

 Table B-1
 (Cont.) List of Functional Activity Codes

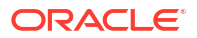

| Screen<br>Name/API<br>Name        | Functional Activity Codes       | Action                         | Description                           |
|-----------------------------------|---------------------------------|--------------------------------|---------------------------------------|
| Simulation                        | LMA_FA_SIMULATION_MOD           | MODIFY                         | Modify Simulation                     |
| Simulation                        | LMA_FA_SIMULATION_DEL<br>ETE    | DELETE                         | Delete Simulation                     |
| Simulation                        | LMA_FA_SIMULATION_CRE           | CREATE                         | Create Simulation                     |
| Simulation                        | LMA_FA_SIMULATION_CLO           | CLOSE                          | Close Simulation                      |
| Simulation                        | LMA_FA_SIMULATION_AUT<br>HORIZE | AUTHO<br>RIZE                  | Authorize Simulation                  |
| Simulation                        | LMM_FA_CUST_FORSIMUL<br>ATION   | CUST<br>SIMULA<br>TION         | Customer Simulation                   |
| Simulation                        | LMM_FA_ACCOUNT_SI               | ACCOU<br>NT_SIM<br>ULATIO<br>N | Account Simulation                    |
| Charge<br>Decisioning             | LCH_FA_CHARGE_DEC_AU<br>TH      | AUTH                           | Authorize Charge Decisioning          |
| Charge<br>Decisioning             | LCH_FA_CHARGE_DEC_CL<br>OSE     | CLOSE                          | Close Charge Decisioning              |
| Charge<br>Decisioning             | LCH_FA_CHARGE_DEC_DE<br>LETE    | DELETE                         | Delete Charge Decisioning             |
| Charge<br>Decisioning             | LCH_FA_CHARGE_DEC_M<br>ODIFY    | MODIFY                         | Modify Charge Decisioing              |
| Charge<br>Decisioning             | LCH_FA_CHARGE_DEC_NE<br>W       | NEW                            | New Charge Decisioning                |
| Charge<br>Decisioning             | LCH_FA_CHARGE_DEC_RE<br>OPEN    | REOPE<br>N                     | Reopen Charge Decisioning             |
| Charge<br>Decisioning             | LCH_FA_CHARGE_DEC_VI<br>EW      | VIEW                           | View Charge Decisioning               |
| Charge Code                       | LCH_FA_CHARGE_DEF_AU<br>TH      | AUTH                           | Authorize Charge Code                 |
| Charge Code                       | LCH_FA_CHARGE_DEF_CL<br>OSE     | CLOSE                          | Close Charge Code                     |
| Charge Code                       | LCH_FA_CHARGE_DEF_DE<br>LETE    | DELETE                         | Delete Charge Code                    |
| Charge Code                       | LCH_FA_CHARGE_DEF_MO<br>DIFY    | MODIFY                         | Modify Charge Code                    |
| Charge Code                       | LCH_FA_CHARGE_DEF_NE<br>W       | NEW                            | New Charge Code                       |
| Charge Code                       | LCH_FA_CHARGE_DEF_RE<br>OPEN    | REOPE<br>N                     | Reopen Charge Code                    |
| Charge Code                       | LCH_FA_CHARGE_DEF_VIE<br>W      | VIEW                           | View Charge Code                      |
| Charge<br>Preferential<br>Pricing | LCH_FA_CHARGE_PREF_D<br>EC_AUTH | AUTH                           | Authorize Charge Preferential Pricing |

 Table B-1
 (Cont.) List of Functional Activity Codes

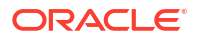
| Screen<br>Name/API<br>Name        | Functional Activity Codes           | Action        | Description                             |
|-----------------------------------|-------------------------------------|---------------|-----------------------------------------|
| Charge<br>Preferential<br>Pricing | LCH_FA_CHARGE_PREF_D<br>EC_CLOSE    | CLOSE         | Close Charge Preferential Pricing       |
| Charge<br>Preferential<br>Pricing | LCH_FA_CHARGE_PREF_D<br>EC_CUSTOMER | CUSTO<br>MER  | Customer of Charge Preferential Pricing |
| Charge<br>Preferential<br>Pricing | LCH_FA_CHARGE_PREF_D<br>EC_DELETE   | DELETE        | Delete Charge Preferential Pricing      |
| Charge<br>Preferential<br>Pricing | LCH_FA_CHARGE_PREF_D<br>EC_MODIFY   | MODIFY        | Modify Charge Preferential Pricing      |
| Charge<br>Preferential<br>Pricing | LCH_FA_CHARGE_PREF_D<br>EC_NEW      | NEW           | New Charge Preferential Pricing         |
| Charge<br>Preferential<br>Pricing | LCH_FA_CHARGE_PREF_D<br>EC_REOPEN   | REOPE<br>N    | Reopen Charge Preferential Pricing      |
| Charge<br>Preferential<br>Pricing | LCH_FA_CHARGE_PREF_D<br>EC_VIEW     | VIEW          | View Charge Preferential Pricing        |
| Charge Rule                       | LCH_FA_CHARGE_RULE_A<br>UTH         | AUTH          | Authorize Charge Rule                   |
| Charge Rule                       | LCH_FA_CHARGE_RULE_C<br>LOSE        | CLOSE         | Close Charge Rule                       |
| Charge Rule                       | LCH_FA_CHARGE_RULE_D<br>ELETE       | DELETE        | Delete Charge Rule                      |
| Charge Rule                       | LCH_FA_CHARGE_RULE_M<br>ODIFY       | MODIFY        | Modify Charge Rule                      |
| Charge Rule                       | LCH_FA_CHARGE_RULE_N<br>EW          | NEW           | New Charge Rule                         |
| Charge Rule                       | LCH_FA_CHARGE_RULE_R<br>EOPEN       | REOPE<br>N    | Reopen Charge Rule                      |
| Charge Rule                       | LCH_FA_CHARGE_RULE_VI<br>EW         | VIEW          | View Charge Rule                        |
| Charge Rule                       | LCH_FA_CHARGE_RULE_VI<br>EWALL      | VIEWAL<br>L   | Viewall Charge Rule                     |
| Pricing<br>Scheme                 | LCH_FA_PRICING_SCHEME<br>_AUTH      | AUTH          | Authorize Pricing Scheme                |
| Pricing<br>Scheme                 | LCH_FA_PRICING_SCHEME<br>_AUTHQUERY | AUTHQ<br>UERY | Authorize Query Pricing Scheme          |
| Pricing<br>Scheme                 | LCH_FA_PRICING_SCHEME<br>_CLOSE     | CLOSE         | Close Pricing Scheme                    |
| Pricing<br>Scheme                 | LCH_FA_PRICING_SCHEME<br>_DELETE    | DELETE        | Delete Pricing Scheme                   |
| Pricing<br>Scheme                 | LCH_FA_PRICING_SCHEME<br>_MODIFY    | MODIFY        | Modify Pricing Scheme                   |
| Pricing<br>Scheme                 | LCH_FA_PRICING_SCHEME<br>_NEW       | NEW           | New Pricing Scheme                      |

|  |  | Table B-1 | (Cont.) List of Functional Activity Codes |
|--|--|-----------|-------------------------------------------|
|--|--|-----------|-------------------------------------------|

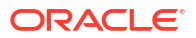

| Screen<br>Name/API<br>Name        | Functional Activity Codes                           | Action                   | Description                          |
|-----------------------------------|-----------------------------------------------------|--------------------------|--------------------------------------|
| Pricing<br>Scheme                 | LCH_FA_PRICING_SCHEME<br>_REOPEN                    | REOPE<br>N               | Reopen Pricing Scheme                |
| Pricing<br>Scheme                 | LCH_FA_PRICING_SCHEME<br>_VIEW                      | VIEW                     | View Pricing Scheme                  |
| External<br>Charge<br>Calculation | LCH_FA_EXTERNAL_CHG_<br>CALC                        | CALC                     | External Charge Calculation          |
| Interest<br>Enhancemen<br>t       | LMA_FA_INTERESTENHAN<br>CEMENT_AUTHORIZE            | AUTHO<br>RIZE            | Authorize Interestenhancement        |
| Interest<br>Enhancemen<br>t       | LMA_FA_INTERESTENHAN<br>CEMENT_CLOSE                | CLOSE                    | Close Interestenhancement            |
| Interest<br>Enhancemen<br>t       | LMA_FA_INTERESTENHAN<br>CEMENT_CREATE               | CREATE                   | Create Interestenhancement           |
| Interest<br>Enhancemen<br>t       | LMA_FA_INTERESTENHAN<br>CEMENT_DELETE               | DELETE                   | Delete Interestenhancement           |
| Interest<br>Enhancemen<br>t       | LMA_FA_INTERESTENHAN<br>CEMENT_GETIESTRUCTUR<br>EID | GETIES<br>TRUCT<br>UREID | Get Interestenhancement Structure ID |
| Interest<br>Enhancemen<br>t       | LMA_FA_INTERESTENHAN<br>CEMENT_MODIFY               | MODIFY                   | Modify Interestenhancement           |
| Interest<br>Enhancemen<br>t       | LMA_FA_INTERESTENHAN<br>CEMENT_REOPEN               | REOPE<br>N               | Reopen Interestenhancement           |
| Interest<br>Enhancemen<br>t       | LMA_FA_INTERESTENHAN<br>CEMENT_VIEW                 | VIEW                     | View Interestenhancement             |
| External<br>System                | LMX_FA_EXTERNAL_SYST<br>EM_AUTHORIZE                | AUTHO<br>RIZE            | Authorize External System            |
| External<br>System                | LMX_FA_EXTERNAL_SYST<br>EM_CLOSE                    | CLOSE                    | Close External System                |
| External<br>System                | LMX_FA_EXTERNAL_SYST<br>EM_CREATE                   | CREATE                   | Create External System               |
| External<br>System                | LMX_FA_EXTERNAL_SYST<br>EM_DELETE                   | DELETE                   | Delete External System               |
| External<br>System                | LMX_FA_EXTERNAL_SYST<br>EM_LOV                      | LOV                      | External System LOV                  |
| External<br>System                | LMX_FA_EXTERNAL_SYST<br>EM_MODIFY                   | MODIFY                   | Modify External System               |
| External<br>System                | LMX_FA_EXTERNAL_SYST<br>EM_REOPEN                   | REOPE<br>N               | Reopen External System               |
| External<br>System                | LMX_FA_EXTERNAL_SYST<br>EM_VIEW                     | VIEW                     | View External System                 |
| Account<br>Structure DS           | LMA_FA_STRUCTURE_DS_<br>ACTIONS                     | ACTION<br>S              | Get the available actions            |

 Table B-1
 (Cont.) List of Functional Activity Codes

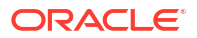

|                            |                                       |                                   | <b>_</b>                                                  |
|----------------------------|---------------------------------------|-----------------------------------|-----------------------------------------------------------|
| Screen<br>Name/API<br>Name | Functional Activity Codes             | Action                            | Description                                               |
| Account                    | LMA_FA_STRUCTURE_DS_                  | AGGRE                             | Give the complete detail of structure                     |
| Structure DS               | AGGREGATE                             | GATE                              |                                                           |
| Account                    | LMA_FA_STRUCTURE_DS_                  | AUTHO                             | Authorize Account Structure                               |
| Structure DS               | AUTHORIZE                             | RIZE                              |                                                           |
| Account<br>Structure DS    | LMA_FA_STRUCTURE_DS_<br>CHILDACCOUNTS | CHILDA<br>CCOUN<br>TS             | Fetch the list of child accounts for given header account |
| Account<br>Structure DS    | LMA_FA_STRUCTURE_DS_<br>CLOSE         | CLOSE                             | Close Account Structure                                   |
| Account<br>Structure DS    | LMA_FA_STRUCTURE_DS_<br>DELETE        | DELETE                            | Delete Account Structure                                  |
| Account<br>Structure DS    | LMA_FA_STRUCTURE_DS_<br>GETID         | GETID                             | Getid Account Structure                                   |
| Account                    | LMA_FA_STRUCTURE_DS_                  | GETSIM                            | Get simulation ID for Structure                           |
| Structure DS               | GETSIMID                              | ID                                |                                                           |
| Account                    | LMA_FA_STRUCTURE_DS_                  | HISTOR                            | History Account Structure                                 |
| Structure DS               | HISTORY                               | Y                                 |                                                           |
| Account<br>Structure DS    | LMA_FA_STRUCTURE_DS_<br>NEW           | NEW                               | New Account Structure                                     |
| Account<br>Structure DS    | LMA_FA_STRUCTURE_DS_<br>REJECT        | REJECT                            | Reject Account Structure                                  |
| Account                    | LMA_FA_STRUCTURE_DS_                  | REMOV                             | Remove the lock for a resource ID                         |
| Structure DS               | REMOVELOCK                            | ELOCK                             |                                                           |
| Account                    | LMA_FA_STRUCTURE_DS_                  | REOPE                             | Reopen Account Structure                                  |
| Structure DS               | REOPEN                                | N                                 |                                                           |
| Account<br>Structure DS    | LMA_FA_STRUCTURE_DS_<br>SUBMIT        | SUBMIT                            | Submit Account Structure                                  |
| Account                    | LMA_FA_STRUCTURE_DS_                  | UNAUT                             | Unauthorize Account Structure                             |
| Structure DS               | UNAUTH                                | HORIZE                            |                                                           |
| Account                    | LMA_FA_STRUCTURE_DS_                  | UNLOC                             | Unlock Account Structure                                  |
| Structure DS               | UNLOCK                                | K                                 |                                                           |
| Account<br>Structure DS    | LMA_FA_STRUCTURE_DS_<br>UPDATE        | UPDATE                            | Update Account Structure                                  |
| Account<br>Structure DS    | LMA_FA_STRUCTURE_DS_<br>VIEW          | VIEW                              | View Account Structure                                    |
| Account                    | LMA_FA_STRUCTURE_DS_                  | VIEWAL                            | Viewall Account Structure                                 |
| Structure DS               | VIEWALL                               | L                                 |                                                           |
| Account<br>Structure DS    | LMA_FA_STRUCTURE_PRI_<br>DETAILS_DS   | STRUC<br>TURE_P<br>RI_DET<br>AILS | Account Structure Priority Details                        |
| Simulation                 | LMA_FA_STRUCTURE_SI_D                 | ACTION                            | Get the available actions                                 |
| DS                         | S_ACTIONS                             | S                                 |                                                           |
| Simulation                 | LMA_FA_STRUCTURE_SI_D                 | AGGRE                             | Give the complete detail of simulation structure          |
| DS                         | S_AGGREGATE                           | GATE                              |                                                           |
| Simulation                 | LMA_FA_STRUCTURE_SI_D                 | AUTHO                             | Authorize Simulation Structure                            |
| DS                         | S_AUTHORIZE                           | RIZE                              |                                                           |

 Table B-1
 (Cont.) List of Functional Activity Codes

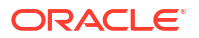

| Screen<br>Name/API<br>Name | Functional Activity Codes                | Action                | Description                                               |
|----------------------------|------------------------------------------|-----------------------|-----------------------------------------------------------|
| Simulation<br>DS           | LMA_FA_STRUCTURE_SI_D<br>S_CHILDACCOUNTS | CHILDA<br>CCOUN<br>TS | Fetch the list of child accounts for given header account |
| Simulation<br>DS           | LMA_FA_STRUCTURE_SI_D<br>S_CLOSE         | CLOSE                 | Close Simulation Structure                                |
| Simulation<br>DS           | LMA_FA_STRUCTURE_SI_D<br>S_DELETE        | DELETE                | Delete Simulation Structure                               |
| Simulation<br>DS           | LMA_FA_STRUCTURE_SI_D<br>S_GETID         | GETID                 | Getid Simulation Structure                                |
| Simulation<br>DS           | LMA_FA_STRUCTURE_SI_D<br>S_HISTORY       | HISTOR<br>Y           | History Simulation Structure                              |
| Simulation<br>DS           | LMA_FA_STRUCTURE_SI_D<br>S_NEW           | NEW                   | New Simulation Structure                                  |
| Simulation<br>DS           | LMA_FA_STRUCTURE_SI_D<br>S_REJECT        | REJECT                | Reject Simulation Structure                               |
| Simulation<br>DS           | LMA_FA_STRUCTURE_SI_D<br>S_REMOVELOCK    | REMOV<br>ELOCK        | Remove the lock for a resource ID                         |
| Simulation<br>DS           | LMA_FA_STRUCTURE_SI_D<br>S_REOPEN        | REOPE<br>N            | Reopen Simulation Structure                               |
| Simulation<br>DS           | LMA_FA_STRUCTURE_SI_D<br>S_SUBMIT        | SUBMIT                | Submit Simulation Structure                               |
| Simulation<br>DS           | LMA_FA_STRUCTURE_SI_D<br>S_UNAUTH        | UNAUT<br>HORIZE       | Unauthorize Simulation Structure                          |
| Simulation<br>DS           | LMA_FA_STRUCTURE_SI_D<br>S_UPDATE        | UPDATE                | Update Simulation Structure                               |
| Simulation<br>DS           | LMA_FA_STRUCTURE_SI_D<br>S_VIEW          | VIEW                  | View Simulation Structure                                 |
| Simulation<br>DS           | LMA_FA_STRUCTURE_SI_D<br>S_VIEWALL       | VIEWAL<br>L           | Viewall Simulation Structure                              |

 Table B-1
 (Cont.) List of Functional Activity Codes

# C IC Formulae

This topic describes the IC formula and condition for the various sweep/pool methods.

#### Sweep

#### Table C-1 Sweep

| Header / Child | Condition                                                 | Formula                                           |
|----------------|-----------------------------------------------------------|---------------------------------------------------|
| Header/Child   | ABS(VD_DLY_DR_BAL_M)>0                                    | (ABS(VD_DLY_DR_BAL_M) *<br>RATE1*DAYS)/(YEAR*100) |
|                | (VD_DLY_CR_BAL_M>0) AND<br>(VD_DLY_CR_BAL_M<=10000)       | (VD_DLY_CR_BAL_M * RATE2*DAYS)/<br>(YEAR*100)     |
|                | (VD_DLY_CR_BAL_M>10000) AND<br>(VD_DLY_CR_BAL_M<=9999999) | (VD_DLY_CR_BAL_M * RATE3*DAYS)/<br>(YEAR*100)     |

#### Pool

#### Table C-2 Interest Method

| Header / Child | Condition                                                 | Formula                                           |
|----------------|-----------------------------------------------------------|---------------------------------------------------|
| Header         | (VD_DLY_CR_BAL_M>0) AND<br>(VD_DLY_CR_BAL_M<=10000)       | (VD_DLY_CR_BAL_M * RATE4*DAYS)/<br>(YEAR*100)     |
|                | (VD_DLY_CR_BAL_M>10000) AND<br>(VD_DLY_CR_BAL_M<=9999999) | (VD_DLY_CR_BAL_M * RATE5*DAYS)/<br>(YEAR*100)     |
|                | ABS(VD_DLY_DR_BAL_M)>0                                    | (ABS(VD_DLY_DR_BAL_M) *<br>RATE6*DAYS)/(YEAR*100) |
| Child          | Not Applicable                                            | Not Applicable                                    |

#### Table C-3 Advantage Method

| Header / Child | Condition                                                  | Formula                                          |
|----------------|------------------------------------------------------------|--------------------------------------------------|
| Header         | VD_DLY_CR_BAL_M>0                                          | (VD_DLY_CR_BAL_M * RATE7*DAYS)/<br>(YEAR*100)    |
|                | ABS(VD_DLY_DR_BAL_M)>0                                     | (ABS(VD_DLY_DR_BAL_M<br>*RATE8*DAYS)/(YEAR*100)) |
| Child          | ABS(VD_DLY_DR_BAL_M)>0                                     | (ABS(VD_DLY_DR_BAL_M<br>*RATE9*DAYS)/(YEAR*100)) |
|                | (VD_DLY_CR_BAL_M>0) AND<br>(VD_DLY_CR_BAL_M<=10000)        | (VD_DLY_CR_BAL_M *<br>RATE10*DAYS)/(YEAR*100)    |
|                | (VD_DLY_CR_BAL_M>10000) AND<br>(VD_DLY_CR_BAL_M<=99999999) | (VD_DLY_CR_BAL_M *<br>RATE11*DAYS)/(YEAR*100)    |

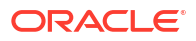

Table C-4 Ratio Method

| Formula<br>Number | Expression | Condition                                               | Result                                                                                                    |
|-------------------|------------|---------------------------------------------------------|----------------------------------------------------------------------------------------------------|
| 1                 | 1          | (LM_NETPOOLPOSITION>0)AN<br>D(VD_DLY_CR_BAL_M>0)        | VD_DLY_CR_BAL_M*(((LM_COV<br>ERAGE_RATIO*CRCOVRATE*DA<br>YS)/(YEAR*100))+(((1-<br>LM_COVERAGE_RATIO)*CRRES<br>RATE*DAYS)/(YEAR*100)))      |
| 1                 | 2          | (LM_NETPOOLPOSITION<=0)AN<br>D(VD_DLY_CR_BAL_M>0)       | VD_DLY_CR_BAL_M*((1*CRCOV<br>RATE*DAYS)/(YEAR*100))                                                                                        |
| 2                 | 1          | (LM_NETPOOLPOSITION>=0)AN<br>D (ABS(VD_DLY_DR_BAL_M)>0) | ABS(VD_DLY_DR_BAL_M)*((1*D<br>RCOVRATE*DAYS)/(YEAR*100))                                                                                   |
| 2                 | 2          | (LM_NETPOOLPOSITION<0)AND<br>(ABS(VD_DLY_DR_BAL_M)>0)   | ABS(VD_DLY_DR_BAL_M)*(((LM_<br>COVERAGE_RATIO*DRCOVRATE<br>*DAYS)/(YEAR*100))+(((1-<br>LM_COVERAGE_RATIO)*DRRES<br>RATE*DAYS)/(YEAR*100))) |

Table C-5 Interest Optimization Method

| Formula<br>Number | Expression | Condition                                                                                                    | Result                                                 |
|-------------------|------------|----------------------------------------------------------------------------------------------------|--------------------------------------------------------|
| 1                 | 1          | (LM_IO_STR_BALANCEINTHCCY<br>>= LM_IO_STR_THAMOUNT)                                                                             | (VD_DLY_CR_BAL_M*LM_IO_CC<br>YEN_RATE*DAYS)/(YEAR*100) |
| 2                 | 1          | (LM_IO_STR_BALANCEINTHCCY<br>>= LM_IO_STR_THAMOUNT)<br>AND<br>(LM_IO_STR_BALANCEINACCCY<br>>=<br>LM_IO_STR_THAMOUNTINACCC<br>Y) | (VD_DLY_CR_BAL_M*LM_IO_CC<br>YPR_RATE*DAYS)/(YEAR*100) |
| 3                 | 1          | (LM_IO_STR_BALANCEINTHCCY<br>>= LM_IO_STR_THAMOUNT)                                                                             | (VD_DLY_CR_BAL_M*LM_IO_CC<br>YNM_RATE*DAYS)/(YEAR*100) |

## Index

## A

Account Details, 6-16, 12-15 Account Group, 5-2 Account Pair Sweep, 9-20 Account Parameters, 5-4 Account Special Rate, 5-8 Account Structure, 6-1 Additional Sweep Parameters, 2-6 Advantage Method, 3-3, 11-2 Advices, 15-1 Application Parameters, 5-11 Authorize Account Pair Sweep, 9-23 Authorize Status, 9-30 Authorize Structure Sweep, 9-37

## В

Balance Build, *8-1* Bank Parameters, *5-15* Banker Dashboard, *14-1* Batches, *9-20* Benefits of MBCC, *4-1* Benefits of Notional Pooling, *3-2* Branch Parameters, *5-19* BVT Handling, *10-1* 

## С

Cash Concentration Methods, 2-1 Charge Code. 19-2 Charge Decisioning, 19-12 Charge Inquiry, 19-21 Charge Preferential Pricing, 19-17 Charge Rule, 19-4 Charges, 19-1 Collor. 2-4 Country Parameters, 5-23 Cover Overdrafts, 2-6 Create Account Parameters, 5-4 Create Account Special Rate, 5-8 Create Account Structure, 7-1 Create Bank Parameters, 5-15 Create Branch Parameters, 5-19 Create Charge Code, 19-2 Create Charge Decisioning, 19-13

Create Charge Preferential Pricing, 19-18 Create Charge Rule, 19-4 Create Country Parameters, 5-24 Create Currency Parameters, 5-27 Create Customer Parameters, 5-29 Create Frequency, 5-32 Create Interest Account Group, 5-2 Create Interest Map, 11-4 Create Interest Optimization, 3-7 Create Interface Instruction, 5-35 Create IO Simulation, 12-30 Create Limit, 18-1 Create MBCC Currency Cut Off, 5-38 Create Payment Instruction, 5-40 Create Pricing Schemes, 19-11 Create RTL Structure, 16-1 Create Simulation, 12-2 Create Simulation DS, 13-1 Create Structure, 6-2 Create Structure Details, 16-2 Create Sweep Instruction, 5-43 Create Third Party Account Parameters, 17-1 Create Third Party Bank Parameters, 17-5 Create Third Party Branch Parameters, 17-10 Create UserLinkage, 5-46 Currency Parameters, 5-26 Customer Parameters, 5-29

## D

Dashboards, 14-1

## Е

Edit Account Structure, 7-55 Edit IO Structure Summary, 12-40 Edit Simulation Structure, 12-27, 13-54 Edit Structure, 6-32 End of Cycle, 9-25 Error Code and Messages, A-1 Examples for Tier Based Amount, 19-8 Exceptions Monitor, 9-2

#### F

Features in MBCC, 4-1

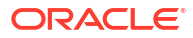

File Upload, 5-49 Fixed Sweep, 2-2 Frequency, 5-31 Functional Activity Codes, B-1

#### G

Generate Advices, 15-1 Group Account, 16-7

## I

IC Formulae. C-1 ICL Details, 6-25 Initiate Account Pair Sweep, 9-20 Initiate RTL Block, 16-10 Initiate Structure Sweep, 9-34 Instruction Details, 6-19, 12-20 Inter Company Loans, 18-1 Interest Accrual Monitor, 9-3 Interest Allocation Methods, 3-4 Interest Calculation Methods, 3-2 Interest Maintenances, 5-48 Interest Method, 3-3 Interest Optimization, 3-6 Interest Optimization Closure, 3-9 Interest Optimization Detail, 12-36 Interest Optimization Simulation, 12-29 Interest Optimization Simulation Details, 12-31 Interest Ouery, 18-11 Interest Reallocation, 3-5 Interface Instruction, 5-35 Interface Monitor, 9-4 Investment Sweeps, 2-5 IO Structure Summary, 12-38

#### L

Limit, 18-1 Limit Query, 18-5 Link Account, 6-10, 7-9, 12-13, 16-5 Link Account for Hybrid Simulation Structure, 13-34 Link Account for Hybrid Structure, 7-32 Link Account for Pool Simulation Structure, 13-25 Link Account for Pool Structure, 7-23 Link Account for Sweep Simulation Structure, 13-12

## Μ

Maintenance for Liquidity Management, 5-1 Manual Status Update, 9-27 MBCC Currency Cutoff, 5-37 MBCC Monitor, 9-6 MBCC System Setup, 4-4 Message Monitor, 9-7 Monitors, 9-1 Monitors and Batches, 9-1 Multi Bank Cash Concentration, 4-1

### Ν

Notional Pooling, 3-1 Notional Pooling Structures, 3-2

#### 0

Oracle Banking Liquidity Management Accounts with IC, 11-1

#### Ρ

Parent Account Details, 6-18, 12-16 Payment Instruction, 5-40 Payment Instructions, 6-21, 12-17 Pending Authorization, 9-9 Percentage, 2-5 Pool Batch, 9-32 Pool Interest Method, 11-1 Pool Monitor, 9-11 Post RTL, 16-10 Pricing Schemes, 19-10

## R

Range Based Balancing, 2-5 Ratio Method, 3-4 Real Time Liquidity Management, 16-1 Reallocation, 6-23, 12-19 Reallocation Monitor, 9-12 Reverse Sweep Details, 6-21, 12-20 Reverse Sweep Monitor, 9-14 RM Dashboard, 14-3 RTL Flow, 16-10 RTL Monitor, 16-11 RTL Structure Maintenance, 16-1 RTL Sublimit Monitor, 16-13

## S

Settlement, 18-9 Simulation, 12-1 Simulation Details, 12-1, 12-2, 13-2 Simulation Details - New UX, 13-1 Simulation File Upload, 12-28, 13-54 Simulation Summary, 12-25, 12-39, 13-52 Structure Approval, 6-36, 7-57 Structure Closure, 6-34, 7-56 Structure Creation, 18-4 Structure Details, 6-3, 7-2, 12-8, 13-7 Structure Maintenance, 6-1 Structure Maintenance - New UX, 7-1 Structure Priority, 6-26, 7-49 Structure Query, 9-16 Structure Summary, 6-28, 7-50, 12-22, 13-49 Structure Sweep, 9-33 Summary, 16-9 Sweep In, 4-2 Sweep Instruction, 5-43 Sweep Mechanism, 4-2 Sweep Monitor, 9-17 Sweep Out, 4-4

## Т

Target Balance/Minimum Balance, 2-2 Third Party Account Parameters, 17-1 Third Party Bank Parameters, 17-4 Third Party Branch Parameters, 17-10 Third Party Maintenance, 17-1 Threshold, 2-3

#### U

UnDo RTL, *16-11* Update Status, *9-28* User Linkage, *5-45* 

#### V

View Account Pair Sweep, 9-22 View Account Parameters, 5-7 View Account Special Rate, 5-10

View Account Structure, 7-54 View Bank Parameters, 5-18 View Branch Parameters, 5-22 View Charge Code, 19-3 View Charge Decisioning, 19-16 View Charge Preferential Pricing, 19-20 View Charge Rule, 19-9 View Country Parameters, 5-25 View Currency Parameters, 5-28 View Customer Parameters, 5-30 View Frequency, 5-34 View Interest Account Group, 5-3 View Interest Map, 11-5 View Interface Instruction, 5-36 View Limit, 18-3 View MBCC Currency Cutoff, 5-39 View Payment Instruction, 5-42 View Pricing Schemes, 19-12 View Simulation DS, 13-53 View Structure Sweep, 9-36 View Sweep Instruction, 5-45 View Third Party Account Parameters, 17-3 View Third Party Bank Parameters, 17-9 View Third Party Branch Parameters, 17-12 View UserLinkage, 5-47

#### W

WHT Interest Map, 11-3 Withholding Tax, 11-1

## Ζ

Zero Balance, 2-1

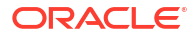